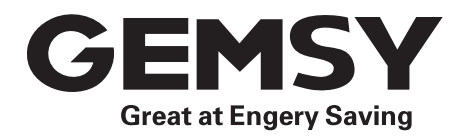

# GEM1900A/1901A/1902A/1903A/1903A-305 COMPUTER-CONTROLLED HIGH-SPEED BARTACKING MACHINE 高速电子加固缝缝纫机

## 使用说明书&零件样本 Operation Instruction & Parts Book

为了安全地使用,请您在使用之前一定阅读本使用说明书。另外,请您注意保管本使 用说明书,以便随时查阅;零件更改设计时,恕不另行通知。

Read safety instructions carefully and understand them before using.Retain this Operation Instruction for future reference.Excuse for not noticement in advance while the design of the sparepart haw to be changed.

非常感谢您购买本公司的工业缝纫机。在使用缝纫机之前,请仔细阅读<为了您的安全使用>和使用说明书。

工业缝纫机的特性之一,是要在机针和旋梭等运动零部件附近进行操作,而这些零部件很容易引起受伤的 危险,所以请在接受过培训的人员或有熟练操作技术的人员的指导下,正确地使用本缝纫机。

# 为了您的安全使用

#### 1. 安全使用的标记及其意义

本使用说明书及产品所使用的标记和图案记号是为了您的安全而正确地使用本产品,防止您及他人受到危 害和损害。 表示方法及含义如下:

说明

-><

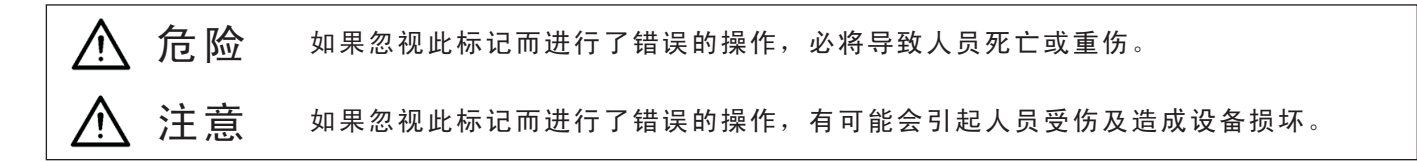

图案和符号

->><

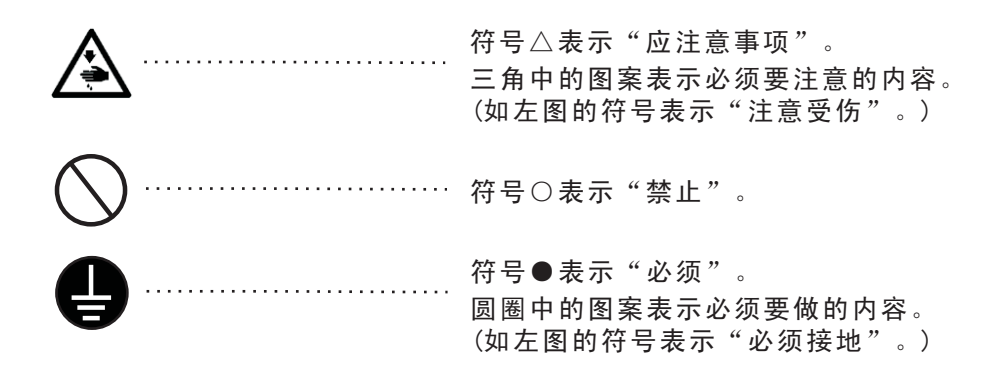

Thank you very much for buying our sewing machine.Before using your new machine,please read the safety instructions below and the explanations given in the Operation Instruction.

With industrial sewing machines, it is normal to carry out work while positioned directly in front of moving parts such as the needle and thread take-up lever, and consequently there is always a danger of injury that can be caused by these parts. Follow the instructions from training personnel and instructors regarding safe and correct operation before operating the machine so that you will know how to use it correctly.

### SAFETY INSTRUCTIONS

#### 1.Safety indications and their meanings

This instruction manual and the indications and symbols that are used on the machine itself are provided in order to ensure safe operation of this machine and to prevent accidents and injury to yourself or other people. The meaning of these indications and symbols are given below.

#### Indications

| $\wedge$ | DANGER  | The instructions which follow this term indicate situations where failure to follow the instructions will almost certainly result in death or severe injury.                                     |
|----------|---------|----------------------------------------------------------------------------------------------------|
| Ŵ        | CAUTION | The instructions which follow this term indicate situations where failure to follow the instructions could cause injury when using the machine or physical damage to equipment and surroundings. |

#### **Symbols**

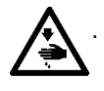

This symbol ( $\triangle$ ) indicates something that you should be careful of. The picture inside the triangle indicates the nature of the caution that must be taken. (For example, the symbol at left means"beware of injury".)

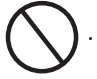

.. This symbol  $(\bigcirc)$  indicates something that you must not do.

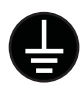

This symbol (•) indicates something that you must do. The picture inside the circle indicates the nature of the thing that must be done.

(For example, the symbol at left means "you must make the ground connection".)

## 安全注意事项

A

打开控制箱盖时,必须先关闭电源开关并将电源插头从插座上拔下,至少等待5分钟后,再打开控制箱盖。触摸带有高电压的区域将会造成人员伤亡。

▲ 危险

|            | Â                                                        | 注意                                                                                 |
|------------|----------------------------------------------------------|------------------------------------------------------------------------------------|
|            | 個                                                        | <b></b> 使用环境                                                                       |
| 0          | 应避免在强电气干扰源(如高频焊机)的附近使<br>用缝纫机。<br>强电气干扰源可能会影响缝纫机的正确操作。   | 缝纫机的最佳工作环境是相对湿度在45%-<br>85%的范围内,干燥或潮湿的环境均会影响缝<br>纫机的正确操作。                          |
| 0          | 电源电压的波动应该在额定电压的±10%以内<br>的环境下使用。<br>电压大幅度的波动会影响缝纫机的正确操作。 | 使用时应避免暴露于直射的阳光下。<br>直射的阳光会影响缝纫机的正确操作。                                              |
| 0          | 电源容量应大于缝纫机的消耗能量。电源容<br>量不足会影响缝纫机的正确操作。                   | 万一发生雷电暴风雨时,关闭电源开关,并将<br>电源插头从插座上拔下。雷电可能会影响缝纫<br>机的正确操作。                            |
| 0          | 环境温度应在5℃−35℃的范围内使用。<br>低温或高温会影响缝纫机的正确操作。                 |                                                                                    |
|            |                                                          | 安装                                                                                 |
| $\bigcirc$ | 请让受过培训的技术人员来安装缝纫机。                                       | 固定电缆时,不要过度弯曲电缆或用卡钉固定得过紧,会引起火灾或触电的危险。                                               |
| 0          | 请委托购买商店或电气专业人员进行电气<br>配线。                                | 如果使用带小脚轮的工作台,则应该固定小脚轮,使其不能移动。                                                      |
| 0          | 缝纫机重约35公斤,安装工作必须由两人以<br>上来完成。                            | 缝纫机头倒下或竖起时,请用双手进行操<br>作。单手操作时因缝纫机的重量万一滑落易<br>导致受伤。                                 |
| $\bigcirc$ | 在安装完成前,请不要连接电源,如果误<br>按启动开关,缝纫机动作会导致受伤。                  | 使用润滑油或黄油时,务必戴好保护眼镜和<br>保护手套等,以防润滑油落入眼中或沾在皮<br>肤上,这是引起发炎的原因。<br>另外,润滑油或黄油不能饮用,否则会引起 |
| 0          | 请在切断电源后,再拔掉电源插头。不然易<br>成为控制箱发生故障的原因。                     | 呕吐和腹泻。<br>将油放在小孩拿不到的地方。                                                            |
| Ð          | 必须接地。接驳地线不牢固,是造成触电<br>或误动作的原因。                           |                                                                                    |

# \land DANGER

Wait at least 5 minutes after turning off the power switch and disconnecting the power cord from the wall outlet before opening the face plate of the control box. Touching areas where high voltages are present can result in severe injury.

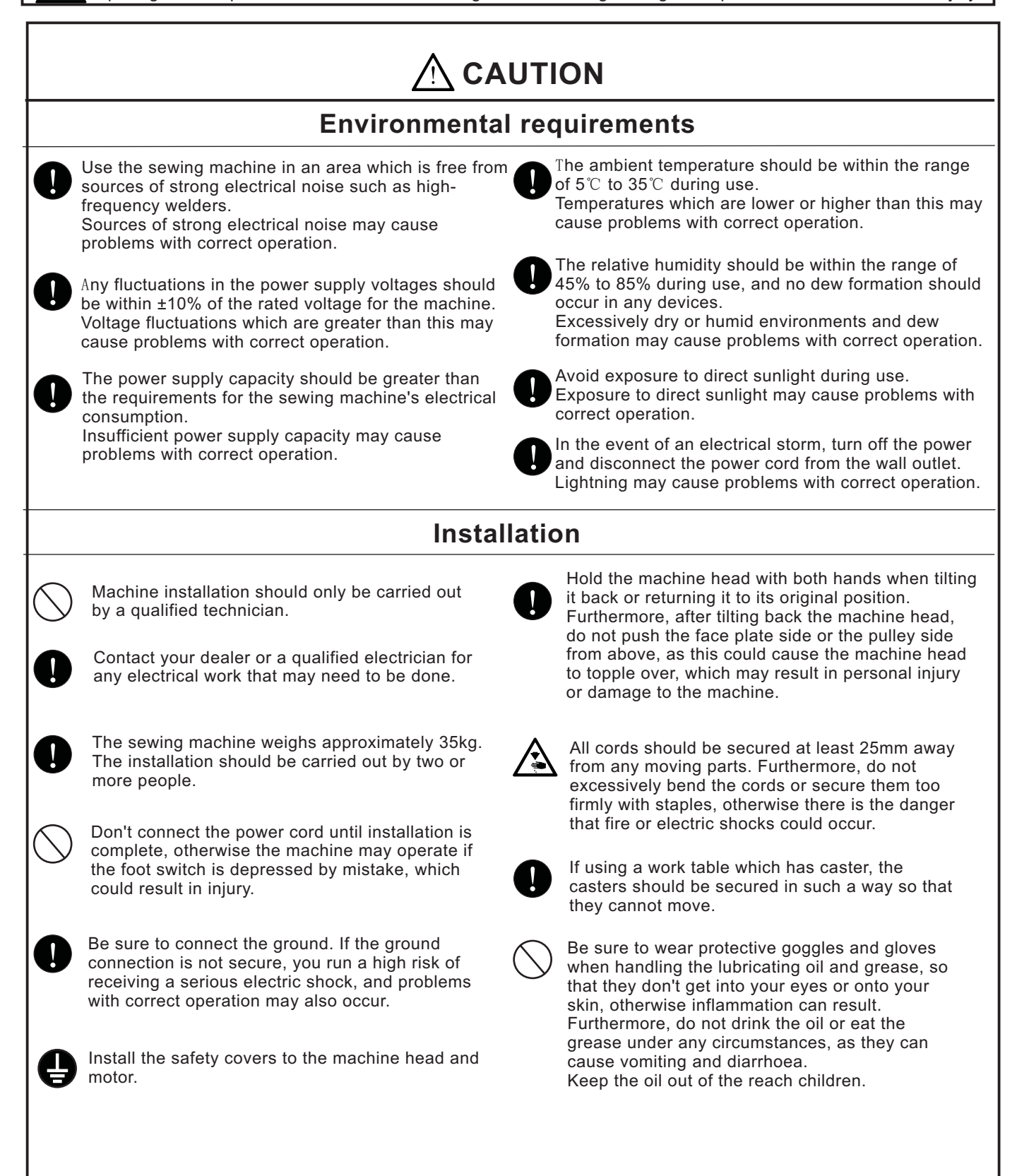

## 安全注意事项

|   | $\land$                                                                                                    | 注意                                              |                                                                                                    |
|---|----------------------------------------------------------------------------------------------------|-------------------------------------------------|----------------------------------------------------------------------------------------------------|
|   |                                                                                                    | 缝纫                                              |                                                                                                    |
| - | ◇ 本缝纫机仅限于接受过安全操作培训的人员使<br>用。                                                                                      | 人 しょう ひょう しょう しょう しょう しょう しょう しょう しょう しょう しょう し | 为了安全起见,在使用本缝纫机之前,请安装<br>保护装置。如果未安装这些安全装置就使用缝<br>机机,会造成人身伤害及缝纫机损坏。                                             |
|   | ◇ 本缝纫机不能用于除缝纫以外的任何其他用<br>途。                                                                                       | 全 花                                             | 逢纫过程中不要触摸任何活动部件或将物件靠<br>E运动部件上,因为这会导致受伤或缝纫机损<br>K。                                                            |
|   | <ul> <li>发生下列情况时,请切断电源。否则误按动启动开关,缝纫机动作会导致受伤。</li> <li>机针穿线时</li> <li>更换机针或梭芯时</li> <li>缝纫机不使用,或人离开缝纫机时</li> </ul> | <b>①</b><br>中<br>次                              | 中果缝纫机操作中发生误动作,或者听到异常<br>9噪声或闻到异常的气味,应立即切断电源。<br>然后与购买商店或受过培训的技术人员联系。                                          |
|   | 如果使用带小脚轮的工作台,则应该固定小脚轮,使其不能移动。                                                                                     | <b>り</b> 境                                      | 口 果 缝 纫 机 出 现 故 障 时 , 请 与 购 头 商 店 或 受 过<br>音训 的 技 术 人 员 联 系 。                                                 |
| - |                                                                                                    |                                                 |                                                                                                    |
| - |                                                                                                    | /H /H                                           |                                                                                                    |
|   | 在开始清洁作业前,请切断电源。如果误     踩了脚开关,缝纫机动作会导致人员受     伤。                                                                   |                                                 | 吏用润滑油或黄油时,务必戴好保护眼镜<br>和保护手套等,以防润滑油落入眼中或沾<br>在皮肤上,这是引起发炎的原因,<br>另外,润滑油或黄油不能饮用,否则会引<br>起呕吐和腹泻。<br>용油放在小孩拿不到的地方。 |
|   |                                                                                                    |                                                 |                                                                                                    |

## Notes On Safety

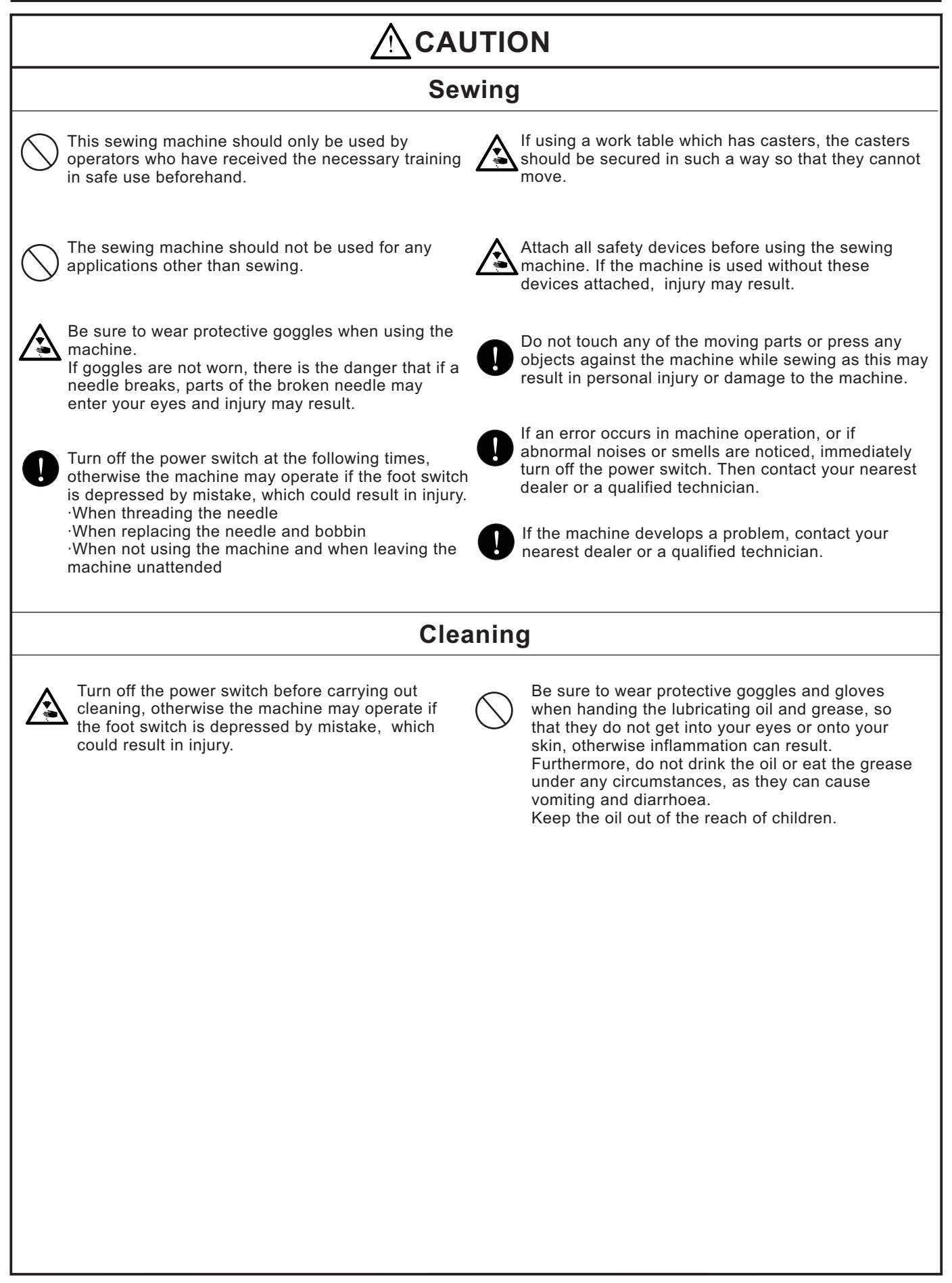

# 目录 CONTENTS

| I.LK-1900A高速电子锁眼加固缝纫机的说明 Explanation of LK-1900A. computer-con                    | trolled                               |
|-----------------------------------------------------------------------------------|---------------------------------------|
| high-speed bartacking machjne                                                     |                                       |
| [1].规格 SPECIFICATIONS                                                             | 1                                     |
| [2] 各部的名称 CONFIGURATION ····································                      | 2                                     |
| 1 主机的名称 Name of main unit                                                         | 2                                     |
| 2 操作箱开关的名称和说明 Names and explanation of switches on the operation panel            | 2                                     |
| [3] 安港 INSTALLATION                                                               | 4                                     |
| [J]. 文表 INSTALLATION                                                              | 1                                     |
| 1.电气相的安表 Installing the electrical box                                            | 4                                     |
| 2. 迁按杆的安表方法 Allacining the bood support red                                       | ۰۰۰۰۰۰۰۰۰۰۰۰۰۰۰۰۰۰۰۰۰۰۰۰۰۰۰۰۰۰۰۰۰۰۰۰۰ |
| 3.机大部义针的安表 Installing the field support fou                                       |                                       |
| 4. 电源开关的安装、庄按 Installing and connecting the power switch                          | 5                                     |
| (2).电源线的连接 Connecting the power source cord ······                                | 5                                     |
| 5.缝纫机机头的安装 Installation of the sewing machine head                                | 6                                     |
| 6.发油槽和机头支撑橡胶的安装 Installing the drain receiver and the head support rubber         | 6                                     |
| 7.安全开关 Safety switch ·······                                                      | 7                                     |
| 8.缝纫机的放到方法 Tilting the sewing machine head                                        | 7                                     |
| 9.操作盘的安装 Installing the operation panel ······                                    | 8                                     |
| 10.电缆线的连接 Connecting the cord ·······                                             | 9                                     |
| 11.马达护罩的安装 Installing the motor cover ·······                                     | 11                                    |
| 12.电线的处理 Managing the cord ·······                                                | 11                                    |
| 13.眼睛保护罩的安装 Installing the eye protection cover ································· | 12                                    |
| 14.线架装置的安装 Installing the thread stand ·······                                    | 12                                    |
| [4].缝纫机的准备 OPERATION OF THE SEWING MACHINE                                        | 13                                    |
| 1.加油方法 Lubrication ····································                           | 13                                    |
| 2.机针的安装方法 Attaching the needle ··································                 | 13                                    |
| 3.上线的穿线方法 Threading the machine head                                              | 14                                    |
| 4.梭壳的取下插入 Threading the machine head                                              | 14                                    |
| 5.旋梭的插入方法 Installing the bobbin ·······                                           | 14                                    |
| 6.线张力的调整方法 Adjusting the thread tension                                           | 15                                    |
| 7.挑线弹簧的调节 Adjusting the thread take-up spring                                     | 15                                    |
| 8.缝制张力例 Example of the thread tension                                             | 16                                    |
| [5] 缝纫机的操作(基础篇) OPERATION OF THE SEWING MACHINE(BASIC)                            | 16                                    |
| 1项目数据的设定 Item date setting                                                        | 16                                    |
| (1)图案号码的设定 Setting of the pattern NO.                                             |                                       |
| (2)X缩小放大率的设定 Setting of the X scale ······                                        | 17                                    |
| (3)Y缩小放大率的设定 Setting of the Y scale ······                                        |                                       |
| (4)最高转速限制的设定 Setting of the max.sewing speed limitation                           |                                       |
| (6)设定结束 Finish of setting ····································                    | 18                                    |
| 2.图案形状的确认 Checking the contour of a sewing pattern                                | 19                                    |
| 3.缝制 Sewing ····································                                  | 19                                    |
| -<br>4.变更为其他图案 Change to the other sewing pattern                                 | 20                                    |
|                                                                                   |                                       |

| 5.卷绕底线 Winding a bobbin ······                                                                                                    | 20       |
|----------------------------------------------------------------------------------------------------|----------|
| (1)边缝制边卷绕底线时 To wind a bobbin while the sewing machine is performing sewing                                                                                           | 20       |
| (2).光卷绕底线时 To wind a bobbin independently                                                                                                    | 21       |
| 6.抓线装置 Thread clamp device                                                                                                    |          |
| [6].缝纫机的操作(应用篇) OPERATION OF THE SEWING MACHINE(ADVANCED)                                                                                                    | 24       |
| 1.使用图案键(囫囫囫囫囫)进行缝制 Performing sewing using the pattern keys(囫囫囫囫囵)                                                                                                    | 24       |
| (1)往图案键上的登记 Register to the pattern key                                                                                                    |          |
| (2)缝制操作 Sewing operation                                                                                                    | 20       |
| 2. 使用组合切能(复合)的缝制 Performing sewing using the combination function                                                                                                    | 27<br>27 |
| (1)组合的显化 Register of the combination                                                                                                    |          |
| 3.使用[底线计数器]的缝制 Performing sewing using the "bobbin thread counter"                                                                                                    | 29       |
| 4.暂停的使用方法 How to use the temporary stop                                                                                                    | 29       |
| 5.图案线张力的设定 Setting the pattern thread tension                                                                                                    | 30       |
| 6.使用时的注意 Cautions in operation                                                                                                    | 31       |
| [7] 维修 MAINTENANCE                                                                                                    | 31       |
| 1 针在宫度 Adjusting the height of the needle bar                                                                                                    |          |
| 2.扣针下商技 Adjusting the needle to shuttle relation                                                                                                    | 32       |
| 2. 压脚的真度 Adjusting the lift of the work element foot                                                                                                    |          |
| 5.压脚的商度 Adjusting the lift of the work clamp loot                                                                                                    |          |
| 4.杨切刀和固定刀 The moving kille and counter kille                                                                                                    | 24       |
| 5.抓线装直 Needle thread clamp device                                                                                                    |          |
| 6. 挑线杆的调整 Adjusting of the wiper                                                                                                    |          |
| 7. 版油的处理 Draining waste oil                                                                                                    |          |
| 8. 旋後的加油量 Amount of oil supplied to the nook                                                                                                    | ວວ<br>ວຬ |
| 9.保险丝的更换 Replacing the fuse                                                                                                    |          |
| 10.100/200V电压规格变换方法 Changing the voltage of 100/200V                                                                                                    |          |
| 11. 问指定部位补允润常脂 Replenishing the designated places with grease                                                                                                    |          |
| <ul> <li>(1).问,何,你心口轮部加润滑脂 Replenishing the oscillator pin section with grease</li> <li>(2) 向大摆动销部加润滑脂 Replenishing the oscillator pin section with grease</li> </ul> |          |
| [8] 友健哭开关的使田方法 HOW TO USE THE MEMORY SWITCH                                                                                                    |          |
| 1 左條器工業的自动和亦更 Ctart and abanga of the memory switch                                                                                                    | 38       |
| 1.仔涵器开关的启动和变更 Start and change of the memory switch setting                                                                                                    |          |
| 2.仔h的舒力大时反走的 EXample of the memory switch setting                                                                                                    |          |
| (2).缝制开始软件启动速度的设定 Setting the soft start speed at the sewing start                                                                                                    |          |
| (3).是否可以呼出图案数据的设定 Setting whether the calling of pattern data is operative or not                                                                                     | 41       |
| (4).计数器动作的设定 Setting the counter operation                                                                                                    | 42       |
| 3. 存储器开关功能一览表 Table of function of the memory switch ·······                                                                                                    | 43       |
| [9].其他 OTHERS                                                                                                    | 49       |
| 1.设定开关的设定 Setting the DIP switch                                                                                                    | 49       |
| 2.标准图案规格对应表 Table of the standard pattern specifications                                                                                                    | 50       |
| 3.标准图案一览表 Table of the standard patterns                                                                                                    | 51       |
| 4.压脚一览表 Table of the work clamp foot ·······                                                                                                    | 53       |
| 5.LK-1900数据ROM_LK-1900 data ROM                                                                                                    | 55       |
| 6.选购品踏板的连接方法 Connection of the optional pedal                                                                                                    | 55       |
| 7.异常一览表 Error list ····································                                                                                                    | 56       |
|                                                                                                    |          |

| 9.选购品零件一览表 Table of the optional parts                                                                                                    |
|----------------------------------------------------------------------------------------------------|
| III.LK-1901A高速电子锁眼加固缝纫机的说明 Explanation of LK-1901A. computer-controlled         high-speed bartacking machine         1.规格 Specifications       63         2.安装和运转准备 Installation of the sewing machine and preparation of the operation       63         3.靠布量的调节 Adjusting of the material closing amount       64         4.压脚提升量的调节 Adjustment of the lift of the work clamp foot       64         5.压脚压力的调节 Adjusting of the pressure of the work clamp unit       65         6.靠布动作的设定 Setting of the material closing operation       65         7.缝制图案的选定和确认 Selection and confirmation of the sewing patterns       66         III.LK-1902A高速电子锁眼加固缝纫机的说明 Explanation of LK-1902A. computer-controlled         high-speed bartacking machine       67         2.安装和运转准备 Installation of the sewing machine and preparation of the operation       67         2.安装和运转准备 Installation of the sewing machine and preparation of the operation       67         3.上线的穿线方法 Installation of the sewing machine and preparation of the operation       67         4.缝制图案的选定和确认 Selection and confirmation of the sewing patterns       68         5.布压脚、送布底板的组装 Combination of the work clamp foot and the feed plate       69         W.LK 400204 高速中 乙烯酮 如用 网络柳 和用 网络柳 和用 的说明 Texplanation of the feed plate       69 |
| high-speed bartacking machine                                                                                                    |
| 1.规格 Specifications       63         2.安装和运转准备 Installation of the sewing machine and preparation of the operation       63         3.靠布量的调节 Adjusting of the material closing amount       64         4.压脚提升量的调节 Adjustment of the lift of the work clamp foot       64         5.压脚压力的调节 Adjustment of the pressure of the work clamp unit       65         6.靠布动作的设定 Setting of the material closing operation       65         7.缝制图案的选定和确认 Selection and confirmation of the sewing patterns       66         III.LK-1902A高速电子锁眼加固缝纫机的说明 Explanation of LK-1902A. computer-controlled       67         high-speed bartacking machine       67         1.规格 Specifications       67         1.规格 Specifications       67         1.线的穿线方法 Installation of the sewing machine and preparation of the operation       67         3.上线的穿线方法 Installation of the sewing machine and preparation of the operation       67         4.缝制图案的选定和确认 Selection and confirmation of the sewing patterns       68         5.布压脚、送布底板的组装 Combination of the work clamp foot and the feed plate       69         WLK 40020 高速中工作相中国 终终世界的说明 Function of the work clamp foot and the feed plate       69                                                                                                    |
| 2.安装和运转准备 Installation of the sewing machine and preparation of the operation       .63         3.靠布量的调节 Adjusting of the material closing amount       .64         4.压脚提升量的调节 Adjustment of the lift of the work clamp foot       .64         5.压脚压力的调节 Adjusting of the pressure of the work clamp unit       .65         6.靠布动作的设定 Setting of the material closing operation       .65         7.缝制图案的选定和确认 Selection and confirmation of the sewing patterns       .66         III.LK-1902A高速电子锁眼加固缝纫机的说明 Explanation of LK-1902A. computer-controlled         high-speed bartacking machine       .67         2.安装和运转准备 Installation of the sewing machine and preparation of the operation       .67         3.上线的穿线方法 Installation of the sewing machine and preparation of the operation       .67         4.缝制图案的选定和确认 Selection and confirmation of the sewing patterns       .68         5.布压脚、送布底板的组装 Combination of the work clamp foot and the feed plate       .69                                                                                                    |
| 3.靠布量的调节 Adjusting of the material closing amount                                                                                                    |
| 4.压脚提升量的调节 Adjustment of the lift of the work clamp foot                                                                                                    |
| 5.压脚压力的调节       Adjusting of the pressure of the work clamp unit       65         6.靠布动作的设定       Setting of the material closing operation       65         7.缝制图案的选定和确认       Selection and confirmation of the sewing patterns       66         III.LK-1902A高速电子锁眼加固缝纫机的说明       Explanation of LK-1902A. computer-controlled         high-speed bartacking machine       67         2.安装和运转准备       Installation of the sewing machine and preparation of the operation       67         3.上线的穿线方法       Installation of the sewing machine and preparation of the operation       67         4.缝制图案的选定和确认       Selection and confirmation of the sewing patterns       68         5.布压脚、送布底板的组装       Combination of the work clamp foot and the feed plate       69                                                                                                    |
| 6.靠布动作的设定       Setting of the material closing operation       65         7.缝制图案的选定和确认       Selection and confirmation of the sewing patterns       66         III.LK-1902A高速电子锁眼加固缝纫机的说明       Explanation of LK-1902A. computer-controlled         high-speed bartacking machine       67         2.安装和运转准备       Installation of the sewing machine and preparation of the operation       67         3.上线的穿线方法       Installation of the sewing machine and preparation of the operation       67         4.缝制图案的选定和确认       Selection and confirmation of the sewing patterns       68         5.布压脚、送布底板的组装       Combination of the work clamp foot and the feed plate       69         WLK 1002A 京速中 乙烯酮 均衡 如同烯酮 可能的 如果 Comparation of the operation of the operation       69                                                                                                    |
| 7.缝制图案的选定和确认       Selection and confirmation of the sewing patterns                                                                                                    |
| III.LK-1902A高速电子锁眼加固缝纫机的说明 Explanation of LK-1902A. computer-controlled         high-speed bartacking machine         1.规格 Specifications         2.安装和运转准备 Installation of the sewing machine and preparation of the operation         67         3.上线的穿线方法 Installation of the sewing machine and preparation of the operation         67         4.缝制图案的选定和确认 Selection and confirmation of the sewing patterns         68         5.布压脚、送布底板的组装 Combination of the work clamp foot and the feed plate         69                                                                                                    |
| III. LK-1902A 高速电子 锁眼/面面缝纫机的优好 Explanation of Ex-1902A. computer-controlled         high-speed bartacking machine         1.规格 Specifications         2.安装和运转准备 Installation of the sewing machine and preparation of the operation         3.上线的穿线方法 Installation of the sewing machine and preparation of the operation         4.缝制图案的选定和确认 Selection and confirmation of the sewing patterns         5.布压脚、送布底板的组装 Combination of the work clamp foot and the feed plate         69                                                                                                    |
| Nigh-speed bartacking machine                                                                                                    |
| <ul> <li>1.规格 Specifications</li></ul>                                                                                                    |
| 2.安装和运转准备 Installation of the sewing machine and preparation of the operation                                                                                                    |
| 3.上线的穿线方法 Installation of the sewing machine and preparation of the operation                                                                                                    |
| 4.缝制图案的选定和确认 Selection and confirmation of the sewing patterns                                                                                                    |
| 5.布压脚、送布底板的组装 Combination of the work clamp foot and the feed plate                                                                                                    |
| WIK 1000A 古市中了绊田地田悠知机的说明。Evolgangtion of IK 1000A computer controlled                                                                                                    |
| IV.LK-1902A 高速电宁顿眼加固缝纫机的说明 Explanation of LK-1902A. computer-controlled                                                                                                    |
| high-speed bartacking machine                                                                                                    |
| 1.规格 Specifications                                                                                                    |
| 2.安装和运转准备 Installation of the sewing machine and preparation of the operation                                                                                                    |
| 3.机针和机线 Needle and thread                                                                                                    |
| 4.有关各种缝制模式 Various sewing modes                                                                                                    |
| (1)缝制图案一览表 list of sewing patterns                                                                                                    |
| (2)关于缝制图案的旋定和缝制宽度 Selection of the sewing pattern and the sewing width                                                                                                    |
| 5.纽扣抓脚的位置 Position of the button clamp jaw lever                                                                                                    |
| 6.布压脚底板的调整 Adjusting the feed plate73                                                                                                    |
| 7.爪脚张开拨杆的调整 Adjusting the button clamp jaw lever                                                                                                    |
| 8.纽扣爪脚上升量的调整 Adjusting the lifting amount of the button clamp                                                                                                    |
| 9.压脚压力的调整 Adjustment of the pressure of the work clamp unit                                                                                                    |
| 10.挑线杆弹簧的调整 Adjusting of the wiper spring75                                                                                                    |
| 11.纽扣挑起杆的调整 Installing the save button bar(accessory part)                                                                                                    |
| 12.按纽扣尺寸分类的机种 Model classification according to the button size                                                                                                    |
| 13.钉柄扣(选购品) Attaching the shank botton (optional)77                                                                                                    |
| (1).规格 Specifications                                                                                                    |
| (2).针杆的调整 Adjusting the height of the needle bar                                                                                                    |
| (3). 印压脚底极时调整 Adjusting the betton clamp support                                                                                                    |
| (5).落针的确认 Checking the needle entry point                                                                                                    |
| (6).纽扣爪安装台和布压脚底板的调整 Adjusting the button clamp base and the feed plate                                                                                                    |
| (7).纽扣压脚橡胶的调整 Adjusting the button support rubber                                                                                                    |
| ()                                                                                                    |

# Ⅰ. LK-1900A高速电子锁眼加固缝纫机的说明 Explanation of LK-1900A. computer-controlled high-speed bartacking machine

### [1]. 规格 SPECIFICATIONS

| 1)  | 缝制范围X         | (左右)40mm Y(前后)方向30mm                   |
|-----|---------------|----------------------------------------|
| 2)  | 缝纫速度          | ※3.000rpm(针迹5.0mm. Y 3.5mm以下时)         |
| 3)  | 缝迹长度          | .1~10.0mm(0.1跳起)                       |
| 4)  | 压脚送布          | 司断送布(平衡马达双轴驱动方式)                       |
| 5)  | 针杆行程4         | 1.2mm                                  |
| 6)  | 使用机针D         | $P \times 5$ , $DP \times 17$          |
| 7)  | 压脚上升量板        | 示准13mm 最大17mm                          |
| 8)  | 旋梭            | 定螺丝倍旋梭(油芯加油)                           |
| 9)  | 使用机油) ······N | [0.2新机油(加油方式)                          |
| 10) | 数据的记录 E       | E-PROM (128K byte) E-PROM (32K byte)   |
| 11) | 向右、缩小功能)X     | 方向、Y方向各为20-200%(1%为单位)                 |
| 12) | 放大、缩小方式 堆     | 曾减缝迹长度方式                               |
| 13) | 缝纫速度限制) 4     | .00~※3,000rpm(100rpm单位)                |
| 14) | 图案选择功能        | 图案NO.指定方式(1-200)                       |
| 15) | 底线计数器」        | 上升/下降方式(0-9999)                        |
| 16) | 缝纫机马达4        | 50W伺服马达                                |
| 17) | 外形只寸) ₩       | ': 1,200mm L: 660mm H: 1,100mm(使用标准机架) |
| 18) | 质量材           | 几头42Kg、电气箱16.5Kg                       |
| 19) | 消费电力          | 20W                                    |
| 20) | 使用温度范围5       | °C-35°C                                |
| 21) | 使用湿度范围 3      | 5%-85% (无杰露)                           |
| 22) | 电源电压          | 页定电压±10% 50−60Hz                       |

※最高缝制速度,请根据缝制条件降低速度使用。 LK-1900A WS(倍旋梭规格)最高缝制速度为2700rpm。

#### EN

| 1)Sewing area                    | X(1ateral)direction 40 mm Y(longitudinal)direction 30 mm                           |
|----------------------------------|------------------------------------------------------------------------------------|
|                                  | (When sewing pitches are less than 5 mm in X-direction and 3.5 mm in Y-direction.) |
| 3)Stitch length                  | 0.1 to 10.0 mm(adjustable in 0.1 mm step)                                          |
| 4)Feed motion of work clamp foot | Intermittent feed (2-shaft drive by stepping motor)                                |
| 5)Needle bar stroke              | 41.2 mm                                                                            |
| 6)Needle                         | - DP X 5, DPxI7                                                                    |
| 7)Lift Of work clamp foot        | - 13 mm(standard)Max. 17 mm                                                        |
| 8)Shuttle                        | - Standard semi-rotary hook(oil wick lubrication)                                  |
| 9)Lubricating oil                | New Defrix Oil No. 2(supplied by oiler)                                            |
| 10)Data recording                | - EE-PROM(1 28Kbyte) E-PROM(32kbyte)                                               |
| 11)Enlarging/Reducing facility   | 20% to 200%(1% step)in X direction and Y direction respectively                    |
| 12)Enlarging/Reducing method     | Pattern enlargement / reduction can be done by increasing / decreasing             |
| 13)Max. sewing speed limitation  | " the stitch length                                                                |
|                                  | 400 to 3,000 rpm(100 rpm steps)                                                    |
| 14)Pattern selection             | Specifying pattern No. type(1 to 200)                                              |
| 15)Bobbin thread counter         | - UP/DOWN type(0 to 9999)                                                          |
| 16)Sewing machine motor          | - 450W servo motor                                                                 |
| 17)Dimensions                    | W:1,200 mm L:660 mm H:1.100 mm (Use the standard table and stand.)                 |
| 18)Weight                        | • Machine head 42 kg, Control box 16. 5 kg                                         |
| 19)Power consumption             | 320 W                                                                              |
| 20)Operating temperature range   | 5°C to 35°C                                                                        |
| 21)Operating humidity range      | 35%to 85%(No dew condensation)                                                     |
| 22)Line voltage                  | "Rated voltage±10%50/60 HZ                                                         |
|                                  |                                                                                    |

%Reduce the max. sewing speed in accordance with the sewing conditions.

#### [2]. 各部的名称 CONFIGURATION 1. 主机的名称 Name of main unit

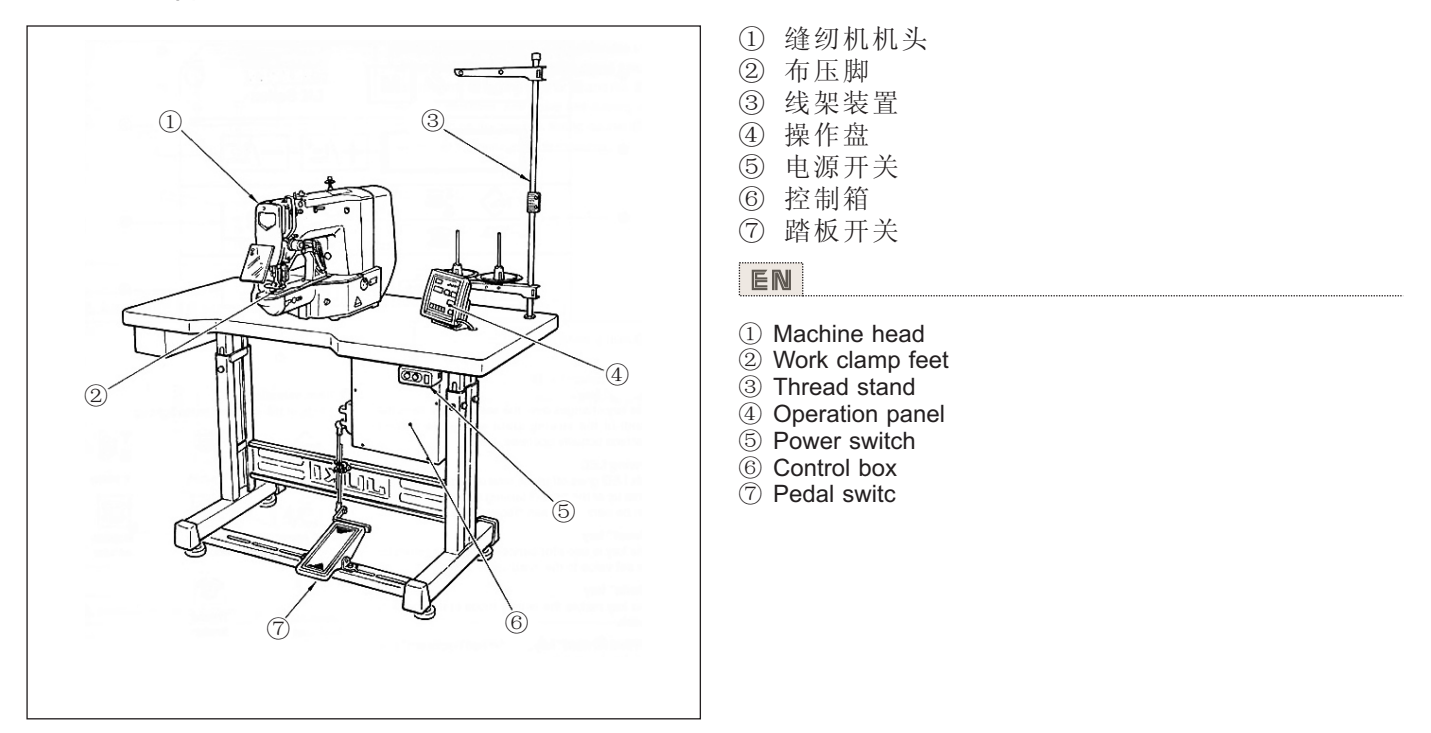

2. 操作箱开关的名称和说明 Names and explanation of switches on the operation panel

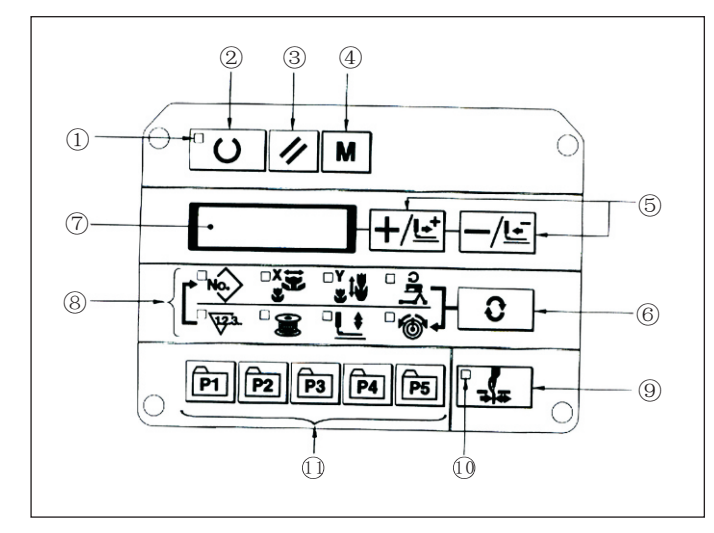

①【准备】键

操作盘的设定状态和缝纫机实际动作的缝制状态 的变换键。

② 缝制LED

设定状态时为灭灯,缝制状态为亮灯。通过【准 备】键来变换。

- ③【复位】键

  - 解除异常,将设定值返回到初期值时使用。
- ④【方式】键
  - 存储器开关的设定方式。
- ⑤【+/前进传送】键、【-/后退传送】键

使用于图案NO.、扩大缩小率的变更、前进/后退 送布。

⑥【选择】键

选择设定的项目,被选择的项目的项目选择LED和

- 设定值被预示。
- ⑦数据预示LED

预示图案NO.、扩大缩小率等被选择项目的设定值。

⑧ 选择项目LED 被选择的项目的LED亮灯。

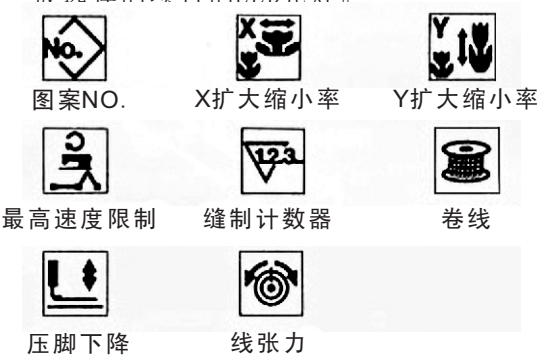

线张力

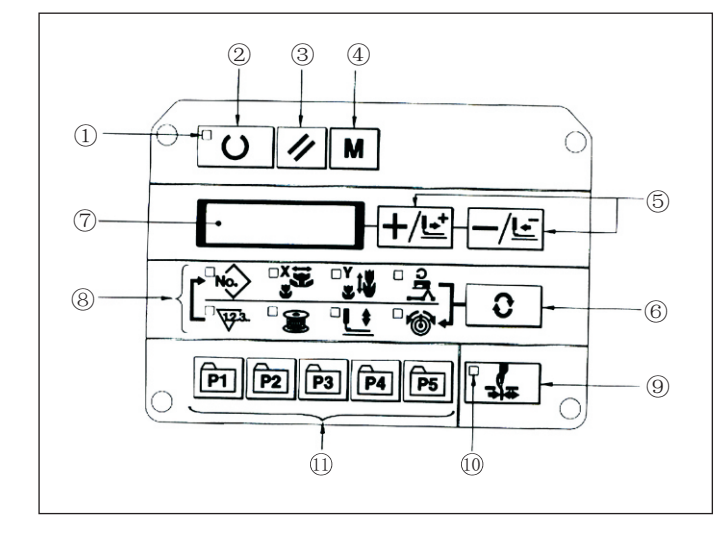

(9)抓线ON/OFF键

可以选择抓线功能的有效/无效。有效时,抓线显 示LED亮灯。

- ⑩ 抓线显示LED
- 亮灯时,进行抓线动作。
- (11)

图案登记键 等级图案。登记后的图案,只要一按此键就可以 立即进行缝制。

#### EN

This key changes over the setting state from the panel to

the sewing state where the sewing machine actually operates. (2)

Sewing LED This LED goes off at the time of setting state and lights up at the time of sewing state. Changeover can be performed with "Ready" key. ③ "Reset" key

This key is used for canceling error or returning the sel value to the initial value.

④ "Mode" key

- This key makes the setting mode of the memory switch. "+/Feed forward" key and "-/Feed backward" key
- (5)

This key is used for changing pattern No. and X/Y scale. and feed forward/feed backward.

6 "Selection" key

This key selects the item to be set. Item selection LED of the

selected item and the set value are displayed.

⑦ Data indication LED

This LED indicates the set values of the selected items such as pattern NO. ,X/Y scale, etc.

⑧ Item selection LED

LEDs of the selected items light up.

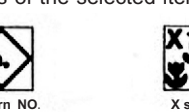

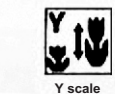

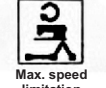

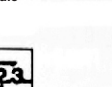

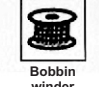

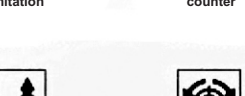

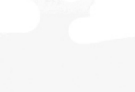

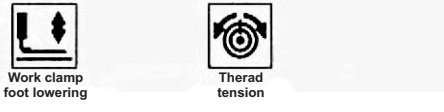

In the second second

This key selects effective/ineffective of needle thread clamp. When it is effective, needle thread clamp display LED lights up. (Note 1)

10 Needle thread clamp display LED When this LED lights up, needle thread clamp operates.

1 Needle thread clamp display LED

This key registers the pattern. When this key is pressed, the pattern registered here can sew immediately. X/Y scale, sewing position, etc. can be changed and registered.

① "Ready" key

### [3]. 安装 INSTALLATION

1. 电气箱的安装 Installing the electrical box

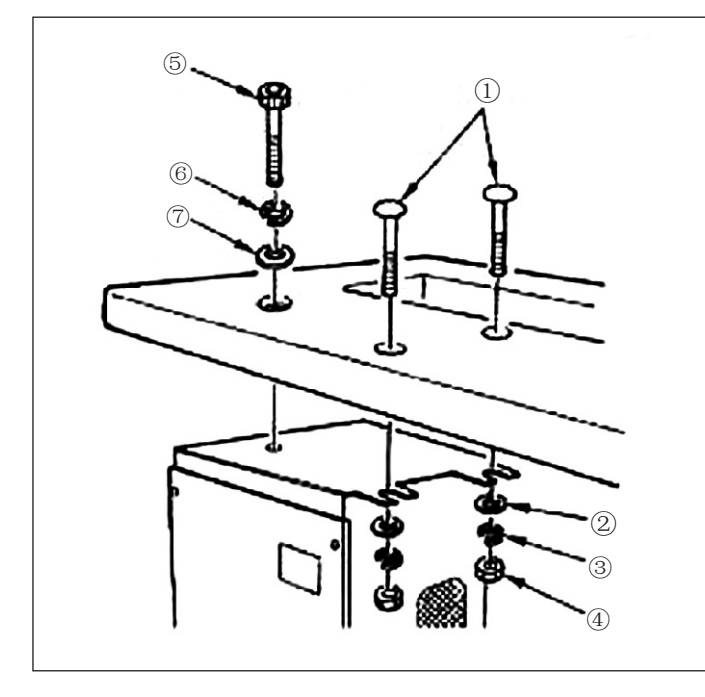

缝纫机台上附属的圆头螺栓①平垫片②弹簧垫片③螺 母④按照图式的位置安装好,再把头上有六角凹坑的 螺栓⑤弹簧垫⑥平垫片⑦按照图式的位置安装好。 **EN** 

Install the electrical box on the underside of the table at the location illustrated using round-head bolt (1), plain washer (2). spring washer (3) and nut (4) supplied with the machine, and using bolt having hexagonal indentation on the head (5). spring washer (6) and plain washer (7) supplied with the machine.

2. 连接杆的安装方法 Attaching the connecting rod

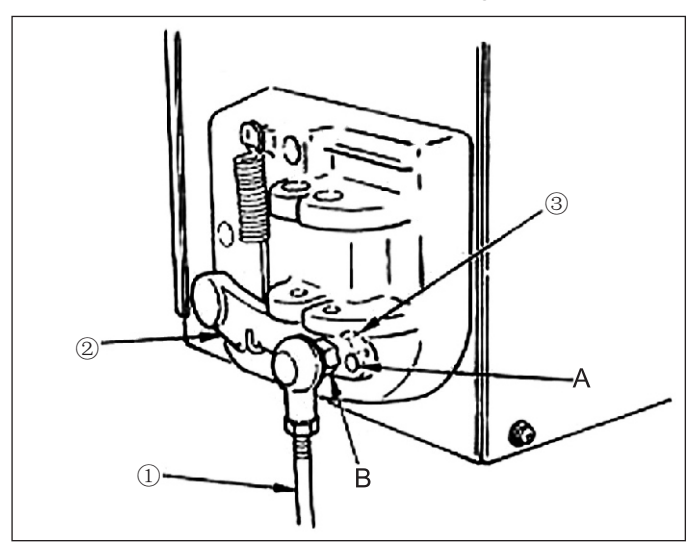

- 1) 连接杆①用螺母③固定到踏板拨杆②的安装孔 B 赖。
- 2) 把连接杆①安装到安装孔A之後,踏板的踩踏形成变大。

EN

1) Fix connecting rod (1) to installing hole B of pedal lever(2) with nut (3) .

2) when connecting rod 1 is installed in installing hole A, the depressing stroke of the pedal is increased.

3. 机头部支杆的安装 Installing the head support rod

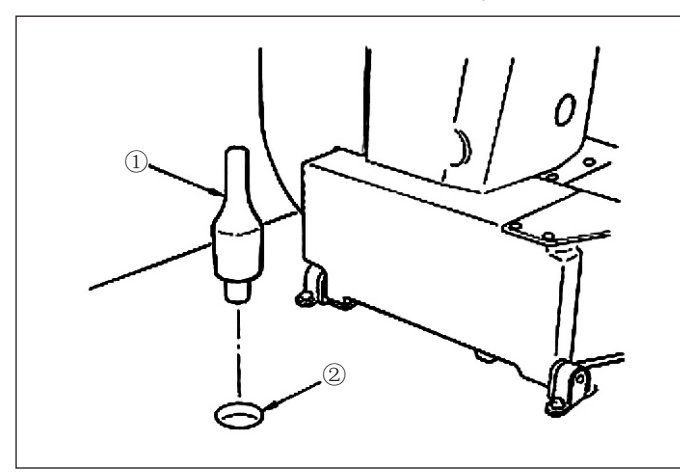

把机头部支杆①钉到机台孔②里。

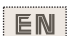

Drive head support rod (1) in hole (2) in the machine table.

#### 4. 电源开关的安装、连接 Installing and connecting the power switch

(1) 电源开关的安装 Installing the power switch

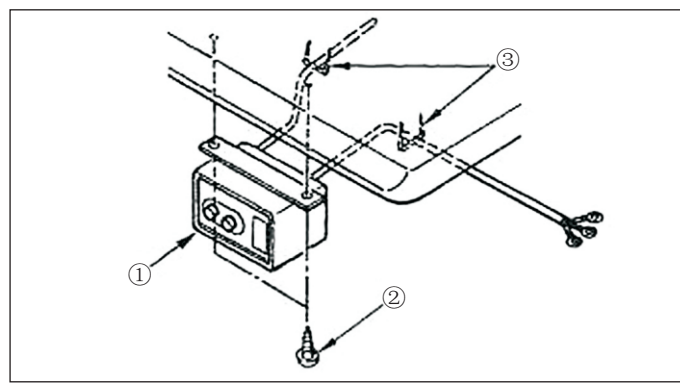

(2). 电源线的连接 Connecting the power source cord

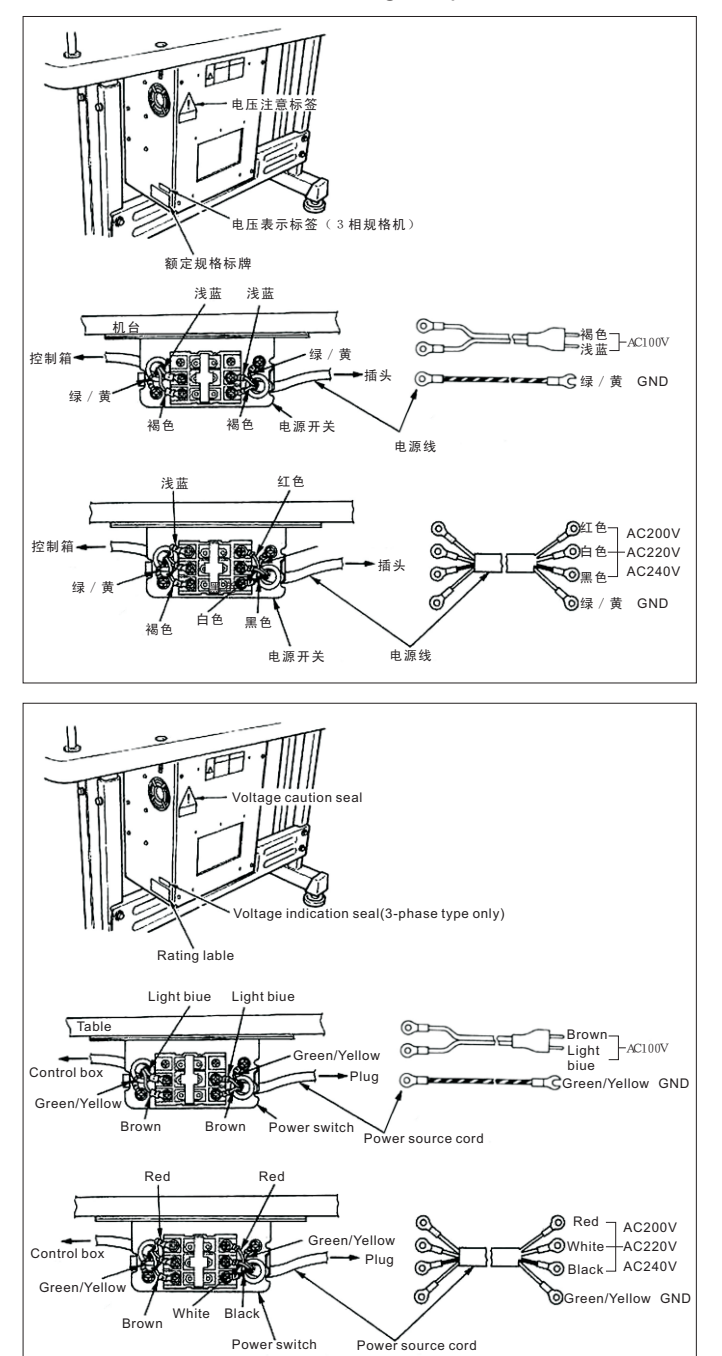

请把电源开关①用木螺丝②固定到机台下面。请根据 使用形态,用附属的卡扣③固定好电缆线。 \*卡扣③包括固定操作盘电缆用共附属了5个。

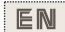

Fix power switch 1 under the machine table with wood screws 2 .

Fix the cable with staples ③ supplied with the machine as accessories in accordante with lhe forms of use. \*Five staples ③ including the staple for fixing the operation panel cable are supplied as accessories.

在电压表示标签上写有电源规格,请根据规格选择电线。

(注意)在电压规格不同的状态下绝对不能使用。

EN

Voltage specifications at the time of delivery from the factry are indicated on the voltage indication seal. Connect the cord in accordance with the specifications. (NOTE) Never use under the wrong voltage and phase.

3

(4)

#### 5. 缝纫机机头的安装 Installation of the sewing machine head

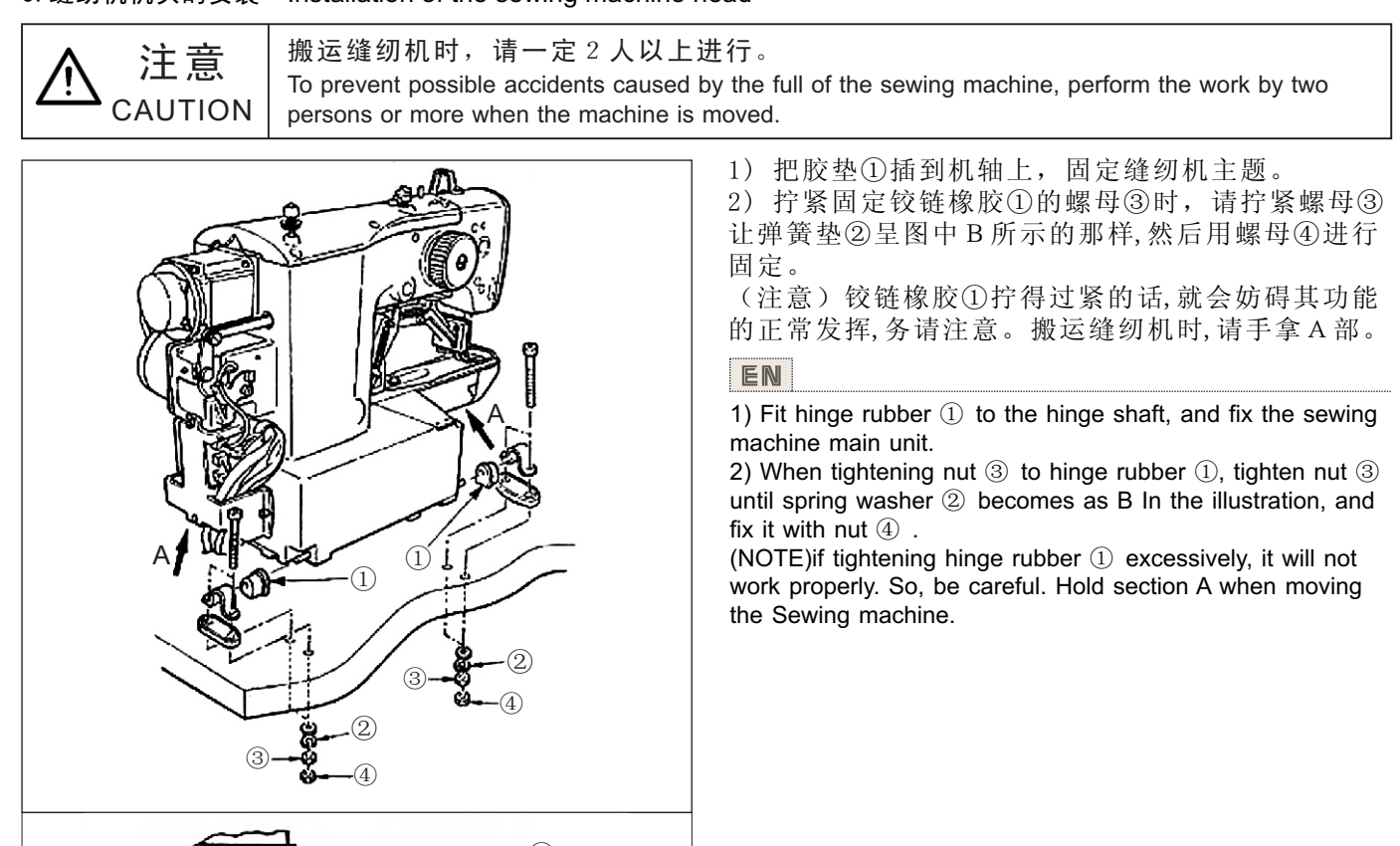

#### 6. 发油槽和机头支撑橡胶的安装 Installing the drain receiver and the head support rubber

<sup>(2)</sup> B

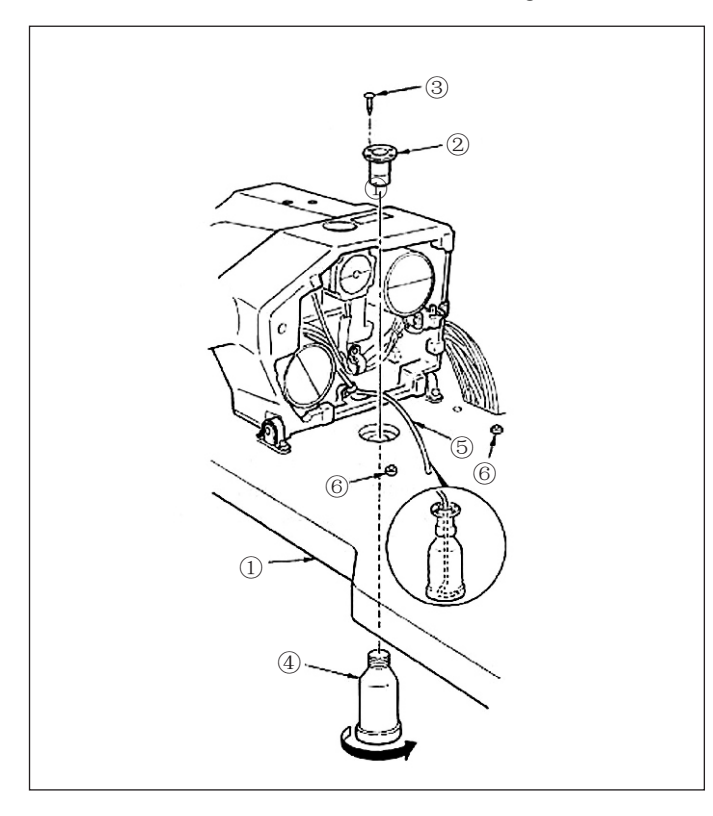

1) 用固定螺丝③(4个)把发油槽②固定到机台①的安装孔上。

- 2) 把发油销④拧紧发油槽②。
- 3) 把缝纫机发油管⑤插到发油销②里。
- 4) 把机头支撑橡胶\$6\$插进机台①。
- (注意)

1. 放倒缝纫机机头后,发油管⑤应该不从发油销④

- 脱落, 牢牢的插到最里面。
- 2. 请卸下固定发油管⑤的胶带。

#### EN

1) Fix drain receiver 2 in the installing hole of table 1 with four setscrews 3.

- 2) Screw in drain bin 4 to drain receiver 2 .
- 3) Insert sewing machine drain pipe 5 into drain bin 4.
- 4) Insert head support rubber 6 into table 1 .
- (NOTE)
- 1. Insert drain pipe 5 until it will go no further so that it does not come off drain bin 4 when tilting the machine head.
- 2. Remove the tape fixing drain pipa 5.

#### 7. 安全开关 Safety switch

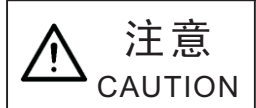

为了防止缝纫机的意外起动,请关掉电源之后进行操作 Turn OFF the power before starting the work so as to prevent accidents caused by abrupt start of the sewing machine.

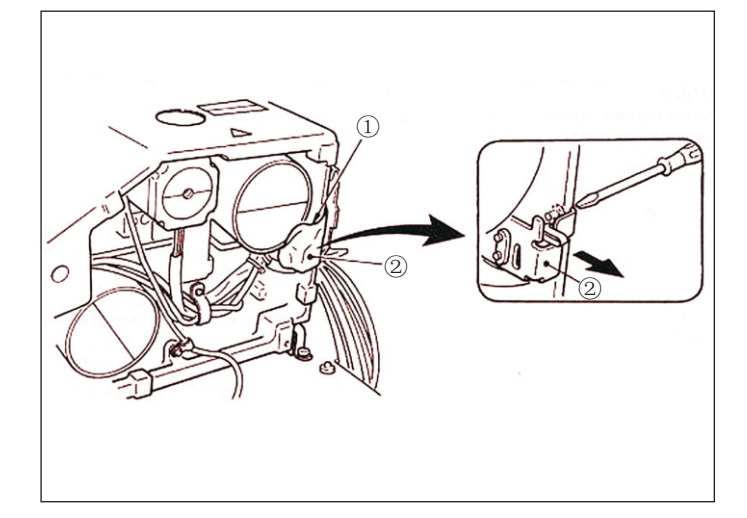

请取下固定安全开关②的拨杆部的胶带①。 (注意)

1) 不取下胶带①使用的话, 放倒缝纫机的状态下缝纫机也会转动, 非常危险。

2) 安装后,缝纫机动作时如果发生异常302,请用螺 丝刀拧松安全开关安装螺丝,向缝纫机的下方调整安 全开关②的位置。

#### EN

Remove tape ① fixing the lever section of safety switch ②. 1) When using the safety switch without removing tape ①, it is very dangerous since the sewing machine works even in the state that it is tillted.

2) In case error 302 occurs when the sewing machine works after setup, loosen the safety switch fitting screw with a screwdriver, and lower the switch to the downside of the sewing machine.

#### 8. 缝纫机的放到方法 Tilting the sewing machine head

**注意** 为了防止缝纫机的意外起动,请关掉电源之后进行操作 Turn OFF the power before starting the work so as to prevent accidents caused by abrupt start of the CAUTION sewing machine.

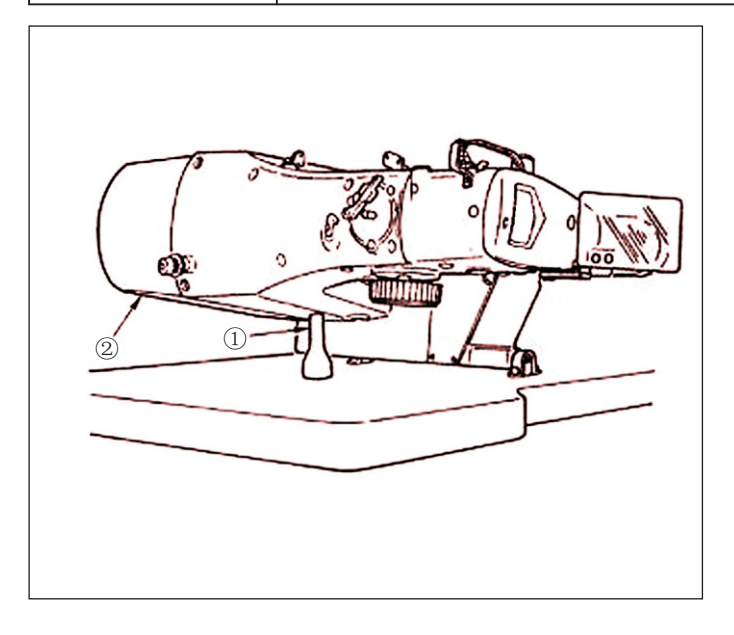

放倒缝纫机时,请轻轻的放,把缝纫机放在机头支杆 ①上。

(注意)

1) 放倒缝纫机前,请先确认机台上是否安装有机头支杆①。

2) 抬起缝纫机时,请不要搬马达外罩来抬起缝纫机, 以免防止马达外罩损坏。

3)为了防止翻倒机器,请一定在平坦的地方放倒缝纫机。

|      |   | •••• |     |   |  |
|------|---|------|-----|---|--|
| 100  | - | -    | 1.1 |   |  |
| - 10 | _ |      | λI  |   |  |
| - 18 | _ | II'  |     |   |  |
| - 12 | _ | ш    | 72  | 9 |  |

When tilting the sewing machine head, tilt the head gentiy until it comes in contact with head support rod ①. 1) Before tirting the sewing machine head, make sure that

head support rod ① is attached to the machine table. 2) When raising the sewing machine head, do not raise it while holding motor cover ②. It will be the cause of breakage of motor cover ③.

3) Be sure to tilt the Sewing machine head on a flat place to prevent it from falling.

#### 9. 操作盘的安装 Installing the operation panel

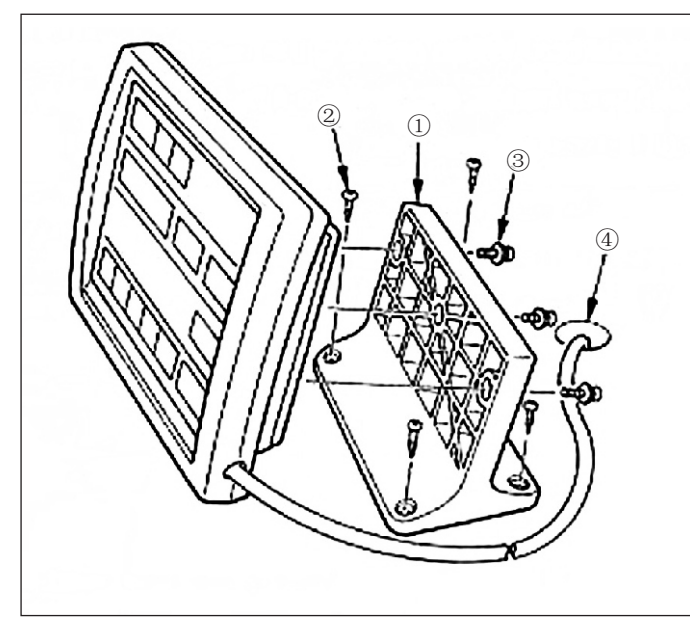

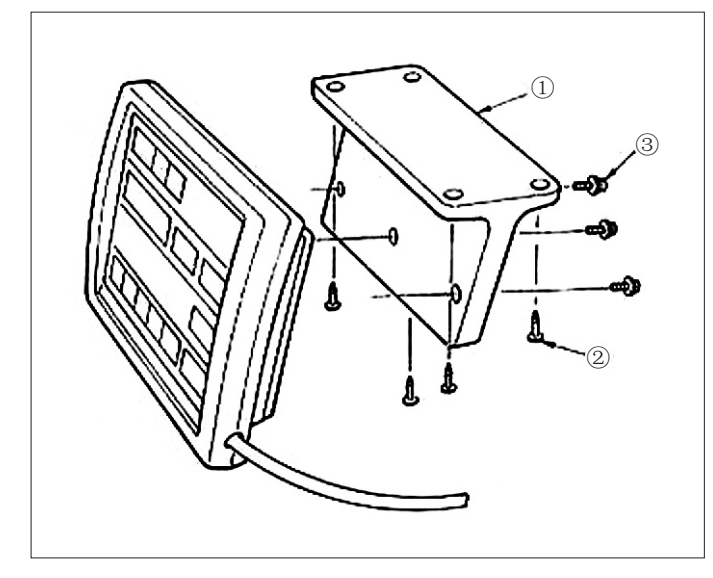

用木螺丝②把操作盘安装板①固定到机盘上,把电缆 线穿过机台孔④。

用附属的螺丝③把操作盘固定到操作盘安装板①上。 请把电缆线用附属的卡扣固定到机台背面。

#### EN

Fix operation panel installing plate (1) on the machine table with wood screws (2) and pass the cable through hole (4) in the machine table.

Fix the operation panel on panel installing plate (1) with screws (3) supplied as accessories.

Fix the cable on the bottom surface of the table with the staples supplied with the machine as accessones.

在机台下面安装操作盘时请参照左图进行安装。

#### EN

Refer to the figure on the left side when installing the panel under the table.

#### 10. 电缆线的连接 Connecting the cord

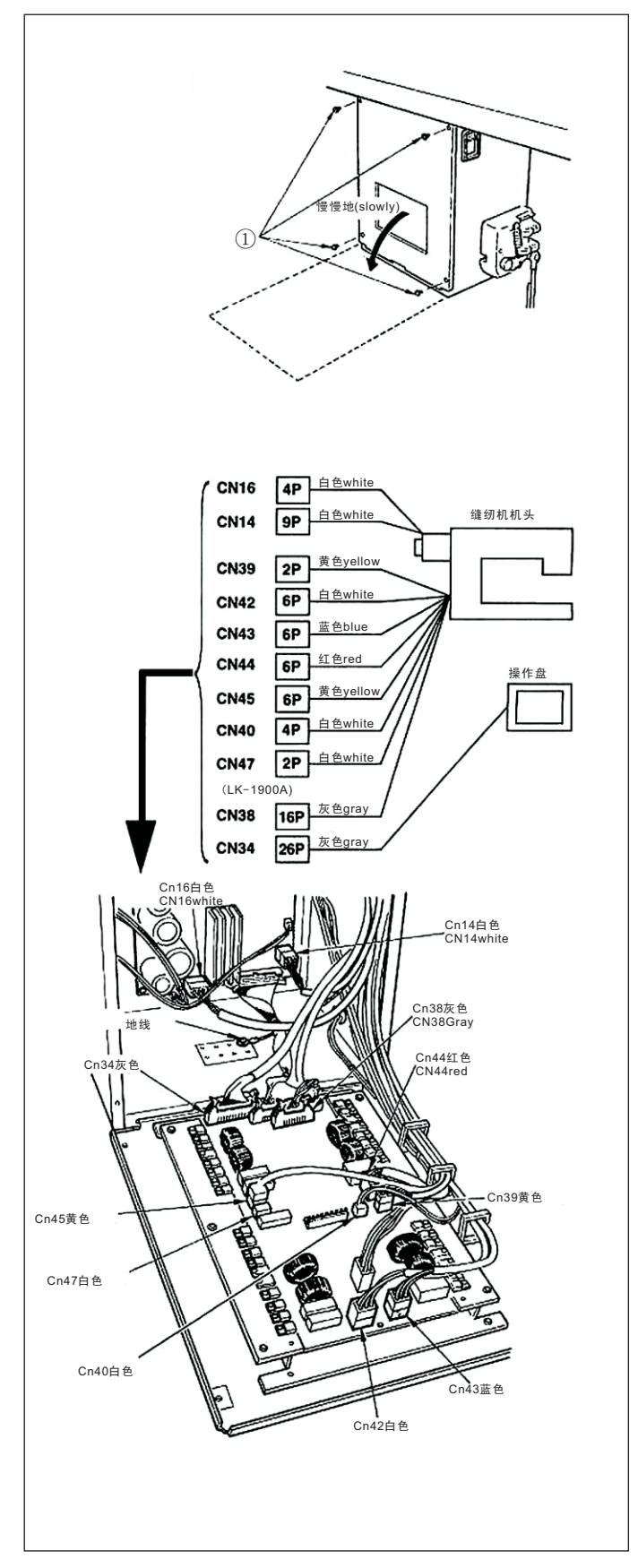

卸下4根固定电气箱里盖的螺丝①。打开里盖时,如 图所示用手一边按压一边打开约90°不动为止。 (注意)为了不让里盖掉落,请一定用手按住。另外, 请不要用力按压打开的里盖。

#### EN

Remove four screws E fixing the rear cover of the eiecirical box. When opening tha rear cover, pressing it with your hands, slowly open it by approximately 90: until rt stops as illustrated

(NOTE) Be sure to lend your hanaio me rear cover in order not to let the rear cover fall In addition, do not apply force to the rear cover opened.

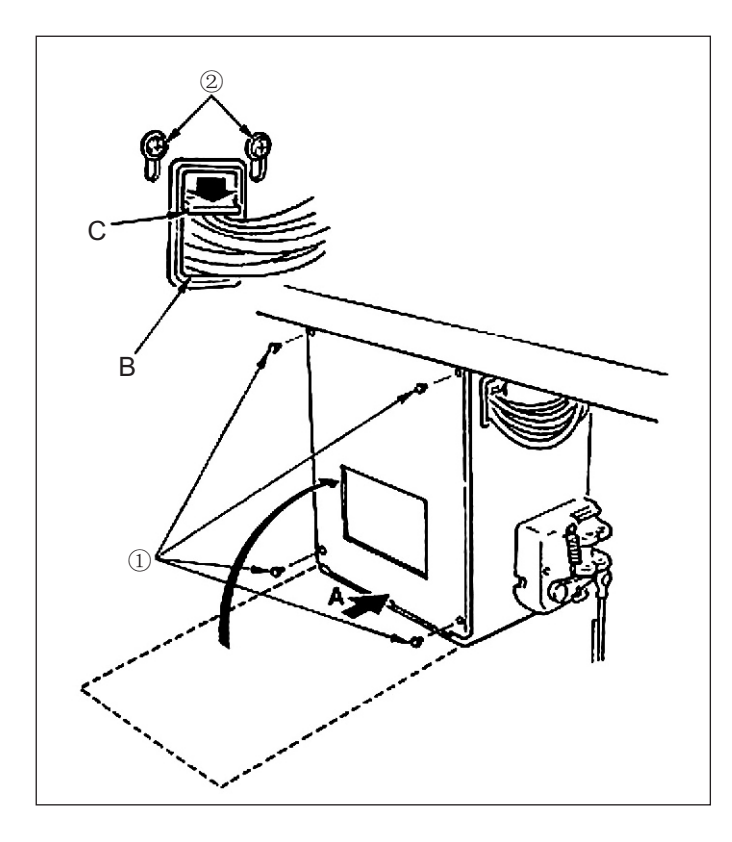

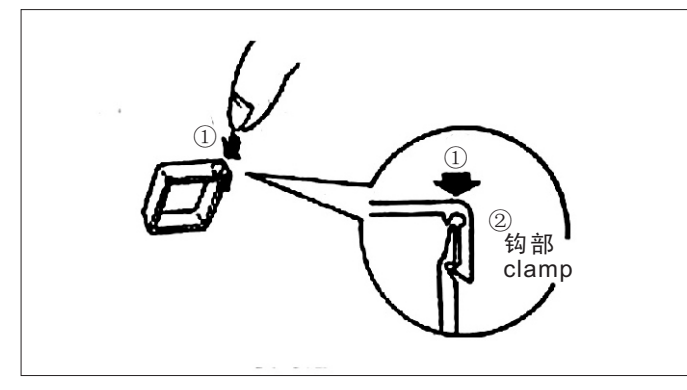

 1)请充分注意不要让里盖和电气箱体把线咬坏,按 住里盖下侧A部关闭,再拧紧4根螺丝①。
 2) 向下降低按压电气箱旁边的电缆建和按孔的电缆

2)向下降低按压电气箱旁边的电缆线和按孔B的电缆 线压板C,按压电缆线,拧紧螺丝②。

#### EN

1) Take care so that the cord is not caught between the rear cover and the electrical box main body, close the rear cover while pressing section A on the lower side of the rear cover, and tighten four screws (1).

2) Lower downward the cord located on the side of the control box and cord presser plate C in the push hole B, press the cord and tighten screws 2.

电缆夹的固定方法 ①轻轻地按压钩部的方块。 (听到咯喳的声音就固定好了)

#### EN

How to lock cord clamp ① lightly press the corner of clamp. (Cord clamp is locked with a click)

电缆夹的解开方法 ① 一边轻轻的按住。 ②一边下拉电线夹。 ③再向上提电线夹。

#### EN

How to remove the cord clamp ① lightly pressing ② pull down the clamp

(3) the clamp goes up

#### 11. 马达护罩的安装 Installing the motor cover

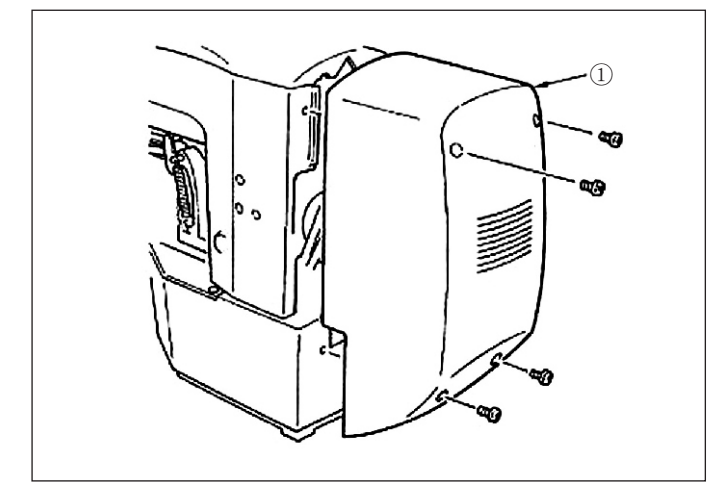

12. 电线的处理 Managing the cord

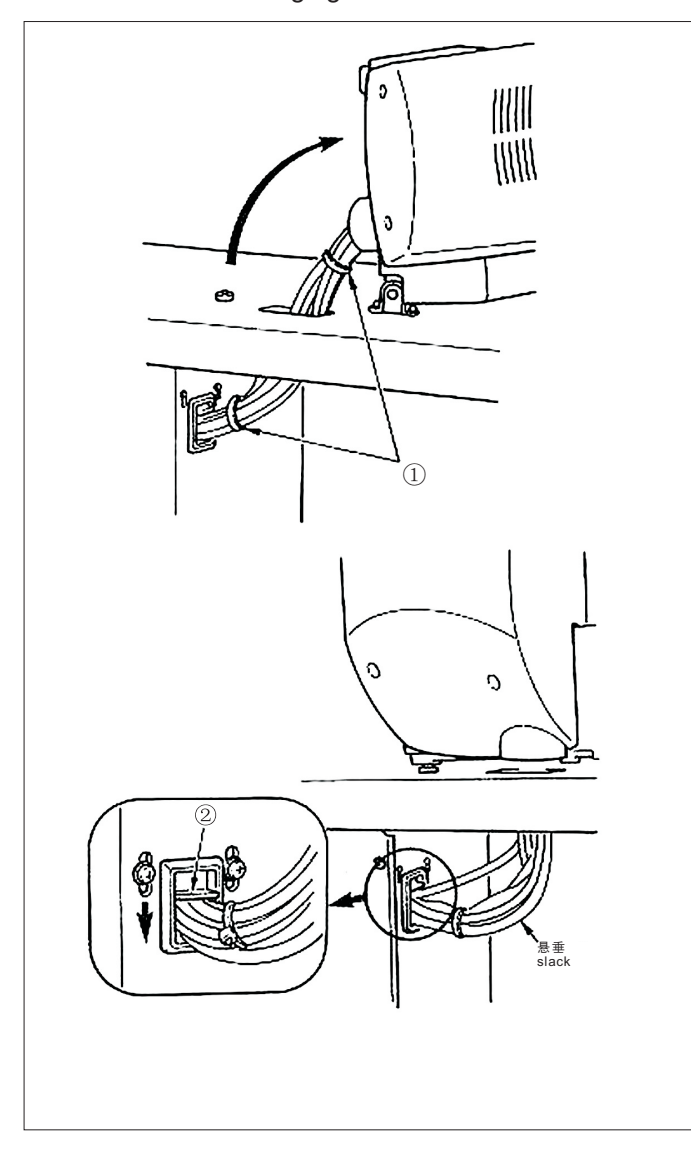

把马达护罩①用附属的螺丝安装到缝纫机主机上。

#### EN

Install motor cover 1 on the machine main unit with screws supplied with the machine as accessories.

1) 在放倒缝纫机的状态,连接电线,如图所示用线 束夹①捆绑。

2)如图所示,让电线稍稍弯垂,用电线固定板②固 定电线。

(注意)放倒缝纫机时,请确认机头支杆安装在机台上。

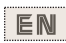

1) In the state that the sewing machine is tilted, connect the cords, and bundle them with clip band (1) as shown in the figure.

2) Fix the cords with cords setting plate 2 in the state that the cords slacken as shown in the figure.

(NOTE) When you tilt the sewing machine, make sure that the sewing machine head support bar Is placed on the table.

#### 13. 眼睛保护罩的安装 Installing the eye protection cover

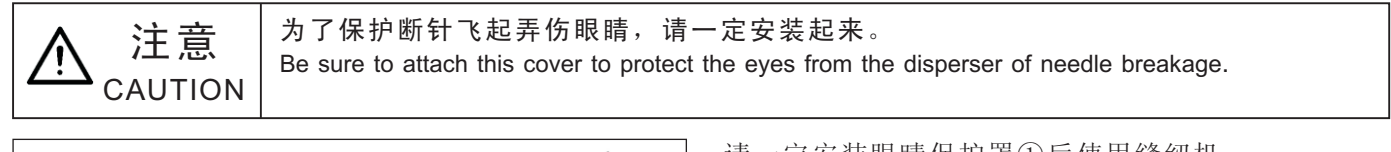

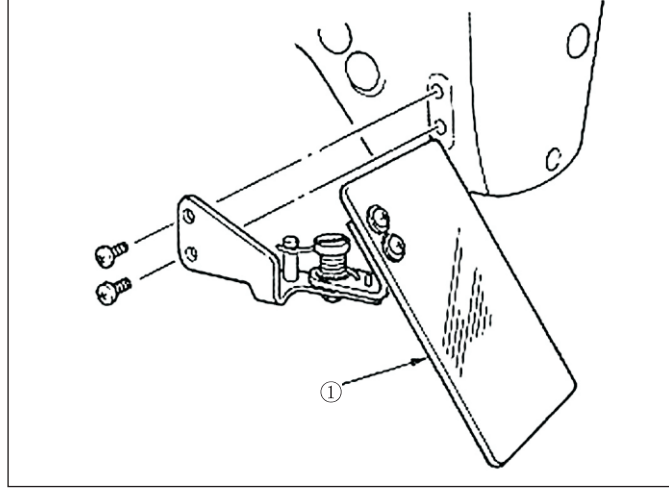

14. 线架装置的安装 Installing the thread stand

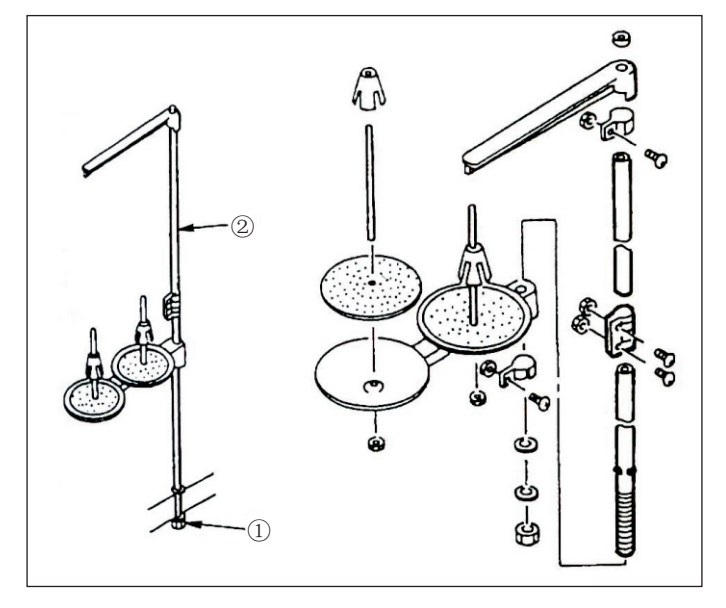

请一定安装眼睛保护罩①后使用缝纫机。

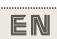

Be sure to install and use eye protection cover (1).

- 1) 安装线架装置,把它安装到机台右上的孔里。
- 2) 拧紧固定螺母①,不让线架装置松动。
- 3)如果顶部可以配线时,请把电源线从线架杆②中 穿过。

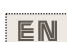

1) Assemble the thread stand, and set it in the hole in the top right corner of the machine table.

2) Tighten locknut ① to fix the thread stand.

3) When ceiling wiring is possible, pass the power canle through spool rest rod<sup>(2)</sup>.

### [4]. 缝纫机的准备 OPERATION OF THE SEWING MACHINE

#### 1. 加油方法 Lubrioation

▲ 注意 CAUTION 为了防止缝纫机的意外起动,请关掉电源之后进行操作 Turn OFF the power before starting the work so as to prevent accidents caused by abrupt start of the sewing machine.

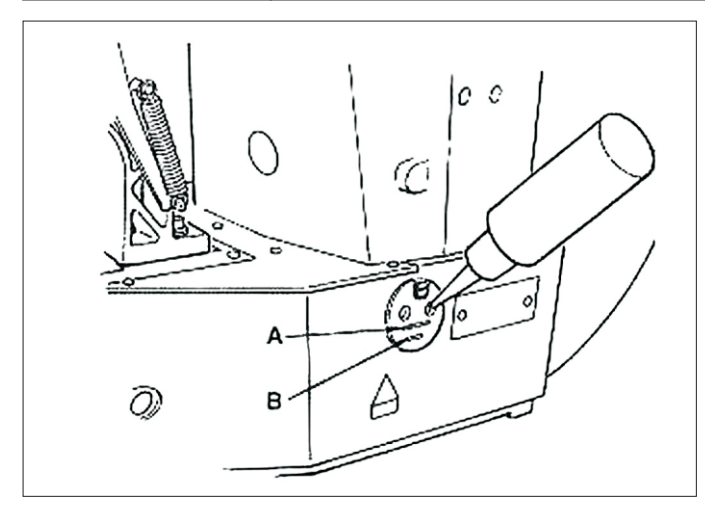

请确认机油在下线B和上线A之间,如果机油过少时,请用附属的加油器进行加油。

\*加油的油槽仅是向旋梭加油的,使用转速低时,如 果旋梭的油量过多,可以把油量调小。 (注意)

1) 请注意不要向油槽和下列注意2的旋梭以外的部位加油,否则会发生零件故障。

2) 初次使用缝纫机或较长时间没有用缝纫机时,请向 旋梭加少量的机油后在使用缝纫机。

#### EN

Check that the place between lower line B and upper line A is filled with oil. Fill there with oil using the oiler supplied with the machine as accessories when oil is short.

\*The oil tank which is filled with oil is only for lubricating to the hook portion. it is possible to reduce the oil amount when the number of rotation used is low and the oil amount in the hook portion is excessive.

(NOTE)

1. Do not lubricate to the places other than the oil tank and the hook of Caution 2 below Trouble of components will be caused.

2. When using the sewing machine for the first time or after an extended period of disuse, use the machine after lubricating a small amount of oil to the hook portion.

#### 2. 机针的安装方法 Attaching the needle

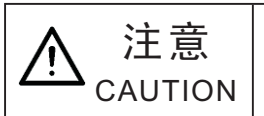

#### 为了防止缝纫机的意外起动,请关掉电源之后进行操作

Turn OFF the power before starting the work so as to prevent accidents caused by abrupt start of the sewing machine.

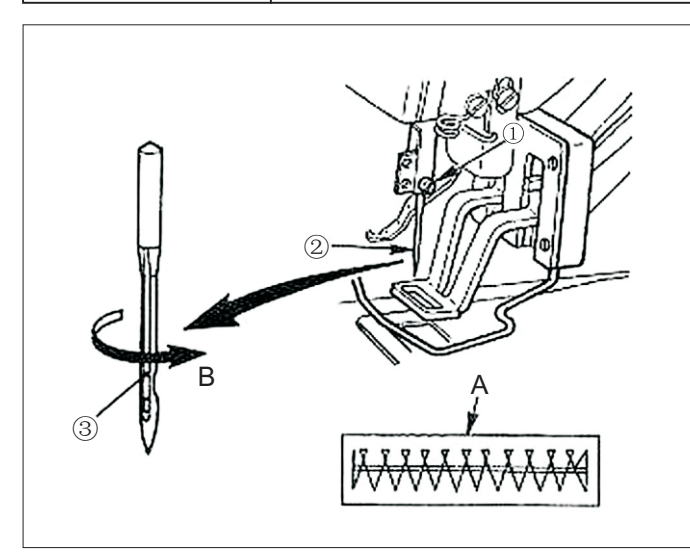

安装机针时,请拧松固定螺丝①,把机针②的长 度③朝向前面,插进针杆的深度,然后拧紧固定 螺丝①。

(注意)缝迹如A时,请把机针向B方向稍稍移动然 后安装起来。

#### EN

Looseri setscrew ① and hold needle ② with the long groove facing toward you. Then fully insert it into the hole in the needle bar, and tighten setscrew ①.

(NOTE) If the stitches are made as shown in A, attach the needle facing to the direction B to a small extent.

#### 3. 上线的穿线方法 Threading the machine head

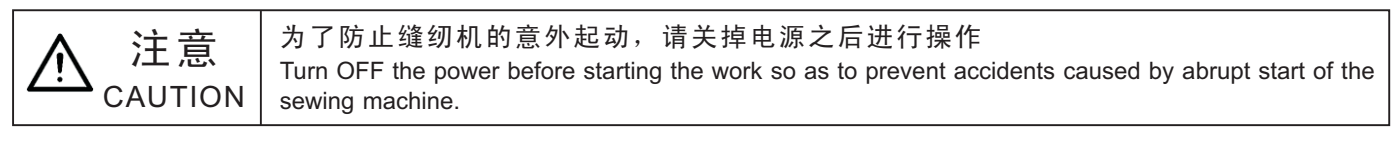

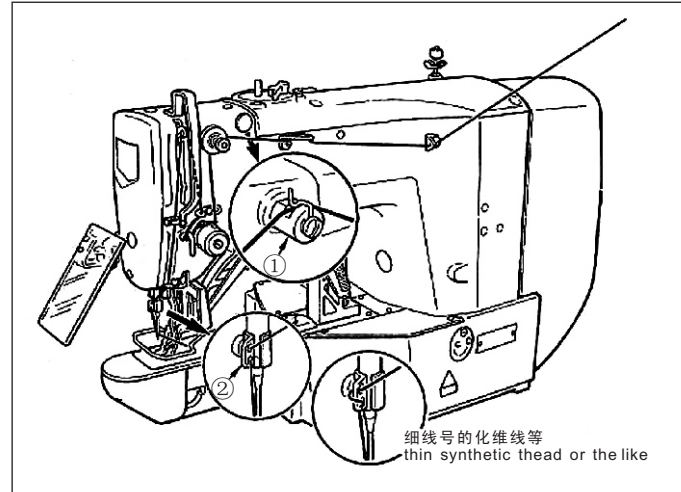

#### 穿过机针的线应留出4cm左右。

(注意)

- 1) 使用硅油时,请把线穿过润滑导线器①。
- 2) 粗线时,请把机线只穿过针杆导线器②1个孔。

#### EN

Pull out the thread by approximately 4 cm from the needle after threading through the needle. (NOTE)

1. When the silicon oil is used, thread through thread guide for silicon (1) (Optional)

2. For thick thread, pass the thread through one hole only of needle bar thread guide 2.

#### 4. 梭壳的取下插入 Threading the machine head

▲ 注意 CAUTION

为了防止缝纫机的意外起动,请关掉电源之后进行操作 Turn OFF the power before starting the work so as to prevent accidents caused by abrupt start of the sewing machine.

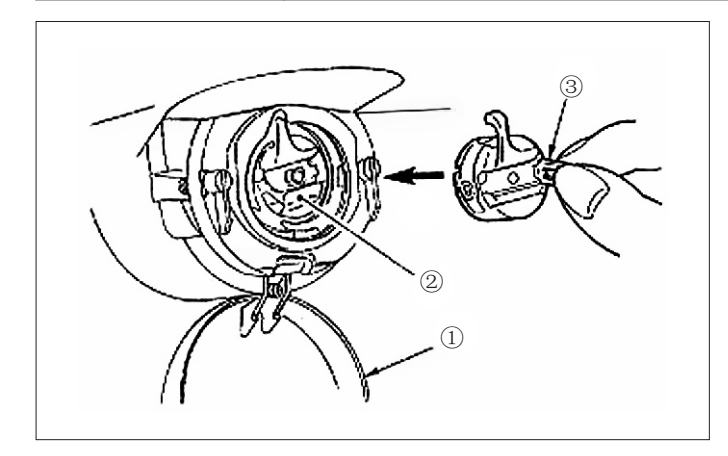

5. 旋梭的插入方法 Installing the bobbin

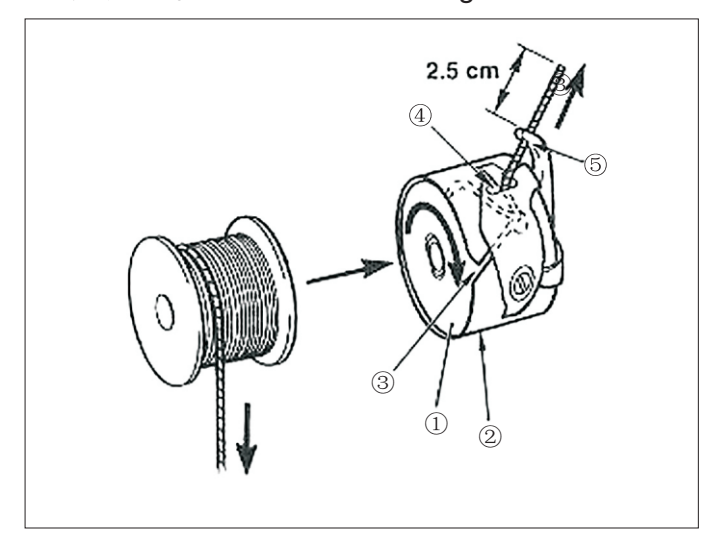

- 1) 打开旋梭外罩①。
- 2) 拨起旋梭壳②的抓脚③,取出旋梭。

3)插入时,请把梭壳深深插入旋梭轴,并关闭抓脚。 (注意)如果没有插到底,缝制途中梭壳②就有可能 脱落。

EN

1) Open hook cover 1.

2) Raise latch 3 of bobbin case 2 , and remove the bobbin case.

3) When installing the bobbin case, fully insert it into the shuttle shaft, and close the latch.

(NOTE) If it is not fully inserted, bobbin case 2 may slip off during sewing.

1) 把旋梭①按图示的方向插入梭壳②。

 把线穿过梭壳②的穿线口③,然后拉线,把线从 线张力弹簧下面的穿线口④拉出来。

3) 把线从角部的线孔⑤穿出,从线孔约拉出2.5cm。 (注意)旋梭的旋转方向相反的话,底线的拉出就不 稳定。

#### EN

1) Set the bobbin ① into bobbin case ② in the direction shown in the figure.

2) Pass the thread through thread slit ③ of bobbin case ②, and pull the thread as it is. By so doing, the thread will pass under the tension spring and be pulled out from thread hole ④.
3) Pass the thread through thread hole ⑤ of the horn section, and pull out the thread by 2.5 cm from the thread hole.
(NOTE) If the bobbin is installed in the bobbin case orienting the reverse direction, the bobbin thread pulling out will result in an inconsistent state.

#### 6. 线张力的调整方法 Adjusting the thread tension

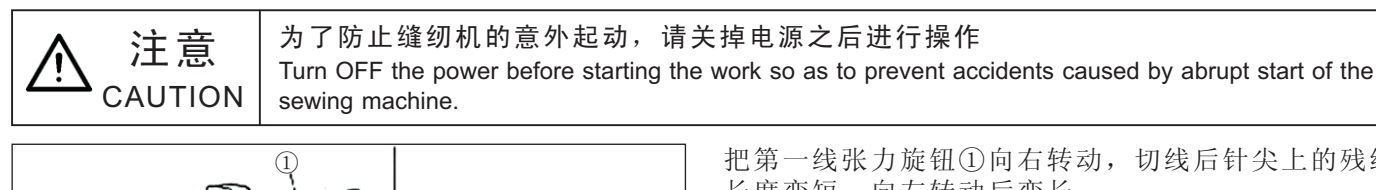

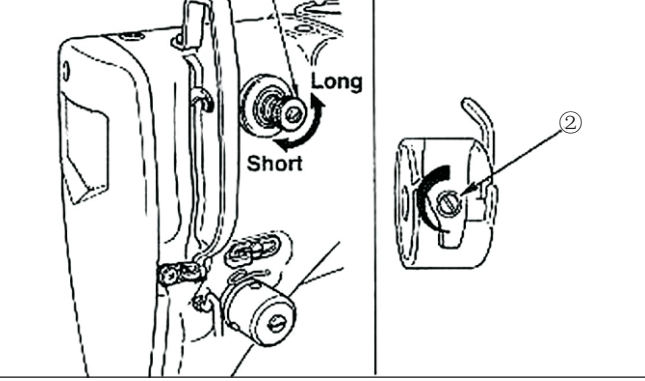

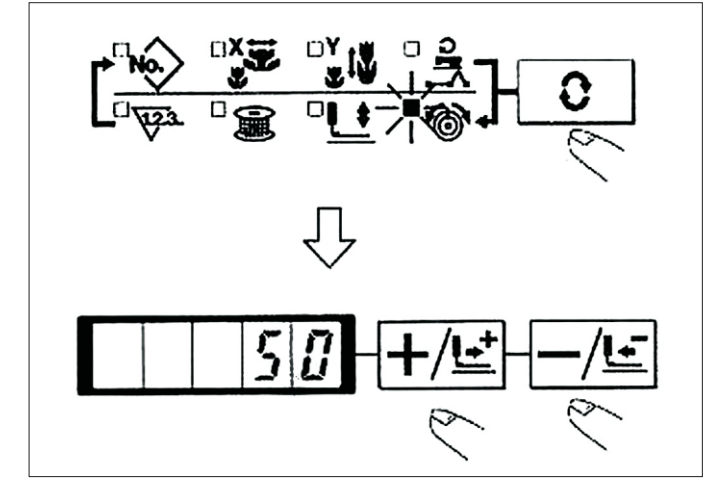

把第一线张力旋钮①向右转动,切线后针尖上的残线 长度变短,向左转动后变长。 请尽量在不脱线的情况下弄短残线。

在操作盘上调整上线张力,用②调整底线张力。 EN

If thread tension controller No. 1 ① is turned clockwise, the length of remaining thread on the needle after thread trimming will be shorter. If it is turned counterclockwise, the length will be longer.

Shorten the length to an extent that the thread is not slipped off.

Adjust needle thread tension from the operation panel and bobbin thread tension with 2.

上线张力的调整

1) 按 ① 键,选择线张力 ③.

2) 用+/上键、-/上键设定上线张力。设定范围是0-

200。设定值越大,张力也越大。

\*标准出货时,被设定为设定值50、1.5N(缝纫机线 #50)。(第一线张力盘开放时)

#### EN

 Select thread tension <sup>®</sup> with **○** key.
 Set needle thread tension with <u>+/<u>t</u></u> key or <u>-/<u>t</u> key. There
</u> is a setting range of 0 to 200. When the set value is increased, the tension becomes higher.

The tension is set so that I.5 N (spun thread #50) is obtained at the set value 50 at the time of standard delivery. (When thread tension No.1 is released)

#### 7. 挑线弹簧的调节 Adjusting the thread take-up spring

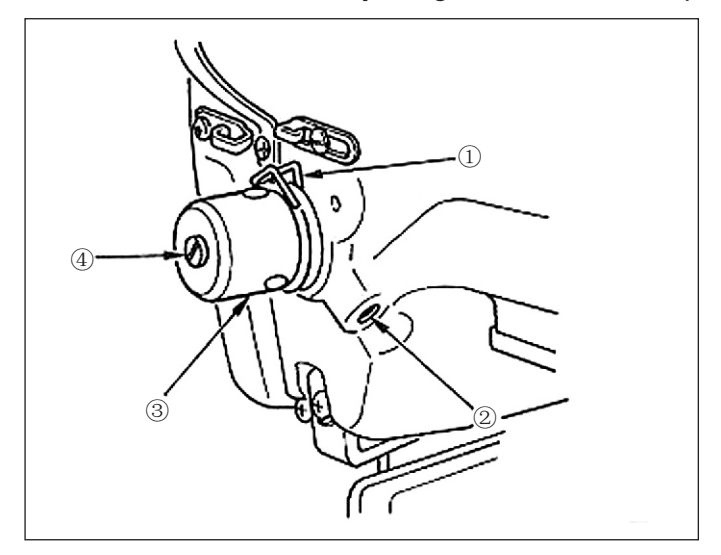

挑线弹簧①的标准移动量为8-10mm,开始挑线时的 强度为0.1-0.3N。

1) 移动量的调节 拧松固定螺丝②,转动线张力结合体③。 向右转动之后,动作量变大,拉线量变多。

2) 强度的调节

改变挑线弹簧的强度时,请在螺丝②拧紧的状态 下,把细螺丝刀插到线张力杆④的缺口部转动调节。 向右转动之后,挑线弹簧的强度变强,向左转动之后, 强度变弱。

#### EN

The standard stroke of thread take-up spring ① is 8 to 10 mm, and the pressure at the start is 0.1 to 0.3N.

1) Adjusting the stroke

Loosen setscrew 2. and turn thread tension ASM 3.

Turning it clockwise will increase the moving amount and the thread drawing amount will increase.

2) Adjusting the pressure

To change the pressure of the thread take-up spring, insert a thin screwdriver into the slot of thread tension post (4) while screw 2 is tightened, and turn it. Turning it clockwise will increase the pressure of the thread take-up spring. Turning it counterclockwise will decrease the pressure.

| 机线<br>Thread                                                | 布料<br>material      | 设定上线张力<br>Needlen thread<br>Tension setting | 挑线弹簧的动作量(拉线量)<br>Thread take-up spring moving<br>Amount [thread drawing amount] | 强度<br>Strength |
|-------------------------------------------------------------|---------------------|---------------------------------------------|---------------------------------------------------------------------------------|----------------|
| 涤纶线#50<br>Tetoron thread #50                                | 毛<br>wool           | 30-35<br>30to35                             | 10mm[13mm]                                                                      | 0.1N           |
| 短纤维线#50<br>Spun thread #50                                  | 毛<br>Wool           | 50-55<br>50to55                             | 10mm[13mm]                                                                      | 0.2N           |
| 短纤维线#60<br>Spun thread #60<br>(抓线OFF)<br>(Thread clamp OFF) | T ∕ C宽带<br>T/Cbroad | 30-35<br>30to35                             | 8-10mm[11-13mm]<br>8to10mm[11to13mm]                                            | 0.1N           |
| 棉线#50<br>Cotton thread #50                                  | 牛仔布<br>Denim        | 35-45<br>35to45                             | 10mm[13mm]                                                                      | 0.1N           |
| 棉线#20<br>Cotton thread #20                                  | 牛仔布<br>Denim        | 35-45<br>35to45                             | 8-10mm[11-13mm]<br>8to10mm[11to13mm]                                            | 0.1N           |

8. 缝制张力例 Example of the thread tension

[5]. 缝纫机的操作(基础篇) OPERATION OF THE SEWING MACHINE(BASIC)

1. 项目数据的设定 Item date setting X缩小放大率的 设定 图案号码的设定 Y缩小放大率的 最高速度限制的 线张力的设定 设定 设定 Setting of the Setting of the Setting of the Setting of the Setting of the pattern NO. max sewing thread tension X scale Y scale speed limitation

(1)图案号码的设定 Setting of the pattern NO.

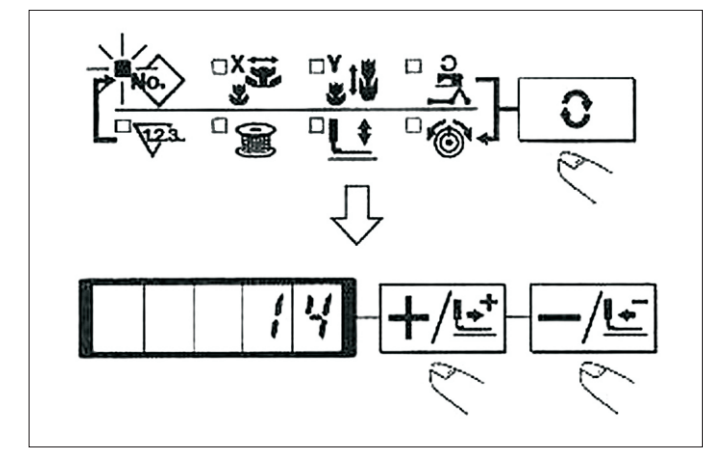

1) 按 **○**键,设定为图案NO. **②**号码的项目显示。

- 2) 用+/些、-/些键, 书面上显示出14。
- (注意)图案号码,请参照附录一览表。

#### EN

 Press the O key to indicate the item "Pattern NO" .
 Press the +/ E or -/ E key to indicate "14" on the display. (Pattern No. is set to 14.)
 (NOTE) Refer the pattern NO. to the separate table

#### (2) X缩小放大率的设定 Setting of the X scale

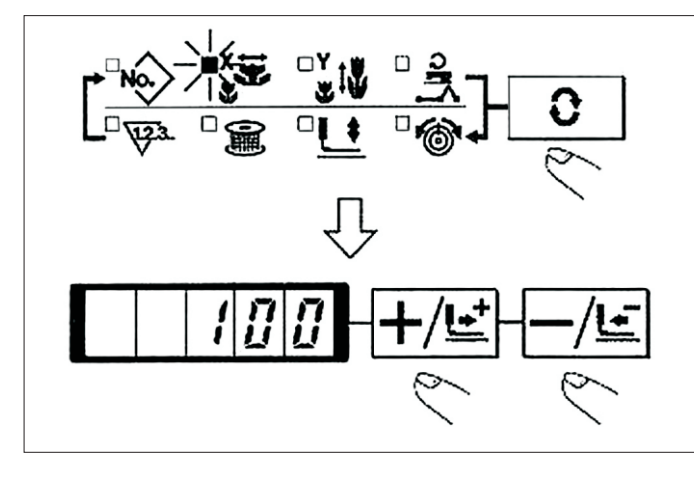

(3) Y缩小放大率的设定 Setting of the Y scale

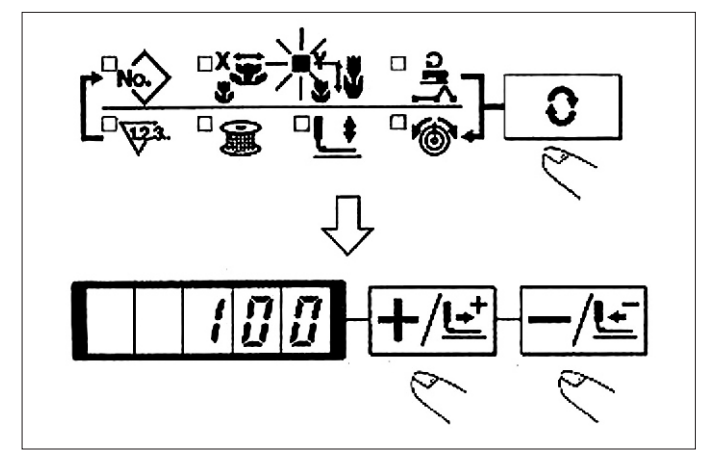

- 1) 按 **O** 键,设定为[X放大缩小率] 图的项目提示。
- 2) 用**+/止**、**-/止**键,让缝纫机显示出[100]。(把X扩 大缩小率设定为100%)

(注意)设定超过100%的话,机针和布压脚会相碰,发生断针,非常危险。

#### EN

- 1) Press the **O** key to indicate the item "X Scale" **S**.
- 2) Press the  $+/\underline{E}$  or  $-/\underline{E}$  key to indicate "100" .(Set X scale to 100%)

(NOTE) The setting exceeding 100% is dangerous since needle and the cloth presser interferes with each other and needle breakage or the like will occur.

- 1) 按 **O**键,设定为[Y放大缩小率] 的项目提示。

(注意)设定超过100%的话,机针和布压脚会相碰,发生断针,非常危险。

#### EN

1) Press the **O** key to indicate the item "Y Scale" **W**. 2) Press the **+**/**±** or **-**/**±** key to indicate "100" .(Set X scale to 100%)

(NOTE) The setting exceeding 100% is dangerous since needle and the cloth presser interferes with each other and needle breakage or the like will occur.

#### (4) 最高转速限制的设定 Setting of the max. sewing speed limitation

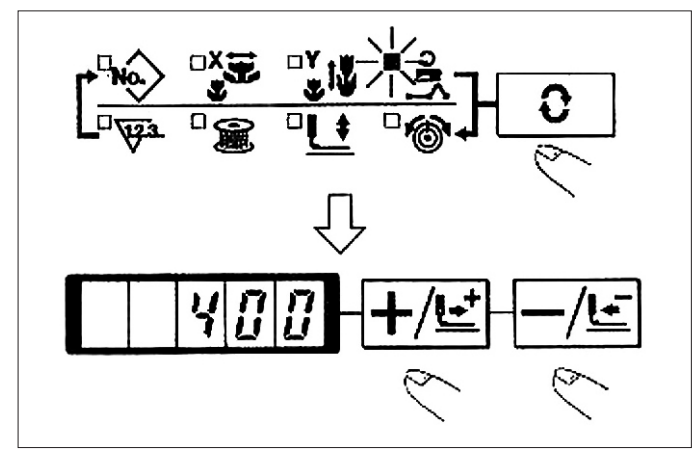

1) 按 , 设定为[转速] 的项目显示。

2)用+/≤、-/≤键,让缝纫机显示出[400]。
 (设定为400rpm)

#### EN

Press the O key to indicate the item "Speed" .
 Press the +/± or -/± key to indicate "400".
 (Setting of 400 rpm)

#### (5)线张力的设定 Setting of the thread tension

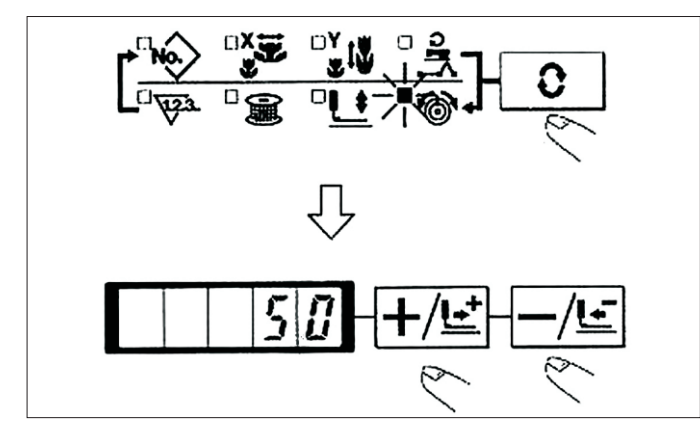

(6) 设定结束 Finish of setting

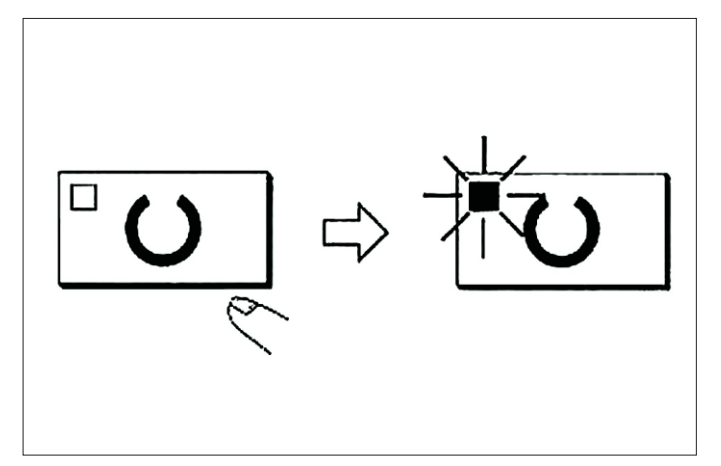

1) 按 健,设定为[线张力] ●的显示项目。

2)用+/≤、-/≤键,让缝纫机显示出[50]。(可以在 0-200的范围进行设定)

#### EN

#### 1) Press O key to indicate the item "THREAD TENSION"

Press the +/ to indicate "50" .(0 to 200 can be set.)

- 1) 按℃键。
- 2) 压脚移动 上升后,缝制LED亮灯,成为可以缝制的状态。
- (注意)压脚上升时,压脚首先下降然后在移动, 因此请注意不要夹到手。
- \* 按回键之后,图案NO.、XY扩大缩小率等设定 值被记忆。
- \* 按 **O** 键之后,可以重新确认个设定项目,但 是缝制LED亮灯的状态不能变更。
- \* 按**⊡**键之后,准备LED灭灯。个项目的设定值 可以变更。
- \* 线张力在缝制LED亮灯时也可以变更。线张力 用开始SW也可以记忆。
- \* 确认了图案N0.之后再使用,在图案N0.0显示 (出货状态)按⊡键之后,会显示异常E-10。 此时,请重新设定图案N0.。

(注意)不按□□开关,关掉电源后,图案N0.、 XY扩大缩小率、最高转速、线张力的设定均不能 被记忆。

#### EN

#### 1) Press the O key.

2) After the work clamp feet. have moved and gone up, the sewing LED lights up, and the sewing is ready.

(NOTE) When the presser is raised, be careful that fingers are not caught in the presser since the presser moves after having lowered.

\* When Okey is pressed, the set values of pattern No., X/Y scale, etc. are memorized.

\* If **O** key is pressed, you can make sure of the respective setting items again. However, the items can not be changed in the state that the SEWING LED is lit up.

\* When Okey is pressed, the READY LED goes off. Set values of the respective iiems can be changed.

\* Thread tension can be changed even when the sewing LED lights up. Thread tension can be momorized with the start switch as well.

\* Use the machine after confirming the pattern No. When  $\[b] O$  key is pressed while pattern No. is indicated "0" (state at the time of delivery), error display E-10 appears. At this time, reset the pattern No.

(NOTE) When turning OFF the power without pressing  $\fbox$  key, the set values of pattern No., X/Y scale, number of max. rotation, and thread tension are not memorized.

#### 2. 图案形状的确认 Checking the contour of a sewing pattern

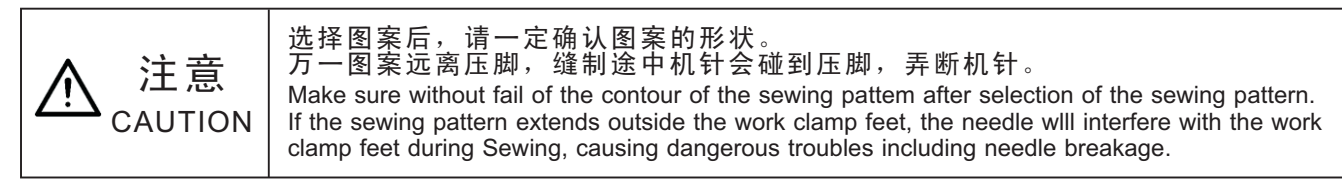

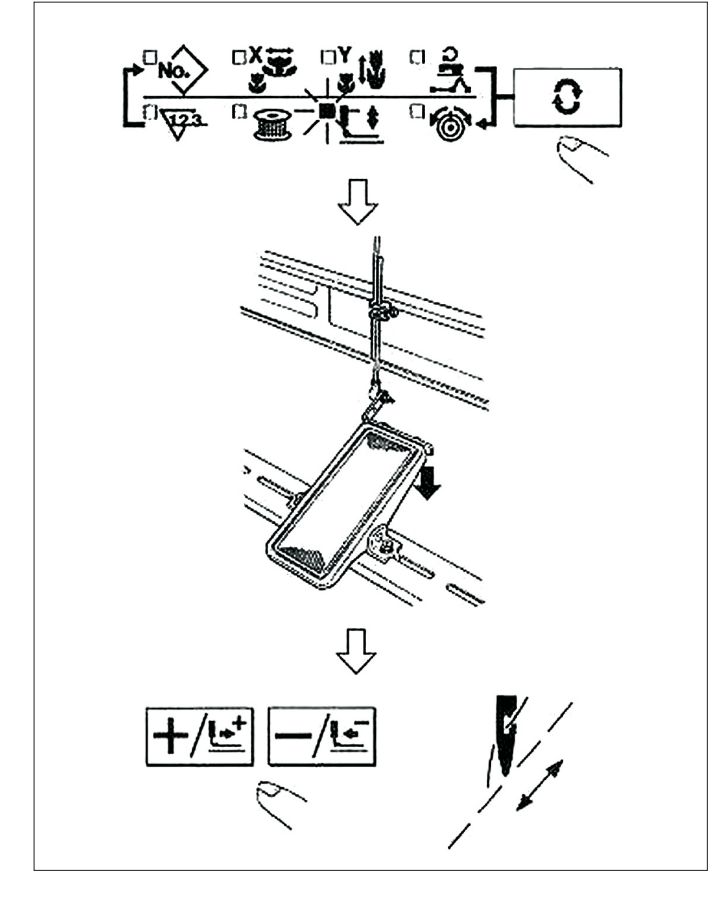

3. 缝制 Sewing

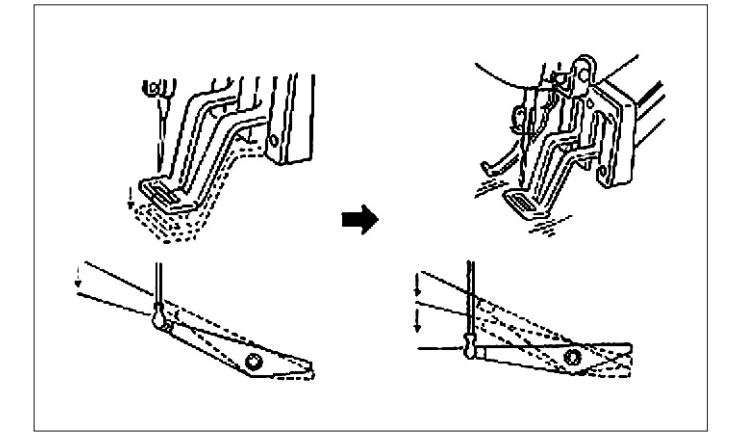

- 1) 按**O**键,让准备LED亮灯。
- 2)用 ①键选择压脚下降旦。
- 3) 踩脚踏开关让压脚下降。
- (此方式时,踩脚踏开关缝纫机也不启动)
- 4) 在压脚下降后的状态, 按+/些键。
- (离开脚踏开关之后压脚也不上升)
- 5) 用+/些键、-/些键确认形状。
- 6) 按团键让压脚上升。
- (注意)打开(NO)电源后,压脚不下降。

#### EN

- 1) Press **O** key lo make the READY LED light up.
- 2) Select the work clamp foot lowering with O key.
- 3) Lower the work clamp feel with the foot switch.
- (The sewing machine does not start even when the foot switch is depressed under this mode.)
- 4) Press  $+/\underline{\mathbf{c}}$  key in the state that the work clamp feet are lowered.
- (The work clampfeet do not go up even when the foot switch is detached.)
- 5) Conlirm the contour of the pattern with +/≝ key or -/⊑ key.
  6) The work clamp feet will go up when // key is pressed.
  (NOTE) The presser does not come down immediately after turning ON the power.

- 1) 把缝制品放到压脚部。
- 2) 把踏板开关踩到第一级,压脚下降,脚离开踏板 以后,压脚上升。
- 3) 把压脚下降一级,踩到第二级之后开始缝制。
- 4) 缝制结束后,压脚上升返回到原始位置。

#### EN

 Set a workpiece on the work clamp foot section.
 Depress the pedal switch to the first step, and the work clamp feet Will come down. If you detach your foot from the pedal switch, the work clamp feet will go up.

3) Depress the pedal switch to the second step after descending the work clamp feet at the first step, and the sewing machine will start sewing.

4) After the sewing machine completes sewing, the work clamp feet will go up, and return to the sewing start position.

#### 4. 变更为其他图案 Change to the other sewing pattern

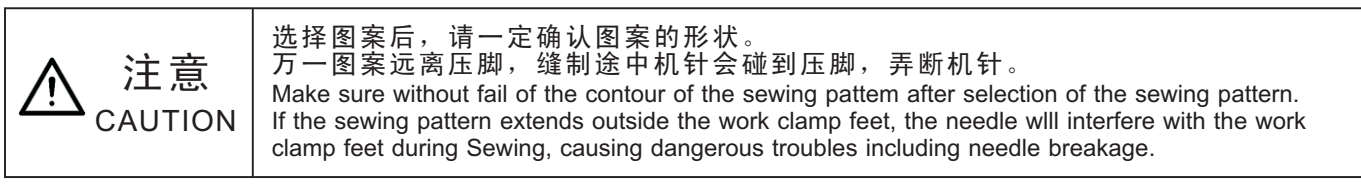

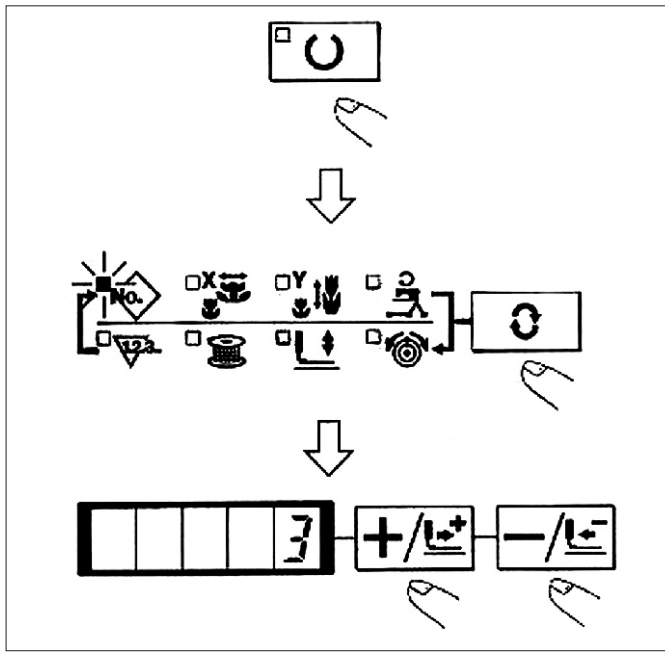

1) 按 🖸 键, 缝制LED灭灯。

- 2) 按 **O** 键,选择图案NO. **O**的项目。
- 3)用+/些键、-/些键设定图案N0.。
- 4) 同样也设定XY扩大缩小率、转速等。
- 5) 按 [U] 键之后, 缝制LED亮灯, 成为可以缝制的状

态。

#### EN

- 1) Make the Sewing LED go off with O key.
- 2) Press O key and select the item of pattern No 
  3) Set the pattern No. with +/
- 4) Similarly, setting of X/Y scale, speed, etc. is performed. 5) When **O** key is pressed, the Sewing LED lights up and
- the sewing machine is in the sewing ready state.

#### 5. 卷绕底线 Winding a bobbin

(1)边缝制边卷绕底线时 To wind a bobbin while the sewing machine is performing sewing

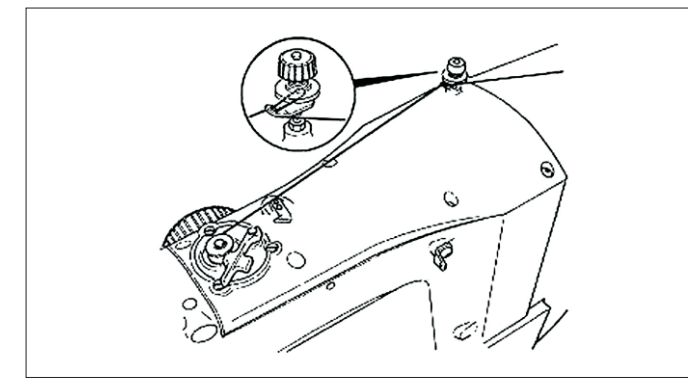

如图所示穿线卷绕底线。 EN

Thread the bobbin winder and wind the bobbin thread onto the bobbin as illustrated in the figure.

#### (2). 光卷绕底线时 To wind a bobbin independently

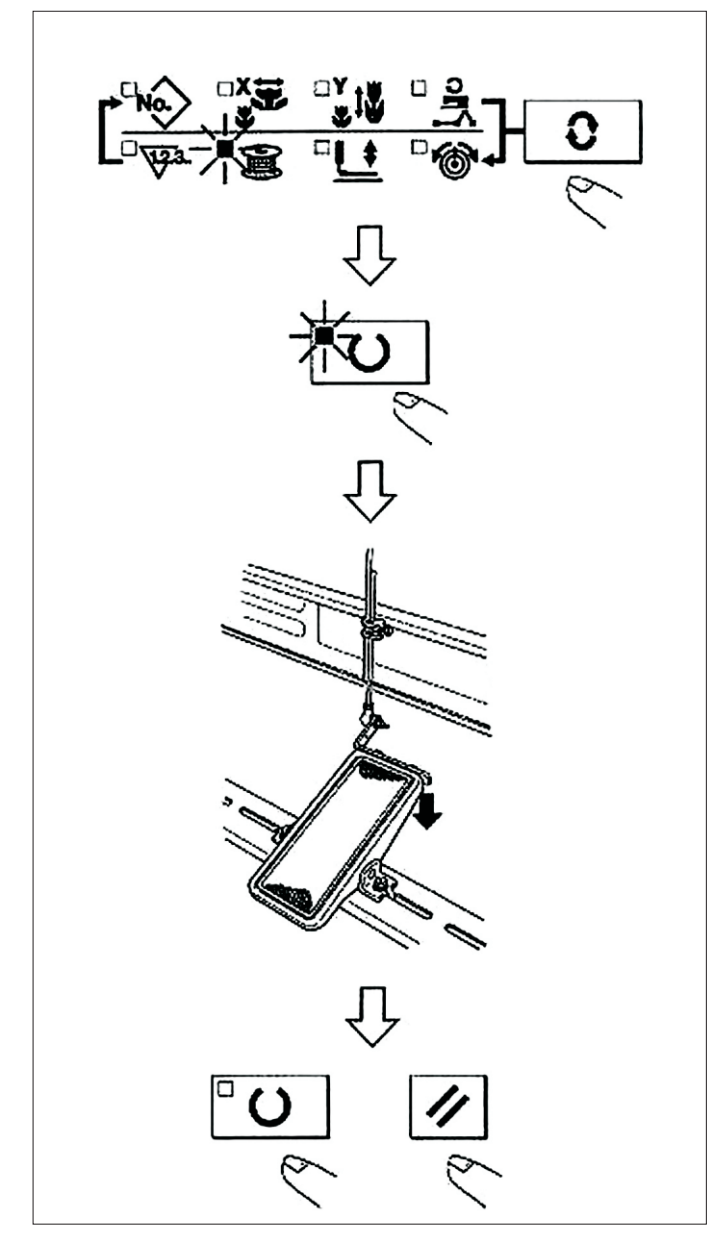

- 1) 按OU键,让缝制LED灭灯。
- 2)用 🖸 键,选择卷线 🗐。
- (注意)如果缝制LED亮灯时不能选择。
- 3) 按**℃**键,压脚下降,缝制LED亮灯。
- 4) 踩踏踏板之后,缝纫机开始转动。

5) 再次踩踏板,或者按**辺**键、**O**键之后缝纫机停止转动。

6) 按**⊡**键之后,缝纫LED灭灯,压脚所上升,**⊙**键 变为有效。

(注意)刚刚打开(N0)电源后,卷线不动作。请设定 1次图案N0.等,按<sup>□</sup>键让缝制LED亮灯之后再进行操 作。

#### EN

1) Press **O** key to make the SEWING LED go off.

2) Select the bobbin winder with O key.

(NOTE) Selection cannot be performed when the Sewing LED is lit up.

3) Press Okey. The work clamp feet come down and the Sewing LED lights up.

4) When the pedal switch is depressed, the sewing machine rotates.

5) When the pedal is depressed again, or  $\mathbb{D}$  key or  $\mathbb{D}$  key is pressed, the sewing machine stops.

6) When O key is pressed, the Sewing LED goes off, the work clamp feel go up and O key becomes effective.

(NOTE) Bobbin winder does not work immediately after turning ON the power. Perform the bobbin winding after setting pattern No. or the like once, pressing the Okey, and making the sewing LED light up.

#### 6. 抓线装置 Thread clamp device

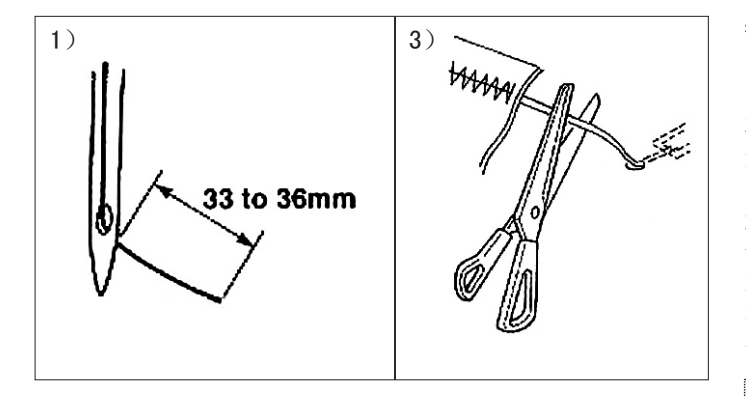

用抓线装置可以防止高速开始时的缝制不良(上线脱线、跳针、上线脏污)。抓线在抓线显示LED亮灯的状态动作,灭灯状态下不动作。动作ON/OFF的变换可以用 了 键来进行。抓线装置OFF时,自动进行低速起动。

(注意)

1. 存储器开关NO.35设定为1(禁止)时不进行抓线 动作。同时, 全键无效。

2. 关于存储器开关请参照【8】存储器开关的使用方法。

\* 使用抓上线时的注意事项

(1)有(动作)抓线时,请把缝纫开始上线的长度调小之后再使用。

机针长度过长的话,布料背面的线会被拉出。同时, 过长的话,容易把上线抓线的上线端头缝进缝迹里。 1)有抓线时的机线长度约为33-36mm。

2) 更换机线之后等机线长,或用手拿机线缝制时, 请把抓线 建设定为0FF。

3)如果抓线夹持的上线被缝进缝迹后,请不要强行 拉布料,请用剪刀等把缝进布了的上线剪掉。开始缝 制的上线不会被缝进缝迹里。

#### EN

Trouble of sewing (slip-off of needle thread, stitch skipping, or stain of needle thread) at the time of highspeed start can be prevented with the thread clamp device. The thread clamp device works in the state that the thread clamp indication LED lights up and does not work when the LED goes off. Changeover of ON/OFF motion is performed with when the thread clamp device is OFF, the start automatically becomes the slow start.

(NOTE)

\* Matters that demand special attention when using the needle thread clamp device

(1) In case of with the needle thread clamp(motion), make shorter the length of needle thread remaining on the needle at the sewing start for use. When the length of needle thread is lengthened, needle thread on the wrong side of material is apt to protrude. In addition, when the length is excessively lengthened, the end of needle thread held by the needle thread clamp may be rolled in the seams.

1) In case of with the needle thread clamp, the standard of the length of needle thread is 33 to 36mm.

2) When needle thread is long after replacing thread or the like or sewing while holding needle thread by hand, turn OFF the THREAD CLAMP \_\_\_\_key.

3) When the needle thread held with the thread clamp is rolled in the seams, do not draw the material forcibly and cut the connecting needle thread with the scissors or the like. The seams are not damaged since it is the needle thread at the sewing start.

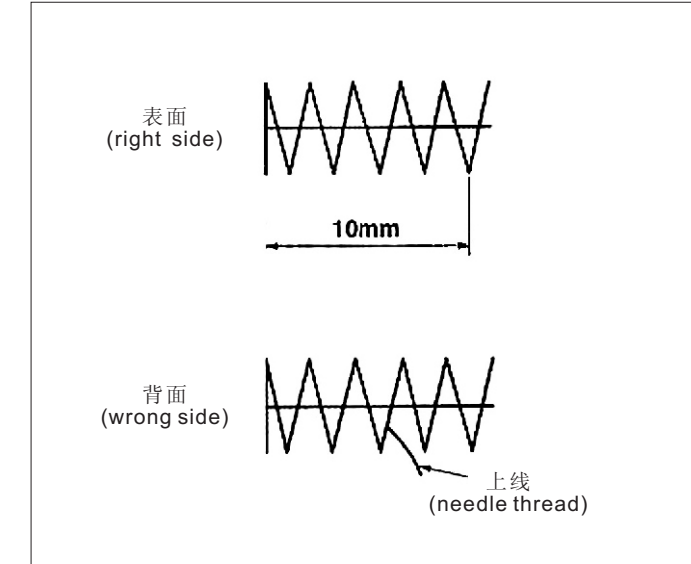

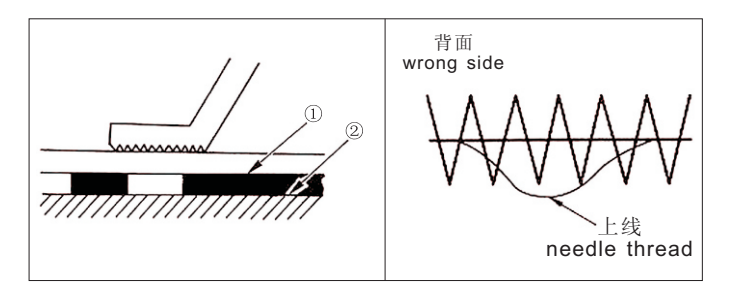

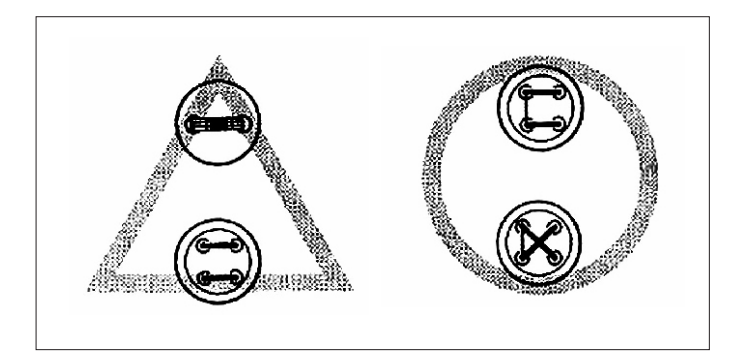

(2)让抓线动作,可以保持缝制开始的稳定缝制,可以把机针调整短,因此布料上上线缠线现象变少。 但是,对于因为漂亮的卷进上线而缝迹长度不足的图 案等,布料背面有可能挑出上线,请参考下列事项适 当的选择有无抓线功能。

1) 缝制长度短(约10mm以下)时,把机线调短,但 是有时也出胡须状情况。

#### EN

(2) It is possible to adjust needle thread shorter by making the needle thread clamp work while holding the stabilized sewing at the start of sewing and the gathering (bird's nest) of needle thread on the wrong side of material can be lessened. However, for the partern which the stitch length for neatly rolling in needle thread is short, needle thread may protrude from the wrong side of material. Select with/without thread clamp referring to the item below.

1) When the sewing length is short (less than approximately 10 mm), the end of needle thread may protrude like beard even when adjusting needle thread shorter.

(3)使用布料不与针板②紧密接触的下板①时,有可能发生上线松弛、不管线长度如何布料背面均卷入上线的现象。

#### EN

(3) When the type of lower plate ① that material does not come in close contact with throat plate ② is used, needle thread on the wrong side of material may be rolled in the seams regardless of needle thread play or sewing length.

(4)带钉扣时,由于上述(2)(3)的原因,标准出货 状态时设定为禁止抓线动作。(存储器开关NO.35) 有交叉线(≌等)、叉形状(%等)时 ■■

(4) For LK-1900A (button sewing), the thread clamp is set to the motion prohibited in the state of delivery due to the aforementioned (2) and (3). For (memory switch No. 35) with cross-over stitch ( $\mathbb{C}$ , etc.) or X shape ( $\mathbb{K}$ , etc.), needle thread on the wrong side of material becomes easy to be rolled case. it is recommended to use the thread clamp standard in. In this case, it is recommended to use the thread clamp.

(5)使用抓线功能,缝制开始的底线露出布料表面时,把缝制开始的张力(2-3针)降低,底线就不明显了。

[设定咧]缝制张力设定为[35]时,缝制开始1-2针的 张力为[20]。

\*缝制开始张力的设定,请参照[6]缝纫机的操作(应用篇)

#### EN

(5) When the thread clamp is used, and bobbin thread at the sewing start appears on the right side o[ material, reduce thread tension at the sewing start (2 to 3 stitches) and bobbin thread becomes less conspicuous.[Example of setting] Tension of 1 to 2 stiltches at the sewing start is "20" when sewing tension setting is "35".

\* For the setting of tension at the sewing start, refert0 5. Setting the pattern thread tension of [6] OPERATION OF THE SEWING MACHINE (ADVANCED).

### [6]. 缝纫机的操作(应用篇) OPERATION OF THE SEWING MACHINE(ADVANCED)

1. 使用图案键 (囫囫囫囫囫) 进行缝制 Performing sewing using the pattern keys (囫囫囫囫囫)

|    | 选择键   |     | 选择键      | P-NO. | 选择键      |
|----|-------|-----|----------|-------|----------|
| P1 | P1    | P10 | P2+P3    | P19   | P1+P3+P4 |
| P2 | P2    | P11 | P2+P4    | P20   | P1+P3+P5 |
| Р3 | P3    | P12 | P2+P5    | P21   | P1+P4+P5 |
| P4 | P4    | P13 | P3+P4    | P22   | P2+P3+P4 |
| P5 | P5    | P14 | P3+P5    | P23   | P2+P3+P5 |
| P6 | P1+P2 | P15 | P4+P5    | P24   | P2+P4+P5 |
| Ρ7 | P1+P3 | P16 | P1+P2+P3 | P25   | P3+P4+P5 |
| P8 | P1+P4 | P17 | P1+P2+P4 |       |          |
| Р9 | P1+P5 | P18 | P1+P2+P5 |       |          |

(1) 往图案键上的登记 Register to the pattern key

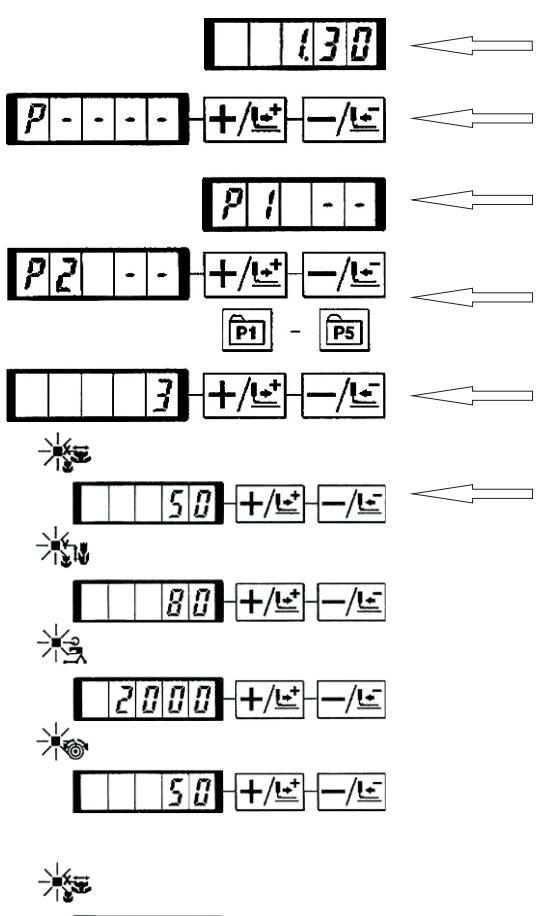

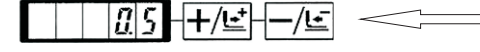

把已经登记的图案(N0.1-200)可以登记到P1-P50上。 变更扩大缩小率、最高转速限制、线张力、缝制位置 就可以登记,用图案N0.的滚动窗口选择同样可以登 记图案,可以一次的叫出P1-P25。

\*选择了P6-P25时,用下所标示的囫囫囫囫囫 键的组合(同时按)进行缝制。

#### EN

Patterns (No.1 to 200) which have been already registered can be registered to P1 to P50. It is possible to change and register the scale, max. speed limitation, thread tension and sewing position Same as the patterns (No.1 to 200), P1 to P50 are used by the selection by scrolling the pattern Nos. The pattern calling from P1 to P25 can be made by one-touch as well.

\* When selecting P6 to P25, perform the selection by combination (simultaneous pressing) of markets as shown in the table below.

设定例: 把图案NO.3、X扩大缩小率50%、最高速 度限制2000rpm、线张力"50"、图案位置右移 0.5mm、前移1mm的设定登记到P2。

- 1) 打开(N0)电源,按**Ⅲ**键。(缝制LED应该灭灯) 进入方式设定(存储器开关设定)。
- 2) 用+/上 键、-/上 键显示出图案登记模式。
- 3) 按 <sup>□</sup> 键。
   进入图案登记方式。
- 4) 按 圖 键。(选择登记的P-NO.) 用+/≝ 键、-/≝ 键也可以选择。
- 5) 按 **○** 键,显示图案N0. **◎**。 用+/**止** 键、-/**止** 键设定为图案N0. "3"。
- 6) 按 **○** 键,用 **→ □** 键、 **→ □** 键设定为X扩大缩小率 "50"%、Y扩大缩小率 **□** "80"%、最高速度限制 "2000" rpm、线张力 **◎** "50"。

7) 按 **○** 键之后,变为[X扩大缩小率**□**]显示0.0。X 方向的移动量可以以0.1mm为单位进行设定。用 **+/□** 键、**─**/**□** 键设定为0.5。

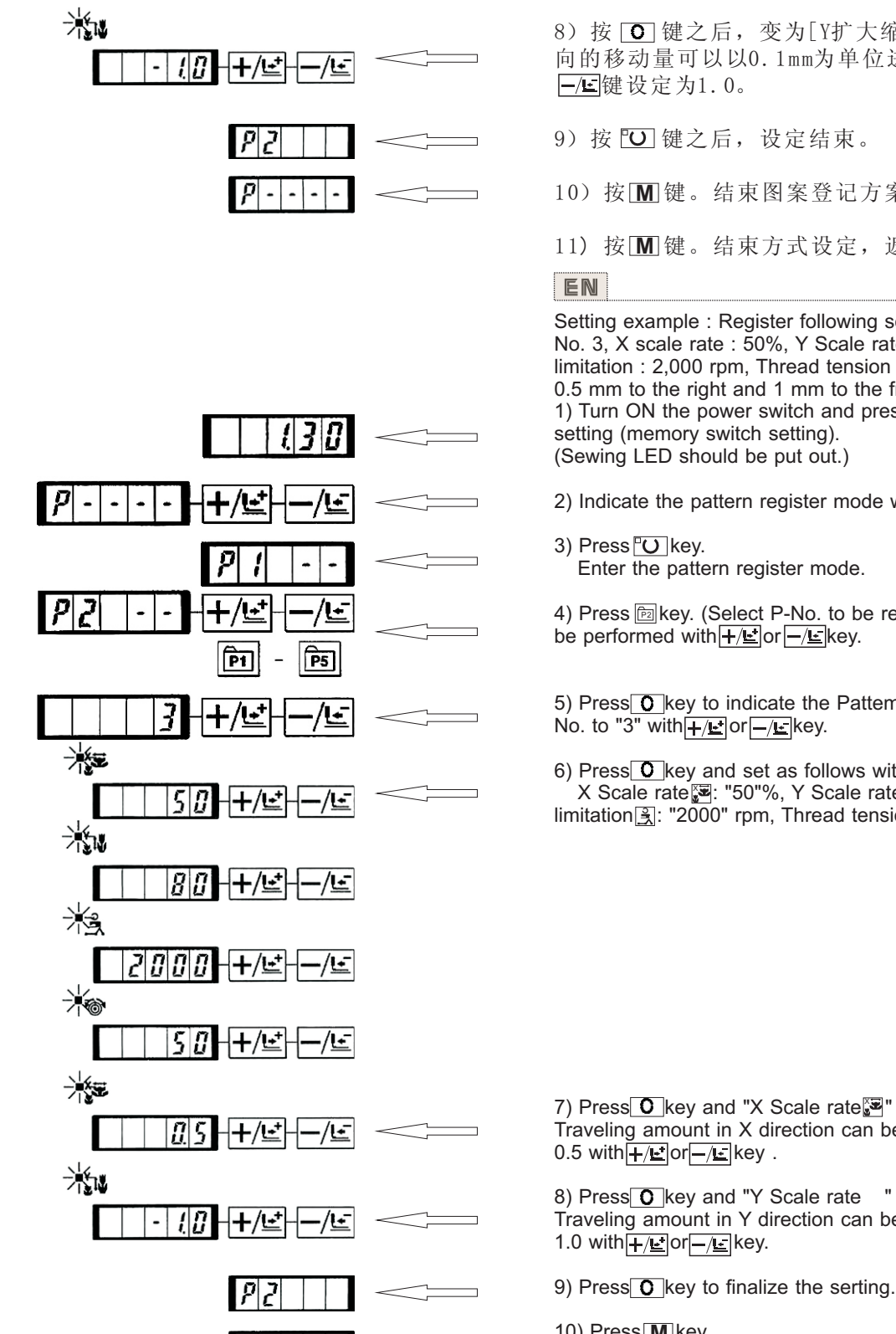

8) 按 **O** 键之后, 变为[Y扩大缩小率]显示0.0。Y方 向的移动量可以以0.1mm为单位进行设定。用+/上键、

10) 按 🕅 键。结束图案登记方案。

11) 按 M 键。结束方式设定,返回通常方式。

Setting example : Register following setting to the P2, Pattern No. 3, X scale rate : 50%, Y Scale rate : 80% Max. speed limitation : 2,000 rpm, Thread tension : '50", Pattern position : 0.5 mm to the right and 1 mm to the front. 1) Turn ON the power switch and press M key to enter mode

2) Indicate the pattern register mode with  $+/\underline{E}$  or  $-/\underline{E}$  key .

4) Press Ekey. (Select P-No. to be registered.) Selection can

5) Press O key to indicate the Pattern No Set the Pattern

6) Press  $\bigcirc$  key and set as follows with  $+/ \underline{r}$  or  $-/\underline{r}$  key. X Scale rate 🐷: "50"%, Y Scale rate 🕼 "80"%, Max. speed limitation 🖳: "2000" rpm, Thread tension 🛞: "50"

7) Press O key and "X Scale rate " indication becomes 0.0. Traveling amount in X direction can be set in 0.1 mm unit. Set

8) Press **O** key and "Y Scale rate " indication becomes 0.0. Traveling amount in Y direction can be set in 0.1 mm unit. Set

- 10) Press M key. Pattern register mode is finalized.
- 11) Press M key. Mode setting is finalized and the mode reiurns to the normal mode

#### (2) 缝制操作 Sewing operation

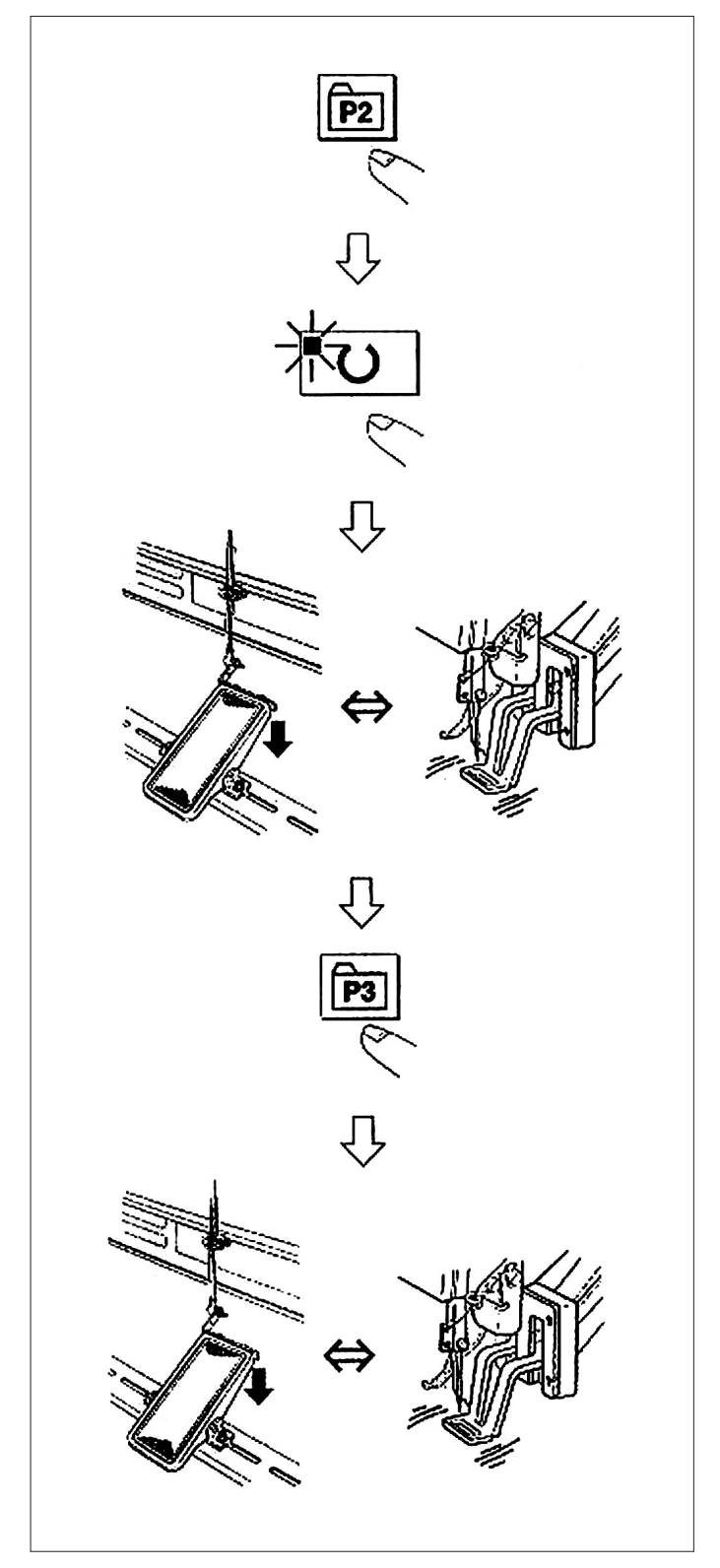

操作例: 以登记的P2内容进行缝制, 然后缝制P3的内容。

- 1) 打开电源。
- 2) 按回键。
- 3) 按OU键,缝制LED亮灯后,压脚移动上升。
- 4) 确认图案形状。
  - (请参照[图案形状的确认]之项。)
- 5) 如果图案形状正确,则可以缝制。
- 6) 缝制结束后,按圆键,压脚下降,检索原点后,移 动到缝制开始点,然后压脚上升。
- (P键在缝制LED亮灯时,也可以按键变换图案。) 7)进行4)、5)项操作。
- ※ 也可以指定选择P1、P25的图案。

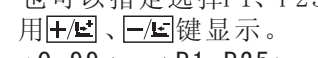

 $\uparrow^{0-99} \longleftrightarrow^{P1-P25}$ 

没有登记的P1-P25不显示。

(注意)缝制LED亮灯时,按P1-P25键之后,压脚下降。请注意不要压到手指。

P26-P50可以进行图案登记。回一回键不能登记,只能 用选择图案的方式指定。请用**┼/⊑**、━/**⊆**键进行显示。

| r→0-99 | ← → P | 1-P25← | →P26-P50 | 1 |
|--------|-------|--------|----------|---|
|        |       |        |          |   |

缝制LED亮灯时,不能选择P26-P50的图案。

#### EN

#### (2)

Operation example : After performing sewing with the contents of the registered P2, perform sewing with the contents of P3. 1) Turn ON the power switch.

2) Press the key.

3) Press the O key, and when the sewing LED lights up, the work clamp foot goes up after it has moved.

4) Check the contour of the sewing pattern.

(Refer to the item "Checking the contour of a sewing pattern".) 5) If the contour of the sewing pattern is acceptable, the sewing can be made.

6) Press key after completion of sewing and the presser comes down. The presser moves to the sewing start point after origin retrieval and goes up. (The P keys can operate the pattern chage by one-touch even when the sewing LED is lighting up.)

7) Perform the above items 4) and 5).

\* The PI to P25 can be indicated on the display when selecting the pattern by pressing the  $+/\underline{E}$  or  $-/\underline{E}$  key.

r→0-99 ← → P1-P25 ←

P1 to P25 which have not been registered are not indicated. (NOTE) Press P1 to P25 key while the sewing LED lights up and the presser comes down. Be careful that your fingers are not caught in the presser.

Pattern register from P26 to P50 can be performed. Register can not be performed in  $\boxed{100}$  to  $\boxed{100}$  key. Designate the pattern by the pattern selection only. Indicate the pattern with  $\boxed{+/\underline{r}}$  or  $\boxed{-/\underline{r}}$  key.

 $\uparrow^{0-99} \longleftrightarrow P1-P25 \longleftrightarrow P26-P50$ 

Pattern selection from P26 to P50 cannot be performed while the sewing LED lights up.
2. 使用组合功能(复合)的缝制 Performing sewing using the combination function 按顺序排列已经登记的图案登记(P1-P50),登记到 C1-C20,每缝制之后按顺序变换缝制图案。 EN By arranging in the order of use of the pattern register (P1 to P50) which have been already registered and registering in C1 to C20. the sewing pattern will change in the order every time the sewing machine finishes the sewing. Every one combination No. can be registered up to the maximum 30 patterns. (1)组合的登记 Register of the combination 设定例:按P1、P2、P3的顺序组合进行登记。 1) 打开(NO)电源, 按 M 键。(缝制LED应该灭灯) 130 进入方式设定(存储器开关设定)。 +/Ŀ 2) 用+/些 键、-/些 键显示组合模式。 ---/[+ 3) 按 <sup>™</sup> 键。缝制LED亮灯,进入组合方式。 用+/些键、-/些键可以选择C1-C20。 !|P ·/!= 4) 按 **○** 键, 然后按 回 键。P1被设定到C1的第1个图 案。用+/ビ、-/ビ选择P1-P50。 P5 P1 595 -/ĿΞ +/달 5) 按 **O** 键, 然后按 🖻 键。P2被设定到C1的第2个图 案。用+/ビ、-/ビ选择P1-P50。 P1 - P5 797 +/년 6) 按 **O** 键, 然后按 圖 键。P3被设定到C1的第3个图 案。用+/ビ、-/ビ选择P1-P50。 P5 P1 7) 按 ♥ 键结束登记。 . 8) 按 Ⅲ 键。结束组合登记模式。 9) 按 Ⅲ 键,结束方式设定,返回通常方式。 EN Setting example : Combine in the order of PI, P2 and P3, and register them in the C1. 1) Tum ON the power switch and press M key to enter the (3) mode setting (memory switch setting): (Sewing LED should be put out.) 2) Indicate the combination mode With +/= or -/= key. -3) Press O key. Sewing LED lights up to enter the combination mode. C1 to C20 can be selected with  $+/ \leq$  or  $-/ \leq$  key. 4) Press **O** key, and then press **m** key. P1 is set to the first |p|pattern of C1. P1 to P50 can be selected with +/ e or -/ key as well. P1 P5 5) Press **O** key, and then press key. P2 is set to the second 70 2 +/년 pattern of C1. P1 to P50 can be selected with  $+/\underline{=}$  or  $-/\underline{=}$  key as well. P1 \_ P5 6) Press **O** key, and then press key. P3 is set to the third 3 9 3 +/⊡ pattern of C1. P1 to P50 can be selected with  $+/\underline{E}$  or  $-/\underline{E}$  key P1 -P5 as well.

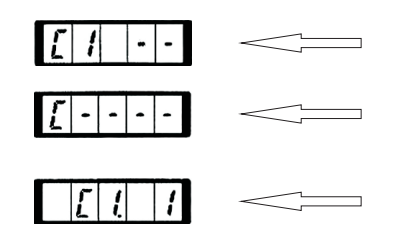

#### (2) 缝制操作 Sewing operation

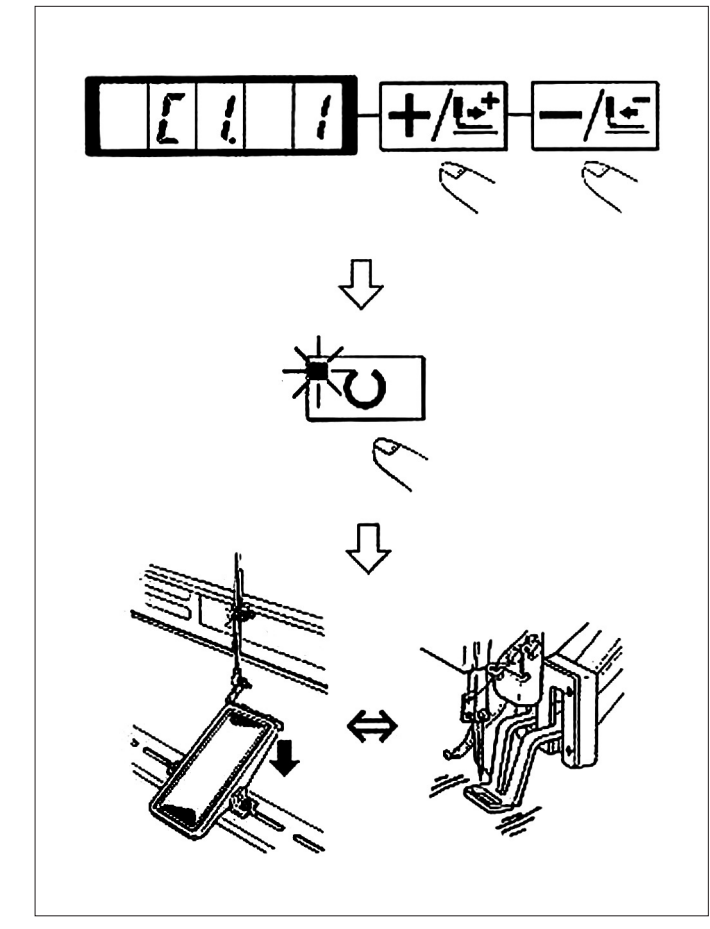

7) Press O key to finalize the register.

 Press M key. Combination register mode is finalized.

Press M key.
 Mode setting is finalized and the mode returns to the normal mode.

设定例:以登记的C1内容进行缝制。

- 1) 打开电源。
- 2)用+/上键、-/上键把图案号码设定为"C1.1"。 →0-99 ↔→P1-P50 ↔→C1-C20 ↔
- 3) 按 **○** 键。缝制LED亮灯,然后压脚移动,上升。
- 4) 如果图案形状良好,则可以缝制。
- 5) 按照每次缝制组合的顺序进行步骤, 1循环峰值结

\* 缝制后,如果想返回前面的图案或跳到下一图案时, 请在缝制LED亮灯的状态按**+/**些键、**-/**些键。图案显示 变化,压脚移动到缝制开始点。

\* 登记C1-C20后,改变P1-P50的内容的话,登记在 C1-C20中的P1-P50的内容也改变,请注意。

\* 每种图案均应确认图案形状。(请参照[图案形状的确认]之项。)

#### EN

Operation example : Perform sewing with the contents of the registered C1.

1) Turn ON the power switch.

2) Set the pattern No. to "C1-1"using the  $+/ \mathbf{E}^{\dagger}$  or  $-/ \mathbf{E}^{\dagger}$  key. Scroll as follows :

 $r \to 0-99 \iff P1-P50 \iff C1-C20 \iff C1-C20$ 

3) Press the Okey. When the sewing LED lights up, the work clamp feet will go up after having moved.

4) If the contour of the pattern is acceptable, the sewing can be made.

5) Every time the sewing is finished, the step is made in the order of the combination After completing one cycle of sewing, the step returns to the first step. The sewing can be made repeatedly.

• "C1. 1" → "C1. 2" → "C1. 3" ←

\* When you desire to return the pattern to the previous one or skip the next pattern after sewing, press  $+/\underline{\underline{}}$  or  $-/\underline{\underline{}}$  key in a state that the sewing LED lights up. The indication of the pattern will change, and the work clamp feet will move to the sewing start point.

\* If the contents of P1 to P50 are changed after registration of C1 to C20, the contents of P1 to P50 used in C1 to C20 will change. So, be careful. Make sure of the contour of the pattern for each of the patterns. (Refer to the item "Checking the contour of the sewing pattern".)

### 3. 使用[底线计数器]的缝制 Performing sewing using the "bobbin thread counter"

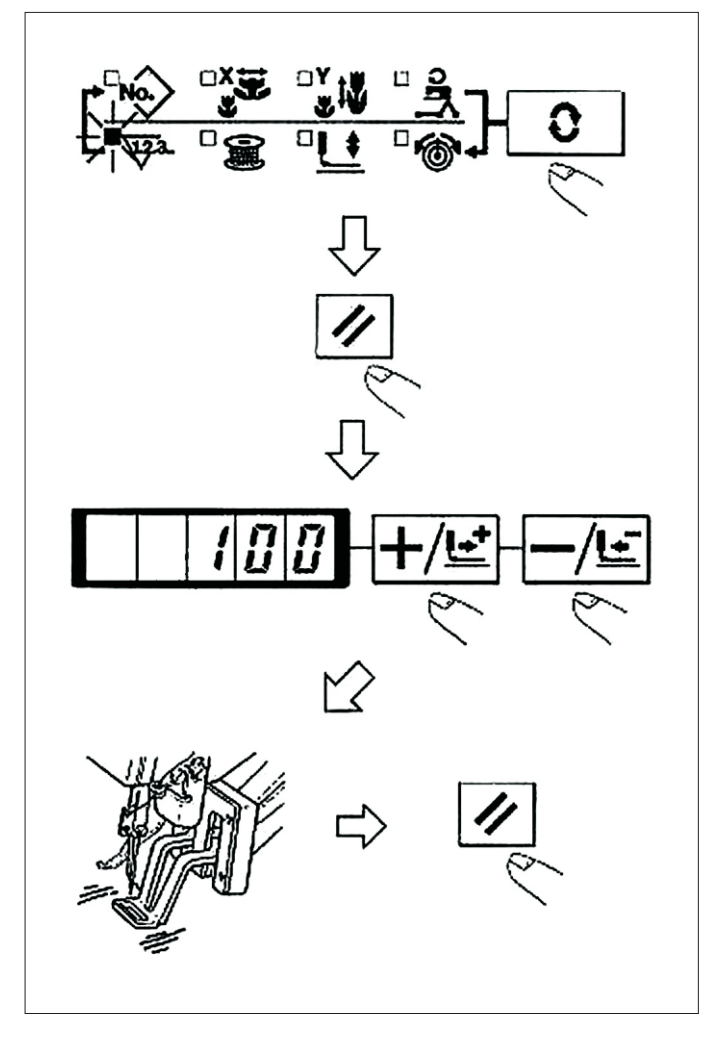

的图案,1个梭心可以缝制的次数(设定数)缝制结束后, 缝纫机变不能启动。底线计数器采用减算方式。 (注意)计数器的设定在出货状态时设定为生产计数 器(加算方式)。作为底线计数器使用时,必须变换 存储器开关N0.18。(请参照[存储器开关的使用方法]

生产计数器可以作为底线计数器使用。反复缝制同样

的项目内容P.37。)

1) 按 🖸 键,设定为计数器显示 🖲。

2) 然后按团键。

- 3) 然后按+/些、-/些键,设定一个旋梭可以缝制的次数。
- 4) 缝制后,每缝一次计数器减一。
- 5) 缝制完设定数后,踩踏板缝纫机也不开始缝制。
- 6)更换底线,按22键。计数器值返回到设定值。
- 7) 反复4)-6) 的步骤。

### EN

The production counter can be used as the bobbin thread counter. In case a same sewing pattern is sewn in repetition, the sewing machine will stop sewing when the number of Limes (the specified number) that can be sewn with a bobbin is reached. The bobbin thread counter is of the subtracting method.

(NOTE) The counter at the time of delivery is set to the production counter (adding method). If it is used as the bobbin thread counter, it is necessary to change over memory switch No.18. (Refer to the item "How to use the memory switch", P. 37.)

- 1) Press O key to indicate the Counter 🕅.
- 2) Then press the 1/key.

3) Then press the  $+/\underline{E}$  or  $-/\underline{E}$  key, and set the specified

number of times that can be sewn with a bobbin.

4) Every time the sewing machine finishes a sewing cycle, counting-down is made by one.

5) When the sewing machine finishes the specified number of times, the sewing machine does not start even it depressing the pedal.

6) Replace the bobbin with a new one, and press the  $\boxed{2}$  key. The value of the counter returns to the set value.

7) Repeat the steps of procedure from the steps 4) to 6).

4. 暂停的使用方法 How to use the temporary stop

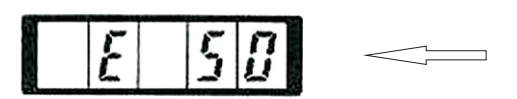

把存储器开关NO.31设定为1之后,☑键可以作为暂停键 来使用。(请参照P.37[存储器开关的使用方法]的内容) 1)按☑键,缝纫机停止转动。显示异常错误"50"。

- 2)停止后的操作有以下3种。
- ① 按启动开关,重新开始缝制。

② 按☑ 键,进行切线之后,用+/些键、-/些键调整

位置, 按开始开关每次开始运转。

③ 按 **2** 键,进行了切线之后,再次按 **2** 键返回到 原点。

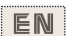

When memory switch No. 31 is set to "1", Wey can be used as the temporary stop key. (Refer to "HOW TO USE THE MEMORY SWITCH" P37.)

2) There are three operations after stop as below.

1 Re-stan of sewing by means of the start switch.

#### 5. 图案线张力的设定 Setting the pattern thread tension

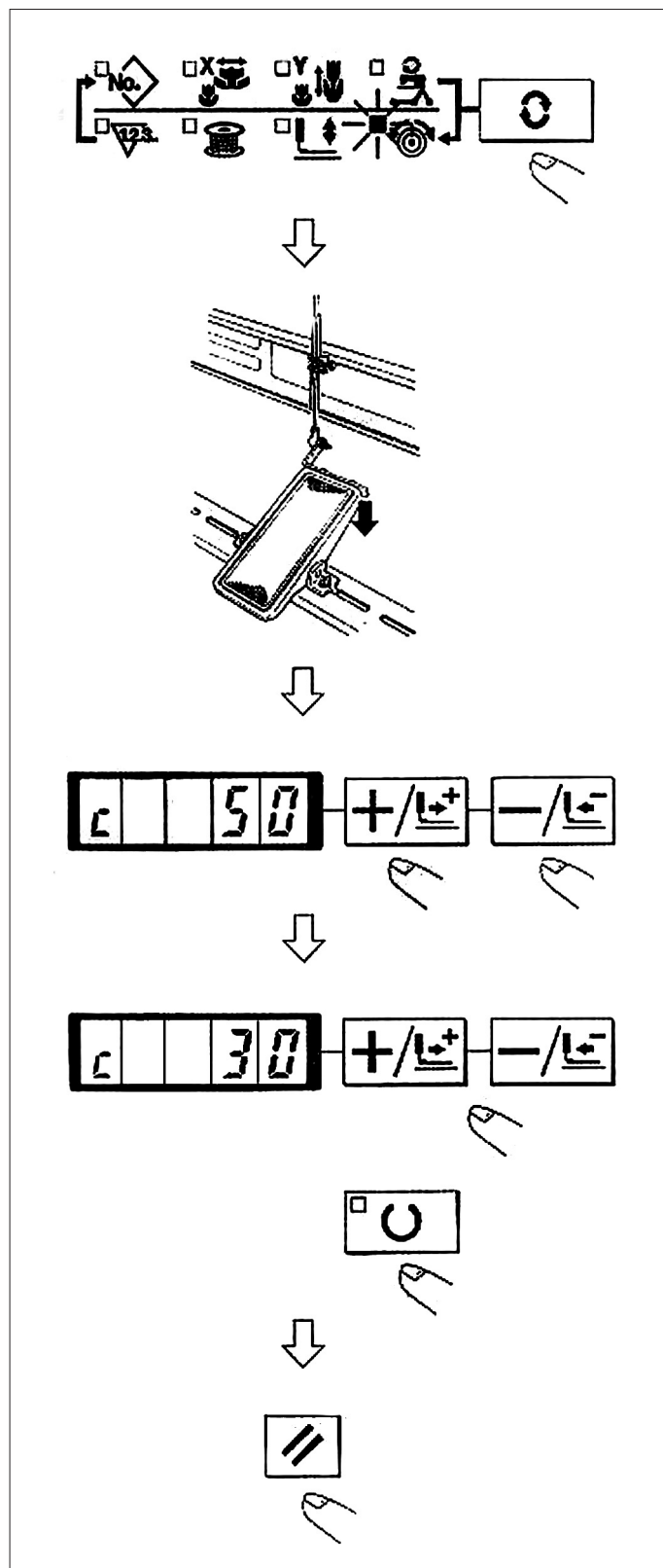

缝制开始的6针和从下缝线曲折缝变换的部分以及缝 制结束的加固部分的上线张力可以分别进行设定。 1) 缝制LED亮灯时, 按**○**键, 设定为上线张力圖显

示。 2) 用脚踏开关让压脚下降。

(注意)如果把脚踏开关踩到最后,缝纫机会开始缝制, 请注意安全。

- 3) 用+/些、-/些键移动送布。
- 4) 在可以设定张力的位置, [C]被显示出来。
- 5) 一边按Ю7键, 一边用[+/些]、─/些]键设定张力。
- 6) 反复3) 4) 5) 设定张力。

7) 设定结束之后,按 🛛 键。压脚移动到原点然后上 升。

### EN

Needle thread tension for 6 stitches at the sewing start, the portion which is changed over from basting stitch to zigzag stitch. and the portion of tie stitch at the sewing end can be individually set.

1) While the sewing LED lights up, press **O** key to indicate the needle thread tension .

2) Lower the presser with the foot pedal.

(NOTE) When the foot pedal is depressed until it will go no further, the sewing machine starts. So, be careful.

3) Move the feed with  $+/\underline{\blacksquare}$ .  $-/\underline{\blacksquare}$  key.

4) "C" is indicated at the position where the tension setting is possible.

5) Pressing O key. set the tension with key.
6) Repeat steps 3), 4) and 5) to set the tension.

7) When setting is completed, press // key. The presser moves to the origin and goes up.

### 6. 使用时的注意 Cautions in operation

| 缝制物/机线/机针<br>Sewn product /thread/needle                                                                     | 机头部规格/缝制速度<br>Head type/ Sewing speed                                                                           |
|----------------------------------------------------------------------------------------------------|----------------------------------------------------------------------------------------------------|
| 牛仔布8层/棉线#50/DPx5#16<br>8-layered denim/Cotton thread<br>#50/DPx5#16                                          | S(标准)/3000rpm<br>S(Standard)/3,000 rpm                                                                          |
| 毛料8层/涤纶#50/DPx5#14<br>8-layered woolen gabardine/<br>Tetoron #50/DPx5 #14                                    | S(标准)/2300rpm<br>S(Standard)/2,300rpm                                                                           |
| 牛仔布8层/棉线#20/DPx17#19<br>8-layered denim/Cotlon thread<br>#20/DPx17 #19                                       | H(厚料)/3000rpm<br>H (I-leavy+veighi<br>material)/3,000rpm                                                        |
| 牛仔布6x12层叠缝/棉线<br>#20/DPx17#19<br>Overlapped sewing of 6 x 12-<br>layered denim/Cotton thread<br>#20/DPx17#19 | H(厚料)/3000rpm<br>W(倍旋梭)/2700rpm<br>H(Heavy-weight<br>maieriao)/3,000 rpm<br>W(Double-capacicy<br>hook)/2,700rpm |
| 编织料+肩纽带3+1层/亮光线<br>#60/DPx5#11<br>Tricot + shoulder strap (3 + 1)<br>layered section/Spun #60/DPx5<br>#11    | F(内衣)/2000rpm<br>F(Foundation)/2,000 rpm                                                                        |

(1)误显示亮灯后,请一定查清原因,进行处理。
(2)缝制中请不要拉缝制物,有可能使针位置偏斜。
万一针位置偏斜了,请按2次<sup>1</sup>□键,返回正常的原始位置。
(3)在机针降下的状态,请不要关闭电源。压脚下降,有挑线杆和机针相碰,断针等危险。
※ 为了防止针热造成的断线,请根据左边表格的缝

※ 为了防止针热造成的断线,请根据左边表格的缝 制条件设定缝制速度。

※ 为了防止缝制内衣等时发生跳针,请降下针杆后 使用。(请参照[针杆高度]的项目内容(p.32)。)

#### EN

When the error indicator lamp lights up, be sure to check the cause of trouble and take a proper corrective measure.
 Do not draw, by hand, the material being sewn during sewing. Doing so will cause the needle shift from the correct position. If the needle moves from the correct position, press the O key two times. This will return the needle to the normal origin.

(3) Do not turn OFF the power in a state that the needle is lowered. The presser comes down and the wiper interferes with needle. As a result, there is a danger of needle breakage or the like.

\* To prevent the thread breakage due to the needle heat, set the sewing speed referring to the above table in accordance with the sewing conditions.

\* For sewing the foundation or the like, lower the height of the needle bar to prevent the stitch skipping. (Refer to the item " Adjusting the height of the needle bar", (P. 32.))

## [7]. 维修 MAINTENANCE

1. 针杆高度

#### E Adjusting the height of the needle bar

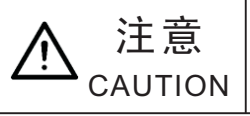

为了防止缝纫机的意外起动,请关掉电源之后进行操作 Turn OFF the power before starting the work so as to prevent accidents caused by abrupt start of the sewing machine.

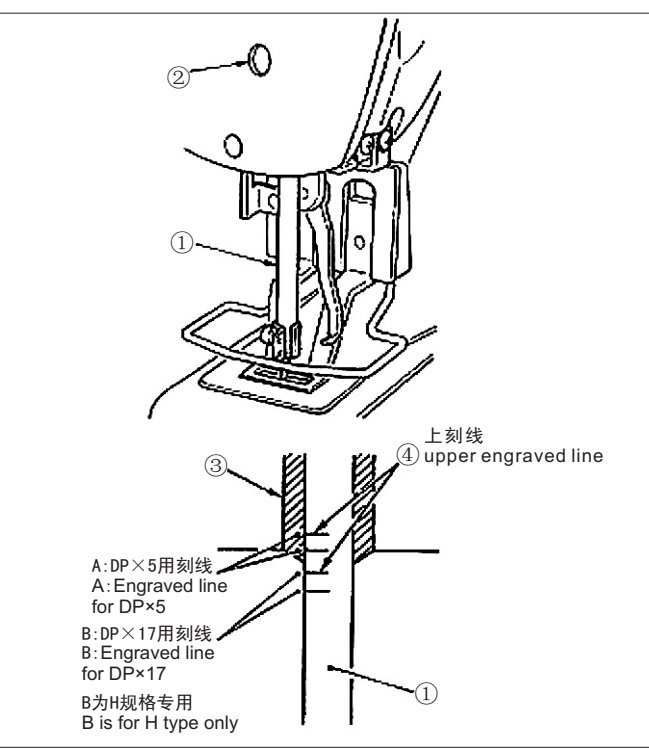

把针杆①设到最下点,拧松针杆紧固螺丝②,把针杆 上刻线④和针杆下挡块③的下端调节成一致。 (注意)调节后请一定确认不要有松动。 ※有的缝制条件发生跳针时,请从针杆上刻线④往下 调节0.5mm-1mm。

## EN

Bring needle bar ① to the lowest position of its stroke. Loosen needle bar connection screw ② and adjust so that upper marker line ④ engraved on the needle bar aligns with the bottom end of needle bar bushing, lower ③.

(NOTE) After the adjustment, make sure that there is no uneven torque.

% When stitch skipping occurs in accordance with the sewing conditions, adjust the height of the needle bar so as to lower it by 0.5 to 1 mm from the needle bar engraved line  $\circledast$ .

### 2. 机针与旋梭 Adjusting the needle-to-shuttle relation

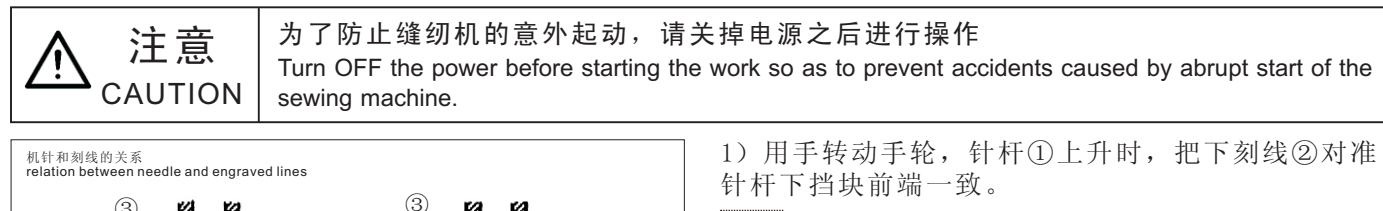

EN

1) Turn the handwheel by hand. When needle bar (1) has gone up, adjust so that lower marker line (2) engraved on the needle bar aligns with the bottom end of the needle bar bushing (3), lower.

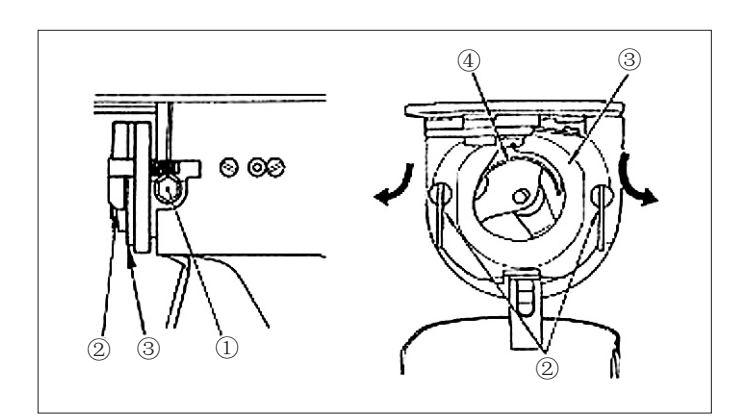

0 mm 1

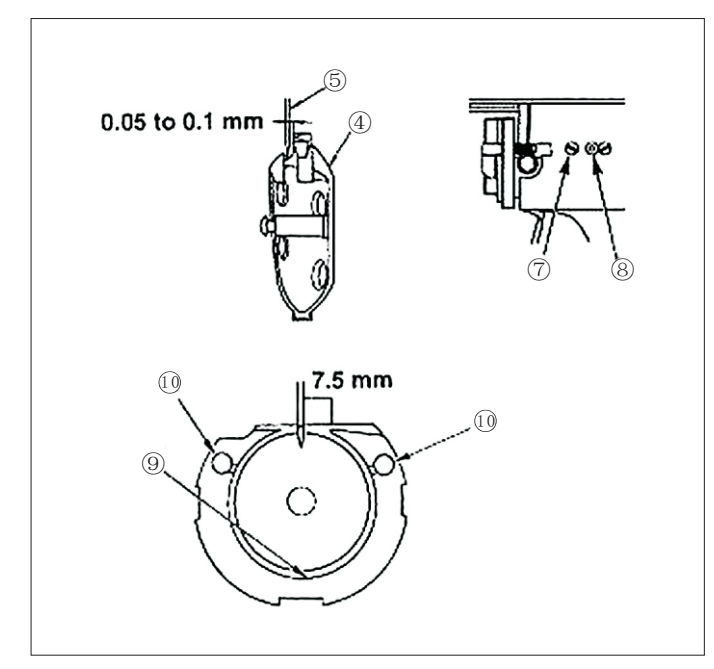

2) 拧松驱动器固定螺丝①,左右打开中旋梭压片②, 卸下中旋梭压脚③。

(注意)此时请注意不要脱落中旋梭④。

EN

2) Loosen setscrew (1) in the driver. Open inner hook pressers (2) to the right and left, and remove inner hook presser (3) . (NOTE) At this time, be careful not to let inner hook (4) come off and fall.

3)为了让中旋梭④的梭尖与针⑤的中心一致,同时防止驱动器⑥在前端面与机针相碰,弄弯机针,请把驱动器前端面与机针的间隙调整为0mm,然后把驱动器固定螺丝①拧紧。

#### EN

3) Adjust so that the blade point of inner hook ④ aligns with the center of needle ⑤. and that a clearance of 0 mm is provided between the front end of the driver and the needle as the front end face of driver ⑥ receives the needle to prevent the needle from being bent. Then tighten setscrow ① of the driver.

4) 拧松大旋梭固定⑦,左右转动大旋梭调节轴⑧,调节 大旋梭的前后位置,把机针⑤和中旋梭④的梭尖的间 隙调整为0.05-0.1mm。

5)调整完大旋梭的前位置后,机针和大旋梭的间隙 应为7.5mm,然后拧紧大旋梭固定螺丝⑦。

(注意)较长时间没有使用缝纫机或清扫过旋梭周围 之后等时,请往轨道部⑨和油芯⑩加少量的机油后再 使用。

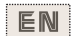

4) Loosen setscrew  $\bigcirc$  of the shuttle,and adjust the longitudinal position of the shuttle. To do this adjustment, turn shuttle race adjusting shaft (a) clockwise or counterclockwise to provide a 0.05 to 0.1 mm clearance between needle (5) and the blade point of inner hook (4).

5) After adjusting the longitudinal position of the shuttle, further adjust to provide a 7.5 mm clearance between the needle and the shuttle by adjusting the rotaiing direction. Then tighten setscrew  $\overline{\mathcal{T}}$  of the shuttle.

(NOTE) Apply a small amount of oil to race section (9) and oil wick (10, and use the sewing machine after an extended period of disuse or cleaning the periphery of hook portion.

#### 3. 压脚的高度 Adjusting the lift of the work clamp foot

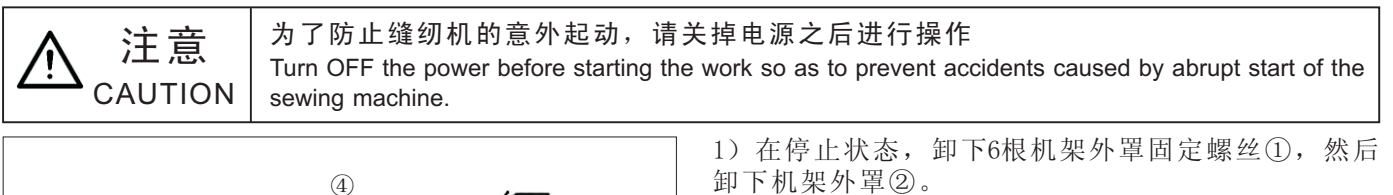

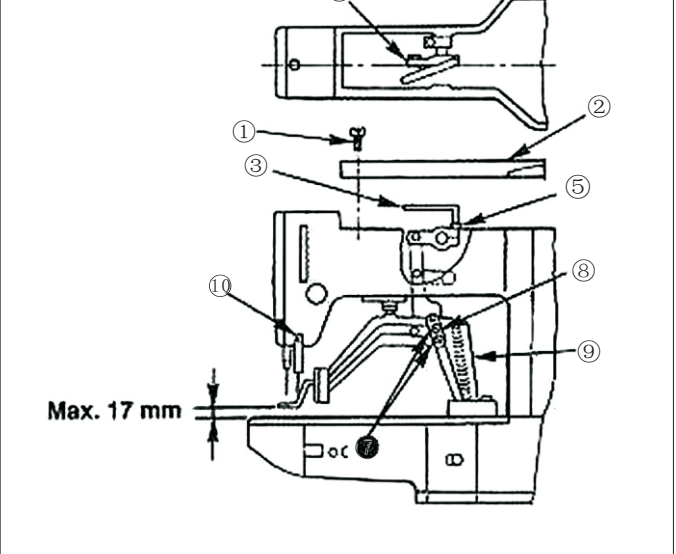

2) 把L形扳手插入中央的紧固筒的六角孔螺栓⑤,把

他拧松。

3)把L形扳手③向下压布压脚升高,向上抬布压脚降 低。

4) 调节后,把六角孔螺栓⑤确实拧紧。

5) 左右压脚不一致时,拧松固定螺丝⑦,调节布压脚 拨杆挡板⑧调整高度。

(注意)此时,请不要让布压脚拨杆挡板⑧与送布台 ⑨相碰。如果和挑线杆相碰,请用挑线杆安装台固定 螺丝[[]调节挑线杆高度

### EN

1) With the machine in stop mode, remove six setscrews 1 of the top cover, and take off top cover 2.

2) Apply L-shaped wrench 3 to socket bolt 5 of clamp 4, and loosen the socket bolt.

3) Push down L-shaped wrench 3 to increase the lift of the work clamp foot. or pull it up to decrease the lift.

4) After the adjustment. securely tighten socket bolt 5.

5) If the right and left work clamp feet are not levelled, loosen fixing screw 7 and adjust the position of the work clamp foot lever support plate (8) to level them.

(NOTE) At this time, be careful not to cause work clamp foot lever support plate (8) to interfere with feed bracket (9). If the work clamp foot lever support plate interferes with the wiper, readjust the height of the wiper using setscrew 10 in the wiper installing base.

#### 4. 移动刀和固定刀 The moving knife and counter knife

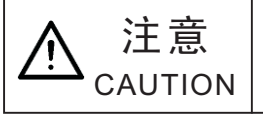

为了防止缝纫机的意外起动,请关掉电源之后进行操作 Turn OFF the power before starting the work so as to prevent accidents caused by abrupt start of the sewing machine.

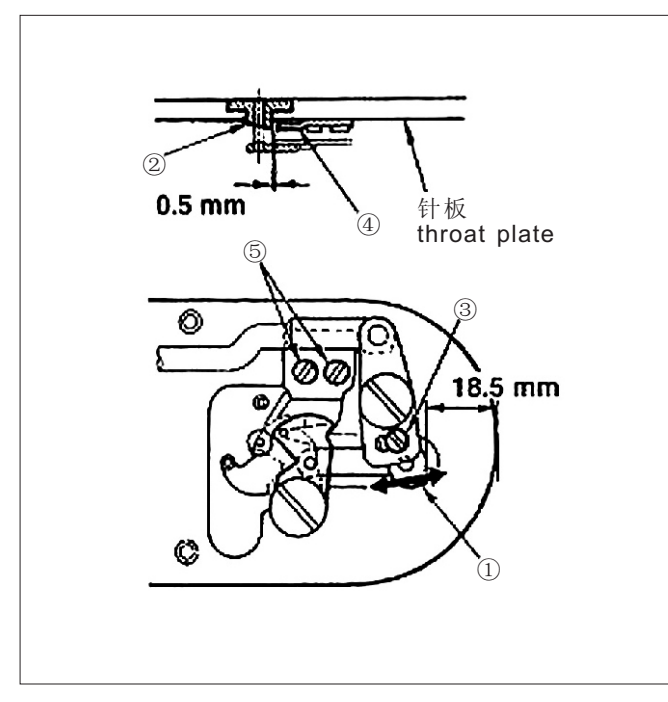

1) 拧松调节螺丝③, 想箭头方向移动动刀, 把从针 板前端到切线小拨杆①前端的距离调整为18.5mm。 2) 拧松固定螺丝⑤,移动固定刀,把针孔导线器② 和固定刀④之间的间隙调整为0.5mm。

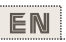

1) Loosen adjusting screw 3 so that a clearance of 18.5 mm is provided between the front end of the throat plate and the top end of thread trimmer lever, small ①. To adjust, move the moving knife in the direction of arrow.

2) Loosen setscrew (5) so that a clearance of 0.5 mm is provided between needle hole guide 2 and counter knife 4. To adjust, move the counter knife.

### 5. 抓线装置 Needle thread clamp device

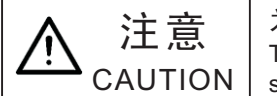

为了防止缝纫机的意外起动,请关掉电源之后进行操作 Turn OFF the power before starting the work so as to prevent accidents caused by abrupt start of the sewing machine.

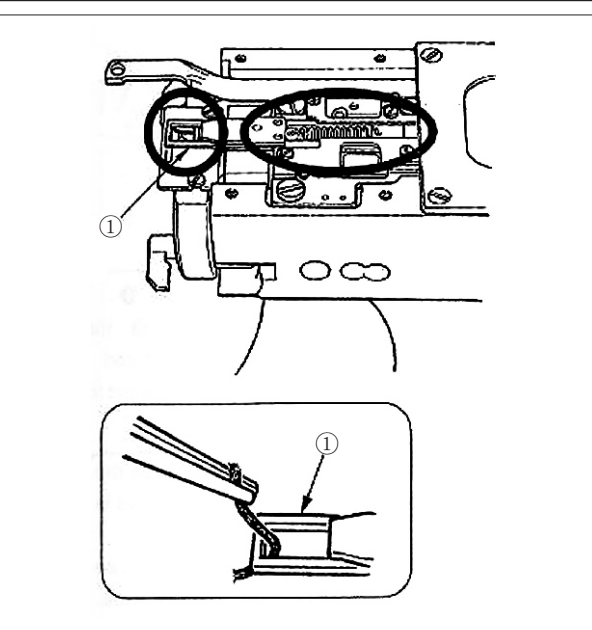

 在抓线前端①,线被夹的话,会发生抓线不良,缝制 开始的缝制故障.请用镊子等夹掉.
 清除抓线装置的线屑,线灰尘时,请卸下针板之 后在进行清除。

#### EN

 When thread is caught at top end ① of the thread clamp, thread clamp becomes incomplete and sewing trouble at the sewing start will be caused. Remove it with tweezers or the like.
 When removing thread waste or thread dust collected on the thread clamp device, remove it after removing the throat plate.

### 6. 挑线杆的调整

#### Adjusting of the wiper

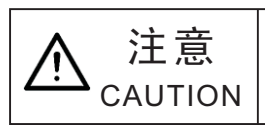

为了防止缝纫机的意外起动,请关掉电源之后进行操作 Turn OFF the power before starting the work so as to prevent accidents caused by abrupt start of the sewing machine.

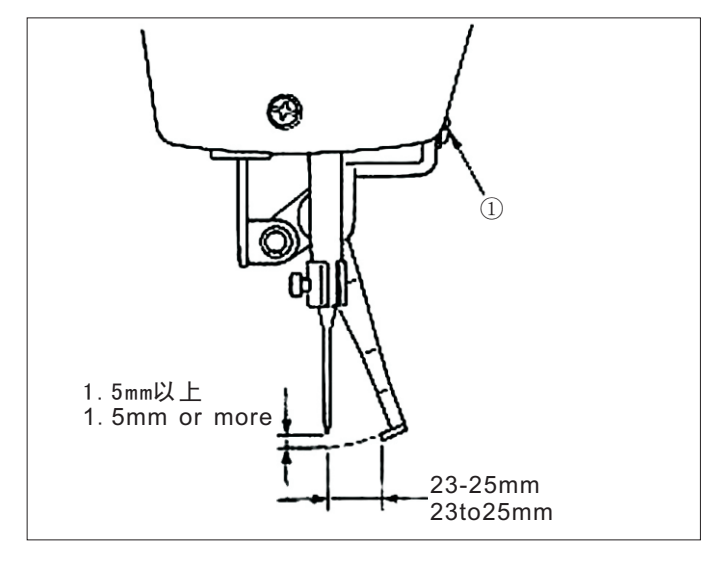

 1) 拧松螺丝①把挑线杆和机针的间隙调整为1.5mm以上。此时的挑线杆和机针的距离大约为23-25mm通过 较宽的调整,在压脚下降时可以防止压倒纫机线。特别是使用细针时,请调宽到23mm左右。
 ※机针为缝制结束停止的位置。

#### 7. 废油的处理 Draining waste oil

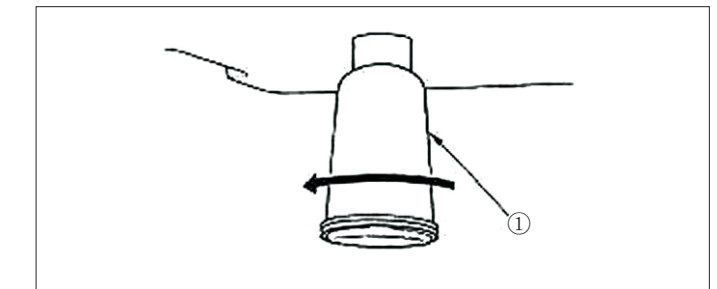

积油杯①里积满了油之后,请卸下积油杯①排放出废油。

### EN

When polyethylene oiler 1 becomes filled with oil, remove polyethylene oiler 1 and drain the oil.

### 8. 旋梭的加油量 Amount of oil supplied to the hook

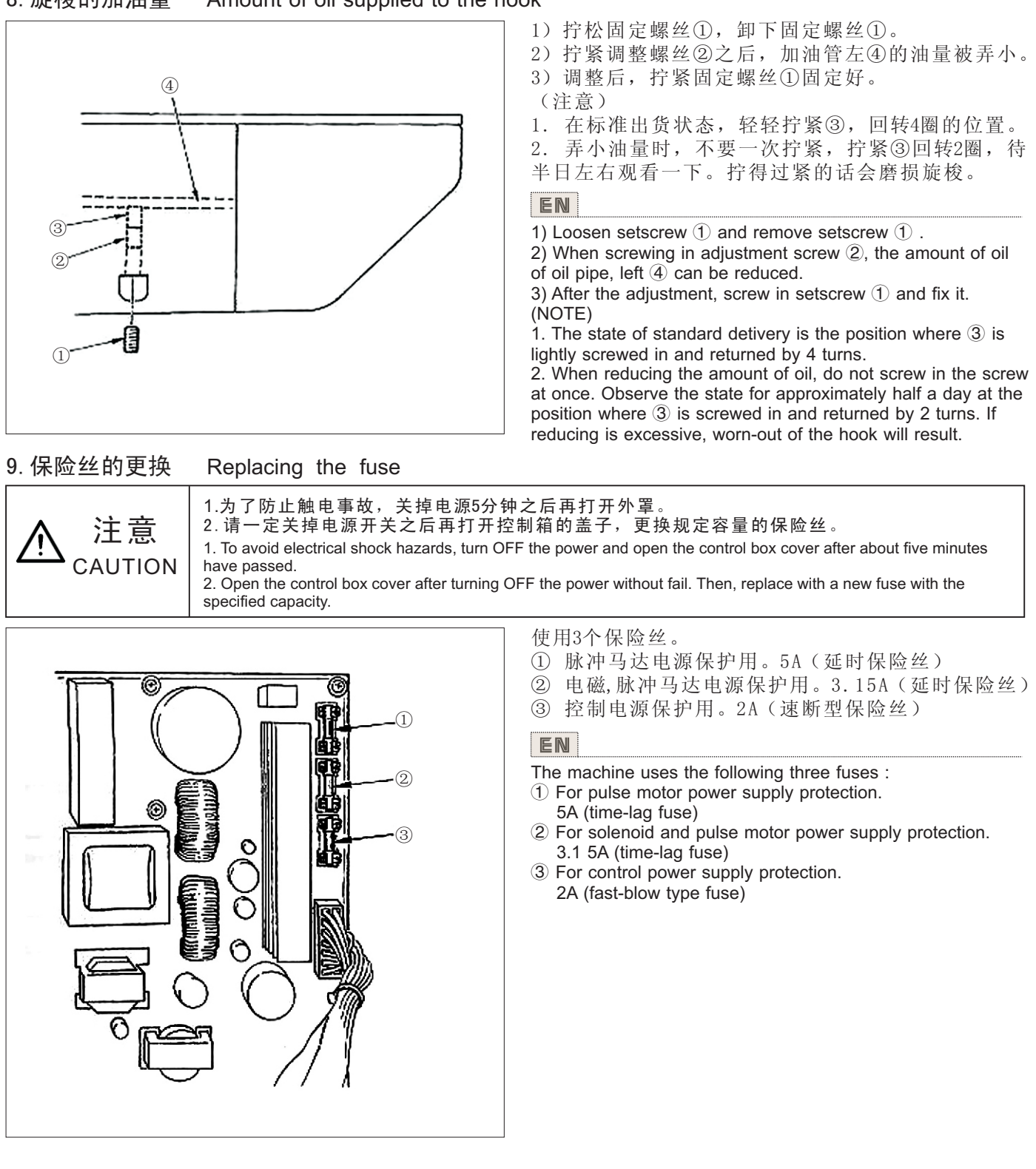

### 10.100/200V电压规格变换方法 Changing the voltage of 100/200V

关掉电源开关,拔掉电源插头,过5分钟以上之后,打开控制箱盖,在进行作业。 注意 Turn OFF the power switch and draw out the power plug. Then open the cover of the control box and CAUTION perform the work after the lapse of five minutes or more. 变更电源电缆线和电源插头,就可以变换三相200/ 插头的变换 200/240V规格和单相100/110/120V规格。 changeover of jumper Ē 根据使用电压更换电源插头线。 有关电源电缆的连接变更内容,请参照[电源电缆的 æ 连接]项目(p.5)。 (注意)设定100V系列时,如果接入200V电压的话, 就会应错误接续造成电路板损坏,请确认使用电源之 后进行连接的变更。 ΕN 200V 3-phase 200/220/240V type and single-phase 100/110/120V 插头 type can be changed over by changing the power source cable 100V iumper and changing over of the jumper. Change over the jumper in accordance with the voltage used. a. For the change of the connection of power source cable, refer q to the item (P. 5) of "Connecting the power source cable" (NOTE) When a wrong connection such as putting 200V type

11. 向指定部位补充润滑脂 Replenishing the designated places with grease

使用缝纫机进行了一定的缝纫次数之后,打开电源时操作盘上会显示出异常代码NO.E220。这是通知需要向指定部位补充润滑脂,此时请一定补充下列的润滑脂,叫出存储器开关NO.245,用复位键复位到[0]。显示出异常NO.E220显示后,按复位键可以解除异常,但是再次打开电源后会再次显示出NO.E220。而且,异常NO.E220显示,继续缝制一定时间后会显示出异常NO.E221,按复位键后即不能解除异常,同时缝纫机变成不能动作。因此,显示出NO.E221之后,请一定向下列部位补充润滑脂,然后启动存储器开关NO.245,用复位键复位到[0]。

voltage at the time of setting 100V type or the like is performed, the printed circuit board is broken. Perform the change of conn-

ection after checking the voltage used.

(注意)

1. 补充润滑脂之后,如果不把存储器开关NO.245变更为[0],异常NO.E220或NO.E221会被再次显示。 2. 向下列指定部位补充润滑脂时,请使用附属的润滑脂软管(货号40013640)。如果补充了指定以外的 润滑脂的话,有可能造成零部件损坏。

#### EN

When the sewing machine has been used for a certain number of times of sewing, error code No. E220 is displayad on the operation panel ai the time of turning ON the power This display informs the operator of the time of replenishing the designated places with grease. Be sure to replenish the places with the grease below. Then call the memory switch No. 245 and set it to "0" with the RESET key, Even after the display of the error No. E220, when the RESET key is pressed, the error is released, and the sewing machine can be continuously used. Afterwards, however, the error No. E220 is displayed every time the power is turned ON. In addition, when the sewing machine is used further for a certain period of time after the display of error No.E220, the error No. E221 is displayed and the sewing machine fails to operate since the error cannot be released even when t he RESET key is pressed. When the error No E221 is displayed, be sure to replenish the designated places below with grease. Then start up the memory switch and set No. 245 to "0" with the RESET key. (NOTE)

1. After replenishing the places with grease, the error No. E220 or No E221 is displayed again unless the memory switch No. 245 is changed to '0".

2. Use grease tube (Part No. 40013640) supplied as accessories to replenish the designated places below with grease. If grease other than the designated one is replenished, damage of components will be caused.

(1). 向偏心凸轮部加润滑脂 Replenishing the eccentric cam section with grease

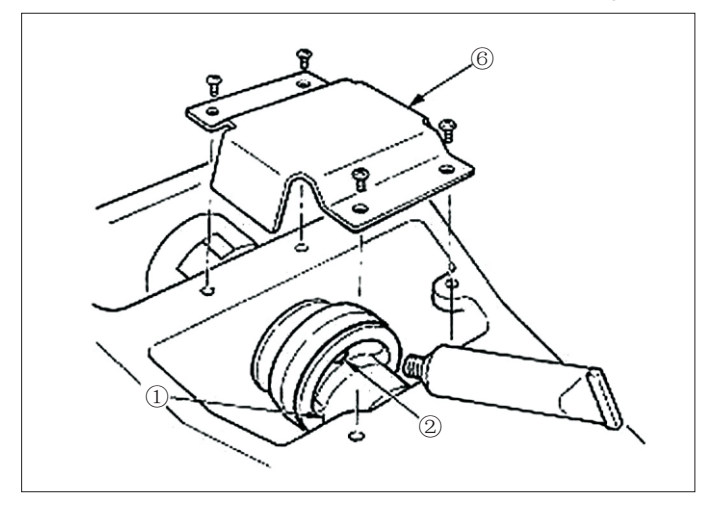

- 1) 打开上面护罩, 卸下润滑脂护罩⑥。
- 2) 卸下偏心凸轮①侧面的橡胶盖②, 然后补充润滑脂。
- EN

Open the upside cover and remove the grease cover (6).
 Remove rubber cap (2) located on the sicfe of eccentric cam (1). Then replenish there with grease.

(2). 向大摆动销部加润滑脂 Replenishing the oscillator pin section with grease

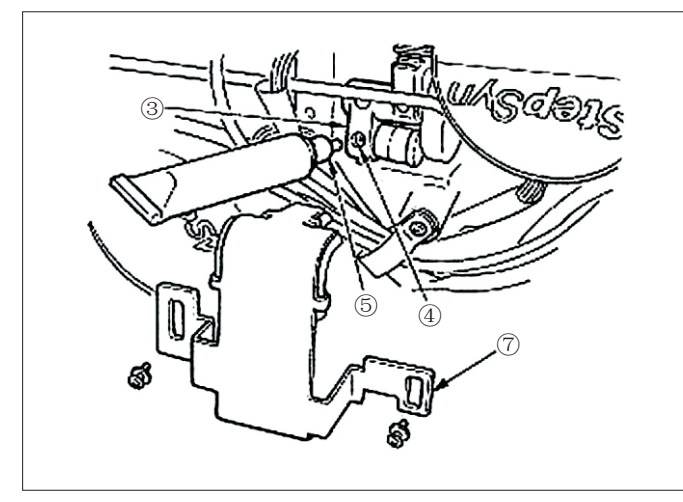

1) 放到缝纫机,卸下润滑脂护罩⑦。

2)卸下大摆动齿轮③的固定螺丝④,把安装的附属接头⑤的润滑脂软管拧到螺丝孔,然后补充润滑脂。
 3)补充了润滑脂之后,请卸下的固定螺丝④拧紧固定。

### EN

1) Tile the machine head and remove the grease cover  $\overline{(2)}$ . 2) Remove setscrew 4 in oscillator gear 3, screw in the grease tube attached joint 5 supplied as accessories, and replenish there with the grease.

3) Securely tighten setscrew (4) which has been removed after replenishing with the grease.

## [8].存储器开关的使用方法 HOW TO USE THE MEMORY SWITCH

1. 存储器开关的启动和变更 Start and change of the memory switch

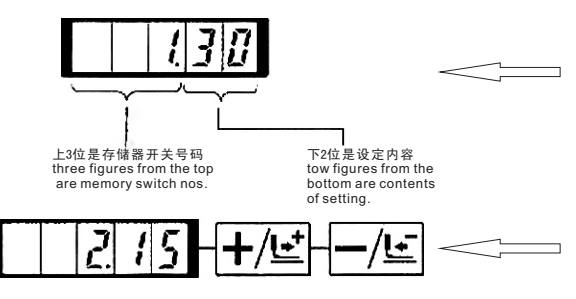

|--|

1) 缝制LED灭灯状态下,按 **M**之后,成为存储器开关的设定方式。

※按Ⅰ▲键之后,显示的1.30表示存储器开关第1号的 最高速度限制为3000rpm.(工厂出货状态)

2) 存储器开关号码可以用+/上键 键、-/上键进行变更。

3) 按**℃**键,调整想变更的存储器开关号码。缝制LED 亮灯。

4) 用+/ 键、 -/ 些 键变更存储器开关的内容。

5) 按 🛛 键,可以返回到工厂出货值。

6) 按 **○** 键,登记变更内容。缝制LED灭灯,返回存储器开关号码的选择状态。

7) 按 M 键,结束存储器开关设定方式,返回到通常状态。

#### EN

2) Change the memory switch No. with  $\pm/\underline{\mathbb{E}}$  or  $-\underline{/\mathbb{E}}$  key.

3) Adjust the memory switch No. to the No. You desire to change, and press O key. The sewing LED lights up.

4) Change the contents of the memory switch with  $+/\underline{\mathbf{k}}$  or  $-/\underline{\mathbf{k}}$  key.

5) The value can be returned to the value at the time of delivery from the facrory with  $\cancel{2}$  key.

6) Press O key to register the contents of change. Sewing LED goes off and the mode returns to the selective state of the memory sxvitch No.

7) Press  $\mathbf{M}$  key to finalize the memory switch setting mode and the mode returns to the normal mode.

### 存储器开关的设定例 Example of the memory switch setting

(1). 缝制速度上限的设定 Setting the max. sewing speed limitation

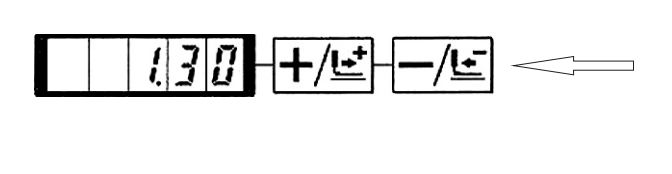

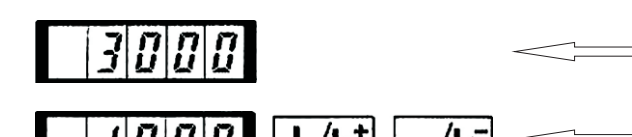

设定例:把缝制速度的上限设定到1800rpm。 1) 在缝制LED灭灯的状态按 **M**键。存储器被启动, 存储器开关NO.1的内容。

缝纫机的最高速度限制用存储器N0.1设定,所以不需要变更,但是可以变换用于建键、一定键显示的存储器开关N0.1。

2)存储器开关N0.1被显示的状态下,按<sup>□</sup>键,点亮 缝制LED。存储器开关N0.1的内容(缝纫机的最高速度 限制值)被显示。

3) 用+/上键、-/上键设定为"1800"。

4) 按O键登记。缝制LED灭灯。

5) 按 M 键, 返回通常状态。

(注意)在通常状态,缝纫机速度不能设定到该值以上。

#### EN

Setting example : Setting the max. sewing speed limitation to 1,800 rpm

1) Press M key in the state that the sewing LED is put out. The memory switch is started and the contents of memory switch No. 1 are indicated.

It is not necessary to change the sewing speed since the max. speed limitation of the sewing machine is set with memory switch No.1. The indicated memory switch No. can be changed over with  $\frac{1}{2}$  or  $\frac{1}{2}$  key.

2) Press **O** key in the state that memory switch No. 1 is indicated to make the sewing LED light up. The contents of memory switch No, 1 (max.sewing speed limitation value of the sewing machine) are indicated.

3) Set "1800" with <u>+/</u><u>⊌</u> or <u>-/</u><u>⊌</u> key.

4) Register the value with <sup>O</sup>key. Sewing LED goes off.

5) Press M key to return to the normal state.

(NOTE) The sewing machine speed in the normal state cannot be increased more than the value which has been set here.

### (2). 缝制开始软件启动速度的设定

有抓线爪时 单位: rpm

#### Setting the soft start speed at the sewing start

|                   | 出货状态<br>State when<br>delivered | 设定范围<br>Setting range |
|-------------------|---------------------------------|-----------------------|
| 第1针<br>1st stitch | 1500                            | 400-1500              |
| 第2针<br>2st stitch | 3000                            | 400-3000              |
| 第3针<br>3st stitch | 3000                            | 400-3000              |
| 第4针<br>4st stitch | 3000                            | 400-3000              |
| 第5针<br>5st stitch | 3000                            | 400-3000              |

缝制开始的第1针-第5针的速度可以以100rpm为单位进行设定。可以设定为有抓线爪和没抓线爪。 (参照存储器开关功能一览表) (注意)最高转速,存储器开关N0.1(最高速度限制)

(任息) 取同投述, 任间盈月天10.1(取同述反限制) 被优先。

### EN

The speed of the first stitch to the fifth stitch at the sewing start can be set in a unit of 100 rpm. Two kinds of settings, in case of with needle thread clamp and of without needle thread clamp can be performed.

(See Table of functions of the memory switch.)

(NOTE) For the max. sewing speed, the memory switch No.1 (max. sewing speed limitation) has priority.

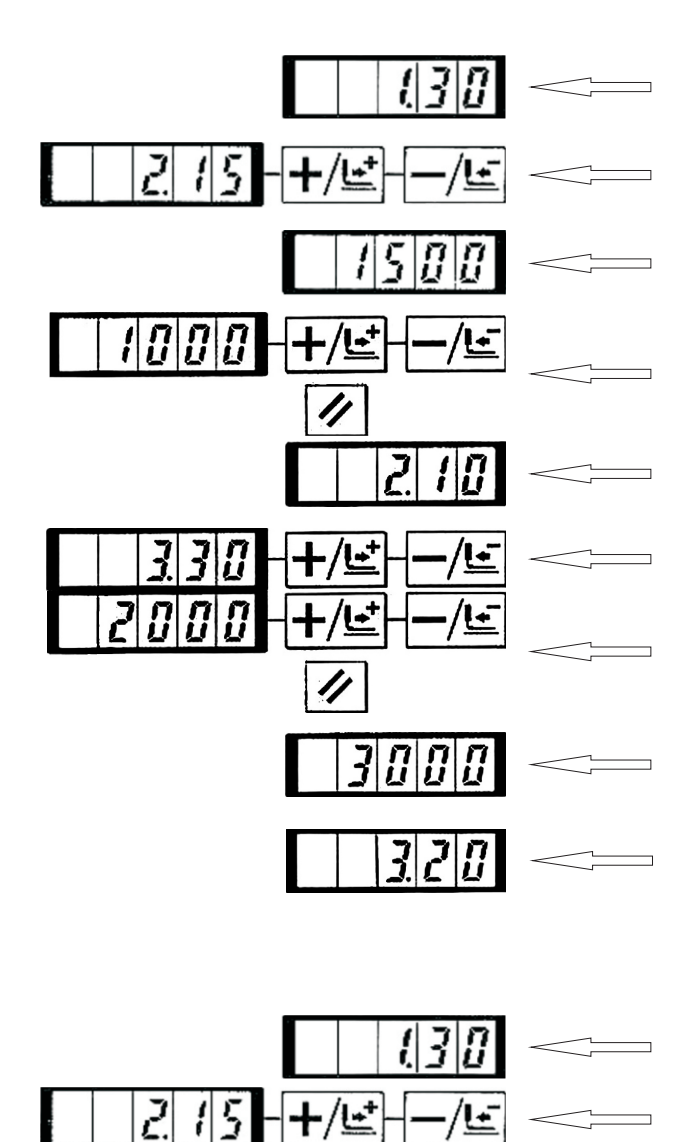

ς

设定例:有抓线爪时,变更为第1针1500→1000rpm、 第2针3000→2000rpm。

1) 缝制LED灭灯的状态下,按M键。

2)用+/**上**键、-/**上**键显示出存储器开关NO.2。这里设定第1针的缝纫速度。

3) 按**⊡**键。缝制LED亮灯,第2针的设定值被显示出来。

4)用**→/**/ 键、**/**/ 键显示出"1000"。按☑键则返回 工厂出货时的初期值。按**Ⅲ**键之后,现在的操作全被 取消,返回2)的状态。

5) 按 [U] 键。缝制LED亮灯, 第1针的设定值被登记。

6)用+/些键、-/些键显示出存储器开关NO.3。这里设定第2针的缝纫机速度。

7) 按**⊡**键。缝制LED亮灯,第2针的设定值被显示出来。

8)用+/上键、-/上键显示出"2000"。按区键则返回 工厂出货时的初期值。按区键之后,现在的操作全被 取消,返回6)的状态。

9) 按**①**键。缝制LED亮灯,第2针的设定值被登记。

10) 按 **M** 键。结束存储器开关设定方式,返回通常 状态。

EN

1) Press M key in the state that the sewing LED is put out.

2) Indicate memory switch No. 2 with  $\frac{1}{2}$  or  $\frac{1}{2}$  key. Here, set the sewing speed of the first stitch.

3) Press **O** key. The sewing LED lights up and the set value of the first stitch is indicated.

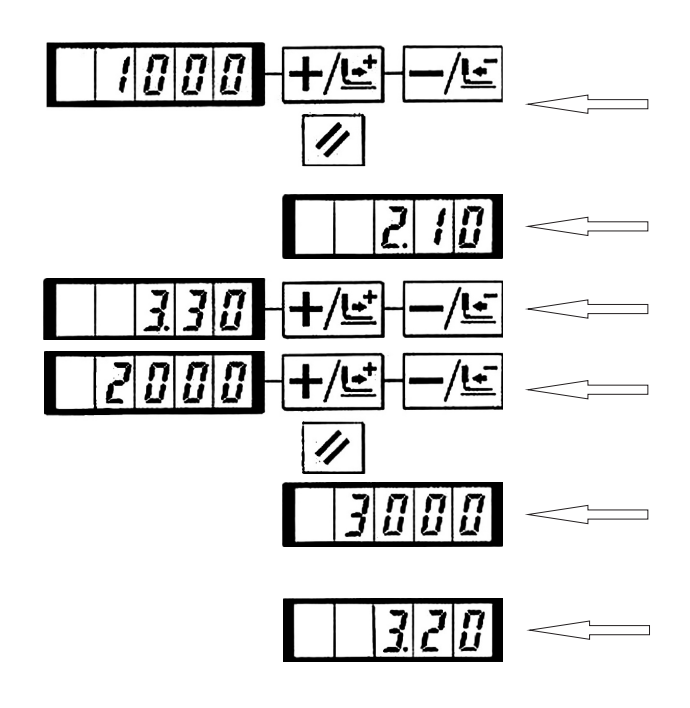

4) Indicate "1000" with  $\frac{1}{2}$  or  $\frac{1}{2}$  key, The value returns to the initial value at the time of delivery from the factory with  $\frac{1}{2}$  key.

Press  $\mathbf{M}$  key to cancel the operation here and return to the state of step 2).

5) Press <sup>CO</sup> key. The sewing LED goes off and the set value of the first stitch is ragistered.

6) Indicate memory switch No.3 with  $\frac{1}{2}$  or  $\frac{1}{2}$  key. Here, set the sewing speed of the second stitch.

7) Press **O** key The sewing LED lights up and the set value of the second stitch is indicated.

8) Indicate "2000" with  $\pm/\pm$  or  $-/\pm$  key. The value returns to the initial value at the time of delivery from the factory with  $\cancel{D}$  key.

Press  $\mathbf{M}$  key to cancel the operation hare and return to the state of step 6).

9) Press **D** key. The sewing LED goes off and the set value of the second stitch is registered.

10)  ${\sf Press}[\underline{M}]$  key. The memory switch setting mode is finalized and the mode returns to the normal mode

(3). 是否可以呼出图案数据的设定 Setting whether the calling of pattern data is operative or not

Ĩ

7

设定为不要的图案不能呼出,防止错误的图案呼出。 另外,可以呼出可以使用的需要图案。 设定例:把图案NO.2、3设定为不能呼出。

- 1) 在缝制LED灭灯的状态下,按**Ⅲ**键。
- 2) 用+/ビ键、-/ビ键显示出存储器开关N0.201。

3) 按 ⊡ 键。缝制LED亮灯,图案N0.1的设定值被显示出来。设定值1:可以读出,0:不能读出。

- 4) 用+/ピ 键、-/ピ 键设定为图案N0.2。
- 5) 按 ① 键,把设定值设定为0。
- 6) 用+/≝键、-/≝键设定为N0.3。
- 7) 按 🖸 键,把设定值设定为0。
- 8) 按 <sup>1</sup> 键,登记设定值。缝制LED灭灯。

9)按 M 键,结束存储器开关设定方式,返回通常状态。

EN

By making inoperative the calling of the unnecessary pattern, this setting prevents the different pattern from calling by mistake. Also, it is possible to call and use the necessary pattern. Setting example:Make the calling of pattern Nos. 2 and 3 inoperative.

1)  $\mathsf{Press}[M]$  key in the state that the sewing LED is put out.

2) Indicare memory switch No. 201 with +/= or -/= key.

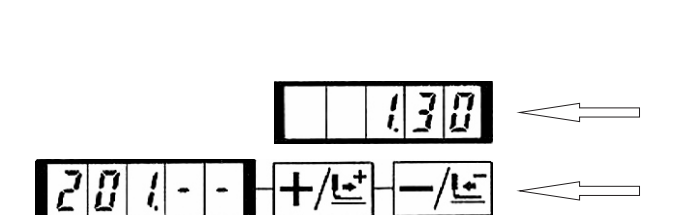

ņ

Ĩ

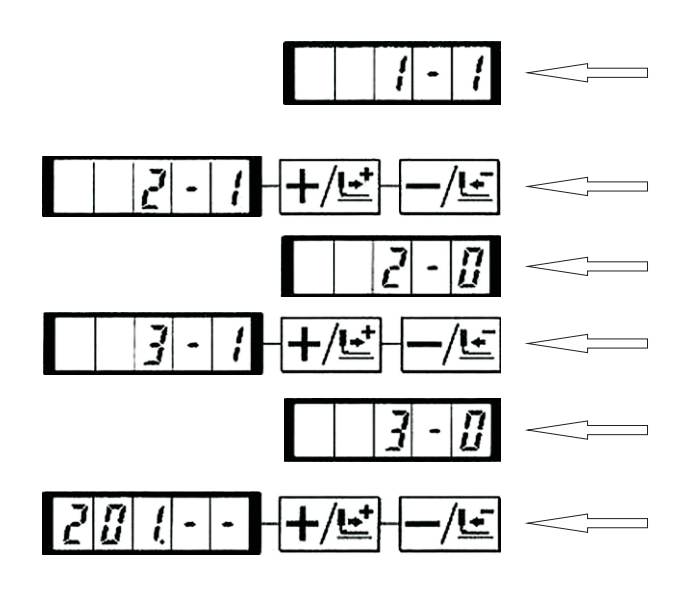

(4). 计数器动作的设定

Setting the counter operation

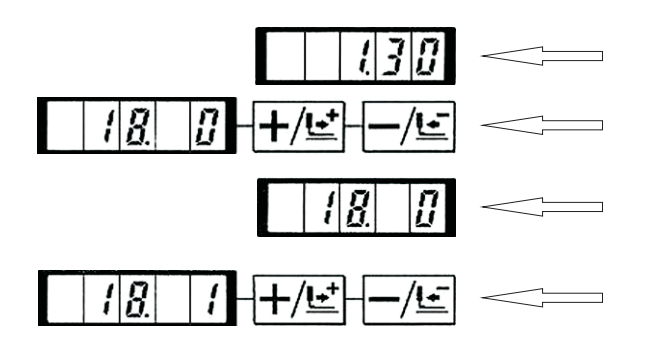

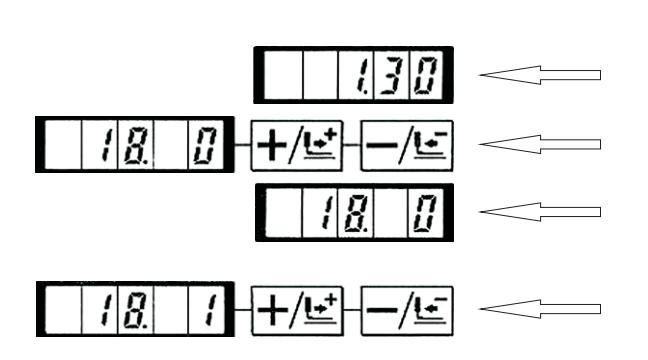

3) Press **O** key. The sewing LED lights up and the set value of pattern No. 1 is indicated. Set value 1 : Calling is operative.

Set value 0 : Calling is inoperative.

- 4) Set pattern No. 2 with +/ et of -/ key.
- 5) Set the set value to "0" with **O** key.
- 6) Set pattern No. 3 with <u>+/</u><u>⊥</u> or <u>-/</u><u>⊥</u> key.
- 7) Set the set value to "0" with **O** key

8) Press **O** key to register the set value. The sewing LED goes off.

9) Press  $\boxed{\mathbf{M}}$  key. The memory switch setting mode is finalized and the mode returns to the normal mode.

设定例:把生产计数器(加算方式)变更为底线计数器(减算方式)。

1) 在缝制LED灭灯的状态下, 按 **M**键。

2) 用+/些键、-/些键显示出存储器开关N0.18。

3) 按 <sup>▶</sup> 键。缝制LED亮灯,计数器动作的设定值被显示出来。

- 4) 按 → ∠ 键把设定值设定为1。
   设定值0: 缝制计数器,1: 底线计数器。
- 5) 按 💟 键,登记设定值,缝制LED灭灯。

6) 按 M 键,结束存储器开关设定方式,返回通常状态。

EN

Setting example : The production counter (adding method) can be changed to the bobbin thread counter (subtracting method).

- 1) Press M key in the state that the sewing LED is put out.
- 2) Indicate memory switch No. 18 with  $+/\underline{E}$  or  $-/\underline{E}$  key.
- 3) Press **O** key. The sewing LED lights up and the set value of counter motion is indicated.
- 4) Set the set value to "1" with  $+/ \stackrel{\bullet}{=}$  key.

Set value 0 : Production counier

Set value 1 : Bobbin thread counter

5) Press  $\fbox{O}$  key to register the set value. The sewing LED goes off.

6) Press  $\mathbf{M}$  key. The memory switch setting mode is finalized and the mode returns to the normal mode.

| 3. 存储器开关功能一览表 | Table of function of the memory | switch |
|---------------|---------------------------------|--------|
|---------------|---------------------------------|--------|

| 显示        | 功能                                               | 设定范围             | 显出货状态 | 备考              |
|-----------|--------------------------------------------------|------------------|-------|-----------------|
| (30       | 缝制的最高速度<br>(可以以100rpm为单位设定)                      | 400-3000         | 3000  | LK-1900A设定为2700 |
| 2.15      | 第1针的缝制速度(抓线)<br>(可以以100rpm为单位设定)                 | 400-1500         | 1500  |                 |
| 330       | 第2针的缝制速度(抓线)<br>(可以以100rpm为单位设定)                 | 400-3000         | 3000  |                 |
| 430       | 第3针的缝制速度(抓线)<br>(可以以100rpm为单位设定)                 | 400-3000         | 3000  |                 |
| 5.30      | 第4针的缝制速度(抓线)<br>(可以以100rpm为单位设定)                 | 400-3000         | 3000  |                 |
| 530       | 第5针的缝制速度(抓线)<br>(可以以100rpm为单位设定)                 | 400-3000         | 3000  |                 |
| <u> 7</u> | 第1针的线张力(抓线)                                      | 0-200            | 200   |                 |
| 8         | 切线时的线张力                                          | 0-200            | 0     |                 |
| <u> </u>  | 切线时的线张力变换同步时间                                    | -6-4             | 0     |                 |
| 10.4      | 第1针的缝制速度(不抓线)<br>(可以以100rpm为单位设定)                | 400-1500         | 400   |                 |
|           | 第2针的缝制速度(不抓线)<br>(可以以100rpm为单位设定)                | 400-3000         | 900   |                 |
| 1230      | 第3针的缝制速度(不抓线)<br>(可以以100rpm为单位设定)                | 400-3000         | 3000  |                 |
| 1330      | 第4针的缝制速度(不抓线)<br>(可以以100rpm为单位设定)                | 400-3000         | 3000  |                 |
| 1430      | 第5针的缝制速度(不抓线)<br>(可以以100rpm为单位设定)                | 400-3000         | 3000  |                 |
| 15        | 第1针的线张力(不抓线)                                     | 0-200            | 0     |                 |
| 18        | 缝制开始的线张力(不抓线)<br>变换同步时间                          | -5-2             | 0     |                 |
|           | 图案NO.、X/Y扩大缩小率、<br>最高速度限制的显示和是否<br>可以变更。(防止错误操作) | 0:可以变更<br>1:不能变更 | 0     |                 |

| Indication | Function                                                                                                    | Setting range                    | State when delivered | remarks                     |
|------------|----------------------------------------------------------------------------------------------------|----------------------------------|----------------------|-----------------------------|
| (30        | Max. Sewing speed(speed can be set in a unit of 100 rpm)                                                                                                    | 400 to 3000                      | 3000                 | For LK-1 900A. set to 2700. |
| 215        | Sewing speed of 1st stitch (with needle thread clamp)(speed can be set in a unit of 100 rpm)                                                                   | 400 to 1500                      | 1500                 |                             |
| 330        | Sewing speed of 2nd stitch (with needle thread clamp)(speed can be set in a unit of 100 rpm)                                                                   | 400 to 3000                      | 3000                 |                             |
| <u> </u>   | Sewing speed of 3rd stitch (with needle thread clamp)(speed can be set in a unit of 100 rpm)                                                                   | 400 to 3000                      | 3000                 |                             |
| 530        | Sewing speed of 4th stitch (with needle thread clamp)(speed can be set in a unit of 100 rpm)                                                                   | 400 to 3000                      | 3000                 |                             |
| <u> </u>   | Sewing speed of 5th stitch (with needle thread clamp)(speed can be set in a unit of 100 rpm))                                                                  | 400 to 3000                      | 3000                 |                             |
| <u> </u> ] | Thread tension of 1st stitch (with needle thread clamp)                                                                                                    | 0 to 200                         | 200                  |                             |
| <u> </u>   | Thread tension at the time of thread trimming                                                                                                    | 0 to 200                         | 0                    |                             |
| <u>q</u>   | Changeover timing of Thread tension at the time of thread trimming                                                                                             | -6 to 4                          | 0                    |                             |
| 10.4       | Sewing speed of 1st stitch (without needle thread clamp)(speed can be set in a unit of 100 rpm)                                                                | 400 to 1500                      | 400                  |                             |
| 119        | Sewing speed of 2nd stitch (without needle<br>thread clamp)(speed can be set in a unit of 100<br>rpm)                                                          | 400 to 3000                      | 900                  |                             |
| 1230       | Sewing speed of 3rd stitch (without needle<br>thread clamp)(speed can be set in a unit of 100<br>rpm)                                                          | 400 to 3000                      | 3000                 |                             |
| 1330       | Sewing speed of 4th stitch (without needle thread clamp)(speed can be set in a unit of 100 rpm)                                                                | 400 to 3000                      | 3000                 |                             |
| 1430       | Sewing speed of 5th stitch (without needle thread clamp)(speed can be set in a unit of 100 rpm))                                                               | 400 to 3000                      | 3000                 |                             |
| 15         | Sewing speed of 1st stitch (without needle thread clamp)                                                                                                    | 0 to 200                         | 0                    |                             |
| 15         | Changeover timing of Thread tension at the sewing start (without needle thread clamp)                                                                          | -5 to 2                          | 0                    |                             |
| []7][]     | Setting whether or not indication<br>or change of pattern No., X/Y<br>scale rate and max. Speed<br>limitation is acceptable.<br>(Prevention of misapplication) | 0 : Operative<br>1 : Inoperative | 0                    |                             |

| 显示                         | 功能                             | 设定范围                                               | 显出货状态 | 备考                                                    |
|----------------------------|--------------------------------|----------------------------------------------------|-------|-------------------------------------------------------|
| [] <b>/ 8</b> .   <b>/</b> | 计数器动作                          | 0:生产计数器(加算)<br>1:底线计数器(减算)                         | 0     | 1设定时,M键也被禁止使用<br>。要变更存储器开关时,请<br>按下M键的同时打开(NO)电<br>源。 |
|                            | 压脚踏板的选择                        | 0:标准踏板<br>1:标准踏板(2级行程)<br>2:选购品踏板<br>3:选购品踏板(2级行程) | 0     |                                                       |
| 20.0                       | 启动踏板的选择                        | 0:标准踏板<br>1:选购品踏板                                  | 0     |                                                       |
| 24.0                       | 选购品踏板1的动作                      | 0:再次踩踏板关闭(0FF)。<br>1:脚离开踏板关闭(0FF)。                 | 0     |                                                       |
| 25.0                       | 选购品踏板2的动作                      | 0:再次踩踏板关闭(0FF)。<br>1:脚离开踏板关闭(0FF)。                 | 0     |                                                       |
| 2 6. 7 0                   | 2级行程时的压脚高度                     | 50-90                                              | 70    | 增加设定值之后变低                                             |
| 30.0                       | 选择图案的扩大缩小基准点                   | 0:原点<br>1:缝制开始点                                    | 0     |                                                       |
| 310                        | 可以用操作盘键(清除键)停止缝纫<br>机动作        | 0:无效<br>1:操作盘复位键<br>2:外部开关                         | 0     |                                                       |
| 32.2                       | 可以禁止蜂鸣音响                       | 0:不响蜂鸣音<br>1:操作盘操作音<br>2:操作盘操作音+异常错误音              | 2     |                                                       |
| 332                        | 设定抓线开放的针数                      | 1-7#                                               | 2     |                                                       |
| 34                         | 可以推迟抓线的同步时间                    | -10-0                                              | 0     | -方向变慢                                                 |
| 35.2                       | 可以禁止上线抓线控制                     | 0:通常<br>1:禁止                                       | 0     | 防止操作盘的错误操作。<br>LK-1900A设定为1                           |
| <u>]</u> <u>3</u> <u>6</u> | 选择送布动作的同步时间。紧线不<br>好时设定为-方向。   | -8-16                                              | 12    | 向-侧移动过多的话,有断<br>针的危险。缝制厚料时请加<br>以注意。                  |
| ]]7]]1]                    | 可以选择缝制结束后的压脚状态。                | 0:缝制开始移动后,压脚上升<br>1:缝制结束立即上升<br>2:缝制开始后,踩踏板上升。     | 1     | LK-1900A/BR-35设定为0。                                   |
| <u> </u>                   | 可以设定每次缝制结束后均检索原<br>点。(除循环缝制以外) | 0:不检索原点<br>1:检索原点                                  | 0     |                                                       |
| <u> </u>                   | 可以设定循环缝制时的原点检索。                | 0:不检索原点<br>1:每1图案结束<br>2:每1循环缝制结束                  | 0     |                                                       |

### 使用说明书 Operation Instruction

| Indication                   | Function                                                                                                    | Setting range                                                                                                    | State when delivered | Remarks                                                                                                    |
|------------------------------|----------------------------------------------------------------------------------------------------|----------------------------------------------------------------------------------------------------|----------------------|----------------------------------------------------------------------------------------------------|
| 18.1                         | Counter operation                                                                                                    | 0:Production counter (Adding)<br>1:Bobbin thread counter (Subtracting)                                                                                                    | 0                    |                                                                                                    |
| ( <b>1</b> <u>9</u> <u>0</u> | Selection of pedal                                                                                                    | 0:Standard pedal<br>1:Standard pedal (2-step Stroke)<br>2:Opbonal pedal<br>3:Optional pedal (2-step Stroke)                                                                                                    | 0                    |                                                                                                    |
| 20.0                         | Selection of start pedal                                                                                                | 0:Standard pedal<br>1:Optional pedal                                                                                                    | 0                    |                                                                                                    |
| 24.0                         | Optional pedal 1 operation                                                                                              | 0:OFF when depressing Pedal again<br>1:OFF when detaching from Pedal                                                                                                    | 0                    |                                                                                                    |
| 25.0                         | Optional pedal 2 operation                                                                                              | 0:OFF when depressing pedal again<br>1:OFF when detaching from Pedal                                                                                                    | 0                    |                                                                                                    |
| 2670                         | Height of work clamp foot at the time of 2-step stroke                                                                  | 50 to 90                                                                                                    | 70                   | Height is lowered when the set value is increased.                                                                |
| 30.0                         | Selection of base point of pattern enlargement/reducton                                                                 | 0:ongin<br>1:Sewing start point                                                                                                    | 0                    |                                                                                                    |
| 310                          | Sewing machine operation can be<br>Stopped with panel key (clear key).                                                  | 0:Ineffective<br>1:Panel reset key<br>2:Extemal switch                                                                                                    | 0                    |                                                                                                    |
| 32.2                         | Buzzer sound can be prohibited.                                                                                         | 0:Without buzzer sound<br>1:Panel operation sound<br>2:Panel operation sound + error sound                                                                                                    | 2                    |                                                                                                    |
| 332                          | Number of stitches that needle<br>Thread clamp releases is set.                                                         | 1 to 7 stitches                                                                                                    | 2                    |                                                                                                    |
| 34                           | Clamping timing of needle thread<br>Clamp can be delayed.                                                               | -10 to 0                                                                                                    | 0                    | Timing is delayed in "-"<br>direction                                                                             |
| 35.2                         | Needle thread clamp control can<br>Be prohibited .                                                                      | 0:Normal<br>1:Prohibited                                                                                                    | 0                    | Misapplication of panel is<br>protected. For LK-1903A,<br>set to "1 ".                                            |
| <u>]36</u>                   | Feed timing is selected.<br>When stitches are not well-<br>tightened, set the value in "-"<br>Direction.                | -8 to 16                                                                                                    | 12                   | Setting on excessive'-' side<br>may cause needle<br>breakage. Be careful when<br>sewing heavy-weight<br>material. |
| ]]7] []                      | State of work clamp foot after<br>completion of sewing can be<br>Selected .                                             | 0:Work clamp foot goes up after<br>moving at the sewing Start<br>1:Work clamp foot goes up<br>immediately after the end of sewing.<br>2:Work clamp foot goes up by pedal<br>operation after moving at the<br>sewing Start. | 1                    | For LK-1 900A/BR35, set<br>to "0"                                                                                 |
| <u>39.</u> 0                 | Execution of origin retrieval every<br>time after completion of sewing<br>can be performed. (Except cycle<br>Stitching) | 0:Withocrt origin retrieval<br>1:With origin retrieval                                                                                                    | 0                    |                                                                                                    |
| <u> </u>                     | Setting of ongin retrieval in cycle<br>Stitching can be set.                                                            | 0:Without origin retrieval<br>1:Every time 1 pattern is Completed<br>2:Every time 1 cycle is Completed                                                                                                    | 0                    |                                                                                                    |

## 使用说明书 Operation Instruction

| 显示           | 功能                               | 设定范围                                                       | 显出货状态          | 备考                                                |
|--------------|----------------------------------|------------------------------------------------------------|----------------|---------------------------------------------------|
|              | 用途中停止命令可以选择停止後的<br>压脚状态。         | 0: 压脚上升<br>1: 按压脚开关上升<br>2: 禁止压脚上升                         | 0              | •                                                 |
| <u> 42</u>   | 设定针杆停止位置。                        | 0:上位置<br>1:上死点                                             | 0              | 上死点停止时为上位置停止<br>后反转然后停止。                          |
| <u>46</u>    | 可以禁止切线。                          | 0:通常<br>1:禁止切线                                             | 0              |                                                   |
| <u> 48</u> 0 | 可以选择按清除键后的原点返回经由路线。              | 0:返回直线<br>1:倒回图案                                           | 0              | 在从图案途中返回缝制开始<br>时不能直线时使用。                         |
| 4315         | 可以设定卷线速度。                        | 800-2000                                                   | 1600           | 最高速限制被优先。                                         |
| 50.2         | 选择靠布动作同步时间。仅限<br>LK-1900A        | 0:禁止输出<br>1:压脚下降时动作<br>2:开始时动作                             | 2              | 1900A以外不能显示。                                      |
| 511          | 可以选择挑线杆的动作方法。                    | 0:中途切线时,没有挑线器<br>1:中途切线时,有挑线器①<br>2:中途切线时,有挑线器②<br>3:电磁挑线器 | 1              | <ol> <li>①:最终挑线杆不返回</li> <li>②:最终挑线杆返回</li> </ol> |
|              | 可以禁止缝钉纽扣的缝制开始<br>固定缝制。仅限LK-1900A | 0: 固定缝有效<br>1: 固定缝无效                                       | 0              | 1900A以外不能显示。                                      |
| <u> </u>     | 原点位置为前面5mm。                      | 0:标准<br>1:前面                                               | 0              | 使用1900的压脚、图案时必须进行设定。                              |
| 201          | 设定是否可以读出图案数据。                    | 0:不能读出<br>1:可以读出                                           | 机种不同则设定也<br>不同 | 可以个别地没定服务图案<br>No.1-64。                           |
| 245          | 补充润滑脂时的通知计数器。                    |                                                            | -              | 保养请参照[向指定部位补<br>充润滑脂] P37。                        |
| <b>p</b>     | 进行图案登记。                          |                                                            |                | 请参照[使用图案键的缝制]项p. 24。                              |
|              | 进行循环缝制登记。                        |                                                            |                | 请参照[使用循环缝制功能<br>的缝制]项p.27。                        |

### 使用说明书 Operation Instruction

| Indication   | Function                                                                                                    | Setting range                                                                                                    | State when delivered              | Remarks                                                                                                    |
|--------------|----------------------------------------------------------------------------------------------------|----------------------------------------------------------------------------------------------------|-----------------------------------|----------------------------------------------------------------------------------------------------|
| <u> </u>     | State of work clamp foot when<br>machine stopped by temporary<br>Stop command can be selected.                         | 0:Work clamp foot goes up.<br>1 :Work clamp foot goes up<br>with work clamp foot Switch.<br>2:Lift of work clamp foot is<br>Prohibited.                                                                     | 0                                 |                                                                                                    |
| <u> 4 2 </u> | Needle bar stop position is set.                                                                                       | 0:UP position<br>1:Upperdead point                                                                                                    | 0                                 | Needle bar rotates in the reverse<br>Direction after the UP position stop<br>and stops when upper dead point<br>stop is set. |
| <u>46</u>    | Thread trimming can be<br>Prohibited.                                                                                  | 0:Normal<br>1:Thread trimming prohibited                                                                                                    | 0                                 |                                                                                                    |
| <u> 48</u> 0 | Route of origin return by means of clear key can be selected.                                                          | 0:Straight line return<br>1:Reverse return of pattern                                                                                                    | 0                                 | This function is used when straight<br>line return from the midway of<br>pattern to the start of sewing is not<br>Possible.  |
| 49.16        | Bobbin winding speed can be set.                                                                                       | 800 to 2,000                                                                                                    | 1600                              | Max. speed limitation has priority.                                                                                          |
| 502          | Operation timing of material<br>Closing is selected.<br>LK-190IA only                                                  | 0:Output prohibited<br>1:Operation when work clamp<br>foot comes down.<br>2:Operation at the time of<br>Start.                                                                                              | 2                                 | For the machines other than LK-<br>190IA, this function is not<br>Indicated .                                                |
| 511          | Wiper operation method can be<br>Selected.                                                                             | 0:Without wiper at the time of<br>thread trimming on the way<br>1:With wiper at the time of<br>thread trimming on the Way ①<br>2:With wiper at the time of<br>thread trimming on the Way②<br>3:Magnet wiper | 1                                 | ①:Without return of the last wiper<br>②:With return of the last wiper                                                        |
| 5500         | Tie stitching at the start of<br>sewing<br>Of the pattern for button sewing<br>can be prohibited. For LK-1900A<br>Only | 0:Tie stitching effective<br>1:Tie stitching ineffective                                                                                                    | 0                                 | For the machines other than LK-<br>1900A, thus function is not<br>Indicated .                                                |
| <u> </u>     | Position of origin moves 5 mm to<br>The front.                                                                         | 0:Standard<br>1:Front                                                                                                    | 0                                 | Necessary to set this function<br>when using work clamp foot and<br>Pattem of LK-1904                                        |
| 201          | This function sets whether or<br>Notthe calling of the pattern data<br>is Operative.                                   | 0:Calling inoperative<br>1:Calling operative                                                                                                    | Setting depends on the model used | Service pattern Nos. 1 t0 64 can be individually set.                                                                        |
| 245          | Grease replenishing time<br>Information counter                                                                        |                                                                                                    | -                                 | Refer to the item "Replenishing the<br>Designated places with grease" of<br>MAINTENANCE, p.37                                |
| <b>p</b>     | Register of the pattern is<br>Performed.                                                                               |                                                                                                    |                                   | Refer to the item "Performing<br>Sewing using the pattern keys", P.<br>24.                                                   |
|              | Register of the cycle stitching is<br>Performed.                                                                       |                                                                                                    |                                   | Refer to the item "Performing<br>sewing using the combination<br>Function, P. 27.                                            |

# [9].其他 OTHERS

## 1. 设定开关的设定 Setting the DIP switch

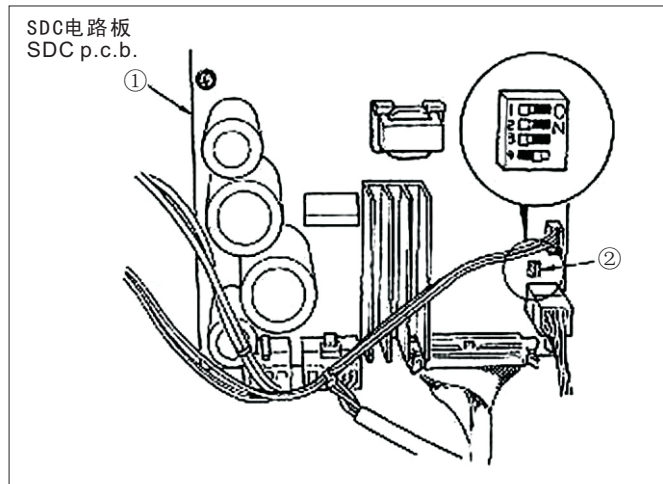

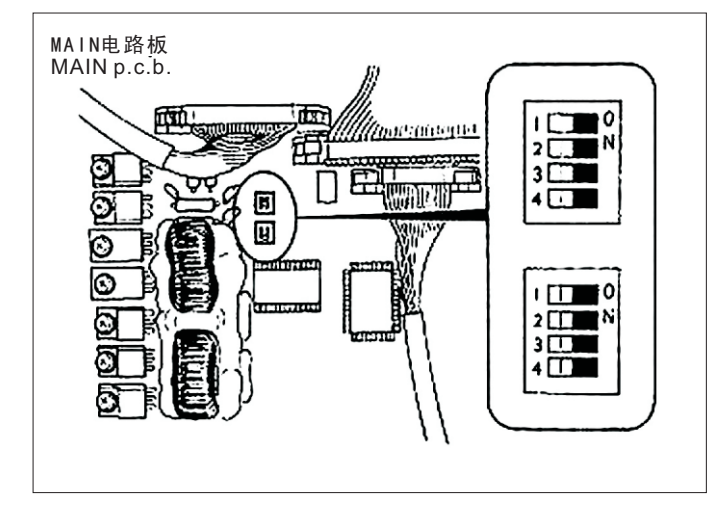

SDC电路板①上的设定开关SW1②设定为0N之后,可以加强贯穿力。 如果缝制厚料贯穿力不足时,请设定为0N。

其他设定开关全部设定为0FF。

(注意)变换设定开关时,请关掉电源之后再进行变换。请充分注意上轴马达的发热。

#### EN

When "4" of DIP switch (2) on SDC circuit board (1) is turned ON, the penetrating force is increased. Turn it ON when the penetrating force is insufficient.

Turn OFF all DIP Switches other than the switch above. (NOTE) Perform the changeover of DIP switch after turning OFF the power.

#### MAIN电路板的设定开关全部为OFF

#### EN

Turn OFF all DIP switches of MAIN p.c.b.

| 2. 标准图案规格对应表 Table of the standard pattern specifi |
|----------------------------------------------------|
|----------------------------------------------------|

| NO.   | 纵lengthwise | 横 crosswise | 针数 number of stitches | 缝制种类 pattern                             | S,F,H | М |
|-------|-------------|-------------|-----------------------|------------------------------------------|-------|---|
| 1(51) | 2.0         | 16          | 42                    | 大加固 large size bartacking                | *     |   |
| 2     | 2.0         | 10          | 42                    | 大加固 large size bartacking                | *     |   |
| 3     | 2.5         | 16          | 42                    | 大加固 large size bartacking                | *     |   |
| 4     | 3.0         | 24          | 42                    | 大加固 large size bartacking                |       |   |
| 5     | 2.0         | 10          | 28                    | 大加固 large size bartacking                | *     |   |
| 6     | 2.5         | 16          | 28                    | 大加固 large size bartacking                | *     |   |
| 7     | 2.0         | 10          | 36                    | 大加固 large size bartacking                | *     |   |
| 8     | 2.5         | 16          | 36                    | 大加固 large size bartacking                | *     |   |
| 9     | 3.0         | 24          | 56                    | 大加固 large size bartacking                |       |   |
| 10    | 3.0         | 24          | 64                    | 大加固 large size bartacking                |       |   |
| 11    | 2.5         | 6           | 21                    | 小加固 Small size bartacking(eyelet)        | *     |   |
| 12    | 2.5         | 6           | 28                    | 小加固 Small size bartacking(eyelet)        | *     |   |
| 13    | 2.5         | 6           | 36                    | 小加固 Small size bartacking(eyelet)        | *     |   |
| 14    | 2.0         | 8           | 14                    | 针织加固 Knit goods bartacking               | *     | * |
| 15    | 2.0         | 8           | 21                    | 针织加固 Knit goods bartacking               | *     | * |
| 16    | 2.0         | 8           | 28                    | 针织加固 Knit goods bartacking               | *     | * |
| 17    | 0           | 10          | 21                    | 线加固 Straight line bartacking             | *     |   |
| 18    | 0           | 10          | 28                    | 线加固 Straight line bartacking             | *     |   |
| 19    | 0           | 25          | 28                    | 线加固 Straight line bartacking             |       |   |
| 20    | 0           | 25          | 36                    | 线加固 Straight line bartacking             |       |   |
| 21    | 0           | 25          | 41                    | 线加固 Straight line bartacking             |       |   |
| 22    | 0           | 35          | 44                    | 线加固 Straight line bartacking             |       |   |
| 23    | 20          | 4.0         | 28                    | 纵加固 Lengthwise bartacking                |       |   |
| 24    | 20          | 4.0         | 36                    | 纵加固 Lengthwise bartacking                |       |   |
| 25    | 20          | 4.0         | 42                    | 纵加固 Lengthwise bartacking                |       |   |
| 26    | 20          | 4.0         | 56                    | 纵加固 Lengthwise bartacking                |       |   |
| 27    | 20          | 0           | 18                    | 纵线加固 Lengthwise Straight line bartacking |       |   |
| 28    | 10          | 0           | 21                    | 纵线加固 Lengthwise Straight line bartacking |       |   |
| 29    | 20          | 0           | 21                    | 纵线加固 Lengthwise Straight line bartacking |       |   |
| 30    | 20          | 0           | 28                    | 纵线加固 Lengthwise Straight line bartacking |       |   |
| 38    | 2.0         | 8           | 28                    | 针织加固 Knit goods bartacking               | *     | * |

出货状态可以缝制\*标记的图案。 使用此外的标准图案时,请参照存储器开关的使用方法[图案数据的呼出可否的设定]。

In the condition of delivery from the factory, the pattern sewing with \* marks can be made. when using the standard patterns other than the patterns with \* marks, refer to "Setting whether the calling of the pattern data is operative or not" described in the item of the how to use the memory switch.

|                      | NO     | 落针图<br>Stitch diagram                          | 针数<br>Number | 缝制<br>Sewing si  | 缝制尺寸<br>Sewing size(mm) |                          |  |
|----------------------|--------|------------------------------------------------|--------------|------------------|-------------------------|--------------------------|--|
|                      |        |                                                | stitches     | 纵<br>Length-wise | 横<br>Cross-wise         | NO.of work<br>Clamp foot |  |
|                      | 1      | <b>678 3 3 3 3 3 3 3 3 3 3 3 3 </b>            |              | 0.0              | 10                      | 1                        |  |
|                      | (51)   | <u>**************</u>                          |              | 2.0              | 10                      | 2                        |  |
|                      | 2      | <b>ATT 11111111111111111111111111111111111</b> | -            | 2.0              | 10                      | 1                        |  |
|                      |        | #TITATATATATATA                                | 42           | 2.0              | 10                      | 2                        |  |
|                      | 3      | <b>#</b>                                       |              | 2.5              | 16                      | 1                        |  |
|                      | ~      | * * * * * * * * * * * * * *                    |              |                  |                         | 4                        |  |
| 大加                   | 4<br>※ | *********                                      |              | 3.0              | 24                      | 6                        |  |
| 回。                   |        |                                                |              |                  |                         | 7                        |  |
| rge :                | 5      | <b>******</b> **                               | 28           | 2.0              | 10                      | 1                        |  |
| size                 |        |                                                |              |                  |                         | 2                        |  |
| barta                | 6<br>※ |                                                |              | 2.5              | 16                      | 1                        |  |
| acking 7             |        |                                                |              | 6                | 10                      | 4                        |  |
|                      | 7      | -                                              |              |                  |                         | 2                        |  |
|                      | 0      |                                                | 36           |                  |                         | 1                        |  |
|                      | 8<br>※ |                                                |              | 2.5              | 16                      | 4                        |  |
|                      | 9      | ***                                            |              |                  |                         | 6                        |  |
|                      | *      | AAAAAAAAAAAAAAAAA                              | 56           | 3.0              | 24                      | 7                        |  |
|                      | 10     | <b>#</b> *****                                 | 64           | 2.0              | 24                      | 6                        |  |
|                      | *      | ******************                             | 64 3.0       | 24               | 7                       |                          |  |
| Small<br>(eyele      | 11     | ª <del>}\\}\\</del> {                          | 21           | 2.5              | 6                       |                          |  |
| size bart<br>t)<br>I | 12     | "WWWW                                          | 28           | 2.5              | 6                       | 8                        |  |
| tacking              | 13     | -                                              | 36           | 2.5              | 6                       |                          |  |
| 针 织 扣                | 14     |                                                | 14           | 2.0              | 8                       |                          |  |
| 加固<br>加固             | 15     |                                                | 21           | 2.0              | 8                       | 5                        |  |
| rtacking             | 16     | X <del>\\\\\</del>                             | 28           | 2.0              | 8                       |                          |  |

#### 3. 标准图案一览表 Table of the standard patterns

| NO           |                | NO 落针图<br>Stitch diagram                |          | 缝制.<br>Sewing s  | (注2)<br>压脚号码<br>(Note 2) |                          |
|--------------|----------------|-----------------------------------------|----------|------------------|--------------------------|--------------------------|
|              |                |                                         | stitches | 纵<br>Length-wise | 横<br>Cross-wise          | NO.of work<br>Clamp foot |
|              | 17             | ~~~~~                                   | 21       | 0                | 10                       | 1                        |
|              |                |                                         |          | 0                | 10                       | 2                        |
| 线            | 18             |                                         | 28       | 0                | 10                       | 1                        |
| 加固           |                | ~ <del>@</del> ~~~~                     |          | 0                | 10                       | 2                        |
| Stra         | 19             |                                         |          | 0                | 25                       | 6                        |
| aight        |                |                                         |          |                  |                          | 7                        |
| line         | 20             |                                         | 36       | 0                | 25                       | 6                        |
| oarta        |                |                                         |          |                  |                          | 7                        |
| cking        | 21             |                                         | 41       | 0                | 25                       | 6                        |
| Q            |                | - <b>v</b>                              |          |                  |                          | 7                        |
|              | 22             |                                         | 44       | 0                | 35                       | 注3<br>(Note 3)           |
| 纵加固          | 23             |                                         | 28       | 20               | 4.0                      |                          |
| E Length     | 24             | MAAAAAAAAAA                             | 36       | 20               | 4.0                      | 9                        |
| nwise bar    | VANNAAAAAAAAAA | 42                                      | 20       | 4.0              |                          |                          |
| acking       | 26             | WWWWWWWW                                | 56       | 20               | 4.0                      |                          |
| Lengthw      | 27             | ~~~~~~~~~~~~~~~~~~~~~~~~~~~~~~~~~~~~~~~ | 18       | 20               | 0                        |                          |
| ise Straig   | 28             | A.                                      | 21       | 10               | 0                        | 11                       |
| ht line bart | 29             | ~~~~ <u>~</u>                           |          | 20               | 0                        |                          |
| tacking      | 30             | ALÉRES                                  | 28       | 20               | 0                        |                          |

(注意)

4

1) 缝制尺寸为放大率100%的尺寸。

2) 压脚号码请参照附件压脚一览表。

3) NO. 22为加工半成品时使用。

4) ※标记图案为缝制牛仔布料用。

5) NO. 51为无挑线用。

#### EN

1) Sewing size shows the dimensions when the scale rate is 100%.

2) Refer the No. of work clamp foot to the separate table of work clamp foot.

3) For No. 22, process the work clamp foot blank for use.

4) Use the patterns with X marks for sewing denim.

5) No. 51 is for the machine without thread clamp device.

|                              | NO | 落针图<br>Stitch diagram | 针数<br>Number | 缝制尺寸Sewing size(mm) |             |  |
|------------------------------|----|-----------------------|--------------|---------------------|-------------|--|
|                              |    |                       | Ofstitches   | 纵Length-wise        | 横Cross-wise |  |
|                              | 31 |                       | 52           | 7                   | 10          |  |
|                              | 32 | (mmm)                 | 63           | 7                   | 12          |  |
| 半<br>月<br>形<br>加<br>田        | 33 |                       | 24           | 6                   | 10          |  |
| 回<br>Semilun                 | 34 |                       | 31           | 6                   | 12          |  |
| ar bartacking                | 35 | MMMMMM                | 48           | 10                  | 7           |  |
|                              | 36 | WWWWW                 | 48           | 10                  | 7           |  |
| Large size bartacking<br>大加固 | 37 | <b>1</b>              | 90           | 3                   | 24          |  |
| Knit goods<br>bartacking     | 38 | <b>M</b>              | 28           | 2                   | 8           |  |
| Round b<br>圆形加固              | 39 |                       | 28           | đ                   | 12          |  |
| artacking<br>≖               | 40 |                       | 48           | φ12                 |             |  |

(注意)

图案NO.41-46是选购压脚NO.12用,纵加固缝案NO.23 在原点5mm上下不同。

#### (NOTE)

Pattern Nos. 41 t0 46 are for the optional work clamp foot No. 12. The origin of the patterns is different by 5 mm up and down from that of lengthwise bartacking pattern Nos. 23 t0 26.

|                           | NO | 落针图 针数<br>Stitch diagram Of stitches    |     | 缝制 <i>)</i><br>Sewing si | रन<br>ze(mm)    |
|---------------------------|----|-----------------------------------------|-----|--------------------------|-----------------|
|                           |    |                                         |     | 纵<br>Length-wise         | 横<br>Cross-wise |
| 纵加固 Lengthwise bartacking | 41 | MANANA                                  | 29  | 20                       | 2.5             |
|                           | 42 | $\gamma$                                | 39  | 25                       | 2.5             |
|                           | 43 | MANNAN M                                | 45  | 25                       | 2.5             |
|                           | 44 | ******                                  | 58  | 30                       | 2.5             |
|                           | 45 |                                         | 75  | 30                       | 2.5             |
|                           | 46 | 10000000000000000000000000000000000000  | 42  | 30                       | 2.5             |
|                           | 47 |                                         | 91  |                          |                 |
| 菊花 锁眼                     | 48 |                                         | 99  | 4.5                      |                 |
| acking                    | 49 |                                         | 148 | Ψ                        |                 |
|                           | 50 | ° ~ ~ ~ ~ ~ ~ ~ ~ ~ ~ ~ ~ ~ ~ ~ ~ ~ ~ ~ | 164 |                          |                 |

EN

| 4. 压脚一览表 | Table of the work clamp for | ot |
|----------|-----------------------------|----|
|----------|-----------------------------|----|

|                                 |                                                                                  | 2                                                                                                 | •                                  |                               | _                                                                                  |  |
|---------------------------------|----------------------------------------------------------------------------------|---------------------------------------------------------------------------------------------------|------------------------------------|-------------------------------|------------------------------------------------------------------------------------|--|
|                                 | 1                                                                                | 2                                                                                                 | 3                                  | 4                             | 5                                                                                  |  |
|                                 |                                                                                  | 13548151(组<br>13548151(as                                                                         | 件)<br>m)                           | 13548557(组件)<br>13548557(asm) | 13542964(组件)<br>13542964(asm)                                                      |  |
| 布压脚<br>Work clamp foot          |                                                                                  | 40<br>20<br>32.8<br>32.8<br>32.8<br>40                                                            |                                    |                               | 40                                                                                 |  |
|                                 | 14116107                                                                         | 14116404                                                                                          | 14116800                           | 14116305                      | 14116206                                                                           |  |
| 布压脚下板<br>Feed plate             |                                                                                  | 无齿牙<br>(Without knurl)                                                                            | 无齿牙<br>(Without knurl)             |                               |                                                                                    |  |
|                                 | 25<br>25<br>29<br>29                                                             | 25<br>5<br>5<br>5<br>5<br>5<br>5<br>5<br>5<br>5<br>5<br>7<br>5<br>7<br>5<br>7<br>7<br>7<br>7<br>7 | 20                                 |                               |                                                                                    |  |
| 缝制规格<br>Sewing<br>specification | S                                                                                | F                                                                                                 | F                                  | H/W                           | М                                                                                  |  |
| ※手指保护器<br>※Finger guard         | 13533104                                                                         |                                                                                                   |                                    |                               |                                                                                    |  |
| 备考<br>Remarks                   | S(标准)规格机头<br>上标准装备<br>standard accessory<br>for S(standard) type<br>machine head | F(内衣)规格机头上装<br>supplied with F (found<br>machine head.<br>(Depends on the destir                  | 备(根据出口地区)<br>ation)type<br>nation) | 选购品<br>optional               | M(标准)规格机头<br>上标准装备<br>standard accessory<br>for M(knit goods) type<br>machine head |  |

※更换压脚时,请安装适合各压脚的手指保护器。

EN

\* Install a finger guard suitable for each work clamp foot when replacing the work clamp foot.

|                                 | 6                                                                                            | 7                                        | 8               | 9                      | 10                     | 11              |
|---------------------------------|----------------------------------------------------------------------------------------------|------------------------------------------|-----------------|------------------------|------------------------|-----------------|
|                                 | 1354815                                                                                      | 51(asm)                                  | 13542451(asm)   | 1357195                | 55(asm)                | 13561360(asm)   |
| 布压脚<br>Work clamp<br>foot       | 500<br>27<br>20<br>20<br>20<br>20<br>20                                                      | 2                                        |                 | 5.6                    | 334                    |                 |
|                                 | 13548003                                                                                     | 13554803                                 | 14116602        | 14116503               | 14116909               | 14116701        |
|                                 |                                                                                              |                                          |                 | 无齿牙<br>(Without knurl) | 无齿牙<br>(Without knurl) |                 |
| 布压脚下板<br>Feed plate             | 25<br>5<br>5<br>5<br>5<br>5<br>5<br>5<br>5<br>5<br>5<br>5<br>5<br>5<br>5<br>5<br>5<br>5<br>5 | 27.4                                     |                 | 25                     | ₩<br>5.6               |                 |
| 缝制规格<br>Sewing<br>specification | S                                                                                            | H/W                                      | S               | F                      | F                      | F               |
| ※手指保护器<br>※Finger guard         | 13548300                                                                                     |                                          | 13533104        | 13573407               |                        |                 |
| 备考<br>Remarks                   | 选购品<br>optional                                                                              | H/W规格标准<br>Standard for H<br>and W types | 选购品<br>optional | 选购品<br>optional        | 选购品<br>optional        | 选购品<br>optional |

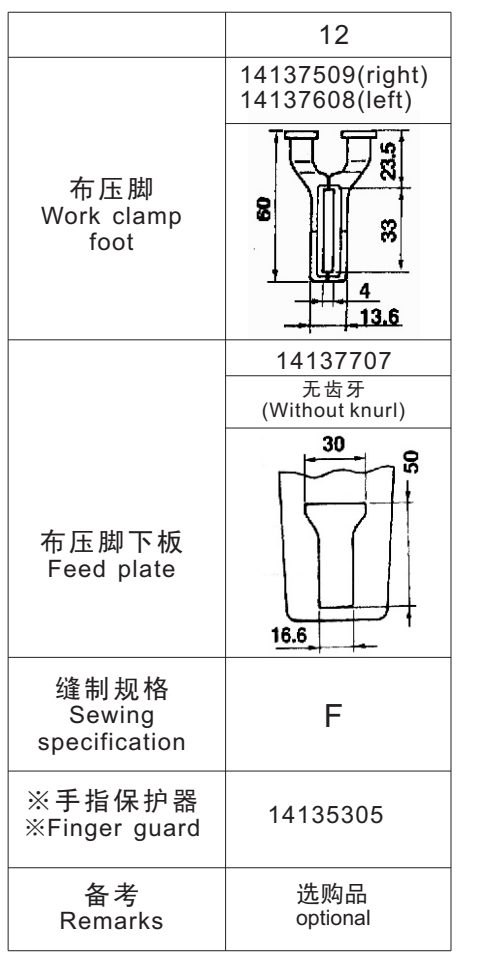

※更换压脚时,请安装适合各压脚的手指保护器。

#### EN

% Install a finger guard suitable for each work clamp foot when replacing the work clamp foot.

### 5. LK-1900数据R0M LK-1900 data ROM

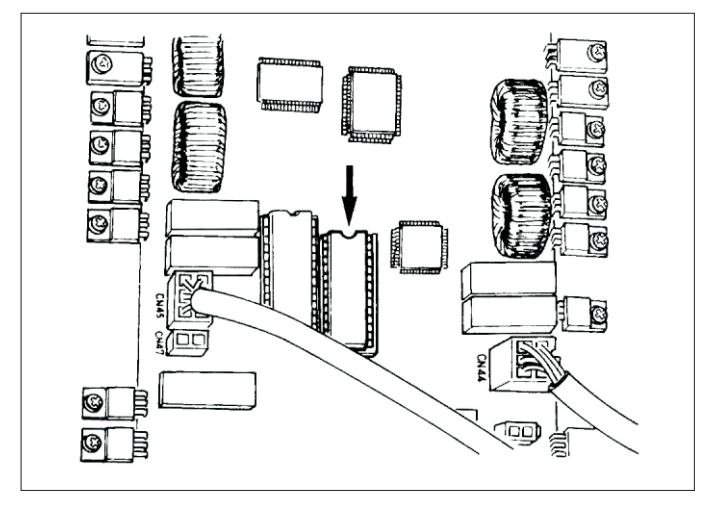

- LK-1900数据ROM在插上MAIN电路板上的IC插头之
- 后使用。
- (注意)
- 1) 请注意插入当箱。
- 2) EEPROM不能使用。
- 3) 图案NO. 与标准图案相同时,数据ROM内的图案优先。
- ※ 可以使用的ROM是27C256 EPROM

#### EN

Insert LK-1900 data ROM to the IC socket on MAIN p.c.b for use.

1) Be careful of the insetting direction.

2) EEPROM cannot be used.

3) When the pattern No. is the same as that of the standard pattern, the pattern in the data ROM is prior to other pattern. ROM which can be used : 27C256 EPROM

### 6. 选购品踏板的连接方法

### Connection of the optional pedal

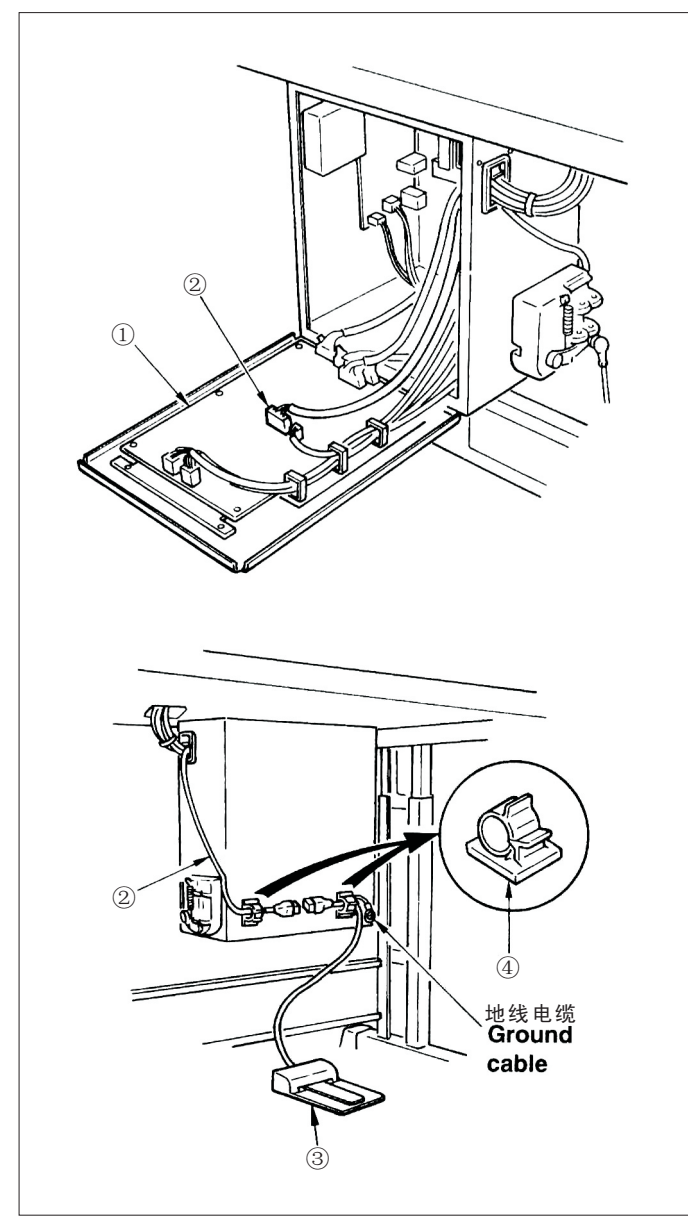

 把PK-57变换电缆线②连接到MAIN电路板①的CN41。
 在控制箱背面,建接PK-57③电缆线和PK-57变换 电缆线②,用黏贴线夹④固定到2个地方。

- 另外,请如图所示那样把PK-57的地线用螺丝固定好。
- PK-57: 货号GPK570010B0
- PK-57变换电缆:货号E9607603000
- 黏贴夹: 货号E9607603000
- 3)存储器开关的设定如下。

| 存储器开关No. | 设定值 |
|----------|-----|
| 19       | 2   |
| 20       | 1   |
| 24       | 1   |

#### EN

1) Connect PK-57 change cable 2 with CN41 of MAIN circuit board 1 .

2) Connect the cord of PK-57  $\textcircled{\sc star}$  with the PK-57 change cable at the rear face of the control box.

Then clamp two places with adhesive clamp ④,

In addition, tighten with a screw the PK-57 ground cable as illustrated in the figure.

- PK-57: Part No. GPK570010BO PK-57 change cable: Part No. GPK570010BO Adhesive clamp: Part No. E9607603000
- 3) Set the memory switches as follows.

| Memory switch No. | Set value |
|-------------------|-----------|
| 19                | 2         |
| 20                | 1         |
| 24                | 1         |

# 7. 异常一览表 Error list

| 显示<br>indication | 异常名称<br>name of error                                 | 异常内容<br>description of error                                                                                                    | 解除方法<br>corrective measure                                                                                                    | 备考<br>remarks                                                                                                    |
|------------------|-------------------------------------------------------|----------------------------------------------------------------------------------------------------|----------------------------------------------------------------------------------------------------|----------------------------------------------------------------------------------------------------|
| E 7              | 机器锁定<br>Machine lock error                            | 因为发生了某些故障,缝纫<br>机主轴不能转动。<br>the main shaft of the sewing<br>machine does not Rotate due<br>to some troubles.                                                                                 | 把电源开关设定为0FF,排除<br>故障原因。<br>Turn OFF the power switch<br>and remove the cause of<br>troubles.                                                                                                    |                                                                                                    |
| E   10           | 图案No.异常<br>Pattern No. Error                          | 被后备的固案No.没有被登记<br>到ROM里,或是被设定为不<br>能读出。圆案No.为0。<br>Back uped pattern No.has not<br>been registered in the data<br>ROM, or it is set to readout<br>inoperative. Pattern No. is set<br>to "0". | 按复位开关,确认图案No.。<br>确认存储器开关No.201的内<br>容。<br>Press the reset switch and<br>check the pattern No. Check<br>the contents of memory<br>switch No. 201.                                                                                                    |                                                                                                    |
| E 30             | 针杆上位置异常<br>Needle bar UP<br>position error            | 针杆离开上位置。<br>Needle bar is out<br>of the needle UP<br>position.                                                                                                    | 转动手飞轮,把针杆返回到<br>上位置。<br>Turn the hand pulley to<br>return the needle bar to<br>Its UP position.                                                                                                    |                                                                                                    |
| E 40             | 超过缝制区域<br>Sewing area over                            | 超过缝制区域。<br>The sewing area<br>isbeyond the limit                                                                                                    | 按复位开关,确认图案和X、<br>Y扩大率。<br>Press the reset switch and<br>check the pattern and X/Y<br>scale rate.                                                                                                    | 超过最大缝制范围30×40后被输出。<br>这不是防止压脚和机针的相碰。<br>This error is output when max. sewing<br>area, 30 x 40 is over. Interference of the<br>work clamp foot with needle is not protected. |
| <u> </u>         | 扩大异常<br>Enlargement error                             | 缝制间隔超过10mm。<br>the sewing pitch<br>is beyond 10 mm.                                                                                                    | 按复位开关,确认图案和X、<br>Y扩大率。<br>Press the reset switch and<br>check the pattern and X/Y<br>scale rate.                                                                                                    |                                                                                                    |
| E 45             | 图案数据异常<br>Pattern data error                          | 这是不能对应的图案数据。<br>the pattern data cannot<br>be adopted                                                                                                    | 关闭 (OFF)电源,确认数据<br>ROM。<br>turn OFF the power switch<br>and check the data ROM.                                                                                                    |                                                                                                    |
| E 50             | 暂停<br>Temporary stop                                  | 缝纫机运转中按了复位开关,<br>暂停。(参照存储器开关No.31)<br>temporary stop by operating<br>the reset switch while the se-<br>wing machine is running. (Ref-<br>er to memory Switch No.31.)                         | 按复位开关切线后,再次开<br>始或返回原点。(详细内容<br>请参照[暂停的使用方法]的<br>项p.29。)<br>Re-start or return-to-origin<br>after thread trimming by<br>means of the reset switch<br>(For the details, refer to The<br>item "Using the temporary<br>stop function", P.29.)                                                                                                    |                                                                                                    |
| E 220            | 补充润滑脂时期的通知<br>Grease replenishing<br>time information | 通知向指定部位补充润滑<br>脂的的时期。<br>Information as to the time<br>of relenishing the Designated<br>places with grease                                                                                   | 向指定部位补充润滑脂,然后<br>用复位键把存储器开关No.245<br>设定为0。缝制作业中途不能<br>马上补充润滑脂时,用复位键<br>可以解除异常。<br>replenish the designated piac-<br>es with grease and set memory<br>switch No.245 to "0" with the<br>reset key.Error can be released<br>with the reset key when imme-<br>diate replenishing with grease<br>cannot be performed during se-<br>wing operation. | 保养请参照[向指定部位补充润滑脂]P37。<br>Refer to the item "Replenishing the<br>designated places with grease" of<br>MAINTENANCE, p.37.                                                      |
| E 221            | 补充润滑脂警告异常<br>Grease replenishing<br>warning error     | 应为到达向指定部位补充<br>润滑脂的时期,所以缝纫<br>机停止了。<br>Sewing machine has stopped<br>since the time of replenishing<br>the designated places with<br>grease hasCome.                                         | 请立即补充润滑脂,然後<br>用复位键把存储器开关<br>No.245设定为0。<br>Immediately perform<br>replenishing with grease<br>and set memory switch No.<br>245 to "0" with the reset key.                                                                                                    | 保养请参照[向指定部位补充润滑脂]P37。<br>Refer to the item "Replenishing the<br>designated places with grease" of<br>MAINTENANCE, p.37.                                                      |
| E 302            | 机头翻倒异常<br>Head tilt error                             | 机头翻倒检测开关被设定为0N。<br>Head tilt detection switch is<br>turned ON                                                                                                    | 在放倒机头的状态不能运转。请返回到正常的位置。<br>The sewing machine cannoe be ope-<br>rated with the head titled. Return the<br>sewing machine head to its proper<br>Position.                                                                                                    |                                                                                                    |

| 显示<br>indication | 异常名称<br>name of error                              | 异常内容<br>description of error                                                                       | 解除方法<br>corrective measure                                                                                                    | 备考<br>remarks                                           |
|------------------|----------------------------------------------------|----------------------------------------------------------------------------------------------------|----------------------------------------------------------------------------------------------------|---------------------------------------------------------|
| E 303            | Z相检测异常<br>Z phase detection<br>error               | 不能检测缝纫机的上死点。<br>Detection of the upper dead<br>point of the sewing Machine<br>cannot be performed. | 关闭 (OFF)电源开关,拔掉<br>SDC电路板CN14,确认是<br>否松动脱落。<br>Turn OFF the power switch<br>and cheke whether Cn14 of<br>SDC circuit board is discon-<br>nected or loose. |                                                         |
| E 305            | 切线切刀位置异常<br>Thread trimmer<br>position error       | 切线刀不在正确位置。<br>The thread trimmer is not<br>in the proper position.                                 | 关闭 (OFF)电源开关,拔掉<br>SDC电路板CN66,确认是<br>否松动脱落。<br>Turn OFF the power switch<br>and cheke whether Cn66 of<br>SDC circuit board is discon-<br>nected or loose. |                                                         |
| E 306            | 抓线位置异常<br>Needle thread<br>clamp position error    | 抓线装置不在正规位置。<br>The needle thread clamp<br>device is not in the proper<br>Position.                 | 关闭 (0FF) 电源开关,确认<br>FLT电路板CN65是否松动、<br>脱落。<br>Turn OFF the power switch<br>and cheke whether Cn66 of<br>SDC circuit board is discon-<br>nected or loose.  |                                                         |
| <u>E 730</u>     | 换线器不良A<br>Encoder trouble A                        | 变换器A、B不能检测。<br>Encoder A or B phase<br>cannot be detected.                                         | 关闭 (0FF) 电源,确认CN14是否<br>松动、脱落。<br>Tum OFF the power switch and<br>check whether CN14 is loose or<br>disconnected.                                         |                                                         |
| E 731            | 换线器不良B<br>Encoder trouble B                        | 变换器U、V、W相不能检测。<br>Encoder U, V or W phase<br>cannot be detected.                                   | 关闭 (0FF) 电源,确认CN14是否<br>松动、脱落。<br>Tum OFF the power switch and<br>check whether CN14 is loose or<br>disconnected.                                         |                                                         |
| E 733            | 马达倒转<br>Reverse rotation of<br>motor               | 马达倒转。<br>The motor is reversing.                                                                   | 关闭 (OFF)电源开关,确认主马<br>达的杯环是否松动。<br>Turn OFF the power switch and<br>check whether coupling of the<br>main motor is loose.                                  |                                                         |
| E 811            | 电压过高异常<br>Over voltage error                       | 电源电压超过规定值。<br>Power source voltage is<br>beyond the specified value.                               | 确认电源电压。<br>Check the power source voltage                                                                                                    |                                                         |
| E 8 13           | 电压过低异常<br>Low voltage error                        | 电源电压不足。<br>Power source voltage<br>is short.                                                       | 确认电源电压。<br>Check the power source voltage                                                                                                    |                                                         |
| E 901            | 马达驱动器不良<br>Motor driver trouble                    | 马达驱动器检测出异常。<br>Error from the motor<br>driver isdetected.                                          | 关闭 (0FF) 电源,稍待一些时间<br>后再次打开 (0N) 电源。<br>Tum OFF the power switch and<br>turn ON the power switch again<br>after some time.                                |                                                         |
| E 903            | 脉冲马达电源异常<br>Stepping motor power<br>source trouble | 脉冲马达的电源不输出。<br>Power source of the stepping<br>motor is not output.                                | 关闭 (0FF) 电源,确认SDC电路板<br>F1保险丝。<br>Turn OFF the power switch and<br>check F1 fuse of SDC circuit<br>board.                                                 | 检查断保险丝的原因。<br>Check the cause of blown-out of the fuse. |
| E 904            | 续电器电源异常<br>Solenoid power<br>source trouble        | 续电器的电源不输出。<br>Power source of the<br>solenoid is not output.                                       | 关闭 (0FF)电源,确认SDC电路板<br>F2保险丝。<br>Turn OFF the power switch and<br>check F2 fuse of SDC circuit<br>board.                                                  | 检查断保险丝的原因。<br>Check the cause of blown-out of the fuse. |
| E 905            | SDC电路板过热<br>SDC circuit board<br>overheat          | SDC电路板过热。<br>Overheat of SDC<br>circuit board                                                      | 关闭 (0FF) 电源,稍待一些时间<br>后再次打开 (0N) 电源。<br>Turn OFF the power switch and<br>turn ON the power switch again<br>after some time.                               |                                                         |
| E 906            | MAIN电路板过热<br>MAIN circuit board<br>overheat        | MAIN电路板过热。<br>Overheat of MAIN<br>circuit board                                                    | 关闭 (0FF) 电源,稍待一些时间<br>后再次打开 (0N) 电源。<br>Tum OFF the power switch and<br>turn ON the power switch again<br>after some time.                                |                                                         |

| 显示<br>indication              | 异常名称<br>name of error                                                     | 异常内容<br>description of error                                                                   | 解除方法<br>corrective measure                                                                                                    | 备考<br>remarks |
|-------------------------------|---------------------------------------------------------------------------|------------------------------------------------------------------------------------------------|----------------------------------------------------------------------------------------------------|---------------|
| E 907                         | X原点检索异常X<br>origin retrieval error                                        | X原点传感器不变化。<br>X origin sensor<br>does not change.                                              | 关闭 (0FF) 电源开关,确认INT电<br>路板CN62、MAIN电路板CN42是否<br>松动、脱落。<br>Tum OFF the power switch and<br>check whether CN62 of INT<br>circuit board or CN42 0f MAIN<br>circuit board is disconnected<br>or loose.                                           |               |
| E 908                         | Y原点检索异常Y<br>origin retrieval error                                        | Y原点传感器不变化。<br>Y origin sensor<br>does not change.                                              | 关闭 (0FF) 电源开关, 确认INT电<br>路板CN63、MAIN电路板CN43是否<br>松动、脱落。<br>Tum OFF the power switch and<br>check whether CN63 of INT<br>circuit board or CN43 0f MAIN<br>circuit board is disconnected<br>or loose.                                          |               |
| E 9 10                        | 压脚原点检索异常<br>Work clamp foot origin<br>retrieval error                     | 压脚原点传感器不变化。<br>Work clamp foot origin<br>sensor does not change.                               | 关闭 (0FF) 电源开关,确认 INT电<br>路板CN64、MA IN电路板CN44是否<br>松动、脱落。<br>Tum OFF the power switch and<br>check whether CN64 of INT<br>circuit board or CN44 0f MAIN<br>circuit board is disconnected<br>or loose.                                         |               |
| <u>E  9</u> 13                | 抓线原点检索异常<br>Needle thread clamp<br>origin retrieval error                 | 抓线原点传感器不变化。<br>Needle thread clamp origin<br>sensor does not chanqe.                           | 关闭 (0FF) 电源开关,确认INT电<br>路板CN65、MAIN电路板CN45是否<br>松动、脱落。<br>Tum OFF the power switch and<br>check whether CN65 of INT<br>circuit board or CN45 0f MAIN<br>circuit board is disconnected<br>or loose.                                           |               |
| E 914                         | 传送不良异常<br>Feed trouble error                                              | 送布和主轴不同步。<br>Timing lag between<br>feed and main shaft<br>has occurred.                        | 关闭(OFF)电源开关,确认主马<br>达的杯环是否松动。<br>Turn OFF the power switch<br>and check whether coupling<br>of the main motor is loose.                                                                                                    |               |
| E 915                         | 操作盘-MAIN电路板<br>通信异常<br>Communication error<br>between panel and<br>MAIN   | 操作盘-MAIN电路板不能通信。<br>Communication between the<br>panel and MAIN cannol be<br>performed.        | 关闭(OFF)电源开关,确认<br>MAIN电路板CN34是否松动。<br>Tum OFF the power switch<br>and check whether CN34 of<br>MAIN circuit board is loose.                                                                                                    |               |
| E 916                         | MAIN电路板-SDC电路<br>板通信异常<br>Communication error<br>between panel and<br>SDC | MAIN电路板-SDC电路板不能<br>通信。<br>Communication between<br>MAIN and SDC cannot be<br>performed.       | 关闭(OFF)电源开关,确认<br>MAIN电路板CN32、SDC电<br>路板CN15是否松动、脱落。<br>Tum OFF the power switch<br>and check whether CN32 of<br>MAIN circuit board or CN15<br>of SDC circuit board is disc-<br>onnected or loose.                                           |               |
| E 943                         | MAIN存储器写入不良<br>MAIN memory write-in<br>trouble                            | MAIN电路板不能写入。<br>Memory write-in of MAIN<br>circuit board cannot be<br>performed.               | 关闭(OFF)电源开关,确认<br>MAIN电路板U22的ROM是<br>否松动。<br>Turn OFF the power switch<br>and check the insertion of<br>ROM of U22 0f MAIN circuit<br>board.                                                                                                 |               |
| <u>E 946</u>                  | INT存储器写入不良<br>INT memory write-in<br>trouble                              | 机头电路板存储器不能写入。<br>Memory write-in of the head<br>circuit board cannot be perf-<br>ormed.        | 关闭(OFF)电源开关,确认<br>MAIN电路板CN38是否松动、<br>脱落。<br>Tum OFF the power switch<br>and check whether CN38 of<br>MAIN circuit board is disco-<br>nnected or loose.                                                                                      |               |
| (无显示)<br>(Without indication) | 电源异常,插头脱落<br>Abnormal power so-<br>urce Disconnection<br>of connector     | 电源电压规格不封。插头脱落。<br>Power source voltage type is<br>different. The connector is<br>disconnected. | 关闭(OFF)电源开关。确认电<br>源电压和INT电路板CN3、<br>SDC电路板CN13是否松动、<br>脱落。<br>Turn OFF the power switch<br>and check the power source<br>voltage and check whether<br>CN3 0f FLT circuil board or<br>CN13 0f SDC circuit board is<br>disconnected or loose. |               |

# 8. 缝制时的故障、原因和对策 Troubles and corrective measures (sewing conditions)

| 现象                        | 原因                                                                                                    | 对策                                                                                                    | 页                          |
|---------------------------|----------------------------------------------------------------------------------------------------|----------------------------------------------------------------------------------------------------|----------------------------|
| 1. 始缝时脱线。                 | <ol> <li>①始缝时跳针。</li> <li>②切线后上线长度短。</li> <li>③底线过短。</li> <li>④第1针的上线张力高。</li> <li>⑤抓线不稳定(布料容易伸长、<br/>线不滑、线粗等)</li> <li>⑥第1针的间距小。</li> </ol> | <ul> <li>※机针和旋梭的间隙调整为0.05s-0.1mm。</li> <li>※设定始缝时软起动。</li> <li>※调节第2线张力器的浮线量。</li> <li>※把挑线弹簧弄强或把第一线张力盘的张力减弱。</li> <li>※减弱底线张力。</li> <li>※弄大针孔导向器和固定刀的间隙。</li> <li>※降低第1线的强力。</li> <li>※降低缝制开始第1针的转速。(600-1000rpm左右)</li> <li>※抓线针数增加3-4针。</li> <li>※增长第1针的问距。</li> <li>※下降第1针的上线张力。</li> </ul> | 33<br>38<br>16<br>15<br>34 |
| 2. 老断线。<br>化织线拉断。         | ①旋梭、驱动器上有伤。<br>②针孔导动器上有伤。<br>③机针碰布压脚。<br>④线头进入大旋梭的洞里。<br>⑤上线张力过强。<br>⑥挑线弹簧过强。<br>⑦化织线摩热而断。                                                   | ※卸下用细磨时或锉刀磨平。<br>※用锉刀磨,或换新。<br>※调节布压脚的位置。<br>※卸下中旋梭,清除线头。<br>※减弱上线张力。<br>※减弱挑线弹簧。<br>※使用珪油。                                                                                                    | 33<br>15<br>16<br>14       |
| 3. 常断针。                   | ①针弯了。<br>②针碰布压脚。<br>③针过粗。<br>④驱动器把针弄得过弯。<br>⑤在缝制开始时压脚压住缝纫机线(机针弯曲)。                                                                           | ※更换机针。<br>※调节布压脚。<br>※根据缝缝制选用适当的机针。<br>※调整针和旋梭位置。<br>※弄宽机针和挑线杆的距离。(23−25mm)                                                                                                    | 13<br>33<br>33<br>33<br>35 |
| 4.线切不断。<br>(仅限底线)         | ①固定刀不快。<br>②针孔导向器和固定刀高低差小。<br>③动刀位置不好。<br>④最终针跳线。<br>⑤底线张力低。                                                                                 | ※更换固定刀。<br>※把固定刀再弄弯一些。<br>※调整动刀位置。<br>※调整针和旋梭的同步。<br>※提高底线张力。                                                                                                    | 34<br>33                   |
| 5. 常跳线。                   | <ol> <li>①针和旋梭调整不好。</li> <li>②针和中旋梭得间隙过大。</li> <li>③针弯了。</li> <li>④驱动器把针弄得过弯。</li> </ol>                                                     | ※调整针和旋梭的位置。<br>※调整针和旋梭的位置。<br>※更换机针。<br>※调整驱动器的位置。                                                                                                    | 33<br>33<br>13<br>33       |
| 6.上线从布的里<br>侧露出来。         | <ol> <li>①上线紧线不好。</li> <li>②线张力盘浮起机杆不动作。</li> <li>③切线后的上线过长。</li> <li>④针数少。</li> <li>⑤ 缝制长度短时(缝制背面上线头露出。)</li> <li>⑥针数少。</li> </ol>          | ※加强上线张力。<br>※确认缝制中第2线张力盘是否浮起。<br>※加强第1线张力。<br>※把抓线装置设定为0FF。<br>※把抓线装置设定为0FF。<br>※使用暗缝式下板。                                                                                                    | 15<br>15                   |
| 7. 切线时断线                  | ①动刀位置不好。                                                                                                    | ※调节动刀位置。                                                                                                    | 34                         |
| 8.上线缠结在抓线装置上              | ①缝制开始的上线长。                                                                                                    | ※拧紧第1线张力器,把机线长度调整为33-36mm。                                                                                                    |                            |
| 9. 机线长度不一致                | ①挑线弹簧的张力低。                                                                                                    | ※提高挑线弹簧的张力。                                                                                                    |                            |
| 10. 机线长度不能弄短              | ①第1线张力器的张力低。<br>②挑线弹簧张力过强。<br>③因为挑线弹簧的张力过低,所以动作不稳定。                                                                                          | ※增强第1线张力器的张力。<br>※降低挑线弹簧的张力。<br>※增强挑线弹簧的张力,行程也变长。                                                                                                    |                            |
| 11.缝制开始第2针的<br>底线结线部露出表面。 | ①梭芯的空转大。<br>②底线张力低。<br>③第1针的上线张力过强。                                                                                                    | ※ 调整活动刀位置。<br>※ 增强底线张力。<br>※下降第1针的上线张力。<br>※把抓线装置设定为0FF。                                                                                                    |                            |

| Trouble                                                                                                    | Cause                                                                                                    | Corrective measures                                                                                                    | page                       |
|----------------------------------------------------------------------------------------------------|----------------------------------------------------------------------------------------------------|----------------------------------------------------------------------------------------------------|----------------------------|
| 1. The needle thread<br>slips off at the start<br>of bar-tacking.                                                 | <ol> <li>Stitches are slipped at the start.</li> <li>The needle thread remaining on the needle after thread trimming is too short.</li> <li>The bobbin thread is too short.</li> <li>Needle thread tension at 1st stitch is too high.</li> <li>Thread clamp is unstable(material is apt to be expanded, thread is hard to slide, thread is thick, etc.).</li> <li>Pitch at 1st stitch is too small.</li> </ol>        | <ul> <li>Adjust the clearance between the needle and the shuttle to 0.05 to 0.1 mm.</li> <li>Set soft-start sewing at the start of bartacking.</li> <li>Correct the thread tension release timing of the thread tension controller No. 2.</li> <li>Increase the tension of the thread take-up spring, or decrease the tension of the thread take-up spring.</li> <li>Decrease the tension of the bobbin thread.</li> <li>Increase the clearance between the needle hole guide and the counter knife.</li> <li>Decrease the tension at 1st stitch.</li> <li>Decrease the number of rotation at 1st stitch at the sewing start. (Extent of 600 to 1,000 rpm)</li> <li>Increase the number of stitches of thread clamp to 3 to 4 stitches.</li> <li>Make the pitch at 1st stitch longer.</li> <li>Decrease the needle thread tension at 1st stitch.</li> </ul> | 33<br>38<br>16<br>15<br>34 |
| 2. Thread often<br>breaks or synthetic<br>fiber thread splits<br>finely.                                          | <ol> <li>The shuttle or the driver has scratches.</li> <li>The needle hole guide has scratches.</li> <li>The needle strikes the work clamp foot.</li> <li>Fibrous dust is in the groove of the shuttle race.</li> <li>The needle thread tension is too high.</li> <li>The tension of the thread take-up spring is too high.</li> <li>The synthetic fiber thread melts due to heat generated on the needle.</li> </ol> | <ul> <li>* Take it out and remove the scratches using a fine whetstone or buff.</li> <li>* Buff or replace it.</li> <li>* Correct the position of the work clamp foot.</li> <li>* Take out the shuttle and remove the fibrous dust from the shuttle race.</li> <li>* Reduce the needle thread tension.</li> <li>* Reduce the tension.</li> <li>* Use silicone oil.</li> </ul>                                                                                                    | 33<br>15<br>16<br>14       |
| 3. The needle often<br>breaks.                                                                                    | <ol> <li>The needle is bent.</li> <li>The needle hits the work clamp foot.</li> <li>The needle is too thin for the material.</li> <li>The driver excessively bends the needle.</li> <li>Needle thread is stepped on by the work clamp foot at the start of sewing. (Needle bend)</li> </ol>                                                                                                    | <ul> <li>※ Replace the bent needle.</li> <li>※ Correct the position of the work clamp foot.</li> <li>※ Replace it with a thicker needle according to the material.</li> <li>※ Correctly position the needle and the shuttle.</li> <li>※ Widen the distance between the needle and the wiper. (23 to 25 mm)</li> </ul>                                                                                                    | 13<br>33<br>33<br>33<br>35 |
| 4. Threads are not<br>trimmed.<br>(Bobbin thread only)                                                            | <ol> <li>The counter knife is dull.</li> <li>The difference in level between the needle hole guide and the counter knife is not enough.</li> <li>The moving knife has been improperly positioned.</li> <li>The last stitch is skipped.</li> <li>Bobbin thread tension is too low.</li> </ol>                                                                                                    | <ul> <li>※ Replace the counter knife.</li> <li>※ Increase the bend of the counter knife.</li> <li>※ Correct the position of the moving knife.</li> <li>※ Correct the timing between the needle and the shuttle.</li> <li>※ In crease the bobbin thread tension.</li> </ul>                                                                                                    | 34<br>33                   |
| 5. Stitch skipping<br>often occurs.                                                                               | <ol> <li>The motions of the needle and shuttle are not<br/>properly synchronized.</li> <li>The clearance between the needle and shuttle is<br/>too large.</li> <li>The needle is bent.</li> <li>The driver excessively bends the needle.</li> </ol>                                                                                                    | <ul> <li>Correct the positions of the needle and shuttle.</li> <li>Correct the positions of the needle and shuttle.</li> <li>Replace the bent needle.</li> <li>Correctly position the driver.</li> </ul>                                                                                                    | 33<br>33<br>13<br>33       |
| 6. The needle thread comes<br>out on the wrong side of the<br>material.                                           | <ol> <li>The needle thread tension is not high enough.</li> <li>The tension release mechanism fails to work properly.</li> <li>The needle thread after thread trimming is too long.</li> <li>Number of stitches is too few.</li> <li>When sewing length is short (End of needle thread protrudes on the wrong side of sewing product.)</li> <li>Number of stitches is too few.</li> </ol>                             | <ul> <li>※ Increase the needle thread tension.</li> <li>※ Check whether or not the tension disc No.2 is released during bar-tracking.</li> <li>※ Increase the tension of the thread tension controller No. 1.</li> <li>※ Correct the position of the moving knife.</li> <li>※ Turn OFF the thread clamp.</li> <li>※ Turn OFF the thread clamp.</li> <li>※ Use the lower plate, the hole of which is larger than the presser.</li> </ul>                                                                                                    | 15<br>15                   |
| 7. Threads break at time of thread trimming.                                                                      | ① The moving knife has been improperly position.                                                                                                    | ※ Correct the position of the moving knife.                                                                                                    | 34                         |
| 8. The thread clamp is entan-<br>gled with needle thread.                                                         | ① The needle thread at the sewing start is too long.                                                                                                    | ※ Tighten thread tension controller No. 1 and<br>make the length of needle thread 33 to 36 mm.                                                                                                    |                            |
| 9. Uneven length of the needle thread                                                                             | ① The tension of thread take-up spring is too low.                                                                                                    | ※ Increase the tension of the thread take-up spring.                                                                                                    |                            |
| 10.The length of needle thread does not become short.                                                             | <ol> <li>The tension of thread tension controller No. 1<br/>is too low.</li> <li>The tension of thread take-up spring is too high.</li> <li>The tension of thread take-up spring is too low<br/>and motion is unstable.</li> </ol>                                                                                                    | <ul> <li>※ Increase the tension of thread tension controller<br/>No.1.</li> <li>※ Decrease the tension of thread take-up spring.</li> <li>※ Increase the tension of thread take-up spring<br/>and lengthen the stroke as well.</li> </ul>                                                                                                    |                            |
| 11. The knotting section of bo-<br>bbin thread at 2nd stitch at the<br>sewing start appears on the<br>riaht side. | <ol> <li>Idling of bobbin is large.</li> <li>The bobbin thread tension is too low.</li> <li>The needle thread tension at 1st stitch is too high.</li> </ol>                                                                                                    | <ul> <li>Adjust the position of the moving knife.</li> <li>Increase the bobbin thread tension.</li> <li>Decrease the needle thread tension at 1st stitch.</li> <li>Turn OFF the thread clamp.</li> </ul>                                                                                                    |                            |

# 9. 选购品零件一览表 Table of the optional parts

| 零件名称                 | 种类             | 货号          | 备考       |
|----------------------|----------------|-------------|----------|
| 布压脚下板夹               | 无齿牙 / 有表面处理    | 14120109    |          |
|                      | 有齿牙 / 有表面处理    | 14120307    |          |
| ⊨1.2                 | 无齿牙 / 不锈钢      | 14120505    | T=0.8    |
| 压脚滑板(组件)             |                | 14121263    | 布压脚夹用滑板  |
| 布压脚夹                 | 有齿牙 / 有表面处理(右) | 14121701    |          |
| t=3.2                | 有齿牙 / 有表面处理(左) | 14121800    |          |
| 针孔导向器                | A=1.6 B=2.6有槽  | B2426280000 | S规格      |
|                      | A=1.6 B=2.0无槽  | D2426282C00 | F. M规格   |
|                      | A=2.3 B=4.0无槽  | 14109607    | H规格      |
| 8<br>Ø<br>Ø          | A=2.7 B=3.7无槽  | D2426MMCK00 | 极厚料规格    |
| 手指保护器(1)             | A=56.5 B=64    | 13533104    |          |
| B                    | A=59 B=74      | 13548300    | 大摆动用     |
| 手指保护器( <sub>2)</sub> | A=66.5 B=43    | 13573407    | 从加固用     |
| 手指保护器(3)             | A=21.5 B=35.5  | 14120000    | 特殊定制布压脚用 |

| Name of Parts                     | Туре                            | Part No.    | Remarks                             |
|-----------------------------------|---------------------------------|-------------|-------------------------------------|
| Feed plate blank                  | Without knurl/processed         | 14120109    |                                     |
|                                   | With knurl/processed            | 14120307    |                                     |
| ⊨1.2                              | Without knurl/stainless steel   | 14120505    | T=0.8                               |
| Work clamp foot face plate (asm.) |                                 | 14121263    | Face plate for presser<br>blank     |
| Presser blank                     | With knurl/Processed (right)    | 14121701    |                                     |
| t=3.2                             | With knurl/Processed (Left)     | 14121800    |                                     |
| Needle hole guide                 | A=1.6 B=2.6 With relief slit    | B2426280000 | Standard type                       |
|                                   | A=1.6 B=2.0 Without relief slit | D2426282C00 | F and M types                       |
|                                   | A=2.3 B=4.0 Without relief slit | 14109607    | For heavy-weight material           |
| 88 Q<br>Q                         | A=2.7 B=3.7 Without relief slit | D2426MMCK00 | For extra heavyweight material      |
| Finger guard (1)                  | A=56.5 B=64                     | 13533104    |                                     |
|                                   | A=59 B=74                       | 13548300    | For large size<br>bartacking        |
|                                   | A=66.5 B=43                     | 13573407    | For lengthwise<br>bartacking        |
|                                   | A=21.5 B=35.5                   | 14120000    | For specially ordered<br>work clamp |
# Ⅱ. LK-1901A高速电子锁眼加固缝纫机的说明 Explanation of LK-1901A. computer-controlled high-speed bartacking machine

### 1. 规格 Specifications

这里起记述与LK-1900A不同部位的说明内容。

- 6) 拨线方式 ····· 脉冲马达压脚提升连动

#### EN

Different specifications from those of the LK-1900A only are described.

- 1) Sewing speed ······ Max. 3,000rpm
- 2) Needle DPx5 #14, #16
- 3) Lifting method of the work clamp foot. Stepping motor 4) Lift of the work clamp foot Max, 17mm
- 5) Number of standard patterns
- 6) Wiper method ...... Interlocked with work clamp foot lifter driven by stepping motor

## 2. 安装和运转准备 Installation of the sewing machine and preparation of the operation

▲ 注意 <sup>为</sup> CAUTION se

为了防止缝纫机的意外起动,请关掉电源之后进行操作 Turn OFF the power before starting the work so as to prevent accidents caused by abrupt start of the sewing machine.

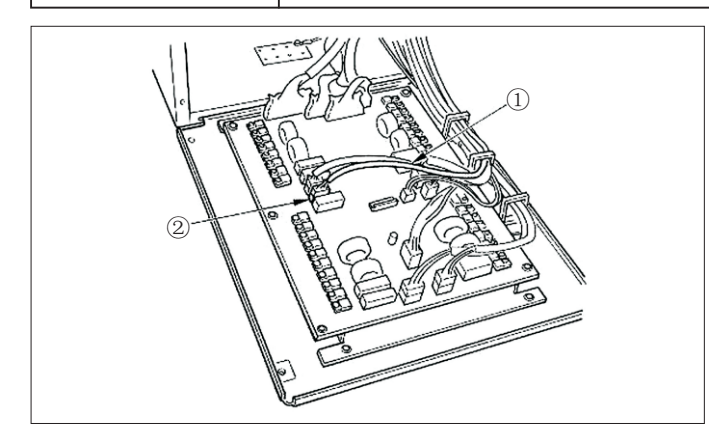

1)除抓起装置以外均与LK-1900A相同。有关内容 请参照LK-1900A使用说明书。

2) 抓起装置电磁续电器连接电缆的接头J47①连接到电气箱内的主电路板的接头J47②上。

#### EN

1) Except for the connection of the work clamp foot bracket unit solenoid, installation of LK-190IA and preparation of the operation are the same as those of the LK-1900A. Refter to the instruction manual for the LK-1900A.

2) Connect connector J47 1 of the relay cable of the work clamp foot bracket unit with connector J47 2 mounted on the MAIN circuit board inside the control box.

#### 3. 靠布量的调节 Adjusting of the material closing amount

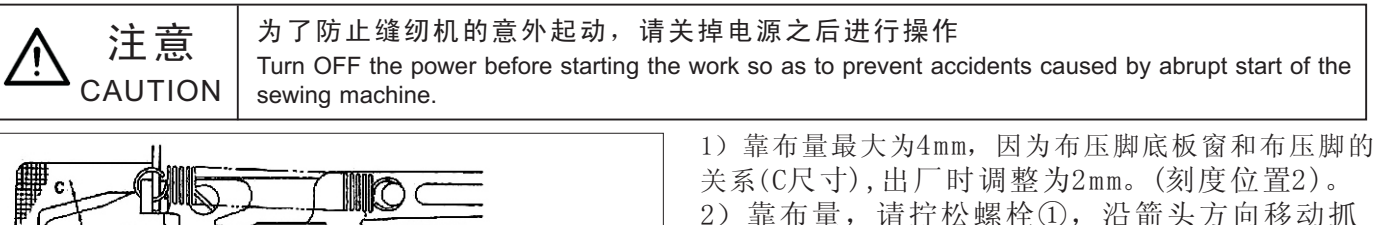

起量调节板②进行调节。把抓起量调节板②向A 0 方向移动后,靠布量变窄,向B方向移动后,靠 布量变宽。 Graduation 1 1<sup>2</sup>...1<sup>0</sup> EN

(注意) 靠布量3mm以上时,可以换大布压脚底 板窗(把C尺寸放大的),使之不与布压脚相碰。

1) The maximum material closing amount is 4 mm. However, the amount is set to 2 mm at the time of delivery because of the relation of the feed plate window and the work clamp foot (dimension C).(Graduation position : 2) 2) Loosen bolt ① and move work clamp foot regulator ② in the direction of arrow to adjust the material closing amount.

The material closing amount will be dereased when work clamp foot regulator 2 is moved in the direction of A, and be increased when it is moved in the direction of B. (NOTE) To Increase the material closing amount more than

3mm, widen the feed plate window by additional work (increase the dimension C.) so that the feed plate window does not interfere with the work clamp foot.

#### 4. 压脚提升量的调节 Adjustment of the lift of the work clamp foot

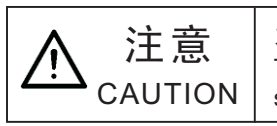

为了防止缝纫机的意外起动,请关掉电源之后进行操作 Turn OFF the power before starting the work so as to prevent accidents caused by abrupt start of the sewing machine.

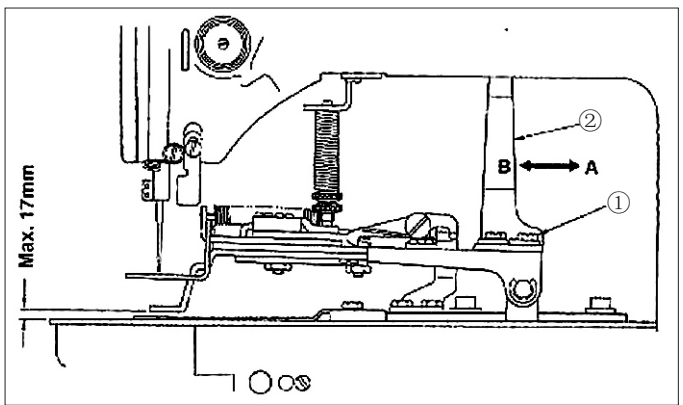

1) 把压脚提升动作板②向A方向移动后,压脚提升量 变低,向B方向移动后,则变高,调整后把固定螺丝 ①确实拧紧。

EN

1) Loosen two setscrews ① and adjust by moving work clamp foot lifting plate 2 back and forth in the direction is arrow. The amount of the lift os the work clamp foot will be decreased when work clamp lifting plate 2 is moved in the direction of A, and be increased when it is moved in the direction of B. After the adjustment, securely tighten setscrews ①.

1 () 00

# 5. 压脚压力的调节 Adjusting of the pressure of the work clamp unit

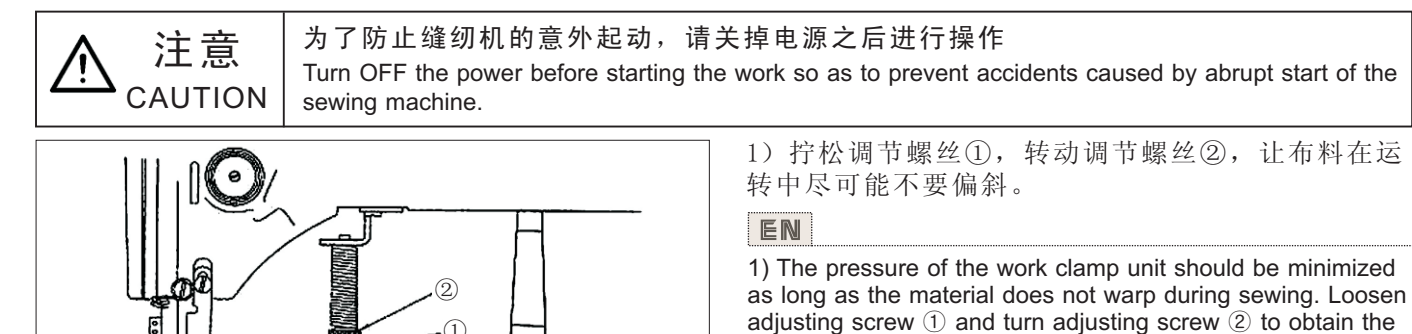

# 6. 靠布动作的设定 Setting of the material closing operation

1) 靠布动作是由电磁续电器来进行的,可以设定变 换动作(有、无)。出厂时,本设计为出货时靠布动 作与缝制同时动作。

2) 不靠布时,通过存储器开关进行变更。操作方法 请参照LK-1900A使用说明书中的存储器开关的使 用方法。

### EN

aforementioned pressure.

1) The material closing operation is performed by the electromagnetic solenoid, and change-over. of the operation setting (effective/ineffective) is available. The material closing has been set to work simultaneously with sewing at the time of delivery.

2) If the material closing is not performed, the change-over is made by the memory switch, For the way of operation, refer to item "How to use the memory switch' described in the instruction manual for the LK-1900A.

※存储器开关功能表 List of memory switch functions

| 货号  | 功能                                                            | 设定范围                                                                                                    | 设定范围          |
|-----|---------------------------------------------------------------|----------------------------------------------------------------------------------------------------|---------------|
| No. | Function                                                      | Satiing range                                                                                                    | Satiing range |
| 50  | 靠布动作<br>的设定<br>Setting of<br>material<br>closing<br>operation | 0: 无<br>1: 压脚同步<br>2: 开始同步<br>0:ineffective<br>1:Synchronized<br>with work damp<br>fool<br>2:Synchronized<br>with start | 2             |

※ 设定范围为压脚下降的同时向右靠布。

设定范围为压脚下降后缝制动作的同时向右靠布。 ※ 其他的存储器开关功能号码内容请参照LK-1900 A使用说明书存储器开关功能一览表。

#### EN

% Setting range "1" : The material closing simultaneously works when the work clamp foot comes down.

Setting range "2" : The material closing simultaneously works with the sewing after the work clamp foot has come down.

% As for the contents of memory switch function Nos. other than memory switch No, 50, refer to the list of the memory switch functions described in the Instruction Manual for the LK-1900A.

# 7. 缝制图案的选定和确认 Selection and confirmation of the sewing patterns

▲ 注意 CAUTION 使用专用压脚时,请确认缝制图案的形状。 万一,压脚突出缝制图案,缝制途中机针就有碰到压脚,发生断针的危险。 In case of using an exclusive work clamp foot, make sure of the shape of the Sewing pattern. It the sewing pattern extends outside the work clamp foot, the needle interferes with the work clamp foot during sewing, resulting in the danger of the needle breakage or the like.

1) 锁眼加固用的图案为NO.11-NO.13。

 2)靠布动作时的最大缝纫尺寸为3\*7厘米,请利用扩 大、缩小功能设定为最适的尺寸。

缝制花样的设定、确认、变更的操作方法请参照 LK-1900A使用说明书的缝纫机的操作(基础篇)内容。 (注意)设定后,请一定确认机针是否与压脚相碰,落 针位置是否正确。

#### EN

1) The patterns for eyelet buttonhole bartacking are from No. 11 to No. 13.

2) When the material closing operation is performed, the maximum sewing size is 3x7mm. Set the most appropriate size using the enlargement/reduction function. As for the way of operation for setting, checking or changing the sewing pattern, refer to the item "Operation of the sewing machine (basic)" described in the instruction material for the LK-1900A. (NOTE) After setting, check the needle entry point whether or not the needle interferes with the work clamp foot.

| 图案号码       | 缝制尺<br>Sewing siz | 针数             |             |
|------------|-------------------|----------------|-------------|
| Pauern No. | 纵<br>Lengthwise   | 横<br>Crosswise | of stitches |
| 11         | 2.5               | 6              | 21          |
| 12         | 2.5               | 6              | 28          |
| 13         | 2.5               | 6              | 36          |

※ 缝制尺寸为放大率100%的尺寸。

EN

% Sewing size is the dimension when the enlargment rate is 100%.

## Ⅲ. LK-1902A高速电子锁眼加固缝纫机的说明 Explanation of LK-1902A. computer-controlled high-speed bartacking machine

## 1. 规格 Specifications

注意

这里起记述与LK-1900A不同部位的说明内容。

- 4) 压脚上升量······最大17mm
- 5) 记忆数据数量······3种
- 6) 拨线方式 ····· 脉冲马达压脚提升连动

## EN

Different specifications from those of the LK-1900A only are described.

- 1) Sewing speed Max. 3,000rpm
- 3) Lifting method of the work clamp foot. Stepping motor 4) Lift of the work clamp foot ...... Max, 17mm
- 6) Wiper method ...... Interlocked with work clamp foot lifter driven by stepping motor

# 2. 安装和运转准备 Installation of the sewing machine and preparation of the operation

为了防止缝纫机的意外起动,请关掉电源之后进行操作 Turn OFF the power before starting the work so as to prevent accidents caused by abrupt start of the CAUTION sewing machine.

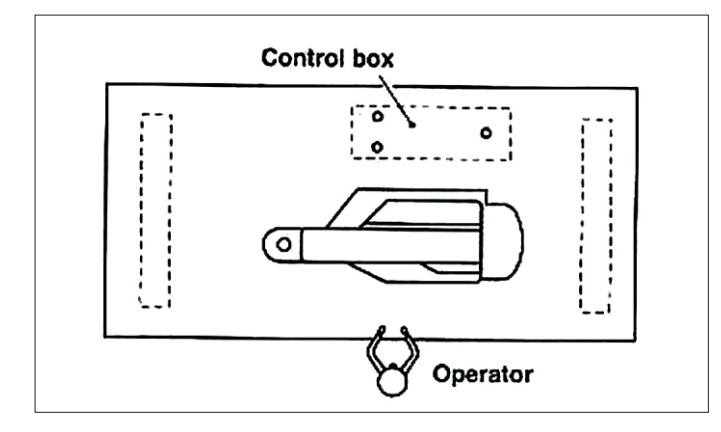

1) 钉皮带环缝纫机的标准安装为横置。

2) 电气箱与纵置同样的安装。

3) 使用机头专用延长电缆线,连接电气箱和机头。 (注意)放倒缝纫机时,请把机头部慢慢地放到机头支 撑杆上。

### ΕN

1) The standard installing position of the belt-loop attaching machine should be lateral on the table.

2) Install the control box the same as the longitudinal installation

3) Use the extension cord packed in the machine head box to connect the control box with the machine head.

(NOTE) Tilt slowly the sewing machine head until it hits against the machine head support bar when tilting the sewing machine head.

# 3. 上线的穿线方法 Installation of the sewing machine and preparation of the operation

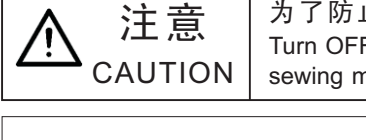

为了防止缝纫机的意外起动,请关掉电源之后进行操作 Turn OFF the power before starting the work so as to prevent accidents caused by abrupt start of the sewing machine.

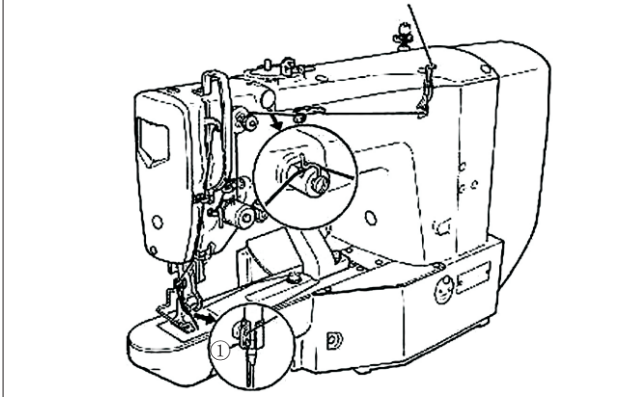

请按上图所示穿线。穿过针之后线头约留4mm。 (注意)粗线时,机线只穿针杆导线器①上的1个孔。

EN

Thread the machine in the order as illustrated in the left figure. Leave thread of approximately 4 cm after passing through the needle.

(NOTE) For a thick thread, pass the thread through only one of the two holes in needle bar thread guide ①.

#### 4. 缝制图案的选定和确认 Selection and confirmation of the sewing patterns 使用专用压脚时,请确认缝制图案的形状。 万一,压脚突出缝制图案,缝制途中机针就有碰到压脚,发生断针的危险。 注意 In case of using an exclusive work clamp foot, make sure of the shape of the Sewing pattern. It the CAUTION sewing pattern extends outside the work clamp foot, the needle interferes with the work clamp foot during sewing, resulting in the danger of the needle breakage or the like. 1) 钉皮带环用的图案为N0.17-N0.22。 缝制花样的设定、确认、变更的操作方法请参照 LK-1900A使用说明书的缝纫机的操作(基础篇)内容。 (注意)设定后,请一定确认机针是否与压脚相碰,落 针位置是否正确。 ※ 因为怕运输时碰坏标准配备的压脚,出货时设定 为不能呼出。使用时请把存储器开关功能的[可以呼 出花样数据的设定功能]设定为可以呼出。操作方法 请参照LK-1900A使用说明书存储器开关的使用方法。 EN 1) The patterns for eyelet buttonhole bartacking are from No. 11 to No. 13. As for the way of operation for setting, checking or changing the sewing pattern, refer to the item "Operation of the sewing machine (basic)" described in the instruction material for the LK-1900A. (NOTE) After setting, check the needle entry point whether or not the needle interferes with the work clamp foot. \* The calling has been set to ineffective at the time of delivery since the needle interferes with the standard work clamp foot which has been provided with the machine. When using this function, use "Setting the pattern data calling effective or ineffective" of the memory switch function to make the calling effective. As for the way of operation for setting, refer to the item " How to use the memory switch" described in the instruction manual for the LK-1900A. ※ 缝制尺寸为放大率100%的尺寸。 缝制尺寸 针数 Sewing size (mm) EN 图案号码 Number Pauern No. 纵 横 X Sewing size is the dimension when the enlargment rate is of stitches Lengthwise Crosswise 100%. 0 17 10 21 0 10 28 18 0 25 36 19 20 0 25 36 0 25 42 21 22 0 35 42

# 5. 布压脚、送布底板的组装 Combination of the work clamp foot and the feed plate

压脚、送布底板请根据缝制条件适当地进行组合。标准出货和特别订货的组合如下表所示。

#### EN

Make use of the appropriate combination of the work clamp foot and the feed plate in accordance with the sewing conditions. The combination for the standard delivery and the special order is shown in the following table.

| 规格<br>Spec                                               | 布压脚<br>Feed plate | 9              | 布压朏<br>Work da | Ⅰ底板<br>mp foot |
|----------------------------------------------------------|-------------------|----------------|----------------|----------------|
| LK-1902A                                                 | 17 2              | 货号<br>Part No. |                | 货号<br>Part No. |
| Standard                                                 |                   | 13544465       | 24.8           | 14143002       |
| 大尺寸用<br>(特别定制零件)                                         | 27 2.4            | 货号<br>Part No. | 2.8            | 货号<br>Part No. |
| (Special order part)                                     |                   | 13545660       | 27.4           | 13545504       |
|                                                          |                   | 货号<br>Part No. |                | 货号<br>Part No. |
| 大尺寸用                                                     | 37 2.4            |                | 37             | 13545801       |
| (特别定制零件)<br>For excra large size<br>(Special order part) |                   | 13547161       | 2.8            | 货号<br>Part No. |
|                                                          |                   |                | 37.4           | 13547005       |

# III. 1902A高速电子锁眼加固缝纫机的说明 Explanation of LK-1902A. computer-controlled high-speed bartacking machine

### 1. 规格 Specifications

注意

CAUTION

这里起记述与LK-1900A不同部位的说明内容。

- 1) 转速…………………………………………………………………最高2,700rpm
- 2) 使用机针······DP×17 #14
- 3) 压脚提升方式······ 脉冲马达

   4) 压脚上升量······ 最大13mm
- 4) 広脚上开重・・・・・<</td>
   取入13mm

   5) 记忆数据数量・・・・
   50种
- ※ 上线抓线装置用存储器开关NO.35设定为禁止(标准出货状态)。 请参照[6]缝纫机的操作(应用篇)6.抓线装置。

#### EN

| Different  | specifications from those of the LK-1900A only are d | escribed.                                                        |
|------------|------------------------------------------------------|------------------------------------------------------------------|
| 1) Sewir   | ng speed                                             | Max. 2,700rpm                                                    |
| 2) Need    | e                                                    | DPx17 #14                                                        |
| 3) Lifting | method of the work clamp foot                        | Stepping motor                                                   |
| 4) Lift of | the work clamp foot                                  | Max, 13mm                                                        |
| 5) Numb    | per of standard patterns                             | 3 patterns                                                       |
| 6) Wipe    | method                                               | Interlocked with work clamp foot lifter driven by stepping motor |

X The needle thread clamp device Is set to prohibition (state of standard delivery)with memory switch No. 35. Refer to 6. Thread clamp device of [6] OPERATION OF THE SEWING MACHINE (ADVANCED).

### 2. 安装和运转准备 Installation of the sewing machine and preparation of the operation

为了防止缝纫机的意外起动,请关掉电源之后进行操作 Turn OFF the power before starting the work so as to prevent accidents caused by abrupt start of the sewing machine.

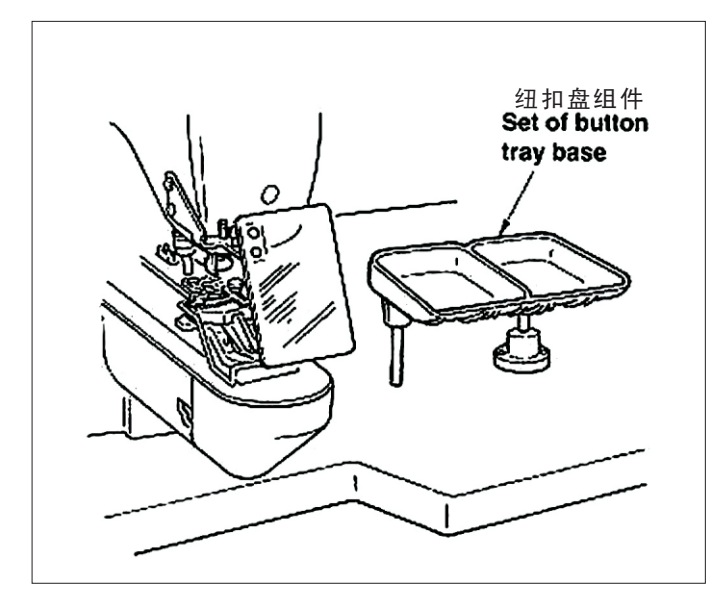

## 3. 机针和机线 Needle and thread

| 机针 needle | 上线 needle thread | 底线 bobbin thread |
|-----------|------------------|------------------|
|           | #60              | #80              |
| DP×17#14  | #60              | #60              |
|           | #50              | #60              |
|           | #40              | #60              |

 1) 机头、电气箱的安装与LK-1900A相同,请参考 LK-1900A使用说明书。
 2) 附属品安装在纽扣盘架上,请安装到容易作 业的位置。

3) 操作方法与LK-1900A相同。

(注意)运转前请转动手轮确认机针是否与纽 扣相碰。

#### EN

1) Installation of the sewing machine head and the control box is the same as that of the LK-1900A, Refer to the instruction manual for the LK-1900A.

2) Install a set of the button tray base to a convenient place for the work as the set is included in the accessories3) The way of operation is the same as that of the LK-1900A. (NOTE) Make sure before operation that the needle does not strike against the button hole.

机针和机线,因缝制条件不同而不同,使用时请参考 下列机线最好使用棉线、缝纫机线。

#### EN

Needle and thread will vary in accordance with the sewing conditions. When using the needle and the thread, select them referring to the left table. Cotton thread and spun thread are recommended,

# 4. 有关各种缝制模式 Various sewing modes

(1) 缝制图案一览表 list of sewing patterns

缝线数、标准缝制长度X、Y如下表所示 Number of threads and standard sewing size of X and Y are as shown in the following list.

(缝制程序表 Sewing program list)

| 图案号<br>Pattern No. | 缝制图案<br>Stitch shape | 缝线<br>Number of threads<br>(thread) | 标准缝制<br>长度X(mm)<br>Standard Sewing Size X<br>(mm) | 标准缝制<br>长度Y(mm)<br>Standard Sewing Size Y<br>(mm) | 图案号<br>Pattern No.      | 缝制图案<br>Stitch shape         | 缝线<br>Number of threads<br>(thread) | 标准缝制<br>长度X(mm)<br>Standard Sewing Size X<br><sub>(mm)</sub> | 标准缝制<br>长度Y(mm)<br>Standard Sewing Size Y<br>(mm) |  |    |  |       |  |  |
|--------------------|----------------------|-------------------------------------|---------------------------------------------------|---------------------------------------------------|-------------------------|------------------------------|-------------------------------------|--------------------------------------------------------------|---------------------------------------------------|--|----|--|-------|--|--|
| 1•34               | ©                    | 6-6                                 |                                                   |                                                   | 1•44                    | $\bigcirc$                   | 6                                   |                                                              |                                                   |  |    |  |       |  |  |
| 2•35               |                      | 8-8                                 |                                                   |                                                   | 19•45                   |                              | 8                                   |                                                              |                                                   |  |    |  |       |  |  |
| 3                  | Ð                    | 10-10                               |                                                   |                                                   | 20                      | $\bigcirc$                   | 10                                  | 3.4                                                          | 0                                                 |  |    |  |       |  |  |
| 4                  | ¢                    | 12-12                               |                                                   |                                                   | 21                      | $\bigcirc$                   | 12                                  |                                                              |                                                   |  |    |  |       |  |  |
| 5•36               | ٢                    | 6-6                                 |                                                   |                                                   | 22                      |                              | 16                                  |                                                              |                                                   |  |    |  |       |  |  |
| 6•37               | ٢                    | 8-8                                 |                                                   |                                                   | 23•46                   |                              | 6                                   |                                                              |                                                   |  |    |  |       |  |  |
| 7                  | ٢                    | 10-10                               | 2.4                                               | 3.4                                               | 24                      |                              | 10                                  | 0                                                            | 3.4                                               |  |    |  |       |  |  |
| 8                  |                      | 12-12                               |                                                   |                                                   | 25                      |                              | 12                                  |                                                              |                                                   |  |    |  |       |  |  |
| 9•38               | Ø                    | 6-6                                 | 5.4                                               | 5.4                                               | 26•47                   | ٢                            | 6-6                                 |                                                              |                                                   |  |    |  |       |  |  |
| 10•39              | 0                    | 8-8                                 |                                                   |                                                   | 27                      | 0                            | 10-10                               | 3.4                                                          | 3.4                                               |  |    |  |       |  |  |
| 11                 |                      | 10-10                               |                                                   |                                                   | 28•48                   |                              | 6-6                                 |                                                              |                                                   |  |    |  |       |  |  |
| 12•40              | 8                    | 6-6                                 |                                                   |                                                   |                         |                              |                                     |                                                              |                                                   |  | 29 |  | 10-10 |  |  |
| 13•41              | 8                    | 8-8                                 |                                                   |                                                   | 30•49                   | Ø                            | 5-5-5                               |                                                              |                                                   |  |    |  |       |  |  |
| 14                 | 8                    | 10-10                               |                                                   |                                                   | 31                      |                              | 8-8-8                               | 3.0                                                          | 2.5                                               |  |    |  |       |  |  |
| 15 42              | $\otimes$            | 6-6                                 |                                                   |                                                   | 32•50                   | ٨                            | 5-5-5                               |                                                              |                                                   |  |    |  |       |  |  |
| 16•43              |                      | 8-8                                 |                                                   |                                                   | <b>33</b><br>※标准结       | <ul> <li></li></ul>          | <b>8-8-8</b><br>X、Y扩大缩              | 小率100%时.图案                                                   | 号NO.34-NO.50                                      |  |    |  |       |  |  |
| 17                 | $\otimes$            | 10-10                               |                                                   |                                                   | 时纽扣<br>※The s<br>argeme | 眼小时(<br>standard<br>ent/redu | Ø 1.5mm<br>I sewing siz             | 下)使用。<br>es of X and Y ard<br>100%. Use the                  | e when the enl-<br>pattern No. 34                 |  |    |  |       |  |  |

 $\Box$  to No.50 when the button hole is small ( $\phi$ 1.5 mm or less).

| X•Y (mm) | %   |
|----------|-----|
| 2.4      | 71  |
| 2.6      | 76  |
| 2.8      | 82  |
| 3.0      | 88  |
| 3.2      | 94  |
| 3.4      | 100 |
| 3.6      | 106 |
| 4.0      | 118 |
| 4.3      | 126 |
| 4.5      | 132 |
| 4.7      | 138 |
| 5.2      | 153 |
| 5.6      | 165 |
| 6.0      | 176 |
| 6.2      | 182 |
| 6.4      | 188 |

#### (2)关于缝制图案的旋定和缝制宽度 Selection of the sewing pattern and the sewing width

※ 缝制图案的选定方法与LK-1900A相同。 ※ 缝制图案号的标准缝纫宽度与使用纽扣的钮孔不 合时,请利用扩大、缩小功能进行调节。扩大、缩小 方法与LK-1900A相同。

※ 变更了缝制图案号和缝纫宽度之后,请一定确认 落针位置。确认方法请参考LK-1900A使用说明书图 案形状的确认。

※ 根据缝制宽度调整X、Y扩大、缩小率一览表

EN

% Selection of the sewing pattern is the same as that of the LK-1900A,

% When the distance between holes of the button used does not fit the standard sewing ,width of the sewing pattern No., adjust the sewing width by enlarging/reducing the sewing width. The way of enlarging/reducing is the same as that of the LK-1900A. Refer to the table given below for the scale for enlargement/reouction in terms of the sewing width.

After changing the sewing pattern No. and the sewing width, make sure of the needle entry point. As for the way of confirmation, refer to the confirmation of the shape of sewing pattern in the instruction manual for the LK-1900A.
 Table of X Y scale in terms of the sewing width

# 5. 纽扣抓脚的位置 Position of the button clamp jaw lever

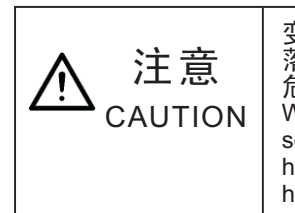

变更了纽扣形状、图案,或利用扩大缩小功能变更了缝纫宽度之后,请一定要确认 落针位置。如果机针落到纽扣外,图案超出抓起装置,机针在缝制中会发生断针的 危险。

When change of the shape of button, change of the sewing pattern or enlargement/reduction of the sewing width is performed, make sure the needle entry point. If the needle extends outside the button hole or the sewing pattern extends outside the button clamp unit, the needle interferes with the button hole or the button clamp unit, resulting in the danger of the needle breakage or the like.

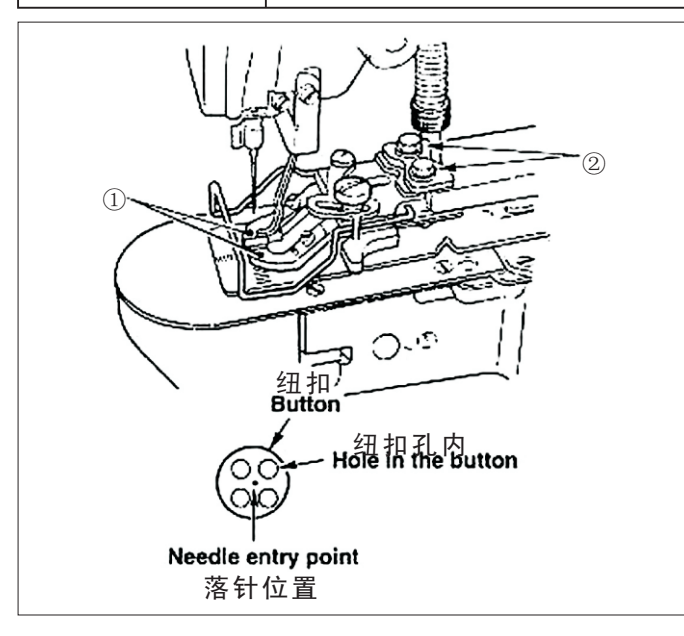

- 1) 在缝制LED灭灯的状态, 按操作盘的 M 键。
- 2) 按 圖 键。
- 3) 按 <sup>™</sup> 键。抓线装置移动到原点位置, 然后上升。
- 4) 把纽扣放入纽扣爪脚①。
- 5) 把踏板踩到1级位置。爪脚装置下降之后,转
- 动手飞轮直到显示出数字E3。

6)转动手飞轮,确认机针中心是否在纽扣中心,确认原点位置。

7)如果机针没有在纽扣中心时,请拧松纽扣爪脚 安装台固定螺丝②,进行调整。

8) 5)时,把踏板踩到2级之后,抓线装置再次移动到原点。另外,抓线装置下降时,如果把踏板 踩到第1级,脚离开后抓线装置则上升。

9)调节后,请确认图案形状。确认机针是否正好 落到纽扣孔内。

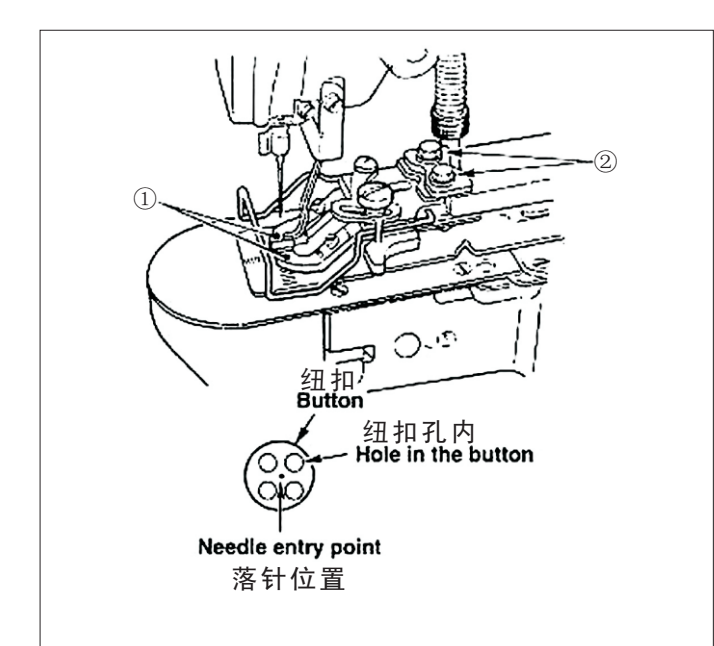

## 6. 布压脚底板的调整 Adjusting the feed plate

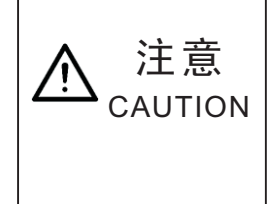

变更了纽扣形状、图案,或利用扩大缩小功能变更了缝纫宽度之后,请一定要确认 落针位置。如果机针落到纽扣外,图案超出抓起装置,机针在缝制中会发生断针的 危险。 When change of the shape of button, change of the sewing pattern or enlargement/reduction of the sewing width is performed, make sure the needle entry point. If the needle extends outside the button hole or the sewing pattern extends outside the button clamp unit, the needle interferes with the button

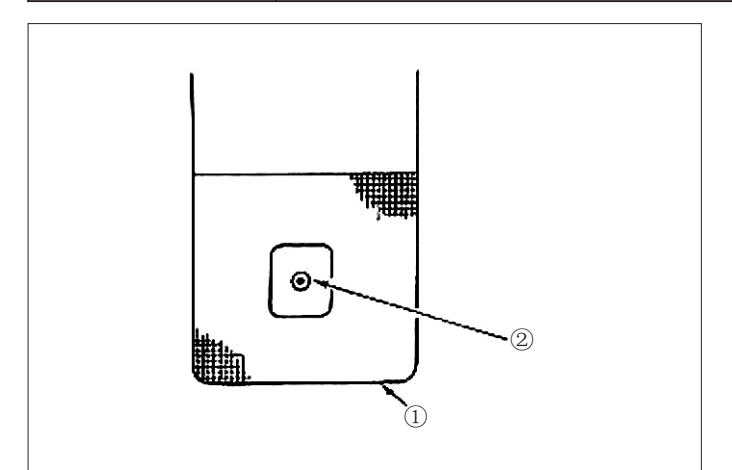

1) 在缝制LED灭灯的状态, 按操作盘的 M 键。

2) 按 回键。

3) 按 **O** 键。抓线装置移动到原点位置,然后上升。

4)调整布压脚底板①,使针孔导板②正好在布压 脚底板①的H部的中心。

EN

hole or the button clamp unit, resulting in the danger of the needle breakage or the like.

1) Press  $\boxed{\mathbf{M}}$  key in the state that the swing LED goes off using the operation panel.

2) Press 🖻 key.

3) Press **O** key. The button clamp unit goes to the origin position and goes up.

4) Adjust feed plate ① so that needle hole guide ② comes to the center of the recessed part of feed plate ①.

EN

the operation panel. 2) Press Preskey.

4) Place a button in button clamp jaw levers . 5) Depress the pedal to the first step and detach your foot from

the pedal when the button clamp unit comes down.6) Turn the hand pulley and check that the center of the need-

1) Press M key in the state that the swing LED goes off using

3) Press O key. The button clamp unit goes to the origin pos-

le enters the center of the button.

7) If the center of the needle is not located in the center of the button, loosen screws ② in the button clamp jaw lever base to adjust so that the center of the needle enters the center of the button.

8) When depressing the pedal to the second step at step 5), the button clamp unit moves again to the origin position in addition, when the button clamp unit comes down, depress the pedal to the first step and detach the foot from the pedal. Then the button clamp unit goes up.

# 7. 爪脚张开拨杆的调整 Adjusting the button clamp jaw lever

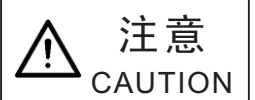

为了防止缝纫机的意外起动,请关掉电源之后进行操作 Turn OFF the power before starting the work so as to prevent accidents caused by abrupt start of the sewing machine.

在让停止位置的爪脚①上升的状态,拧松打开爪脚拨 杆固定螺丝②,让纽扣设定的爪脚②,把爪脚打开拨 杆③和塔形螺丝④之间的间隙为0.5-1mm,然后拧紧 打开爪脚拨杆固定螺丝②。

EN

Bring the machine to its stop-motion state. Then lift button clamp ①. Loosen screw ② in the button clamp jaw lever and adjust so that a clearance of 0.5 to 1mm is provided between button clamp jaw lever ③ and hinge screw ④ when placing a button in between button clamps ①. Then tighten screw ② in the button clamp jaw lever.

# 8. 纽扣爪脚上升量的调整 Adjusting the lifting amount of the button clamp

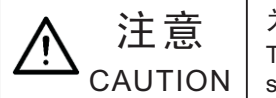

为了防止缝纫机的意外起动,请关掉电源之后进行操作 Turn OFF the power before starting the work so as to prevent accidents caused by abrupt start of the sewing machine.

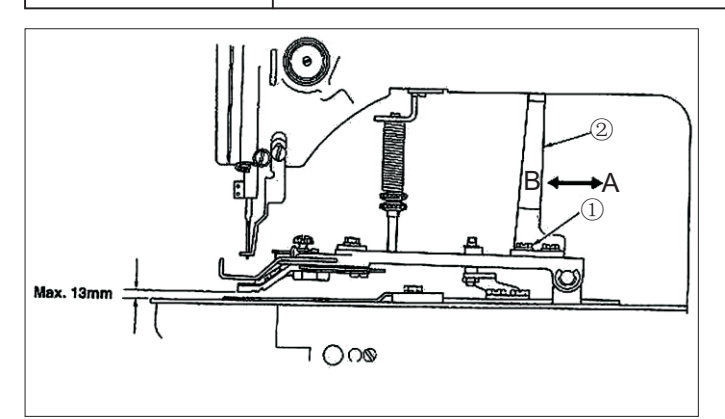

把压脚提升动作板②向A方向移动后,提升量变低,向B方向移动后,则变高。调整后把固定螺丝确实 拧紧固定。请拧紧2个固定螺丝①,前后调整压脚 提升动作板②进行调整。

EN

Loosen two setscrews (1), and move moving plate (2) back and forth in the direction of arrow to adjust. The lifting amount of the button clamp will be decreased when moving plate (2) is moved in the direction of A, and be increased when it is moved in the direction of B. After the adjustment securely tighten setscrews (1).

# 9. 压脚压力的调整 Adjustment of the pressure of the work clamp unit

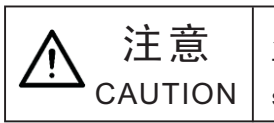

为了防止缝纫机的意外起动,请关掉电源之后进行操作 Turn OFF the power before starting the work so as to prevent accidents caused by abrupt start of the sewing machine.

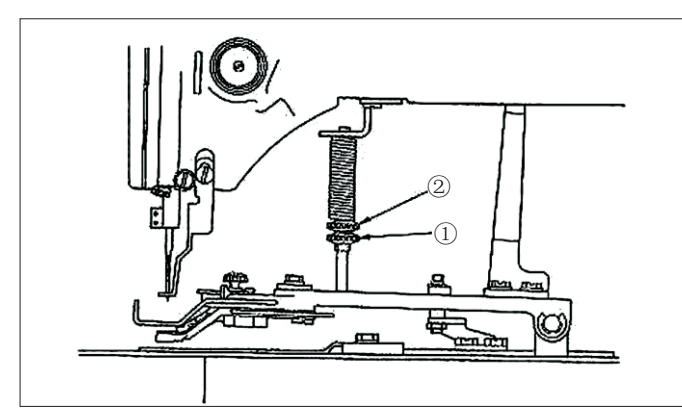

拧松调整螺丝①,转动调节螺丝②,使布料运转中尽量不要偏斜。

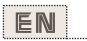

The pressure of the work clamp unit should be minimized as long as the material does not warp during sewing. Loosen adjusting screw (1) and turn adjusting screw (2) to obtain the aforementioned pressure.

# 10. 挑线杆弹簧的调整 Adjusting of the wiper spring

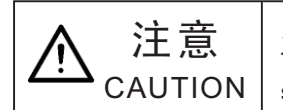

为了防止缝纫机的意外起动,请关掉电源之后进行操作 Turn OFF the power before starting the work so as to prevent accidents caused by abrupt start of the

sewing machine.

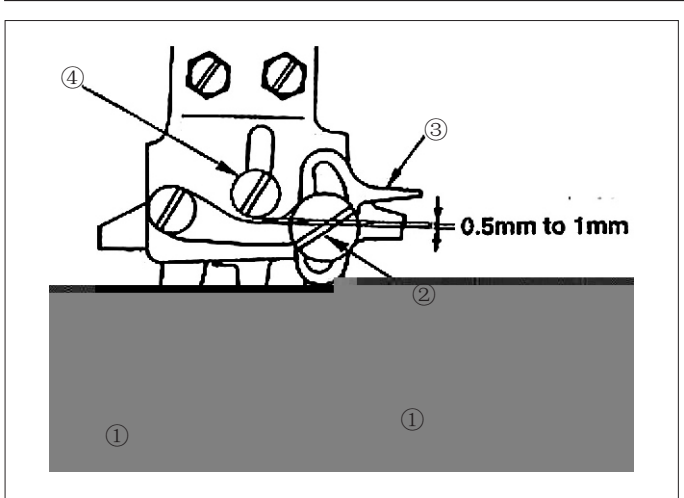

调整挑线杆弹簧①,使挑线杆弹簧①把切线后的上线 保持到挑线杆②之间,这时的强度为20-30g(比从梭 壳出来的底线稍强)。

(注意)保持过强的话,旋梭上线就会脱落。

#### EN

Wiper spring ① retains the needle thread after thread trimming in between wiper ② and the wiper spring, Correct properly the tension of wiper spring ① so that the tension at that time becomes 20 to 30 g (a little higher tension than that of the bobbin thread coming out of the bobbin case) (NOTE) If the retaining of the needle thread is excessive, the

thread may protrude from the upper side of the button.

## 11. 纽扣挑起杆的调整 Installing the save button bar(accessory part)

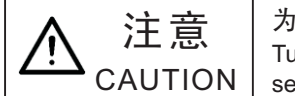

为了防止缝纫机的意外起动,请关掉电源之后进行操作 Turn OFF the power before starting the work so as to prevent accidents caused by abrupt start of the sewing machine.

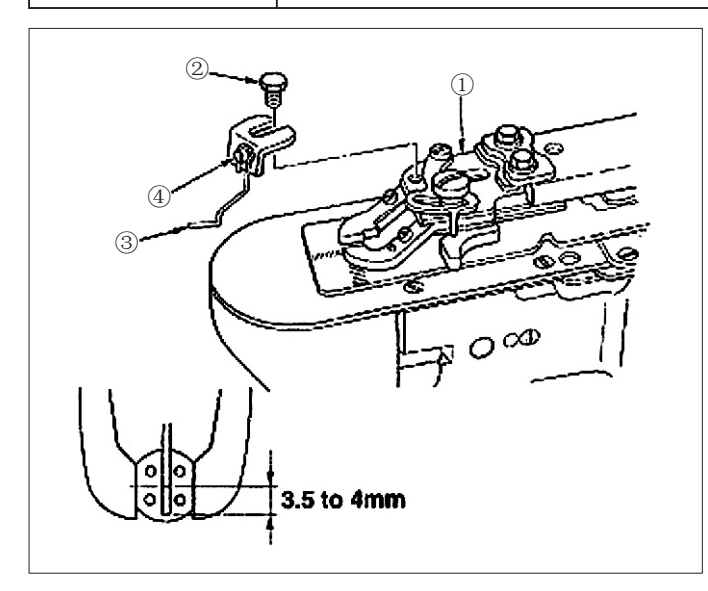

1) 用六角螺丝②把纽扣挑起杆③安装到爪脚安装台①上。

2) 把挑起杆移动到纽扣中心位置,让纽扣中心到挑起 杆前端的距离为3.5-4mm。

3)请拧松螺丝④,上下移动挑起杆,调节挑起量。 **E**▶

1) Install save button bar 3 on button clamp base 1 with hexagon <code>screw</code> .

2) Adjust so that a clearance of 3.5 to 4 mm is provided between the center of the button and the top end of the save button bar.

3) To adjust the raising amount of the save button bar. loosen screw (4), and move the save button bar up or down.

# 12. 按纽扣尺寸分类的机种 Model classification according to the button size

| 机种名称<br>Model                        |                          | LK-1903A-301                    |                           | LK-1903A-301                     |                           |          |             |          |   |             |   |             |   |
|--------------------------------------|--------------------------|---------------------------------|---------------------------|----------------------------------|---------------------------|----------|-------------|----------|---|-------------|---|-------------|---|
| 纽扣尺寸分类<br>Button size classification |                          | 小纽扣用<br>For small-sized buttons |                           | 中纽扣用<br>For medium-sized buttons |                           |          |             |          |   |             |   |             |   |
| 可以缝制<br>Outside diameter of a        | 的纽扣外径<br>pplicable but   | ttons (mm)                      | ∮ 20− ∮ 30<br>∮ 20to ∮ 30 |                                  | ∲ 10− ∲ 20<br>∳ 10to ∮ 20 |          |             |          |   |             |   |             |   |
| 纵<br>Length                          |                          | 써<br>ngth                       | 0-3.5<br>0to3.5           |                                  | 0-4.5<br>0to4.5           |          |             |          |   |             |   |             |   |
| 缝制尺寸<br>Sewing size (mm)             | 横<br>Width               |                                 | 0-3.5<br>0to3.5           |                                  | 0-4. 5<br>0to4. 5         |          |             |          |   |             |   |             |   |
|                                      | 厚度(mm)<br>Thickpess (mm) |                                 | 2.2(2.7)                  | *                                | 2.7(2.2)                  | *        |             |          |   |             |   |             |   |
|                                      | 货号<br>Part No.           |                                 |                           | +                                | MA2155070B0               | в        | MA2156070B0 | с        |   |             |   |             |   |
| 纽扣爪脚                                 |                          | Right                           | (MA2156070B0)             | с                                | (MA2155070B0)             | В        |             |          |   |             |   |             |   |
| Bution clamp Jawiever                |                          | Part No.                        | Part No.                  | Part No.                         | Part No.                  | Part No. | Part No.    | Part No. | 左 | MA2155080B0 | в | MA2156080B0 | с |
|                                      |                          | Left                            | (MA2156080B0)             | с                                | (MA2155080B0)             | В        |             |          |   |             |   |             |   |
| 针孔导板<br>Needle hole guide            |                          | MA215501000                     |                           | MA215601000                      |                           |          |             |          |   |             |   |             |   |
|                                      |                          | MA215502000                     |                           | MA215602000                      |                           |          |             |          |   |             |   |             |   |

()为特别订制品。※刻印

# EN

The part in parentheses are those to be specially orderd. ※Engraved marker

# 13. 钉柄扣(选购品) Attaching the shank botton (optional)

## (1). 规格 Specifications

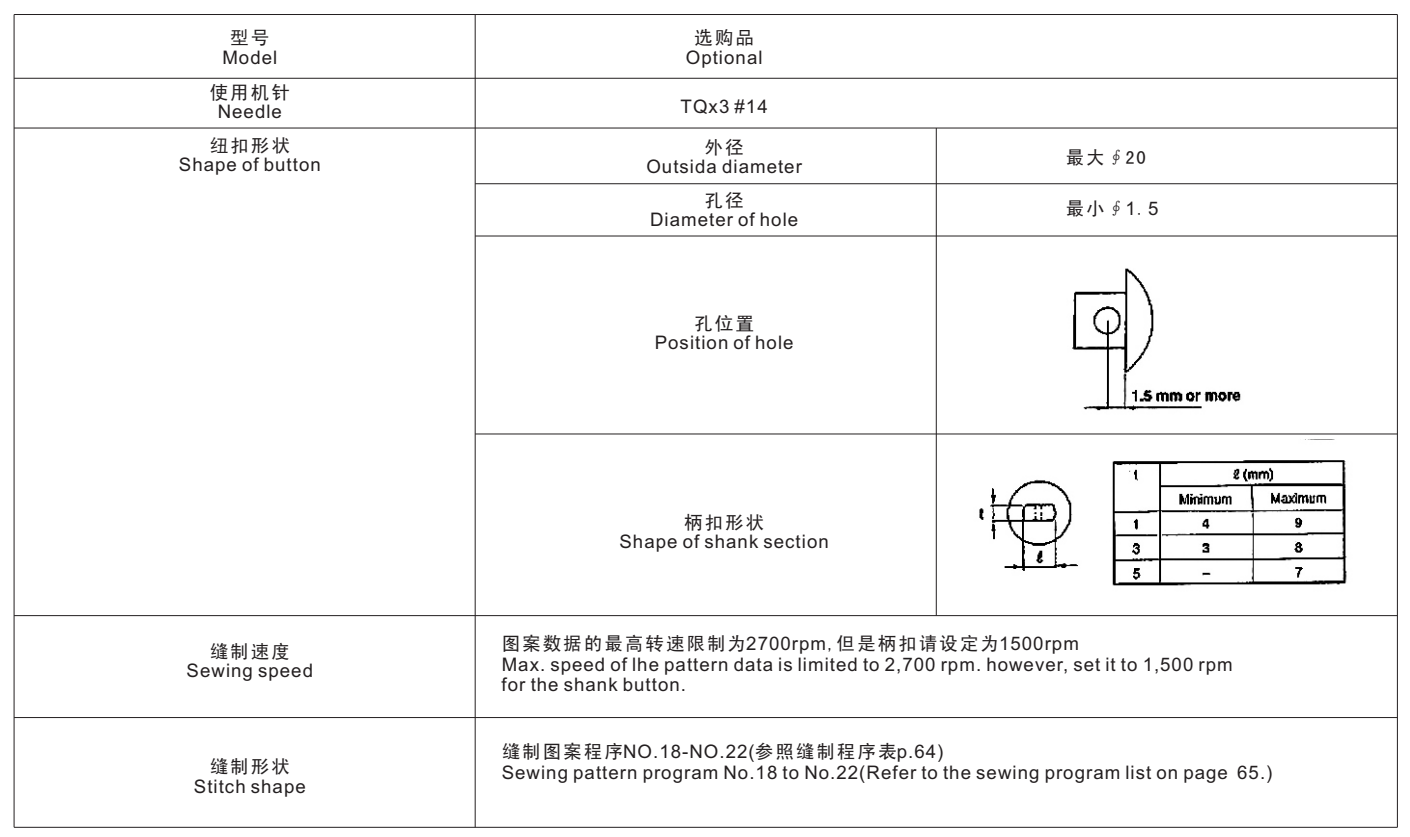

#### (2). 针杆的调整 Adjusting the height of the needle bar

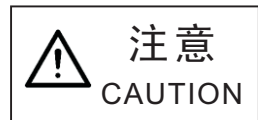

为了防止缝纫机的意外起动,请关掉电源之后进行操作 Turn OFF the power before starting the work so as to prevent accidents caused by abrupt start of the sewing machine.

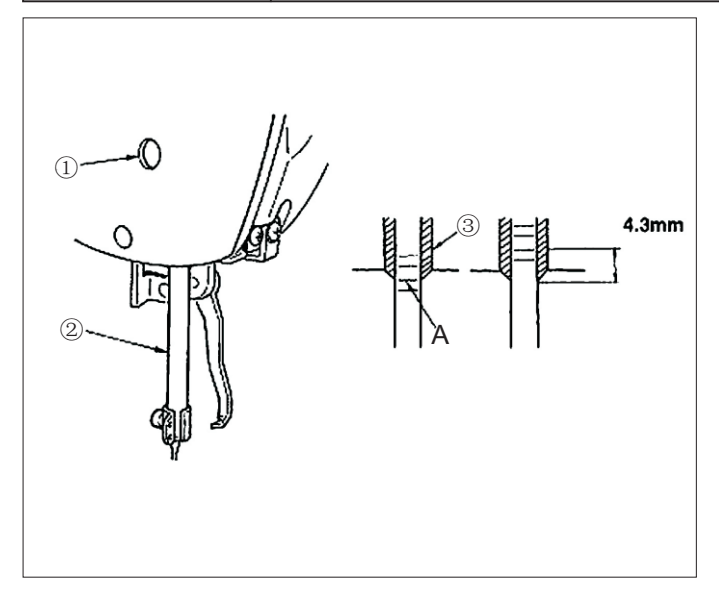

 1)转动皮带轮把针杆下降到最下点位置,拧松针杆固 定螺丝①,上下移动针杆,让针杆下数第2列刻线A对 准针杆②挡块③,然后把针杆从此位置提升4.3mm 拧紧固定螺丝①。
 2)安装机针(TQ×3#14)

EN

1) Loosen needle bar connection screw (1) and move the needlebar (2) up or down so that second engraved marker line A as counted from the bottom is aligned with the bottom end of needlebar bushing (3) when turning the hand pulley to bring the needle bar to its lowest position. Then further raise only the needle bar by 4.3mm, and tighten needle bar connection screw (1) .

2) Attach the needle (TQx3 #14).

## (3). 布压脚底板的调整 Adjusting the feed plate base

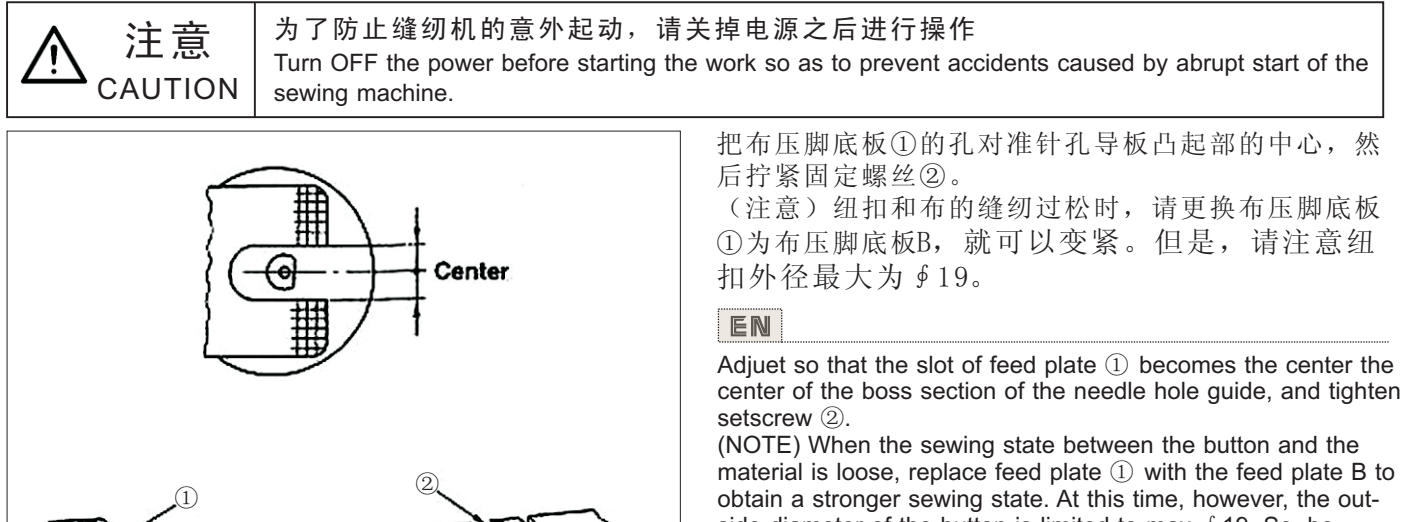

material is loose, replace feed plate 1) with the feed plate B to side diameter of the button is limited to max. ∮ 19. So, be careful

#### (4). 纽扣爪的调整 Adjusting the button clamp support

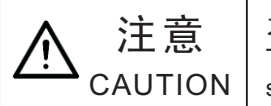

为了防止缝纫机的意外起动,请关掉电源之后进行操作

Turn OFF the power before starting the work so as to prevent accidents caused by abrupt start of the sewing machine.

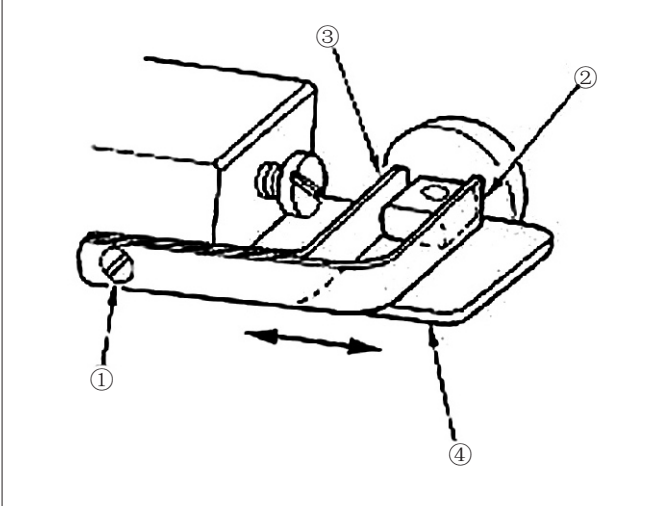

拧松固定螺丝①,装上使用的纽扣,把爪脚的前②、 后③前后移动,决定纽扣孔和爪脚安装台④之间的间 隙调整小(0.5mm左右),纽扣就稳定。

### EN

Loosen setscrew ①, and place the button to be usad in between the button damps. Then determine the longitudinal position of the button hole and the slot of button clamp base ④ by moving button damp support, front ② and rear 3 back and forth. Then securely tighten the setscrew. At this time, it the clearance between button clamp support, front (2) and rear (3) is a little smaller (approx. 0.5mm) than the outside diameter of the button to be placed, the button is securely clamped.

注意

## (5). 落针的确认 Checking the needle entry point

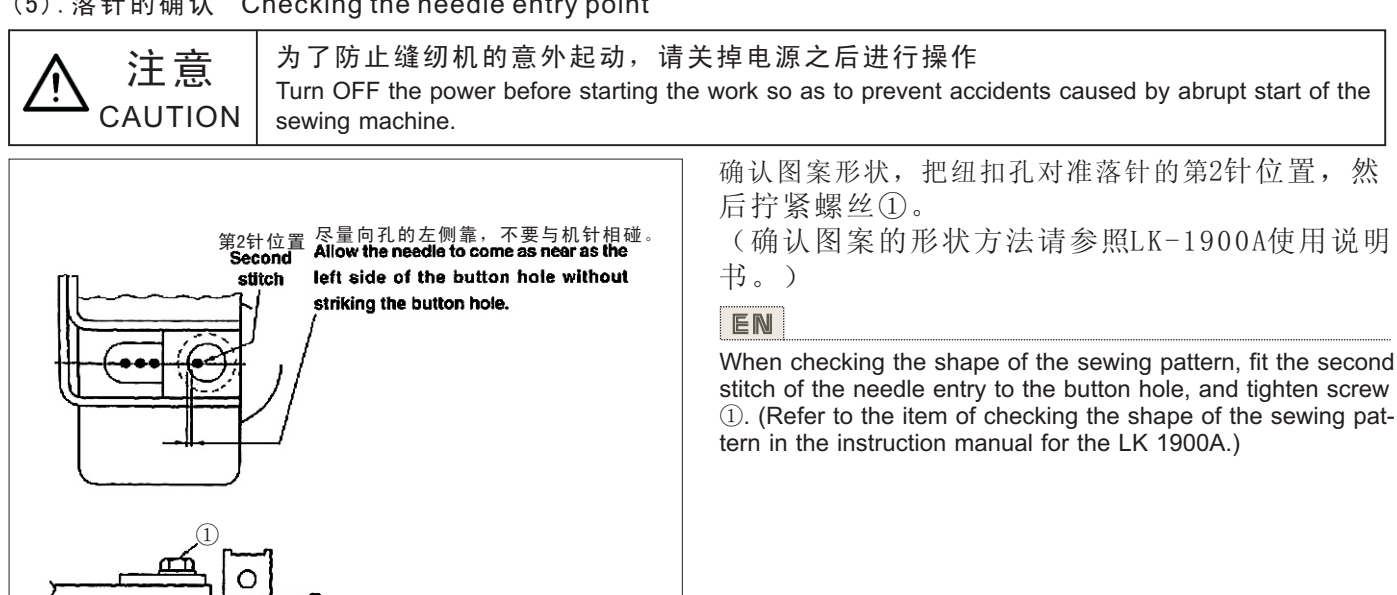

## (6). 纽扣爪安装台和布压脚底板的调整 Adjusting the button clamp base and the feed plate

为了防止缝纫机的意外起动,请关掉电源之后进行操作

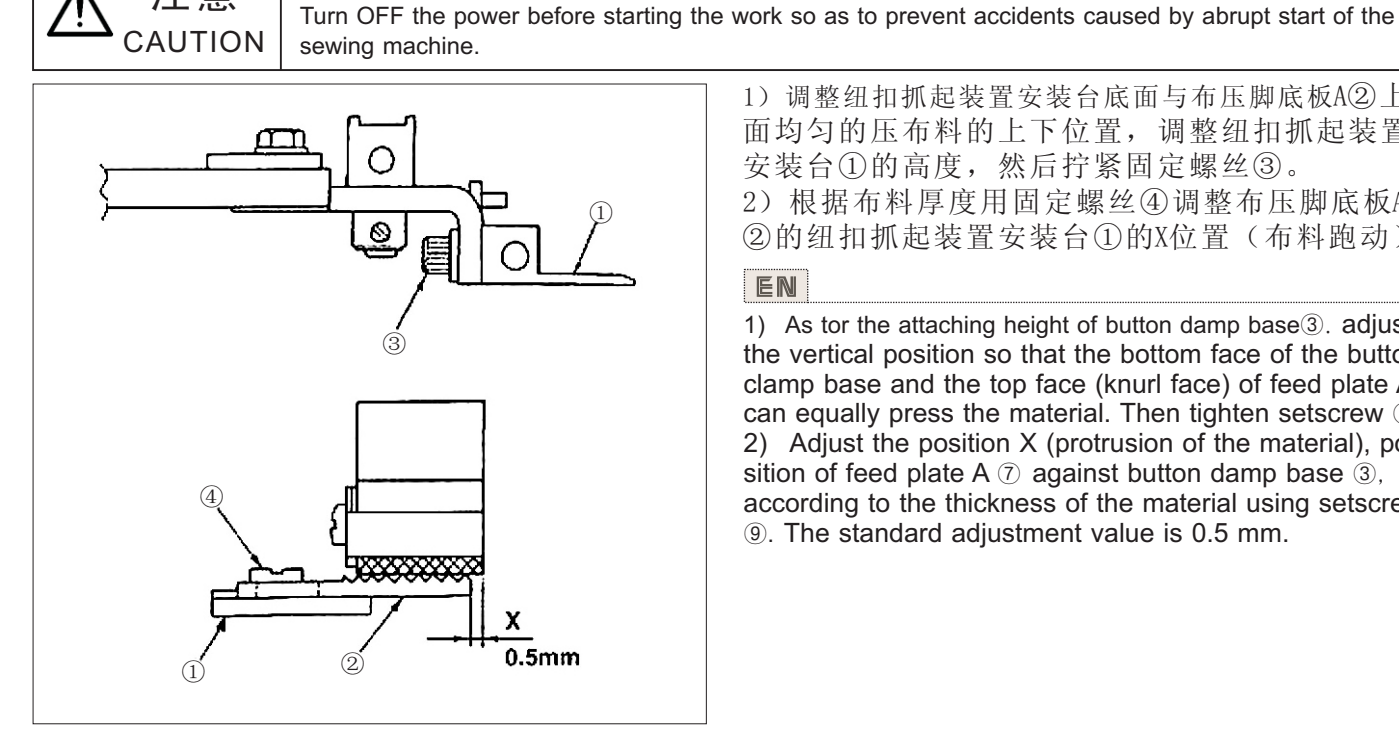

1) 调整纽扣抓起装置安装台底面与布压脚底板A②上 面均匀的压布料的上下位置,调整纽扣抓起装置 安装台①的高度,然后拧紧固定螺丝③。 2) 根据布料厚度用固定螺丝④调整布压脚底板A ②的纽扣抓起装置安装台①的X位置(布料跑动)

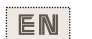

1) As tor the attaching height of button damp base<sup>3</sup>. adjust the vertical position so that the bottom face of the button clamp base and the top face (knurl face) of feed plate A can equally press the material. Then tighten setscrew (8). 2) Adjust the position X (protrusion of the material), position of feed plate A 7 against button damp base 3, according to the thickness of the material using setscrew (9). The standard adjustment value is 0.5 mm.

## (7). 纽扣压脚橡胶的调整 Adjusting the button support rubber

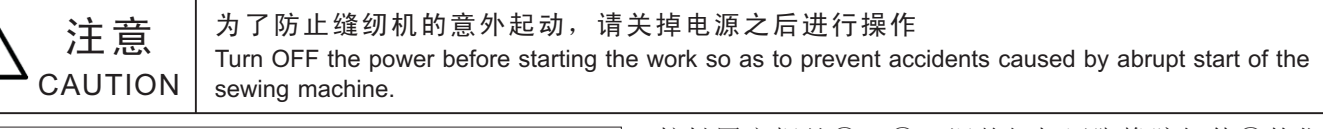

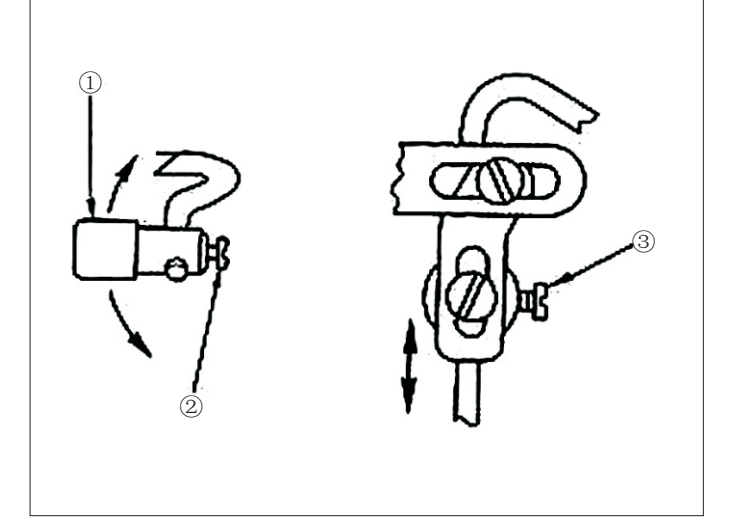

拧松固定螺丝②、③,调整纽扣压脚橡胶组件①的位置,让压脚呈直角的压倒纽扣中心,然后固定。 ■

To adjust the position of button support rubber asm (1), loosen setscrews (2) and (3), and adjust so that the pressing section of the button support rubber can press the center of the button at right angles to the button. Then tighten the setscrews.

## (8). 纽扣压脚张开环的调整 Adjusting the button support link

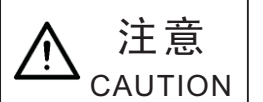

为了防止缝纫机的意外起动,请关掉电源之后进行操作 Turn OFF the power before starting the work so as to prevent accidents caused by abrupt start of the sewing machine.

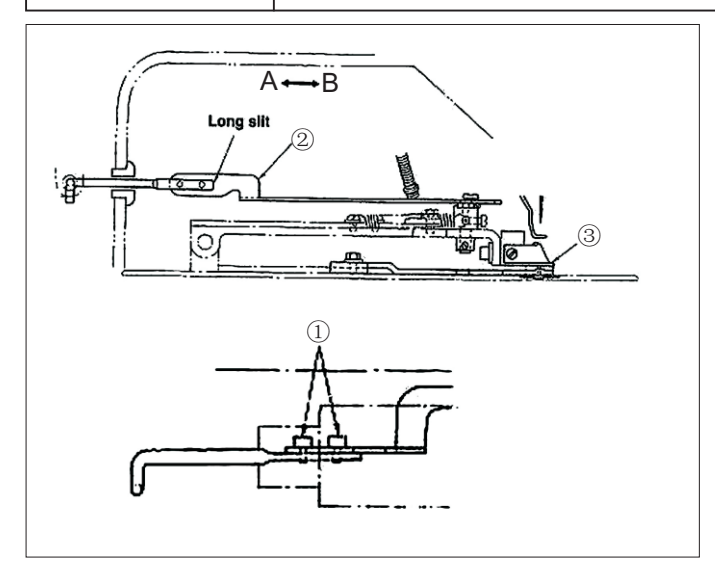

拧松固定螺丝①,向A方向移动纽扣抓起环②,纽 扣压脚安装台③上升时,纽扣压脚橡胶提前开始 打开。往B方向移动,便推迟打开。标准是纽扣压 脚安装台③上升7mm时,纽扣压脚橡胶开始打开。

EN

Loosen screw ①, and move button support link ② in the direction A to make early the opening of the button support rubber when button clamp attaching base ③ goes up. Move it in the direction B to retard the opening of the button support rubber. The standard adjustment is to adjust so that the button support rubber starts opening when button clamp attaching base ③ has gone up by 1mm.

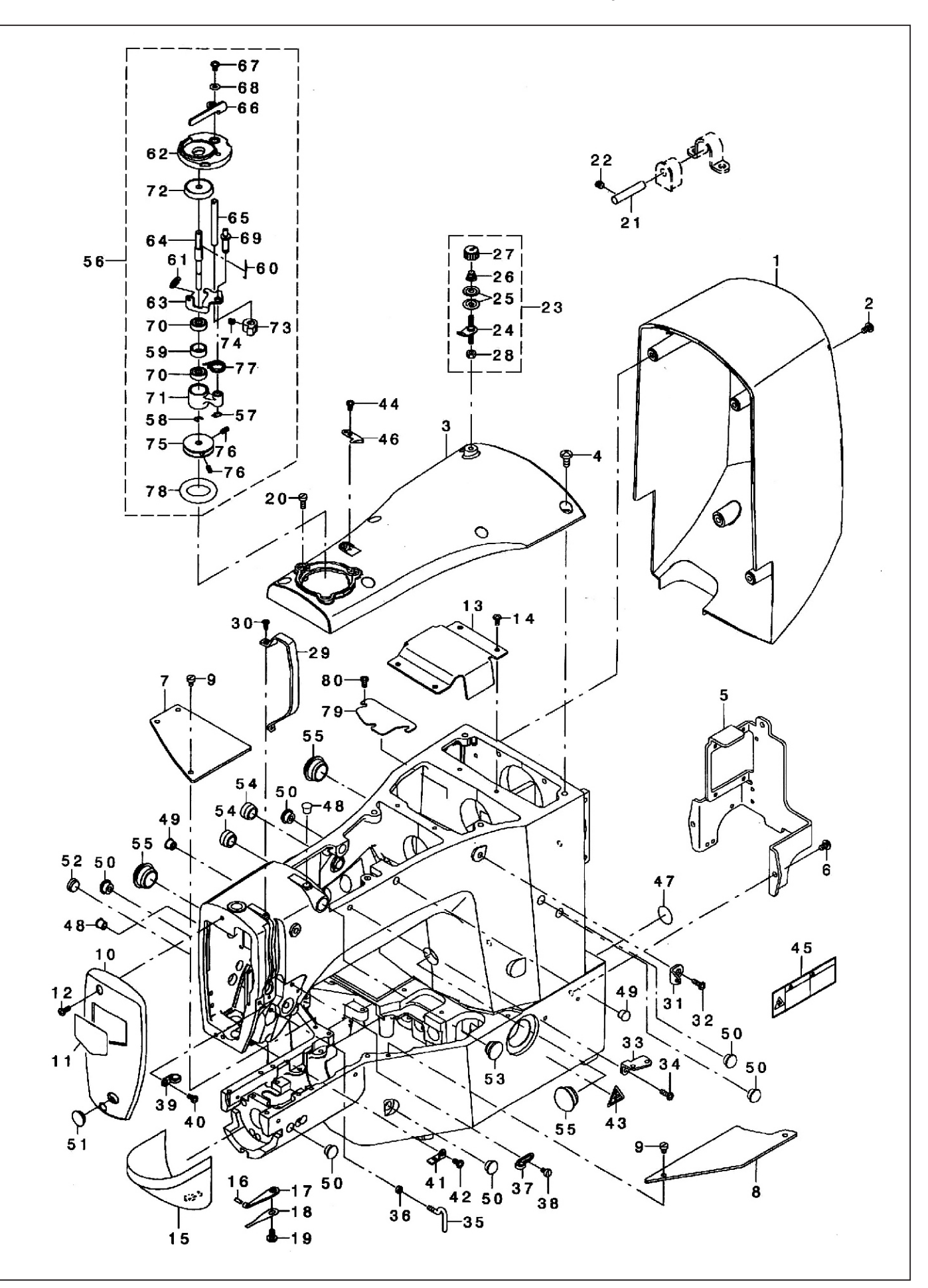

# 1. 头部、外装部件 Frame & Miscellaneous Cover Components

| 序号<br>NO.                | 注解<br>NOTE    | 图号 REF NO.      | 名称                                  | DESCRIPTION                   | 数量<br>AMT                                |
|--------------------------|---------------|-----------------|-------------------------------------|-------------------------------|------------------------------------------|
| 1                        |               | 508-01-01       | 电机罩                                 | Motor Cover                   | 1                                        |
| 2                        |               | 12-40400825-02  | 电机罩螺钉M4X8                           | Screw M4x8                    | 4                                        |
| 3                        |               | 508-01-03       | 上盖                                  | Upside Vover                  | 1                                        |
| 4                        |               | 12-40601225-01  | 上盖螺钉 M6X12                          | Screw M6 L=12                 | 6                                        |
| 5                        |               | 508-01-05       | 电子安装板                               | Protection Plate              | 1                                        |
| 6                        |               | 12-40500825-01  | 安装板螺钉M5X8                           | Screw M5 L=8                  | 3                                        |
| 7                        |               | 508-01-07       | 底座左盖板                               | Bed Cover Left                | 1                                        |
| 8                        |               | 508-01-08       | 底座右盖板                               | Bed Cover Right               | 1                                        |
| 9                        |               | 12-70400620-01L | 底座盖板螺钉M4X6                          | Screw M4 I =6                 | 5                                        |
| 10                       |               | 508-01-10       | 面板                                  | Face Cover                    | 1                                        |
| 11                       | - · - · - · - | 508-01-11       | - <sup>四</sup>                      | Plate                         |                                          |
| 12                       |               | 12-40401025-01  | 面板螺钉M4X10                           | Screw M4 I = 10               | 2                                        |
| 13                       |               | 508-01-13       | 当油 買板                               | Crank Rod Cover               | 1                                        |
| 14                       |               | 12-40400825-02  | 挡油 罩板 螺钉M4X8                        | Screw M4x8                    | 4                                        |
| 15                       |               | 501-04-03       | 检床買                                 | Cylinder Arm Can              |                                          |
| 16                       |               | 41-30201000-00  | 检床置压箬铛                              | Hook Cover Presser Spring Pin | (1)                                      |
| 17                       |               | 501-04-05       | 松床兰端竖硝等板                            | Hook Cover Presser Spring A   | (1) (1)                                  |
| 18                       |               | 501-04-06       | 松床置端竖硝篓板B                           | Hook Cover Presser Spring B   | 1                                        |
| 10                       |               | 12-40400825-02  | 松床 羊 端 竖 油 箬 析 固 宁 樨 红              | Screw M4v8                    |                                          |
| 20                       |               | 12 40400023 02  | 伐尔亚贝尔卢黄依固足球占<br>线建界固定龈红MAV11        | Screw M4 L = 11               | 2                                        |
| <u>-</u> .<br><u>-</u> . |               | 501-01-16       | 灯线前凹足喙打M4A11<br>机头窃蚀铛               |                               |                                          |
| 21                       |               | 12_20600612_01  | 加大双键码<br>总链增坚空魄和MGVG                | Scrow M61 = 6                 |                                          |
| 22                       |               | 12-0000012-01   | 找 徙 钥 系 准 緊 打 MOΛΟ<br>线 代 束 代 累 组 份 | Bobbin Throad Tonsion Asm     | 1                                        |
| 20                       |               | 501-01-20-02    | 统线大线船组件                             | Pobbin Thread Tension Rod Arm | $\begin{pmatrix} 1 \\ (1) \end{pmatrix}$ |
| 24                       |               | 501-01-30-02    | 天线杆组件                               | Thread Tanaian Diak           | (1)                                      |
| 20                       |               | 501-01-30-03    | 大线板                                 | Connecting Red Spring         | (2)                                      |
| 20                       |               | 501-01-30-04    | 天线黄<br>古 朵 岬 四                      | Connecting Rod Spring         | (1)                                      |
| 21                       |               | 501-01-30-05    | 天线 縣 丏<br>畑 国 S N 1 1 / C 4 N 4 O   | Nut Cm 11/01 40               | (1)                                      |
| 28                       |               | 13-60113020-01  |                                     | Nut Sm 17/64-40               | (1)                                      |
| 29                       |               | 501-01-24       | 挑线杆防护卓<br>批坐打防护空岬灯1000              |                               |                                          |
|                          |               |                 | 挑线杆防护卓螺钉M3X8                        | Screw M3 L=8                  | Z                                        |
| 31                       |               | 501-01-14       | 过线板                                 |                               |                                          |
| 32                       |               | 12-40601225-01  | 过线板鲦钊M6A12                          | Screw Mo L-12                 |                                          |
| 33                       |               | 134-02-04       | 双眼过线似                               |                               |                                          |
| 34                       |               |                 | X眼过线极紫钊MOA12                        |                               |                                          |
| 35                       |               | 508-01-35       | 山形过线勾                               | L-Snaped Thread Guide A       |                                          |
| 30                       |               | 14-60403020-02  | L 形 过 线 勾 縣 母 M 4                   | Nut M4                        |                                          |
| 37                       |               | 101-03-16       |                                     |                               |                                          |
| 38                       |               | 12-70400620-01L | 过线勾A鲧钉M4A6                          | Sciew M4 L-6                  |                                          |
| 39                       |               | 508-01-39       | 过线勾B                                |                               |                                          |
| 40                       | - · - · - · - | 12-40400825-02  | 过线勾B鲧钉M4X8                          |                               |                                          |
| 41                       |               | 508-01-41       | 机党过线勾B                              | Frame Inread Guide(b)         |                                          |
| 42                       |               | 12-40400825-02  | 机壳过线勾B螺钉M4X8                        | Screw M4X8                    |                                          |
| 43                       |               | 44-0000006-00   | 三用安全标签(尤子)                          | Caution Label (25)            |                                          |
| 44                       |               | 12-40300625-01  | 割线刀螺钉M3X6                           |                               | 1                                        |
| 45                       |               | 44-0000001-00   | 女全社恵标签(甲英文)                         |                               |                                          |
| 46                       |               | 134-02-03       | 刮线儿                                 |                               |                                          |
| 47                       |               | 44-0000002-00   | 接地标签                                |                               |                                          |
| 48                       |               | 501-01-43       | 隊 皮 基D=7.5 L=7                      |                               | 2                                        |
| 49                       |               | 101-01-12       | 稼皮基D=8.5 L=6                        | Rubber Plug D=8.5 L=6         | 2                                        |
| 50                       |               | 501-01-49       | 橡皮塞D=10.5 L=5                       | Rubber Plug D=10.5 L=5        | 6                                        |
| 51                       |               | 501-01-46       | 橡皮塞D=12.5 L=4                       | Rubber Plug D=12.5 L=4        | 1                                        |
| 52                       |               | 508-01-52       | 橡皮塞D=12.7 L=5                       | Rubber Plug D=12.7 L=5        | 1                                        |

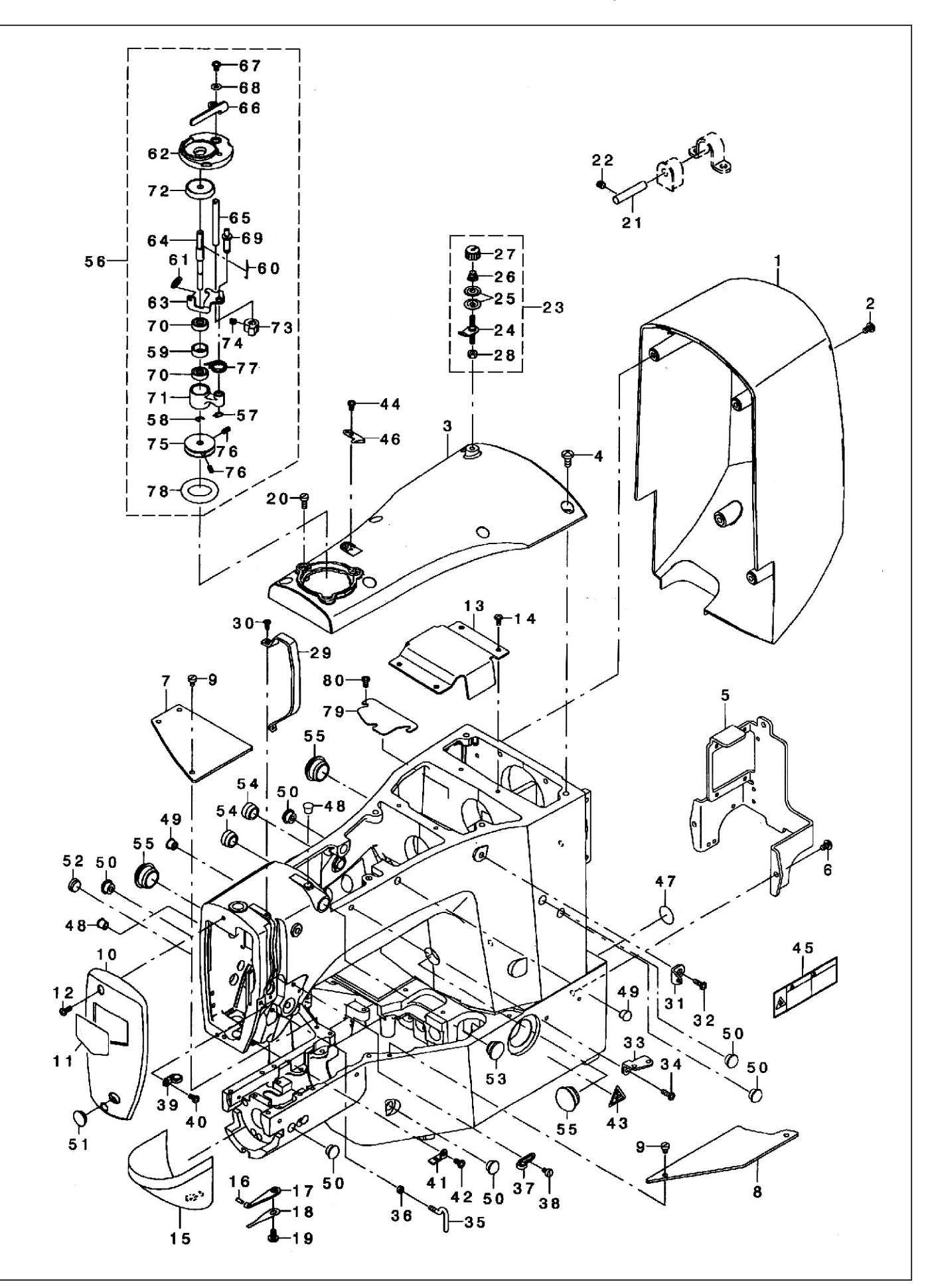

# 1. 头部、外装部件 Frame & Miscellaneous Cover Components

| 序号<br>NO. | 注解<br>NOTE | 图号 REF NO.     | 名称                       | DESCRIPTION            | 数量<br>AMT |
|-----------|------------|----------------|--------------------------|------------------------|-----------|
| 53        |            | 501-01-47      | 橡皮塞D=14.7 L=7            | Rubber Plug D=14.7 L=7 | 1         |
| 54        |            | 530-01-26      | 橡皮塞D=15.5 L=9            | Rubber Plug D=15.5 L=9 | 2         |
| 55        |            | 501-01-48      | 橡皮塞D=21 L=9              | Rubber Plug D=21 L=9   | 3         |
| 56        |            | 134-02-01      | 绕线器组件                    | Bobbin Winder Unit     | 1         |
| 57        |            | 25-0600000-09  | 卡簧C6                     | Retaining Ring         | (1)       |
| 58        |            | 24-0400000-08  | 卡簧E4                     | E-ring 4               | (1)       |
| 59        |            |                | 轴承挡圈                     | Btw Bearing Spacer     | (1)       |
| 60        |            |                | 锁扣簧                      | Bobbin Spring          | (1)       |
| 61        |            |                | 拉簧                       | Btw Spring             | (1)       |
| 62        |            |                | 绕线器座                     | Btw Base               | (1)       |
| 63        |            |                | 调节板                      | Btw Cam Plate          | (1)       |
| 64        |            |                | 绕线轴                      | Btw Shaft              | (1)       |
| 65        |            |                | 绕线器凸轮轴                   | Btw Lever Shaft        | (1)       |
| 66        |            |                | 绕线杆                      | Btw Lever              | (1)       |
| 67        |            | 12-40400625-01 | 螺钉M4X6                   | Screw M4x6             | (1)       |
| 68        |            | 21-04308090-02 | 垫圈 Φ4.5X <b>φ</b> 10X0.8 | Washer 4.5x10x0.8      | (1)       |
| 69        |            |                | 基座销                      | Btw Base Shaft         | (1)       |
| 70        |            |                | 轴承                       | Btw Bearing            | (2)       |
| 71        |            |                | 绕线轴架                     | Btw Shaft Base         | (1)       |
| 72        |            |                | 梭心垫圈                     | Btw Spacer             | (1)       |
| 73        |            |                | 绕线器凸轮                    | Btw Cam Lever          | (1)       |
| 74        |            | 12-80500512-01 | 螺钉M5X5                   | Screw M5 L=5           | (1)       |
| 75        |            |                | 绕线轮                      | Btw Wheel              | (1)       |
| 76        |            | 12-80400612-01 | 绕线轮固定螺钉M4X8              | Screw M4 L=8           | (2)       |
| 77        |            |                | 扭簧                       | Btw Torsion Spring     | (1)       |
| 78        |            |                | 橡皮圈                      | Btw Wheel Rubber       | (1)       |
| 79        |            | 508-01-79      | 曲柄轴底盖                    | Crank Rod Under Cover  | 1         |
| 80        |            | 12-40400825-02 | 螺钉M4X8                   | Screw M4x8             | 3         |
| 81        |            | 508-01-57      | 机壳组件                     |                        | 1         |
| .82       |            | 508-01-57P     | 车壳(机头)                   |                        | 1         |
| 83        |            | 508-01-58P     | 底座                       |                        | 1         |
| 84        |            | 508-01-57-03   | 拼装螺钉                     |                        | 3         |
| 85        |            | 508-01-67-04   | 拼装销                      |                        | 2         |
|           |            |                |                          |                        |           |
|           |            |                |                          |                        |           |
|           |            |                |                          |                        |           |
|           |            |                |                          |                        |           |
|           |            |                |                          |                        |           |
|           |            |                |                          |                        |           |
|           |            |                |                          |                        |           |
|           |            |                |                          |                        |           |
|           |            |                |                          |                        |           |
|           |            |                |                          |                        |           |
|           |            |                |                          |                        |           |
|           |            |                |                          |                        |           |
|           |            |                |                          |                        |           |
|           |            |                |                          |                        |           |
|           |            |                |                          |                        |           |
|           |            |                |                          |                        |           |
|           |            |                |                          |                        |           |
|           |            |                |                          |                        |           |
|           |            |                |                          |                        |           |

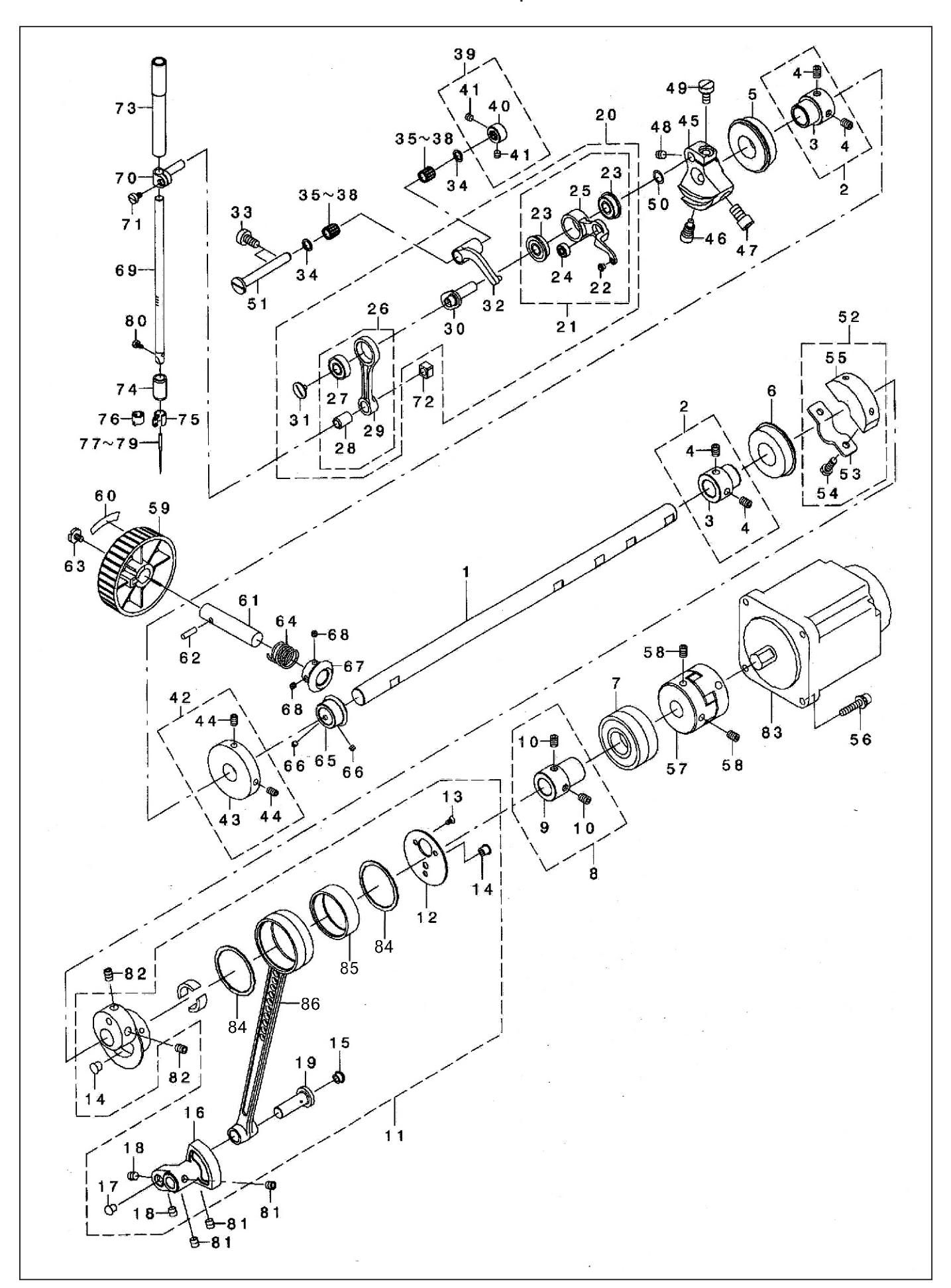

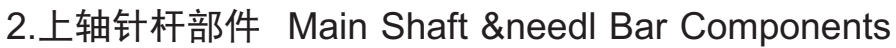

# 2.上轴针杆部件 Main Shaft & needl Bar Components

| 序号<br>NO. | 注解<br>NOTE | 图号 REF NO.     | 名称             | DESCRIPTION                | 数量<br>AMT                              |
|-----------|------------|----------------|----------------|----------------------------|----------------------------------------|
| 1         |            | 508-02-01      | 主轴             | Main Shaft                 | 1                                      |
| 2         |            | 508-02-02      | 轴承套A组件         | Bearing Bush A Asm.        | 2                                      |
| 3         |            | 508-02-03      | 轴承套A           | Bearing Bush A             | 2                                      |
| 4         |            | 12-80600812-01 | 轴承套紧固螺钉M6X8    | Screw M6 L=8               | 4                                      |
| 5         |            | 508-02-05      | 轴承6004ZZNR     | Bearing                    | 1                                      |
| 6         |            | 508-02-05      | 轴承6004ZZNR     | Bearing                    | 1                                      |
| 7         |            | 508-02-07      | 轴承6204Z        | Bearing                    | 1                                      |
| 8         |            | 508-02-08      | 轴承套B组件         | Bearing Bush B Asm.        | 1                                      |
| 9         |            | 508-02-09      | 轴承套B           | Bearing Bush B             | 1                                      |
| 10        |            | 12-80600812-01 | 轴承套紧固螺钉M6X8    | Screw M6 L=8               | 2                                      |
| 11        |            | 508-02-11      | 凸轮连杆组件         | Crank Rod Asm.             | 1                                      |
| 12        |            | 508-02-12      | 凸轮连杆盖          | Crank Rod Support Plate    | 1                                      |
| 13        |            | 12-10300620-01 | 凸轮连杆盖螺钉M3X6    | Screw M3 L=6               | 3                                      |
| 14        |            | 508-02-14      | 橡皮塞D=6.7 L=6   | Plug D=6.7 L=6             | 2                                      |
| 15        |            | 530-01-21      | 橡皮塞D=7.5 L=3.5 | Plug D=7.5 L=3.5           | 1                                      |
| 16        |            | 508-02-16      | 摆齿             | Oscillator                 | 1                                      |
| 17        |            | 530-01-20      | 橡皮塞D=5.5 L=6   | Rubber Plug                | 1                                      |
| 18        |            | 12-85600612-01 | 摆齿销固定螺钉        | Screw M6×0.75 L=6          | 2                                      |
| 19        |            | 508-02-19      | 摆齿销            | Oscillator Pin             | 1                                      |
| 20        |            | 508-02-20      | 挑线杆组件          | Thread Take Up Compl.      | 1                                      |
| 21        |            | 508-02-21      | 挑线杆组件          | Thread Take Up Lever Asm.  | (1)                                    |
| 22        |            | 508-02-22      | 挑线杆过线扣         | Thread Pass Bush           | (1)                                    |
| 23        |            | 508-02-23      | 轴承698LB        | Bearing                    | (2)                                    |
| 24        |            | 508-02-24      | 轴承694Z         | Bearing                    | (1)                                    |
| 25        |            | 508-02-25      | 挑线杆            | Thread Take Up Lever       | (1)                                    |
| 26        |            | 508-02-26      | 针杆连杆组件         | Thread Take Up Lever Metal | (1)                                    |
| 27        |            | 508-02-27      | 轴承698LB        | Needle Bar Crank Rod Asm.  | (1)                                    |
| 28        |            | 508-02-28      | 针杆连杆轴承套        | Needle Bar Crank Rod Metal | (1)                                    |
| 29        |            | 508-02-29      | 针杆连杆           | Mneedle Bar Crank Rod      | (1)                                    |
| 30        |            | 508-02-30      | 挑线连杆           | Needle Rod Crank           | (1)                                    |
| 31        |            | 501-02-14-03   | 左旋螺钉           | Left Screw                 | (1)                                    |
| 32        |            | 508-02-32      | 曲柄连杆           | Thread Take Up Crank       | (1)                                    |
| 33        |            | 12-60601220-01 | 螺钉M6X12        | Screw M6 L=12              | 2                                      |
| 34        |            | 508-02-34      | 滚针轴承挡圈         | Bearing Support            | 2                                      |
| 35        |            | 134-03-41      | 滚针轴承K7X10X10   | Bearing                    | 2                                      |
| 39        |            | 508-02-39      | 挑线连杆销挡圈组件      | Thrust Collar Asm.         | 1                                      |
| 40        |            | 508-02-40      | 挑线连杆销挡圈        | Thrust Collar              | 1                                      |
| 41        |            | 12-80500412-01 | 挡圈螺钉M5X4       | Screw M5x4                 | 2                                      |
| 42        |            | 134-03-33      | 绕线驱动轮组件        | Btw Driving Wheel Asm.     | 1                                      |
| 43        |            | 134-03-33      | 绕线驱动轮          | Btw Driving Wheel          | 1                                      |
| 44        |            | 12-80500612-01 | 绕线驱动轮螺钉M5X8    | Screw M5 L=8               | 2                                      |
| 45        |            | 508-02-45      | 针杆曲柄           | Counter Weight             | 1                                      |
| 46        |            | 508-02-46      | 针杆曲柄定位螺钉A      | Counter Weight Screw A     | 1                                      |
| 47        |            | 12-60801222-01 | 针杆曲柄固定螺栓M8X12  | Bolt M8 L=12               | 1                                      |
| 48        |            | 12-85600612-01 | 挑线杆定位螺钉        | Screw M6×0.75 L=6          | 1                                      |
| 49        |            | 12-60601220-01 | 挑线杆固定螺钉M6X12   | Screw                      | 1                                      |
| 50        |            | 21-08210162-03 | 挑线杆垫圈          | Washer 8.2×11.6×0.6        | 1                                      |
| 51        |            | 508-02-51      | 挑线连杆销          | Thread Take Up Crank Shaft | 1                                      |
| 52        |            | 508-02-52      | 半衡块组件          | Crank Balancer Asm         | 1                                      |
| 53        |            | 508-02-53      | 半衡块安装板         | Crank Balancer Fix Plate   | 1                                      |
| 54        |            |                | 半              | Screwm5x14                 | $\begin{bmatrix} 2 \\ - \end{bmatrix}$ |
| 55        |            | 508-02-55      | 半              | Grank Balancer             |                                        |

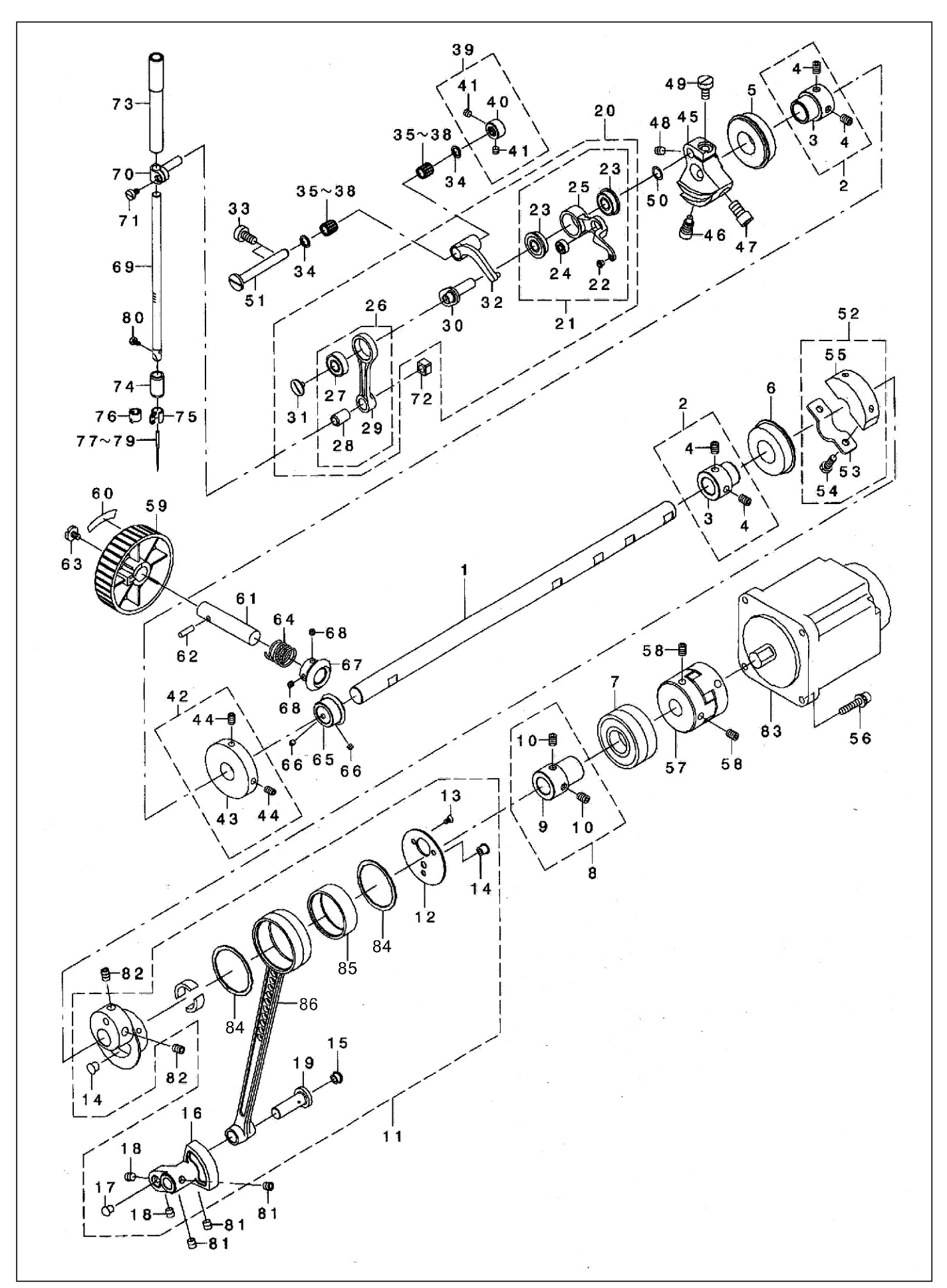

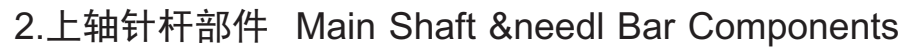

# 2.上轴针杆部件 Main Shaft & needl Bar Components

| 序号 | 注解<br>NOTF | 图号 REF NO.         | 名称              | DESCRIPTION             | 数量 |
|----|------------|--------------------|-----------------|-------------------------|----|
| 56 |            | 16-60502522-02     | 主电机固定螺栓M5X25    | Bolt M51 = 25           | 4  |
| 57 |            | 134-03-04          | 民主任机固定综合MOA20   | Coupling                |    |
|    |            | 134-03-04-01       | 半联轴器            |                         | 1  |
|    |            | 134 - 03 - 04 - 02 | 半联轴器            |                         | 1  |
|    |            | 134-03-04-03       | 橡胶盘             |                         | 1  |
| 58 |            | 12-80600812-01     | 联轴器固定螺钉M6X8     | Screw M61 =8            | 4  |
| 59 |            | 501 - 02 - 40      | 手轮              | Pulley                  | 1  |
| 61 |            | 501-02-06          | <br> 手轮轴        | Hand Pulley Shaft       | 1  |
| 62 |            | 41-20401400-00     | 开口销4X14         | Spring Pin 4*14         | 1  |
| 63 |            | 12-70600820-02     | 手轮螺钉            | Set Screw               | 1  |
| 64 |            | 501-02-41          | 手轮弹簧            | Spring                  | 1  |
| 65 |            | 508-02-65          | 手轮齿轮A           | GearA                   | 1  |
| 66 |            | 12-80400312-01     | 手轮齿轮螺钉M4X3      | Screw M41=3             | 2  |
| 67 |            | 508-02-67          | 手轮齿轮B           | Gear B                  | 1  |
| 68 |            | 12-80400312-01     | 手轮齿轮螺钉M4X3      | Screw M41=3             | 2  |
| 69 |            | 508-02-69          | 针杆              | Needle Bar              | 1  |
| 70 |            | 501-02-15-01       | 1 针夹接头          | Needle Bar Clamp        | 1  |
| 71 |            | 11-60090620-01     | 针夹接头螺钉          | Screw Sm9/64-40 L=6     | 1  |
| 72 |            | 501-02-16          | 针杆滑块            | Slide Block             | 1  |
| 73 |            | 501-02-48          | 针杆上套            | Needle Rod Metal        | 1  |
| 74 |            | 501-02-49          | 针开下套            | Needle Rod Lower Metal  | 1  |
| 75 |            | 508-02-75          | 针杆过线环           | Thread Guide            | 1  |
| 76 |            | 101-03-11          | 针杆过线环           | Needle Bar Thread Guide | 1  |
| 77 |            | 423-04-44          | 机针 DPX5 11#     | Needle Dpx5 11#         | 1  |
| 78 |            | 124-04-24          | 机针 DPX5 14#     | Needle Dpx5 14#         | 1  |
| 79 |            | 508-02-79          | 机针 DPX17 21#    | Needle Dpx17 21#        | 1  |
| 80 |            | 12-60300520-01     | 支针螺钉M3X5        | Screw M3 L=5            | 1  |
| 81 |            | 12-85600612-01     | 摆齿固定螺钉M6X0.75X6 | Screw M6×0.75 L=6       | 4  |
| 82 |            | 12-80600812-01     | 凸轮固定螺钉M6X8      | Screw M6 L=8            | 2  |
| 83 |            | 508-02-83          | 伺服马达            | Ac Servo Motor          | 1  |
| 84 |            | 508-02-84          | 滚针轴承挡圈          | Bearing Support         | 2  |
| 85 |            | 508-02-85          | 滚针轴承            | Bearing                 | 1  |
| 86 |            | 508-02-86          | 大连杆             | Crank Rod               | 1  |
| 87 |            | 508-02-87          | 羊毛毡             |                         | 2  |
|    |            |                    |                 |                         |    |
|    |            |                    |                 |                         |    |
|    |            |                    |                 |                         |    |
|    |            |                    |                 |                         |    |
|    |            |                    |                 |                         |    |
|    |            |                    |                 |                         |    |
|    |            |                    |                 |                         |    |
|    |            |                    |                 |                         |    |
|    |            |                    |                 |                         |    |
|    |            |                    |                 |                         |    |
|    |            |                    |                 |                         |    |
|    |            |                    |                 |                         |    |
|    |            |                    |                 |                         |    |
|    |            |                    |                 |                         |    |
|    |            |                    |                 |                         |    |
|    |            |                    |                 |                         |    |
|    |            |                    |                 |                         |    |
|    |            |                    |                 |                         |    |
|    |            |                    |                 |                         |    |

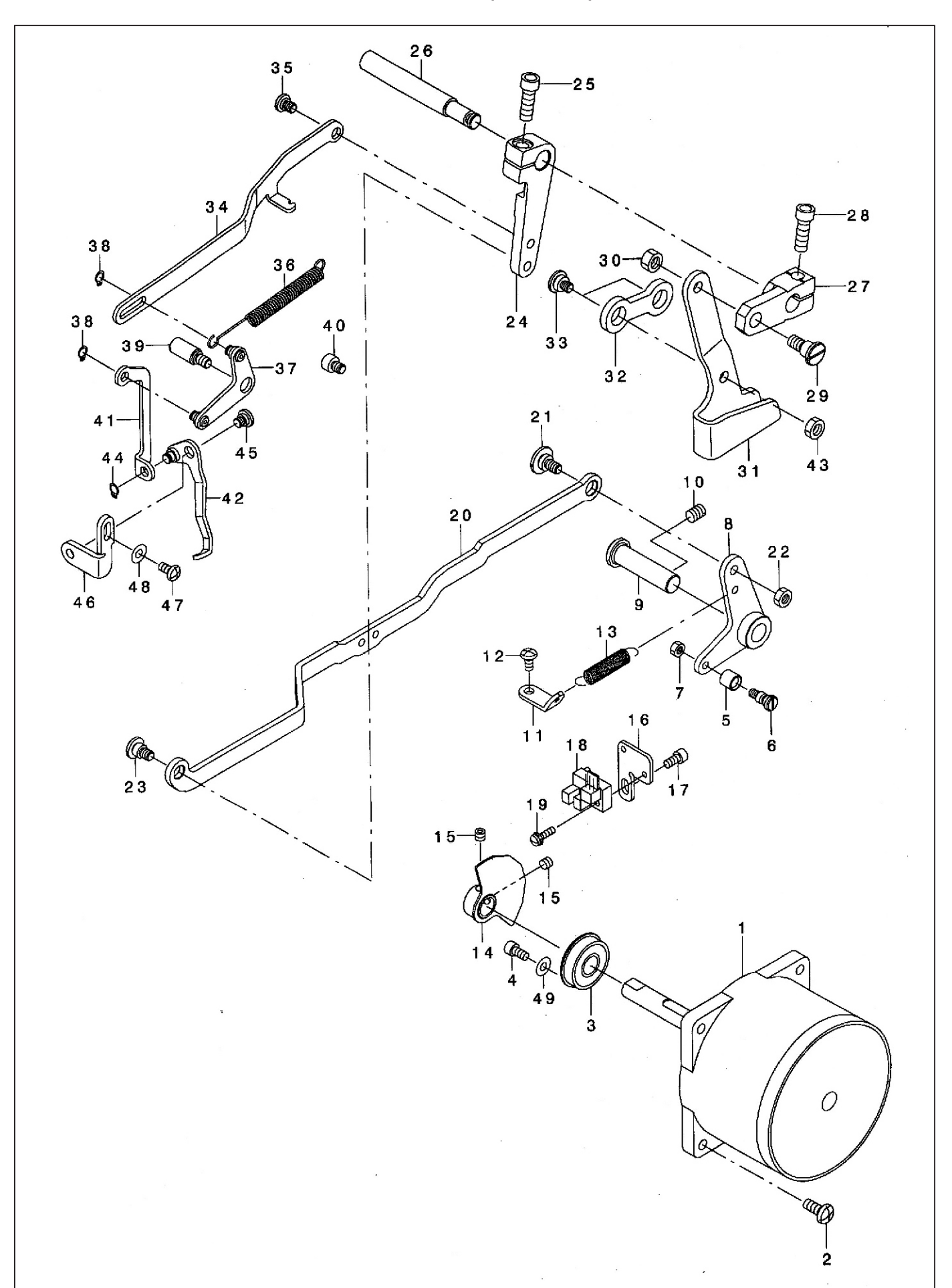

# 3.压脚提升、拨线部件 Presser Lifter & Wiper Components

# 3.压脚提升、拨线部件 Presser Lifter & Wiper Components

| 序号<br>NO. | 注解<br>NOTE    | 图号 REF NO.         | 名称                                | DESCRIPTION                 | 数量<br>AMT |
|-----------|---------------|--------------------|-----------------------------------|-----------------------------|-----------|
| 1         |               | 508-03-01          | 抬压脚马达                             | Presser Lifting Motor       | 1         |
| 2         |               | 12-40501225-02     | 抬压脚马达安装螺钉                         | Screw M51 = 12              | 4         |
| 3         |               | 508-03-03          | 轴承6000ZZNR                        | Bearing                     | 1         |
| 4         |               | 12-60400822-01     | 轴承固定螺钉M4X8                        | Screw M4 L=8                | 1         |
| 5         |               | 508-03-05          | 滚柱                                | Needle Cam Roller A         | 1         |
| 6         |               | 508-03-06          | 切线滚轮轴位螺钉                          | Utt Cam Boller Shaft        | 1         |
| 7         |               | 14-60403020-01     | 切线滚轮螺母M4                          | Nut M4                      | 2         |
| 8         |               | 508-03-08          | 抬压脚曲柄                             | Lifter Link A Asm           | 1         |
| 9         |               | 508-03-09          | 抬压脚曲柄轴                            | Thread Trimmer Shaft        | 1         |
| 10        |               | 12-80600812-01     | 抬压脚曲柄轴螺钉M6X8                      | Screw M61 =8                | 1         |
| 11        | - · - · - · - | 508-03-11          | 拾压脚曲柄复位钩                          | Side Cover Thread Guide     | 1         |
| 12        |               | 12-40400825-01     | 复位钩螺钉M4X8                         | Screw M4x8                  | 1         |
| 13        |               | 501-06-07          | 治压脚曲板复位簧                          | Spring                      |           |
| 14        |               | 508-03-14          | 抬压脚传感器片                           | Sensor Slit Asm             |           |
| 15        |               | 12-80500412-01     | 抬压脚佳咸哭片螺钉                         | Seriou M5x4                 | 2         |
| 16        |               | 508-03-16          | 住成哭安装板                            | Sensor Installing Base      |           |
| 17        |               | 12 - 60400822 - 01 | 住 咸 哭 安 壮 析 嘏 红 M 4 ¥ 8           | Seriou M41 -9               |           |
| 1.0       |               | 508-03-18          | 按芯硝                               |                             |           |
| 10        |               | 16-40201221-02     | 11 卫神运部<br>住 咸 哭 宏 壮 嘏 红 M9 V 1 9 |                             |           |
| 20        |               | 508-02-20          | 按您备女表臻订M3A12                      | Screw M3 L= 12              |           |
|           |               | 508-03-20          |                                   |                             |           |
| 21        |               |                    |                                   | Hinge Screw D=8 H=3.2       |           |
|           |               |                    |                                   |                             |           |
| 23        |               | 508-03-23          |                                   | Hinge Scrw D=7 H=4          |           |
| 24        |               | 508-03-24          | 拔线传动曲柄<br>                        | Connecting Arm              |           |
| 25        |               |                    |                                   | Screw M6 L=18               |           |
| 26        |               | 501-03-05          | 田柄知                               | Connecting Shaft            |           |
| 27        |               | 501-03-03          | 治压脚 田 柄                           | Lowering Arm                |           |
| 28        |               | 12-60601822-01     | 螺钉M6X18                           | Screw M6 L=18               |           |
| 29        |               | 508-03-29          | 铰链螺钉 D=7.94 H=6                   | Hinge Screw D=7.94 H=6      |           |
| 30        |               | 14-60605020-02     | 螺母M6                              | Nut M6                      |           |
| 31        |               | 508-03-31          | 抬压脚传动杆                            | Lowering Foot               |           |
| 32        |               | 501-03-04          | 抬 <b>压脚小连</b> 杆                   | Connecting Link             |           |
| 33        |               | 508-03-33          | 铰链螺钉 D=10 H=4                     | Hinge Screw D=10 H=4        | 2         |
| 34        |               | 501-05-01          | 拔线连接杆                             | Wiper Connecting Link       |           |
| 35        |               | 501-05-12          | 铰链螺钉 D=6 H=2                      | Hinge Screw D=6 H=2         |           |
| 36        |               | 501-05-03          | 押費                                | Spring                      | 1         |
| 37        |               | 508-03-37          | 拔线连接板                             | Wiper Connecting Arm Asm.   | 1         |
| 38        |               | 25-0500000-09      | 卡簧C5                              | Retaining Ring 4.7          | 2         |
| 39        |               | 508-03-39          | 拨线连接板铰链轴                          | Wiper Connecting Link Shaft | 1         |
| 40        |               | 508-03-40          | 拨线止动螺钉                            | Wiper Stopper               | 1         |
| 41        |               | 508-03-41          | 拔线连接杆                             | Wiper Connecting Plate      | 1         |
| 42        |               | 501-05-07          | 拔线杆组件                             | Wiper C Asm.                | 1         |
| 43        |               | 14-60605020-02     | 螺母M6                              | Nut M6                      | 1         |
| 44        |               | 25-05000000-09     | 卡簧C5                              | Retaining Ring 4.7          | 1         |
| 45        |               | 501-05-13          | 拔线钩铰链螺钉                           | Hinge Screw D=6.35 H=2.1    | 1         |
| 46        |               | 501-05-09          | 拔线安装板                             | Wiper Base Plate            | 1         |
| 47        |               | 12-40400825-01     | 螺钉M4X8                            | Screw M4x8                  | 1         |
| 48        |               | 21-04308090-01     | 垫圈                                | Washer 4.5x10x0.8           | 2         |
| 49        |               | 21-04308090-01     | 垫圈                                | Washer 4.5x10x0.8           | 1         |
|           |               |                    |                                   |                             |           |
|           |               |                    |                                   |                             |           |
|           |               |                    |                                   |                             |           |

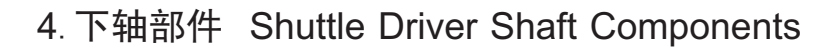

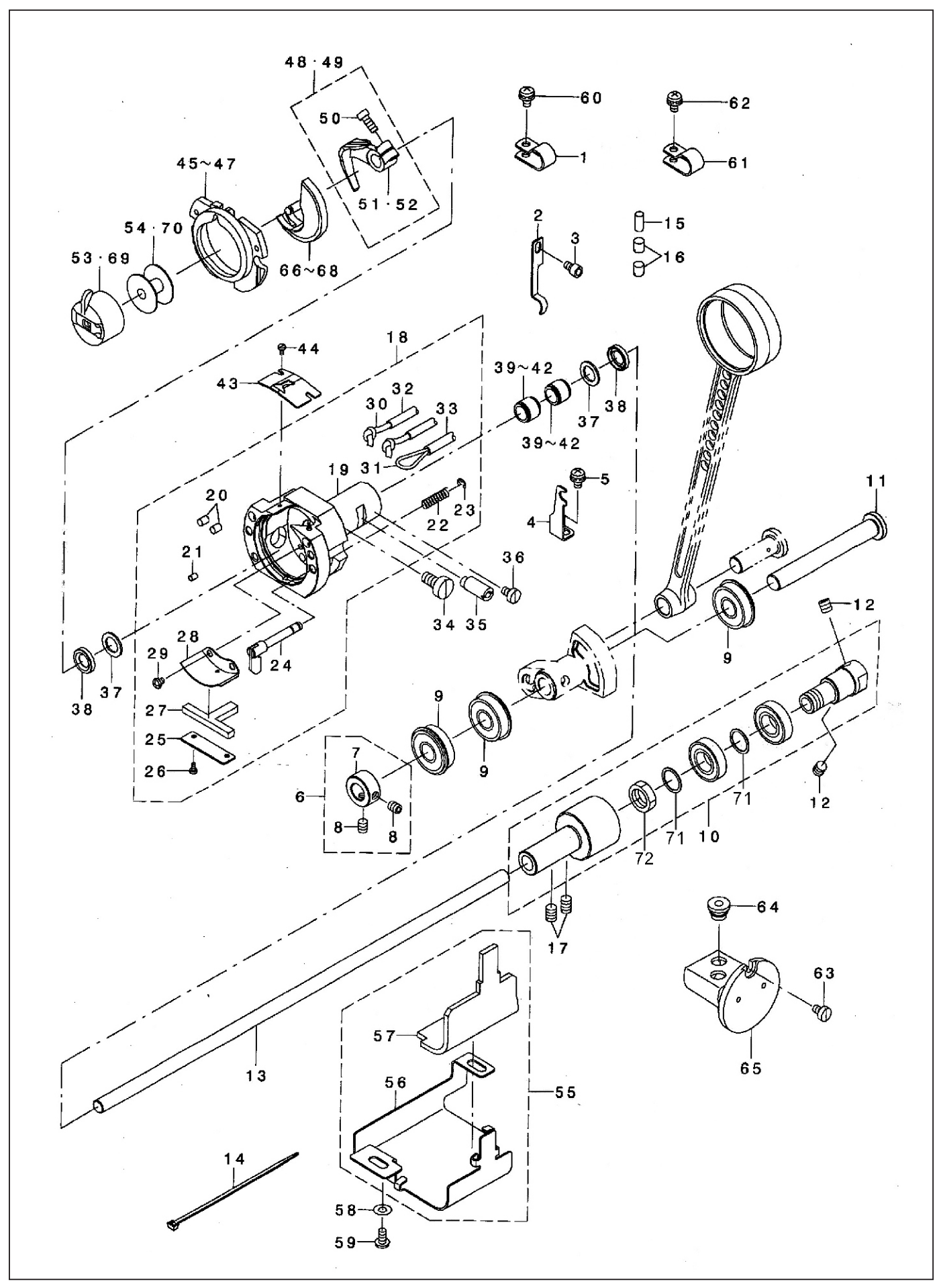

# 4. 下轴部件 Shuttle Driver Shaft Components

| 序号<br>NO. | 注解<br>NOTE    | 图号 REF NO.      | 名称      | DESCRIPTION                   | 数量<br>AMT |
|-----------|---------------|-----------------|---------|-------------------------------|-----------|
| 1         |               | 505-21-11       | 电线夹     | Cable Clip                    | 1         |
| 2         |               | 508-04-02       | 油管压板    | Oil Pipi Holder               | 1         |
| 3         |               | 12-60400622-01  | 松线板螺钉   | Screw M4 L=6                  | 1         |
| 4         |               | 508-04-04       | 油管夹     | Tube Clamp                    | 1         |
| 5         |               | 16-40400825-02  | 螺钉      | Screw M4 L=8                  | 1         |
| 6         |               | 508-04-06       | 挡圈组件    | Thrust Collar Asm.            | 1         |
| 7         |               | 508-04-07       | 挡圈      | Thrust Collar                 | 1         |
| 8         |               | 12-80500612-01  | 挡圈螺钉    | Screw M5 L=6                  | 2         |
| 9         |               | 508-03-03       | 轴承      | Bearing                       | 3         |
| 10        |               | 508-04-10       | 下轴轴承组件  | Lower Shaft Gear Asm.         | 1         |
| 10-1      |               | 508-04-10-1     |         | Lower-shaft-gear              | 1         |
| 10-2      |               | 508-04-10-2     | 螺钉      | Nut M12×1                     | 1         |
| 10-3      |               | 508-04-10-3     | 下轴      | Washer                        | 2         |
| 10-4      |               | 508-04-10-4     | 电缆带     | Bearing                       | 2         |
| 10-5      |               | 508-04-10-5     | 橡皮塞     | Gear                          | 1         |
| 11        |               | 508-04-11       | 油量调节块螺钉 | Oscillator Shaft              | 1         |
| 12        |               | 12-80600612-01  | 螺钉      | Screw M6 L=6                  | 2         |
| 13        |               | 508-04-13       | 梭床组件    | Lower Shaft                   | 1         |
| 14        |               | 109-02-28       | 梭床体     | Cable Band                    | 2         |
| 15        |               | 508-04-15       | 油毡      | Oil Wick Presser              | 1         |
| 16        | - · - · - · - | 12-80600612-01  |         | Screw M6 L=6                  | 2         |
| 17        |               | 12-80600812-01  | 弹簧      | Screw M6 L=8                  | 2         |
| 18        |               | 508-04-18       | 卡簧      | Shuttle Asm.                  | 1         |
| 19        |               | 508-04-19       | 梭床盖压柱   | Shuttle                       | (1)       |
| 20        |               | 501-04-02-08    | 油毡      | Shuttle Oil Felt,a            | (2)       |
| 21        |               | 501-04-02-10    | 螺钉      | Shuttle Oil Felt,b            | (1)       |
| 22        |               | 501-04-02-12    | 油毡      | Inner Hook Presser Spring     | (2)       |
| 23        |               | 14-0300000-08   | 梭床润滑压板  | E-ring 3                      | (2)       |
| 24        |               | 508-04-24       | 螺钉      | Inner Hook Presser Asm.       | (2)       |
| 25        |               | 501-04-02-15    | 油芯      | Once Through Oil Felt Presser | (1)       |
| 26        | - · - · - · - | 12-60200320-01  | [油芯     | Screw M2 L=3.5                | (2)       |
| 27        |               | 501-04-02-04    | 油管      | Shuttle Once Through Oil Felt | (1)       |
| 28        |               | 508-04-28       | 油管      | Shuttle Lubricating Plate     | (1)       |
| 29        |               | 12-40300425-02  | 油棉塞     | Screw                         | (2)       |
| 30        |               | 43-10150000-00  | 梭床座调节轴  | Oil Wick                      | (2.6)     |
| 31        |               | 43-10150000-00  | 螺钉      | Oil Wick                      | (1.4)     |
| 32        |               | 508-04-32       | 轴承挡圈    | Tube                          | (1)       |
| 33        |               | 508-04-32       | 油封      | Tube                          | (0.6)     |
| 34        |               | 508-02-33       | 轴承      | Shuttle Asm Screw M6x12       | 1         |
| 35        |               | 501-04-22       | 轴承      | Shuttle Race Adjusting Shaft  | 1         |
| 36        |               | 12-70400620-01L | ┃轴承     | Screw M4 L=6                  | 1         |
| 37        |               | 508-04-37       | 轴承      | Shuttle Bearing Ring          | (2)       |
| 38        |               | 508-04-38       | 梭床分线弹簧片 | Shuttle Oil Seal              | (2)       |
| 39        |               | 508-04-39-01    | 螺钉      | Bearing                       | (2)       |
| 43        |               | 508-04-43       | 梭床盖     | Inner Hook Upper Spring       | (1)       |
| 44        |               | 12-60200320-01  | 梭床盖     | Screw M2 L=3.5                | (2)       |
| 45        |               | 503-04-21       | 梭床盖     | Inner Hook Presser Asm.,a     | (1)       |
| 46        |               | 501-04-21       | 摆梭托组件   | Inner Hook Presser Asm.,b     | (1)       |
| 47        |               | 502-04-21       | 摆梭托组件   | Shuttle Race Ring Asm.,c      | (1)       |
| 48        |               | 508-04-48       | 螺钉      | Driver Asm.                   | 1         |
| 49        |               | 508-04-49       | 摆梭托     | Shuttle Driver Asm.           | 1         |
| 50        |               | 12-60501222-01  | 摆梭托     | Screw Sm3/16-28 L=12          | 1         |
| 1         |               |                 | 1       | 1                             | 1         |

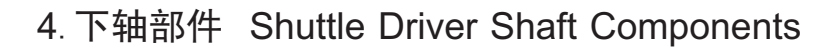

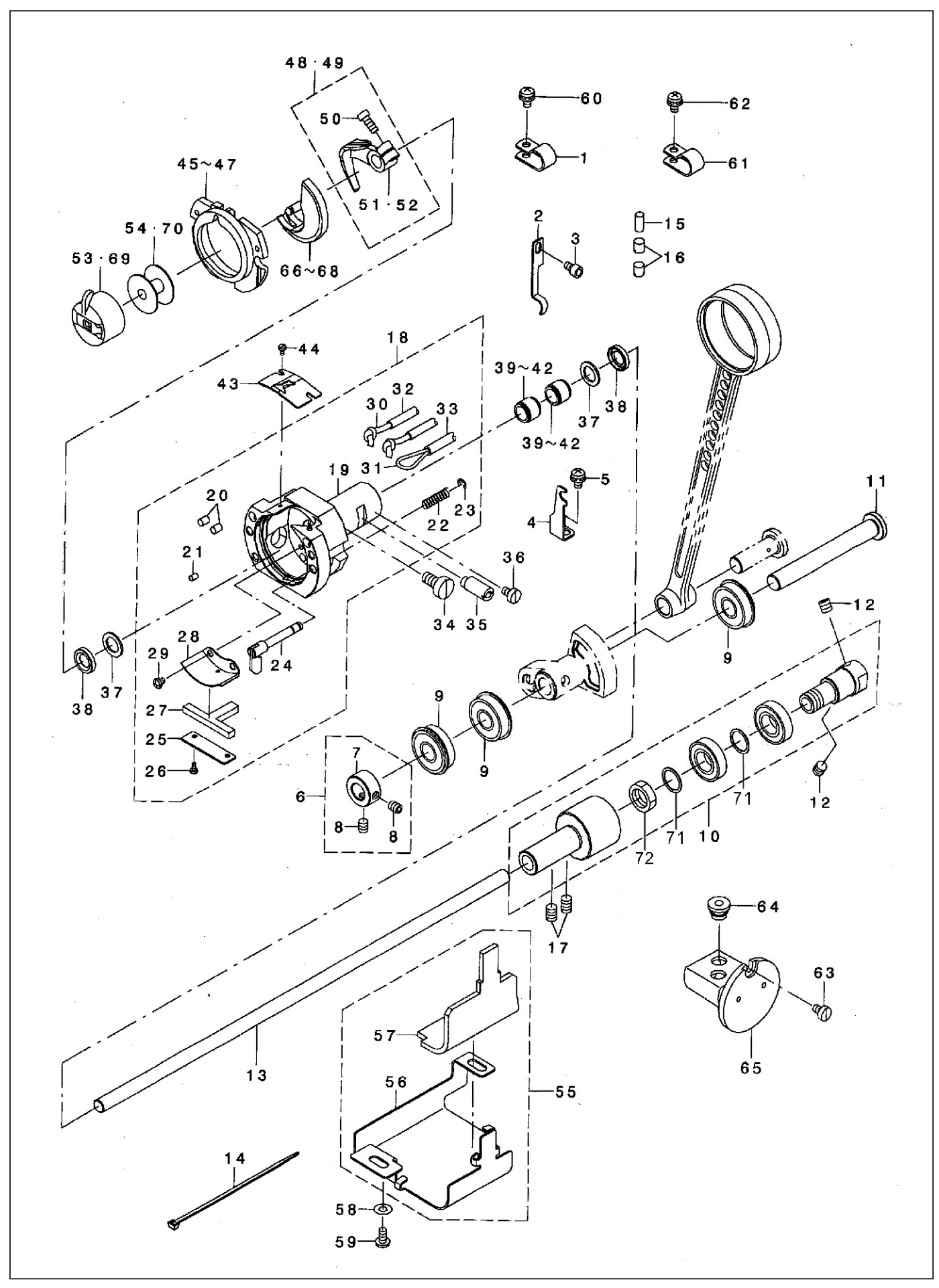

# 4. 下轴部件 Shuttle Driver Shaft Components

| 序号<br>NO. | 注解<br>NOTE | 图号 REF NO.      | 名称              | DESCRIPTION                     | 数量<br>AMT |
|-----------|------------|-----------------|-----------------|---------------------------------|-----------|
| 51        |            | 501-04-15       | 摆梭托             | Shuttle Driver                  | 1         |
| 52        |            | 508-04-52       | 摆梭托             | Shuttle Driver                  | 1         |
| 53        |            | 501-04-24       | 梭心套组件           | Bobbin Case Asm. (racing Preve) | 1         |
| 54        |            | 501-04-23       | 梭心              | Bobbin                          | 1         |
| 55        |            | 508-04-55       | 接油盒组件           | Lower Shaft Gear Cover Asm.     | 1         |
| 56        |            | 508-04-56       | 接油盒             | Lower Shaft Gear Cover          | 1         |
| 57        |            | 508-04-57       | 油毡              | Lower Shaft Gear Felt           | 1         |
| 58        |            | 21-04308090-01  | 垫圈 Ф4.5XФ10X0.8 | Washer 4.5x10x0.8               | 2         |
| 59        |            | 12-40400825-02  | 螺钉M4X8          | Screw M4x8                      | 2         |
| 60        |            | 16-40400825-02  | 螺钉组件M4X8        | Screw M4 L=8                    | 1         |
| 61        |            | 501-10-09       | 电线夹 #10         | Cable Clip                      | 2         |
| 62        |            | 16-40400825-02  | 螺钉组件M4X8        | Screw M4 L=8                    | 2         |
| 63        |            | 12-70400620-01L | 螺钉M4X6          | Screw M4 L=6                    | 1         |
| 64        |            | 508-04-64       | 橡皮塞             | Rubber Bush                     | 2         |
| 65        |            | 508-04-65       | 油窗组件            | Oil Tank Asm.                   | 1         |
| 66        |            | 501-04-20       | 摆梭              | Shuttle                         | 1         |
| 67        |            | 502-04-20       | 摆梭              | Shuttle(h)                      | 1         |
| 68        |            | 508-04-68       | 摆梭              | Shuttle(h)                      | 1         |
| 69        |            | 508-04-69       | 梭壳              | Bobbin Case Asm.                | 1         |
| 70        |            | 508-04-70       | 梭芯              | Bobbin                          | 1         |
|           |            |                 |                 |                                 |           |
|           |            |                 |                 |                                 |           |
|           |            |                 |                 |                                 |           |
|           |            |                 |                 |                                 |           |
|           |            |                 |                 |                                 |           |
|           |            |                 |                 |                                 |           |
|           |            |                 |                 |                                 |           |
|           |            |                 |                 |                                 |           |
|           |            |                 |                 |                                 |           |
|           |            |                 |                 |                                 |           |
|           |            |                 |                 |                                 |           |
|           |            |                 |                 |                                 |           |
|           |            |                 |                 |                                 |           |
|           |            |                 |                 |                                 |           |
|           |            |                 |                 |                                 |           |
|           |            |                 |                 |                                 |           |
|           |            |                 |                 |                                 |           |
|           |            |                 |                 |                                 |           |
|           |            |                 |                 |                                 |           |
|           |            |                 |                 |                                 |           |
|           |            |                 |                 |                                 |           |
|           |            |                 |                 |                                 |           |
|           |            |                 |                 |                                 |           |
|           |            |                 |                 |                                 |           |
|           |            |                 |                 |                                 |           |
|           |            |                 |                 |                                 |           |
|           |            |                 |                 |                                 |           |
|           |            |                 |                 |                                 |           |
|           |            |                 |                 |                                 |           |
|           |            |                 |                 |                                 |           |

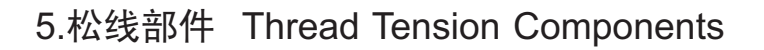

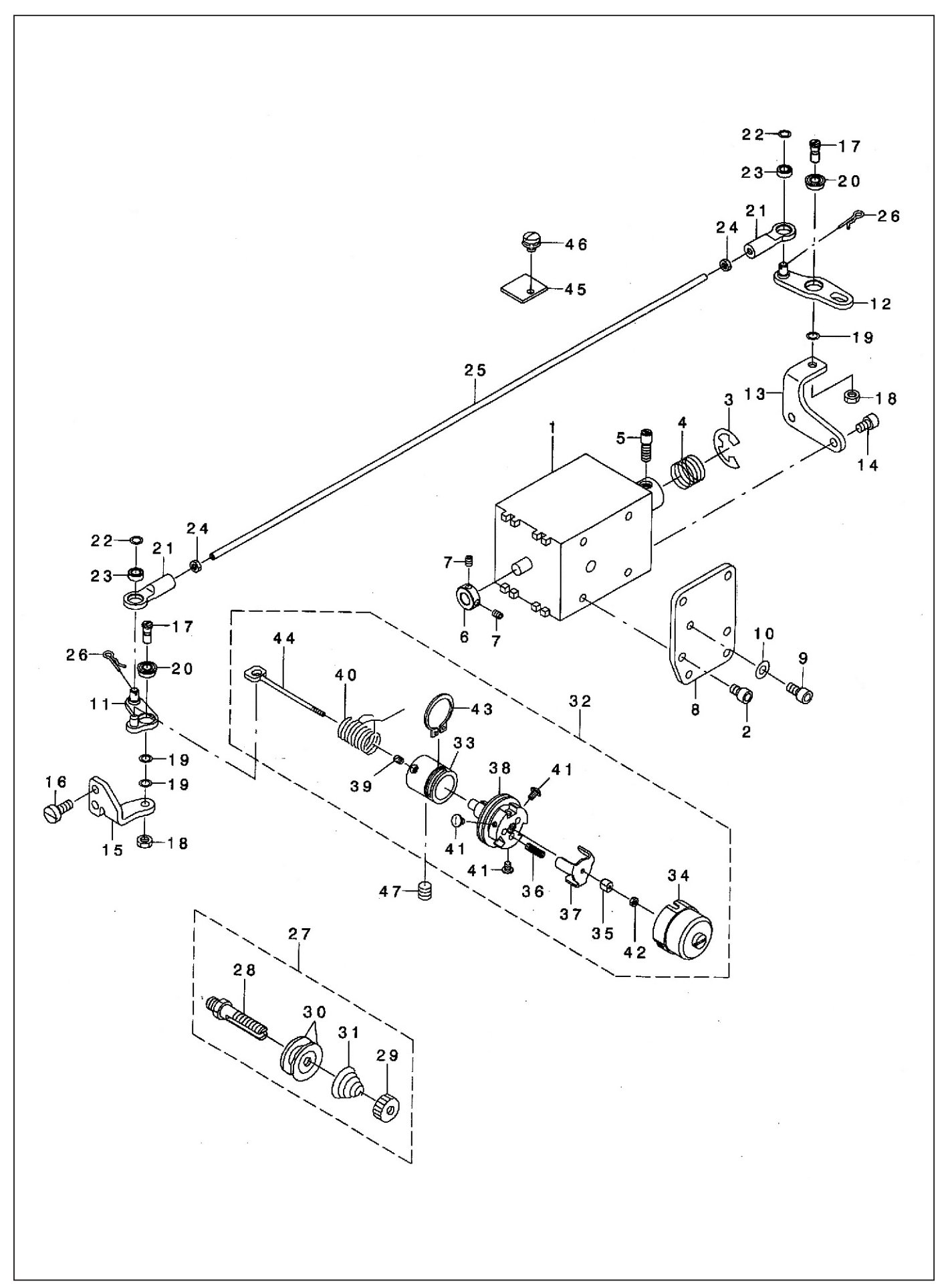

# 5.松线部件 Thread Tension Components

| 1         508-05-01         松线电磁铁         At Solenoid         1           2         12-60400622-01         松线电磁铁螺钉MA6         Sorew M4 L=6         4           3         24-0900000-08         ボ铃9         E-ring         1           4         508-05-05         松线电磁铁電钉MA6         Spring         1           5         508-05-06         Hall         At Sole Collar         1           7         12-80300412-01         螺钉M34         Sorew         2           8         508-05-08         松线电磁板支影板         At Plate         1           9         12-60400822-01         支数板螺和44X8         Sorew         2           10         21-04308090-01         ½┫Φ4.330±300.8         Washer 4.3x90.8         2           11         508-05-12         松线螺动或缆和(r(L)         At Drive Link(f)asm.         1           12         508-05-13         松线螺动或变数变成(r)         At Drive Link(f)asm.         1           14         12-60400622-01         螺钉M10         Sorew M4 L=6         2           15         508-05-17         松线螺动或板板         Sorew M4 L=06         2           16         12-6040622-01         螺钉M10         Sorew M4 L=06         2           17         508-05-17                                                                                                    | 序号<br>NO. | 注解<br>NOTE    | 图号 REF NO.        | 名称                                      | DESCRIPTION                 | 数量<br>AMT |
|----------------------------------------------------------------------------------------------------|-----------|---------------|-------------------|-----------------------------------------|-----------------------------|-----------|
| 2         12-60400622-01 $K_{d,t}$ mä( $k,\#$ ffy4X6         Screw M4 L=6         4           3         24-0900000000         + $\Re$ 9         E-ring         1           4         508-05-04 $\#$ 9         E-ring         1           5         508-05-05 $K_{d,t}$ mä( $k; \#$ At Sol Pin         1           6         508-05-06 $M$ At Sol Collar         1           7         12-80300412-01 $K_{d,t}$ mä( $k; \xi x)$ At Sol Collar         1           9         12-60400822-01 $\chi$ staf wat the screw         2         1           508-05-13         K star wat ful X8         Screw         2         1           508-05-13         K star wat ful X16         Screw M4 L=6         2         2           14         12-60400820-02 (# M14X10         Screw M4 L=6         2         2           15         508-05-17         K star wat ful X10         Screw M4 L=10         2           16         12-60400820-02 (# M14         Nt M4         2         1         1         2           17         508-05-17         K star ful X10         Screw M4 L=6         2         2           18         14-60403020-02 (# M14         Nt M4<                                                                                                    | 1         |               | 508-05-01         | 松线电磁铁                                   | At Solenoid                 | 1         |
| 3         24-09000000-08 $\mp \bar{\pi} \bar{\pi} \bar{\pi} 9$ E-ring         1           4         508-05-04 $\bar{\pi} \bar{\pi} \bar{\pi}$ Spring         1           5         508-05-05 $\bar{K} \bar{\chi} \bar{\pi} \bar{\kappa} \bar{\kappa} \bar{\eta} \bar{\pi} \bar{\pi} \bar{\pi} \bar{\pi} \bar{\pi} \bar{\pi} \bar{\pi} \pi$                                                                                                    | 2         |               | 12-60400622-01    | 松线电磁铁螺钉M4X6                             | Screw M4 L= $6$             | 4         |
| 4         508-05-06         労養 医 Spring         1           5         508-05-06         松枝也越秋村         At Sol Pin         1           6         508-05-06         松枝也越秋安装板         At Sol Collar         1           7         12-80300412-01         絕目知3X4         Screw         2           8         508-05-06         松枝也越秋安装板         At Plate         1           9         12-60400822-01         交影板雪和女孩女表板         At Plate         1           10         21-04308090-01         臺極中4, 3X中9X0.8         Washer 4, 3x9x0.8         2           11         508-05-12         松枝塚志叔愛太板         At Drive Link(fram.         1           13         508-05-13         松枝塚志叔愛太板         At Pivot Base(f)         1           14         12-60400820-02 (ii)         ജUMX10         Screw M4 L=0         2           15         508-05-17         女装板段磁螺         At Pivot Screw         2           16         12-60400820-02         螺H410         Screw M4 L=0         2           17         508-05-21         女装板岩板水         At Divot Base(f)         1           18         14-6013020-02         螺H41         Nut M4         2           21         508-05-21         松枝紫 北 水                                                                                                    | 3         |               | 24-09000000-08    | 卡 審E9                                   | E-ring                      | 1         |
| 5         508-05-05         松気电磁铁部         At Sol Pin         1           6         508-05-06         扫濁         At Sol Collar         1           7         12-8030012-01         螺钉33.4         Screw         2           8         508-05-08         松気电磁铁安坡板         At Plate         1           9         12-0430809-01         基圈 04.37090.0         Washer 4.3x9x0.8         2           11         508-05-12         松気電动板安堆板(r)         At Drive Link(r)asm.         1           12         508-05-13         松気電动板安堆板(r)         At Drive Link(r)asm.         1           13         508-05-15         松気電动板安堆板(r)         At Drive Link(r)asm.         1           14         12-60400822-01         螺钉M1X6         Screw M4 L=6         2           16         12-60400820-02(溝)         螺钉M1X6         Screw M4 L=10         2           17         508-05-17         吸索板袋豆螺         Mt Piot Ease(f)         1           14         14-6040302-02         螺母¼         Nut M4         2           19         21-04005060-01         平齿片 04X06X0.5         Plain Washer         2           20         508-05-23         松気七 4X0×X5         Plain Washer         2          21         <                                                                                                    | 4         |               | 508-05-04         | · · · · · · · · · · · · · · · · · · ·   | Spring                      | 1         |
| 6         508-05-06         挡闇         At Sol Colar         1           7         12-80300412-01         螺钉M3X4         Screw         2           8         508-05-08         松线电磁铁变载板         At Plate         1           9         12-60400822-01         安装板螺钉M4X8         Screw         2           10         21-04308090-01         轮型0.8         Washer4.3x9x0.8         2           11         508-05-11         松线驱动板发载化(c)         At Drive Link(f)asm.         1           12         508-05-12         松线驱动板安装板(c)         At Drive Link(f)asm.         1           13         508-05-15         松线驱动板安装板(c)         At Prive Link@         1           14         12-60400820-02(滯)         螺钉M4X10         Screw M4 L=10         2           15         508-05-17         安装板或行運業(1         At Pivot Screw         2           18         14-60403020-02         螺钉M4X10         Screw M4 L=10         2           19         21-04005060-01         平整片 04.306.05         Plain Washer         3           20         508-05-20         納承         At Pivot Baering         2           21         608-05-25         松线型指接和         Nt Joint Bearing         2           22                                                                                                    | 5         |               | 508-05-05         | 松线电磁铁销                                  | At Sol Pin                  | 1         |
| 7         12-80300412-01         螺钉M3X4         Screw         2           8         508-05-08         松线电磁线交装板         At Plate         1           9         12-60400822-01         交装板螺钉M4X8         Screw         2           10         21-0430809-01         交装板螺钉M4X8         Washer4.3x9x0.8         2           11         508-05-11         松线驱动板发转板(r)         At Drive Link(f)asm.         1           12         508-05-12         松线驱动板交装板(r)         At Drive Link(f)asm.         1           13         508-05-13         松线驱动板交装板(r)         At Drive Link(f)asm.         1           14         12-60400820-02(#)         螺钉M4X0         Screw M4 L=6         2           16         12-60400820-02(#)         螺钉M4X0         Screw M4 L=10         2           17         508-05-17         安装板纹链螺钉         At Pivot Base(f)         1           18         14-60403020-02         螺母M4         Nut M4         2           20         508-05-20         轴承         At Pivot Basering         2           21         04005060-01         平台水 04X06X0.5         Plain Washer         2           23         508-05-23         松线杆核头轴承         Nt Joint Bearing         2 <t< td=""><td>6</td><td></td><td>508-05-06</td><td>挡圈</td><td>At Sol Collar</td><td>1</td></t<>                                                               | 6         |               | 508-05-06         | 挡圈                                      | At Sol Collar               | 1         |
| 8         508-05-08         松线电磁铁安装板         At Plate         1           9         12-60400822-01         安装板螺钉M4X8         Screw         2           10         21-04308090-01         整圈 04.3% 09X0.8         Washer 4.3x9x0.8         2           11         508-05-11         松线驱动板组件(ch)         At Drive Link(f)asm.         1           12         508-05-12         松线驱动板组件(ch)         At Drive Link(f)asm.         1           13         508-05-13         松线驱动板复装板(ch)         At Drive Link(masm.         1           14         12-60400822-02(m)         螺钉M4X6         Screw M4 L=6         2           16         12-60400820-02 g/m         螺母M4X10         Screw M4 L=6         2           18         14-60403020-02 g/m         螺母M4X10         Screw M4 L=6         2           19         21-04005060-01         平垫片 04X06X0.5         Plain Washer         3           20         508-05-21         松线址杆核头轴承         Nut M3         2           21         508-05-25         松线址长标         Nut M3         2           24         14-60302420-01         螺母北         Nut M3         2           25         508-05-25         松线地接折         Thread Tension 1 Asm.         1                                                                                                    | 7         |               | 12-80300412-01    |                                         | Screw                       | 2         |
| 9 $12-60400822-01$ $\xi \xi w g \# f M 4X8$ Screw210 $21-04308090-01$ $\xi g w g w g m g 4, 3 \chi 0 9 X0, 8$ Washer $4.3x 9x 0.8$ $2$ 11 $508-05-12$ $k \xi w g w g a g a f (c)$ At Drive Link(f) asm.113 $508-05-13$ $k \xi w g w g a g a f (c)$ At Drive Link(f) asm.114 $12-60400622-01$ $w f W 4 x 6$ Screw M4 L=6215 $508-05-15$ $w g w h 4 x 6$ Screw M4 L=10216 $12-60400820-02$ ( $w g w f M 4 x 10$ Screw M4 L=10217 $508-05-17$ $\xi \xi k G \xi k w f f w 4 x 0 6 X 0.5$ Plain Washer320 $21-04005060-01$ $\Psi k f w 4 x 0 6 X 0.5$ Plain Washer221 $508-05-20$ $k \xi k f h \phi 4 x 0 6 X 0.5$ Plain Washer222 $21-04005060-01$ $\Psi k f h \phi 4 x 0 6 X 0.5$ Plain Washer223 $508-05-23$ $k \xi k f h f h A X 0 6 X 0.5$ Plain Washer224 $14-60302420-01$ $w g M 3$ Nut M3225 $508-05-25$ $k \xi k f h f h A X 5 na p Pin$ 226 $508-05-26$ $\mu \xi k f h f h A X 5 na p Pin$ 227 $501-07-68$ $\chi \xi k f h f h A X 5 na p Pin$ 228 $508-05-28$ $\chi k f h h h h h h h h h h h h h h h h h h$                                                                                                    | 8         |               | 508-05-08         | 松线电磁铁安装板                                | At Plate                    | 1         |
| 10 $21-04308090-01$ $\underline{\psi}$ $\mathbb{B} \Phi 4. 3X \Phi 9X0.8$ Washer 4. $3X 9X0.8$ $22$ 11 $508-05-11$ $K \delta \underline{y} \overline{w} \overline{y} \overline{w} \overline{y} \overline{y} \overline{y} \overline{y} \overline{y} \overline{y} \overline{y} y$                                                                                                    | 9         |               | 12-60400822-01    | 安装板螺钉M4X8                               | Screw                       | 2         |
| 11 $508-05-11$ $8dy W dt (dz)$ $At Drive Link(f) asm.$ 112 $508-05-12$ $8dy W dt (dz)$ $At Drive Link(r) asm.$ 113 $508-05-13$ $8dy W dy Eyt (dz)$ $At Drive Link(r) asm.$ 114 $12-60400622-01$ $wt W dt (dz)$ $Screw M 4 L=6$ 215 $508-05-15$ $8dy W dx (dz)$ $At Pivot Base(f)$ 116 $12-60400820-02$ ( $\#) wt W 10$ $Screw M 4 L=10$ 217 $508-05-17$ $yt W dx (dz)$ $At Pivot Screw$ 218 $14-60403020-02$ $wt W dt (dx)$ $At Pivot Screw$ 219 $21-04005060-01$ $wt W dt (dx)$ $At Pivot Bearing$ 220 $508-05-20$ $wt M$ $At Joint$ 221 $508-05-21$ $8dy Et H dy$ $At Joint$ 222 $21-04005560-01$ $wt W dx 6x0.5$ Plain Washer223 $508-05-23$ $8dy H ty W dx$ $Nt M3$ 224 $14-60302420-01$ $wt W dx$ $Nt M3$ 225 $508-05-26$ $xt gt W dt W dx$ $Nt M3$ 226 $508-05-28$ $yt gt W$ $Nt M3$ 127 $501-07-68$ $yt gt W$ $Nt M3$ 128 $500-05-28$ $yt gt W$ $Nt$ 129 $501-07-72$ $yt gt W$ $Nt M$ 1030 $501-07-72$ $yt gt W$ $Nt M$ 1031 $501-07-72$ $yt gt W$ $Thread Tension Dst Base$ 1034 $530-02-04-06$ $yt $                                                                                                    | 10        |               | 21-04308090-01    | 垫圈 Ф4. 3X Ф9X0. 8                       | Washer 4 $3x9x0$ 8          | 2         |
| 12 $508-05-12$ $\&$ $\&$ $\&$ $\&$ $\&$ $\&$ $\&$ $\&$ $\&$ $\&$                                                                                                    | 11        |               | 508-05-11         | 松线驱动板组件(左)                              | At Drive Link(f)asm.        | 1         |
| 13         508-05-13         松线驱动板安装板(右)         Al Drive Link@         1           14         12-60400622-01         螺钉¥X6         Screw M4 L=6         2           15         508-05-15         松线驱动板安装板(左)         Al Pivot Base(f)         1           16         12-60400820-02(夢)         螺钉¥X10         Screw M4 L=10         2           17         508-05-17         安装板铰链螺钉         Al Pivot Screw         2           18         14-60403020-02         螺科¥         Nut M4         2           19         21-04005060-01         平垫片中4XΦ680.5         Plain Washer         3           20         508-05-20         轴赤         At Pivot Bearing         2           21         508-05-23         松线挥科家         At Joint         2           22         21-04005060-01         平垫片中4XΦ6X0.5         Plain Washer         2           23         508-05-23         松线挥科3         Nut M3         2           24         14-60302420-01         螺科3         Nut M3         2           25         508-05-26         突线端         Nut M3         2           26         508-05-28         夹线能         Thread Tension Asm.         1           28         501-07-70 <td< td=""><td>12</td><td></td><td>508-05-12</td><td>松线驱动板组件(右)</td><td>At Drive Link(r)asm</td><td>1</td></td<>                                                               | 12        |               | 508-05-12         | 松线驱动板组件(右)                              | At Drive Link(r)asm         | 1         |
| 1412-60400622-01 $\#fIM4X6$ Screw M4 L=6215 $508-05-15$ $\&dega ad bega dega dega dega dega dega dega dega d$                                                                                                    | 13        |               | 508-05-13         | 松线驱动板安装板(右)                             | At Drive Link®              | 1         |
| 15         508-05-15         松我驱动板安装板(左)         At Pivot Base(f)         1           16         12-60400820-02(海)         螺钉M4X10         Screw M4 L=10         2           17         508-05-17         安装板铰链螺钉         At Pivot Screw         2           18         14-60403020-02         螺母M4         Nut M4         2           19         21-04005060-01         平巷片 Φ4XΦ6X0.5         Plain Washer         3           20         508-05-20         轴承         At Pivot Bearing         2           21         508-05-21         松线延杆接头         At Joint         2           23         508-05-23         松线杆接头轴承         Nt Joint Bearing         2           24         14-60302420-01         螺母M3         Nut M3         2           25         508-05-25         松线花枝杆         At Connection Bar         1           26         508-05-26         弾簧嵴         At Snap Pin         2           27         501-07-68         夹线器组件1         Thread Tension Shaft         (1)           29         501-07-70         夹线板         Thread Tension Spring         (1)           30         501-07-72         夹线板         First Thread Tension Spring         (1)           31                                                                                                    | 14        |               | 12-60400622-01    | 螺钉M4X6                                  | Screw M41=6                 | 2         |
| 16         12-60400820-02(薄)         螺钉M4X10         Screw M4 L=10         2           17         508-05-17         安装板铰链螺钉         At Pivot Screw         2           18         14-60403020-02         螺母M4         Nut M4         2           19         21-04005060-01         平垫片 Φ4XΦ6X0.5         Plain Washer         3           20         508-05-20         轴承         At Pivot Bearing         2           21         508-05-21         松线连杆接头         At Joint         2           22         21-04005060-01         平垫片 Φ4XΦ6X0.5         Plain Washer         2           23         508-05-23         松线连杆接头         At Joint Bearing         2           24         14-60302420-01         螺母M3         Nut M3         2           25         508-05-25         松线连接杆         At Connection Bar         1           26         508-05-26         弹簧筒         At Snap Pin         2           27         501-07-68         夹线螺母         Nut         10           28         508-05-28         夹线板         Thread Tension Shaft         (1)           29         501-07-70         夹线板         Thread Tension Spring         (1)           30         501-07-72                                                                                                    | 15        |               | 508-05-15         | 松线驱动板安装板(左)                             | At Pivot Base(f)            | 1         |
| 17         508-05-17         安装板铰链螺钉         At Pivot Screw         2           18         14-60403020-02         螺母M4         Nut M4         2           19         21-04005060-01         平垫片 Φ4XΦ6X0.5         Plain Washer         3           20         508-05-20         轴承         At Pivot Bearing         2           21         508-05-20         轴承         At Pivot Bearing         2           22         21-04005060-01         平垫片 Φ4XΦ6X0.5         Plain Washer         2           22         21-04005060-01         平垫片 Φ4XΦ6X0.5         Plain Washer         2           23         508-05-23         松线杆接头轴承         Nt Joint Bearing         2           24         14-60302420-01         螺母M3         Nut M3         2           25         508-05-25         松线连接杆         At Connection Bar         1           26         508-05-28         夹线握         Thread Tension 1 Asm.         1           28         508-05-28         夹线握         Thread Tension Shaft         (1)           29         501-07-70         夹线握         Nut         (1)           30         501-07-72         夹线握         First Thread Tension Spring         (1)           31                                                                                                    | 16        |               | 12-60400820-02(薄) | 螺钉M4X10                                 | Screw M4 I = 10             | 2         |
| 18         14-60403020-02         螺母科         Nut M4         2           19         21-04005060-01         平垫片Φ4XΦ6X0.5         Plain Washer         3           20         508-05-20         轴承         At Pivot Bearing         2           21         508-05-21         松线连杆接头         At Joint         2           22         21-04005060-01         平垫片Φ4XΦ6X0.5         Plain Washer         2           23         508-05-23         松线并接头轴承         Nt Joint Bearing         2           24         14-60302420-01         螺母M3         Nut M3         2           25         508-05-25         松线连接杆         At Connection Bar         1           26         508-05-26         弹簧钳         At Snap Pin         2           27         501-07-68         夹线螺母         Nut         (1)           29         501-07-70         夹线螺母         Nut         (1)           30         501-07-72         夹线螺母         First Thread Tension Spring         (1)           31         501-07-72         夹线螺 電         Thread Tension Post Base         (1)           32         508-05-32         夹线器 位         Thread Tension Post Base         (1)           34         530-02-04-05 <td>17</td> <td></td> <td>508-05-17</td> <td>安装板铰链螺钉</td> <td>At Pivot Screw</td> <td>2</td>                                                                      | 17        |               | 508-05-17         | 安装板铰链螺钉                                 | At Pivot Screw              | 2         |
| 19         21-04005060-01         平垫片 Φ4XΦ6X0.5         Plain Washer         3           20         508-05-20         轴承         At Pivot Bearing         2           21         508-05-21         松线连杆接头         At Joint         2           22         21-04005060-01         平垫片 Φ4XΦ6X0.5         Plain Washer         2           23         508-05-23         松线杆接头轴承         Nt Joint Bearing         2           24         14-60302420-01         螺母M3         Nut M3         2           25         508-05-25         松线连接杆         At Connection Bar         1           26         508-05-26         弾簧销         At Snap Pin         2           27         501-07-68         夹线器组件1         Thread Tension 1 Asm.         1           28         508-05-28         夹线根         Thread Tension Shaft         (1)           30         501-07-70         夹线服         Thread Tension Spring         (1)           32         508-05-32         夹线螺 M         Nut         (1)           33         530-02-04-06         夹线螺 M         Thread Tension Spring         (1)           34         530-02-04-06         夹线螺 M         Thread Tension Shaft Collar         (1)           34 <td>18</td> <td></td> <td>14-60403020-02</td> <td>螺母M4</td> <td>Nut M4</td> <td>2</td>                                                                  | 18        |               | 14-60403020-02    | 螺母M4                                    | Nut M4                      | 2         |
| 20 $508-05-20$ $41\pi$ At Pivot Bearing221 $508-05-21$ $4\xi\chi ent Ky$ At Pivot Bearing222 $21-04005060-01$ $\Psi \pm h \oplus 4\chi \Phi 6X0.5$ Plain Washer223 $508-05-23$ $4\xi\chi th \xi y 4n\pi$ Nt Joint Bearing224 $14-60302420-01$ $gg M3$ Nut M3225 $508-05-25$ $4\xi\xi kt \xi kf$ At Connection Bar126 $508-05-26$ $\beta \xi f f f f f f f f f f f f f f f f f f $                                                                                                    | 19        |               | 21-04005060-01    | 平垫片 Φ4XΦ6X0.5                           | Plain Washer                | 3         |
| 21 $508-05-21$ $Kdg \& Ft Bg \&$ $At Joint$ 222 $21-04005060-01$ $\Psi \& h \Phi 4 X \Phi 6 X 0.5$ $Plain Washer$ 223 $508-05-23$ $Kdg H Bg M 3$ $Nut M3$ 224 $14-60302420-01$ $\# BM 3$ $Nut M 3$ 225 $508-05-25$ $Kdg \& k E K T$ $At Connection Bar$ 126 $508-05-26$ $\# f f f f f f f f f f f f f f f f f f f$                                                                                                    | 20        |               | 508-05-20         | · 1 1 1 1 1 1 1 1 1 1 1 1 1 1 1 1 1 1 1 | At Pivot Bearing            | 2         |
| $22$ $21 - 04005060 - 01$ $\pi^4 \pm f \Phi 4 \chi \Phi 6 X 0.5$ Plain Washer $2$ $23$ $508 - 05 - 23$ $K \pounds f \# \pounds \chi h \pi \&$ Nt Joint Bearing $2$ $24$ $14 - 60302420 - 01$ $\# \Theta M 3$ Nut M3 $2$ $25$ $508 - 05 - 25$ $K \pounds \pounds \# H$ At Connection Bar $1$ $26$ $508 - 05 - 26$ $\# \oplus # H$ At Snap Pin $2$ $27$ $501 - 07 - 68$ $\pm \xi \pounds \# H$ Thread Tension 1 Asm. $1$ $28$ $508 - 05 - 28$ $\pm \xi \pounds \# H$ Nut(1) $29$ $501 - 07 - 69$ $\pm \xi \pounds \# H$ Nut(1) $30$ $501 - 07 - 69$ $\pm \xi \pounds \# H$ Nut(1) $30$ $501 - 07 - 70$ $\pm \xi \pounds \# H$ First Thread Tension Shaft(1) $31$ $501 - 07 - 72$ $\pm \xi \pounds \# H$ Thread Tension Disk(2) $31$ $501 - 07 - 72$ $\pm \xi \pounds \# H$ Thread Tension Spring(1) $32$ $508 - 05 - 32$ $\pm \xi \pounds \# H$ Thread Tension Spring(1) $34$ $530 - 02 - 04 - 06$ $\pm \xi \pounds \# H$ Thread Tension Post Base(1) $34$ $530 - 02 - 04 - 05$ $K \pounds \pounds \# H$ Thread Tension Shaft Collar(1) $36$ $508 - 05 - 36$ $\# \oplus H$ Disk Stopper Spring(3) $37$ $530 - 02 - 04 - 04$ $\pm \xi \pounds \# H$ Disk Stopper Spring(3) $37$ $530 - 02 - 04 - 05$ $\pm \xi \pounds \# H$ Assy Thread Tension Post(1) $38 - 530 - 02 - 04 - 05$ $\pm \xi \pounds \# H$ Assy Thread Tension Post(1) $38 - 530 - 02 - 04$ | 21        | - · - · - · - | 508-05-21         | 松线连杆接头                                  | At loint                    | 2         |
| 23       508-05-23       松线杆接头轴承       Nt Joint Bearing       2         24       14-60302420-01       螺母M3       Nut M3       2         25       508-05-25       松线连接杆       At Connection Bar       1         26       508-05-26       弾簧箱       At Snap Pin       2         27       501-07-68       夹线器组件1       Thread Tension 1 Asm.       1         28       508-05-28       夹线螺母       Nut       (1)         29       501-07-69       夹线螺母       Nut       (1)         30       501-07-70       夹线爆器       First Thread Tension Disk       (2)         31       501-07-72       夹线骤置       First Thread Tension Spring       (1)         32       508-05-32       夹线骤量       First Thread Tension Spring       (1)         33       530-02-04-06       夹线器量       Disk Stopper Holder Cap       (1)         34       530-02-04-01       夹线器量       Disk Stopper Poilder Cap       (1)         35       530-02-04-02       松线北动卡盘       Disk Stopper Poilder Cap       (1)         36       508-05-36       弾簧       Disk Stopper Spring       (3)         37       530-02-04-02       松线北动卡盘       Disk Stopper       (1) <t< td=""><td>22</td><td></td><td>21-04005060-01</td><td>平垫片 Φ4X Φ6X0.5</td><td>Plain Washer</td><td>2</td></t<>                                                                                                    | 22        |               | 21-04005060-01    | 平垫片 Φ4X Φ6X0.5                          | Plain Washer                | 2         |
| 24       14-60302420-01       螺母M3       Nut M3       2         25       508-05-25       松线连接杆       At Connection Bar       1         26       508-05-26       弾簧筒       At Snap Pin       2         27       501-07-68       夹线器组件1       Thread Tension 1 Asm.       1         28       508-05-28       夹线棍       Thread Tension Shaft       (1)         29       501-07-69       夹线螺母       Nut       (1)         30       501-07-70       夹线板       Thread Tension Disk       (2)         31       501-07-72       夹线酸       Thread Tension Spring       (1)         32       508-05-32       夹线器组件2       Thread Tension Post Base       (1)         33       530-02-04-06       夹线器盖       Disk Stopper Holder Cap       (1)         34       530-02-04-01       夹线器盖       Disk Stopper Spring       (3)         37       530-02-04-02       松线止动卡盘       Disk Stopper       (1)         38       530-02-04-02       松线止动卡盘       Disk Stopper       (1)         38       530-02-04-02       松线止动卡盘       Disk Stopper       (1)         38       530-02-04-05       夹线螺晶固定座       Assy Thread Tension Post       (1)                                                                                                    | 23        |               | 508-05-23         | 松线杆接头轴承                                 | Nt Joint Bearing            | 2         |
| 25       508-05-25       松线连接杆       At Connection Bar       1         26       508-05-26       弾簧销       At Snap Pin       2         27       501-07-68       夹线器组件1       Thread Tension 1 Asm.       1         28       508-05-28       夹线柱       Thread Tension Shaft       (1)         29       501-07-69       夹线螺母       Nut       (1)         30       501-07-70       夹线螺母       Nut       (1)         31       501-07-72       夹线離组件2       Thread Tension Spring       (1)         32       508-05-32       夹线器组件2       Thread Tension Post Base       (1)         33       530-02-04-06       夹线器叠       Disk Stopper Holder Cap       (1)         34       530-02-04-01       夹线器叠       Disk Stopper Spring       (3)         37       530-02-04-02       松线让对卡盘       Disk Stopper       (1)         38       530-02-04-02       松线让动卡盘       Disk Stopper       (1)         38       530-02-04-02       松线让动卡盘       Disk Stopper       (1)         38       530-02-04-05       夹线螺目       Assy Thread Tension Post       (1)         38-1       530-02-04-05       夹线螺目       Assy Thread Tension Post       (1)                                                                                                    | 24        |               | 14-60302420-01    | 螺母M3                                    | Nut M3                      | 2         |
| 26508-05-26弾簧销At Snap Pin227501-07-68夹线器组件1Thread Tension 1 Asm.128508-05-28夹线柱Thread Tension Shaft(1)29501-07-69夹线螺母Nut(1)30501-07-70夹线板Thread Tension Disk(2)31501-07-72夹线潮簧First Thread Tension Spring(1)32508-05-32夹线潮器组件2Thread Tension Post Base(1)33530-02-04-06夹线器盖Disk Stopper Holder Cap(1)34530-02-04-05松线钉紧固螺母M2Thread Tension Shaft Collar(1)35530-02-04-05松线钉紧固螺母M2Thread Tension Post Base(1)36508-05-36弾簧Disk Stopper Holder Cap(1)37530-02-04-02松线让动卡盘Disk Stopper(1)38530-02-04-02松线此动卡盘Disk Stopper(1)38-1530-02-04-05夹线螺Assy Thread Tension Post(1)38-2101.03-24夹线板Bobbin Winder Tension Disc(2)3912-80300412-01螺钉M3X4Post Base Screw(1)40101-03-20挑线弹簧Thread Take-up Spring(1)                                                                                                    | 25        |               | 508-05-25         | 松线连接杆                                   | At Connection Bar           | 1         |
| 27501-07-68夹线器组件1Thread Tension 1 Asm.128508-05-28夹线柱Thread Tension Shaft(1)29501-07-69夹线螺母Nut(1)30501-07-70夹线板Thread Tension Disk(2)31501-07-72夹线弹簧First Thread Tension Spring(1)32508-05-32夹线器组件2Thread Tension Post Base(1)33530-02-04-06夹线器座Thread Tension Post Base(1)34530-02-04-01夹线器菌螺母M2Thread Tension Shaft Collar(1)35530-02-04-05松线钉紧固螺母M2Thread Tension Post Base(1)36508-05-36弹簧Disk Stopper Holder Cap(1)37530-02-04-02松线钉紧固螺母M2Thread Tension Post(1)38530-02-04-02松线比动卡盘Disk Stopper(1)38530-02-04-05夹线螺超Assy Thread Tension Post(1)38-1530-02-04-05夹线螺超Assy Thread Tension Post(1)38-2101.03-24夹线板Bobbin Winder Tension Disc(2)3912-80300412-01螺钉M3X4Post Base Screw(1)40101-03-20挑线弹簧Thread Take-up Spring(1)                                                                                                    | 26        |               | 508-05-26         | 弹簧销                                     | At Snap Pin                 | 2         |
| 28       508-05-28       夹线柱       Thread Tension Shaft       (1)         29       501-07-69       夹线螺母       Nut       (1)         30       501-07-70       夹线板       Thread Tension Disk       (2)         31       501-07-72       夹线弹簧       First Thread Tension Spring       (1)         32       508-05-32       夹线器组件2       Thread Tension Post Base       (1)         33       530-02-04-06       夹线器盔       Disk Stopper Holder Cap       (1)         34       530-02-04-01       夹线器盖       Disk Stopper Holder Cap       (1)         35       530-02-04-05       松线钉紧固螺母M2       Thread Tension Shaft Collar       (1)         36       508-05-36       弹簧       Disk Stopper Spring       (3)         37       530-02-04-02       松线止动卡盘       Disk Stopper       (1)         38       530-02-04-02       松线止动卡盘       Disk Stopper       (1)         38       530-02-04-04       夹线螺目定座       Assy Thread Tension Post       (1)         38-1       530-02-04-05       夹线螺目定座       Assy Thread Tension Post       (1)         38-2       101.03-24       夹线板       Bobbin Winder Tension Disc       (2)         39       12-80300412-01       螺钉M3X4 <td>27</td> <td></td> <td>501-07-68</td> <td>夹线器组件1</td> <td>Thread Tension 1 Asm</td> <td>1</td>                                                                                 | 27        |               | 501-07-68         | 夹线器组件1                                  | Thread Tension 1 Asm        | 1         |
| 29       501-07-69       夹线螺母       Nut       (1)         30       501-07-70       夹线旗子       Thread Tension Disk       (2)         31       501-07-72       夹线弹簧       First Thread Tension Spring       (1)         32       508-05-32       夹线器组件2       Thread Tension 2 Asm.       1         33       530-02-04-06       夹线器座       Thread Tension Post Base       (1)         34       530-02-04-01       夹线器盖       Disk Stopper Holder Cap       (1)         35       530-02-04-05       松线钉紧固螺母M2       Thread Tension Shaft Collar       (1)         36       508-05-36       弹簧       Disk Stopper Spring       (3)         37       530-02-04-02       松线钉索固螺母M2       Thread Tension Post       (1)         38       530-02-04-02       松线钉索固螺母M2       Thread Tension Post       (1)         38       530-02-04-02       松线钉动卡盘       Disk Stopper       (1)         38       530-02-04-02       於线螺目定座       Assy Thread Tension Post       (1)         38-1       530-02-04-05       夹线螺目定座       Assy Thread Tension Post       (1)         38-2       101.03-24       夹线板       Bobbin Winder Tension Disc       (2)         39       12-80300412-01                                                                                                    | 28        |               | 508-05-28         | 夹线柱                                     | Thread Tension Shaft        | (1)       |
| 30       501-07-70       夹线极       Thread Tension Disk       (2)         31       501-07-72       夹线弹簧       First Thread Tension Spring       (1)         32       508-05-32       夹线器组件2       Thread Tension 2 Asm.       1         33       530-02-04-06       夹线器座       Thread Tension Post Base       (1)         34       530-02-04-01       夹线器盖       Disk Stopper Holder Cap       (1)         35       530-02-04-05       松线钉紧固螺母M2       Thread Tension Shaft Collar       (1)         36       508-05-36       弹簧       Disk Stopper Spring       (3)         37       530-02-04-02       松线止动卡盘       Disk Stopper       (1)         38       530-02-04-02       松线止动卡盘       Disk Stopper       (1)         38       530-02-04-02       松线止动卡盘       Disk Stopper       (1)         38       530-02-04-04       夹线器固定座       Assy Thread Tension Post       (1)         38-1       530-02-04-05       夹线螺柱       Assy Thread Tension Disc       (2)         38-2       101.03-24       夹线板       Bobbin Winder Tension Disc       (2)         39       12-80300412-01       螺钉M3X4       Post Base Screw       (1)         40       101-03-20       挑线弹簧                                                                                                    | 29        |               | 501-07-69         | 夹线螺母                                    | Nut                         | (1)       |
| 31       501-07-72       夹线弹簧       First Thread Tension Spring       (1)         32       508-05-32       夹线器组件2       Thread Tension 2 Asm.       1         33       530-02-04-06       夹线器座       Thread Tension Post Base       (1)         34       530-02-04-01       夹线器盖       Disk Stopper Holder Cap       (1)         35       530-02-04-05       松线钉紧固螺母M2       Thread Tension Shaft Collar       (1)         36       508-05-36       弹簧       Disk Stopper Spring       (3)         37       530-02-04-02       松线止动卡盘       Disk Stopper       (1)         38       530-02-04-02       松线止动卡盘       Disk Stopper       (1)         38       530-02-04-02       火线器固定座       Assy Thread Tension Post       (1)         38-1       530-02-04-05       夹线螺棍       Assy Thread Tension Post       (1)         38-2       101.03-24       夹线板       Bobbin Winder Tension Disc       (2)         39       12-80300412-01       螺钉M3X4       Post Base Screw       (1)         40       101-03-20       挑线弹簧       Thread Take-up Spring       (1)                                                                                                    | 30        |               | 501-07-70         | 夹线板                                     | Thread Tension Disk         | (2)       |
| 32       508-05-32       夹线器组件2       Thread Tension 2 Asm.       1         33       530-02-04-06       夹线器座       Thread Tension Post Base       (1)         34       530-02-04-01       夹线器盖       Disk Stopper Holder Cap       (1)         35       530-02-04-05       松线钉紧固螺母M2       Thread Tension Shaft Collar       (1)         36       508-05-36       弹簧       Disk Stopper Spring       (3)         37       530-02-04-02       松线止动卡盘       Disk Stopper       (1)         38       530-02-04-02       松线止动卡盘       Disk Stopper       (1)         38       530-02-04-04       夹线器固定座       Assy Thread Tension Post       (1)         38-1       530-02-04-05       夹线螺棍       Assy Thread Tension Post       (1)         38-2       101.03-24       夹线板       Bobbin Winder Tension Disc       (2)         39       12-80300412-01       螺钉M3X4       Post Base Screw       (1)         40       101-03-20       挑线弹簧       Thread Take-up Spring       (1)                                                                                                    | 31        |               | 501-07-72         | 夹线弹簧                                    | First Thread Tension Spring | (1)       |
| 33       530-02-04-06       夹线器座       Thread Tension Post Base       (1)         34       530-02-04-01       夹线器盖       Disk Stopper Holder Cap       (1)         35       530-02-04-05       松线钉紧固螺母M2       Thread Tension Shaft Collar       (1)         36       508-05-36       弾簧       Disk Stopper Spring       (3)         37       530-02-04-02       松线止动卡盘       Disk Stopper       (1)         38       530-02-04-04       夹线器固定座       Assy Thread Tension Post       (1)         38-1       530-02-04-05       夹线螺柱       Assy Thread Tension Post       (1)         38-1       530-02-04-05       夹线螺杠       Assy Thread Tension Post       (1)         38-2       101.03-24       夹线板       Bobbin Winder Tension Disc       (2)         39       12-80300412-01       螺钉M3X4       Post Base Screw       (1)         40       101-03-20       挑线弹簧       Thread Take-up Spring       (1)                                                                                                    | 32        |               | 508-05-32         | 夹线器组件2                                  | Thread Tension 2 Asm.       | 1         |
| 34       530-02-04-01       夹线器盖       Disk Stopper Holder Cap       (1)         35       530-02-04-05       松线钉紧固螺母M2       Thread Tension Shaft Collar       (1)         36       508-05-36       弾簧       Disk Stopper Spring       (3)         37       530-02-04-02       松线止动卡盘       Disk Stopper       (1)         38       530-02-04-04       夹线器固定座       Assy Thread Tension Post       (1)         38-1       530-02-04-05       夹线螺柱       Assy Thread Tension Post       (1)         38-2       101.03-24       夹线板       Bobbin Winder Tension Disc       (2)         39       12-80300412-01       螺钉M3X4       Post Base Screw       (1)         40       101-03-20       挑线弹簧       Thread Take-up Spring       (1)                                                                                                    | 33        |               | 530-02-04-06      | 夹线器座                                    | Thread Tension Post Base    | (1)       |
| 35       530-02-04-05       松线钉紧固螺母M2       Thread Tension Shaft Collar       (1)         36       508-05-36       弹簧       Disk Stopper Spring       (3)         37       530-02-04-02       松线止动卡盘       Disk Stopper       (1)         38       530-02-04-04       夹线器固定座       Assy Thread Tension Post       (1)         38-1       530-02-04-05       夹线螺柱       Assy Thread Tension Post       (1)         38-2       101.03-24       夹线板       Bobbin Winder Tension Disc       (2)         39       12-80300412-01       螺钉M3X4       Post Base Screw       (1)         40       101-03-20       挑线弹簧       Thread Take-up Spring       (1)                                                                                                    | 34        |               | 530-02-04-01      | 夹线器盖                                    | Disk Stopper Holder Cap     | (1)       |
| 36       508-05-36       弹簧       Disk Stopper Spring       (3)         37       530-02-04-02       松线止动卡盘       Disk Stopper       (1)         38       530-02-04-04       夹线器固定座       Assy Thread Tension Post       (1)         38-1       530-02-04-05       夹线螺柱       Assy Thread Tension Post       (1)         38-2       101.03-24       夹线板       Bobbin Winder Tension Disc       (2)         39       12-80300412-01       螺钉M3X4       Post Base Screw       (1)         40       101-03-20       挑线弹簧       Thread Take-up Spring       (1)                                                                                                    | 35        |               | 530-02-04-05      | 松线钉紧固螺母M2                               | Thread Tension Shaft Collar | (1)       |
| 37       530-02-04-02       松线止动卡盘       Disk Stopper       (1)         38       530-02-04-04       夹线器固定座       Assy Thread Tension Post       (1)         38-1       530-02-04-05       夹线螺柱       Assy Thread Tension Post       (1)         38-2       101.03-24       夹线板       Bobbin Winder Tension Disc       (2)         39       12-80300412-01       螺钉M3X4       Post Base Screw       (1)         40       101-03-20       挑线弹簧       Thread Take-up Spring       (1)                                                                                                    | 36        |               | 508-05-36         | 弹簧                                      | Disk Stopper Spring         | (3)       |
| 38       530-02-04-04       夹线器固定座       Assy Thread Tension Post       (1)         38-1       530-02-04-05       夹线螺柱       Assy Thread Tension Post       (1)         38-2       101.03-24       夹线板       Bobbin Winder Tension Disc       (2)         39       12-80300412-01       螺钉M3X4       Post Base Screw       (1)         40       101-03-20       挑线弹簧       Thread Take-up Spring       (1)                                                                                                    | 37        |               | 530-02-04-02      | 松线止动卡盘                                  | Disk Stopper                | (1)       |
| 38-1         530-02-04-05         夹线螺柱         Assy Thread Tension Post         (1)           38-2         101.03-24         夹线板         Bobbin Winder Tension Disc         (2)           39         12-80300412-01         螺钉M3X4         Post Base Screw         (1)           40         101-03-20         挑线弹簧         Thread Take-up Spring         (1)                                                                                                    | 38        |               | 530-02-04-04      | 夹线器固定座                                  | Assy Thread Tension Post    | (1)       |
| 38-2         101.03-24         夹线板         Bobbin Winder Tension Disc         (2)           39         12-80300412-01         螺钉M3X4         Post Base Screw         (1)           40         101-03-20         挑线弹簧         Thread Take-up Spring         (1)                                                                                                    | 38-1      |               | 530-02-04-05      | 夹线螺柱                                    | Assy Thread Tension Post    | (1)       |
| 39       12-80300412-01       螺钉M3X4       Post Base Screw       (1)         40       101-03-20       挑线弹簧       Thread Take-up Spring       (1)                                                                                                    | 38-2      |               | 101.03-24         | 夹线板                                     | Bobbin Winder Tension Disc  | (2)       |
| 40         101-03-20         挑线弹簧         Thread Take-up Spring         (1)                                                                                                    | 39        | - · - · - · - | 12-80300412-01    | 螺钉M3X4                                  | Post Base Screw             | (1)       |
|                                                                                                    | 40        |               | 101-03-20         | 挑线弹簧                                    | Thread Take-up Spring       | (1)       |
| 41   12-30250620-02   螺钉M2.5X4   Hold Cap Screw (3)                                                                                                    | 41        |               | 12-30250620-02    | 螺钉M2.5X4                                | Hold Cap Screw              | (3)       |
| 42 14-60201510-01 螺母M2 Shaft Nut $(1)$                                                                                                    | 42        |               | 14-60201510-01    | 螺母M2                                    | Shaft Nut                   | (1)       |
| 43     25-17000000-08     卡簧     Post Base C Ring     (1)                                                                                                    | 43        |               | 25-17000000-08    | 卡簧                                      | Post Base C Ring            | (1)       |
| 44         508-05-44         松线钉         Thread Tension Shaft         (1)                                                                                                    | 44        |               | 508-05-44         | 松线钉                                     | Thread Tension Shaft        | (1)       |
| 45 508-05-45 油毡 At-felt 1                                                                                                    | 45        |               | 508-05-45         | 油毡                                      | At-felt                     | 1         |
| 46         16-40400825-02         螺钉组件M4X8         Screw M4 L=8         1                                                                                                    | 46        |               | 16-40400825-02    | 螺钉组件M4X8                                | Screw M4 L=8                | 1         |
| 47         12-80601612-01         夹线器固定螺钉M6X16         Screw M6 L=16         1                                                                                                    | 47        |               | 12-80601612-01    | 夹线器固定螺钉M6X16                            | Screw M6 L=16               | 1         |
|                                                                                                    |           |               |                   |                                         |                             |           |
|                                                                                                    |           |               |                   |                                         |                             |           |
|                                                                                                    |           |               |                   |                                         |                             |           |

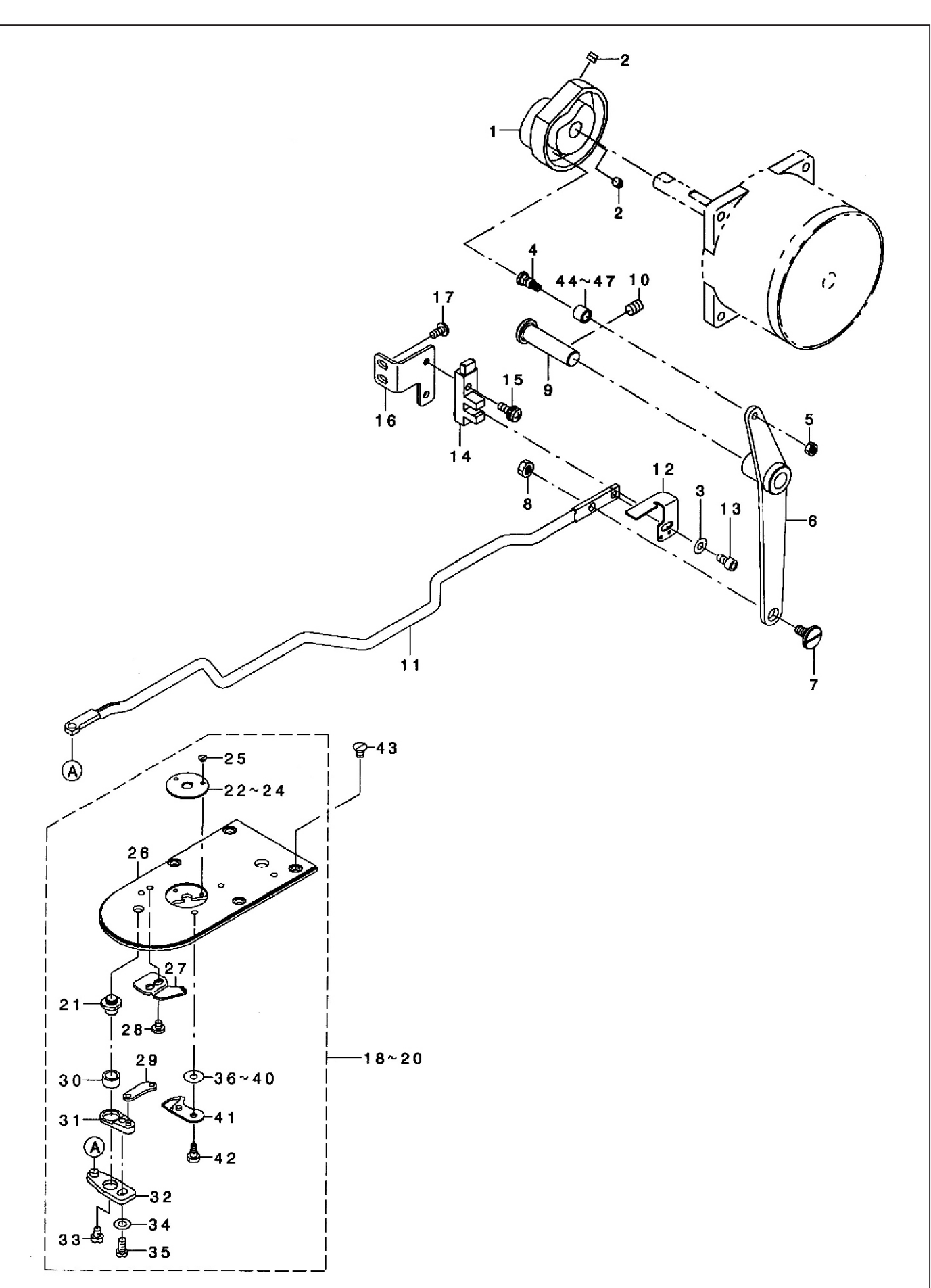

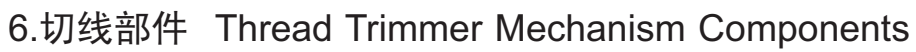

# 6.切线部件 Thread Trimmer Mechanism Components

| 序号<br>NO. | 注解<br>NOTE | 图号 REF NO.     | 名称                      | DESCRIPTION                     | 数量<br>AMT |
|-----------|------------|----------------|-------------------------|---------------------------------|-----------|
| 1         |            | 508-06-01      | 剪线凸轮                    | Thread Trimmer Cam              | 1         |
| 2         |            | 12-80500512-01 | 剪线凸轮固定螺钉M5X5            | Screw M5 L=5                    | 2         |
| 3         |            | 21-04308090-01 | 垫圈 Ф4.5XФ10X0.8         | Washer 4.5x10x0.8               | 1         |
| 4         |            | 508-03-06      | 切线滚轮轴位螺钉                | Utt Cam Roller Shaft            | 1         |
| 5         |            | 14-60403020-01 | 螺母M4                    | Nut M4                          | 2         |
| 6         |            | 508-06-06      | 剪线后杠杆                   | Thread Trimmer Link Asm.        | 1         |
| 7         |            | 508-03-21      | 铰链螺钉 D=8 H=3.2          | Hinge Screw D=8 H=3.2           | 1         |
| 8         |            | 14-60504020-01 | 螺母M5                    | Nut M5                          | 1         |
| 9         |            | 508-03-09      | 剪线后杠杆销                  | Thread Trimmer Shaft            | 1         |
| 10        |            | 12-80600812-01 | 剪线后杠杆销螺钉M6X8            | Screw M6 L=8                    | 1         |
| 11        |            | 508-06-11      | 剪线连接杆                   | Connecting Bar                  | 1         |
| 12        |            | 508-06-12      | 感应片                     | Thread trimmer sensor slit      | 1         |
| 13        |            | 12-60400822-01 | 感应片固定螺钉M4X8             | Screw M4 L=8                    | 1         |
| 14        |            | 508-06-14      | 剪线传感器                   | Photo Sensor                    | 1         |
| 15        |            | 16-40401225-02 | 剪线传感器螺钉M4X12            | Screw M4 L=12                   | 1         |
| 16        |            | 508-06-16      | 剪线传感器固定板                | Thread trimmer sensor base      | 1         |
| 17        |            | 12-40400825-01 | 螺钉M4X8                  | Screw M4x8                      | 2         |
| 18        |            | 501-07-21-00   | 针板组件                    | Needle Plate Asm.,a             | 1         |
| 19        |            | 502-07-21-00   | 针板组件                    | Needleplate Asmh                | 1         |
| 20        |            | 503-07-21-00   | 针板组件                    | Needle Plate Asme               | 1         |
| 21        |            | 501-07-29      | 剪线杠杆轴                   | Thread Cutter Lever Shaft       | (1)       |
| 22        |            | 501-07-63      | 针板孔                     | Needle Hole Guide               | (1)       |
| 23        |            | 502-07-63      | 针板孔                     | Needle Hole Guide               | (1)       |
| 24        |            | 503-07-63      | 针板孔                     | Needle Hole Guide               | (1)       |
| 25        |            | 501-07-51      | 螺钉3/32-56 L=2.2         | Screw $3/32-561=2.2$            | (2)       |
| 26        |            | 501-07-21      | 针板                      | Needle Plate                    | (1)       |
| 27        |            | 501-07-37      | 定刀                      | Fixing Knife                    | (1)       |
| 28        |            | 11-40090425-01 | 固定刀螺钉9/64X40 L=4        | Screw $9/64-401=3.5$            | (2)       |
| 29        |            | 501-07-30      | 动刀连杆                    | Moving Knife Link               | (1)       |
| 30        |            | 501-07-28      | 剪线杠杆套                   | Thread Cutting Lever Ring       | (1)       |
| 31        |            | 501-07-27      | 剪线杠杆组件(小)               | Thread Cutter Lever Asmsmall    | (1)       |
| 32        |            | 501-07-26      | 剪线杠杆组件(大)               | Thread Cutter Lever Asm., large | (1)       |
| 33        |            | 11-70110420-01 | 螺钉11/64-40 L=4.0        | Screw 11/64-40 L=4.0            | (1)       |
| 34        |            | 21-04508080-01 | 垫圈 Ф4.5X <b>Ф</b> 8X0.8 | Washer4.5x8x0.8                 | (1)       |
| 35        |            | 11-40110725-01 | 螺钉11/64-40 L=7          | Screw 11/64-40 L=7              | (1)       |
| 36        |            | 501-07-32      | 动刀垫圈                    | Moving Knife Washer C           | (1)       |
| 41        |            | 501-07-31      | 动刀组件                    | Moving Knife Asm.               | (1)       |
| 42        |            | 501-07-46      | 动刀螺钉 D=5.0 H=0.9        | Hinge Screw D=5.0 H=0.9         | (1)       |
| 43        |            | 12-10400620-01 | 针板螺钉M4X6                | Screw M4 L=6                    | 4         |
| 44        |            | 508-03-05      | 滚柱                      | Needle Cam Roller A             | 1         |
|           |            |                |                         |                                 |           |
|           |            |                |                         |                                 |           |
|           |            |                |                         |                                 |           |
|           |            |                |                         |                                 |           |
|           |            |                |                         |                                 |           |
|           |            |                |                         |                                 |           |
|           |            |                |                         |                                 |           |
|           |            |                |                         |                                 |           |
|           |            |                |                         |                                 |           |
|           |            |                |                         |                                 |           |
|           |            |                |                         |                                 |           |
|           |            |                |                         |                                 |           |
|           |            |                |                         |                                 |           |
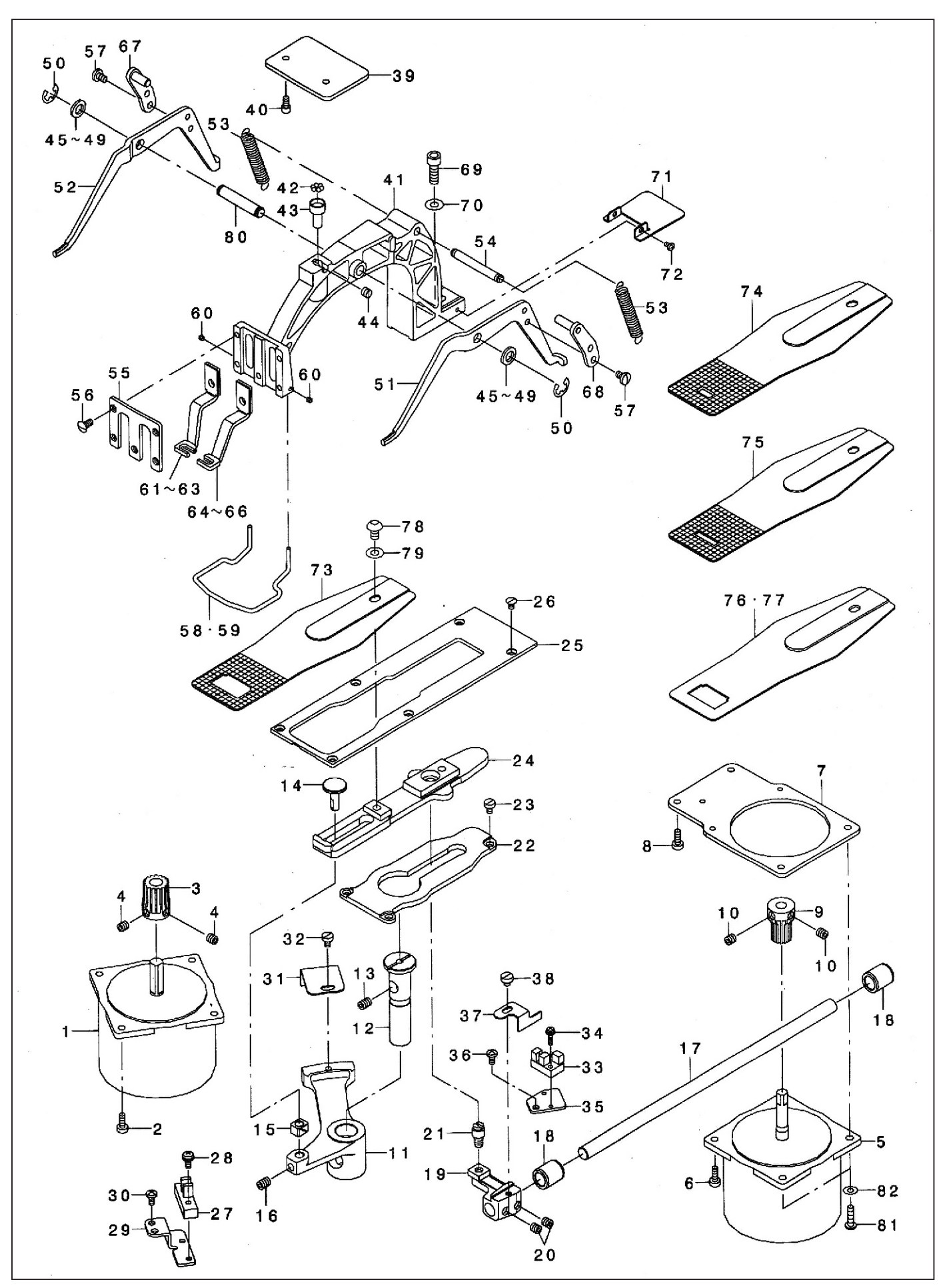

| 序号<br>NO. | 注解<br>NOTE | 图号 REF NO.      | 名称            | DESCRIPTION                   | 数量<br>AMT |
|-----------|------------|-----------------|---------------|-------------------------------|-----------|
| 1         |            | 508-07-01       | X向步进电机        | x feed motor                  | 1         |
| 2         |            | 12-60401120-01  | 步进电机安装螺钉M4X11 | screw m4 l=11                 | 4         |
| 3         |            | 501-08-02       | X向送料齿轮        | x feed gear                   | 1         |
| 4         |            | 12-80600612-01  | 齿轮螺钉M6X6      | screw m6 I=6                  | 2         |
| 5         |            | 508-07-05       | Y向步进电机        | v feed motor                  | 1         |
| 6         |            | 12-60401120-01  | 螺钉M4X11       | screw m4 l=11                 | 2         |
| 7         |            | 508-07-07       | Y向步进电机安装板     | y feed motor basa             | 1         |
| 8         |            | 12-60401120-01  | 螺钉M4X11       | screw m4 l=11                 | 2         |
| 9         |            | 501-08-05       | Y向送料齿轮        | y feed gear                   | 1         |
| 10        |            | 12-80600612-01  | 螺钉M6X6        | screw m6 l=6                  | 2         |
| 11        |            | 508-07-11       | 横向送布驱动臂       | cloth feed arm                | 1         |
| 12        |            | 501-08-24       | 送布驱动臂轴        | feed driving arm shaft        | 1         |
| 13        |            | 12-80600812-01  | 螺钉M6X8        | screw m6 l=8                  | 1         |
| 14        |            | 501-08-18       | 滑块轴           | slide block stud              | 1         |
| 15        |            | 501-02-16       | 滑块            | square block                  | 1         |
| 16        |            | 12-80600812-01  | 螺钉M6X8        | screw m6 l=8                  | 1         |
| 17        |            | 508-07-17       | Y向送布轴         | y feed shaft                  | 1         |
| 18        |            | 501-08-19       | Y向送布轴轴套       | bushing, rear                 | 2         |
| 19        |            | 501-08-03       | Y向送料曲柄        | y feed arm                    | 1         |
| 20        |            | 11-80160612-01  | 螺钉1/4X40 L=6  | screw 1/4-40 I=6              | 2         |
| 21        |            | 501-08-20       | [<br>铰链销      | hinge stud                    | 1         |
| 22        |            | 508-07-22       | 拖布支撑板         | cloth feed support plae       | 1         |
| 23        |            | 12-70400620-01L | 拖布支撑板螺钉M4X6   | screw m4 I=6                  | 3         |
| 24        |            | 508-07-24       | 拖布板           | cloth feed plate              | 1         |
| 25        |            | 508-07-25       | 送料压板          | cloth feed presser plate      | 1         |
| 26        |            | 12-10400620-01  | 送料压板螺钉M4X6    | screw m4 I=6                  | 4         |
| 27        |            | 508-06-14       | X向传感器         | photo sensor                  | 1         |
| 28        |            | 16-40401225-02  | 传感器螺钉M4X12    | screw m4 I=12                 | 1         |
| 29        |            | 501-08-09       | X向传感器安装板      | sensor installing base        | 1         |
| 30        |            | 12-40400825-01  | X向传感器安装板螺钉    | screw m4x8                    | 2         |
| 31        |            | 501-08-08       | X向送布传感器感应板    | crossfeed sensor slit         | 1         |
| 32        |            | 12-70400620-01L | 感应板螺钉M4X6     | screw m4 I=6                  | 1         |
| 33        |            | 508-03-18       | Y向传感器         | photo sensor                  | 1         |
| 34        |            | 16-40301221-02  | Y向传感器螺钉M3X12  | screw m3 I=12                 | 1         |
| 35        |            | 501-08-11       | Y向传感器安装板      | sensor installing baser       | 1         |
| 36        |            | 12-40400825-01  | Y向传感器安装板螺钉    | screw m4x8                    | 1         |
| 37        |            | 501-08-10       | Y向送布传感器感应板    | lengthwise feed sensor slit   | 1         |
| 38        |            | 11-70110620-01薄 | 感应板螺钉         | screw 11/64-40 I=4            | 1         |
| 39        |            | 508-07-39       | 顶板            | support plate                 | 1         |
| 40        |            | 12-60400822-01  | 顶板螺钉M4X8      | screw m4 I=8                  | 2 .       |
|           |            | 501-08-36-00    | 送布架组件         |                               | 1         |
|           |            | 504-08-36-00    | 送布架组件(M)      |                               |           |
|           |            | 502-08-36-00    | 送布架组件         |                               |           |
| 41        |            | 501-08-36       | 送布架           | feed bracket                  | 1         |
| 42        |            | 501-08-26       | 滚珠            | work clamp foot mounting base | 7         |
| 43        |            | 501-08-25       | 滚珠架           | ball retainer                 | 1         |
| 44        |            | 11-80150510-01  | 滚珠座固定螺钉       | screw 15/64-28 I=4.7          | 1         |
| 45        |            | 21-08210152-01  | 传动臂垫圈         | washer for driving arm        | 2         |
| 50        |            | 24-07000000-09  | 卡 簧E7         | e-ring 7                      | 2         |
| 51        |            | 501-08-37       | 抬压脚石臂         | lifting lever right           | 1         |
| 52        |            | 501-08-38       | 指 上 脚 左 臂     | lifting lever leet            |           |
| 53        |            | 501-08-43       | 因料拉黄          | cloth presser spring          | 2         |

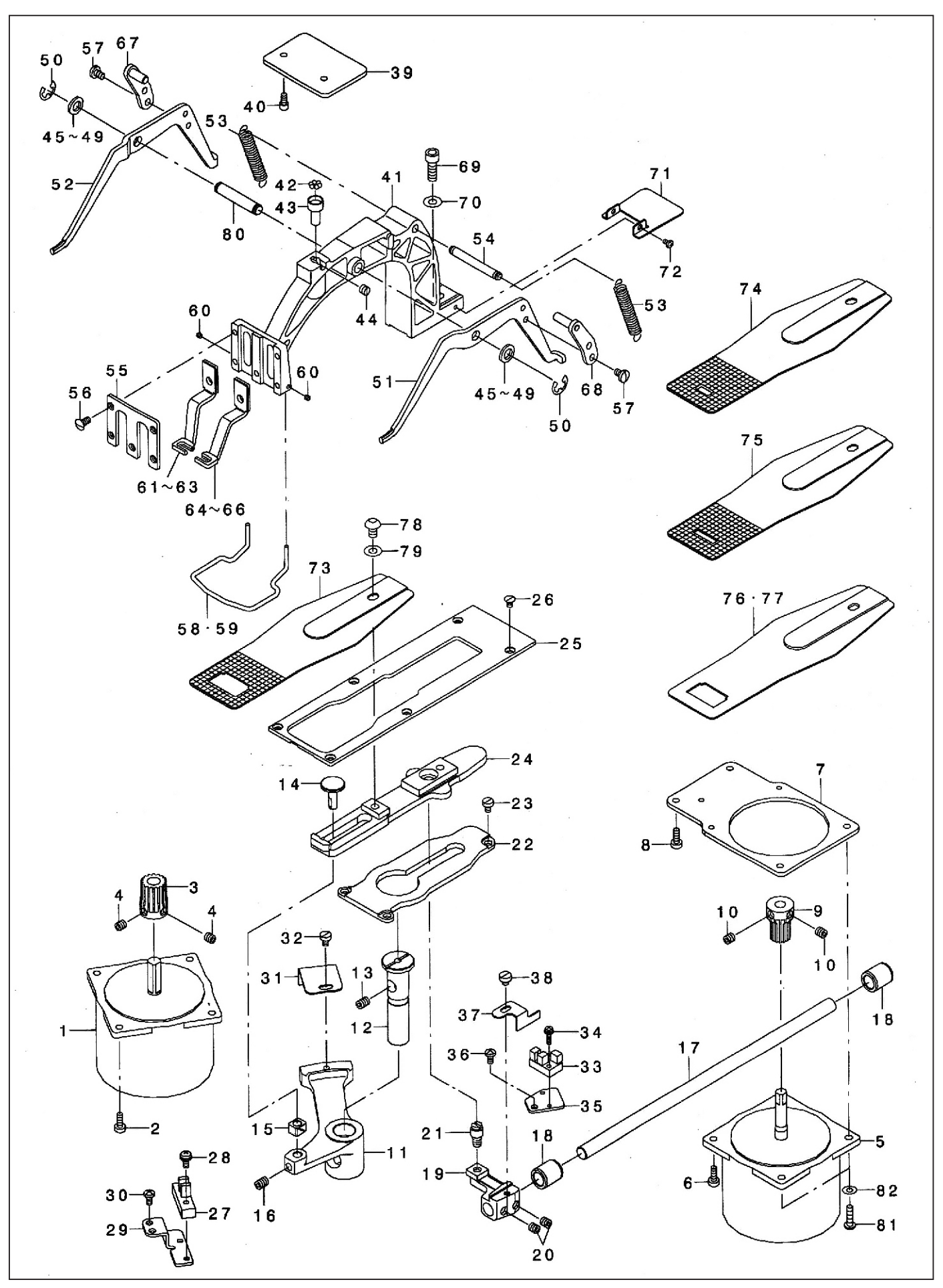

| 序号<br>NO. | 注解<br>NOTE | 图号 REF NO.     | 名称                                          | DESCRIPTION                       | 数量<br>AMT       |
|-----------|------------|----------------|---------------------------------------------|-----------------------------------|-----------------|
| 54        |            | 501-08-40      | 拉簧销                                         | Spring Suspension                 | 1               |
| 55        |            | 501-08-41      | 压脚盖板                                        | Work Clamp Foot Face Plate        | 1               |
| 56        |            | 11-20110920-01 | 压脚面板螺钉                                      | Screw 11/64-40   =8.7             | 5               |
| 57        |            | 11-40110725-01 | 螺钉11/64-40 L=7                              | Screw 11/64-40 L=7                | 4               |
| 58        |            | 501-08-23      | 护手托板                                        | Finger Guard                      | 1               |
| 59        |            | 502-08-23      | 护手托板                                        | Finger Guard                      | 1               |
| 60        |            | 11-80080310-01 | 螺钉1/8-44 L=2.8                              | Screw 1/8-44   =2.8               | 2               |
| 61        |            | 501-08-47      | 右压脚                                         | Work Clamp Foot right             | 1               |
| 62        |            | 501-08-44      | 左压脚                                         | Work Clamp Foot, left             | 1               |
| 63        |            | 502-08-47      | 右压脚                                         | Work Clamp Foot right             | 1               |
| 64        |            | 502-08-44      | 左压脚                                         | Work Clamp Foot Left              | 1               |
| 65        |            | 504-08-47      | 右压脚                                         | Work Clamp Foot right             | 1               |
| 66        |            | 504-08-44      | 左压脚                                         | Work Clamp Foot Left              | 1               |
| 67        |            | 508-07-67      | 右驱动板组件                                      | Lever Driving Plate LAsm          | 1               |
| 68        |            | 508-07-68      | 左驱动板组件                                      | Lever Driving Plate R Asm         | 1               |
| 69        |            | 12-60601822-01 | 下脚启动板曲柄螺钉                                   | Screw M61 = 18                    | 1               |
| 70        |            | 21-06410131-01 | 垫圈 Φ6.2XΦ13X1                               | Washer 6 2x13x1                   | 1               |
| 71        |            | 508-07-71      |                                             | Hidden plate                      | 1               |
| 72        |            | 12-40300625-01 | 螺钉M3X5                                      | Screw M31 =5                      | 2               |
| 73        |            | 501-08-14      | 送料板A                                        | Feed Plate A                      | 1               |
| 74        |            | 504-08-14      | [ 送料板B                                      | Feed Plate B                      | . <u>-</u><br>1 |
| 75        |            | 502-08-14      | 送料板A                                        | Feed Plate                        | 1               |
| 76        |            | 503-08-14      | 送料板田                                        | Feed Plate H                      | 1               |
| 78        |            | 12-30601022-01 | 送料板螺钉M6X10                                  | Screw M61 = 10                    | 1               |
| 79        |            | 21-06410131-01 | 換 圏 $ \Phi  \in 2 \times \Phi 13 \times 1 $ | Washer 6 2x13x1                   | 1               |
| 80        |            | 501-08-39      | 玉脚提升轴                                       | Lifting Lever Shaft               | 1               |
| 81        |            | 12-40401625-01 | 螺钉M4X16                                     | Screw M4 L=16                     | 2               |
| 82        |            | 21-04308090-01 | 热  の $\Phi 4 = 5 X \Phi 10 X 0 = 8$         | Washer $4.5 \times 10 \times 0.8$ | 2               |
| 02        |            | 21 01000000 01 |                                             |                                   | 2               |
|           |            |                |                                             |                                   |                 |
|           |            |                |                                             |                                   |                 |
|           |            |                |                                             |                                   |                 |
|           |            |                |                                             |                                   |                 |
|           |            |                |                                             |                                   |                 |
|           |            |                |                                             |                                   |                 |
|           |            |                |                                             |                                   |                 |
|           |            |                |                                             |                                   |                 |
|           |            |                |                                             |                                   |                 |
|           |            |                |                                             |                                   |                 |
|           |            |                |                                             |                                   |                 |
|           |            |                |                                             |                                   |                 |
|           |            |                |                                             |                                   |                 |
|           |            |                |                                             |                                   |                 |
|           |            |                |                                             |                                   |                 |
|           |            |                |                                             |                                   |                 |
|           |            |                |                                             |                                   |                 |
|           |            |                |                                             |                                   |                 |
|           |            |                |                                             |                                   |                 |
|           |            |                |                                             |                                   |                 |
|           |            |                |                                             |                                   |                 |
|           |            |                |                                             |                                   |                 |
|           |            |                |                                             |                                   |                 |
|           |            |                |                                             |                                   |                 |

## 8.夹线控制部件 Tc Clamp Components

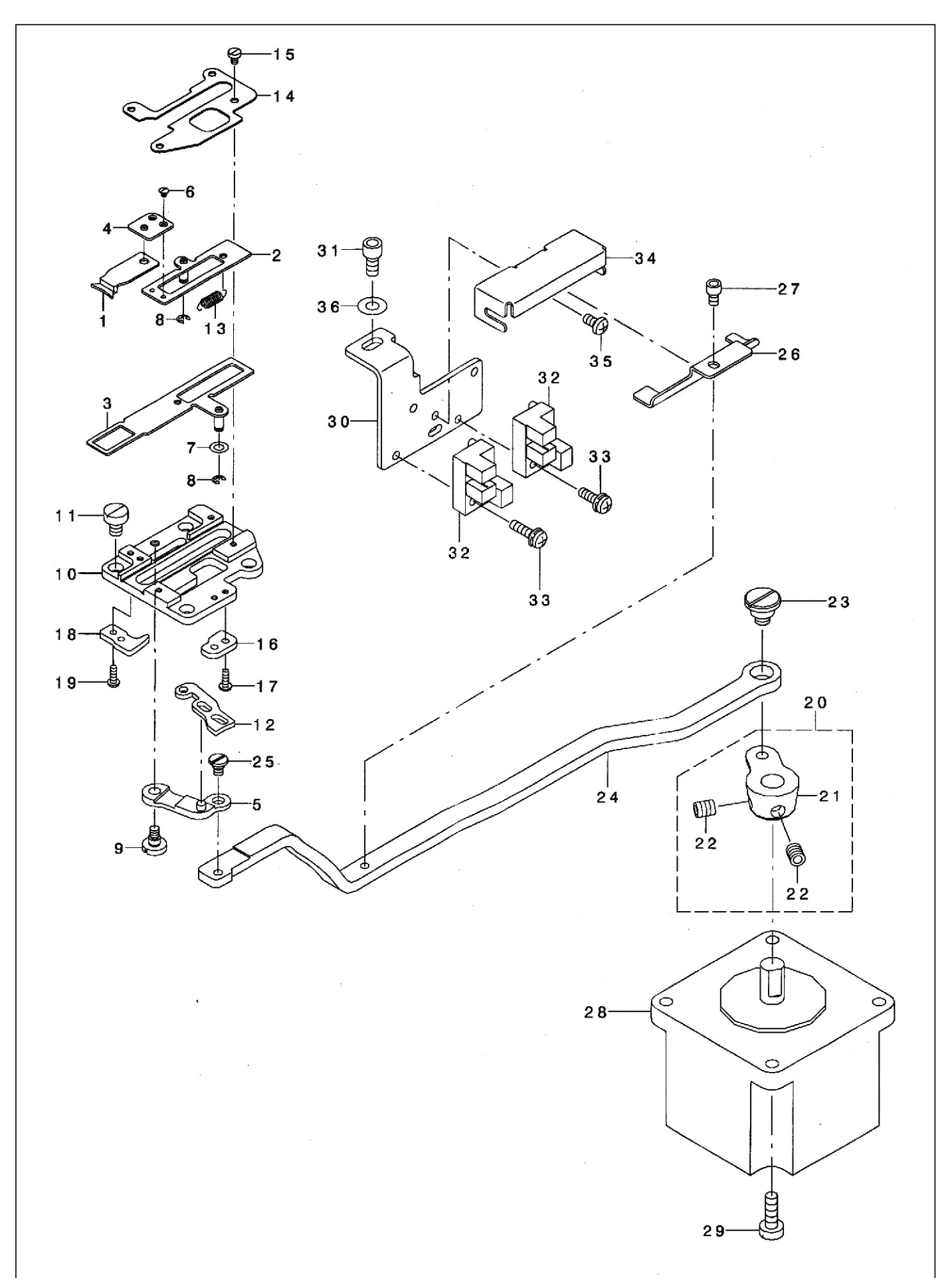

## 8.夹线控制部件 Tc Clamp Components

| 序号<br>NO. | 注解<br>NOTE | 图号 REF NO.         | 名称                         | DESCRIPTION                | 数量<br>AMT  |
|-----------|------------|--------------------|----------------------------|----------------------------|------------|
| 1         |            | 508-08-01          | 夹线板                        | Tc Clamp                   | 1          |
| 2         |            | 508-08-02          | 夹线压板                       | Tc Clamp Plate Asm.        | 1          |
| 3         |            | 508-08-03          | 夹线底板                       | Tc Suppert Plate Asm.      | 1          |
| 4         |            | 508-08-04          | 夹线板接板                      | Tc Joint Asm.              | 1          |
| 5         |            | 508-08-05          | 夹线驱动连杆                     | Tc-link Asm                | 1          |
| 6         |            | 508-08-06          | 螺钉M1.6X0.2 L=1.35          | Screw M1.6x0.21=1.35       | 2          |
| 7         |            | 21-03205060-02     | 垫圈                         | Washer M3                  | 1          |
| 8         |            | 24-0200000-08      | 卡簧E2                       | F-ring                     | 2          |
| 9         |            | 508-08-09          | 铰链螺钉 D=4 H=2.6             | Hinge Screw D=4 H=2 6      | 1          |
| 10        |            | 508-08-10          | 夹线座                        | Tc Base                    | 1          |
| 11        |            | 12-70400620-01L    |                            | Screw M41=6                | 4          |
| 12        |            | 508-08-12          | 夹线凸轮板                      | To Cam Plate               | 1          |
| 13        |            | 508-08-13          | 弹簧                         | To Spring                  | 1          |
| 14        |            | 508-08-14          |                            | To Base Cover              | 1          |
| 15        |            | 12-70200320-01     | 盖板螺钉M2X2.5                 | Screw M21 = 2.5            | 4          |
| 16        |            | 508-08-16          | 一 <u>二</u><br>一<br>右 调 整 块 | To Notch R                 | 1          |
| 17        |            | 12 - 40200625 - 01 | 螺钉M2X6                     | Screw M21 =6               | 2          |
| 18        |            | 508-08-18          | 左调整块                       |                            |            |
| 10        |            | 12 - 60200420 - 01 |                            | C NOUCH F                  | 2          |
| 20        |            | 508-08-20          | <b>立</b> 绊亚动曲栖组件           | Screw                      |            |
| 20        |            | 508-08-21          | ▲ <u>火</u> 迎 初 迎 府 但 厅     | To driving orm             |            |
| 21        |            | 12-20500612-01     |                            | Ic_driving_arm             |            |
| 22        |            | 509-09-22          |                            | Screw MS L=6               |            |
| 23        |            | 508-08-23          | 议键感灯 D−8 Π−4               | Shoulder Screw D=8 H=4     |            |
| 24        |            | 508-08-24          |                            |                            |            |
| 20        |            |                    | 牧健縣打 D-3.5 Π-1.5           | Shoulder Screw D=3.5 H=1.5 |            |
| 20        |            |                    | [ 传恐奋恐兀 恢]<br>             | Sensor_slit                |            |
| 21        |            |                    |                            | Bolt M3x5                  |            |
| 28        |            | 508-08-28          | 大线 迈 进 电 机 克 壮 岬 红         | Thread Clamp Motor         |            |
| 29        |            |                    | 关线 迈 进 电 机 女 表 縣 钊         | Screw M4 L=12              | 4          |
|           |            | 508-08-30          |                            | Sensor_installing_base     | _ <u> </u> |
| 31        |            | 12-60400822-01     | 縣钉M4A8                     | Screw M4 L=8               |            |
| 32        |            | 508-03-18          | 光低线传感益                     | Photo Sensor               | 2          |
| 33        |            |                    | 「                          | Screw M3x10                | 2          |
| 34        |            | 508-08-34          | 防生似                        | Dust_guard                 |            |
| 35        |            | 12-40300625-01     | 縣 年J M 3 X 6               | Screw M3 L=6               |            |
| 36        |            | 21-04308090-01     | 型圈Φ4.5XΦ10X0.8             | Washer 4.5x10x0.8          |            |
|           |            |                    |                            |                            |            |
|           |            |                    |                            |                            |            |
|           |            |                    |                            |                            |            |
|           |            |                    |                            |                            |            |
|           |            |                    |                            |                            |            |
|           |            |                    |                            |                            |            |
|           |            |                    |                            |                            |            |
|           |            |                    |                            |                            |            |
|           |            |                    |                            |                            |            |
|           |            |                    |                            |                            |            |
|           |            |                    |                            |                            |            |
|           |            |                    |                            |                            |            |
|           |            |                    |                            |                            |            |
|           |            |                    |                            |                            |            |
|           |            |                    |                            |                            |            |
|           |            |                    |                            |                            |            |
|           |            |                    |                            |                            |            |

### 9.传感器电缆部件 Sensor Components

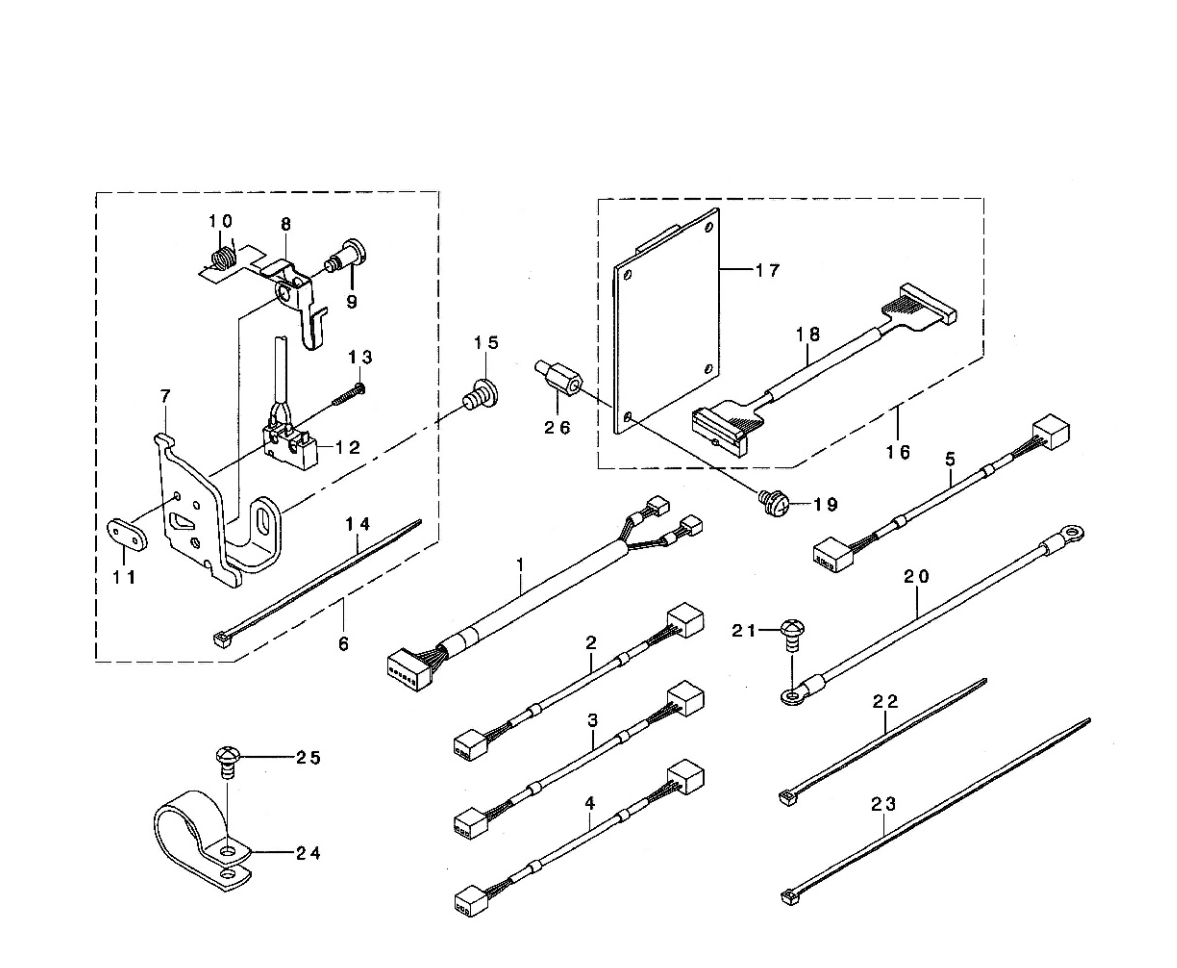

## 9.传感器电缆部件 Sensor Components

| 序号<br>NO. | 注解<br>NOTE | 图号 REF NO. | 名称           | DESCRIPTION             | 数量<br>AMT |
|-----------|------------|------------|--------------|-------------------------|-----------|
| 1         |            | 508-09-01  | 抬压脚传感器电缆组件   | Th Sensor Cable Asm.    | 1         |
| 2         |            | 508-09-02  | Y电机传感器电缆组件   | Y Sensor Cable Asm.     | 1         |
| 3         |            | 508-09-03  | Pf传感器电缆组件    | Pf Sensor Cable Asm.    | 1         |
| 4         |            | 508-09-04  | X电机传感器电组件    | X Sensor Cable Asm.     | 1         |
| 5         |            | 508-09-05  | Tt传感器组件      | Tt Sensor Cable Asm.    | 1         |
| 6         |            | 508-09-06  | 安全开关组件       | Safety Sw Asm.          | 1         |
| 7         |            | 508-09-07  | 安全开关架        | Safety Sw Base          | (1)       |
| 8         |            | 508-09-08  | 安全开关臂        | Safety Switch Arm.      | (1)       |
| 9         |            | 508-09-09  | 轴位螺钉         | Safety Sw Arm Shaft     | (1)       |
| 10        |            | 508-09-10  | 安全开关弹簧       | Safety Switch Spring    | (1)       |
| 11        |            | 508-09-11  | 安全开关板        | Safety Switch Nut       | (1)       |
| 12        |            | 508-09-12  | 安全开关感应器组件    | Safety Sw Cable Asm.    | (1)       |
| 13        |            | 508-09-13  | 感应器固定螺钉M2X12 | Screw M2 L=12           | (2)       |
| 14        |            | 501-09-22  | 扎带100        | Cable Band              | (1)       |
| 15        |            | 508-01-06  | 螺钉M5X8       | Screw                   | 1         |
| 16        |            | 508-09-16  | 转接板组件        | Int Pcb Asm.            | 1         |
| 17        |            | 508-09-17  | 转接板          | Int Pcb                 | (1)       |
| 18        |            | 508-09-18  | 转接板电缆        | Int Cable Asm.          | (1)       |
| 19        |            | 508-09-19  | 螺钉组件M4X8     | Screw M4 L=8            | 4         |
| 20        |            | 508-09-20  | 接地线组件        | Head Groud Cable A Asm. | 1         |
| 21        |            | 508-03-12  | 螺钉M4X8       | Screw                   | 1         |
| 22        |            | 501-09-22  | 扎带100        | Cable Band              | 6         |
| 23        |            | 501-15-14  | 扎带150        | Cable Band 150          | 3         |
| 24        |            | 501-10-11  | 电缆夹 #12      | Cable Clip              | 1         |
| 25        |            | 508-03-12  | 螺钉M4X8       | Screw                   | 1         |
| 26        |            | 501-03-38  | 转接板螺钉        | Stud                    | 4         |
|           |            |            |              |                         |           |
|           |            |            |              |                         |           |
|           |            |            |              |                         |           |
|           |            |            |              |                         |           |
|           |            |            |              |                         |           |
|           |            |            |              |                         |           |
|           |            |            |              |                         |           |
|           |            |            |              |                         |           |
|           |            |            |              |                         |           |
|           |            |            |              |                         |           |
|           |            |            |              |                         |           |
|           |            |            |              |                         |           |
|           |            |            |              |                         |           |
|           |            |            |              |                         |           |
|           |            |            |              |                         |           |
|           |            |            |              |                         |           |
|           |            |            |              |                         |           |
|           |            |            |              |                         |           |
|           |            |            |              |                         |           |
|           |            |            |              |                         |           |
|           |            |            |              |                         |           |
|           |            |            |              |                         |           |
|           |            |            |              |                         |           |
|           |            |            |              |                         |           |
|           |            |            |              |                         |           |
|           |            |            |              |                         |           |

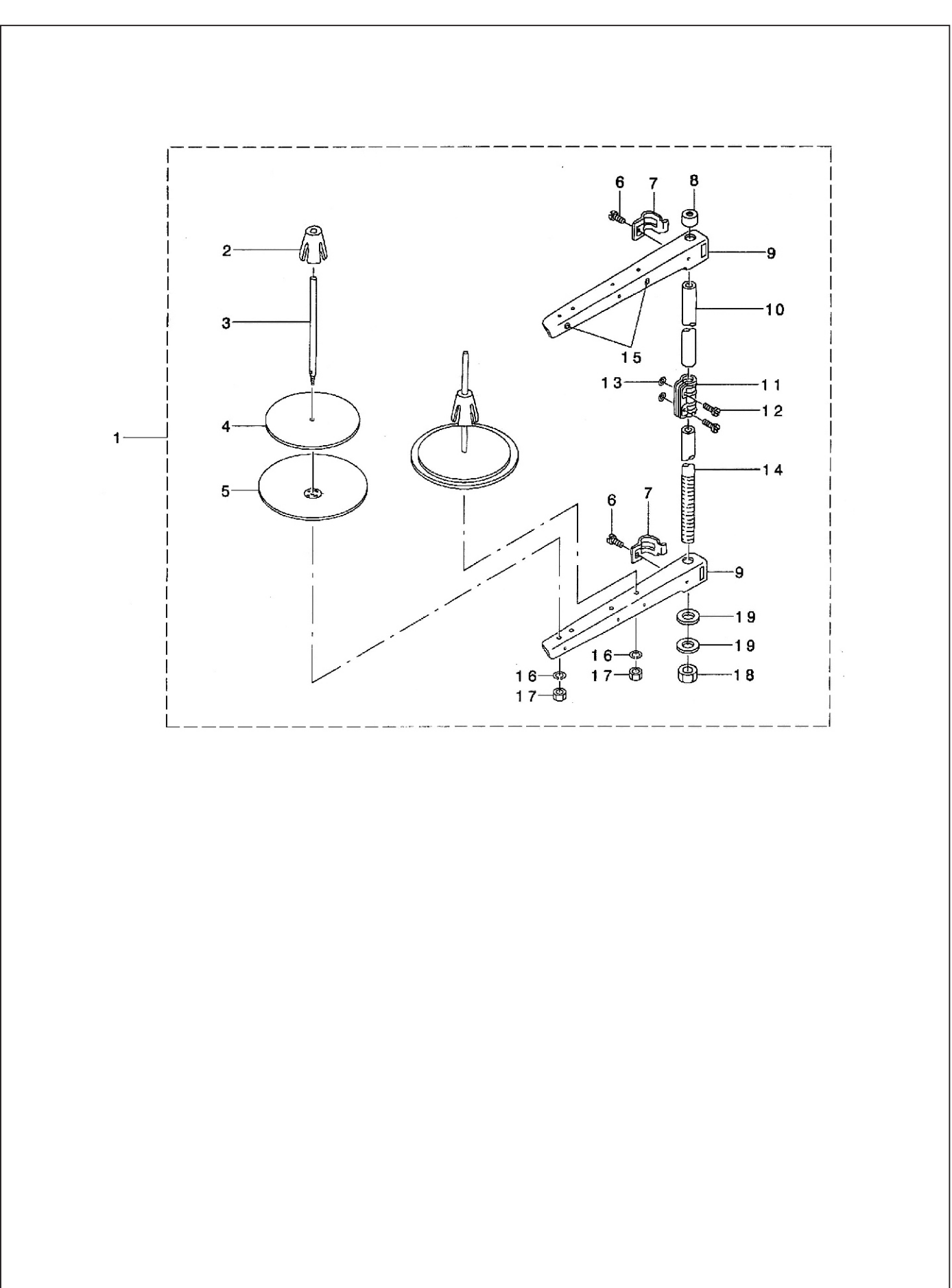

## 10.线架部件 Thread Stand Components

## 10.线架部件 Thread Stand Components

| 序号 注<br>NO. N | 注解<br>NOTE | 图号 REF NO.   | 名称    | DESCRIPTION               | 数量<br>AMT |
|---------------|------------|--------------|-------|---------------------------|-----------|
| 1             |            | 101-11-01    | 二线架组件 | Thtead Stand Asm.         | 1         |
| 2             |            | 279.12-00-22 | 线盘芯   | Spool Retainer            | (2)       |
| 3             |            | 279.12-00-23 | 线盘钉   | Spool Pin                 | (2)       |
| 4             |            | 279.12-00-24 | 线盘垫   | Spool Rest Cushion        | (2)       |
| 5             |            | 279.12-00-25 | 线圈托盘  | Spool Rest                | (2)       |
| 6             |            | 279.12-00-04 | 螺钉    | Screw M61 = 16            | (2)       |
| 7             |            | 279.12-00-03 | 线臂抱攀  | Thread Guide Arm Joint    | (2)       |
| 8             |            | 279.12-00-01 | 上直管盖帽 | Spool Rest Rod Rubber Cap | (1)       |
| 9             |            | 279.12-00-08 | 短固线臂  | Spool Rest Arm            | (1)       |
| 10            |            | 279.12-00-02 | 线架上直管 | Spool Rest Rod, Upper     | (1)       |
| 11            | - · - · -  | 279.12-00-15 | 直管接头  | Spool Rest Rod Joint      | (1)       |
| 12            |            | 279.12-00-16 | 紧固螺钉  | Screw M5 L=i4             | (2)       |
| 13            |            | 279.12-00-14 | 紧固螺母  | Nut M5                    | (2)       |
| 14            |            | 279.12-00-19 | 下直管   | Spool Rest Rod, Lower     | (1)       |
| 15            |            | 279.12-00-13 | 过线扣   | Thread Guide              | (2)       |
| 16            |            | 279.12-00-26 | 弹性垫圈  | Spring Washer             | (2)       |
| 17            |            | 279.12-00-27 | 螺帽    | Nut M5                    | (2)       |
| 18            |            | 279.12-00-20 | 螺帽    | Nut M16xI.5               | (2)       |
| 19            |            | 279.12-00-21 | 防震垫   | Washer 16x30x2.6          | (2)       |
|               |            |              |       |                           |           |

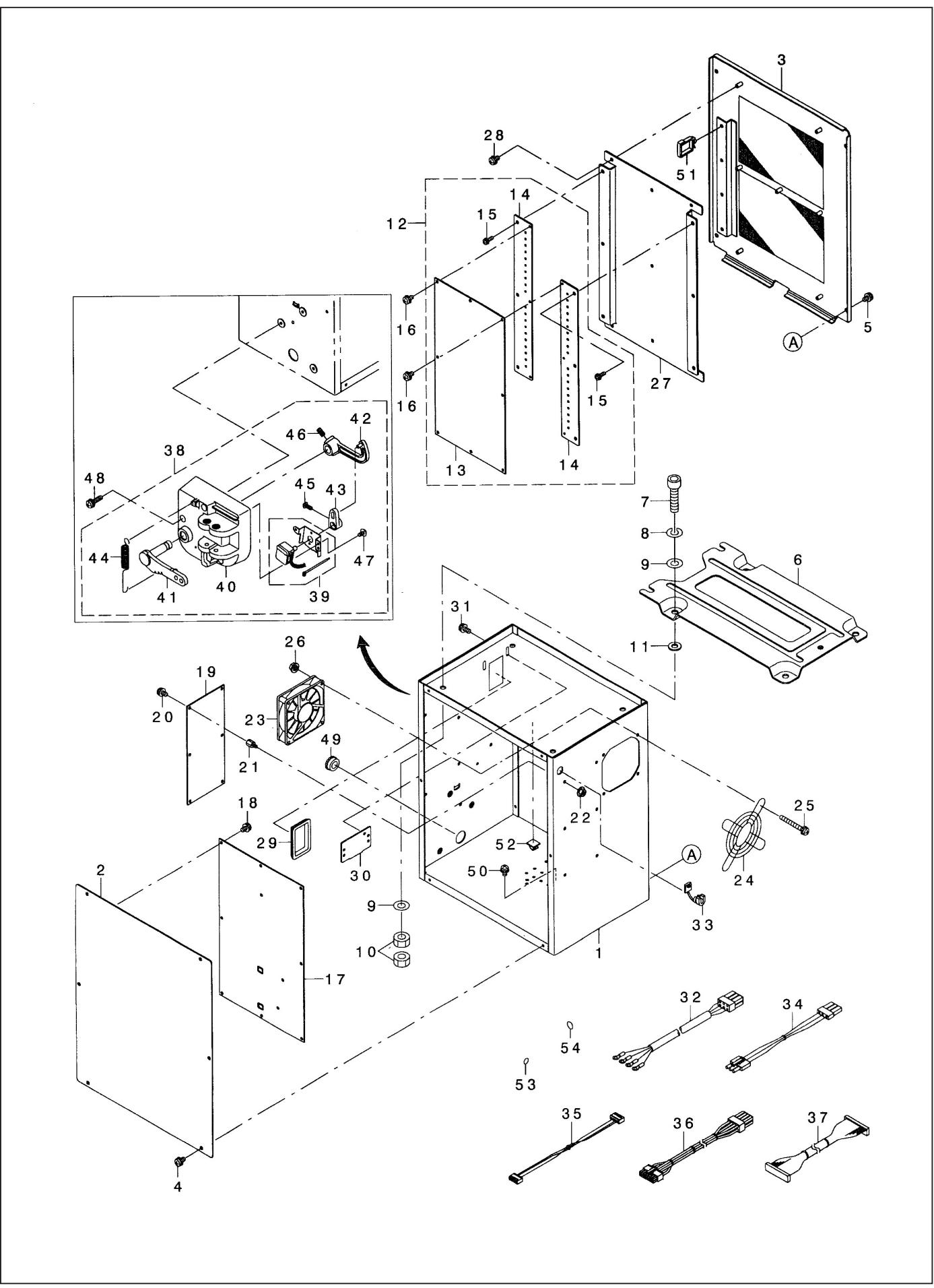

#### 11.控制箱部件 Control Box Components

## 11.控制箱部件 Control Box Components

| 序号<br>NO. | 注解<br>NOTE | 图号 REF NO. | 名称        | DESCRIPTION       | 数量<br>AMT |
|-----------|------------|------------|-----------|-------------------|-----------|
| 1         |            | 508-11-01  | 控制器组件     | Conrtol Box Asm.  | 1         |
| 38        |            | 508-11-02  | <b></b> 脚 | Pedal Sensor Asm. | 1         |
|           |            |            |           |                   |           |
|           |            |            |           |                   |           |
|           |            |            |           |                   |           |
|           |            |            |           |                   |           |
|           |            |            |           |                   |           |
|           |            |            |           |                   |           |
|           |            |            |           |                   |           |
|           |            |            |           |                   |           |
|           |            |            |           |                   |           |
|           |            |            |           |                   |           |
|           |            |            |           |                   |           |
|           |            |            |           |                   |           |
|           |            |            |           |                   |           |
|           |            |            |           |                   |           |
|           |            |            |           |                   |           |
|           |            |            |           |                   |           |
|           |            |            |           |                   |           |
|           |            |            |           |                   |           |
|           |            |            |           |                   |           |
|           |            |            |           |                   |           |
|           |            |            |           |                   |           |
|           |            |            |           |                   |           |
|           |            |            |           |                   |           |
|           |            |            |           |                   |           |
|           |            |            |           |                   |           |
|           |            |            |           |                   |           |
|           |            |            |           |                   |           |
|           |            |            |           |                   |           |
|           |            |            |           |                   |           |
|           |            |            |           |                   |           |
|           |            |            |           |                   |           |
|           |            |            |           |                   |           |
|           |            |            |           |                   |           |
|           |            |            |           |                   |           |

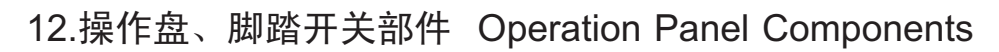

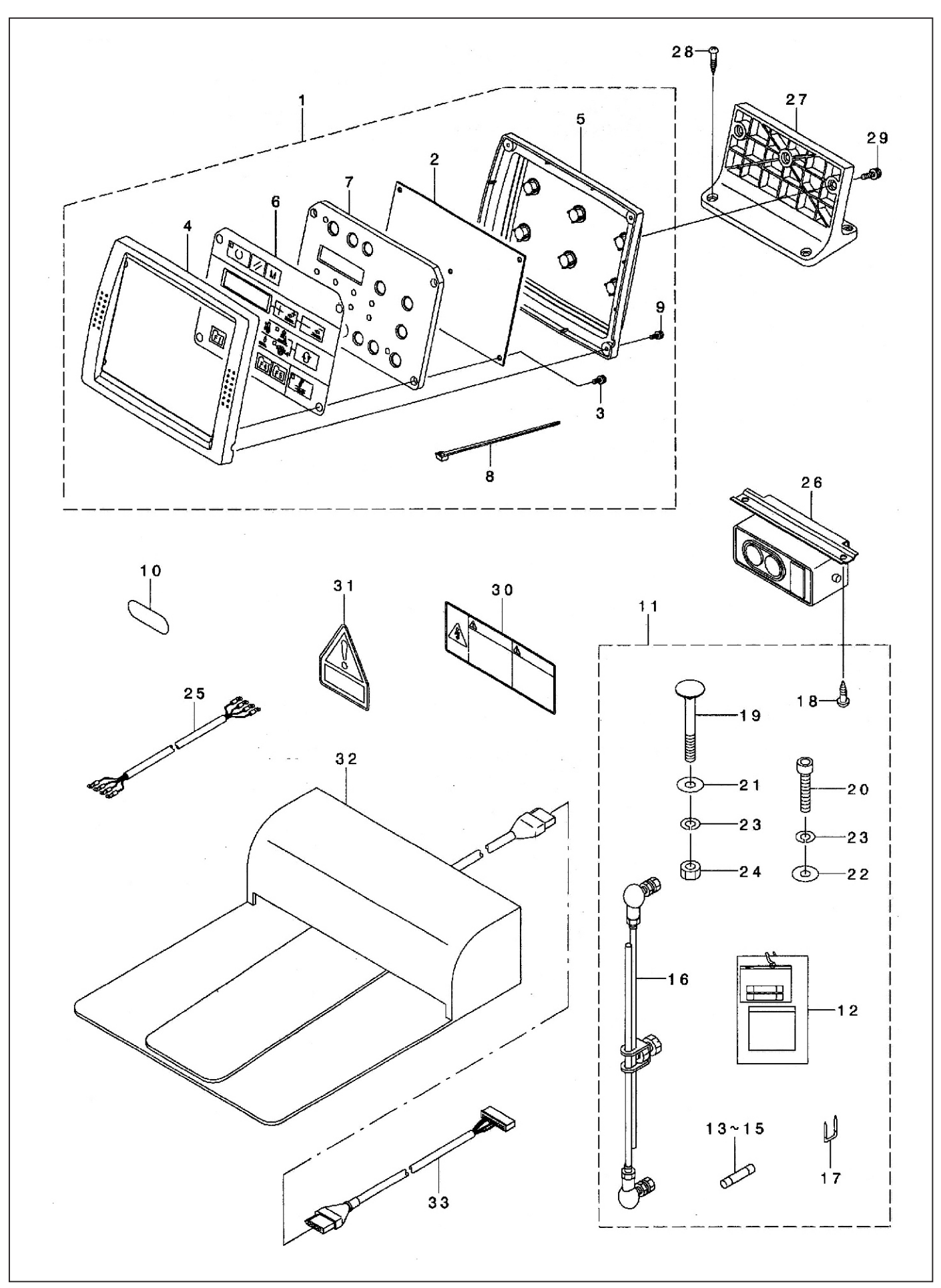

## 12.操作盘、脚踏开关部件 Operation Panel Components

|   | 序号<br>NO. | 注解<br>NOTE | 图号 REF NO.     | 名称              | DESCRIPTION           | 数量<br>AMT |
|---|-----------|------------|----------------|-----------------|-----------------------|-----------|
| ŀ | 1         |            | 508-12-01      | 操作盘组件           | Opetation Box A Asm.  | (1)       |
|   | 2         |            | 101-12-08      | 木螺钉D=5.1 L=20   | Wood Screw D=5.1 L=20 | 6         |
|   | 3         |            | 508-12-03      | 开关组件            | Switch                | (1)       |
|   | 4         |            | 508-12-04      | 脚踏拉杆组件          | Connecting Rod Asm B  | 1         |
|   | 5         |            | 508-12-05      | 螺栓 M8X70        | Bolt M8x70            | 2         |
|   | 6         |            | 21-08220151-01 | 垫圈 M8           | Washer M8             | 3         |
|   | 7         |            | 22-08000000-08 | 弹性垫圈 M8         | Spring Washer M8      | 3         |
|   | 8         |            | 14-60806020-01 | 螺母 M8           | Nut M8                | 2         |
|   | 9         |            | 12-60804022-01 | 」<br>縣 €J M8X40 | Screw M8 L=40         |           |
|   |           |            |                |                 |                       |           |
|   |           |            |                |                 |                       |           |
|   |           |            |                |                 |                       |           |
|   |           |            |                |                 |                       |           |
|   |           |            |                |                 |                       |           |
|   |           |            |                |                 |                       |           |
|   |           |            |                |                 |                       |           |
|   |           |            |                |                 |                       |           |
|   |           |            |                |                 |                       |           |
|   |           |            |                |                 |                       |           |
|   |           |            |                |                 |                       |           |
|   |           |            |                |                 |                       |           |
|   |           |            |                |                 |                       |           |
|   |           |            |                |                 |                       |           |
|   |           |            |                |                 |                       |           |
|   |           |            |                |                 |                       |           |
|   |           |            |                |                 |                       |           |
|   |           |            |                |                 |                       |           |
|   |           |            |                |                 |                       |           |
|   |           |            |                |                 |                       |           |
|   |           |            |                |                 |                       |           |
|   |           |            |                |                 |                       |           |
|   |           |            |                |                 |                       |           |
|   |           |            |                |                 |                       |           |
|   |           |            |                |                 |                       |           |
|   |           |            |                |                 |                       |           |
|   |           |            |                |                 |                       |           |
|   |           |            |                |                 |                       |           |
|   |           |            |                |                 |                       |           |
|   |           |            |                |                 |                       |           |
|   |           |            |                |                 |                       |           |
|   |           |            |                |                 |                       |           |
|   |           |            |                |                 |                       |           |
|   |           |            |                |                 |                       |           |
|   |           |            |                |                 |                       |           |
|   |           |            |                |                 |                       |           |
|   |           |            |                |                 |                       |           |
|   |           |            |                |                 |                       |           |
|   |           |            |                |                 |                       |           |
|   |           |            |                |                 |                       |           |
| 1 |           | 1          | 1              | 1               |                       | 1         |

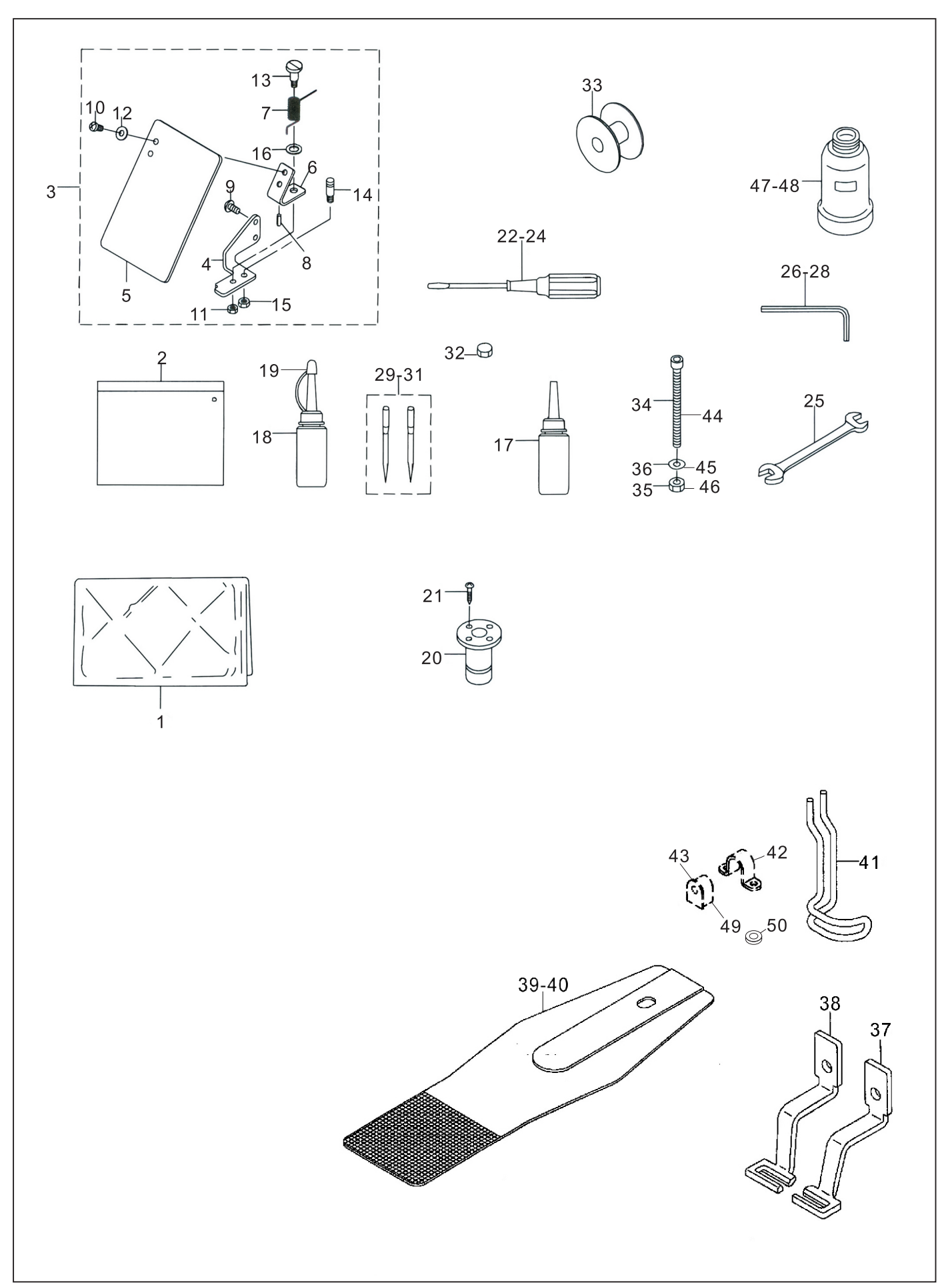

### 13.附件部件 accessorie part components

| 序号<br>NO. | 注解<br>NOTE | 图号 REF NO.     | 名称              | DESCRIPTION                | 数量<br>AMT |
|-----------|------------|----------------|-----------------|----------------------------|-----------|
| 1         |            | 508-13-01      | 机头袋             | Hear Cover                 | 1         |
| 3         |            | 508-13-03      | 安全板组件           | Safety Plate Asm           | 1         |
| 4         |            | 508-13-04      | 安全板安装座          | Safety Plate Base          | 1         |
| 5         |            | 501-15-01-02   | 安全板             | Safety Plate               | 1         |
| 6         |            | 12-40400825-01 | 螺钉M4X8          | Screw M4x8                 | 2         |
| 7         |            | 12-40400825-01 | 螺钉M4X8          | Screw M4x8                 | 2         |
| 8         |            | 21-04508080-01 | 垫圈 Ф4.5XФ10X0.8 | Washer 4.5x10x0.8          | 2         |
| 9         |            | 12-60803022-01 | 螺钉M8X30         | Screw M8x30                | 1         |
| 10        |            | 22-0600000-08  | 弹性垫圈            | Spring Washer 6.1x12.2x1.5 | 4         |
| 11        |            | 501-01-15      | 底板铰链            | Bed Hinge                  | 2         |
| 43        |            | 501-01-10      | 橡皮胶链            | Hinge Rubber               | 2         |
| 12        |            | 501-01-18      | 连接螺钉            | Grease Joint B             | 2         |
| 13        |            | 508-13-13      | 润滑脂             | Grease B Tube              | 1         |
|           |            | 508-13-13-01   | 润滑脂嘴            |                            | 1         |
| 14        |            | 14-60605020-02 | 螺母M6            | Nut M6                     | 8         |
| 15        |            | 21-06515200-02 | 垫圈Φ6.5XΦ20X1.5  | Washer 6.5x20x1.5          | 4         |
| 16        |            | 12-60606022-02 | 螺栓M6X60         | Bolt M6 L=60               | 4         |
| 17        |            | 501-01-22      | 机头支撑杆           | Head Support Bar           | 1         |
| 18        |            | 279-11-18      | 油壶              | Oiler(containing No.2 Oil) | 1         |
| 19        |            | 501-15-09      | 废油壶             | Oil Can                    | 1         |
| 20        |            | 501-15-03      | 废油壶盖            | Oil Management             | 1         |
| 21        |            | 501-15-18      | 木螺钉 D=3.1 L=16  | Wood Screw D=3.1 L=16      | 4         |
| 22        |            | 101-12-15      | 螺丝刀(大)          | Screw Driver, large        | 1         |
| 23        |            | 101-12-16      | 螺丝刀(中)          | Screw Driver, middle       | 1         |
| 24        |            | 101-12-17      | 螺丝刀(小)          | Screw Driver, small        | 1         |
| 25        |            | 501-15-08      | 扳手 (9-10)       | Wrench(9x10)               | 1         |
| 26        |            | 301-20-26      | 内六角扳手(3)        | Hexagonal Wrench,small     | 1         |
| 27        |            | 301-20-29      | 内六角扳手(5)        | Hexagonal Wrench, large    | 1         |
| 28        |            | 301-20-28      | 内六角扳手(4)        | Hexagonal Spanner          | 1         |
| .29       |            | 124-04-24      | 机针 DPX5 14#     | Needle Dpx5 14#            | 2         |
| 30        |            | 508-02-79      | 机针 DPX17 21#    | Needle Dpx17 21#           | 2         |
| 31        |            | 423-04-44      | 机针 DPX5 11#     | Needle Dpx5 11#            | 2         |
| 32        |            | 508-13-32      | 橡皮垫             | Frame_support_rebber       | 2         |
| 33        |            | 501-04-23      | 梭心              | Bobbin                     | 1         |
| 33-1      |            | 508-04-70      | 梭心              | Bobbin                     | 1         |
| 34        |            | 12-60606022-02 | 螺栓M6X60         | Bolt M6 L=60               | 1         |
| 35        |            | 14-60605020-02 | 螺母M6            | Nut M6                     | 1         |
| 36        |            | 21-06515200-02 | 垫圈 Ф6.5XФ20X1.5 | Washer 6.5x20x1.5          | 1         |
| 44        |            | 508-13-44      | 包装箱             | Vinyl Cover                | 1         |
| 45        |            | 508-13-45      | 泡沫A             |                            | 1         |
| 46        |            | 508-13-46      | 泡沫B             |                            | 1         |
| 47        |            | 508-13-47      | 电控包装箱           |                            | 1         |
| 48        |            | 508-13-48      | 附件包装箱           |                            | 1         |
| 49        |            | 508-13-49      | 使用说明说书/零件样本     |                            | 1         |
| 50        |            | 508-13-50      | 台板机架组件          |                            |           |
| 51        |            | 508-13-51      | 台板机架组件          |                            | 1         |
|           |            |                |                 |                            |           |
|           |            |                |                 |                            |           |
|           |            |                |                 |                            |           |
|           |            |                |                 |                            |           |
|           |            |                |                 |                            |           |
|           |            |                |                 |                            |           |

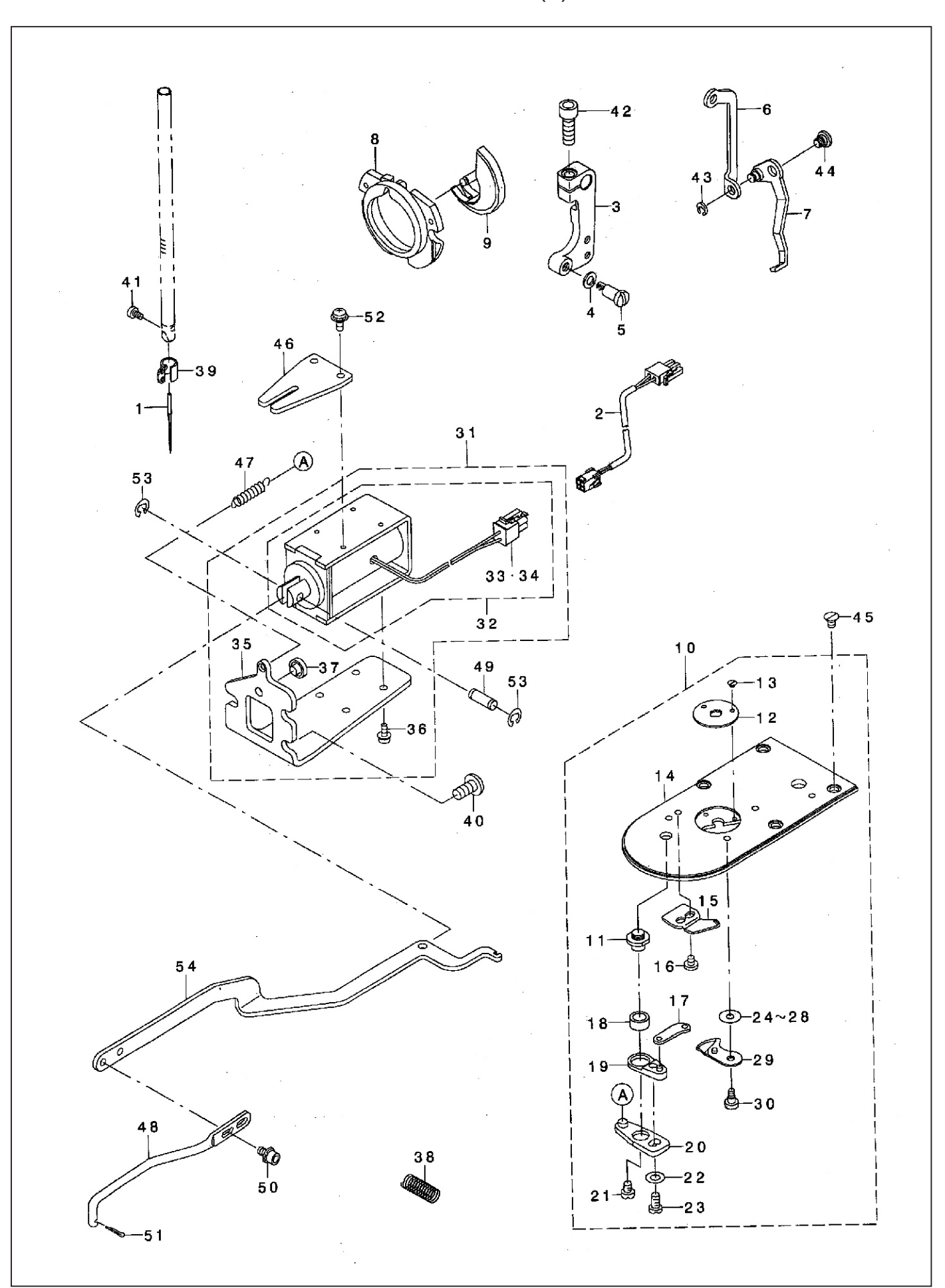

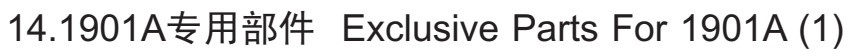

## 14.1901A专用部件 Exclusive Parts For 1901A (1)

| 序号<br>NO. | 注解<br>NOTE | 图号 REF NO.                              | 名称                             | DESCRIPTION                                                                                                    | 数量<br>AMT      |
|-----------|------------|-----------------------------------------|--------------------------------|----------------------------------------------------------------------------------------------------|----------------|
| 1         |            | 124-04-24                               | 机针 DPX5 14#                    | Needle Dpx5 14#                                                                                                    | 1              |
| 2         |            | 509-14-02                               | 电磁阀连线                          | Solenoid Relay Cable Asm.                                                                                                    | 1              |
| 3         |            | 508-14-03                               | 摆杆                             | Connecting Arm B                                                                                                    | 1              |
| 4         |            | 21-06510110-01                          | 垫圈 Ф6.5XФ11X1                  | Washer 6.5x11x1                                                                                                    | 1              |
| 5         |            | 508-14-05                               | 铰链螺钉 D=12 H=15                 | Shoulder Screw D=12 H=15                                                                                                    | 1              |
| 6         |            | 508-14-06                               | 拨线连接板                          | Wiper Connecting Plate B                                                                                                    | 1              |
| 7         |            | 501-05-07                               | 拔线杆                            | Wiper Asm.                                                                                                    | 1              |
| 8         |            | 501-04-21                               | 梭床盖                            | Inner Hook Presser Asm.,b                                                                                                    | 1              |
| 9         |            | 502-04-20                               | 摆梭                             | Shuttle                                                                                                    | 1              |
| 10        |            | 501-07-21-00                            | 针板组件                           | Needle Plate Asma                                                                                                    | 1              |
| 11        |            | 501-07-29                               | 剪线杠杆轴                          | Thread Cutter Lever Shaft                                                                                                    | 1              |
| 12        |            | 501-07-63                               | 针板孔                            | Needle Hole Guide                                                                                                    | 1              |
| 13        |            | 11-10060220-02                          | 螺钉3/32-56 L=2.2                | Screw 3/32-561 = 2.2                                                                                                    | 2              |
| 14        |            | 501-07-21                               | 针板                             | Needle Plate                                                                                                    | -1             |
| 15        |            | 501-07-37                               | 定刀                             | Fixing Knife                                                                                                    | 1              |
| 16        |            | 11-40090425-01                          | 固定刀螺钉                          | Screw 9/64-401 = 35                                                                                                    | 1              |
| 17        |            | 501-07-30                               | 动刀连杆                           | Moving Knife Link                                                                                                    | 1              |
| 18        |            | 501-07-28                               | 前线杠杆套                          | Thread Cutting Lever Ring                                                                                                    | 1              |
| 19        |            | 501 - 07 - 27                           | 直线杠杆组件(小)                      | Thread Cutter Lever Asm. smal                                                                                                    | 1              |
| 20        |            | 501-07-26                               | 直线杠杆组件(大)                      | Thread Cutter Lever Asm. Larg                                                                                                    | 1              |
| 21        |            | 11-70110420-01                          |                                | Screw $11/64-401 = 4.0$                                                                                                    |                |
| 22        |            | 21-04508080-01                          | 热圈 $\Phi_4 = 5X \Phi 8X 0 = 8$ | Washer/ 5x8x0 8                                                                                                    | 1              |
| 23        |            | 11 - 40110725 - 01                      |                                | Screw 11/64-401 =7                                                                                                    | 1              |
| 24        |            | 501 - 07 - 32                           | 动刀执圈                           | Moving Knife Washer C                                                                                                    | 1              |
| 24        |            | 501 - 07 - 31                           | 动刀组件                           | Moving Knife Asm                                                                                                    | 1              |
| 30        |            | 501 - 07 - 46                           | 动刀螺钉 D=5 0 H=0 9               | Hingo Scrow D=5.0 H=0.0                                                                                                    | -1             |
| 31        |            | 501 07 40<br>508 - 14 - 34              | 由磁性组件                          | Solonoid For Dick Up Apm                                                                                                    |                |
| 35        |            | 508 - 14 - 35                           | 电磁铁组件                          | Solenoid Installing Bass                                                                                                    | 1              |
| 36        |            | 16 - 40300825 - 02                      | 电磁阀 女衣 仪<br>幄灯 M3Y8            | Solehold Installing Base                                                                                                    |                |
| 37        |            | 508 - 14 - 37                           | 动在<br>动在                       | Buch                                                                                                    | 1              |
| 20        |            | 505 14 57<br>505 - 22 - 11              | 1] 云                           | Dusii<br>Vertical Food Shoft Spring                                                                                                    | $-\frac{1}{2}$ |
| 30        |            | 503 22 11<br>508 - 02 - 75              | 秋 世 <b>尹</b> 與<br>  針 杆 讨 绊 环  | Needle Ber Thread Cuide                                                                                                    |                |
| 10        |            | 12 - 40601225 - 01                      | 由磁盘安准板螺红M6V19                  | Serow M61 = 12                                                                                                    | 3              |
| 40        |            | 12 + 0001223 = 01<br>12 - 60300520 - 01 | 古针醌红M3V5                       |                                                                                                    | 1              |
| 12        |            | 12 - 60601822 - 01                      | 文口录UMOX5<br>据红M6Y18            | Screw MS L=3                                                                                                    | 1              |
| 42        |            | 25-0500000-00                           | ▶ 年 筆05                        | Screw Mo L-10                                                                                                    | 1              |
| 40        |            | 501 - 05 - 13                           | 下與UU<br>步线幼幼妹                  | Hingo Sorow D=6.25 H=2.1                                                                                                    | 1              |
| 44        |            | 12 - 10400620 - 01                      |                                | $\frac{1}{2} = \frac{1}{2} = \frac{1}$ |                |
| 40        |            | 508 - 14 - 46                           | 运 控 柘                          | Connecting Link Cuide                                                                                                    | 1              |
| 40        |            | 508 - 14 - 47                           | 上 按 恢                          |                                                                                                    | 1              |
|           |            | 500 14 47<br>509 14 47                  | 7- 奥<br>                       |                                                                                                    | $-\frac{1}{1}$ |
| 40        |            | 508 - 14 - 40                           | 1.5.4 ml                       |                                                                                                    | 1              |
| 49        |            | 16 60400000 00                          |                                | PIN                                                                                                    |                |
| 50        |            |                                         |                                | Bolt M4X8                                                                                                    |                |
| 51        |            | 508 - 14 - 51                           |                                |                                                                                                    |                |
| 07<br>E0  |            |                                         | \$\$ \$JMJA0<br> 上空 C4         | Screw M3 L=6                                                                                                    |                |
| D3<br>⊏∡  |            |                                         | ト 更 し4<br>  持 打                |                                                                                                    |                |
| 54        |            | 008-14-54                               | 卫生作                            | vvork Clamp Connecting Link                                                                                                    |                |
|           |            |                                         |                                |                                                                                                    |                |
|           |            |                                         |                                |                                                                                                    |                |
|           |            |                                         |                                |                                                                                                    |                |
|           |            |                                         |                                |                                                                                                    |                |
|           |            |                                         |                                |                                                                                                    |                |

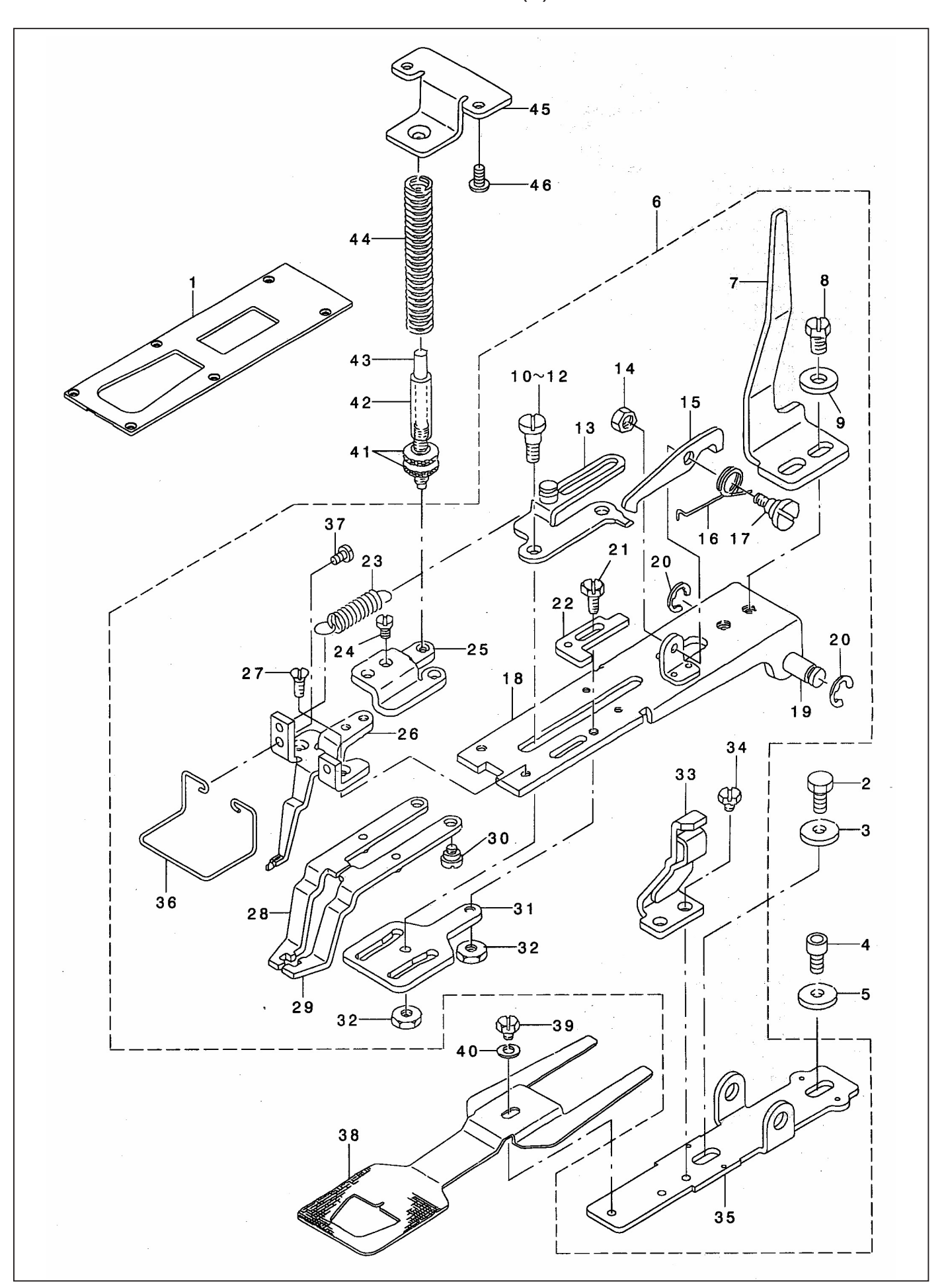

15.1901A专用部件 Exclusive Parts For 1901a (2)

## 15.1901A专用部件 Exclusive Parts For 1901a (2)

| 序号<br>NO. | 注解<br>NOTE    | 图号 REF NO.     | 名称                | DESCRIPTION                    | 数量<br>AMT |
|-----------|---------------|----------------|-------------------|--------------------------------|-----------|
| 1         |               | 509-15-01      | 送料压板              | Croth Feed Presser Plate B     | 1         |
| 2         |               | 12-90601423-01 | 螺钉M6X14           | Screw M6 L=14                  | 1         |
| 3         |               | 21-06225150-01 | 垫片Ф6.1XФ15.2X2.5  | Washer 6.1x15.2x2.5            | 1         |
| 4         |               | 12-60601222-01 | 螺钉M6X12           | Screw M6 L=12                  | 1         |
| 5         |               | 21-06225150-01 | 垫片Ф6.1XФ15.2X2.5  | Washer 6.1x15.2x2.5            | 1         |
| 6         |               | 508-15-06      | 送料压脚板组件           | Work Clamp Foot Bracket Compl. | 1         |
| 7         |               | 508-15-07      | 压脚提升板             | Work Clamp Foot Lifting Plate  | (1)       |
| 8         |               | 11-90151120-01 | 螺钉15/64-28 L=11   | Screw 15/64-28 L=11            | (2)       |
| 9         |               | 21-06225150-01 | 垫片Ф6.1XФ15.2X2.5  | Washer 6.1x15.2x2.5            | (2)       |
| 10        |               | 508-15-10      | 铰链螺钉              | Hinge Screw                    | (2)       |
| 13        | - · - · - · - | 508-15-13      | 拉布板小组件            | Pulling Plate Compl.           | (1)       |
| 14        |               | 13-60114020-01 | 螺母11/64X40        | Nut 11/64-40                   | (1)       |
| 15        |               | 508-15-15      | 固定勾               | Fixing Hook                    | (1)       |
| 16        |               | 508-15-16      | 扭簧                | Torsion Spring                 | (1)       |
| 17        |               | 508-15-17      | 铰链螺钉              | Screw                          | (1)       |
| 18        |               | 508-15-18      | 安装架               | Installing Base Compl.         | (1)       |
| 19        |               | 505-22-39      | 转动轴               | Installing Shaft               | (1)       |
| 20        |               | 24-07000000-09 | 卡簧E7              | E-ring 7                       | (2)       |
| 21        |               | 11-90111020-01 | 螺钉11/64-40 L=9    | Screw 11/64-40 L=9             | (1)       |
| 22        |               | 508-15-22      | 调整板               | Adjusting Plate                | (1)       |
| 23        |               | 508-15-23      | 拉簧                | Torsion Spring                 | (1)       |
| 24        |               | 11-90110520-01 | 螺钉11/64-40 L=5    | Screw 11/64-40 L=5             | (2)       |
| 25        |               | 508-15-25      | 压脚弹簧座             | Work Clamp Foot Spring Holder  | (1)       |
| 26        |               | 508-15-26      | 拨线器组件             | Pick-up Guide Compl.           | (1)       |
| 27        |               | 11-10110620-01 | 螺钉11/64-40 L=5.5  | Screw 11/64-40 L=5.5           | (2)       |
| 28        |               | 508-15-28      | 左压脚               | Work Clamp Foot(left)asm.      | (1)       |
| 29        |               | 508-15-29      | 右压脚               | Work Clamp Foot(right])asm.    | (1)       |
| 30        |               | 508-15-30      | 铰链螺钉 D=5.50 H=2.7 | Hinge Screw D=5.50 H=2.7       | (2)       |
| 31        |               | 508-15-31      | 凸轮板               | Plate Cam                      | (1)       |
| 32        |               | 13-60123020-01 | 螺母 3/16X28        | Nut 3/16-28                    | (2)       |
| 33        |               | 508-15-33      | 护板                | Preventing Plate Compl.        | (1)       |
| 34        |               | 11-90110423-01 | 螺钉11/64-40 L=4    | Screw 11/64-40 L=4             | (2)       |
| 35        |               | 508-15-35      | 抬压脚托板             | Pick-up Installing Base        | (1)       |
| 36        |               | 508-15-36      | 护指钩               | Finger Guard                   | (1)       |
| 37        |               | 11-60090620-01 | 螺钉9/64-40 L=6     | Screw 9/64-40 L=6              | (2)       |
| 38        |               | 508-15-38      | 送料板               | Feed Plate                     | 1         |
| 39        |               | 11-90110423-01 | 螺钉11/64-40 L=4    | Screw 11/64-40 L=4             | 1         |
| 40        |               | 21-05010110-01 | 垫片Ф5XФ10.5X1      | Washer 5x10.5x1                | 1         |
| 41        |               | 508-15-41      | 张力螺母              | Thread Tension Post Nut        | 2         |
| 42        |               | 505-22-14      | 套筒                | Sleeve                         | 1         |
| 43        |               | 508-15-43      | 弹簧导向柱             | Shaft                          | 1         |
| 44        |               | 508-15-44      | 压脚弹簧              | Presser Spring                 | 1         |
| 45        |               | 508-15-45      | 压脚弹簧架             | Work Clamp Foot Spring Holder  | 1         |
| 46        |               | 12-40400825-02 | 螺钉M4X8            | Screw M4x8                     | 2         |
|           |               |                |                   |                                |           |
|           |               |                |                   |                                |           |

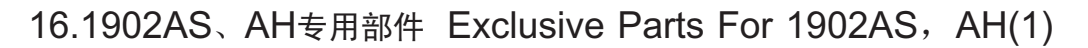

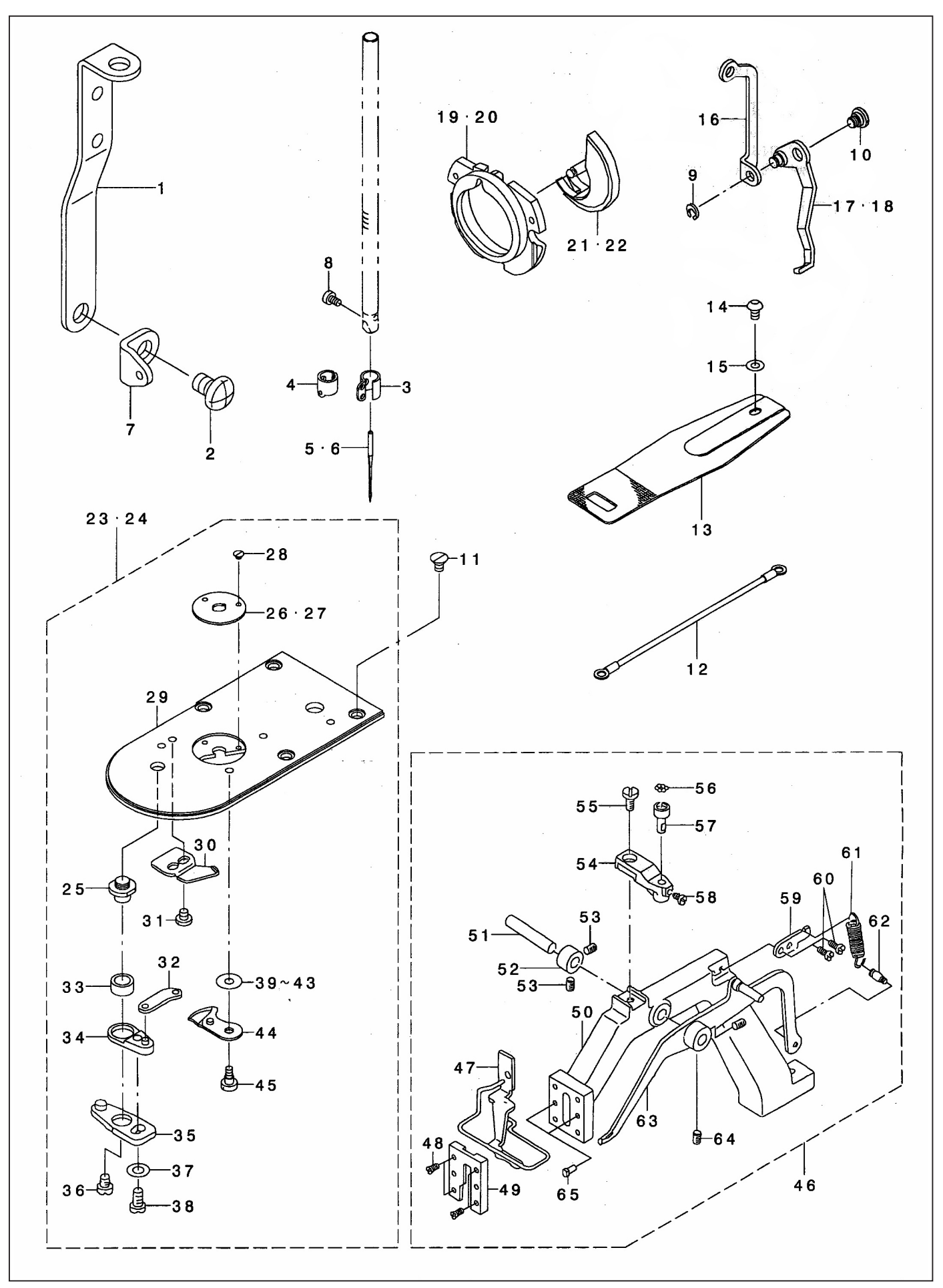

# 16.1902AS、AH专用部件 Exclusive Parts For 1902AS, AH(1)

| 序号<br>NO. | 注解<br>NOTE    | 图号 REF NO.                         | 名称                                                       | DESCRIPTION                     | 数量<br>AMT |
|-----------|---------------|------------------------------------|----------------------------------------------------------|---------------------------------|-----------|
| 1         |               | 508-16-01                          | 导线板                                                      | Thread Guide Plate              | 1         |
| 2         |               | 12-40601225-01                     | 导线勾螺钉M6X12                                               | Screw M6 L=12                   | 1         |
| 3         |               | 508-02-75                          | 针杆过线环                                                    | Needle Bar Thread Guide         | 1         |
| 4         |               | 101-03-11                          | 针杆过线环                                                    | Needle Bar Thread Guide         | 1         |
| 5         |               | 124-04-24                          | 机针 DPX5 14#                                              | Needle Dpx5 14#                 | 1         |
| 6         |               | 508-02-79                          | 机针 DPX17 21#                                             | Needle Dpx17 21#                | 1         |
| 7         |               | 508-16-07                          | 导线勾1                                                     | Thread Guide No.1               | 1         |
| 8         |               | 12-60300520-01                     | 支针螺钉M3X5                                                 | Screw M3 L=5                    | 1         |
| 9         |               | 25-0500000-09                      | 卡簧C5                                                     | Snap Ring                       | 1         |
| 10        |               | 501-05-13                          | 拔线钩铰链螺钉                                                  | Hinge Screw D=6.35 H=2.1        | 1         |
| 11        |               | 12-10400620-01                     | 螺钉M4X6                                                   | Screw M4 I =6                   | 4         |
| 12        |               | 508-16-12                          | 接地线组件                                                    | Farth Code Asm                  | 1         |
| 13        |               | 508-16-13                          | 送料板                                                      | Feed Plate                      | 1         |
| 14        |               | 12-30601022-01                     | 送料板螺钉M6X10                                               | Screw M6 L = $10$               | 1         |
| 15        |               | 21-06410131-01                     | 垫圈 Φ6.2XΦ13X1                                            | Washer 6 2x13x1                 | 1         |
| 16        |               | 508-16-16                          | 发线连接杆                                                    | Winer Connecting Plate          | 1         |
| 17        |               | 501 - 05 - 07                      | 按线杆                                                      | Wiper Asm                       | 1         |
| 18        |               | 502-05-07                          | 拔线杆                                                      | Wiper Asm                       | 1         |
| 19        |               | 501 - 04 - 21                      | 橡床盖                                                      | Inner Hock Presser Asm. b       | 1         |
| 20        |               | 502 - 04 - 21                      | 检床盖                                                      | Shuttle Page Ping Asm. c        | 1         |
|           | - · - · - · - | 502 - 01 - 21                      |                                                          | Shuttle                         |           |
| 21        |               | 502 - 04 - 20                      | 」立夜<br>埋 検                                               | Shuttle/h)                      |           |
| 22        |               | 502 01 20<br>501 - 07 - 21 - 00    | 去板 细 供 Δ                                                 | Needle Plate Acm. a             |           |
| 23        |               | 501 07 21 00<br>502 - 07 - 21 - 00 | 针板组件用                                                    | Needle Plate Asm.,a             | 1         |
| 21        |               | 501-07-29                          | 前线杠杆轴                                                    | Thread Cuttor Lover Choft       | _1        |
| 20        |               | 501-07-62                          | 另现11-11 抽<br>针板引                                         | Needle Usle Cuide               | _1        |
| 20        |               | 502-07-62                          | 时极孔                                                      | Needle Hole Guide               |           |
| 21        |               | 502 - 07 - 03                      | $  t   1 \chi 1 L$<br>  岐 $f_{T2} / 2 2 - 5 G L = 2 - 2$ |                                 | -1        |
| 20        |               | 501 - 07 - 51                      | 緊打3/32-30 L-2.2<br>結析                                    | Screw 3/32-56 L=2.2             | _1        |
| 20        |               | 501 07 21<br>501 - 07 - 27         | 1 位                                                      |                                 | _1        |
|           |               | 11 - 40090425 - 01                 | 作力                                                       |                                 |           |
| 3.0       |               | 501 - 07 - 30                      | 动力连杆                                                     | Sciew 9/04-40 L=3.5             | -1        |
| 22        |               | 501 07 30                          | 前坐杠杠吞                                                    | Thread Cutting Louis Ding       | _1        |
| 24        |               | 501 07 28<br>501 - 07 - 27         | <u> </u>                                                 | Thread Cutting Lever Ring       | _1        |
| 25        |               | 501-07-26                          | 前坐杠杆组件(十)                                                | Thread Cutter Lever Asm., small | _1        |
| 26        |               | 11 - 70110420 - 01                 | 财政性们组件(八)                                                | Conserved 4/64, 40 L = 4, 0     | _1        |
| 30        |               | 21-04508080-01                     |                                                          | Screw 11/64-40 L=4.0            | _1        |
| 30        |               | 11 - 40110725 - 01                 | 里圖 ♥4. 5A♥6A0. 6<br>腰钉11/64-40 I =7                      | $\frac{1}{2}$                   | $(1)^{1}$ |
| 20        |               | 501 - 07 - 32                      | 赤打打/04 40 L=1                                            | Sciew 11/04-40 L-7              | (1)       |
| 14        |               | 501 07 52<br>501 - 07 - 31         | 动力至固                                                     | Moving Knife Asse               | _1        |
|           | - · - · - · - | 501 07 51<br>501 - 07 - 46         | →刀螺钉 D=5 0 U=0 0                                         |                                 |           |
| 40        |               | 501 - 07 - 40<br>508 - 16 - 46     | 幼月臻1 □-5.0 □-0.9 送去加94                                   | Hinge Screw D=5.0 H=0.9         |           |
| 40        |               | 508 10 40<br>508 - 16 - 47         | 运 仰 禾 组 什                                                | Cloth Feed Base Asm.            | 1         |
| 47        |               | $500^{-1}0^{-47}$                  |                                                          | Cloth Presser Foot Asm.         |           |
| 40        |               | 508-16-40                          | \$\$\$111/04-40 L=8. (<br>  耳脚羊栃                         | Screw 11/04-40 L=8.7            | -4<br>-1  |
| 49        |               | 508-16-50                          | 小 艸 亜 似<br>  送 本 加                                       | Cloth Feed Base Cover           |           |
| 00<br>E 1 |               | 509-16-51                          | 丛印栄<br>  広脚坦北姉                                           | Cloth Feed Base                 | 1         |
| 51        |               | 000-10-01                          | 小                                                        |                                 | 1 -1      |
| 52        |               |                                    | 19 ២ D=8.73 W=10                                         | Inrust Collar Asm. D=8.73 W=10  | -1        |
| 53        |               |                                    | 緊钉15/64-28 L=8<br>  溶理库                                  | Screw 15/64-28 L=8              | -2        |
| 54        |               | 508-16-54                          | 滚 坏 坐                                                    | Ball Holder                     | -1        |
| 55        |               | 11-90151120-01                     |                                                          | Screw 15/64-28 L=12             |           |
| 56        |               | 501-08-26                          | 滾 坏                                                      | Work Clamp Foot Mounting Base   | -7        |

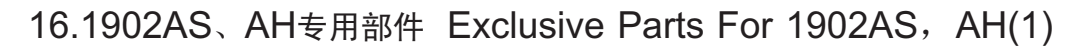

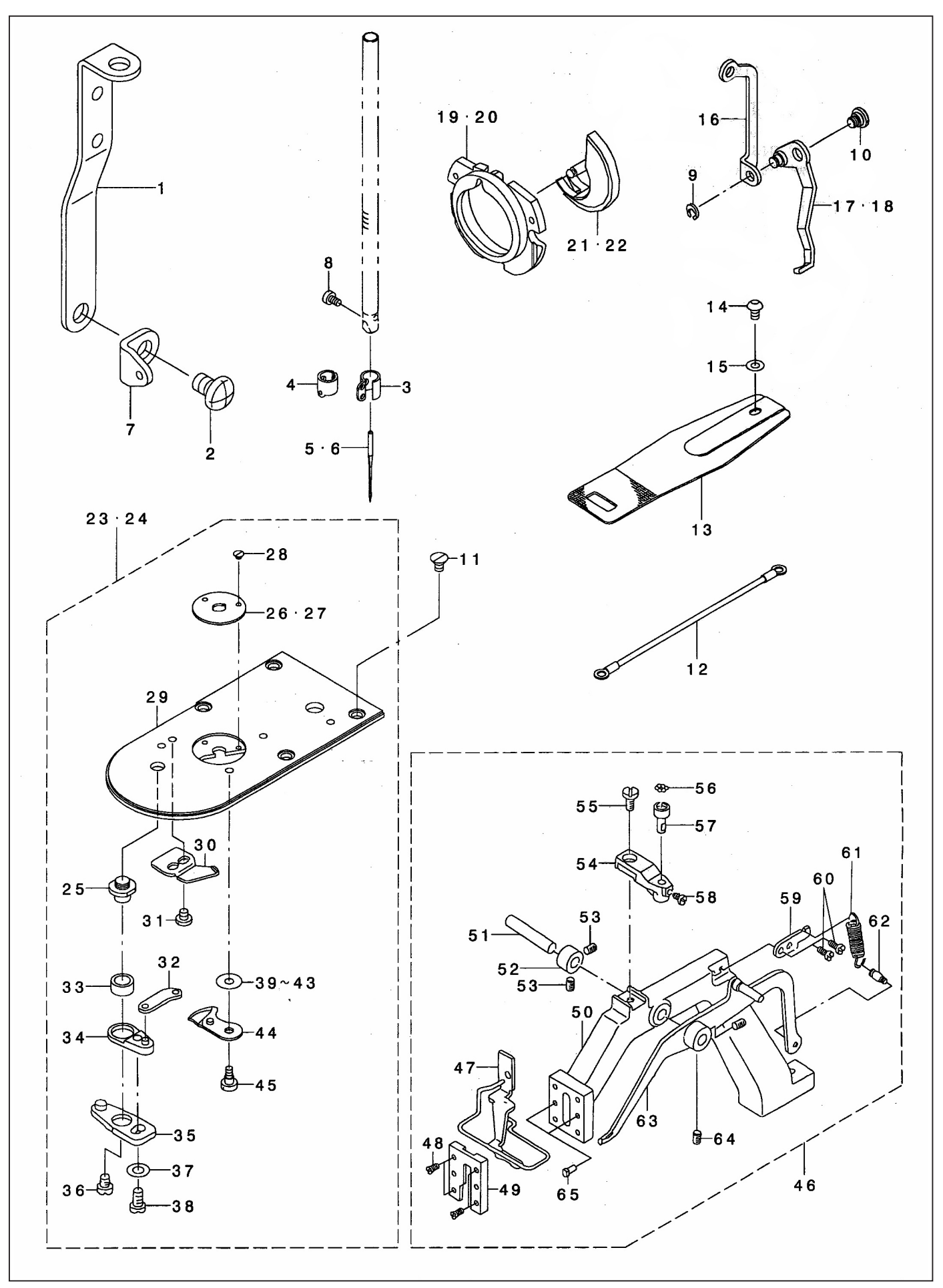

# 16.1902AS、AH专用部件 Exclusive Parts For 1902AS, AH(1)

| 序号<br>NO. | 注解<br>NOTE | 图号 REF NO.     | 名称             | DESCRIPTION        | 数量<br>AMT |
|-----------|------------|----------------|----------------|--------------------|-----------|
| 57        |            | 501-08-25      | 滚珠架            | Ball Retainer      | -1        |
| 58        |            | 11-40110725-01 | 螺钉11/64-40 L=7 | Screw 11/64-40 L=7 | (1)       |
| 59        |            | 508-16-59      | 弹簧架            | Spring Suspension  | -1        |
| 60        |            | 11-60120910-01 | 螺钉3/16-28 L=9  | Screw 3/16-28 L=9  | -2        |
| 61        |            | 50816-61       | 弹簧             | Spring             | -1        |
| 62        |            | 508-16-62      | 螺钉             | Suspension Screw   | (1)       |
| 63        |            | 508-16-63      | <b>抬压脚臂</b>    | Lifting Lever Asm. | -1        |
| 64        |            | 11-80150812-01 | 螺钉15/64-28 L=8 | Screw 15/64-28 L=8 | -2        |
| 65        |            | 508-16-65      | 守问销            | Guide Pin          | -2        |
|           |            |                |                |                    |           |
|           |            |                |                |                    |           |
|           |            |                |                |                    |           |
|           |            |                |                |                    |           |
|           |            |                |                |                    |           |
|           |            |                |                |                    |           |
|           |            |                |                |                    |           |
|           |            |                |                |                    |           |
|           |            |                |                |                    |           |
|           |            |                |                |                    |           |
|           |            |                |                |                    |           |
|           |            |                |                |                    |           |
|           |            |                |                |                    |           |
|           |            |                |                |                    |           |
|           |            |                |                |                    |           |
|           |            |                |                |                    |           |
|           |            |                |                |                    |           |
|           |            |                |                |                    |           |
|           |            |                |                |                    |           |
|           |            |                |                |                    |           |
|           |            |                |                |                    |           |
|           |            |                |                |                    |           |
|           |            |                |                |                    |           |
|           |            |                |                |                    |           |
|           |            |                |                |                    |           |
|           |            |                |                |                    |           |
|           |            |                |                |                    |           |
|           |            |                |                |                    |           |
|           |            |                |                |                    |           |
|           |            |                |                |                    |           |
|           |            |                |                |                    |           |
|           |            |                |                |                    |           |
|           |            |                |                |                    |           |
|           |            |                |                |                    |           |
|           |            |                |                |                    |           |
|           |            |                |                |                    |           |
|           |            |                |                |                    |           |
|           |            |                |                |                    |           |
|           |            |                |                |                    |           |
|           |            |                |                |                    |           |

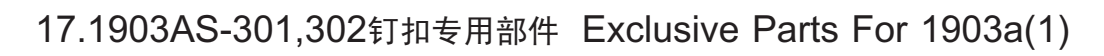

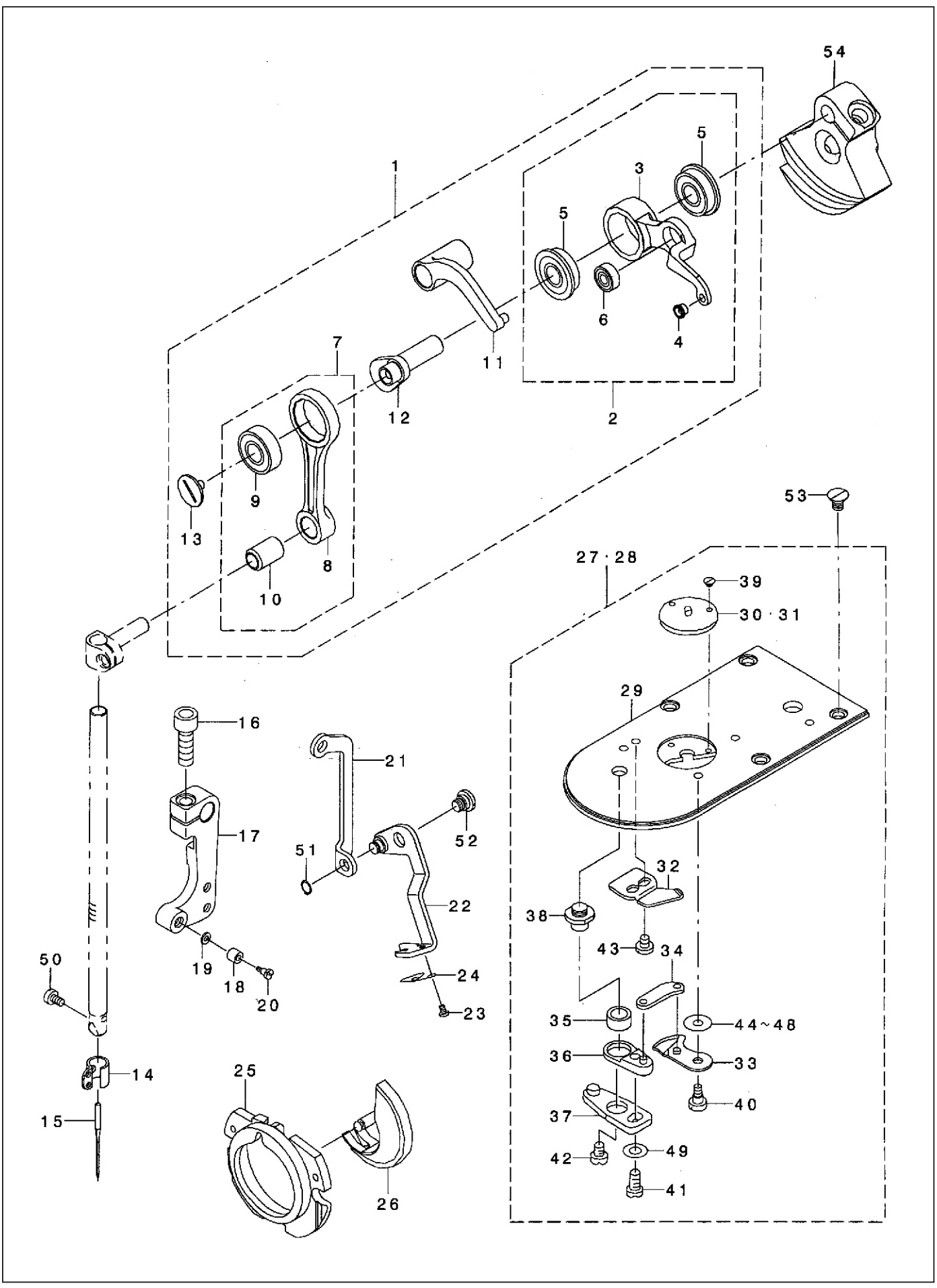

## 17.1903AS-301,302钉扣专用部件 Exclusive Parts For 1903a(1)

| 序号 | 注解<br>NOTE | 图号 REF NO.         | 名称               | DESCRIPTION                    | 数量 |
|----|------------|--------------------|------------------|--------------------------------|----|
| 1  |            | 508-17-01          |                  | Thread Take Up B Compl         | 1  |
| 2  |            | 508 - 17 - 01 - 01 | <u>挑线杆小组件</u>    | Thread Take Up Lever B Asm     | -1 |
| 3  |            | 508 - 17 - 01 - 02 | <br>   挑线杆       | Thread Take Up Lever B         | -1 |
| 4  |            | 508-02-22          | 挑线杆讨线扣           | Thread Pass Bush               | -1 |
| 5  |            | 508-02-23          | 轴承698LB          | Bearing                        | -2 |
| 6  |            | 508-02-24          | 轴承6947           | Bearing                        | -1 |
| 7  |            | 508-02-26          | 针杆连杆组件           | Needle Bar Crank Rod Asm       | -1 |
| 8  |            | 508-02-29          | 针杆连杆             | Needle Bar Crank Rod           | -1 |
| 9  |            | 508-02-27          | 轴承698LB          | Bearing                        | -1 |
| 10 |            | 508-02-28          | 针杆连杆轴承套          | Needle Bar Crank Rod Bush      | -1 |
| 11 |            | 508-02-32          | 曲柄连杆             | Thread Take Up Crank           | -1 |
| 12 |            | 508-17-01-11       | 挑线曲柄             | Needle Rod Crank B             | -1 |
| 13 |            | 501 - 02 - 14 - 03 | 左旋螺钉             | Left Screw                     | -1 |
| 14 |            | 508-02-75          | 针杆讨线环            | Deedle Bar Thread Guide        | 1  |
| 15 |            | 505-23-04          | 机针 DPX17 14#     | Needle Dox17 14#               | 1  |
| 16 |            | 12-60601822-01     | 螺钉M6X18          | Screw M61 = $18$               | 1  |
| 17 |            | 508-14-03          | 摆杆               | Connecting Arm B               | 1  |
| 18 |            | 505-24-05          | 摆杆孔轴承套           | Stop Motion Tripping Lever Cam | 1  |
| 19 |            | 21-08210162-03     | 垫圈 Φ8. 2XΦ16X1   | Hook Shaft Washer              | 1  |
| 20 |            | 505-24-04          | 螺钉 D=7.94 H=12.7 | Hinge Screw D=7 94 H=12 7      | 1  |
| 21 |            | 508-14-06          |                  | Winer Connecting Palte B       | 1  |
| 22 |            | 508-17-22          | 拨线杆              | Wiper Asm                      | 1  |
| 23 |            | 11-40060325-01     | 螺钉3/32-56 L=2.8  | Screw $3/32-561 = 2.8$         | 2  |
| 24 |            | 505-21-02          | 弹簧               | Spring                         | 1  |
| 25 |            | 501-04-21          | 梭床盖              | Inner Hook Presser Asm b       | 1  |
| 26 |            | 501-04-20          | 摆梭               | Shuttle                        | 1  |
| 27 |            | 508-17-27          | 针板组件             | Needle Plate Asm., m           | 1  |
| 28 |            | 508-17-28          | 针板组件             | Needle Plate Asm.,k            | 1  |
| 29 |            | 501-07-21          | 针板               | Needle Plate                   | -1 |
| 30 |            | 508-17-30          | 针板孔              | Guide                          | -1 |
| 31 |            | 505-22-10          | 针板孔              | Guide                          | -1 |
| 32 |            | 501-07-37          | 定刀               | Fixing Knife                   | -1 |
| 33 |            | 501-07-31          | 动刀组件             | Moving Knife Asm.              | -1 |
| 34 |            | 501-07-30          | 动刀连杆             | Moving Knife Link              | -1 |
| 35 |            | 501-07-28          | 剪线杠杆套            | Thread Cutting Lever Ring      | -1 |
| 36 |            | 501-07-27          | 剪线杠杆组件(小)        | Thread Cutter Lever Asm., Smal | -1 |
| 37 |            | 501-07-26          | 剪线杠杆组件(大)        | Thread Cutter Lever Asm., Larg | -1 |
| 38 |            | 501-07-29          | 剪线杠杆轴            | Thread Cutter Lever Shaft      | -1 |
| 39 |            | 501-07-51          | 螺钉3/32-56 L=2.2  | Screw 3/32-56 L=2.2            | -2 |
| 40 |            | 501-07-46          | 动刀螺钉 D=5.0 H=0.9 | Hinge Screw D=5.0 H=0.9        | -1 |
| 41 |            | 11-40110725-01     | 螺钉11/64-40 L=7   | Screw 11/64-40 L=7             | -1 |
| 42 |            | 11-70110420-01     | 螺钉11/64-40 L=4.0 | Screw 11/64-40 L=4.0           | -1 |
| 43 |            | 11-40090425-01     | 固定刀螺钉            | Screw 9/64-40 L=3.5            | -2 |
| 44 |            | 501-07-32          | 动刀垫圈             | Moving Knife Washer A          | -1 |
| 49 |            | 21-04508080-01     | 垫圈Ф4.5XФ8X0.8    | Washer4.5x8x0.8                | -1 |
| 50 |            | 12-60300520-01     | 支针螺钉M3X5         | Screw M3 L=5                   | 1  |
| 51 |            | 25-05000000-09     | 卡簧C5             | Retaining Ring 4.7             | 1  |
| 52 |            | 501-05-13          | 拔线钩铰链螺钉          | Hinge Screw D=6.35 H=2.1       | 1  |
| 53 |            | 12-10400620-01     | 螺钉M4X6           | Screw M4 L=6                   | 4  |
| 54 |            | 508-17-54          | 针杆曲柄             | Counter_weight_b               | 1  |
|    |            |                    |                  |                                |    |
|    |            |                    |                  |                                |    |

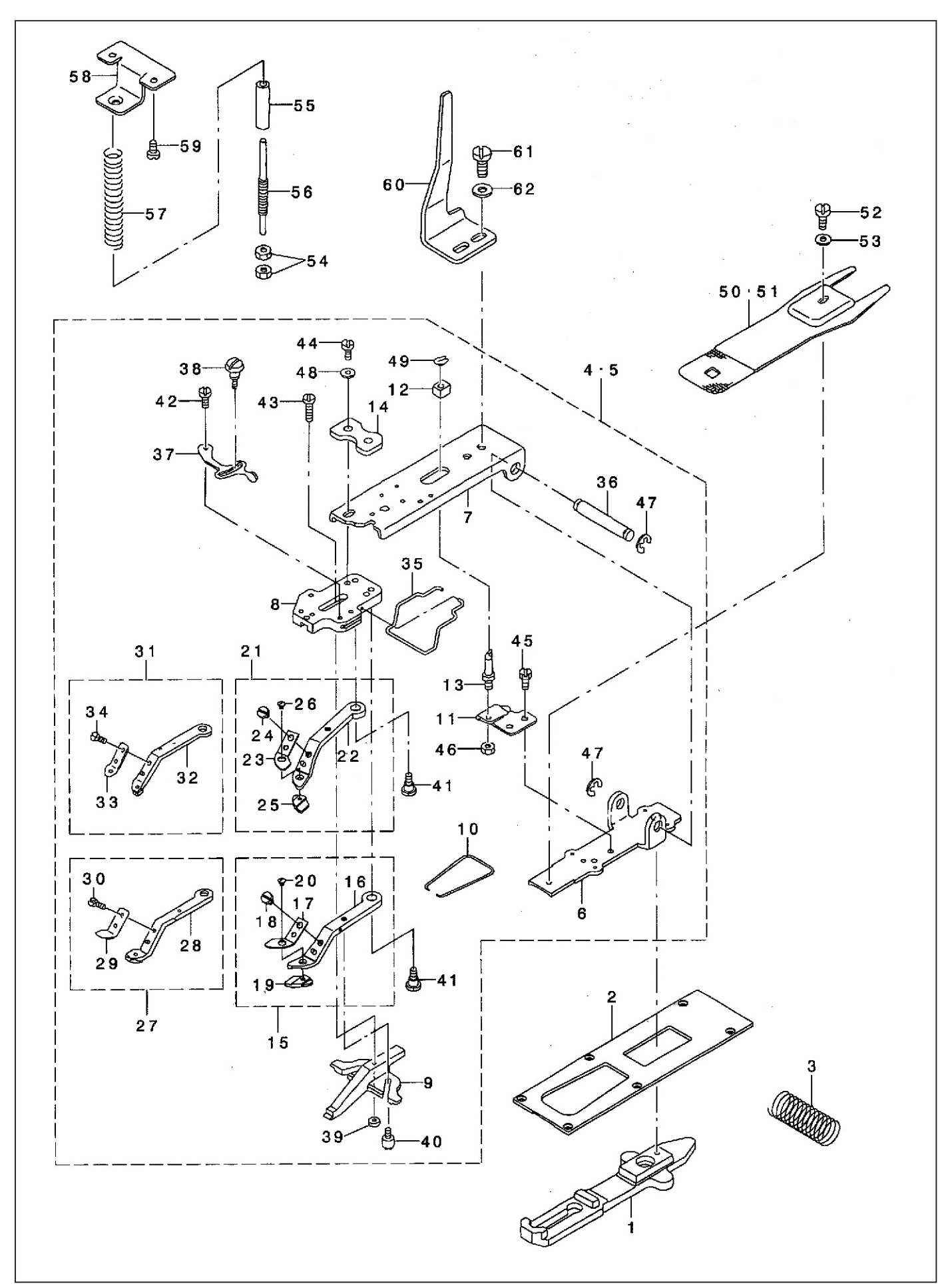

## 18.1903AS-301,302钉扣专用部件 Exclusive Parts For 1903A(2)

| 序号<br>NO. | 注解<br>NOTE | 图号 REF NO.                          | 名称                                                                                                    | DESCRIPTION                     | 数量<br>AMT                                |
|-----------|------------|-------------------------------------|----------------------------------------------------------------------------------------------------|---------------------------------|------------------------------------------|
| 1         |            | 505-22-01                           | 拖布板                                                                                                    | Cloth Feed Plate                | 1                                        |
| 2         |            | 508-15-01                           | 送料压板                                                                                                    | Croth Feed Presser Plate B      | 1                                        |
| 3         |            | 505-22-11                           | 限位弹簧                                                                                                    | Vertical Feed Shaft Spring      | 1                                        |
| 4         |            | 508-18-04                           | 夹扣装置组件                                                                                                    | Very Small Clamp Mechanism Asm  | 1                                        |
| 5         |            | 508-18-05                           | 夹扣装置组件                                                                                                    | Medium Clamp Mechanism Asm      | 1                                        |
| 6         |            | 505-22-03                           | 治压脚托板                                                                                                    | Pick-up Installing Base         | (1)                                      |
| 7         |            | 505-22-38                           | 压脚连接安装板                                                                                                    | Pick-up Foot Installing Base    | (1)                                      |
| 8         |            | 505-22-25                           | 压脚连接板                                                                                                    | Pick-up Foot Installing Base    | (1)                                      |
| 9         |            | 505-22-28                           | 扣夹滑动导向爪                                                                                                    | Button Clamp Slide              | (1)                                      |
| 10        |            | 505-22-32                           | 夹爪弹簧                                                                                                    | Button Clamp Jaw Lever Spring   | -1                                       |
|           |            | 505-22-34                           | - <u> </u>                                                                                                    | Support Plate                   | (1)                                      |
| 12        |            | 505-22-40                           | 中心定位块                                                                                                    | Slide Block                     | (1)                                      |
| 13        |            | 505-22-35                           | 中心定位轴                                                                                                    | Stationing Block Shaft          | (1)                                      |
| 14        |            | 505-22-42                           | <b>下</b> 力盘                                                                                                    | Presser Plate                   | (1)                                      |
| 15        |            | 506-22-27                           | 二                                                                                                    | Middle Clamp law Lever Asm r    | (1)                                      |
| 16        |            | 506-22-27-01                        | 右扣夹                                                                                                    | Small Clamp, Jaw Lever Asm. J   | (1)                                      |
| 17        |            | 506 - 22 - 27 - 02                  | 右頭釜玉板                                                                                                    | Shian Clamp Jaw Lever Ashi.,    | (1)                                      |
| 18        |            | 11 - 40090425 - 01                  | · 一 一 一 一 一 一 一 一 一 一 一 一 一 一 一 一 一 一 一                                                                                                    | Spring, fight                   | -1                                       |
| 10        |            | 506-22-27-03                        | <b>卢</b> 寅 显                                                                                                    | Dieto L #                       | (1)                                      |
| 20        |            | 11 - 10060320 - 01                  | - 個 / 12 / 22 - 56 I = 3                                                                                                    | Plate L,1<br>Serow 2/22 561 -2  | -1                                       |
|           |            | 506-22-26                           | 太扣立组 <i>件</i>                                                                                                    | Middle Clamp low Lover April    |                                          |
| 21        |            | 506-22-26-01                        | <u>工加入组</u> 厅<br>                                                                                                    | Small Clamp Jaw Lever Asm.,     | $\begin{pmatrix} 1 \\ (1) \end{pmatrix}$ |
| 22        |            | 506 - 22 - 26 - 02                  | 二 加 八<br>  二 加 笑 正 板                                                                                                    | Small Clamp Jaw Lever,          | (1)                                      |
| 23        |            | 11 - 40090425 - 01                  | 一                                                                                                    |                                 | $\begin{pmatrix} 1 \\ -1 \end{pmatrix}$  |
| 24        |            | 506-22-26-03                        | <b>牛</b> 黄 企 似 塚 5<br>七 正 板                                                                                                    | Screw 9/64-40 L=3.5             | $\begin{pmatrix} 1 \\ (1) \end{pmatrix}$ |
| 20        |            | 11-10060320-01                      | $\mu f_{12} / 22 = 56 I = 2$                                                                                                    |                                 | _1                                       |
| 20        |            | 11 - 10000320 - 01<br>509 - 19 - 97 | 緊切3/32-30 L-3<br>ナカ支祖供                                                                                                    | Screw 3/32-56 L=3               |                                          |
| 21        |            | 508-18-28                           | 1171171117111111111111111111111111111                                                                                                    | Extra Small Clamp Lever Asm.,I  |                                          |
| 20        |            | 508-18-20                           | 口 11 六<br>士 · · · · · · · · · · · · · · · · · · ·                                                                                                    | Extra Small Clamp Lever Asm.,i  | (1)                                      |
| 2.9       |            | 11 - 40090425 - 01                  | 山 笄 頁 広 帔 紅                                                                                                    |                                 | _1                                       |
|           |            | 508 - 18 - 31                       | <b>开</b> 页                                                                                                    | Screw 9/64-40 L=3.5             |                                          |
| 3.0       |            | 508 - 18 - 32                       | <u>工加入组</u> 厅<br>                                                                                                    | Extra Small Clamp Lever Asm.,   | $\begin{pmatrix} 1 \\ (1) \end{pmatrix}$ |
| 32        |            | 508-18-33                           | 二加入<br>  二加太<br>  二加太<br>  二加太                                                                                                    | Extra Small Clamp Level ASII.,I | (1)                                      |
| 34        |            | 11 - 40090425 - 01                  | 山 第 五 板 螺 红                                                                                                    |                                 | -1                                       |
| 35        |            | 505-22-37                           | <b>本</b> 爪 硝 箬                                                                                                    | Screw 9/04-40 L=3.5             | -1                                       |
| 36        |            | 505-22-39                           | 大 示 戶 貢                                                                                                    |                                 | -1                                       |
| 37        |            | 505-22-24                           | 前开限 位 板                                                                                                    | Snan Fastener Clamp Stop Lover  | (1)                                      |
| 38        |            | 505-22-22                           | 100 m m m m m m m m m m m m m m m m m m                                                                                                    | Clamp Scrow A                   | (1)                                      |
| 39        |            | 505-22-29                           | 与<br>「<br>」<br>「<br>」<br>「<br>」<br>「<br>」<br>「<br>」<br>「<br>」<br>「<br>」<br>「<br>」<br>「<br>」<br>「<br>」<br>「<br>」<br>「<br>」<br>「<br>」<br>「<br>」<br>「<br>」<br>「<br>」<br>「<br>」<br>「<br>」<br>「<br>」<br>「<br>」<br>「<br>」<br>「<br>」<br>「<br>」<br>「<br>」<br>」<br>」<br>」<br>」<br>」<br>」 | Nut                             | (1)                                      |
| 40        |            | 505-22-30                           | [1] [1] [1] [1] [1] [1] [1] [1] [1] [1]                                                                                                    | Rutton Clamp Stop Bin           | (1) (2)                                  |
| 41        |            | 505-22-31                           | 扣 来 较 链 螺 钉                                                                                                    | Hingo Scrow $D=6.35 H=3.0$      | (2)                                      |
| 42        |            | 505-22-23                           | - 新开杆轴位螺钉                                                                                                    | Hinge Screw $D=5.5H=1.8$        | -1                                       |
| 43        |            | 505-22-21                           | 螺钉 D=5 5 H=3                                                                                                    | Hinge Screw $D=5.5H=3$          | (1)                                      |
| 44        |            | 11-90621323-01                      | 螺钉3/16-32 L=13 5                                                                                                    | Screw $3/16-321 = 13.5$         | -2                                       |
| 45        |            | 505-22-36                           | 变位支撑座螺钉                                                                                                    | Screw $\frac{11}{64} = 4$       | (2)                                      |
| 46        |            | 13-60153320-01                      | 螺母15/64X28                                                                                                    | Nut 15/64-28                    | -1                                       |
| 47        |            | 24-07000000-09                      | 卡審E7                                                                                                    | F-ring 7                        | -2                                       |
| 48        |            | 21-05010110-01                      | · Λ · ·<br>  垫片Φ5XΦ10 5X1                                                                                                    | Washer $5x10.5x1$               | -2                                       |
| 49        |            | 24-04000000-08                      | 王/] · · · · · · · · · · · · · · · · · · ·                                                                                                    | Shan Ping for Connecting Rod    | -1                                       |
| 50        |            | 505-22-09                           | ┘→ □ ・<br>  送料板                                                                                                    | Pressure Plate                  |                                          |
| 51        |            | 506-22-09                           | ~ 1 1 4                                                                                                    | Prossure Plate                  |                                          |
| 52        |            | 11-90110523-01                      | 一 一 一 一 一 一                                                                                                    | Screw 11/64-401 -5.2            |                                          |
| 02        |            | 11 30110020 01                      | L 4 7.0%                                                                                                    | SUIEW 11/04-40 L-0.0            |                                          |

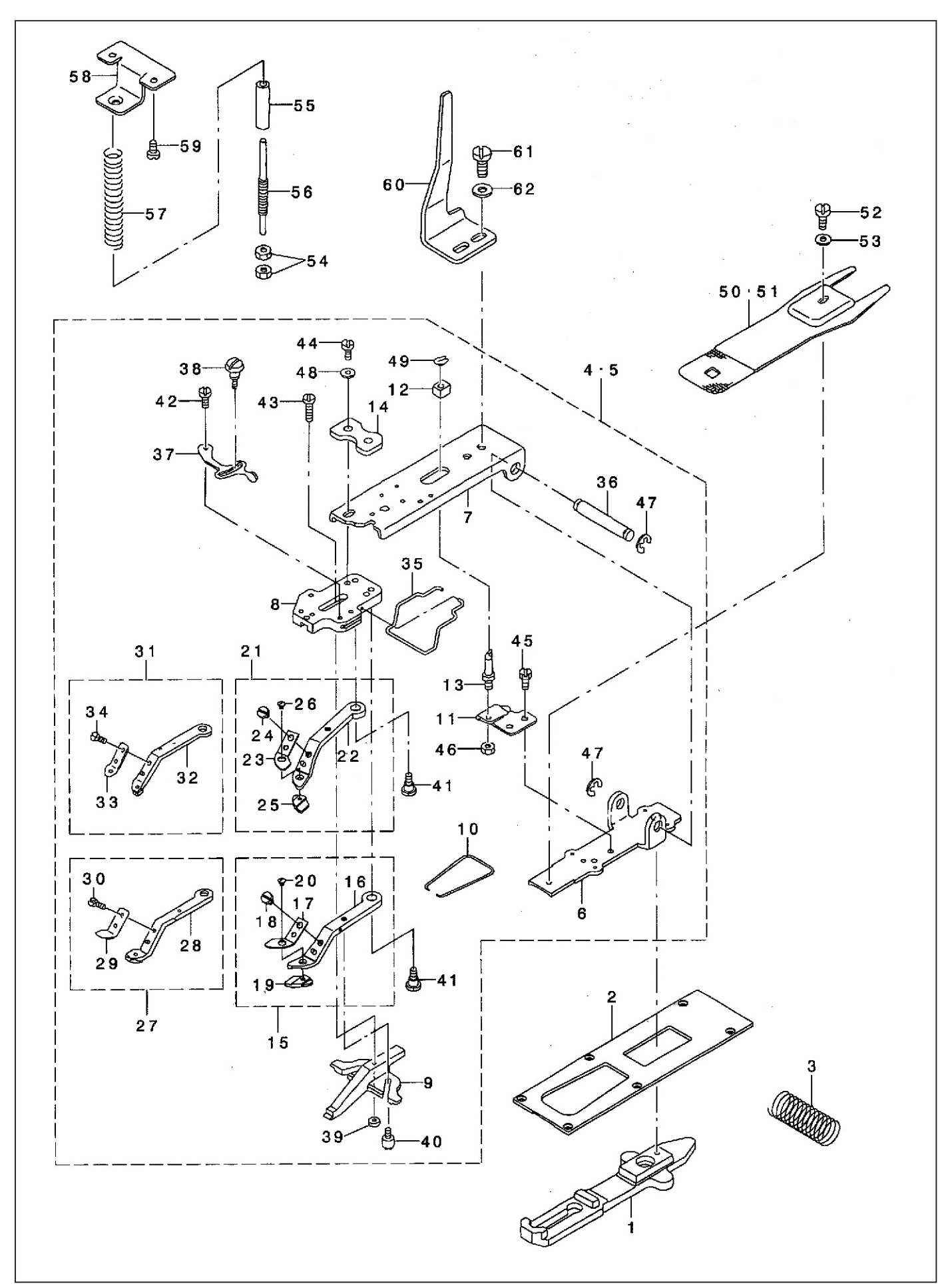

### 18.1903AS-301,302钉扣专用部件 Exclusive Parts For 1903A(2)

| 序号<br>NO. | 注解<br>NOTE | 图号 REF NO.     | 名称                            | DESCRIPTION         | 数量<br>AMT |
|-----------|------------|----------------|-------------------------------|---------------------|-----------|
| 53        |            | 21-05010110-01 | 垫片Ф5XФ10.5X1                  | Washer 5x10.5x1     | 1         |
| 54        |            | 505-22-19      | 压力调节螺母                        | Thread Tension Nut  | 2         |
| 55        |            | 505-22-14      | 衬套                            | Sleeve              | 1         |
| 56        |            | 505-22-18      | 支撑轴                           | Adjusting Shaft     | 1         |
| 57        |            | 505-22-17      | 弹簧                            | Pressure Spring     | 1         |
| 58        |            | 505-22-15      | 支撑板                           | Accept Plate,upper  | 1         |
| 59        |            | 12-40400825-02 | 螺钉M4X8                        | Screw M4x8          | 2         |
| 60        |            | 505-22-13      | 上脚提升推板<br>囲缸15/C4 00 ↓ −11    | Moving Plate        |           |
| 61        |            | 11-90151120-01 |                               | Screw 15/64-28 L=11 | 2         |
| 02        |            | 21 00223130 01 | $\pm 1 \pm 0.11 \pm 10.212.0$ |                     | 1         |
|           |            |                |                               |                     |           |
|           |            |                |                               |                     |           |
|           |            |                |                               |                     |           |
|           |            |                |                               |                     |           |
|           |            |                |                               |                     |           |
|           |            |                |                               |                     |           |
|           |            |                |                               |                     |           |
|           |            |                |                               |                     |           |
|           |            |                |                               |                     |           |
|           |            |                |                               |                     |           |
|           |            |                |                               |                     |           |
|           |            |                |                               |                     |           |
|           |            |                |                               |                     |           |
|           |            |                |                               |                     |           |
|           |            |                |                               |                     |           |
|           |            |                |                               |                     |           |
|           |            |                |                               |                     |           |
|           |            |                |                               |                     |           |
|           |            |                |                               |                     |           |
|           |            |                |                               |                     |           |
|           |            |                |                               |                     |           |
|           |            |                |                               |                     |           |
|           |            |                |                               |                     |           |
|           |            |                |                               |                     |           |
|           |            |                |                               |                     |           |
|           |            |                |                               |                     |           |
|           |            |                |                               |                     |           |
|           |            |                |                               |                     |           |
|           |            |                |                               |                     |           |
|           |            |                |                               |                     |           |
|           |            |                |                               |                     |           |
|           |            |                |                               |                     |           |
|           |            |                |                               |                     |           |
|           |            |                |                               |                     |           |
|           |            |                |                               |                     |           |
|           |            |                |                               |                     |           |
|           |            |                |                               |                     |           |
|           |            |                |                               |                     |           |
|           |            |                |                               |                     |           |

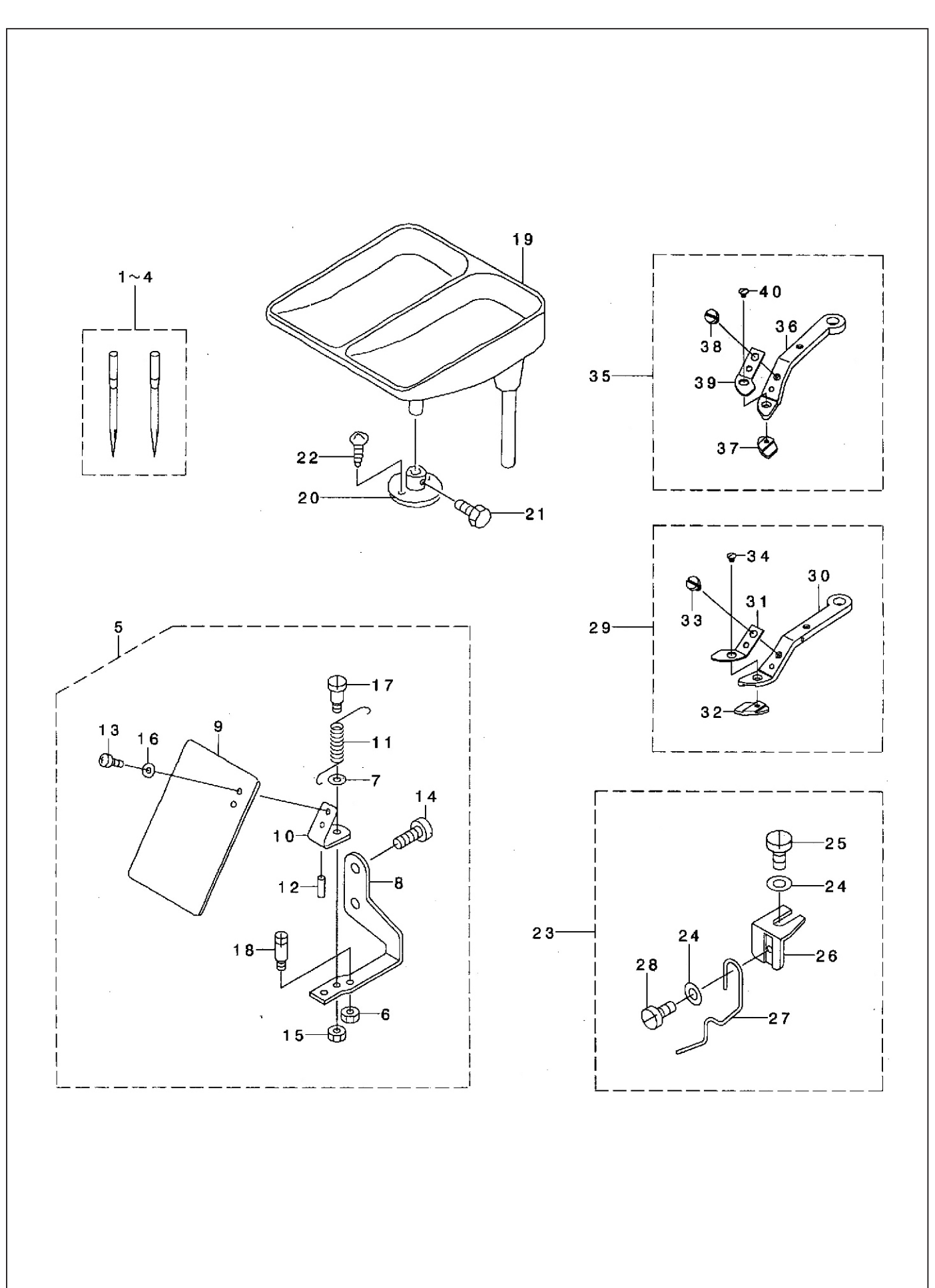

#### 19.1900A附件 Accessories Parts For 1900A

| 序号<br>NO. | 注解<br>NOTE | 图号 REF NO.     | 名称              | DESCRIPTION                   | 数量<br>AMT |
|-----------|------------|----------------|-----------------|-------------------------------|-----------|
| 2         |            | 501-02-17      | 机针 DPX5 16#     | Needle Dpx5 16#               | 2         |
| 3         |            | 508 - 02 - 79  | 机针 DPX17 21#    | Needle Dpx17 21#              | 2         |
| 4         |            | 505-23-04      | 机 针 DPX17 14世   | Needle Dpx17 14#              | 2         |
| 5         |            | 508-19-05      | 安全板组件           | Sefer Dista Asm B             | 1         |
| G         |            |                | 女主恢组针<br>立 ム 括  | Safey Plate Asm B             | 1 (1)     |
| 0         |            | 509-19-09      | <b>女主</b> 似<br> | Safety Plate                  | (1)       |
| (         |            | 509-19-08      | 女 全 似 女 袋 座     | Safety Plate Installing Plate | (1)       |
| 8         |            | 12-40400625-01 | 螺车JM4X6         | Screw M4x6                    | -2        |
| 9         |            | 12-60401120-01 | 螺钉M4X11         | Screw M4 L=11                 | -2        |
| 10        |            | 21-04508080-01 | 垫圈 Ф4.5XФ10X0.8 | Washer 4.5x10x0.8             | -2        |
| 11        |            | 505-25-01      | 钮扣托盘组件          | Button Tray Asm.              | 1         |
| 12        |            | 505-25-03      | 托盘底座            | Button Tray Base              | 1         |
| 13        |            | 12-60601222-01 | 螺钉M6X12         | Screw M6 L=12                 | 1         |
| 14        |            | 505-25-02      | 木螺钉 D=4.1 L=20  | Wood Screw D=4.1 L=20         | 2         |
| 15        |            | 505-05-05      | 提升杆组件           | Button Rising Bar Asm.        | 1         |
| 16        |            | 21-03805080-01 | 垫片 Ф3.7XФ8X0.3  | Washer 3.7x8x0.3              | -2        |
| 17        |            | 11-90090823-01 | 螺钉9/64X40 L=8   | Screw 9/64-40 L=8             | -1        |
| 18        |            | 505-25-05-03   | 提升杆座            | Installing Base               | -1        |
| 19        |            | 505-25-05-04   | 提升杆             | Button Rising Bar             | -1        |
| 20        |            | 11-60080320-01 | 螺钉1/8-44 L=2 9  | Screw $1/8 - 1/1 = 2.9$       | -1        |
|           |            |                |                 |                               |           |
|           |            |                |                 |                               |           |
|           |            |                |                 |                               |           |
|           |            |                |                 |                               |           |
|           |            |                |                 |                               |           |
|           |            |                |                 |                               |           |
|           |            |                |                 |                               |           |
|           |            |                |                 |                               |           |
|           |            |                |                 |                               |           |
|           |            |                |                 |                               |           |
|           |            |                |                 |                               |           |
|           |            |                |                 |                               |           |
|           |            |                |                 |                               |           |
|           |            |                |                 |                               |           |
|           |            |                |                 |                               |           |
|           |            |                |                 |                               |           |
|           |            |                |                 |                               |           |
|           |            |                |                 |                               |           |
|           |            |                |                 |                               |           |
|           |            |                |                 |                               |           |
|           |            |                |                 |                               |           |
|           |            |                |                 |                               |           |
|           |            |                |                 |                               |           |
|           |            |                |                 |                               |           |
|           |            |                |                 |                               |           |
|           |            |                |                 |                               |           |
|           |            |                |                 |                               |           |
|           |            |                |                 |                               |           |
|           |            |                |                 |                               |           |
|           |            |                |                 |                               |           |
|           |            |                |                 |                               |           |
|           |            |                |                 |                               |           |
|           |            |                |                 |                               |           |
|           |            |                |                 |                               |           |

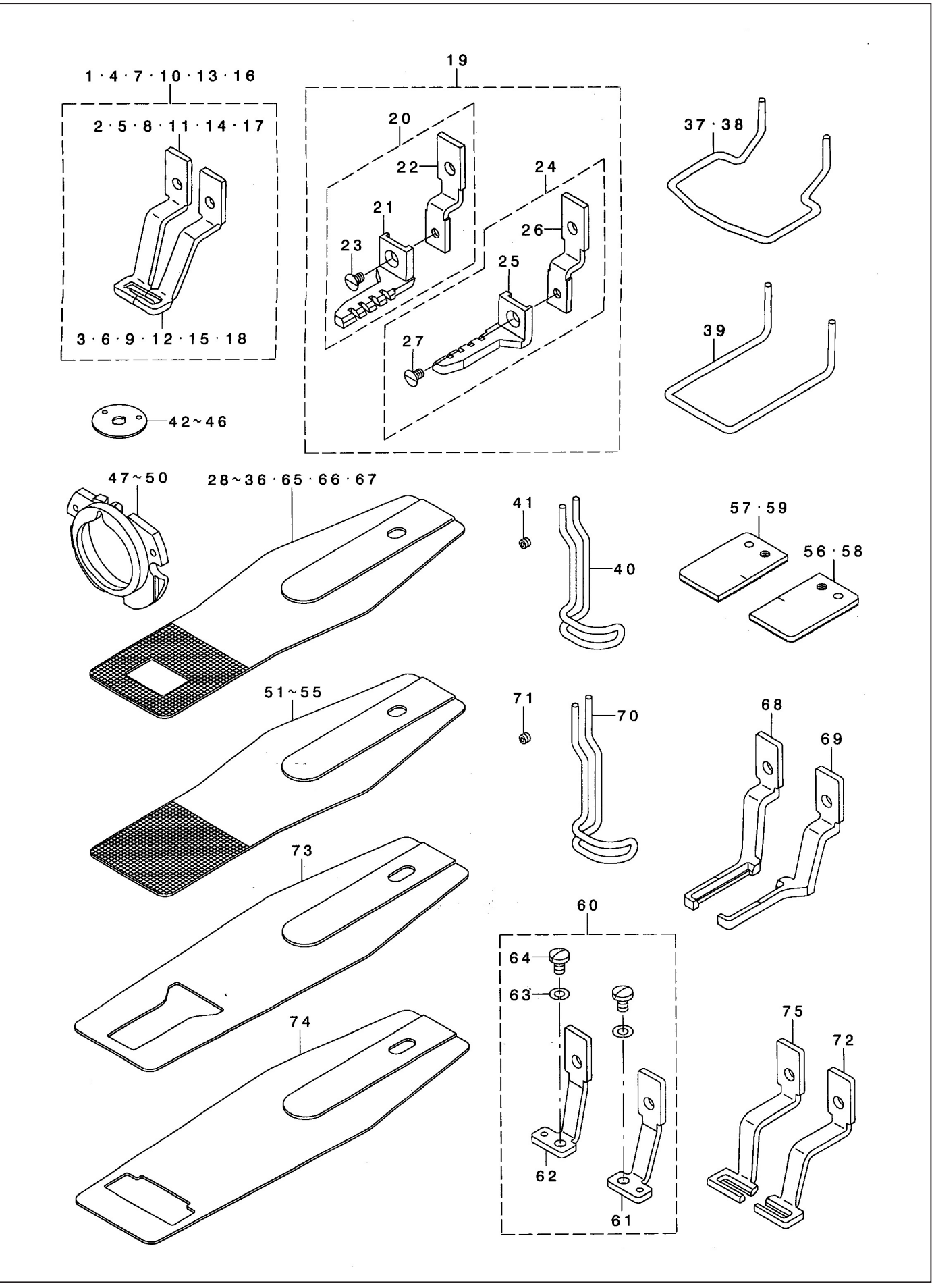

## 20.选购件 Option Components(1)

| 序号<br>NO. | 注解<br>NOTE | 图号 REF NO.    | 名称  | DESCRIPTION                   | 数量<br>AMT           |
|-----------|------------|---------------|-----|-------------------------------|---------------------|
| 1         |            | 508-20-01     |     | Work Clamp Foot Asm.          | 1                   |
| 2         |            | 501-08-44     | 右压脚 | Work Clamp Foot,right         | (1)                 |
| 3         |            | 501-08-47     | 左压脚 | Work Clamp Foot,left          | (1)                 |
| 4         |            | 508-20-04     |     | Work Clamp Foot Asm.          | 1                   |
| 5         |            | 508-20-05     |     | Work Clamp Foot.right         | (1)                 |
| 6         |            | 508-20-06     |     | Work Clamp Foot.left          | (1)                 |
| 7         |            | 508-20-07     |     | Cloth Presser Foot Asm        | 1                   |
| 8         |            | 508-07-63     | 右压脚 | Work Clamr Foot.right         | (1)                 |
| 9         |            | 508-07-64     |     | Work Clamp Foot Left          | (1)                 |
| 10        |            | 508-20-10     |     | Work Clamp Foot Asm.          | 1                   |
| 11        |            | 508-20-11     |     | Work Clamp Foot.right         | (1)                 |
| 12        |            | 508-20-12     |     | Work Clamp Foot Left          | (1)                 |
| 13        |            | 508-20-13     |     | PresserAsm                    | 1                   |
| 14        |            | 508-07-65     |     | Work Clamp Foot, Right        | (1)                 |
| 15        |            | 508-07-66     |     | Work Clamp Foot, Left         | (1)                 |
| 16        |            | 508-20-16     |     | Work Clamp Foot Asm.          | 1                   |
| 17        |            | 508-20-17     |     | Cloth Presser Foot (right)    | (1)                 |
| 18        |            | 508-13-38     |     | Cloth Presser Foot (left)     | (1)                 |
| 19        |            | 508-20-19     |     | Work Clamp Foot Asm           | 1                   |
| 20        |            | 508-20-20     |     | Work Clamp Foot Asm_right     | (1)                 |
| 21        |            | 508-21-21     |     | Cloth Presser Foot (right)    | (1)                 |
| 22        |            | 508-20-22     |     | Presser Foot Sliding Plate®   | (1)                 |
| 23        |            | 509 - 15 - 27 |     | Screw 11/64-401 =5 5          | (1)                 |
| 24        |            | 508-20-24     |     | Work Clamp Foot Asm Left      | (1)                 |
| 25        |            | 508 - 20 - 25 |     | Cloth Prosper Feet (left)     | (1)                 |
| 26        |            | 508-20-26     |     | Presser Foot Sliding Plate(I) | (1)                 |
| 27        |            | 509 - 15 - 27 |     | Screw $11/64 - 401 = 5.5$     | (1)                 |
| 28        |            | 501 - 08 - 14 |     | Feed Plate A                  | 1                   |
| 29        |            | 508-07-77     |     | Feed Plate D                  | 1                   |
| 30        |            | 508-20-30     |     | Feed Plate C                  | 1                   |
| 31        |            | 508-20-31     |     | Feed Plate                    | - <del>-</del><br>1 |
| 32        |            | 508-20-32     |     | Feed Plate                    | 1                   |
| 33        |            | 508-20-33     |     | Feed Plate F                  | 1                   |
| 34        |            | 508-07-74     |     | Feed Plate B                  | 1                   |
| 35        |            | 508-13-39     |     | Feed Plate F                  | 1                   |
| 36        |            | 508-20-36     |     | Feed Plate G                  | 1                   |
| 37        |            | 501-08-23     |     | Finder Guarde                 | 1                   |
| 38        |            | 508-07-59     |     | Finger Guard                  | 1                   |
| 39        |            | 508-13-41     |     | Finger Guard                  | 1                   |
| 40        |            | 508-20-40     |     | Finger Guard                  | 1                   |
| 41        |            | 508-20-41     |     | Setscrew                      |                     |
| 42        |            | 501-07-63     |     | Needle Hole Guide             | 1                   |
| 43        |            | 508-20-43     |     | Needle Hole Guide B           | 1                   |
| 44        |            | 508-06-23     |     | Needle Hole Guide             | 1                   |
| 45        |            | 508-06-24     |     | Needle Hole Guide             | 1                   |
| 46        |            | 508-20-46     |     | Needle Hole Guide             | 1                   |
| 47        |            | 508 - 20 - 47 |     | Inner Hook Presser Asm. a     | 1                   |
| 48        |            | 508-04-46     |     | Inner Hook Presser Asm h      |                     |
| 49        |            | 508-20-49     |     | Shuttle Race Ring Asm. c      |                     |
| 50        |            | 508-20-50     |     | Shuttle Race Ring Asm. d      | 1                   |
| 51        |            | 508-20-51     |     | Feed Plate Blank A            | 1                   |
| 52        |            | 508 - 20 - 52 |     | Food Plate Blank P            |                     |
|           |            |               |     |                               |                     |

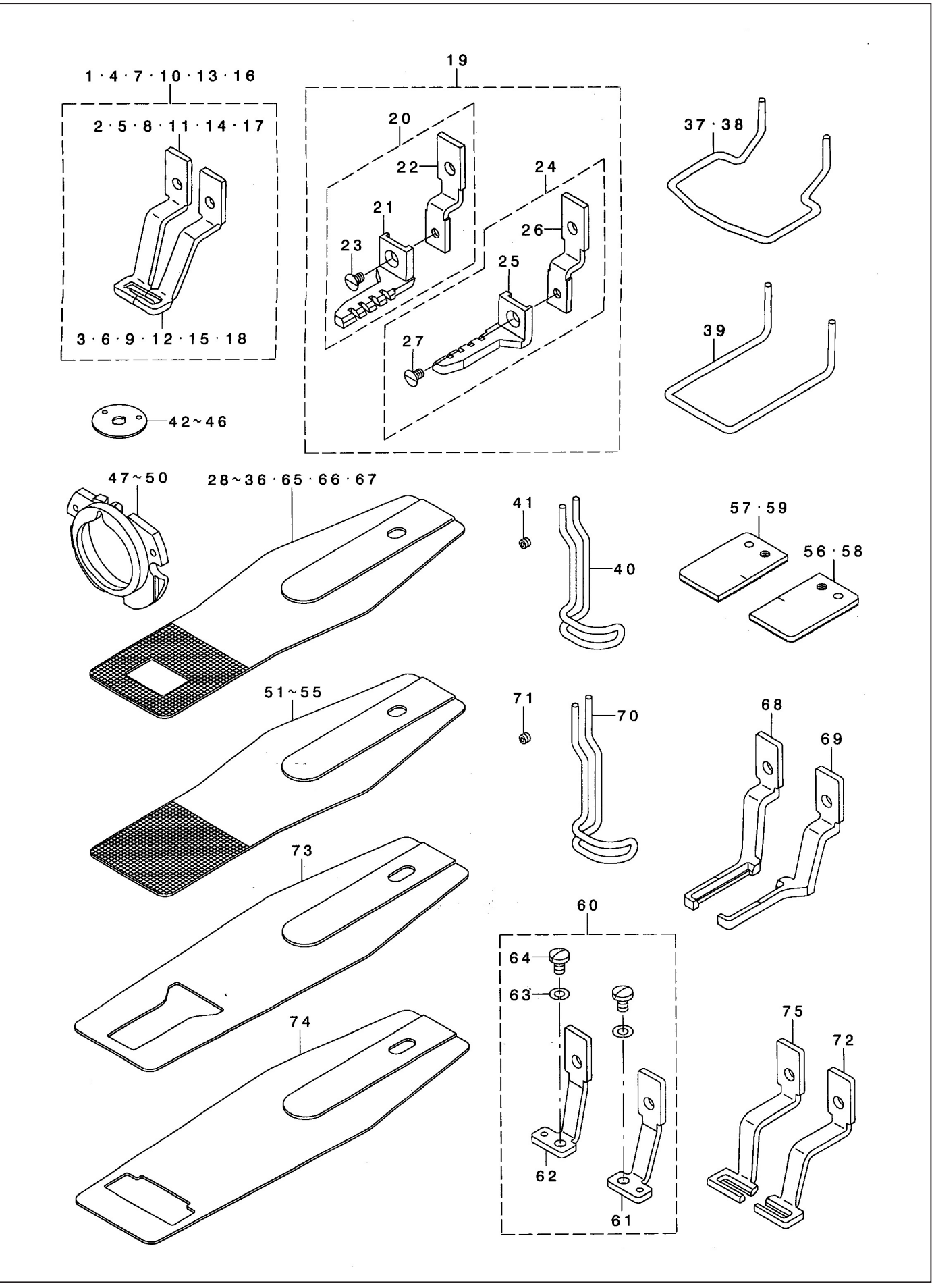

## 20.选购件 Option Components(1)

| 序号<br>NO. | 注解<br>NOTE | 图号 REF NO. | 名称 | DESCRIPTION                    | 数量<br>AMT |
|-----------|------------|------------|----|--------------------------------|-----------|
| 53        |            | 508-20-53  |    | Feed Plate Blank C             | 1         |
| 54        |            | 508-20-54  |    | Feed Plate Blank D             | 1         |
| 55        |            | 508-20-55  |    | Feed Plate Blank F             | 1         |
| 56        |            | 508-20-56  |    | Cloth Presser Blank,r(surface) | 1         |
| 57        |            | 508-20-57  |    | Cloth Presser Blank.I(surface) | 1         |
| 58        |            | 508-20-58  |    | Cloth Presser Blank Right      | 1         |
| 59        |            | 508-20-59  |    | Cloth Presser Blank Left       | 1         |
| 60        |            | 508-20-60  |    | Work Clamp Foot Asm.           | 1         |
| 61        |            | 508-20-61  |    | Work Clamp Foot Asm., right    | (1)       |
| 62        |            | 508-20-62  |    | Work Clamp Foot Asm., left     | (1)       |
| 63        |            | 508-20-63  |    | Spring Washer 4.5x8.5x1        | (2)       |
| 64        |            | 508-20-64  |    | Screw 11/64-40 L=7             | (2)       |
| 65        |            | 508-07-76  |    | Feed Plate H                   | 1         |
| 66        |            | 508-13-40  |    | Feed Plate I                   | 1         |
| 67        |            | 508-07-75  |    | Feed Plate                     | 1         |
| 68        |            | 508-20-68  |    | Work Clamp Foot A,left         | 1         |
| 69        |            | 508-20-69  |    | Work Clamp Foot A,right        | 1         |
| 70        |            | 508-20-70  |    | Finger Guarde                  | 1         |
| 71        |            | 508-20-71  |    | Setscrew                       | 1         |
| 72        |            | 508-20-72  |    | Cloth Presser Foot B, Right    | 1         |
| 73        |            | 508-20-73  |    | Cloth Presser Lower Plate A    | 1         |
| 74        |            | 508-20-74  |    | Cloth Presser Lower Plate B    | 1         |
| 75        |            | 508-20-75  |    | Cloth Presser Foot B, Left     | 1         |
|           |            |            |    |                                |           |
|           |            |            |    |                                |           |
|           |            |            |    |                                |           |
|           |            |            |    |                                |           |
|           |            |            |    |                                |           |
|           |            |            |    |                                |           |
|           |            |            |    |                                |           |
|           |            |            |    |                                |           |
|           |            |            |    |                                |           |
|           |            |            |    |                                |           |
|           |            |            |    |                                |           |
|           |            |            |    |                                |           |
|           |            |            |    |                                |           |
|           |            |            |    |                                |           |
|           |            |            |    |                                |           |
|           |            |            |    |                                |           |
|           |            |            |    |                                |           |
|           |            |            |    |                                |           |
|           |            |            |    |                                |           |
|           |            |            |    |                                |           |
|           |            |            |    |                                |           |
|           |            |            |    |                                |           |
|           |            |            |    |                                |           |
|           |            |            |    |                                |           |
|           |            |            |    |                                |           |
|           |            |            |    |                                |           |
|           |            |            |    |                                |           |
|           |            |            |    |                                |           |
|           |            |            |    |                                |           |
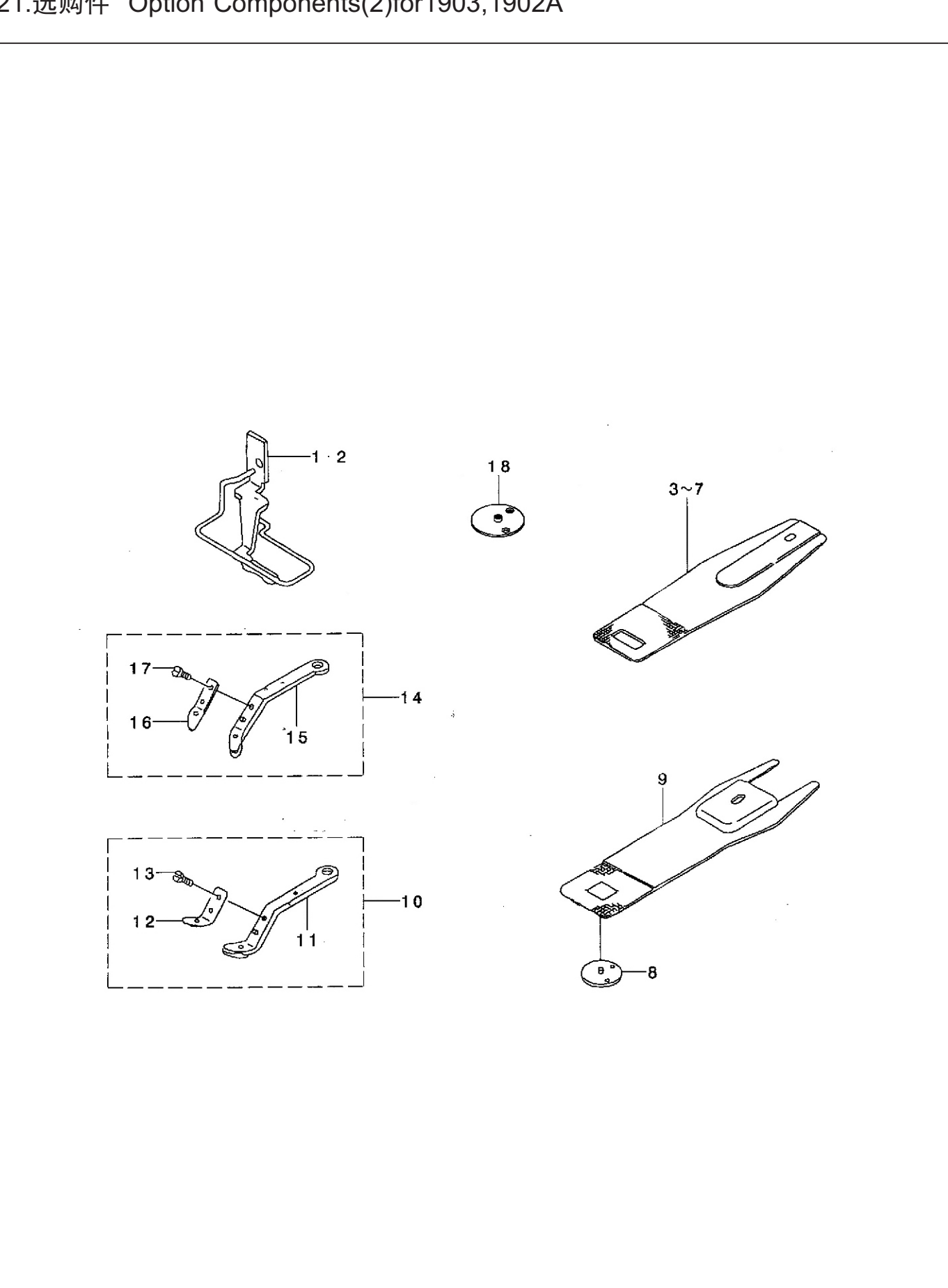

# 21.选购件 Option Components(2)for1903,1902A

| 序号<br>NO. | 注解<br>NOTE | 图号 REF NO.    | 名称 | DESCRIPTION                    | 数量<br>AMT |
|-----------|------------|---------------|----|--------------------------------|-----------|
| 1         |            | 509-21-01     |    | Work Clamp Foot Asm.           | 1         |
| 2         |            | 509-21-02     |    | Work Clamp Foot Asm.           | 1         |
| 3         |            | 509-21-03     |    | Feed Palte                     | 1         |
| 4         |            | 509-21-04     |    | Feed Palte                     | 1         |
| 5         |            | 509-21-05     |    | Feed Palte                     | 1         |
| 6         |            | 509-21-06     |    | Cloth Presser Plate            | 1         |
| 7         |            | 509-21-07     |    | Cloth Presser Lower Plate      | 1         |
| 8         |            | 509-21-08     |    | Guide                          | 1         |
| 9         |            | 509-21-09     |    | Pressure Plate                 | 1         |
| 10        |            | 509 - 21 - 10 |    | Large Clamp law Lever Asm r    | 1         |
| 11        |            | 509-21-11     |    | Large Clamp Jaw Lever Asm, r   | (1)       |
| 12        |            | 509-21-12     |    | Spring right                   | (1)       |
| 13        |            | 509-21-13     |    | Screw $9/64-401 = 3.5$         | (1)       |
| 14        |            | 509 - 21 - 14 |    | Large Clamp Law Lover Asm      | 1         |
| 15        |            | 509-21-15     |    | Large Clamp Jaw Lever Asm. r   | (1)       |
| 16        |            | 509-21-16     |    | Carge Clamp Jaw Level Asili.,1 | (1)       |
| 17        |            | 509-21-17     |    | $S_{crow} 0/61 - 401 - 3.5$    | (1)       |
| 18        |            | 509-21-18     |    | Guide                          | 1         |
| 10        |            |               |    | Guide                          | -         |
|           |            |               |    |                                |           |
|           |            |               |    |                                |           |
|           |            |               |    |                                |           |
|           |            |               |    |                                |           |
|           |            |               |    |                                |           |
|           |            |               |    |                                |           |
|           |            |               |    |                                |           |
|           |            |               |    |                                |           |
|           |            |               |    |                                |           |
|           |            |               |    |                                |           |
|           |            |               |    |                                |           |
|           |            |               |    |                                |           |
|           |            |               |    |                                |           |
|           |            |               |    |                                |           |
|           |            |               |    |                                |           |
|           |            |               |    |                                |           |
|           |            |               |    |                                |           |
|           |            |               |    |                                |           |
|           |            |               |    |                                |           |
|           |            |               |    |                                |           |
|           |            |               |    |                                |           |
|           |            |               |    |                                |           |
|           |            |               |    |                                |           |
|           |            |               |    |                                |           |
|           |            |               |    |                                |           |
|           |            |               |    |                                |           |
|           |            |               |    |                                |           |
|           |            |               |    |                                |           |
|           |            |               |    |                                |           |
|           |            |               |    |                                |           |
|           |            |               |    |                                |           |
|           |            |               |    |                                |           |
|           |            |               |    |                                |           |
|           |            |               |    |                                |           |
| 1         |            |               |    |                                |           |

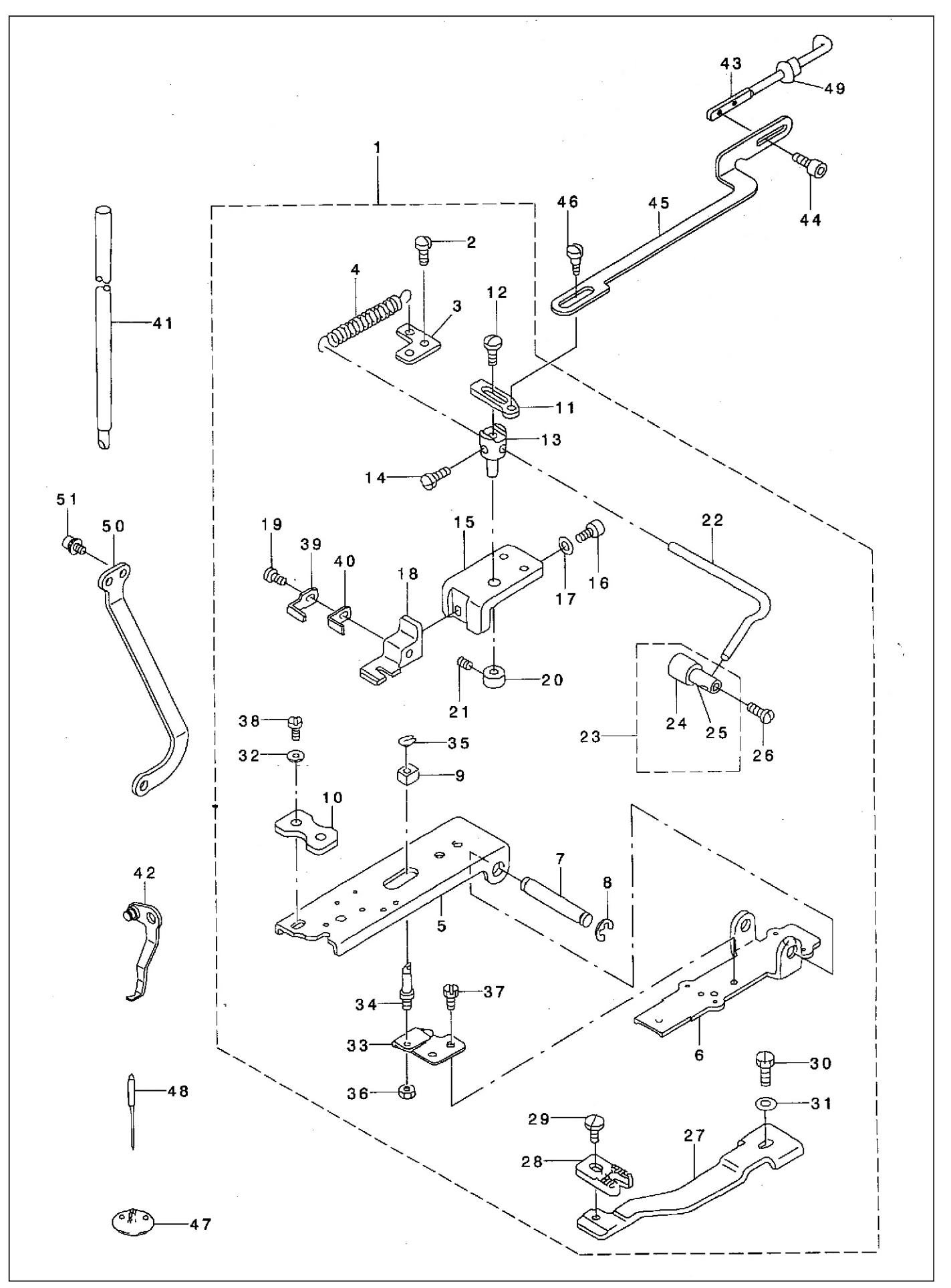

22.选购件 Option Components(2) for 1903A

# 22.选购件 Option Components(2) for 1903A

| 序号<br>NO. | 注解<br>NOTE    | 图号 REF NO.    | 名称 | DESCRIPTION                   | 数量<br>AMT                         |
|-----------|---------------|---------------|----|-------------------------------|-----------------------------------|
| 1         |               | 509-22-01     |    | Pick-up device compl.         | 1                                 |
| 2         |               | 501-07-54     |    | Screw 11/64-40 I=7            | (2)                               |
| 3         |               | 509-22-03     |    | Lever spring hook             | (1)                               |
| 4         |               | 509-22-04     |    | Button support lever spring   | (1)                               |
| 5         |               | 509-22-05     |    | Pick-up foot installing base  | (1)                               |
| 6         |               | 509-22-06     |    | Pick-up installing base       | (1)                               |
| 7         |               | 509-22-07     |    | Installing shaft              | (1)                               |
| 8         |               | 508-07-50     |    | E-ring 7                      | (2)                               |
| 9         |               | 509-18-02     |    | Slide block                   | (1)                               |
| 10        |               | 509-22-10     |    | Presser plate                 | (1)                               |
| 11        |               | 509-22-11     |    | Button support release lever  | (1)                               |
| 12        |               | 508-07-57     |    | Screw 11/64-40 I=7            | (1)                               |
| 13        |               | 509-22-13     |    | Button support lever shaft    | (1)                               |
| 14        |               | 508-07-57     |    | Screw 11/64-40 I=7            | (1)                               |
| 15        |               | 509-22-15     |    | Button clamp base             | (1)                               |
| 16        |               | 509-22-16     |    | Screw                         | (1)                               |
| 17        |               | 509-22-17     |    | Washer 4.8x11.5x2             | (1)                               |
| 18        |               | 509-22-18     |    | Button clamp base             | (1)                               |
| 19        |               | 509-22-19     |    | Screw 9/64-40 I=4.6           | (1)                               |
| .20       |               | 509-22-20     |    | Thrust collar d=6.35 w=8      | (1)                               |
| 21        |               | 509-22-21     |    | Screw 11/64-40 I=3.5          | (1)                               |
| 22        |               | 509-22-22     |    | Button support lever          | (1)                               |
| 23        |               | 509-22-23     |    | Button support rubber asm.    | (1)                               |
| 24        |               | 509-22-24     |    | Button support rubber         | (1)                               |
| 25        |               | 509-22-25     |    | Shank button holding clamp    | (1)                               |
| 26        |               | 508-07-57     |    | Screw 11/64-40 I=7            | (1)                               |
| 27        |               | 509-22-27     |    | Feed plate                    | (1)                               |
| 28        |               | 509-22-28     |    | Feed plate, a                 | (1)                               |
| 29        |               | 508-07-57     |    | Screw 11/64-40 I=4.3          | (1)                               |
| 30        |               | 509-22-30     |    | Screw 11/64-40 I=9.5          | (1)                               |
| 31        |               | 509-22-31     |    | Washer 4.8x11.5x2             | (1)                               |
| 32        |               | 501-07-45     |    | Washer 5x10.5x1               | (1)                               |
| 33        |               | 509-22-33     |    | Support plate                 | $\begin{pmatrix} 2 \end{pmatrix}$ |
| 34        |               | 509-22-35     |    | Stationing block shart        | (1)                               |
| 20        |               | 509-22-36     |    | Shap ring, for connecting rod | (1)                               |
| 27        |               | 509-22-37     |    | Nut 15/04-20                  | (1)                               |
| 20        |               | 509-22-38     |    | Screw 3/16 321-13 5           | (2)                               |
| 30        |               | 509-22-39     |    | Button clamp support front    | (1)                               |
| 40        |               | 509 - 22 - 40 |    | Button clamp support rear     | (1)                               |
| <u> </u>  | - · - · - · - | 509-22-41     |    | Needle bar                    | 1                                 |
| 42        |               | 509-22-42     |    | Wiper asm                     |                                   |
| 43        |               | 509-22-43     |    | Moving plate link a           | 1                                 |
| 44        |               | 509-22-44     |    | Screw $9/64-40$ l=6           | 2                                 |
| 45        |               | 509-22-45     |    | Button support link           | 1                                 |
| 46        |               | 509-22-46     |    | Hinge screw $d=6.35 h=3.2$    | 1                                 |
| 47        |               | 509-22-47     |    | Needle hole guide             | 1                                 |
| 48        |               | 509-22-48     |    | Needle tax3 #14               | 1                                 |
| 49        |               | 509-22-49     |    | Bushing                       | 1                                 |
| 50        |               | 509-22-50     |    | Connecting link               | 1                                 |
| 51        |               | 509-22-51     |    | Bolt                          | 2                                 |
|           |               |               |    |                               |                                   |
| 1         |               | 1             |    |                               | 1                                 |

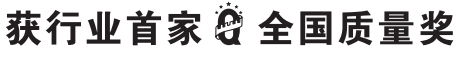

GEMSY GAINED CHINA QUALITY AWARD -- THE FIRST ONE TO WIN THIS AWARD IN SEWING MACHINE FIELD 全国服务热线:800-8576-822 SERVICE HOTLINE: 800-8576-822

# 

 地址:中国浙江省台州市东环大道638号 P.C: 318000
 ADD: NO.638 DONGHUAN ROAD,TAIZHOU,ZHEJIANG,CHINA

 国内营销部:DOMESTIC SALES DEPARTMENT
 国际贸易部:INTERNATIONAL TRADE DEPARTMENT

 TEL: 0576-88201401 88202041
 TEL: 0086-576-88201479 88201471 88207338

 FAX: 0576-88202667 88203211
 FAX: 0086-576-88202667 88203211

 Http://www.gemsy.com
 E-mail: gemsy@gemsy.com

# SC201(1900A/1903A)

Computer-controlled, High-speed,Bartacking Machine Version: 2010–01

# Foreword

Thank you for using our Computerized Control System for Special Sewing Machine.

It is appreciated that you do read this manual carefully in order to operate the machine correctly and effectively. If the user operates the machine contrary to regulations herein, thus cause loss to user or third party, we will not take responsibility. Besides, you should keep this manual for future use. For any fault or problem of machine, please ask the professionals or the technicians authorized by us for repair service.

# Safety Matters for Attention

#### 1. Signs & Definitions of Safety Marks

This User's Manual and the Safety Marks printed on the products are to enable you to use this product correctly so as to be away from personal injury. The signs and definitions of Marks are shown in below:

| 🛕 危险      | The incorrect operation due to negligence will cause the serious personal injury or even death.                                                              |
|-----------|----------------------------------------------------------------------------------------------------|
| Danger    |                                                                                                    |
| ▲ 注意      | The incorrect operation due to negligence will cause the personal injury and the damage of mechanism.                                                        |
| Caution   |                                                                                                    |
|           | This kind of marks is "Matters for Attention", and the figure inside the triangle is the content for attention. (Exp. The left figure is "Watch Your Hand!") |
| $\oslash$ | This kind of mark is "Forbidden".                                                                                                    |
|           | This kind of mark means "Must". The figure in the circle is the contents that                                                                                |
| Þ         | have to be done. (Exp. The left figure is "Ground!")                                                                                                    |

#### 2. Safety Matters for Attention

|                   | ▲ 危险 Danger                                                                                                    |  |  |  |
|-------------------|----------------------------------------------------------------------------------------------------|--|--|--|
|                   | For opening the control box, please turn off the power and take away th plug from socket firstly, and then wait for at least 5 minutes before openin the control box. Touching the part with high voltage will cause the perso injury. |  |  |  |
| ▲ 注意 Caution      |                                                                                                    |  |  |  |
| Usage Environment |                                                                                                    |  |  |  |
| 0                 | Try not to use this sewing machine near the sources of strong disturbance<br>like high-frequency welding machine.<br>The source of strong disturbance will affect the normal operation of the<br>sewing machine.                       |  |  |  |
| 0                 | The voltage fluctuation shall be within 20% of the rated voltage.<br>The large fluctuation of voltage will affect the normal operations of sewing machine, Therefore a voltage regulator is needed in that situation.                  |  |  |  |
| 0                 | Working temperature: $5^{\circ}C \sim 35^{\circ}C$ .<br>The operation of the sewing machine will be affacted by environment with                                                                                                    |  |  |  |

|                    | temperature beyond the above range.                                              |  |  |  |  |
|--------------------|----------------------------------------------------------------------------------|--|--|--|--|
|                    | Relative Humidity: 45%~85% (No dew inside the machine), or the operation         |  |  |  |  |
| U                  | of sewing machine will be affected.                                              |  |  |  |  |
|                    | The supply of compressed gas shall be over the consumption required by           |  |  |  |  |
| U                  | the sewing machine. The insufficient supply of compressed gas will lead to       |  |  |  |  |
|                    | the abnormal action of sewing machine.                                           |  |  |  |  |
|                    | In case of thunder, lightning or storm, please turn off the power and pull       |  |  |  |  |
| U                  | plug out the socket. Because these will have influence on the operation of       |  |  |  |  |
|                    | sewing machine.                                                                  |  |  |  |  |
|                    | Installation                                                                     |  |  |  |  |
| $\bigtriangledown$ | Please ask the trained technicians to install the sewing machine.                |  |  |  |  |
| U                  |                                                                                  |  |  |  |  |
| $\wedge$           | Don't connect machine to power supply until the installation is finished.        |  |  |  |  |
| U                  | Otherwise the action of sewing machine may cause personal injury once            |  |  |  |  |
|                    | the start switch is pressed at that situation by mistake.                        |  |  |  |  |
|                    | When you tilt or erect the head of sewing machine, please use both of your       |  |  |  |  |
| ∠₹∖                | hand in that operation. And never press the sewing machine with strength.        |  |  |  |  |
|                    | If the sewing machine loses its balance, it will fall into floor thus causes the |  |  |  |  |
|                    | personal injury or mechanical damage.                                            |  |  |  |  |
|                    | Grounding is a must.                                                             |  |  |  |  |
| A                  | If the grounding cable is not fixed, it may cause the electric-shock and         |  |  |  |  |
|                    | mis-operation of machine                                                         |  |  |  |  |
|                    | The entire cables shall be fixed with a distance at 25mm away from the           |  |  |  |  |
| U                  | moving component at least. By the way, don't excessively bend or tightly         |  |  |  |  |
|                    | fixed the cable with nails or clamps, or it may cause the fire or electric       |  |  |  |  |
|                    | shock.                                                                           |  |  |  |  |
|                    | Please add security cover on the machine head.                                   |  |  |  |  |
| U                  |                                                                                  |  |  |  |  |

|            | Sewing                                                                                                    |  |  |
|------------|----------------------------------------------------------------------------------------------------|--|--|
| $\bigcirc$ | This sewing machine can only be used by the trained staff.                                                                                                    |  |  |
| $\bigcirc$ | This sewing machine has no other usages but the sewing.                                                                                                    |  |  |
| 0          | When operating the sewing machine, please remember to put on the glasses. Otherwise, the broken needle will cause the personal injury in case the needle is broken.                                                                                                 |  |  |
|            | At following circumstances, please cut off the power at once so as to avoid<br>the personal injury caused by the mis-operation of start switch:<br>1.Threading on needles; 2. Replacement of needles; 3. The sewing<br>machine is left unused or beyond supervision |  |  |

|                                      | At working, don't touch or lean anything on the moving components,                       |  |  |  |  |  |
|--------------------------------------|------------------------------------------------------------------------------------------|--|--|--|--|--|
|                                      | damage of the sewing machine.                                                            |  |  |  |  |  |
|                                      | During working, if the mis-operation happens or the abnormal noise or                    |  |  |  |  |  |
| U                                    | smell is found at the sewing machine, user shall cut off the power at once,              |  |  |  |  |  |
|                                      | and then contact the trained technicians or the supplier of that machine for solution.   |  |  |  |  |  |
| 0                                    | For any trouble, please contact the trained technicians or the supplier of that machine. |  |  |  |  |  |
|                                      | Maintenance & Inspection                                                                 |  |  |  |  |  |
| $\wedge$                             | Only can the trained technicians perform the repair, maintenance and                     |  |  |  |  |  |
| 0                                    | inspection of this sewing machine.                                                       |  |  |  |  |  |
|                                      | For the repair, maintenance and inspection of the electrical component,                  |  |  |  |  |  |
| U                                    | please contact the professionals at the manufacturer of control system in                |  |  |  |  |  |
|                                      | time.                                                                                    |  |  |  |  |  |
| A                                    | At following circumstances, please cut off the power and pull off the plug at            |  |  |  |  |  |
| 757                                  | once so as to avoid the personal injury caused by the mis-operation of start             |  |  |  |  |  |
|                                      | switch:                                                                                  |  |  |  |  |  |
| 1.Repair, adjustment and inspection; |                                                                                          |  |  |  |  |  |
|                                      | 2.Replacement of the component like curve needle, knife and so on                        |  |  |  |  |  |
|                                      | Before the inspection, adjustment or repair of any gas-driven devices, user              |  |  |  |  |  |
|                                      | shall cut off the gas supply till the pressure indicator falls to 0.                     |  |  |  |  |  |
| A                                    | When adjusting the devices needing the power supply and gas supply,                      |  |  |  |  |  |
|                                      | users can't be too careful to follow the entire Safety Matters for Attention.            |  |  |  |  |  |
| $\wedge$                             | If the sewing machine damages due to the unauthorized modification, our                  |  |  |  |  |  |
| <b>U</b>                             | company will not be responsible for it.                                                  |  |  |  |  |  |

# Contents

| 1. General Instruction                                        | 1    |
|---------------------------------------------------------------|------|
| 1.1 Specifications of SC201                                   | 1    |
| 1.2 Corresponding Machine Type                                | 2    |
| 1.3 Input Mode                                                | 2    |
| 1.4 Display Method                                            | 2    |
| 1.5 Arrangement of the Panel                                  | 2    |
| 1.6 Standardization                                           | 2    |
| 1.7 Operation Mode                                            | 2    |
| 2. Operation Instruction                                      | 3    |
| 2.1 Instructions of the Panel                                 | 3    |
| 2.2 Installing the Main Motor                                 | 4    |
| 2.3 Test Mode                                                 | 6    |
| 2.3.1 CP-1 (Input Signal Check)                               | 8    |
| 2.3.2 CP-2 (Origin Retrieval)                                 | 10   |
| 2.3.3 CP-3 (Continuous Operation)                             | 10   |
| 2.3.4 CP-4 (Revolution Movement)                              | 11   |
| 2.3.5 CP-6 (Presser and Trimming Motor / Origin Sensor Check) | 12   |
| 2.3.6 CP-7 (Thread Clamp Motor / Origin Sensor Check)         | 13   |
| 2.4 Operation of the Sewing Machine (Basic)                   | 14   |
| 2.4.1 Item Data Setting                                       | . 14 |
| 2.4.2 Checking the Contour of a Sewing Pattern                | . 16 |
| 2.4.3 Sewing                                                  | 17   |
| 2.4.4 Change to Other Sewing Pattern                          | 18   |
| 2.4.5 Winding a Bobbin                                        | . 18 |
| 2.4.6 Thread Clamp Device                                     | . 19 |
| 2.4.7 Bobbin Thread Counter                                   | 21   |
| 2.4.8 Temporary Stop                                          | 21   |
| 2.4.9 Setting the Pattern Thread Tension                      | 22   |
| 2.4.10 Table of the Standard Patterns                         | 22   |
| 2.5 Operations of P Pattern and C Pattern                     | . 24 |
| (P1)(P2)(P3)(P4)(P5)                                          |      |
| 2.5.1 Perform Sewing Using the Pattern Key (                  | 24   |
| 2.5.2 Perform Sewing Using the Combination Function           | . 28 |
| 2.6 How to Use the Memory Switch (User Class)                 | 31   |
| 2.6.1 Start and Change of the Memory Switch                   | 31   |
| 2.6.2 Example of the Memory Switch Setting                    | 32   |
| 2.6.3 Table of Functions of the User Class Memory Switch      | 36   |
| 3. Memory Switch (Service Class)                              | 40   |
| 3.1 Start and Change of the Memory Switch (Service Class)     | 40   |
| 3.2 Table of Functions of the Service Class Memory Switch     | 40   |
| 3.3 Restore Default Setting                                   | 41   |

| 4. Lockstitch Button Sewing Function                            |    |
|-----------------------------------------------------------------|----|
| 4.1 Lockstitch Button Sewing Function Setting                   |    |
| 4.2 Table of the Lockstitch Button Sewing Patterns              | 46 |
| 5. Update the Pattern Data by USB Flash                         |    |
| 5.1 Pattern Data Update                                         |    |
| 6 Appendix 1                                                    | 52 |
| 6.1 Error List                                                  |    |
| 7 Appendix 2                                                    | 55 |
| 7.1 Installation Size of Control Box                            | 55 |
| 7.2 Installation Size of Operation Box                          | 56 |
| 7.3 Diagram of Connection of the External Cable and Control Box | 57 |
| 7.4 SC201(1900A,1903A)Control System Diagram                    |    |

# 1. General Instruction

# 1.1 Specifications of SC201

| No. | TYPE<br>ITEM                         | SC201                                                                                  |  |
|-----|--------------------------------------|----------------------------------------------------------------------------------------|--|
| 1   | Purpose                              | Bartacking / Button Lockstitch                                                         |  |
| 2   | Sewing Area                          | X(lateral) direction 40mm $\times$ Y(longitudinal) direction 30mm                      |  |
| 3   | MAX. Sewing<br>Speed                 | 3000rpm (when sewing pitches are less than 4.5mm in X-direction and 3.5mm Y-direction) |  |
| 4   | Stitch Length                        | 0.1mm – $10.0$ mm (adjustable in $0.1$ mm step.)                                       |  |
| 5   | Feed Motion of<br>Work Clamp Foot    | Intermittent Feed(2-draft drive by stepping motor)                                     |  |
| 6   | Needle Bar Stroke                    | 41.2mm                                                                                 |  |
| 7   | Needle                               | $DP \times 5$ , $DP \times 17$                                                         |  |
| 8   | Type of driving<br>Work Clamp Foot   | Driven by pulse stepping motor                                                         |  |
| 9   | Lift of Work Clamp<br>Foot           | 13mm (Standard), Max. 17mm                                                             |  |
| 10  | Total Number of<br>Standard Patterns | 50                                                                                     |  |
| 11  | Wiper Type                           | To work together with Work Clamp Foot driven by Stepping Motor                         |  |
| 12  | Thread Clamp                         | Standard : 0                                                                           |  |
| 13  | Needle Thread<br>Tension             | Electrical Thread Tension Release                                                      |  |
| 14  | Shuttle                              | Standard Semi-rotary Hook (oil wick lubrication)                                       |  |
| 15  | Lubricating Method                   | ubricating Method Rotary Part: Lubricate with minimum amount                           |  |
| 16  | Lubricating Oil<br>(Liquid)          | Ordinary Sewing Machine Lubricating Oil (Liquid)                                       |  |
| 17  | Grease                               | Ordinary Sewing Machine Grease                                                         |  |
| 18  | Data Recording                       | Flash Memory                                                                           |  |
| 19  | Enlarging/Reducing<br>Facility       | 20%~200%(1% step) in X direction and Y direction respectively                          |  |
| 20  | Enlarging/Reducing<br>Method         | By increasing/decreasing the stitch length                                             |  |
| 21  | Max. Sewing Speed<br>Limitation      | 400-3000rpm (100rpm step)                                                              |  |
| 22  | Pattern Selection                    | Specifying Pattern No. Type(1-200)                                                     |  |
| 23  | Bobbin Thread<br>Counter             | Up/Down Type (0 – 9999)                                                                |  |
| 24  | Sewing Machine<br>Motor              | 500W Compact AC Servomotor (Direct Drive)                                              |  |

| 25 | Dimensions         | 263mm×153mm×212mm                        |  |
|----|--------------------|------------------------------------------|--|
| 26 | Weight             | 10 Kg                                    |  |
| 27 | Power              | 600W                                     |  |
| 27 | Consumption        |                                          |  |
| 28 | Operation          | 5°C -40°C                                |  |
|    | Temperature Range  |                                          |  |
| 20 | Operation Humidity | 35% - 85% (No Dew Condensation)          |  |
| 29 | Range              |                                          |  |
| 30 | Line Voltage       | Single Phrase AC 220V $\pm$ 10%; 50-60Hz |  |

She Reduce the MAX. Sewing Speed in accordance with the sewing conditions.

# 1.2 Corresponding Machine Type

SC201 Bartacking Machine

#### 1.3 Input Mode

Use keys to input.

### 1.4 Display Method

Use 8-bit segment LED Display Module and LEDs to display all the information.

#### 1.5 Arrangement of the Panel

The quadrate Panel can be divided into two parts, the display part and the operation part. There are 5 8-bit segment LED Display Module and 9 LEDs on the display part, and 11 keys on the operation part. For details, refer to **[**2.1 Instructions of the Panel**]**.

# **1.6 Standardization**

The function keys use standard icons recognized by the globe. Image is an international language that can be understood by any nation.

#### **1.7 Operation Mode**

Function keys include READY key, RESET key, MODE key, SELECTION key, etc. See operation instruction for detailed operating methods.

# 2. Operation Instruction

## 2.1 Instructions of the Panel

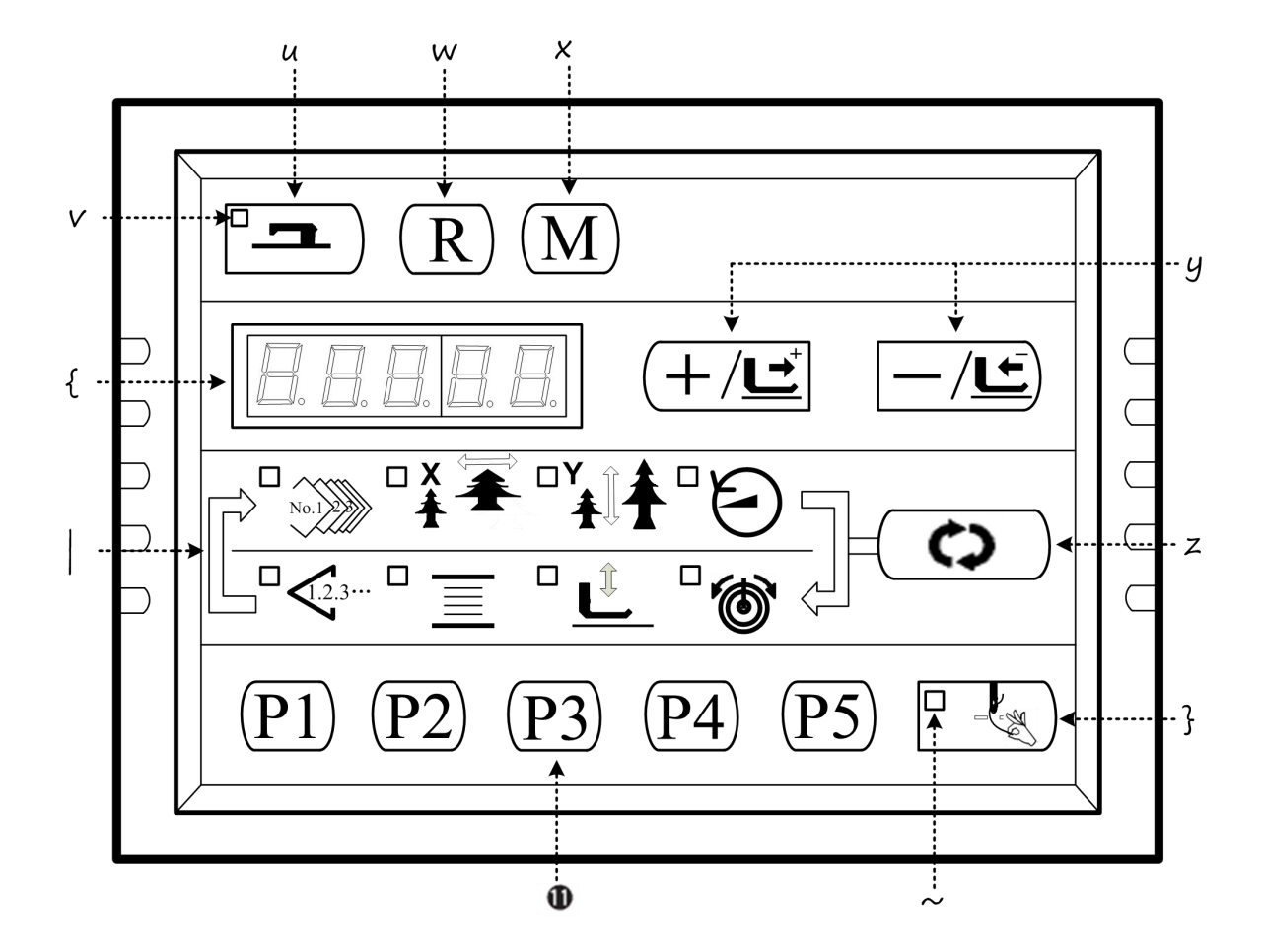

#### ◆ "Ready" key

This key changes over the setting state from the panel to the sewing state where the sewing machine actually operates.

#### ✤ "Sewing LED"

This LED goes off at the time of setting state and lights up at the time of sewing state. Change over can be performed with "Ready" key.

• "Reset" key

This key is used for canceling error or returning the set value to the initial value.

#### X "Mode" key

This key makes the setting mode of the memory switch.

#### ✓ "+/Feed forward" key and "-/Feed backward" key

This key is used for changing pattern NO. and X/Y scale, and feed forward / feed backward.

#### **#** "Selection" key

This key selects the item to be set. Item selection LED of the selected item and the set value are displayed.

### $\circledast$ Data indication LED

This LED indicates the set values of the selected items such as pattern NO., X/Y scale, etc.

#### Item selection LED

LEDs of the selected items light up.

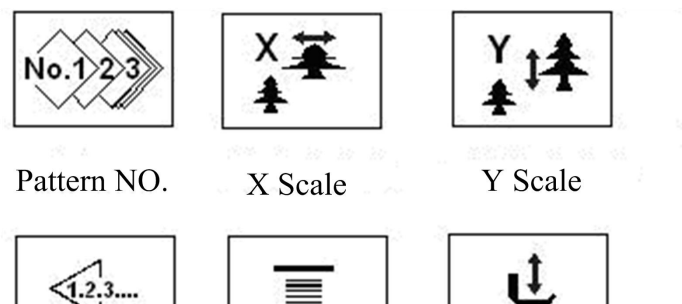

Sewing Counter Bobbin Winder

Work Clamp Foot Lowering

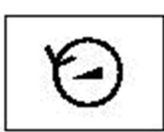

Max, Speed Limitation

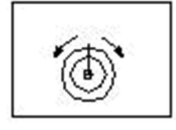

Thread Tension

### <sup>44</sup> Needle thread clamp ON/OFF key

This key selects effective / ineffective of needle thread clamp. When it is effective, needle thread clamp display LED lights up.

#### "Needle thread clamp display LED

When this LED lights up, needle thread clamp operates.

#### **SO Needle thread clamp display LED**

This key registers the pattern. When this key is pressed, the pattern registered here can sew immediately.

#### 2.2 Installing the Main Motor

Assemble the main motor to the main shaft ♦ through the coupling ♦. And you need 4 screws to fix the coupling to the main shaft and the main motor. Fix the coupling with No.1 Screw Hand make sure that it is vertical towards the Flat Section, and then screw No.2 screw . Fix the coupling to the main motor with No.3 screw , and make sure it is vertical to the flat section of the main motor. Then screw the No.4 screw 🗵 to finish the assembling task. The following diagram shows you the details:

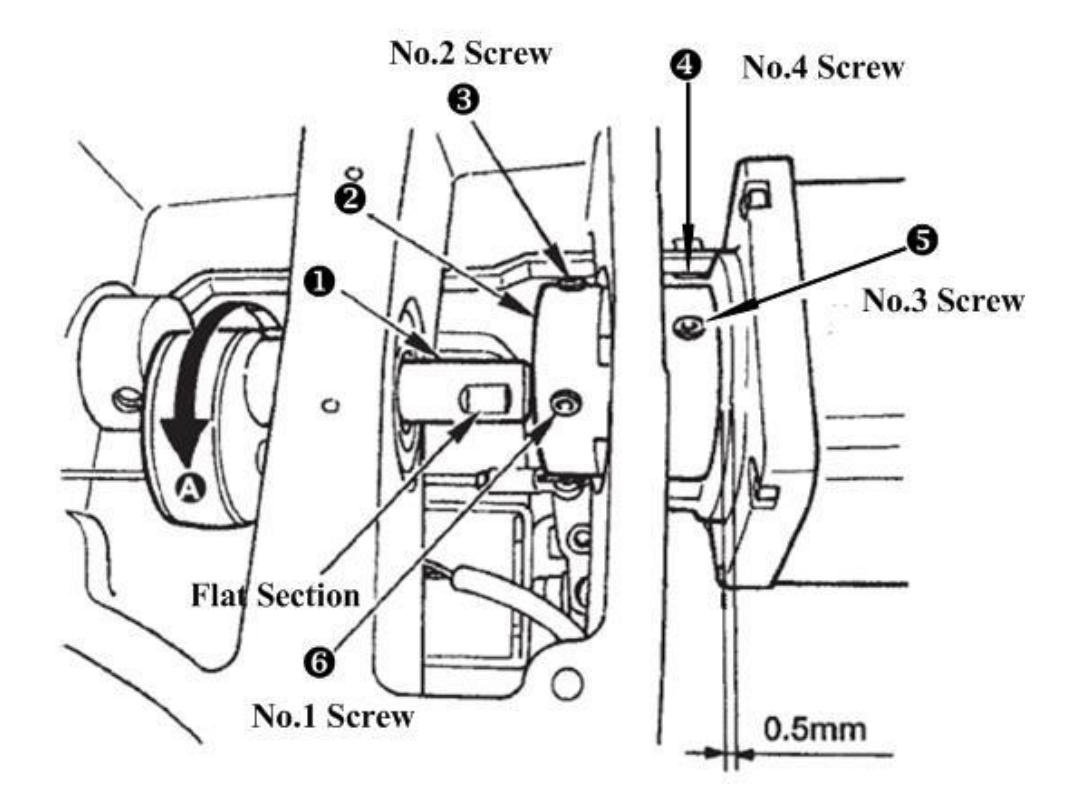

This following diagram shows you the position of the main motor (look from back, and the line is on your left-hand side):

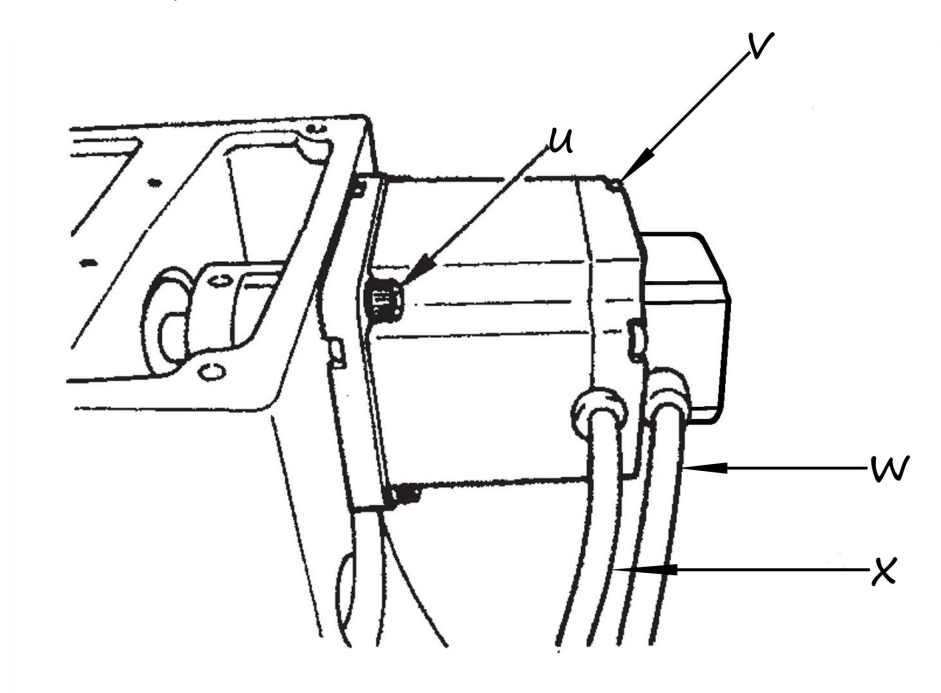

Screws for fixing the main motor, totally 4; Screws for fixing the back of the motor, totally 4;
Sensor Cable; Power cord.

# 2.3 Test Mode

This mode is set to facilitate the electrical check for maintenance work.

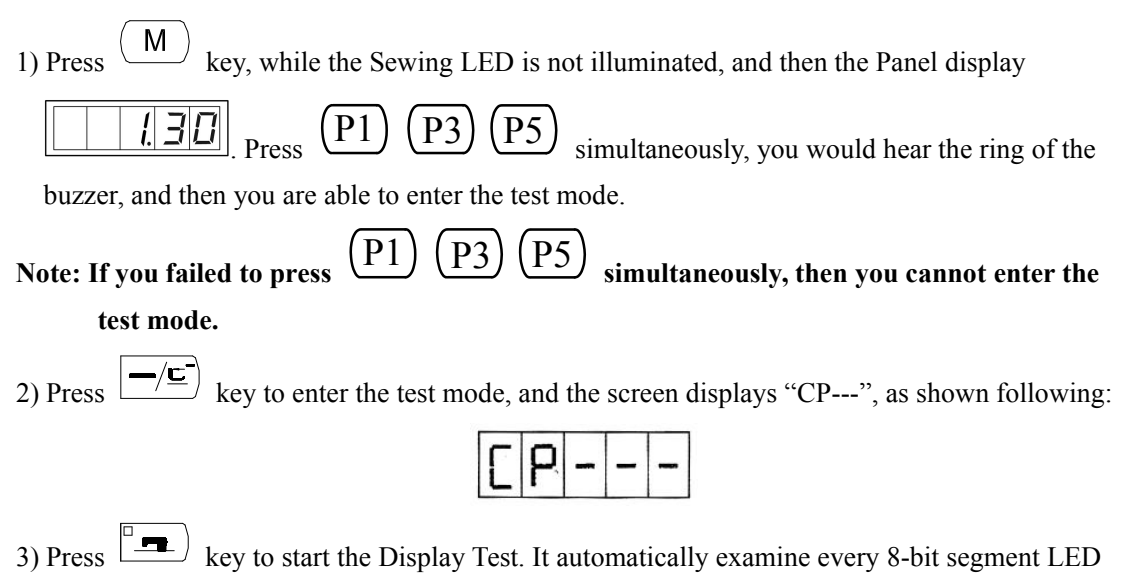

Display Module and the LED light illuminated or not, in a cycle process. The process is shown following:

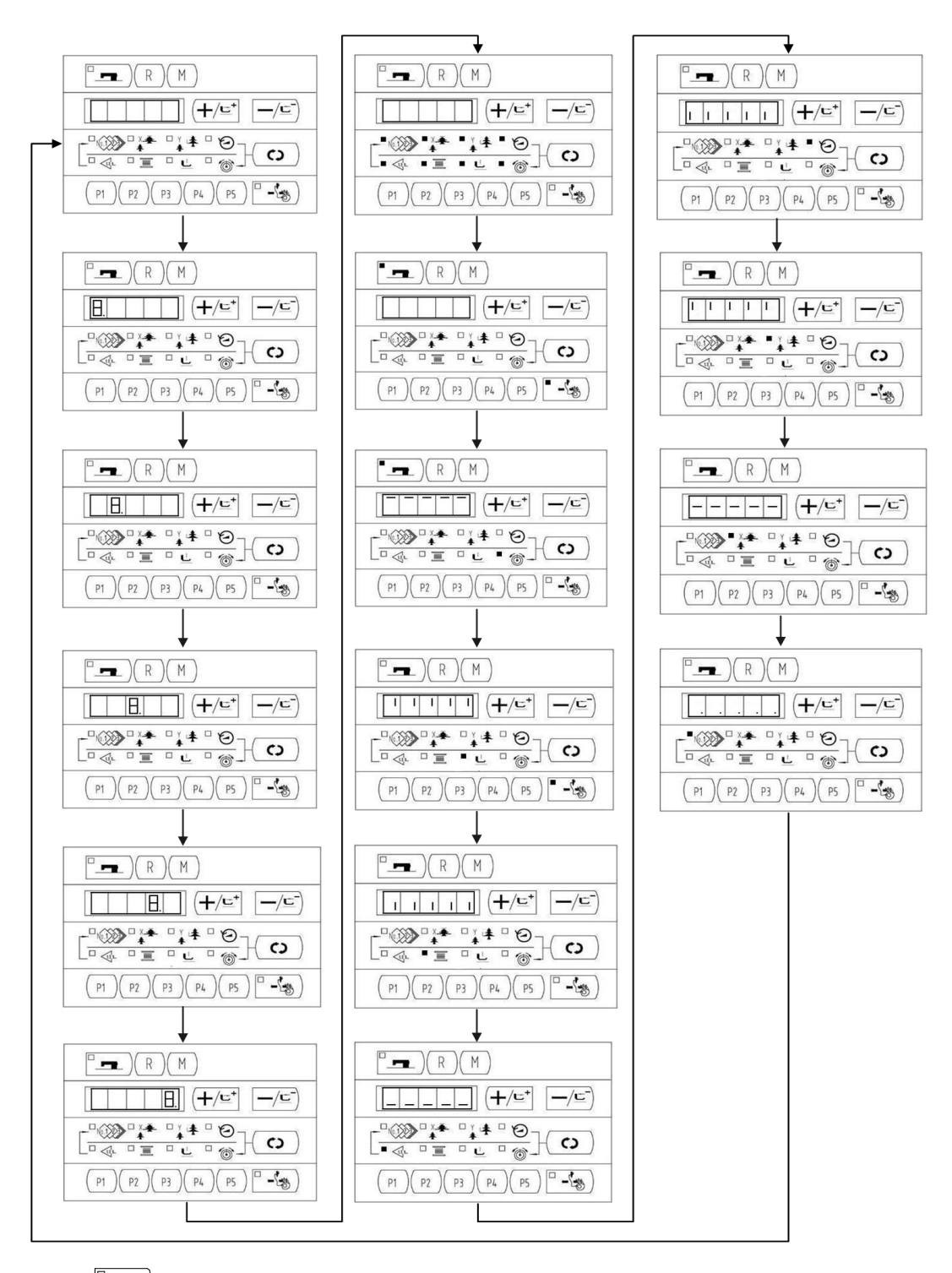

4) Press key again to end the Display Mode and the screen displays "CP-1", as shown following:

| С | Ρ | - | 1 | 3 |
|---|---|---|---|---|
|---|---|---|---|---|

# Note: You are not allowed to conduct other tests before the Display Mode Test.

5) Press (+/⊑<sup>+</sup>), (-/⊑) key to change the Indication NO. For details, please refer to the list below:

| Indication No. | Item                                             | Description                                                                                                    |  |  |
|----------------|--------------------------------------------------|----------------------------------------------------------------------------------------------------|--|--|
| [P-1           | Input signal check                               | State of the switch and the sensor will be indicated by 9 LEDs.                                                                          |  |  |
| <u>[</u> ]-]]  | X/Y motor and Original<br>Retrieval check        | To indicate the X/Y motor step motion and original adjustment.                                                                           |  |  |
| CP-3           | Continuous operation                             | Initial setting of the operation<br>conditions will be performed, and the<br>mode will move to the continuous<br>aging mode.             |  |  |
| [P-4]          | Number of revolutions of main shaft check        | Output of the specified number of<br>revolutions will be made and the<br>actual number of revolutions will be<br>indicated.              |  |  |
| [P-5           |                                                  |                                                                                                    |  |  |
| CP-6           | Presser and Trimming Original<br>Retrieval check | Indicate the presser/trimming motor<br>to move step by step; indicate<br>original retrieval and the state of<br>presser/trimming sensor. |  |  |
|                | Thread Clamp and Original check                  | Indicate the thread clamp motor to<br>move step by step; indicate original<br>retrieval and the state of thread<br>clamp/origin sensor.  |  |  |
| C P - 8        |                                                  |                                                                                                    |  |  |

- 6) Press (c) key to check the items.
- 7) Press (M) to end up the test and return back to Step 5), however, if "CP-3" is selected, it is impossible to return to other test modes. Turn Off the power and turn On the power again in accordance with the starting way of the test mode.

# 2.3.1 CP-1 (Input Signal Check)

Status of input of switches and sensors is indicated o the 8 LEDs. The table below is the list of LED indication, and you can understand to which LED each switch

or each sensor is assigned. When "CP-1" is indicated on the screen, press key to enter into the mode and then number "1" is indicated.

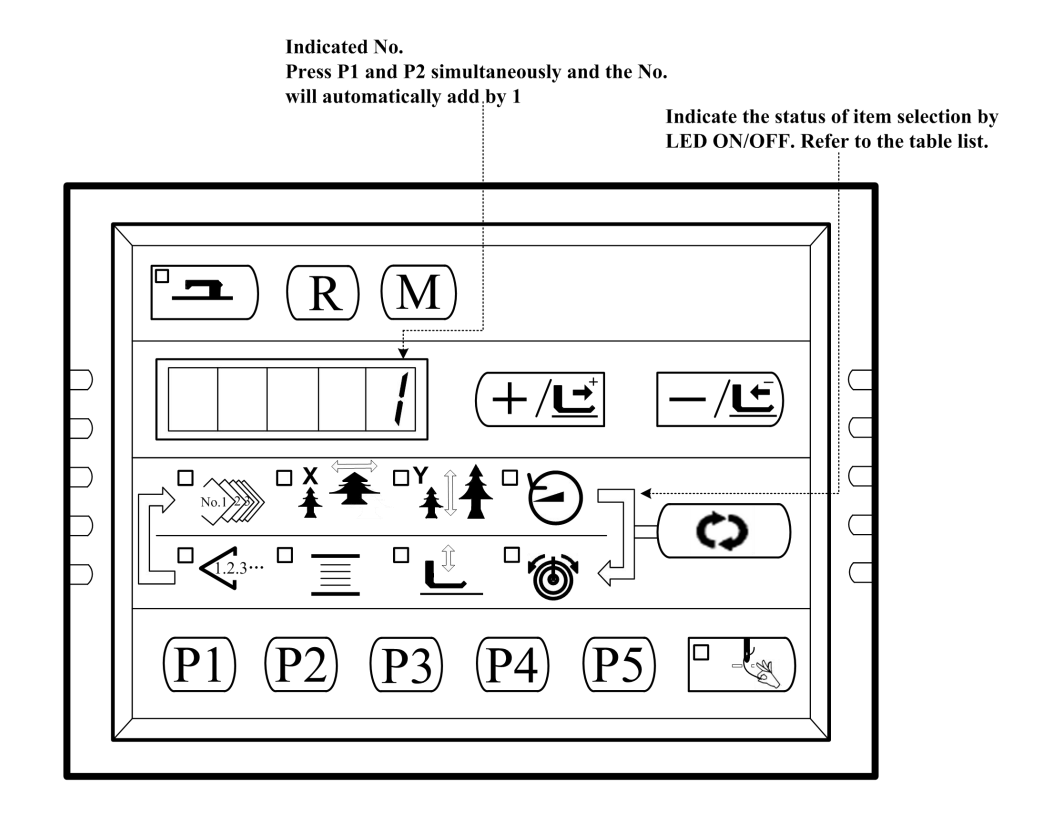

#### Indication of No.

| Input No. | Pattern N0.                 | X Scale   | Y Scale   | Max. Speed | Sewing      | Bobbin        | Work Clamp    | Thread      |
|-----------|-----------------------------|-----------|-----------|------------|-------------|---------------|---------------|-------------|
|           | LED                         | Rate LED  | Rate LED  | LED        | Counter LED | Winder LED    | foot lowering | Tension LED |
|           |                             |           |           |            |             |               | LED           |             |
| 1         | /                           | /         |           | (C)        | <u> </u>    | <b>(+/⊑⁺</b>  | R             |             |
| 2         | /                           | /         |           | <b>P5</b>  | <b>P4</b>   | (P3)          | P2            | (P1)        |
| 3         | /                           | /         | /         | /          | /           | /             | /             | /           |
| 4         | 0 step of                   | 1 step of | 2 step of | /          | /           | /             | /             | /           |
|           | pedal                       | pedal     | pedal     |            |             |               |               |             |
| 5         | Presser                     | Y origin  | X origin  | Thread     | Trimming    | Thread Clamp  | 1             | /           |
|           | solenoid                    | sensor    | sensor    | Clamp      | sensor      | Sensor        |               |             |
|           | sensor                      |           |           | origin     |             |               |               |             |
|           |                             |           |           | sensor     |             |               |               |             |
| 6         | Main shaft angle indication |           |           |            |             |               |               |             |
| 7         | Z phrase of                 | /         | /         | /          | /           | /             | /             | /           |
|           | Main motor                  |           |           |            |             |               |               |             |
| 8         | /                           | /         | /         | /          | /           | Safety Switch | /             | /           |

# 2.3.2 CP-2 (Origin Retrieval)

For origin adjustment, sensor adjustment of X/Y motor. The state of origin sensor and X/Y motor sensor will be indicated.

1) Prepare

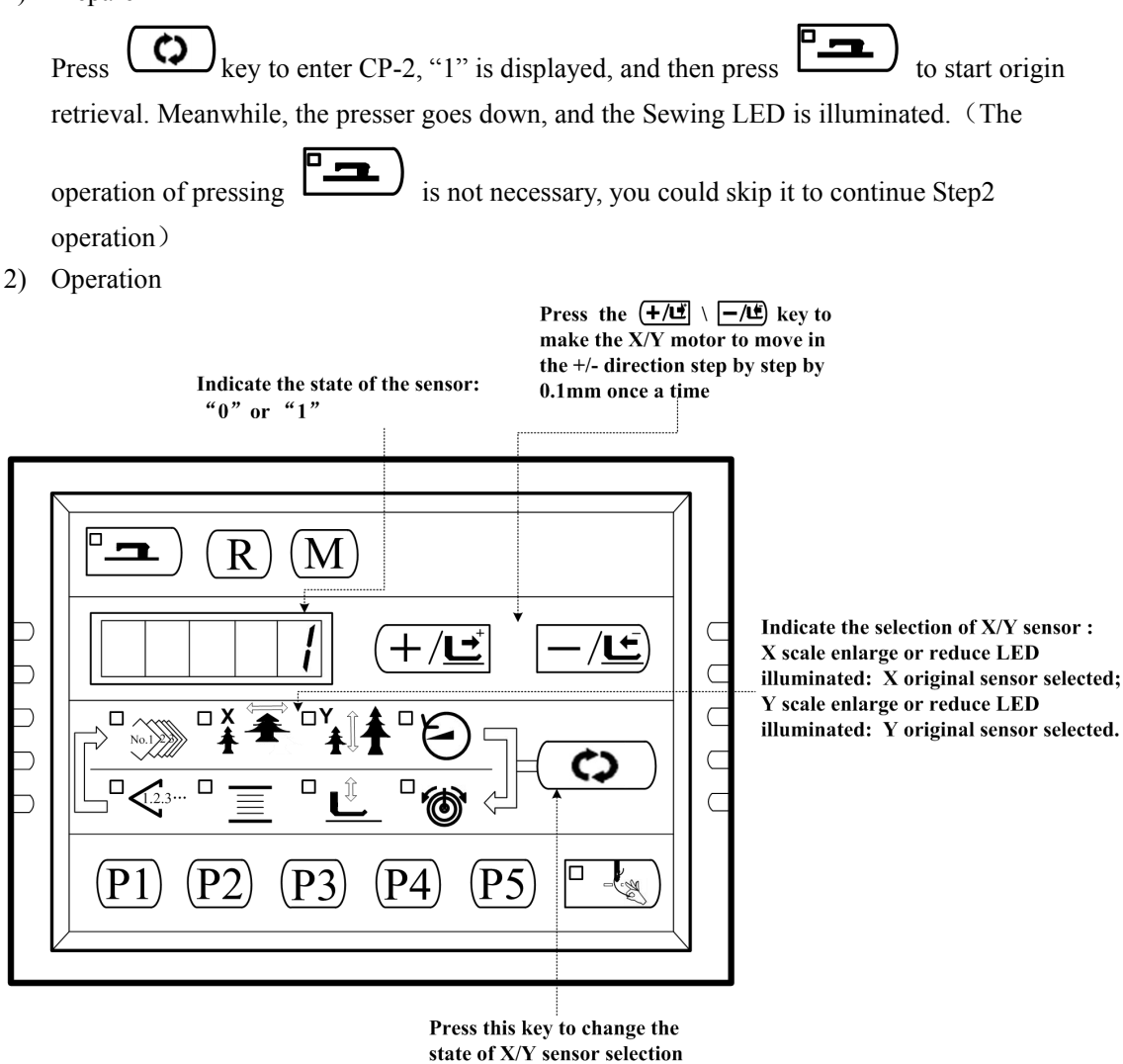

# 2.3.3 CP-3 (Continuous Operation)

When "CP-3" is indicated on the screen, press

 $\Diamond$ 

key to enter the continuous operation

mode. Perform the initial setting of the operation conditions, and move to the continuous operation mode.

1) Pause time setting

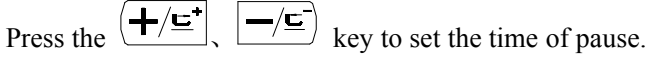

Setting range:1800 ms to 9999 ms (in a unit of 100 ms) (the default value is 2000ms)

Update the time of pause by pressing down the key, and the setting moves to the automatic origin retrieval setting. 2) Origin retrieval setting Press the  $(+/\underline{c}^+)$ ,  $-/\underline{c}^-)$  key to set. A0: Ineffective ;

A1: Every time .

Press the key to finish setting and move to Pattern No. setting.

3) Continuous Operation

In the Ordinary Sewing Mode, you can change the Pattern No., X./Y scale Enlarge/Reduce setting, the Max speed and so on. The continuous operation can be stopped at the time of

pause by depressing the [--] key.

# 2.3.4 CP-4 (Revolution Movement)

Output of the specified number of revolution is made and the actual number of revolutions is indicated.

1) Prepare

 $\Diamond$ key to enter CP-4, and "S400" is displayed. Press the (--) key for origin Press

retrieval and the Sewing LED lights up.

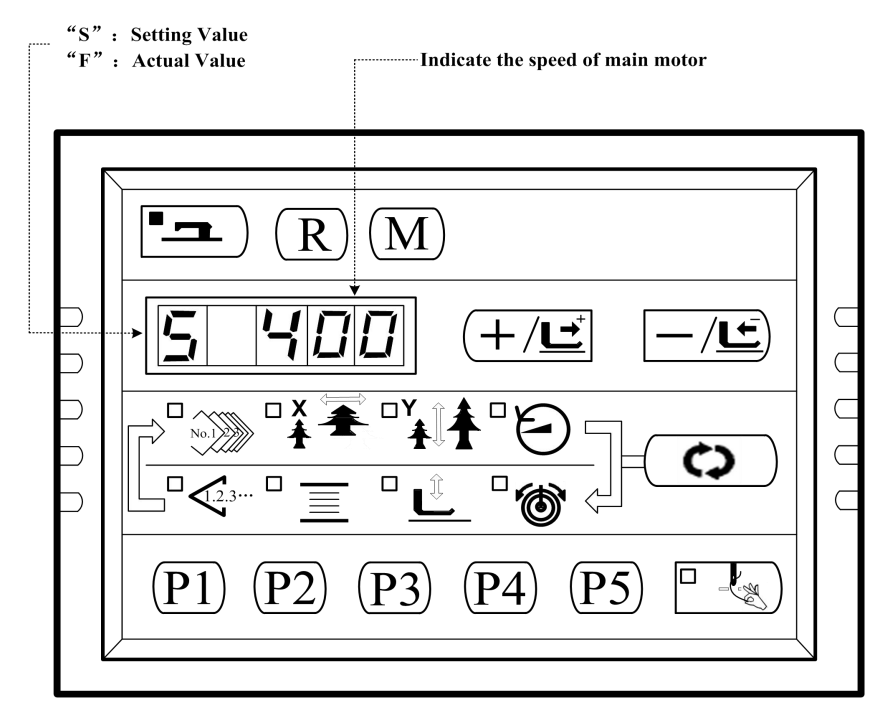

#### 2) Operation

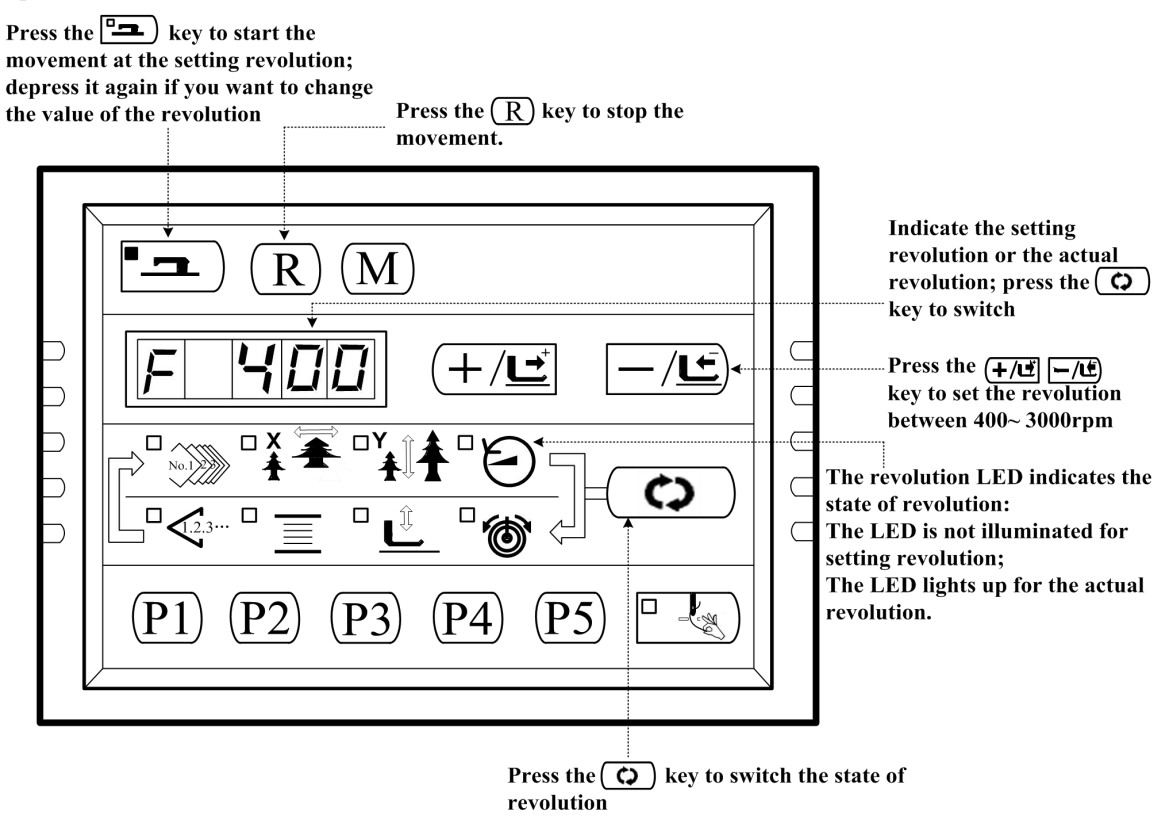

# 2.3.5 CP-6 (Presser and Trimming Motor / Origin Sensor Check)

Indicate the presser and trimming motor to move step by step, origin retrieval and the state of origin sensor and thread trimming sensor.

1) Prepare

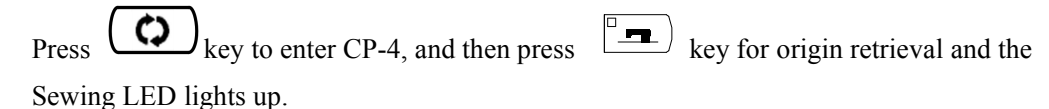

2) Operation

Press for 6 to 8 times, if the screen indication changes from "01" to "10", the trimming sensor woks well; if not, please make proper adjustment.

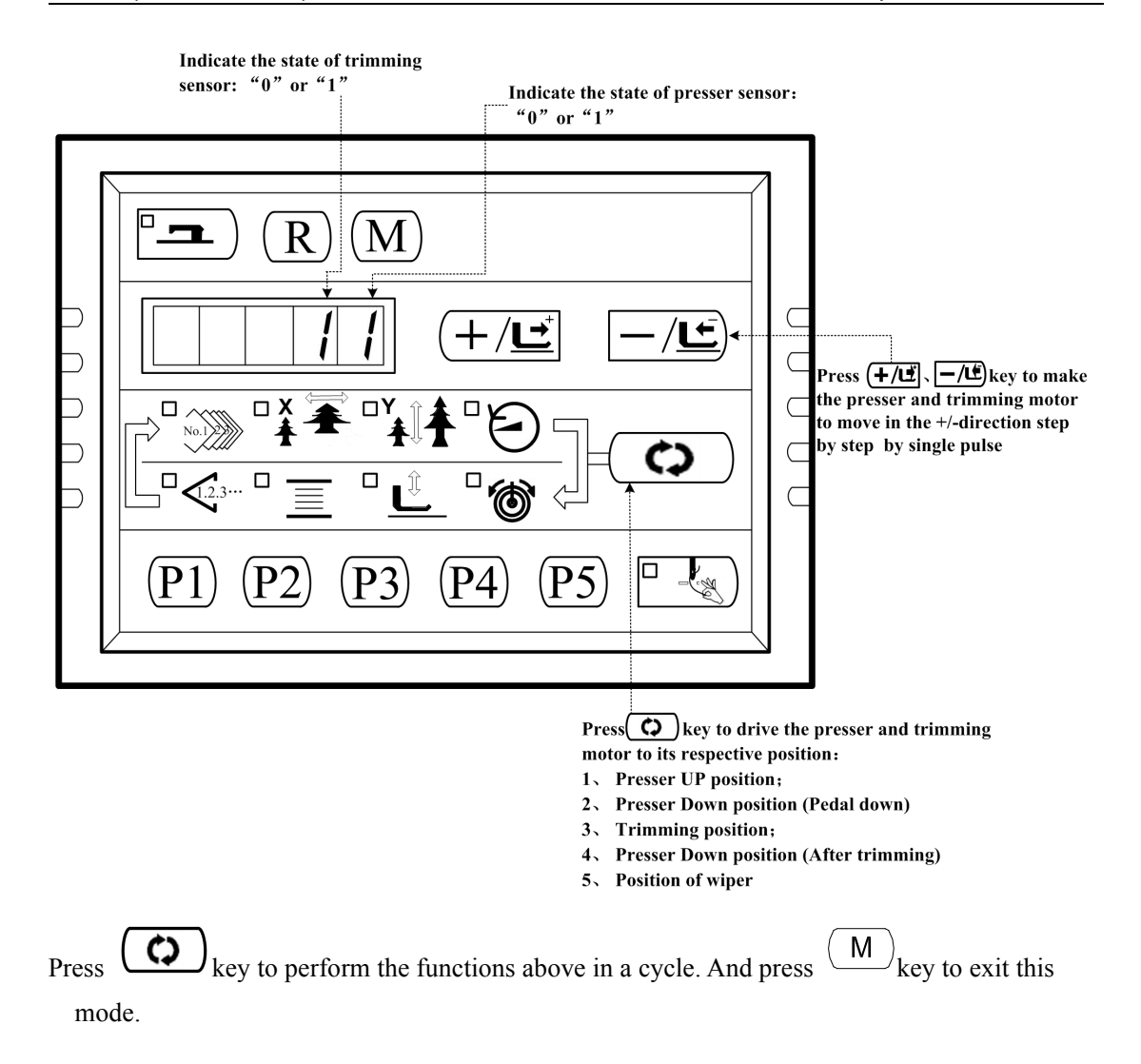

# 2.3.6 CP-7 (Thread Clamp Motor / Origin Sensor Check)

Indicate the thread clamp motor to move step by step, origin retrieval and the state of origin sensor and thread clamp sensor.

1) Prepare

|    | Press key to enter CP-7, then press key for origin retrieval and the Sewing                                       |
|----|----------------------------------------------------------------------------------------------------|
|    | LED lights up. Press the pedal switch to perform the origin retrieval and "10" is indicated on                    |
|    | the screen.                                                                                                    |
| 2) | Operation                                                                                                    |
| ]  | Press $(+/\underline{})$ $(-/\underline{})$ key to make the thread clamp motor move step by step by single pulse. |

Press  $(+/\underline{\underline{c}})$  key to move the thread clamp backward; press  $(-/\underline{\underline{c}})$  key to move the thread clamp forward.

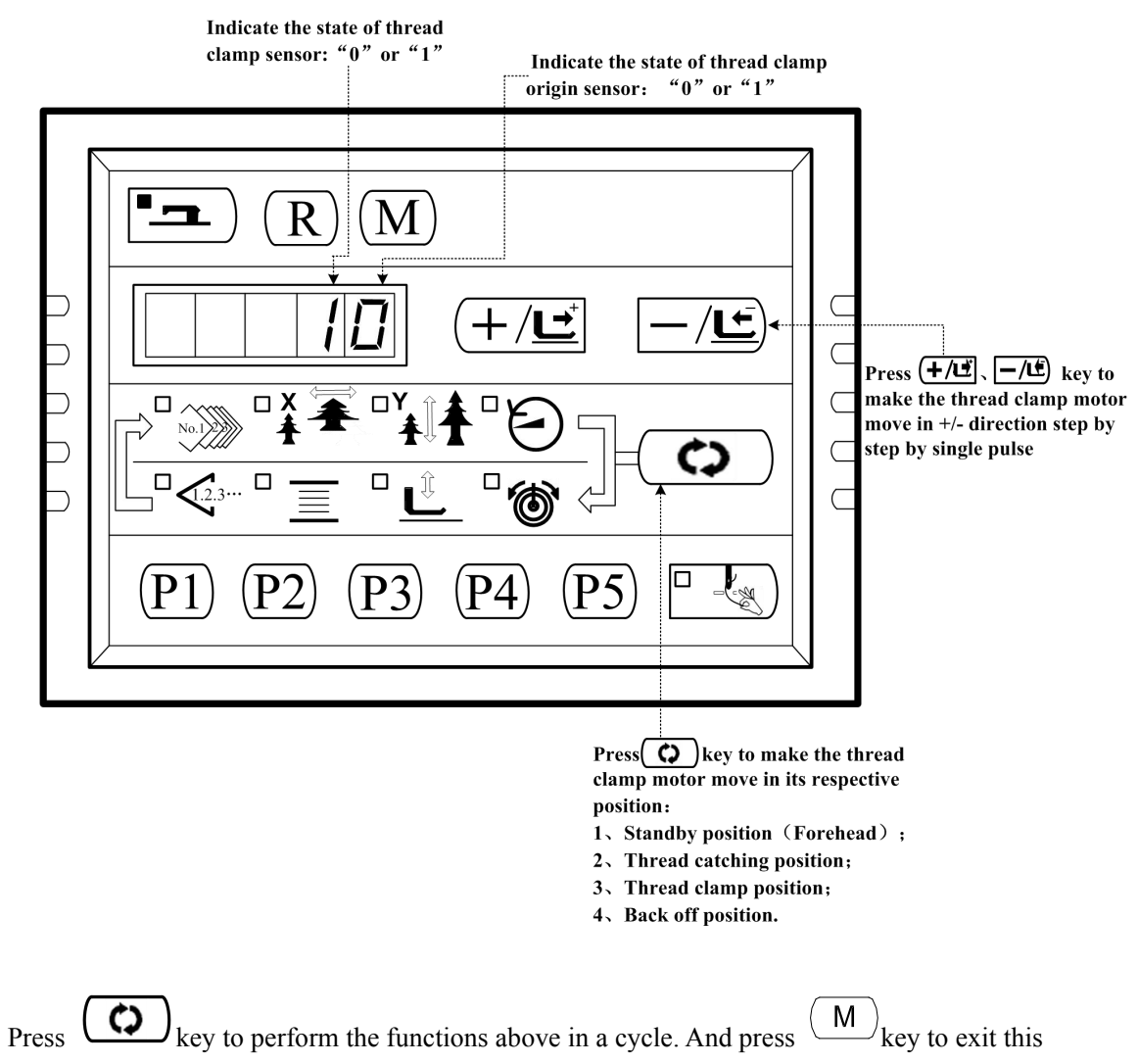

mode.

# 2.4 Operation of the Sewing Machine (Basic)

# 2.4.1 Item Data Setting

Set each item following the procedure described below.

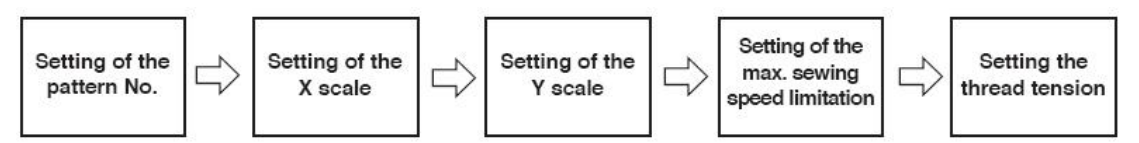

- 2. Turn ON the Power Switch Pattern No. of the item selection light up, and the pattern No. is indicated on the data display.
- 3. Setting of the Pattern No.

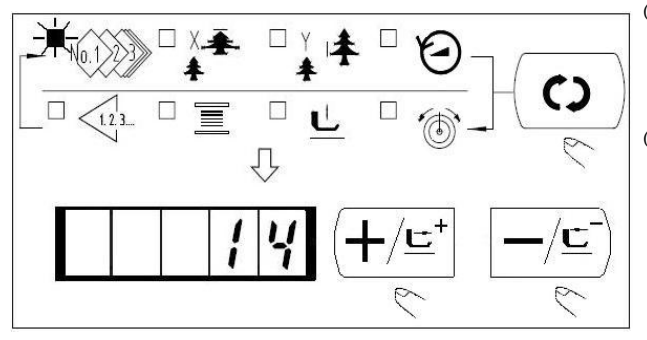

4. Setting of the X Scale

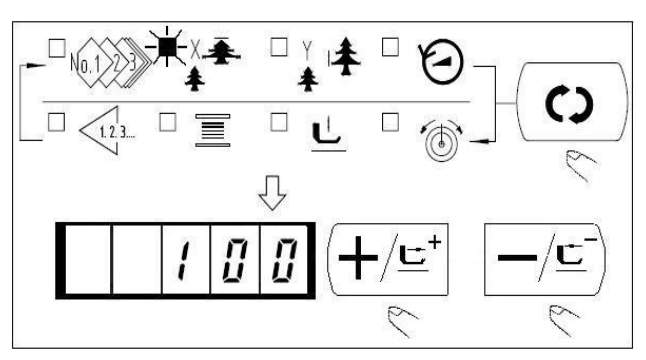

# 5. Setting of the Y Scale

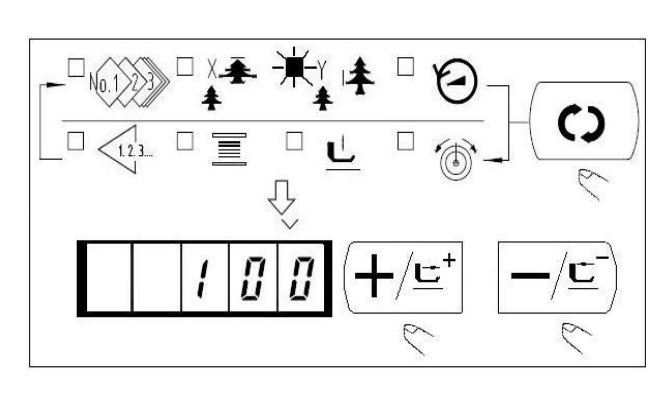

6. Setting of the Max. Sewing Speed Limitation

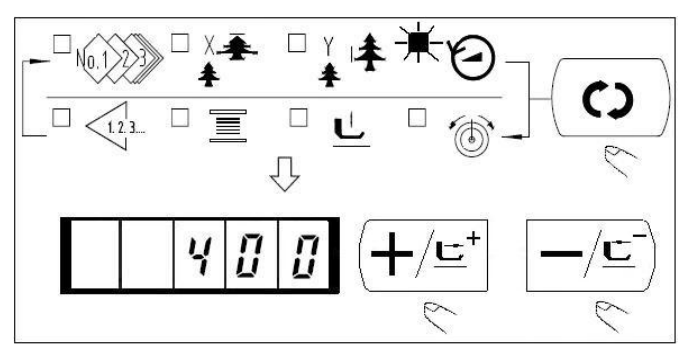

# Operation Instruction

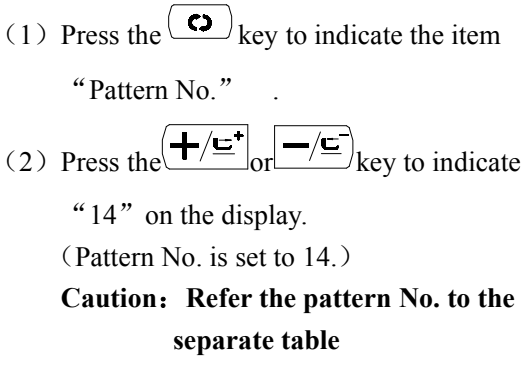

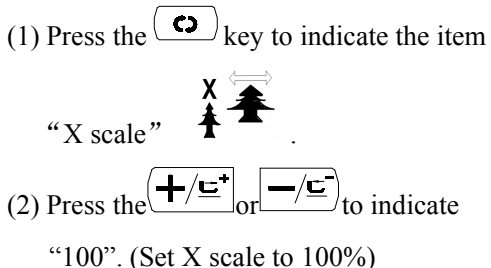

#### Caution:

The setting exceeding 100% is dangerous since the needle and the cloth presser interferes with each other and needle breakage or the like will occur.

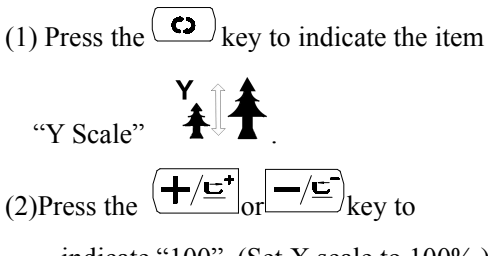

indicate "100". (Set X scale to 100%.) Caution:

The setting exceeding 100% is dangerous since the needle and the cloth presser interferes with each other and needle breakage or the like will occur.

- Press the <sup>co</sup> key to indicate the item "Speed" <sup>co</sup>.
   Press the <sup>+/±+</sup> or <sup>-/±</sup> key to indicate "400" (Setting of 400rpm)
- (3) Press R key to set the system default value, the Max. speed.

#### 7. Setting the Thread Tension

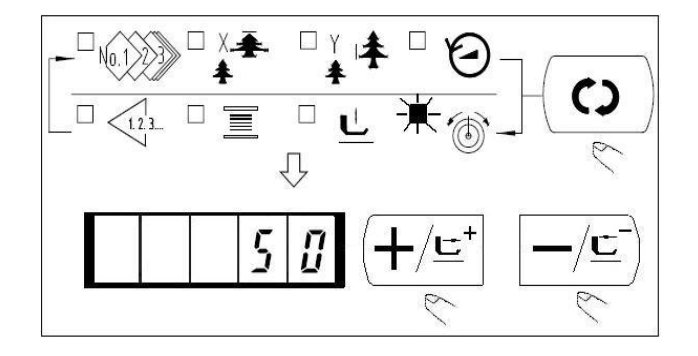

#### 8. Finsh of Setting

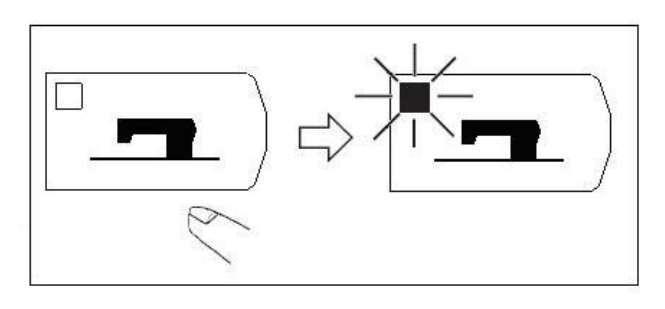

(1) Press the c key to indicate the "Thread Tension" c. (2) Press the  $\textcircled{+/\underline{r}}$  or  $\boxed{-/\underline{r}}$  key to indicate "50" (0 to 200 can be set.)

(2) After the work clamp feet have moved and gone up, the sewing LED lights up, and the sewing is ready.

#### **Caution:**

When the presser is raised, be careful that fingers are not caught in the presser since the presser moves after having lowered.

★ When  $\square$  key is pressed, the set value of pattern No.,

X/Y scale, etc, are memorized.

- ★ If ( c) key is pressed, you can make sure of the respective setting items again. However, the items can not be changed in the state that the Sewing LED is lit up.
- ★ When key is pressed, the Ready LED goes off. Set values of the respective items can be changed.
- ★ Use the machine after confirming the pattern No. When key is pressed while the pattern No. is indicated "0"(state at the time of delivery), error display E-10 appears. At this time, re-set the Pattern No.
- ★ When turning OFF the power without pressing key, the set values of pattern NO., X/Y scale, number of max. rotation, and thread tension are not memorized.

# 2.4.2 Checking the Contour of a Sewing Pattern

# S Warning:

Make sure without fail of the contour of the sewing pattern after selection of the sewing pattern. If the sewing pattern extends outside the work clamp feet, the needle with interfere with the work clamp feet during sewing, causing dangerous troubles including needle

#### breakage.

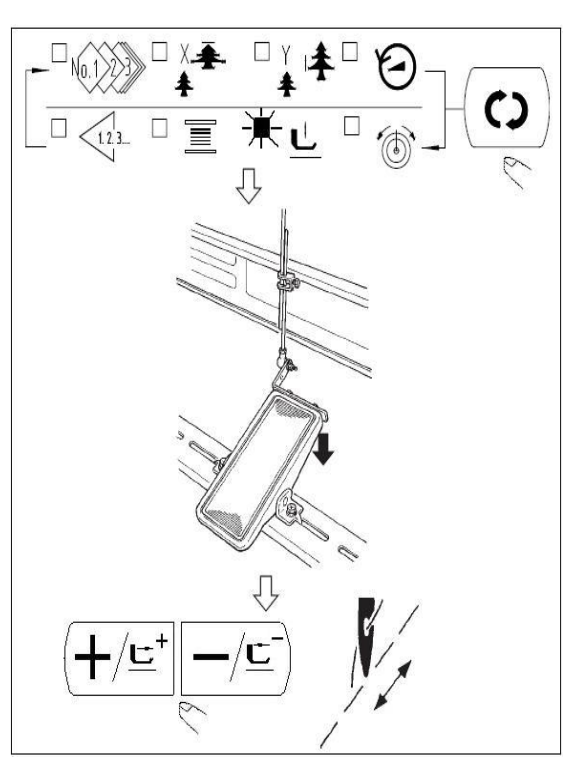

- (1) Press the key to make the Ready LED light up.
- (2) Select the work clamp foot lowering  $\stackrel{\,{}_{\scriptstyle \downarrow}}{\underline{\phantom{l}}}$  with
  - key. Lower the work clamp foot with the foot switch.
- Note: The sewing machine does not start even when the foot switch is depressed under this mode.
- (3) Press key in the state that the work clamp foot is lowered.
- Note: The work clamp foot does not go up even when the foot switch is detached.
- (4) Confirm the contour of the pattern with

$$(+/\underline{\underline{}})_{or}$$

(5) The work clamp foot will go up when (R) is pressed.

(6) Use (c) key to move to other items, then press

key to finish, and the sewing LED goes off.

# 2.4.3 Sewing

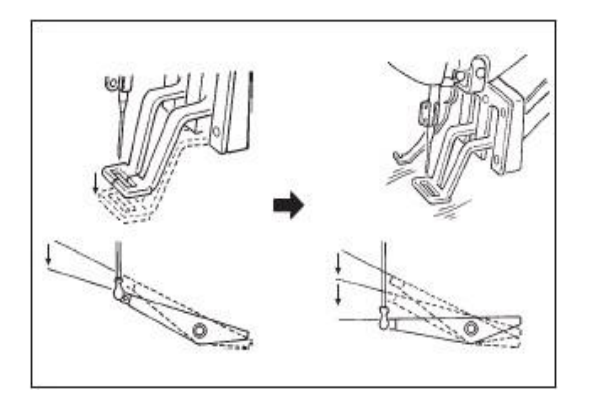

- (1) Set a workpiece on the work clamp foot section.
- (2) Depress the pedal switch to the first step, and the work clamp feet will come down. If you detach your foot form the pedal switch, the work clamp feet will go up.
- (3) Depress the pedal switch to the second step after descending the work clamp feet at the first step, and the sewing machine will start sewing.
- (4) After the sewing machine completes sewing, the work clamp feet will go up, and return to the sewing start position.

# 2.4.4 Change to Other Sewing Pattern

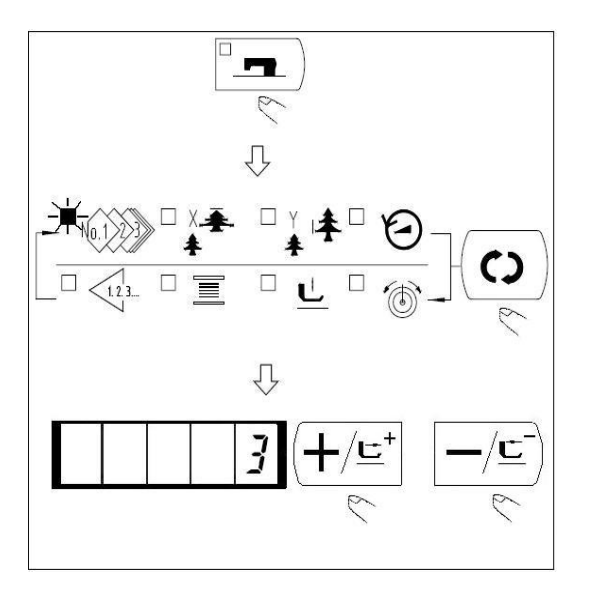

# 2.4.5 Winding a Bobbin

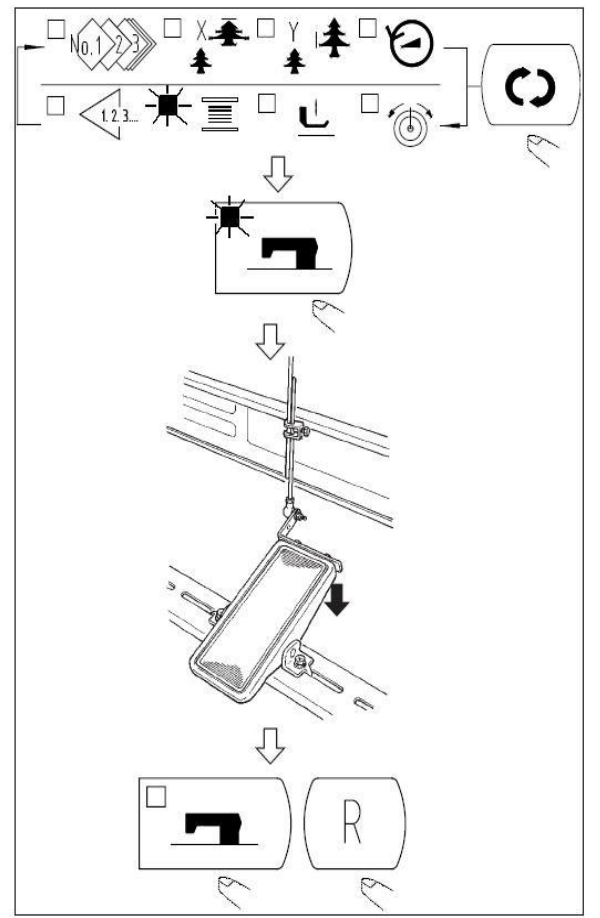

(1) Make sure the Sewing LED go off

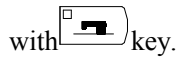

(2) Press  $\bigcirc$  key and select the item of

```
pattern No. \checkmark
```

(3) Set the pattern No. with  $\boxed{+/\underline{\underline{}}^+}$  key

- (4) Similarly, setting of X/Y scale, speed, etc. is performed.
- (5) When key is pressed, the Sewing LED light up and the sewing machine is in the sewing ready state.

- (2) Select the bobbin winder  $\underline{\equiv}_{\text{with}} \mathbf{co}_{\text{key.}}$
- (3) Press key. The work clamp feet come down and the Sewing LED lights up.
- (4) When the pedal is depressed, the sewing machine rotates.
- (5) When the pedal is depressed again, or (R) key

or key is pressed, the sewing machine stops.

(6) When key is pressed, the Sewing LED goes

off, the work clamp feet go up and key

become effective.

Caution: Bobbin winder does not work

immediately after Turning ON the power. Perform the bobbin winding after setting pattern NO. or the like once, pressing

the key, and making the Sewing LED light up.

## 2.4.6 Thread Clamp Device

Trouble of sewing (slip-off of needle thread, stitch skippig, or stain of needle thread) at the time of high speed start can be prevented with the thread clamp device. The thread clamp device works in the state that the thread clamp indication LED lights up and does not work when the LED goes off.

Changeover of ON/OFF motion is performed with  $\square$  key. When the thread clamp device is OFF, the start automatically becomes the slow start.

#### 

\*Masters that demand special attention when using the needle thread clamp device

(1) In case of with the needle thread clamp (motion), make shorter the length of needle thread remaining on the needle at the sewing start for use. When the length of needle thread is lengthened, needle thread on the wrong side of material is apt to protrude. In addition, when the length is excessively lengthened, the end of needle thread held by the needle thread clamp may be rolled in the seams.

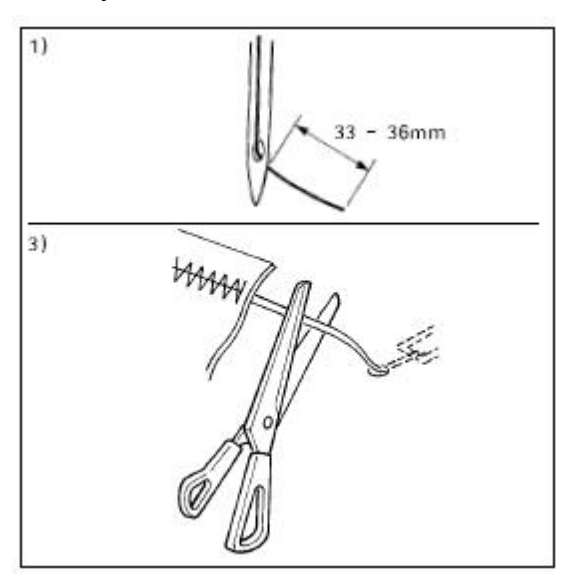

- 1. In case of with the needle thread clamp, the standard of the length is 33 36mm.
- When needle threadlong after replacing thread or the like or sewing while holding needle thread by hand, Turn OFF the THREAD CLAMP key.
- 3. When the needle thread held with the thread clamp is rolled in the seams, do not draw the material forcibly and cut the connecting needle thread with the scissors or the like. The seams are not damaged since it is the needle thread at the sewing start.
- (2) It is possible to adjust needle thread shorter by making the needle thread clamp work while holding the stabilized sewing at the start of sewing and the gathering (bird's nest) of needle thread on the wrong side of material can be lessened. However, for the pattern which the stitch for neatly rolling in needle thread is short, needle thread may protrude from the wrong side of material. Select with/without thread clamp referring to the item below.

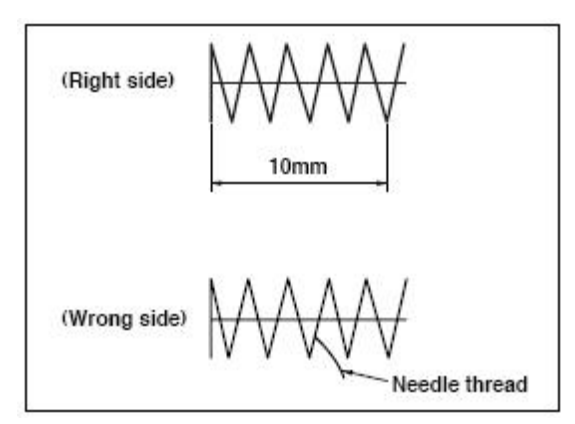

1. When the sewing length is short(less than approximately 10mm), the end of needle thread may protrude like beard even adjusting needle thread shorter.

SC201(1900A/1903A)

(3) When the type of lower plate ◆ that material does not come in closely contact with throat plate ◆ is used, needle thread on the wrong side of material may be rolled in the seams regardless of needle thread play or sewing length.

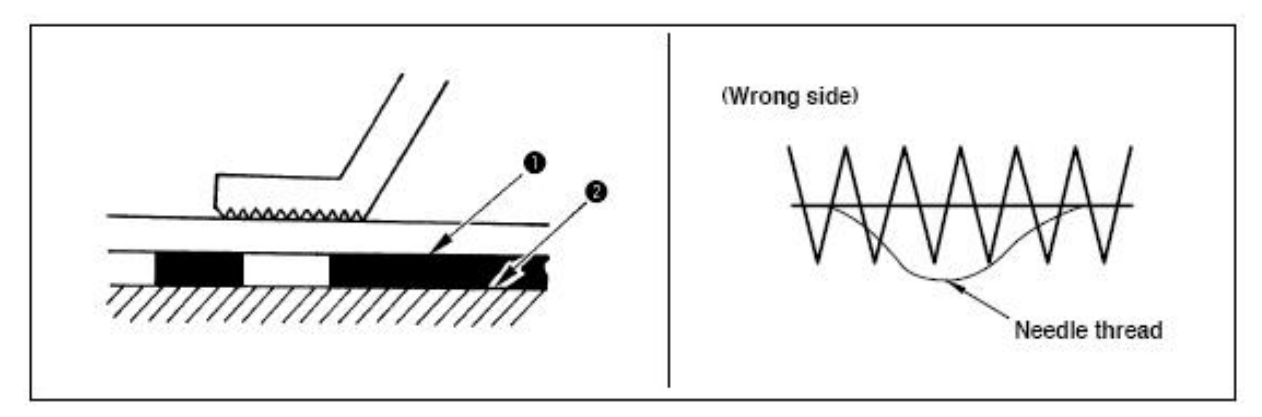

(4) When the thread clamp is used, and bobbin thread at the sewing start appears on the right side of material, reduce thread tension at the sewing start (2 to 3 stitches) and bobbin thread becomes less conspicuous.

[Example of setting ] Tension of 1 to 2 stitches at the sewing start is "20" when sewing tension setting is "35".

## 2.4.7 Bobbin Thread Counter

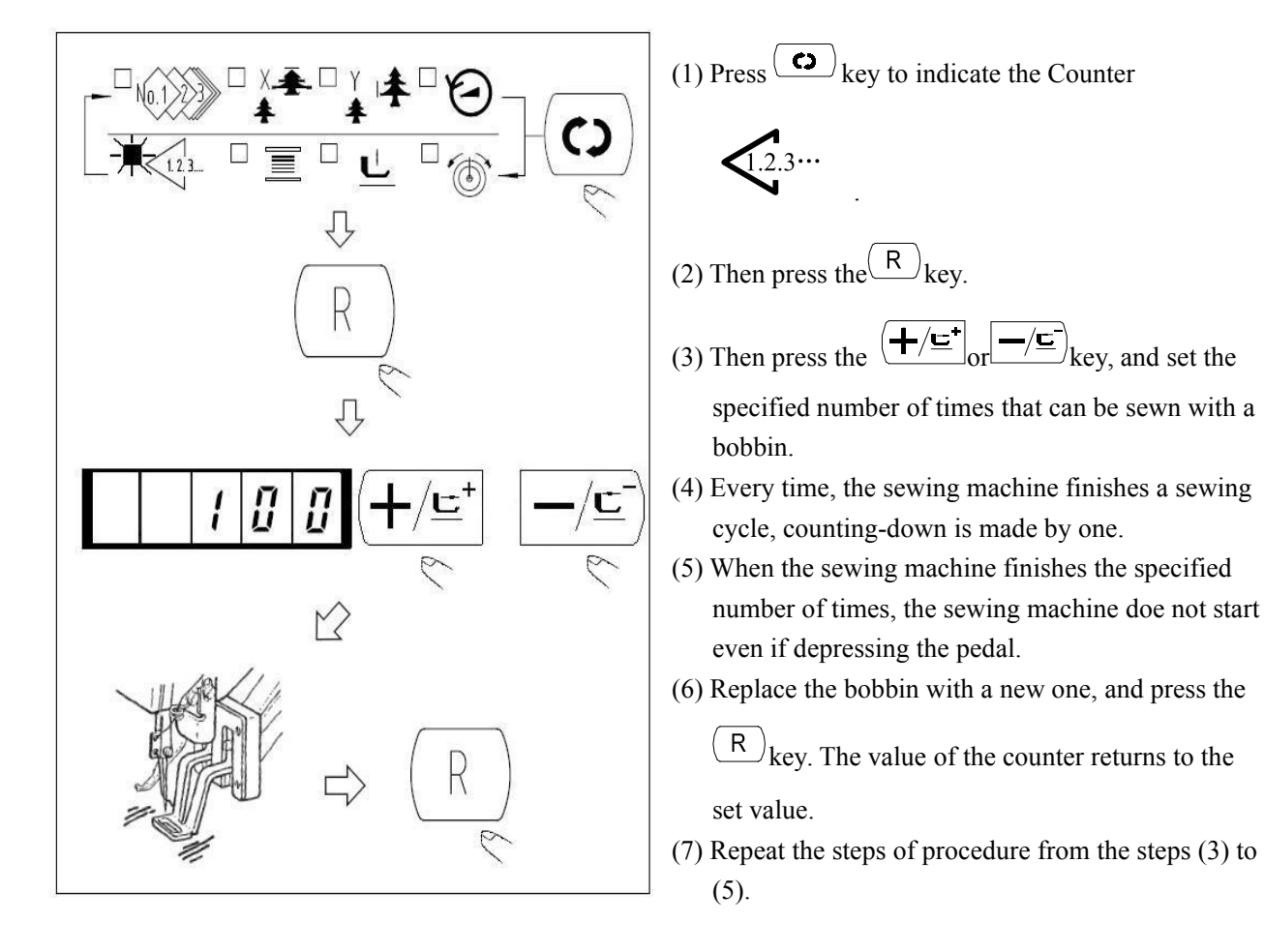

# 2.4.8 Temporary Stop

When memory switch No.31 is set to "1", (R) key can be used as the temporary stop key.

(1) Sewing machine stops by means of (R) key.

Error 50 is indicated.

- (2) There are two operations after stop as below.
  - Press (R) key to perform thread trimming, perform position with  $(+/\underline{c}^{+})$  or  $(-/\underline{c}^{-})$  key, and re-start by means of the start switch.
  - Press R key to perform thread trimming, and press again R key to return to the origin.
### 2.4.9 Setting the Pattern Thread Tension

Needle thread tension for 6 stitches at the sewing start, the portion which is changed over from basting stitch to zigzag stitch, and the portion of the stitch at the sewing end can be individually set.

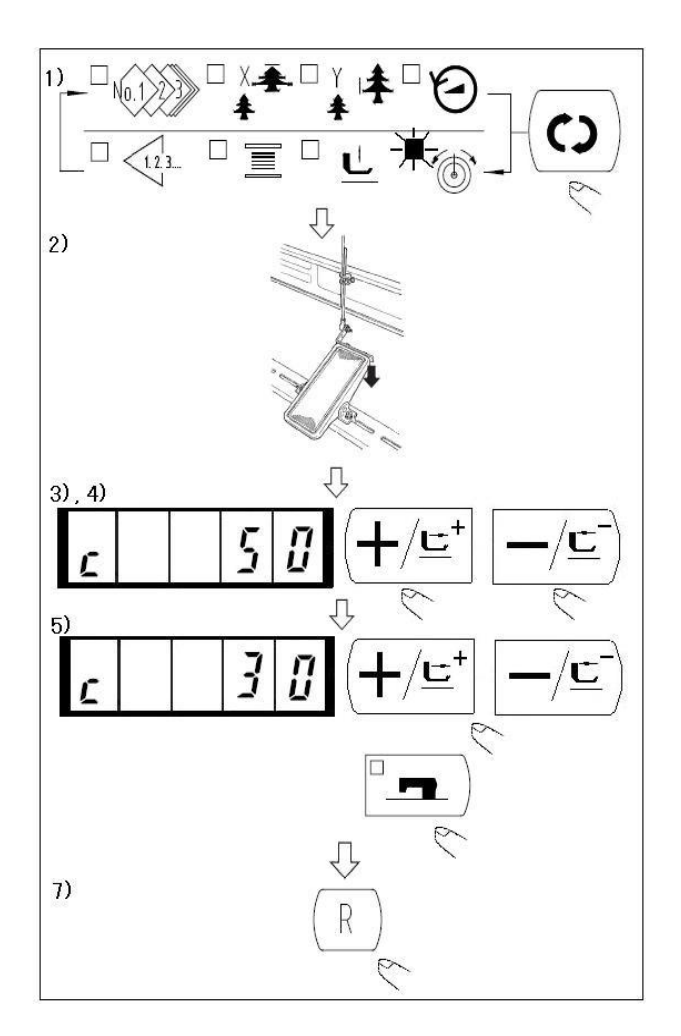

### 2.4.10 Table of the Standard Patterns

 When the sewing LED lights up, press (•) key to indicate the needle

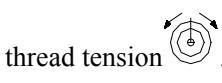

2) Lower the presser with foot pedal. (Caution: When the foot pedal is depressed until it will go no further, the sewing machine starts. So, be careful.)

```
3) Move the feed with (+/\underline{\underline{}}^+) or
```

- 4) "c" is indicated at the position where the tension position is possible.
- 5) Pressing key, set the tension with

$$(+/\underline{\underline{}})_{or}$$

- 6) Repeat steps 3), 4) and 5) to set the tension.
- 7) When setting is complete, press R key. The presser moves to the origin and goes up.

| NO. | Stitch Diagram                        | Numbers     | L×W    | NO. | Stitch Diagram                         | Numbers     | L×W    |
|-----|---------------------------------------|-------------|--------|-----|----------------------------------------|-------------|--------|
|     |                                       | of Stitches | (mm)   |     |                                        | of Stitches | (mm)   |
| 1   | <mark>ያሳለለው የአሳላለ</mark> የ            | 42          | 16×2   | 2   | <b>MANAGAMAN</b>                       | 42          | 10×2   |
| 3   | <del>₩₩₩₩₩₩₩₩₩₩₩₩₩</del>              | 42          | 16×2.5 | 4   | $\sim$                                 | 42          | 24×3   |
| 5   | wwww                                  | 28          | 10×2   | 6   | ₽ <del>~~~~~</del> q                   | 28          | 16×2.5 |
| 7   | <del>Minina</del>                     | 36          | 10×2   | 8   | <del>PRANAANA</del> I                  | 36          | 16×2.5 |
| 9   | <b>፼</b> ፼ፙፙኯኯኯኯኯኯኯኯኯኯኯኯ              | 56          | 24×3   | 10  | BAAAAAAAAAAAAAAAAAAAAAAAAAAAAAAAAAAAAA | 64          | 24×3   |
| 11  | the                                   | 21          | 6×2.5  | 12  | TATIST                                 | 28          | 6×2.5  |
| 13  |                                       | 36          | 6×2.5  | 14  | ► <del>\\$\$</del>                     | 15          | 8×2    |
| 15  | ₩ <del>\%\</del> 4                    | 21          | 8×2.2  | 16  | <b>Patha</b>                           | 28          | 8×2    |
| 17  | · · · · · · · · · · · · · · · · · · · | 21          | 10×1   | 18  | ·····                                  | 28          | 10×1   |

SC201(1900A/1903A)

| 19 | × · · · · · · · · ·  | 28 | 25×1   | 20 | · · · · · · · · · · · · · · · | 36 | 25×1    |
|----|----------------------|----|--------|----|-------------------------------|----|---------|
| 21 | • <del>•••••</del> • | 41 | 25×1   | 22 |                               | 44 | 35×1    |
| 23 | MANANA               | 28 | 4×20   | 24 | MAAAAAAAA                     | 36 | 4×20    |
| 25 | WWWWWWWW             | 42 | 4×20   | 26 | NAMANANA                      | 56 | 4×20    |
| 27 |                      | 18 | 1×20   | 28 |                               | 21 | 1×10    |
| 29 |                      | 21 | 1×20   | 30 |                               | 28 | 1×20    |
| 31 | Toma and the second  | 52 | 10×7   | 32 | (                             | 63 | 12×7    |
| 33 | $\bigcirc$           | 24 | 10×6   | 34 | $\bigcirc$                    | 31 | 12×6    |
| 35 |                      | 48 | 7×10   | 36 |                               | 48 | 7×10    |
| 37 |                      | 90 | 24×3   | 38 | HIMANA                        | 28 | 8×2     |
| 39 | $\bigcirc$           | 28 | 12×12  | 40 | $\bigcirc$                    | 48 | 12×12   |
| 41 | WWW                  | 29 | 2.5×20 | 42 | WWWWW                         | 39 | 2.5×25  |
| 43 | WWWWW                | 45 | 2.5×25 | 44 | <u>₩</u>                      | 58 | 2.5×4.4 |

**Operation Instruction** 

| 45 | WWW | 76  | 2.5×4.4 | 46 | \$<br>42 | 2.5×4.4 |
|----|-----|-----|---------|----|----------|---------|
| 47 |     | 91  | 8×8     | 48 | 99       | 8×8     |
| 49 |     | 148 | 8×8     | 50 | 164      | 8×8     |
| 51 |     | 49  | 17×10   | 52 | 67       | 20×20   |
| 53 |     | 21  | 8×8     | 54 | 32       | 26×15   |
| 55 |     | 41  | 25×25   | 56 | 39       | 19×15   |
| 57 |     | 47  | 24×15   | 58 | 63       | 32×20   |
| 59 |     | 124 | 10×10   | 60 | 85       | 10×12   |

### 2.5 Operations of P Pattern and C Pattern

| 2.5.1 Perform Sewing Using the Pattern Key ( | P1 ) | (P2) | (P3) | (P4) | P5 | ) |
|----------------------------------------------|------|------|------|------|----|---|
|----------------------------------------------|------|------|------|------|----|---|

Patterns (No.1 to 200) which have been already registered can be registered to P1 to P50. It is possible to change and register the scale, max speed limitation, thread tension and sewing position. Same as the patterns (No.1 to 200), P1 to P50 are used by the selection by scrolling the pattern Nos. The pattern calling from P1 to P25 can be made by one-touch as well.

When selecting P6 to P25, perform the selection by combination (simultaneously pressing) of

 $\frac{25}{2}$  keys as shown in the table below.

| P-No. | Selection Key | P-No. | Selection Key | P-N | Selection Key | P-No. | Selection Key |
|-------|---------------|-------|---------------|-----|---------------|-------|---------------|
|-------|---------------|-------|---------------|-----|---------------|-------|---------------|

|    |       |     |       | о.  |          |     |          |
|----|-------|-----|-------|-----|----------|-----|----------|
| P1 | P1    | P8  | P1+P4 | P15 | P4 +P5   | P22 | P2+P3+P4 |
| P2 | P2    | P9  | P1+P5 | P16 | P1+P2+P3 | P23 | P2+P3+P5 |
| P3 | P3    | P10 | P2+P3 | P17 | P1+P2+P4 | P24 | P2+P4+P5 |
| P4 | P4    | P11 | P2+P4 | P18 | P1+P2+P5 | P25 | P3+P4+P5 |
| P5 | P5    | P12 | P2+P5 | P19 | P1+P3+P4 |     |          |
| P6 | P1+P2 | P13 | P3+P4 | P20 | P1+P3+P5 |     |          |
| P7 | P1+P3 | P14 | P3+P5 | P21 | P1+P4+P5 |     |          |

1. Register of the Pattern Key

Setting example: Register following setting to the P2, Pattern No.3, X scale rate: 50%, Y scale rate: 80%, Max. speed limitation: 2000 rpm, Pattern position: 0.5 mm to the right and 1 mm to the front.

1) Turn ON the power switch and press (M) key to enter mode setting (memory switch setting).

(Sewing LED should be put out.)

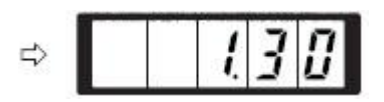

2) Indicate the pattern register mode

with 
$$(+/\underline{\underline{}})_{or}$$
 with  $(+/\underline{\underline{}})_{key.}$ 

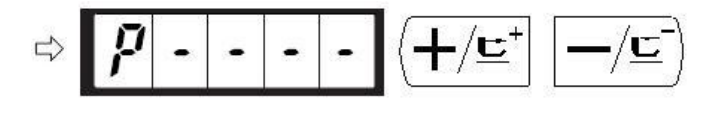

Enter the pattern register mode.

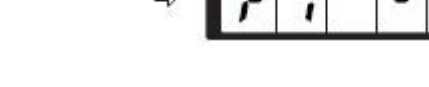

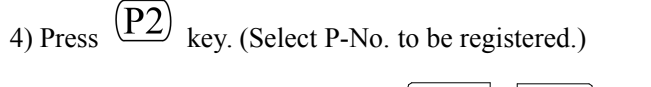

Selection can be performed with  $(+/\underline{E}^+)_{or}$   $(-/\underline{E}^-)_{key}$ .

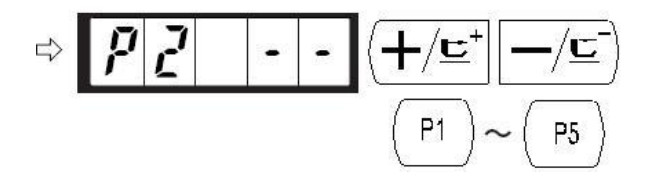

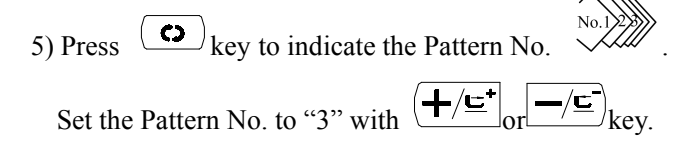

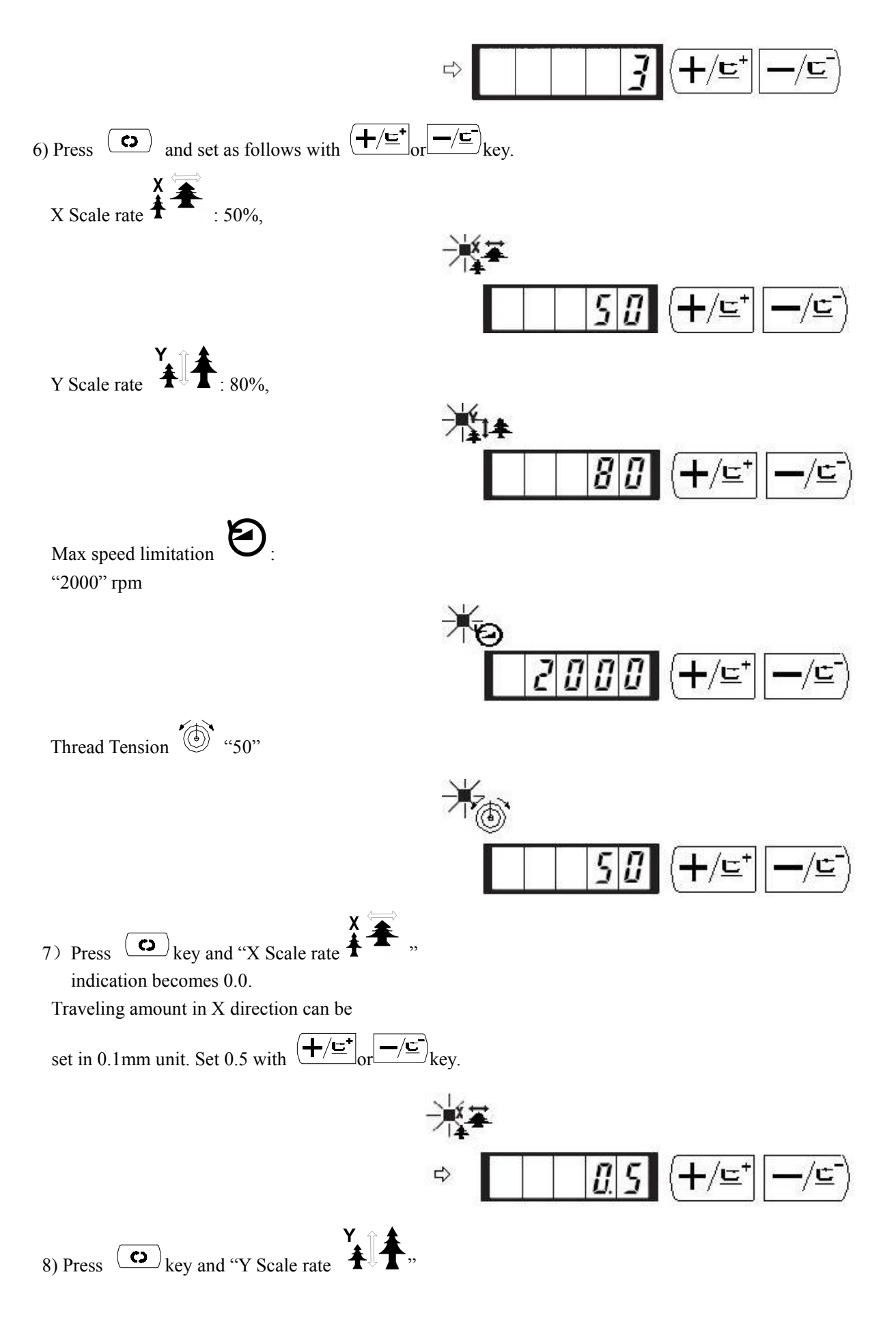

indication becomes 0.0.

Traveling amount in Y direction can be

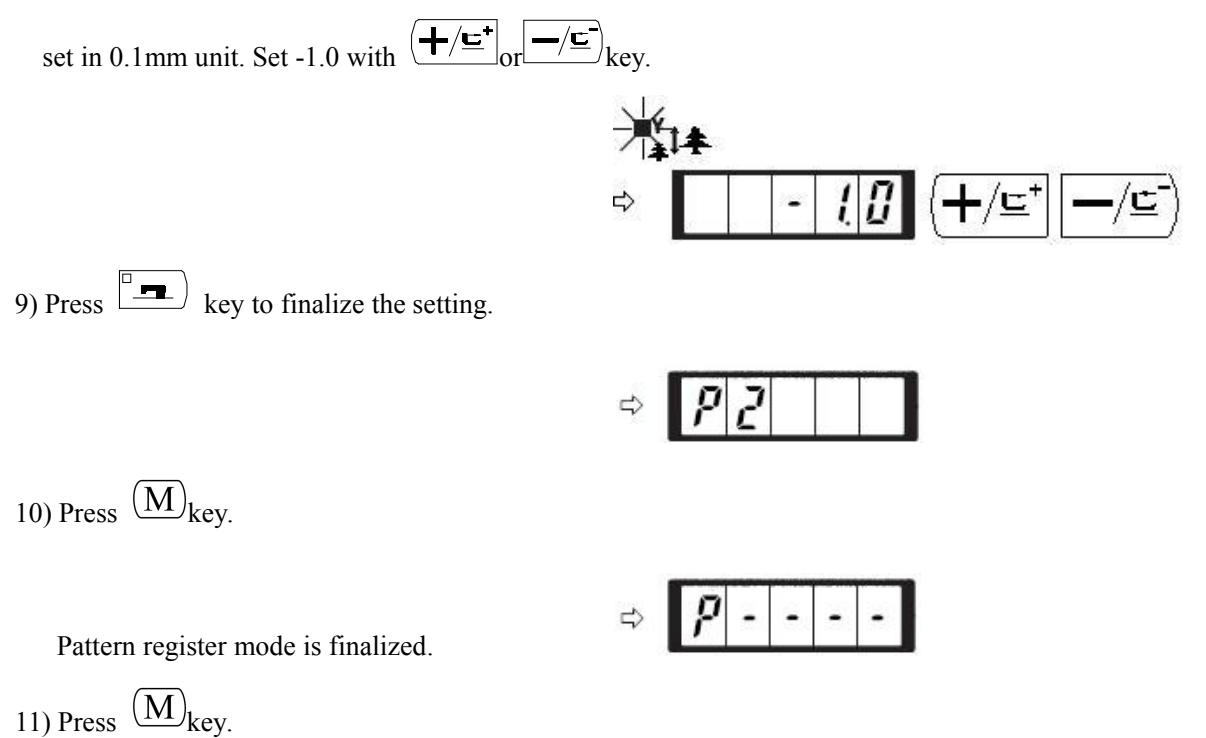

Mode setting is finalized and the mode returns to the normal mode.

2. Sewing

Operation Example: After perform sewing of the contents of the register P2, perform sewing with the contents of P3.

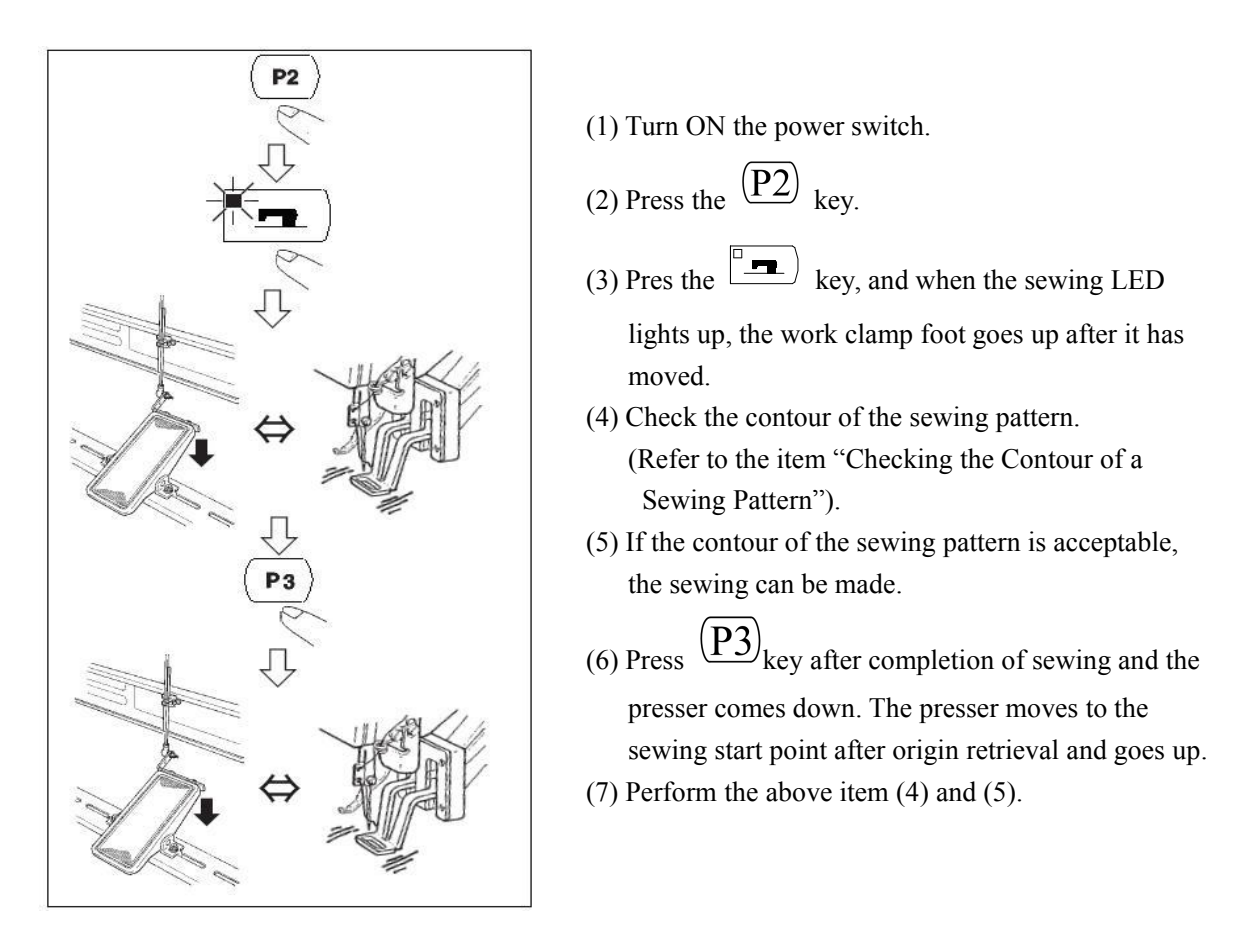

### 2.5.2 Perform Sewing Using the Combination Function

By arranging in order to use the pattern register (P1 to P50) which have been already registered and registering in C1 to C20, the sewing pattern will change in the order every time the sewing machine finishes the sewing. Every one combination No. can be registered up to the maximum 30 patterns.

#### i. Register of the Combination

Setting example: Combine in the order of P1, P2 and P3, and register them in the C1.

1) Turn ON the power switch and press  $(M)_{key}$ 

to enter the mode setting (memory switch setting).

(Sewing LED should be put out.)

$$\Rightarrow \boxed{\underline{l} \underline{3} \underline{0}}$$
2) Indicate the combination mode with  $(\underline{+}\underline{\underline{c}}_{or} \underline{-}\underline{\underline{c}}_{key.})$ 

$$\Rightarrow \boxed{\underline{l}} \underline{-} \underline{-} \underline{-} (\underline{+}\underline{\underline{c}}_{+} \underline{-}\underline{\underline{c}}_{\underline{c}})$$

3) Press key. Sewing LED lights up to enter the

combination mode. C1 to C20 can be selected with

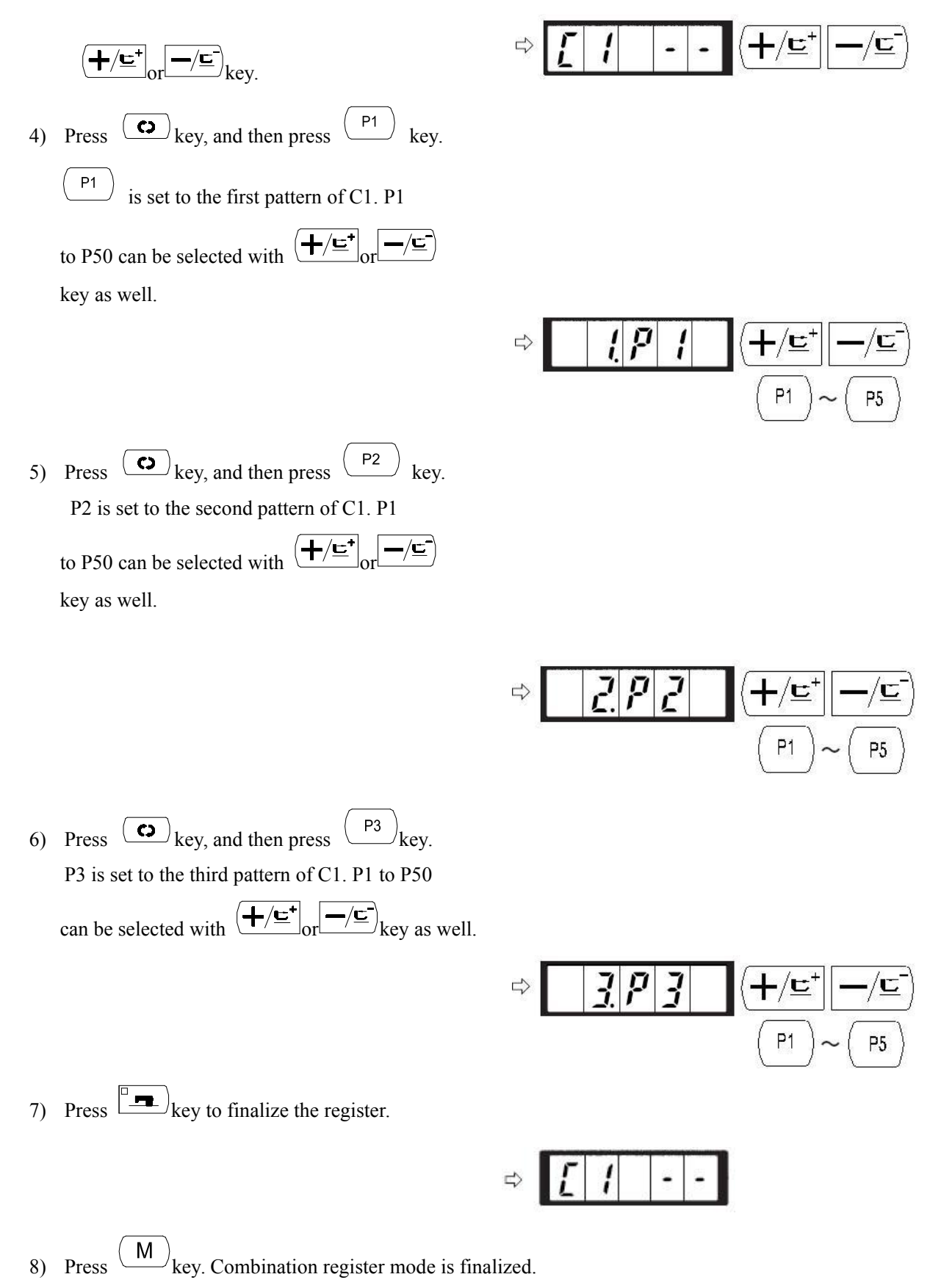

29

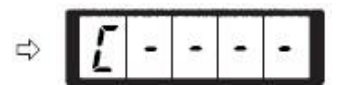

9) Press  $(M)_{\text{key.}}$ 

Mode setting is finalized and the mode returns to the normal mode.

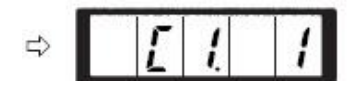

#### ii. Sewing Operation

Operation example: Perform sewing with the contents of the registered C1.

- (1) Turn ON the power switch.
- (2) Set the pattern No. to "C1" using the

$$(+/\underline{\mathbf{E}}^+)_{or}$$
 wey.

- (3) Press the key. When the sewing LED lights up, the work clamp feet will go up after having moved.
- (4) If the contour of the pattern is acceptable, the sewing can be made.
- (5) Every time the sewing is finished, the step is made in the order of the combination. After completing one cycle of sewing., the step returns to the first step.
- ♦ When you desire to return the pattern to the previous one or skip the next pattern after sewing,

press  $(\underline{+}/\underline{\underline{c}})$  or  $\underline{-}/\underline{\underline{c}}$  key in a state that the

sewing LED lights up.

- ☆ If the contents of P1 to P50 are changed after registration of C1 to C20, the contents of P1 to P50 used in C1 to C20 will change. So, be careful.
- Make sure of the contour of the pattern for each or the patterns. (Refer to the item "Checking the contour of the sewing pattern".)

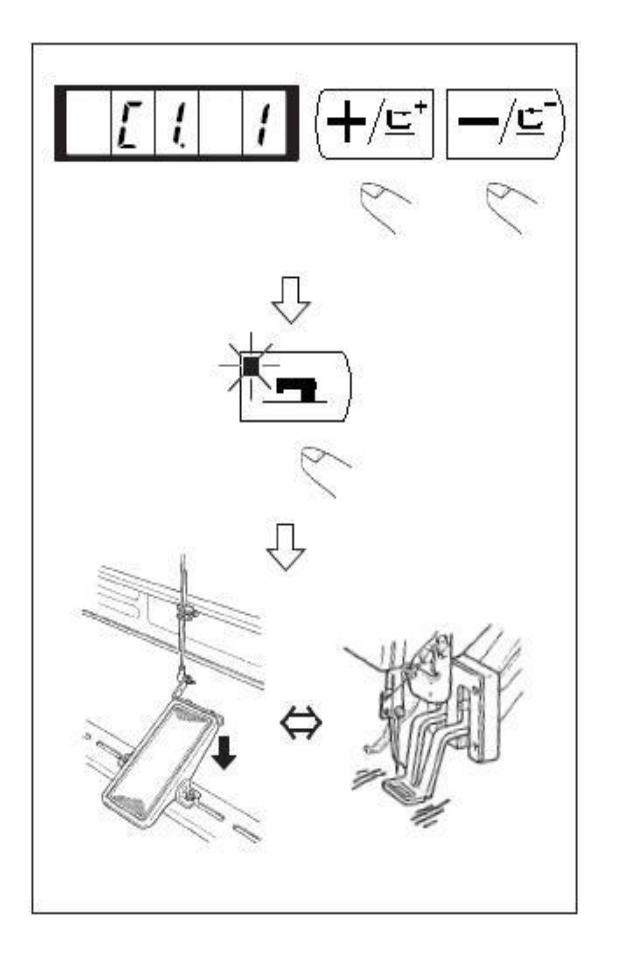

#### 2.6 How to Use the Memory Switch (User Class)

The sewing machine operation can be changed by changing the setting of the memory switch.

#### 2.6.1 Start and Change of the Memory Switch

1) When (M)key is pressed in the state that the sewing LED is put out, the memory switch setting mode is obtained.

1.30 which is indicated when "M" key is pressed indicates that the max. speed limitation of the first memory switch is 3,000 rpm. (State at the time of delivery from factory)

2) Change the memory switch No. with

$$+/\underline{\underline{}}_{or}$$

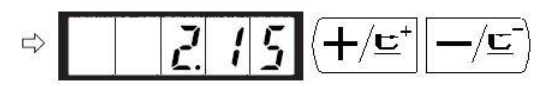

3) Adjust the memory switch No. to the No.

vou desire to change, and press key,

the sewing LED lights up.

4) Change the content of the memory switch

with 
$$(+/\underline{\underline{}}_{or})_{ev}$$
  $\Rightarrow$   $I \subseteq I \subseteq I \subseteq (+/\underline{\underline{}}_{or})_{ev}$ 

- 5) The value can be returned to the value at the time of delivery from the factory with (R) key.
- 6) Press (R) key to register the contents of change. Sewing LED goes off and the mode returns to the selective state of the memory switch No.
- 7) Press (M) key to finalize the memory switch setting mode and the mode returns to the normal mode.

### 2.6.2 Example of the Memory Switch Setting

1. Setting the Max. speed Limitation

Setting example: Setting the max. speed limitation to 1,800 rpm.

1) Press (M) key in the state that the sewing LED is put out.

The memory switch is started and the contents of memory switch No.1 are indicated. It is not necessary to change the sewing speed since the max. speed limitation of the sewing machine is set with memory switch No.1. The indicated memory switch No. can be changed

over with  $(+/\underline{\underline{}})_{or}$  we have:

2) Press key in the state that memory switch

NO.1 is indicated to make the sewing LED light up. The contents of memory switch No.1 (max. speed limitation value of the sewing machine ) are indicated.

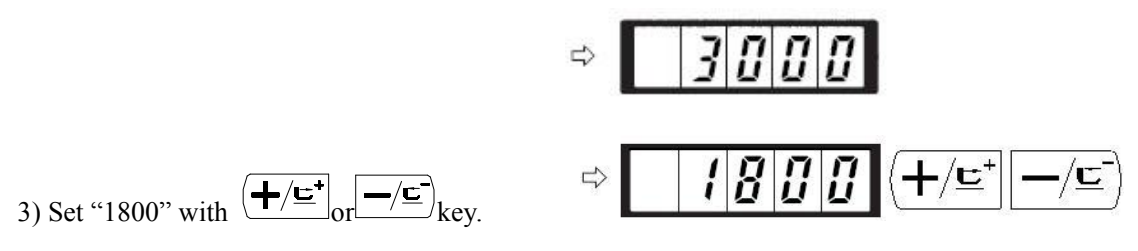

4) Register the value with key. Sewing LED goes off.

5) Press (M) key to return to the normal state.

2. Setting the Soft Start Speed at the Sewing Start

The speed of the first stitch to the fifth stitch at the sewing start can be set in a unit of 100 rpm. Two kinds of settings, in case of with needle thread clamp and without needle thread clamp can be performed. (See Table of Functions of the Memory Switch.)

In case of needle thread clamp unit: rpm

|                        | State when delivered (rpm) | Setting range |
|------------------------|----------------------------|---------------|
| 1 <sup>st</sup> Stitch | 1500                       | 400~1500      |
| 2 <sup>nd</sup> Stitch | 3000                       | 400~3000      |
| 3 <sup>rd</sup> Stitch | 3000                       | 400~3000      |
| 4 <sup>th</sup> Stitch | 3000                       | 400~3000      |
| 5 <sup>th</sup> Stitch | 3000                       | 400~3000      |

Setting Example: In case of with needle thread clamp, the speed is changed as follows.

 $1^{st}$  stitch form 1,500 to 1,000 rpm and  $2^{nd}$  stitch form 3,000 to 2,000 rpm.

1) Press (M) in the state that the sewing LED is put out.

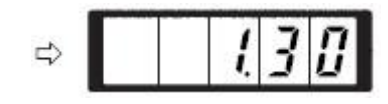

2) Indicate memory switch No.2 with  $(+/\underline{c})$ 

or  $\underline{-\underline{-\underline{c}}}$  key. Here, set the sewing speed of the first stitch.

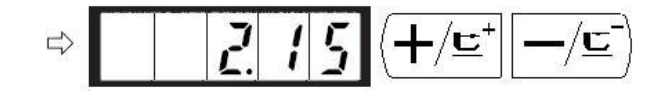

3) Press key. The sewing LED lights up and the set value of the first stitch is indicated.

⇒ **/ S 0 0** 

- 4) Indicate "1000" with (+/⊑⁺) or (-/⊑) key. The value returns to the initial value at the time of delivery from the factory with (R) key.
  - Press (M) key to cancel the operation here and

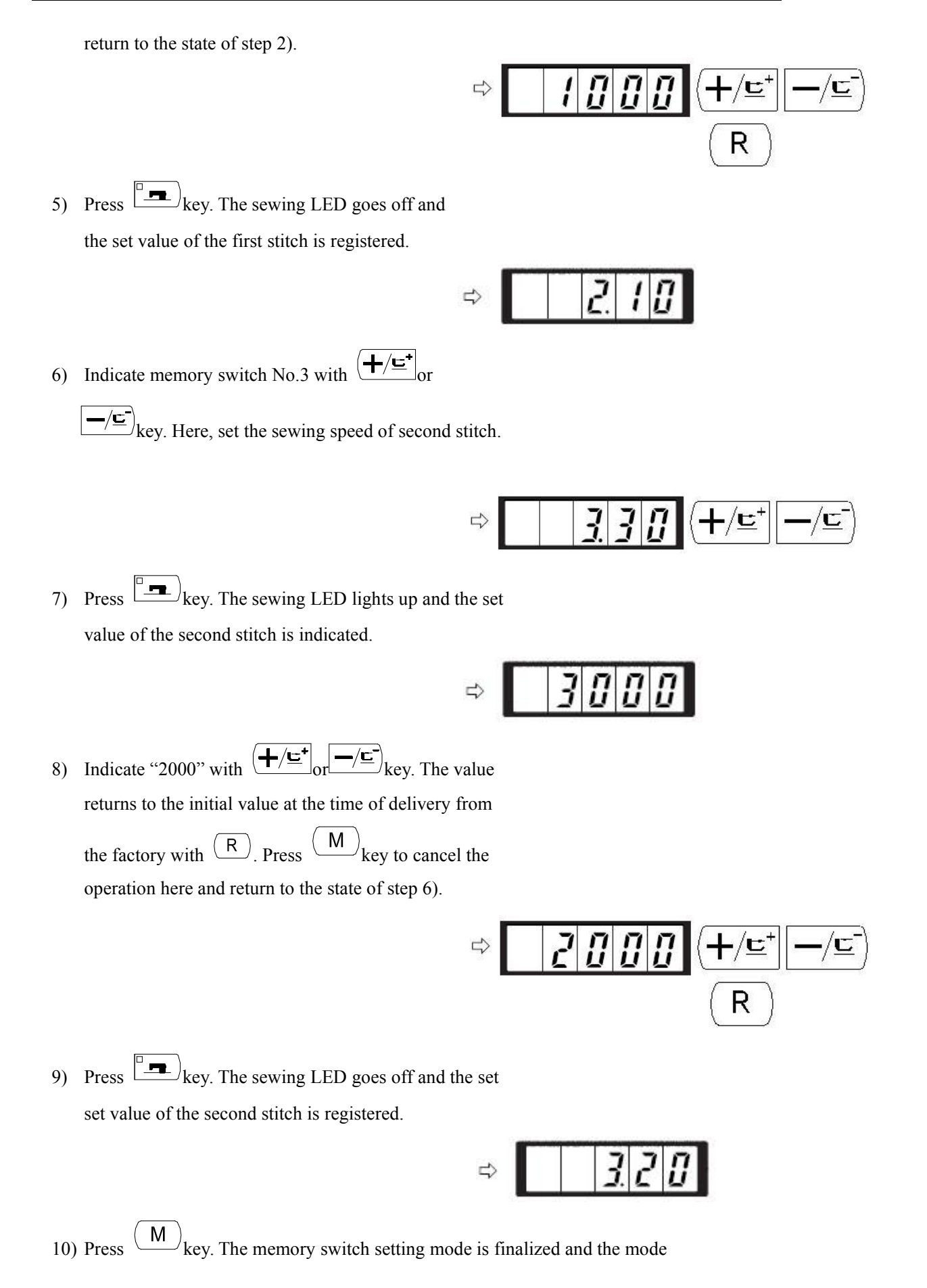

34

returns to the normal mode.

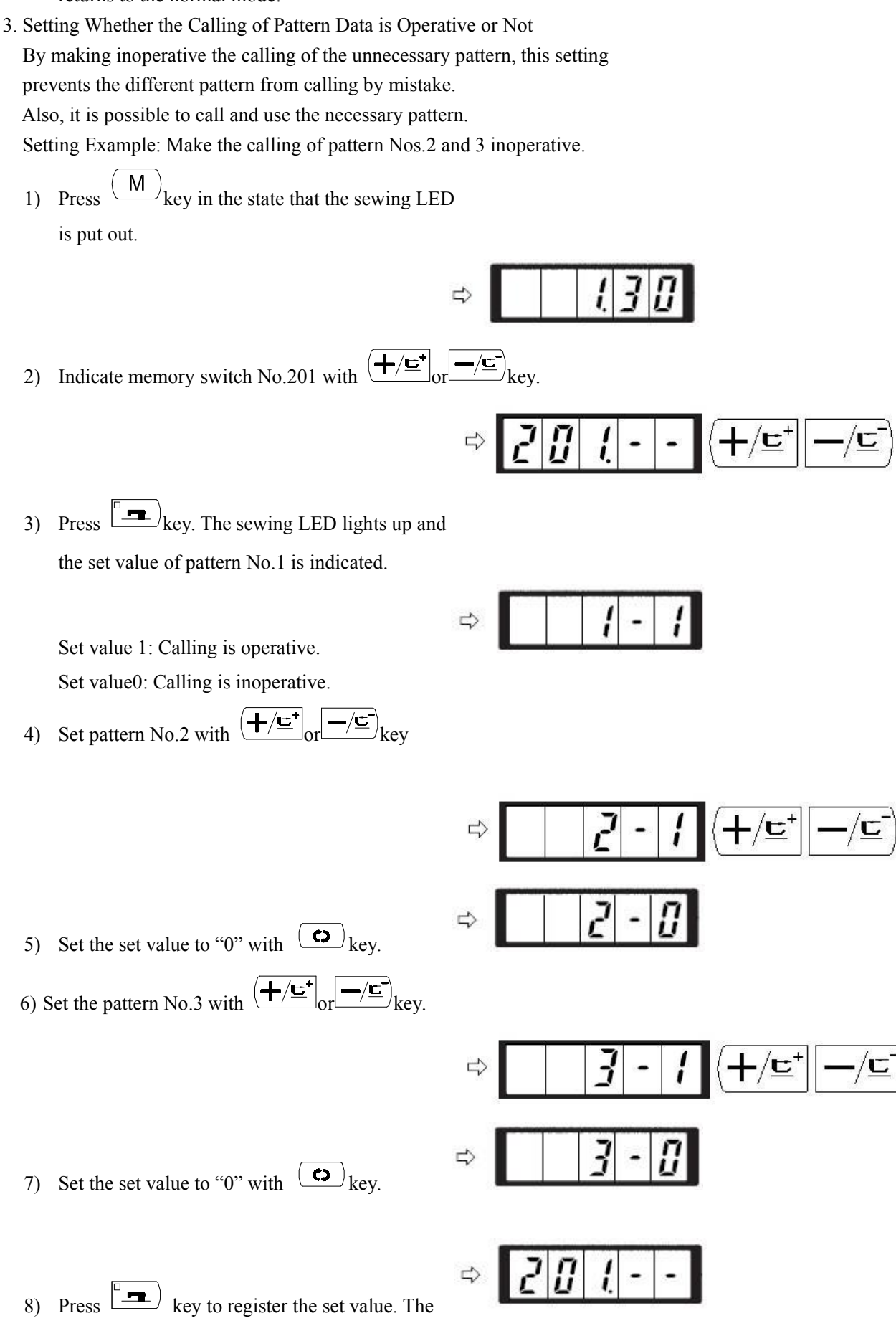

- Press (M) key. The memory switch setting mode is finalized and the mode returns to the normal mode.
- 4. Setting the Counter Operation

Setting Example: The production counter (adding method) can be changed to the bobbin thread counter (subtracting method).

Press (M) key in the state that the sewing LED is put out.

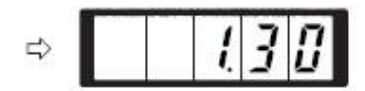

2) Indicate the memory switch No.18 with  $(+/\underline{\underline{}})^{\circ}$  or

-/<u></u>,key.

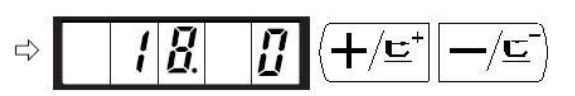

Press even the sewing LED lights up and the set value of counter motion is indicated.

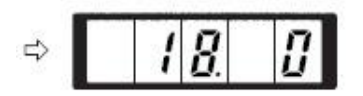

4) Set the set value to "1" with  $(+/\underline{e}^{+})$  key.

Set value 0: Production counter Set value 1: Bobbin thread counter

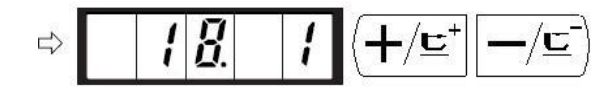

- 5) Press key to register the set value. The sewing LED goes off.
- Press (M) key. The memory switch setting mode is finalized and the mode returns to the normal mode.

#### 2.6.3 Table of Functions of the User Class Memory Switch

| Indication | Function |              | State     | Remarks |
|------------|----------|--------------|-----------|---------|
|            |          | Setting Rang | When      |         |
|            |          |              | Delivered |         |

|   | 1. | 3 | 0 | Max. sewing speed<br>(speed can be set in a unit of 100<br>rpm)                                                       | 400~3000 | 3000 |  |
|---|----|---|---|----------------------------------------------------------------------------------------------------|----------|------|--|
|   | 2. | 1 | 5 | Sewing speed of 1 <sup>st</sup> stitch<br>(With needle thread clamp)<br>(speed can be set in a unit of 100<br>rpm)    | 400~1500 | 1500 |  |
|   | 3. | 3 | 0 | Sewing speed of 2 <sup>nd</sup> stitch<br>(With needle thread clamp)<br>(speed can be set in a unit of 100<br>rpm)    | 400~3000 | 3000 |  |
|   | 4. | 3 | 0 | Sewing speed of 3 <sup>rd</sup> stitch<br>(With needle thread clamp)<br>(speed can be set in a unit of 100<br>rpm)    | 400~3000 | 3000 |  |
|   | 5. | 3 | 0 | Sewing speed of4 <sup>st</sup> stitch<br>(With needle thread clamp)<br>(speed can be set in a unit of 100<br>rpm)     | 400~3000 | 3000 |  |
|   | 6. | 3 | 0 | Sewing speed of 5 <sup>th</sup> stitch<br>(With needle thread clamp)<br>(speed can be set in a unit of 100<br>rpm)    | 400~3000 | 3000 |  |
|   | 7. | - | - | Thread tension of 1 <sup>st</sup> stitch (With needle thread clamp)                                                   | 0~200    | 200  |  |
|   | 8. | - | - | Thread tension at the time of thread trimming                                                                         | 0~200    | 0    |  |
|   | 9. | - | - | Changeover timing of thread<br>tension at the time of thread<br>trimming                                              | -6~4     | 0    |  |
| 1 | 0. |   | 4 | Sewing speed of 1 <sup>st</sup> stitch<br>(Without needle thread clamp)<br>(Speed can be set in a unit of 100<br>rpm) | 400~1500 | 400  |  |
| 1 | 1. |   | 9 | Sewing speed of 2 <sup>nd</sup> stitch<br>(Without needle thread clamp)<br>(Speed can be set in a unit of 100<br>rpm) | 400~3000 | 900  |  |
| 1 | 2. | 3 | 0 | Sewing speed of 3 <sup>rd</sup> stitch<br>(Without needle thread clamp)<br>(Speed can be set in a unit of 100<br>rpm) | 400~3000 | 3000 |  |
| 1 | 3. | 3 | 0 | Sewing speed of 4 <sup>th</sup> stitch<br>(Without needle thread clamp)                                               | 400~3000 | 3000 |  |

|   |    |   |   | (Speed can be set in a unit of 100                                                                                    |                                                                                       |      |                                                                                                    |
|---|----|---|---|----------------------------------------------------------------------------------------------------|---------------------------------------------------------------------------------------|------|----------------------------------------------------------------------------------------------------|
|   |    |   |   | rpm)                                                                                                    |                                                                                       |      |                                                                                                    |
| 1 | 4. | 3 | 0 | Sewing speed of 5 <sup>th</sup> stitch<br>(Without needle thread clamp)<br>(Speed can be set in a unit of 100<br>rpm) | 400~3000                                                                              | 3000 |                                                                                                    |
| 1 | 5. | - | - | Thread tension of 1 <sup>st</sup> stitch<br>(Without needle thread clamp)                                             | 0~200                                                                                 | 0    |                                                                                                    |
| 1 | 6. | - | - | Changeover timing of thread<br>tension at the sewing start<br>(Without needle thread clmap)                           | -5~2                                                                                  | 0    |                                                                                                    |
| 1 | 7. |   | 0 | X/Y scale enlargement,<br>Max.speed whether could be<br>changed                                                       | 0: Yes<br>1: No                                                                       | 0    |                                                                                                    |
| 1 | 8. |   | 1 | Counter Operation                                                                                                    | 0: Production<br>Counter<br>(adding)<br>1: Bobbing thread<br>counter<br>(subtracting) | 0    |                                                                                                    |
| 3 | 1. |   | 0 | Sewing machine operation can be<br>stopped with panel key (clear key)                                                 | 0: Ineffective<br>1: Panel reset key                                                  | 0    |                                                                                                    |
| 3 | 2. |   | 1 | Buzzer Sound                                                                                                    | <ol> <li>Without buzzer<br/>sound</li> <li>Panel<br/>operation sound</li> </ol>       | 1    |                                                                                                    |
| 3 | 3. |   | 2 | Number of stitches that needle thread clamp releases is set.                                                          | $1 \sim 7$ stithces                                                                   | 2    |                                                                                                    |
| 3 | 4. | - | - | Clamping timing of needle thread clamp can be delayed.                                                                | -10~0                                                                                 | 0    | Timing is<br>delayed in"-"<br>direction                                                                                        |
| 3 | 5. |   | 0 | Needle thread clamp control can be prohibited.                                                                        | 0: Normal<br>1: Prohibited                                                            | 0    |                                                                                                    |
| 3 | 6. | - | - | Feed timing is selected.                                                                                              | -8~16                                                                                 | 12   | Setting on<br>excessive "-"<br>side may cause<br>needle<br>breakage. Be<br>careful when<br>sewing<br>heavy-weight<br>material. |
| 3 | 9. |   | 0 | Execution of origin retrieval every                                                                                   | 0: Without                                                                            | 0    |                                                                                                    |
|   |    |   |   | time after completion of sewing                                                                                       | origin retrieval                                                                      | U    |                                                                                                    |

|   |   |    | - | - |                                      |                   |         |                   |
|---|---|----|---|---|--------------------------------------|-------------------|---------|-------------------|
|   |   |    |   |   |                                      | 1: With origin    |         |                   |
|   |   |    |   |   |                                      | retrieval         |         |                   |
|   | 4 | 0. |   | 0 | Setting of origin retrieval in cycle | 0: Without origin |         |                   |
|   |   |    |   |   | stitching                            | retrieval         | 0       |                   |
|   |   |    |   |   |                                      |                   | 0       |                   |
|   |   |    |   |   |                                      | pattern is        |         |                   |
|   |   | -  |   |   |                                      | complete          |         |                   |
|   | 4 | 2. |   | 0 | Needle bar stop position is set      |                   |         | Needle bar        |
|   |   |    |   |   |                                      |                   |         | rotates in the    |
|   |   |    |   |   |                                      |                   |         | reverse           |
|   |   |    |   |   |                                      | 0: Up position    |         | direction after   |
|   |   |    |   |   |                                      | 1: Upper dead     | 0       | the UP position   |
|   |   |    |   |   |                                      | point             |         | stop and stops    |
|   |   |    |   |   |                                      |                   |         | when upper        |
|   |   |    |   |   |                                      |                   |         | dead point stop   |
|   |   |    |   |   |                                      |                   |         | is set            |
|   | 4 | 6. |   | 0 | Thread trimming can be               | 0: Normal         | 0       |                   |
|   |   |    |   |   | prohibited.                          | 1: Prohibited     | 0       |                   |
|   | 4 | 9. | 1 | 6 | Bobbing winding speed                | 800~2000          | 1600    |                   |
| 2 | 0 | 1. | - | - | This function sets whether or not    | 0. Calling        | Setting | Service pattern   |
|   |   |    |   |   | the calling of the pattern data is   | inoperative       | depends | Nos. 1 to 64      |
|   |   |    |   |   | operative.                           |                   | on the  | can be            |
|   |   |    |   |   |                                      |                   | model   | individually set. |
|   |   |    |   |   |                                      | operative         | used    |                   |
| Р | - | -  | - | - | Register of the pattern is           |                   |         |                   |
|   |   |    |   |   | performed                            |                   |         |                   |
| C | - | -  | - | - | Register of the cycle stitching is   |                   |         |                   |
|   |   |    |   |   | performed                            |                   |         |                   |

## 3. Memory Switch (Service Class)

Service class memory switch is different from the user class and it is not allowed to be changed by users. We provide these functions to the professional for adjustment and maintenance.

### 3.1 Start and Change of the Memory Switch (Service Class)

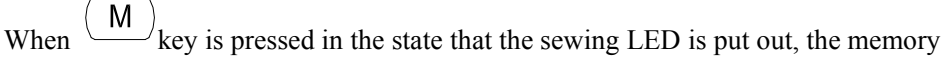

switch setting mode is obtained and

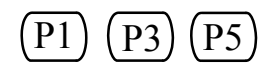

is indicated. Then press

simultaneously, and you will hear the buzzer ring. After that you have started the memory switch and you are allowed to change the settings.

The operation of service class memory switch is the same as that of user class memory switch. Refer to [2.6 How to Use the Memory Switch (User Class)] for details.

### 3.2 Table of Functions of the Service Class Memory Switch

| Indication | Function                                       | Setting Range                                                                        | State<br>When<br>Delivere<br>d | Remarks                                                                 |
|------------|------------------------------------------------|--------------------------------------------------------------------------------------|--------------------------------|-------------------------------------------------------------------------|
| 21         | Position of Standard<br>Pedal Step 1           | 50-500                                                                               | 140                            | The stroke of depressing the pedal will be large if increase the value. |
| 22         | Position of Standard<br>Pedal Step 2           | 50-500                                                                               | 240                            | The stroke of depressing the pedal will be large if increase the value. |
| 23         | Starting Position of<br>Standard Pedal         | 50-500                                                                               | 370                            | The stroke of depressing the pedal will be large if increase the value. |
| 27         | Speed of Lowering<br>Presser                   | 100-4000pps                                                                          | 4000                           |                                                                         |
| 28         | Speed of Lifting Presser                       | 100-4000pps                                                                          | 1500                           | It will cause poor sewing if<br>this value is set too high.             |
| 29         | Speed of<br>Trimming • Presser after<br>Sewing | 100-4000pps                                                                          | 3000                           | It will cause poor sewing if<br>this value is set too high.             |
| 37.0       | Presser Status after<br>Sewing                 | <ul><li>0: Lift Up</li><li>1: Depress Pedal to</li><li>Lift Up the Presser</li></ul> | 0                              |                                                                         |

| 28.0  | Presser don't lift and                                                 | 0: usual                                                                  | 0             |                                                                                                    |
|-------|------------------------------------------------------------------------|---------------------------------------------------------------------------|---------------|----------------------------------------------------------------------------------------------------|
| 38.0  | depress pedal to sewing                                                | 1: Presser don't lift                                                     | 0             |                                                                                                    |
| 43.1  | Speed Choice When<br>Trimming                                          | 0: 400rpm<br>1: 800rpm                                                    | 1             | Speed of moving knife<br>spreading the thread; the<br>trimming is performed after<br>the machine stops. |
| 44. 1 | Feeding Cloth When<br>Trimming at the<br>Direction of Easy<br>Trimming | 0: No<br>1: Yes                                                           | 1             |                                                                                                    |
| 45.16 | Diameter of Thread<br>Guider when Feeding at<br>the time of Trimming   | 16-40<br>(1.6mm-4.0mm)                                                    | 16<br>(1.6mm) | Amount of feeding will be<br>more if the value is set larger                                            |
| 47.0  | Prohibit Trimming                                                      | 0: Normal<br>1: Prohibited                                                | 0             | Prohibit all trimming operation.                                                                        |
| 52    | Conduction Time of<br>Wiper Solenoid                                   | 10-500ms                                                                  | 50            | Valid only wiper solenoid is chosen.                                                                    |
| 53    | Release Time of Wiper<br>Solenoid                                      | 10-500ms                                                                  | 100           | Valid only wiper solenoid is chosen.                                                                    |
| 56    | +X Direction(R)Shifting<br>Range                                       | -20-20mm                                                                  | 20            | Not consider the shape of Presser when delivered.                                                       |
| 57    | -X Direction (L) Shifting<br>Range                                     | -20-20mm                                                                  | -20           | Not consider the shape of Presser when delivered.                                                       |
| 58    | +Y Direction (B) Shifting<br>Range                                     | -20-10mm                                                                  | 10            | Not consider the shape of Presser when delivered.                                                       |
| 59    | -Y Direction (F) Shifting<br>Range                                     | -20-10mm                                                                  | -20           | Not consider the shape of Presser when delivered.                                                       |
| 62.0  | Perform READY when<br>Power ON                                         | <ol> <li>0: Normal</li> <li>1: Perform READY<br/>when Power on</li> </ol> | 0             |                                                                                                    |
| 67    | Main Control Software<br>Version                                       | 0或1                                                                       | 1             | Refer to 【3.3 Restore<br>Default Setting】                                                               |
| 68    | Stop Position<br>Compensation                                          | -10-+10                                                                   | 0             |                                                                                                    |
| 150.0 | Set the Safety Switch to be Invalid                                    | 0: Normal<br>1: Invalid                                                   | 0             |                                                                                                    |
| 241.0 | Machine type                                                           | 0: reinforcement<br>7: Lockstitch Button                                  | 0             | Refer to chapter 4.1                                                                                    |

The functions above assumes for special repair or maintenance.

### 3.3 Restore Default Setting

When the users change the settings by accident, or the control system fails to work, you could try to restore the default setting.

Attention: Please be very careful when you decided to restore the setting, for the former setting will be replaced. If you get any question about this, please contact the technology support for help and conduct the default setting following his or her instruction.

Follow this steps to restore the default setting:

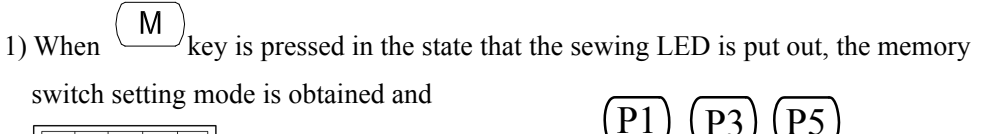

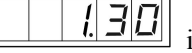

**IJD** is indicated. Then press

simultaneously, and you will hear the buzzer ring. After that you have started the memory switch and you are allowed to change the settings.

╋╱╘╴ -/<u>c</u> key to select function NO.67: 2) Press

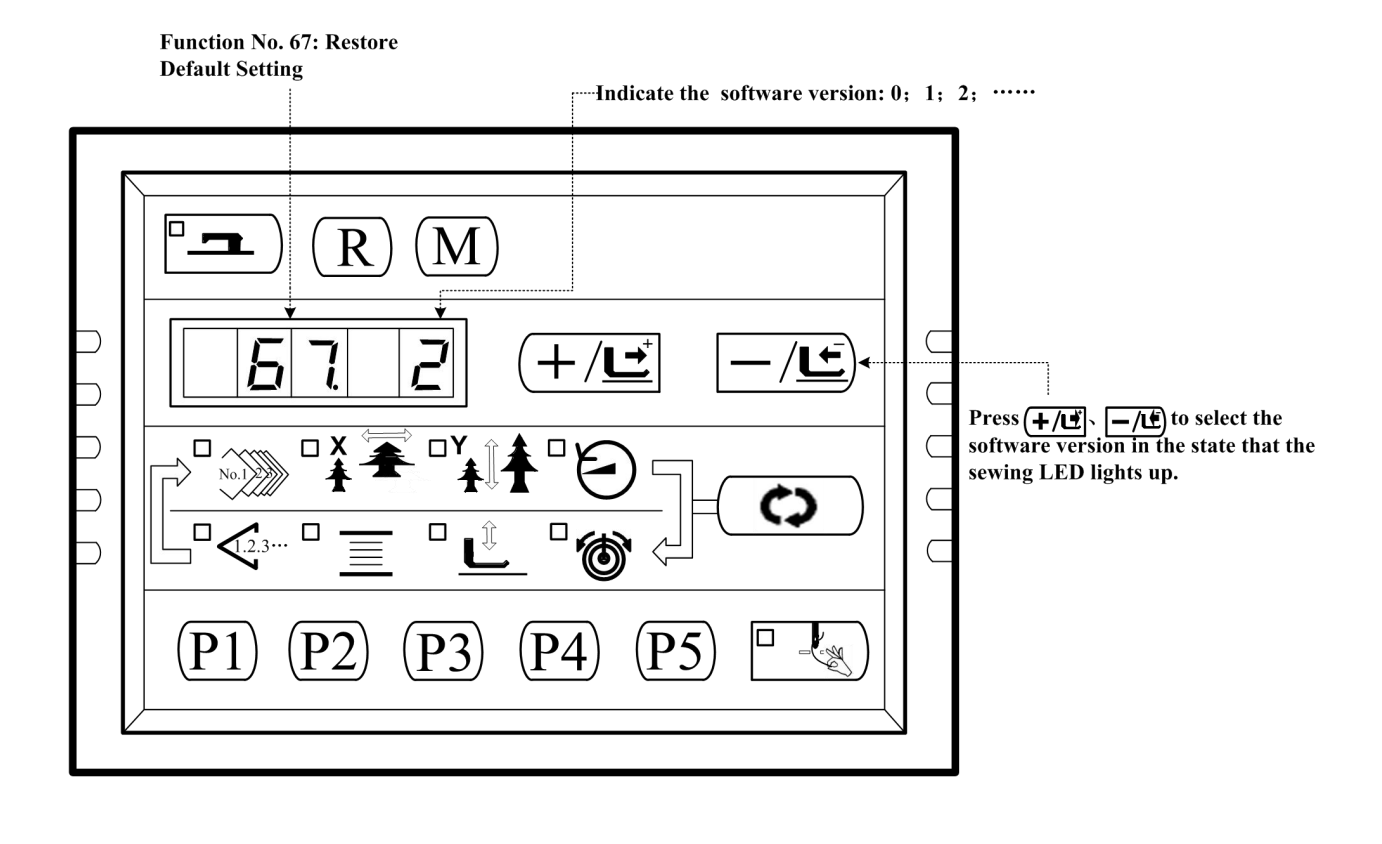

) key to light up the sewing LED. Then press  $(+/\underline{r})$  or  $-/\underline{r}$  key to select **\_\_\_** 3) Press [ the software version:

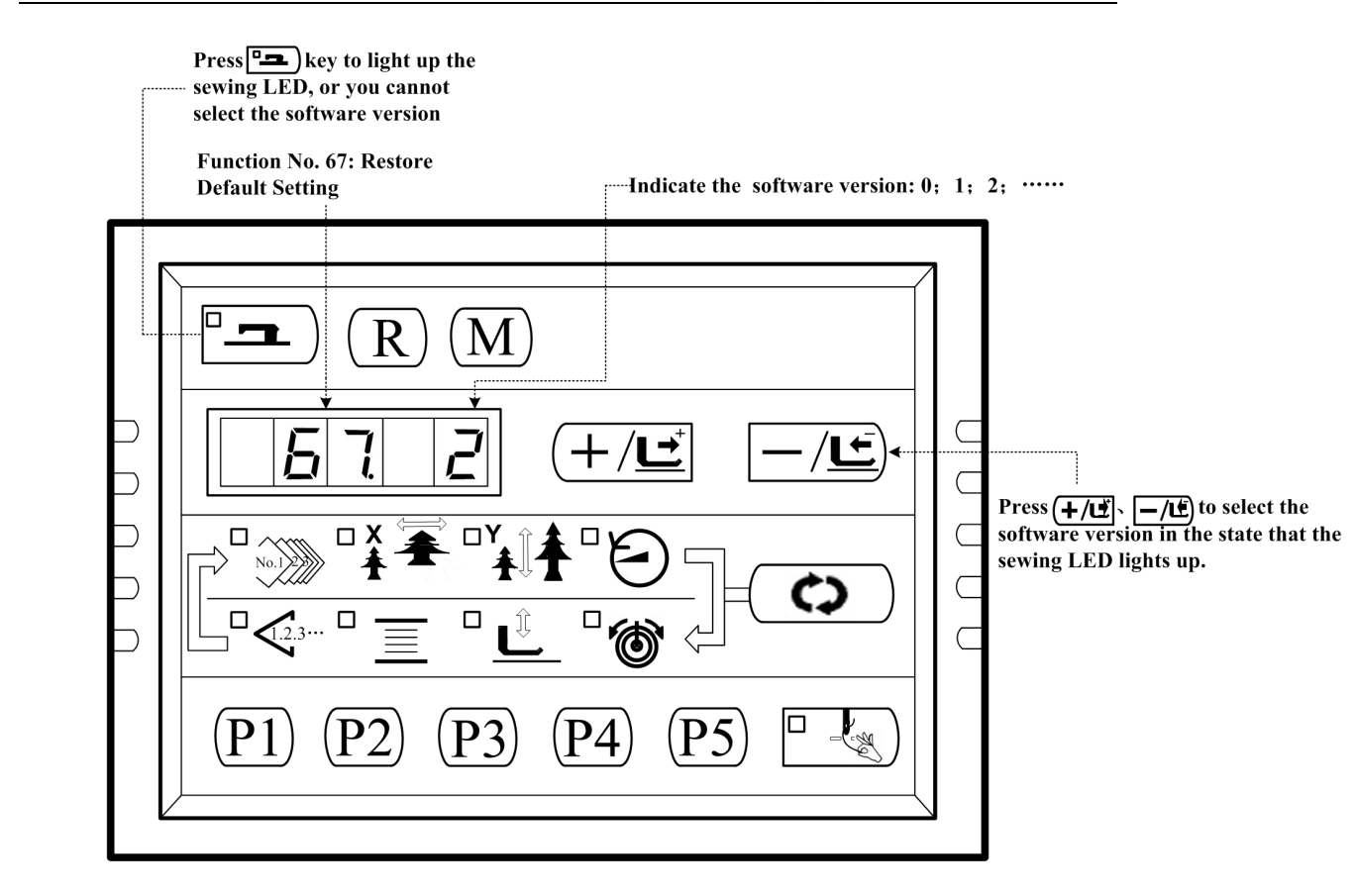

4) For instance, the present software version is 2, then you can chose version 1 or 0 for restoring. The version you chose for restoring must be lower than the present software

version.. Press (12) key to confirm and the sewing LED goes off.

- 5) Press (M) key to exit and return to the normal state.
- 6) Power off. 1 minute later, turn ON the power and wait for 20 seconds. The restoring process will automatically starts up. Then the screen lights up to indicate that the process is finished.
- 7) After restoring, the present software version will automatically change to be the highest. For example, the default software version is 0 and 1, and after restoring, the present software version will be 2 in order to keep the default software version number.

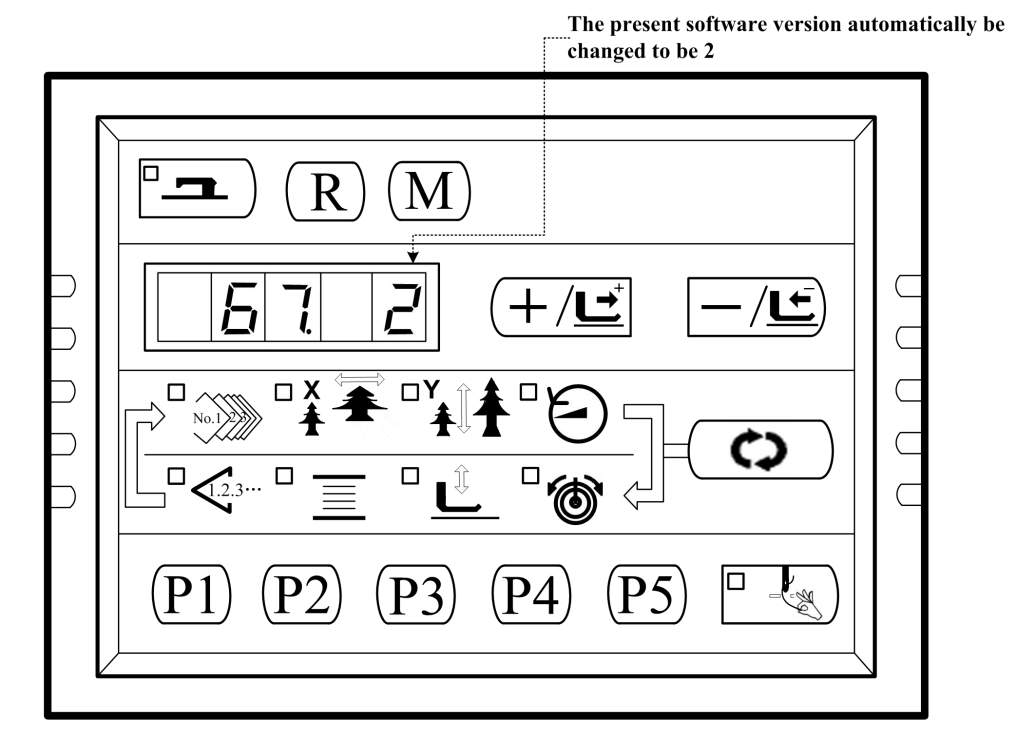

Note: During the restoring process (20 seconds after power on), if the power is cut by accident, the restoring process has to be aborted and you failed to restore the default setting. The software

will return to the former state before restoring.

# 4. Lockstitch Button Sewing Function

### 4.1 Lockstitch Button Sewing Function Setting

| 1,   | Press $(M)$ key, while the Sewing LED is not illuminated, and then the Panel display                                                                                                    |
|------|----------------------------------------------------------------------------------------------------|
|      | I I I I Press (P1) (P3) (P5) simultaneously, you would hear the ring                                                                                                    |
|      | of the buzzer, and then you are able to adjust the setting.                                                                                                    |
| 2    | Press $(+/\underline{\underline{c}})_{key to select No.241:}$                                                                                                    |
| _    | Item 241: Function Selection Indicated Function No.:<br>"0" for bartacking function<br>"7" for lockstitch button sewing                                                                                                    |
| - [  |                                                                                                    |
|      | $\begin{array}{c c} \blacksquare & \blacksquare & \blacksquare \\ \hline \blacksquare & \blacksquare & \blacksquare \\ \hline \blacksquare & \blacksquare & \blacksquare & \blacksquare & \blacksquare & \blacksquare & \blacksquare & \blacksquare & \blacksquare & \blacksquare$ |
| 3、 P | ress key to light up the sewing LED, and then press $(+/\underline{})_{or}$ key to                                                                                                    |
| cł   | hange the Function NO. to "7". Press key again to save the setting and the                                                                                                    |
| S    | ewing LED goes off.                                                                                                    |
| 4、 P | Press $(M)$ key to exit and Power off. Power on, and the machine has changed to be a                                                                                                    |

lockstitch button sewing machine.

# Attention: The lockstitch button sewing function need particular Presser, for details, please contact your machine agent.

| No.           | Stitch       | Threads | Sewing | Sewing | No.             | Stitch | Threads | Sewing | Sewing |
|---------------|--------------|---------|--------|--------|-----------------|--------|---------|--------|--------|
|               | Shape        |         | X(mm)  | Y(mm)  |                 | Shape  |         | X(mm)  | Y(mm)  |
| 1•34          |              | 6-6     | 3.4    | 3.4    | 18 • 44         |        | 6       | 3.4    | 0      |
| 2 • 35        |              | 8-8     |        |        | 1 <b>9 •</b> 45 |        | 8       |        |        |
| 3             |              | 10-10   |        |        | 20              |        | 10      |        |        |
| 4             |              | 12-12   |        |        | 21              |        | 12      | •      |        |
| 5•36          |              | 6-6     |        |        | 22              |        | 16      | -      |        |
| 6 • 37        |              | 8-8     |        |        | <b>23 •</b> 46  |        | 6       | 0      | 3.4    |
| 7             |              | 10-10   |        |        | 24              |        | 10      |        |        |
| 8             |              | 12-12   |        |        | 25              |        | 12      |        |        |
| <b>9 •</b> 38 |              | 6-6     |        |        | 26 • 47         |        | 6-6     | 3.4    | 3.4    |
| 10 • 39       |              | 8-8     |        |        | 27              | ٢      | 10-10   |        |        |
| 11            |              | 10-10   |        |        | <b>28 •</b> 48  | ٢      | 6-6     |        |        |
| 12 • 40       |              | 6-6     |        |        | 29              | ١      | 10-10   |        |        |
| 13 • 41       |              | 8-8     |        |        | <b>30 •</b> 49  | Y      | 5-5-5   | 3.0    | 2.5    |
| 14            |              | 10-10   |        |        | 31              | Y      | 8-8-8   |        |        |
| 15 • 42       | $\bigotimes$ | 6-6     |        |        | 32 • 50         | ٨      | 5-5-5   |        |        |

### 4.2 Table of the Lockstitch Button Sewing Patterns

SC201(1900A/1903A)

| No.     | Stitch       | Threads | Sewing | Sewing | No. | Stitch | Threads | Sewing | Sewing |
|---------|--------------|---------|--------|--------|-----|--------|---------|--------|--------|
|         | Shape        |         | Size   | Size   |     | Shape  |         | Size   | Size   |
|         |              |         | X(mm)  | Y(mm)  |     |        |         | X(mm)  | Y(mm)  |
| 16 • 43 | $\otimes$    | 8-8     |        |        | 33  |        | 8-8-8   |        |        |
| 17      | $\bigotimes$ | 10-10   |        |        |     |        |         |        |        |

# 5. Update the Pattern Data by USB Flash

### 5.1 Pattern Data Update

| 1 , Press $(M)$ key, while the Sewing L                                                                                                    | ED is not illuminated, an                                                                                                    | d then the Panel display                                                                                             |  |  |  |
|----------------------------------------------------------------------------------------------------|----------------------------------------------------------------------------------------------------|----------------------------------------------------------------------------------------------------|--|--|--|
| $\boxed{\underline{I}} \underbrace{\underline{J}} \underbrace{\underline{J}}_{Press} (P1) (P3) (P5)$ simultaneously, you would hear the ring of the                                |                                                                                                    |                                                                                                    |  |  |  |
| buzzer, and then you are able to adjust the                                                                                                    | setting.                                                                                                    |                                                                                                    |  |  |  |
| 2. Press $(+/\underline{}^{+})$ , $-/\underline{}^{-}$ key to select No.6                                                                                                    | 2:                                                                                                    |                                                                                                    |  |  |  |
| No.62: Pattern Data Update                                                                                                    | Mode Selectiong: "0" Nor<br>"1" Patt                                                                                                    | mal<br>ern Data Update                                                                                               |  |  |  |
| $[ \begin{array}{c} \blacksquare \\ \blacksquare \\ \blacksquare \\ \blacksquare \\ \blacksquare \\ \blacksquare \\ \blacksquare \\ \blacksquare \\ \blacksquare \\ \blacksquare $ | ·/ビ -/ビ<br>②<br>③<br>④<br>(P5)<br>•<br>(P5)                                                                                                    | Press (+/t) \ [-/t] key to change<br>between Normal and Pattern<br>Data Update mode when the<br>Sewing LED lights up |  |  |  |
| 3、Press key and the Sewing LED lig                                                                                                    | thts up. Then press (+/⊑⁺                                                                                                    | $\sqrt{-\underline{\underline{r}}}_{key}$ to change the                                                              |  |  |  |
| Mode Selection No. to be "1" (Pattern Da                                                                                                    | ta Update); press $\begin{bmatrix} \blacksquare & \blacksquare & \blacksquare & \blacksquare & \blacksquare & \blacksquare & \blacksquare & \blacksquare & \blacksquare & \blacksquare $ | key again to save the setting                                                                                        |  |  |  |
| and the Sewing LED goes off.                                                                                                    |                                                                                                    |                                                                                                    |  |  |  |

4. Turn OFF the power and put out the Panel form interface X7, and plug the Pattern Update Device as following:

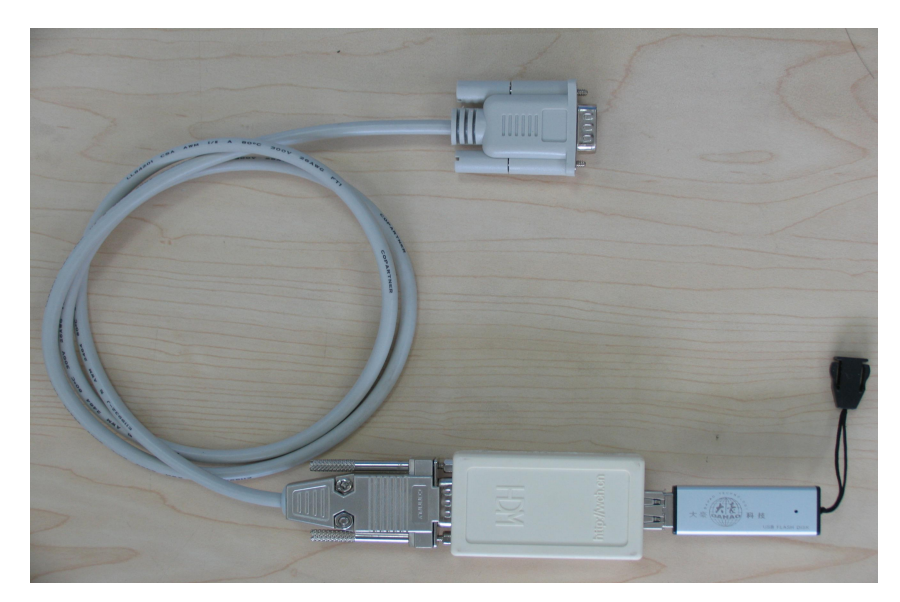

- 5 Store your pattern data file in the folder named "DH" under the root directory of your USB Flash Disk. Power on and the computerized controller will automatically update your pattern data into the system memory disk., arranging form 101 to 200, and simultaneously it will backup the pattern data arranging form 101 to 200 in your old system, if there is, to a file named"DHBAK.bin"(if there is no pattern data form 101 to 200 then the DHBAK.bin file would be empty). During the updating process, please don't pull out the Pattern Update Device. After updating, the buzzer will ring once to indicate it is successfully finished.
- 6. Turn OFF the power and pull out the Pattern Update Device. Plug the Panel again and Power on.

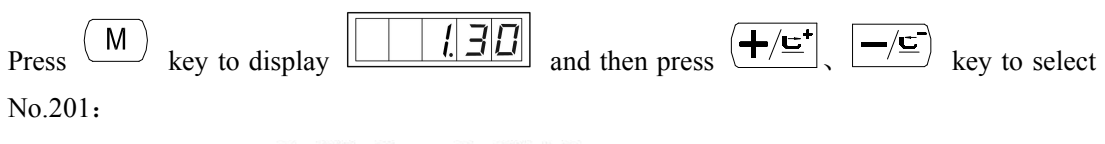

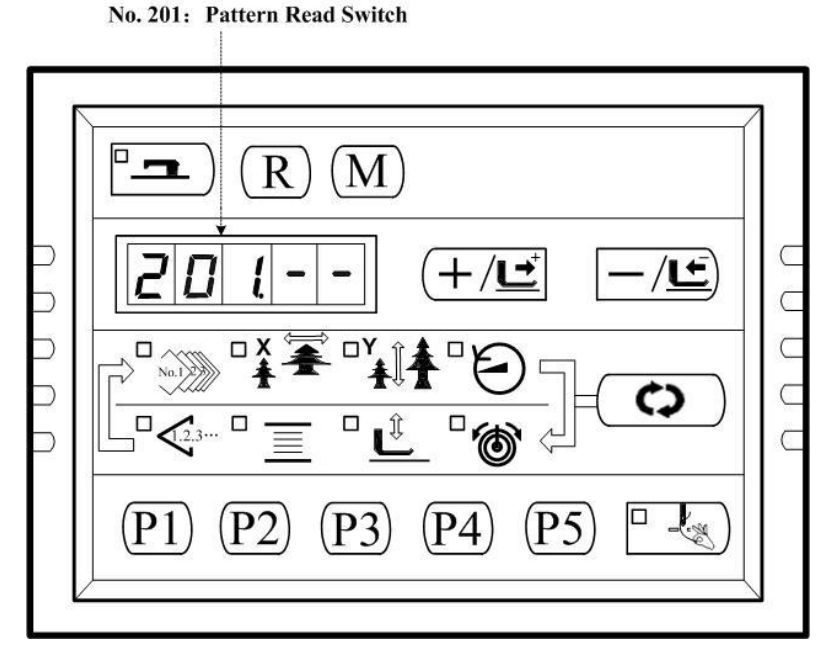

7、 Press key to enter Pattern Read Switch mode and the Sewing LED lights up. "1-1" is indicated.

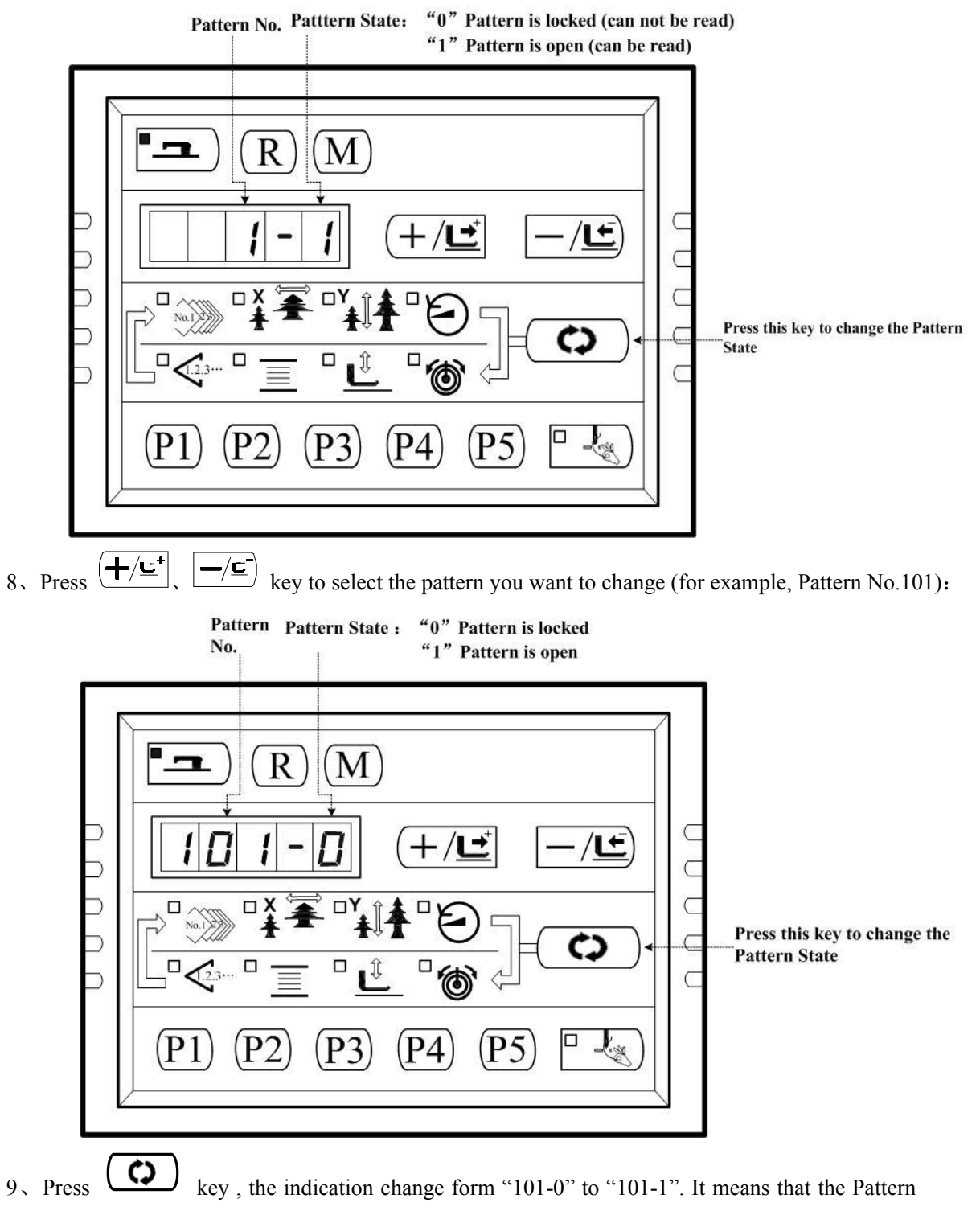

No.101 is open and can be read by the control system.:

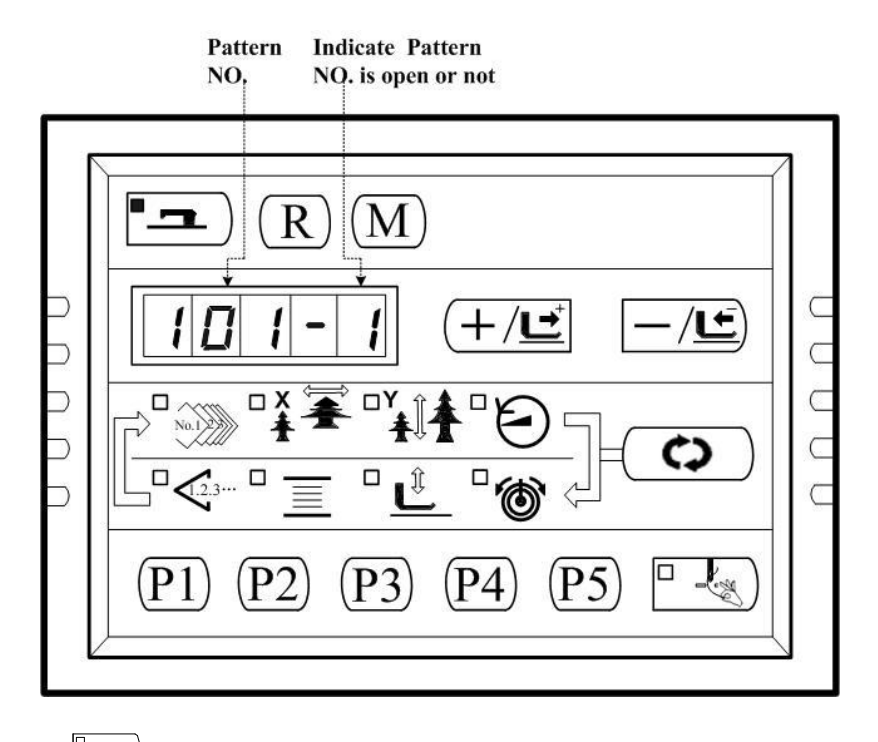

- 10、 Press key to save the settings and Sewing LED goes off and return to Step 6; repeat the operation from step 6 to step 10 again and again to open or lock all the patterns you want.
- 11, Press (M) key to go exit to Normal state.
- 12. Press key to select Pattern NO. get Pattern No. 101, which is opened. Then you are able to start sewing with it.

# 6 Appendix 1

### 6.1 Error List

| Indication                                               | ndicationName of<br>the ErrorDescription<br>of the Error                                  |                                                                                                    | Corrective Message                                                                                                    |
|----------------------------------------------------------|-------------------------------------------------------------------------------------------|----------------------------------------------------------------------------------------------------|----------------------------------------------------------------------------------------------------|
| E 7                                                      | Machine Lock<br>Error                                                                     | The main shaft of the sewing machine doesn' t rotate due to some trouble.                                                             | Check the six-channel PWM<br>signal on the MD 301 Driver<br>Board or the responsive<br>signal from the main servo<br>motor encoder; turn OFF the<br>power and remove the cause<br>of the trouble |
| E 10                                                     | Pattern No.<br>Error                                                                      | Back-up pattern No. has not been<br>registered in the data ROM, or it is set to<br>readout inoperative. Pattern No. is set to<br>"0". | Press the Reset and check<br>the pattern No. Check the<br>contents of memory switch<br>No.201.                                                                                                   |
| E 30                                                     | Needle Bar Up<br>Position Error                                                           | Needle Bar is Out of the Needle Up<br>Position                                                                                        | Turn the hand pulley to<br>return the needle bar to its<br>UP position.                                                                                                    |
| E 40                                                     | Sewing Area<br>Error                                                                      | The sewing area is beyond the limit.                                                                                                  | Press Reset and check the pattern and X/Y scale rate.                                                                                                    |
| E 43                                                     | Enlargement<br>Error                                                                      | The sewing pitch is beyond 10mm.                                                                                                    | Press Reset and check the pattern and X/Y scale rate.                                                                                                    |
| E 45                                                     | Pattern Data<br>Error                                                                     | The pattern data cannot be adopted.                                                                                                   | Turn OFF the power and check the data ROM.                                                                                                    |
| E 50                                                     | Temporary Stop                                                                            | Temporary stop by operating the Reset while sewing machine is running.                                                                | Re-start or return-to-origin<br>after thread trimming by<br>pressing Reset.                                                                                                    |
| E 221                                                    | GreaseSewing machine has stopped since the1ReplenishingWarning Errorwith grease has come. |                                                                                                    | Immediately perform<br>replenishing with grease and<br>set the memory switch No.<br>245 to "0" with Reset.                                                                                       |
| E 302                                                    | E 302 Head Tilt Error Head tilt detection switch is turned ON.                            |                                                                                                    | The sewing machine cannot<br>be operated with the head<br>tilted. Or you can short<br>circuit the blue 2P coupling<br>on SC202B with a short<br>circuit block.                                   |
| E 303 24V Power<br>Supply Error The 24V power voltage is |                                                                                           | The 24V power voltage is too low                                                                                                    | Turn OFF the power for a<br>while and then Turn ON the<br>power again.                                                                                                    |

| E 305 | Work Clamp<br>Foot Position<br>Error                                         | The work clamp foot is not in the proper position.            | Turn OFF the power and<br>check whether X9 circuit is<br>disconnected or loose.                                |
|-------|------------------------------------------------------------------------------|---------------------------------------------------------------|----------------------------------------------------------------------------------------------------|
| E 306 | Thread Clamp<br>Position Error                                               | The needle thread clamp device is not in the proper position. | Turn OFF the power switch<br>and check whether CZ026 is<br>disconnected or loose.                              |
| E 730 | Encoder Cable<br>Not Connected                                               | Not be able to detect ADTC signal                             | Turn OFF the power and<br>check whether X5 circuit is<br>disconnected or loose.                                |
| E 731 | Communication<br>between the<br>Main Board and<br>Step Driver<br>Board Error | Communication interferes.                                     | Turn OFF the power and remove the cause.                                                                       |
| E 733 | Overcurrent of<br>Main Servo<br>Motor                                        | The motor stops.                                              | Make sure that the machine<br>is not locked, and then check<br>weather the Encoder cable is<br>connected well. |
| E 811 | Overvoltage<br>Error                                                         | Power source voltage is beyond the specified value            | Check the power source voltage                                                                                 |
| E 813 | Low Voltage<br>Error                                                         | Power source voltage is short                                 | Check the power source voltage                                                                                 |
| E 901 | Main Servo<br>Motor Driver<br>Trouble                                        | Error form the driver is detected.                            | Turn OFF the power and<br>turn ON the power again<br>after some time.                                          |
| E 903 | Stepping Motor<br>power source<br>trouble.                                   | The current of the stepping driver board is over current.     | Turn OFF the power and<br>turn ON the power again<br>after some time.                                          |
| E 904 | 24V Power<br>Supply Trouble                                                  | Over current.                                                 | Turn OFF the power and<br>turn ON the power again<br>after some time.                                          |
| E 906 | Main Servo<br>Motor Out of<br>Control                                        | Main Servo Motor Out of Control                               | Turn OFF the power and<br>turn ON the power again<br>after some time.                                          |
| E 907 | X Origin<br>Retrieval Error                                                  | X origin sensor does not change                               | Turn OFF the power supply<br>and check whether X9<br>coupling is disconnected or<br>loose.                     |
| E 908 | Y Origin<br>Retrieval Error                                                  | Y origin sensor does not change                               | Turn OFF the power supply<br>and check whether X9<br>coupling is disconnected or<br>loose.                     |

| E 910 | Work clamp<br>foot Origin<br>Retrieval Error                                   | Work clamp foot origin sensor does not change.                                                  | Turn OFF the power switch<br>and check whether CZ025<br>and coupling X9 are<br>disconnected or loose.                                                    |
|-------|--------------------------------------------------------------------------------|-------------------------------------------------------------------------------------------------|----------------------------------------------------------------------------------------------------|
| E 913 | Needle Thread<br>Clamp Origin<br>Retrieval Error                               | Needle thread clamp sensor does not change.                                                     | Turn OFF the power switch<br>and check whether CZ026<br>and coupling X9 are<br>disconnected or loose.                                                    |
| E 914 | Feed Trouble<br>Error                                                          | Timing lag between feed and main shaft has occurred.                                            | Turn OFF the power and<br>check whether coupling of<br>the main motor is loose.                                                                          |
| E 915 | Communication<br>Error between<br>Panel and Main<br>Board                      | Communication between the Panel and<br>Main Board cannot be performed.                          | Turn OFF the power and<br>turn ON the power again<br>after some time Check the<br>panel, communication cable<br>and the main board.                      |
| E 916 | Communication<br>Error between<br>Main Board and<br>Step Motor<br>Driver MD301 | Communication between the Main Board<br>and the Step Motor Driver MD301<br>cannot be performed. | Turn OFF the power and<br>turn ON the power again<br>after some time Check the<br>Main Board, communication<br>cable and the Step Motor<br>Driver MD301. |
| E 943 | The Main Board<br>and EEPROM<br>Read/Write<br>Error                            | EEPROM read or write of Main Board cannot be performed.                                         | Turn OFF the power and<br>turn ON the power again<br>after some time. Check the<br>footprint 26\27 whether be<br>cut off.                                |

# 7 Appendix 2

#### 7.1 Installation Size of Control Box

At present, there are three kinds of installation methods for the computerized controllers of our company, which are 4-hole installation and 3-hole installation. For the detailed size, please refer to the picture as below:

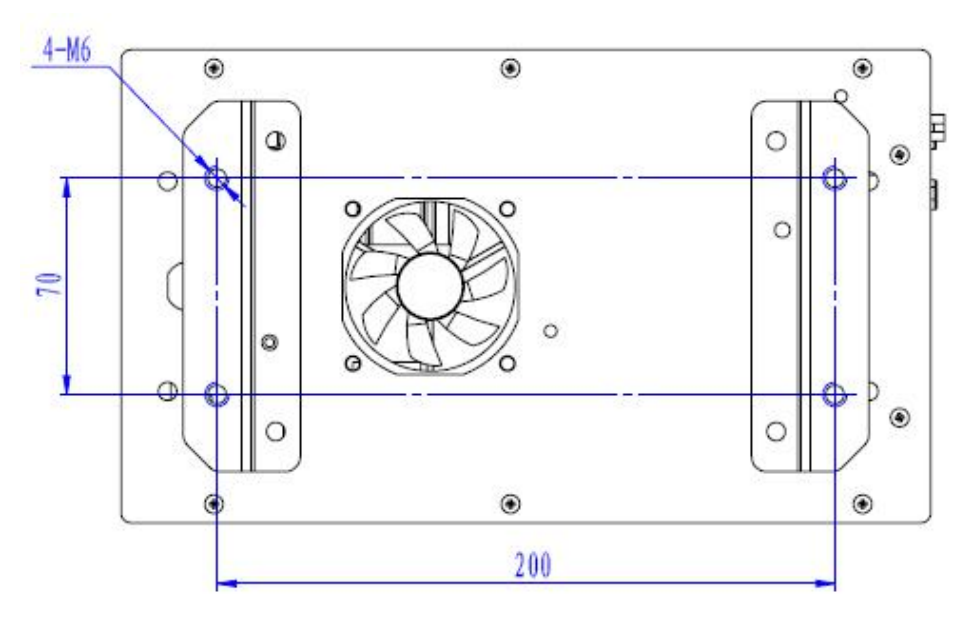

Figure 1 Size of 4-hole Installation

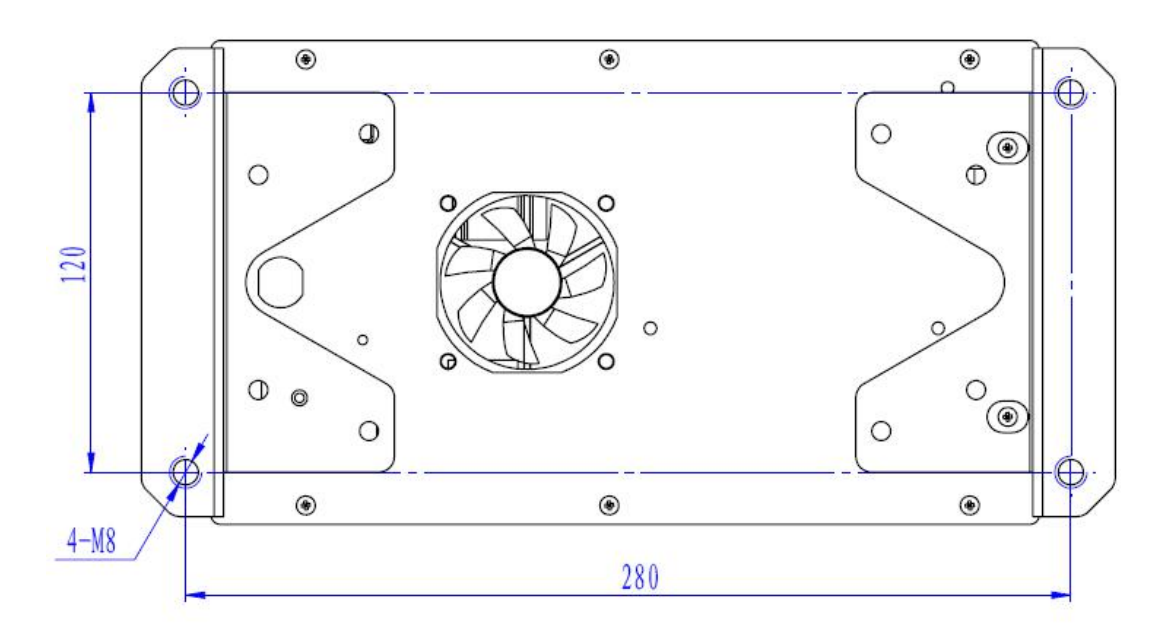

Figure 2 Size of 4-hole Installation

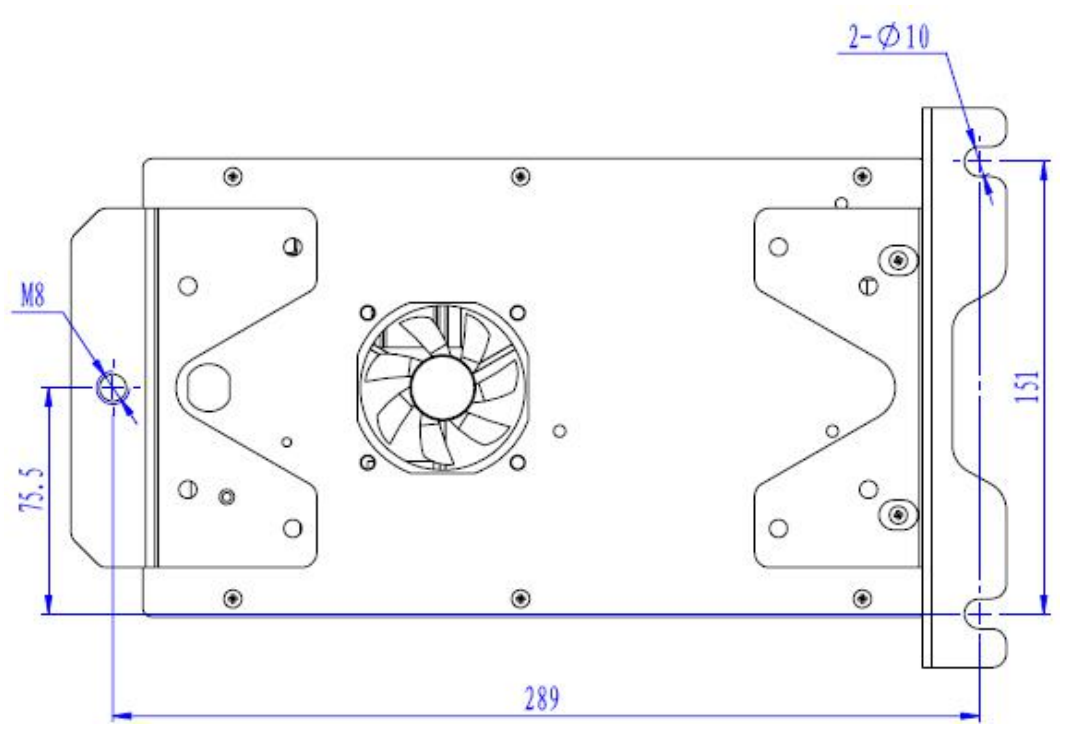

Figure 3 Size of 3-hole Installation

### 7.2 Installation Size of Operation Box

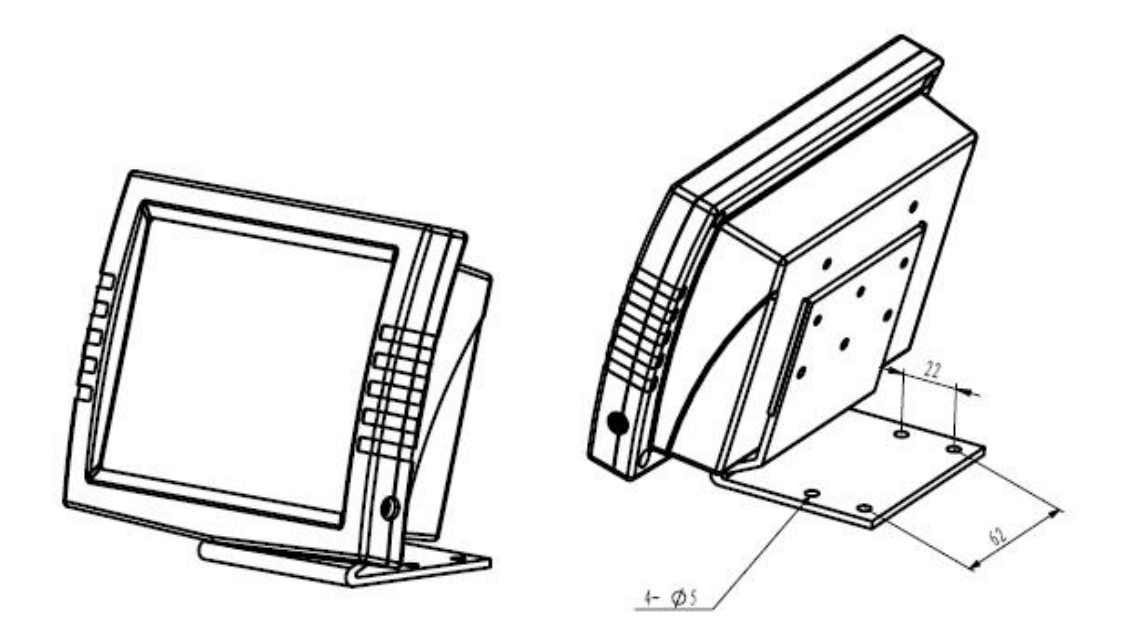

Figure 4 Installation Size of Operation Box

### 7.3 Diagram of Connection of the External Cable and Control Box

Please check the corresponding symbol on both the external cable and control box. Follow the symbol to make the connection.

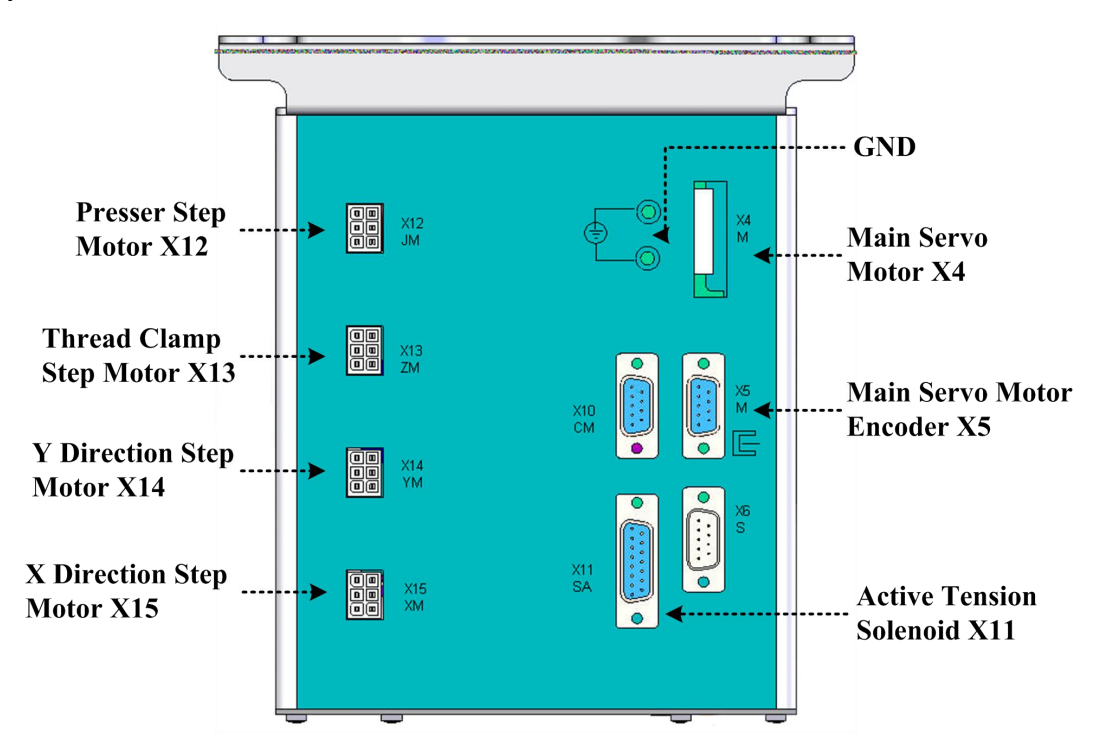

Figure 5

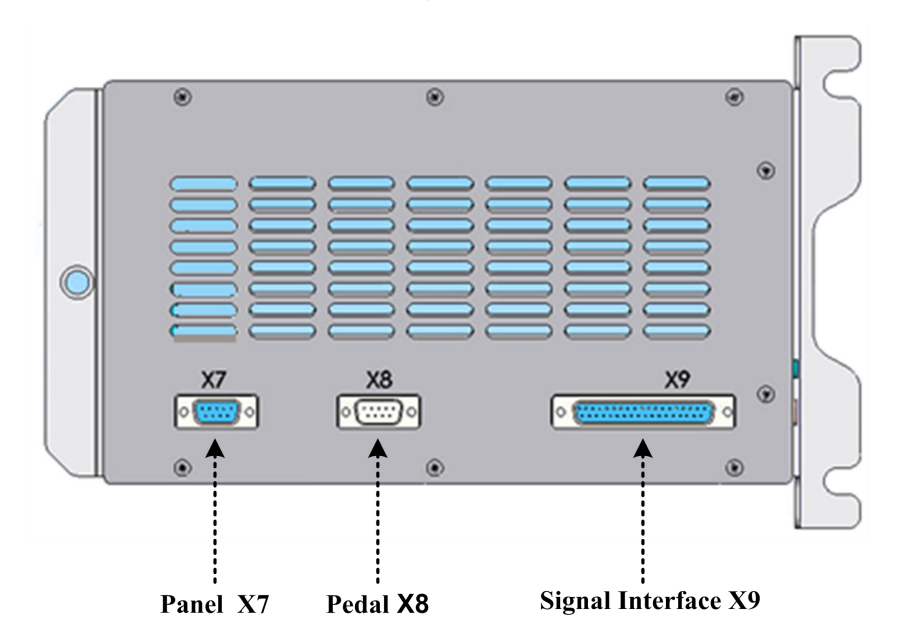

Figure 6
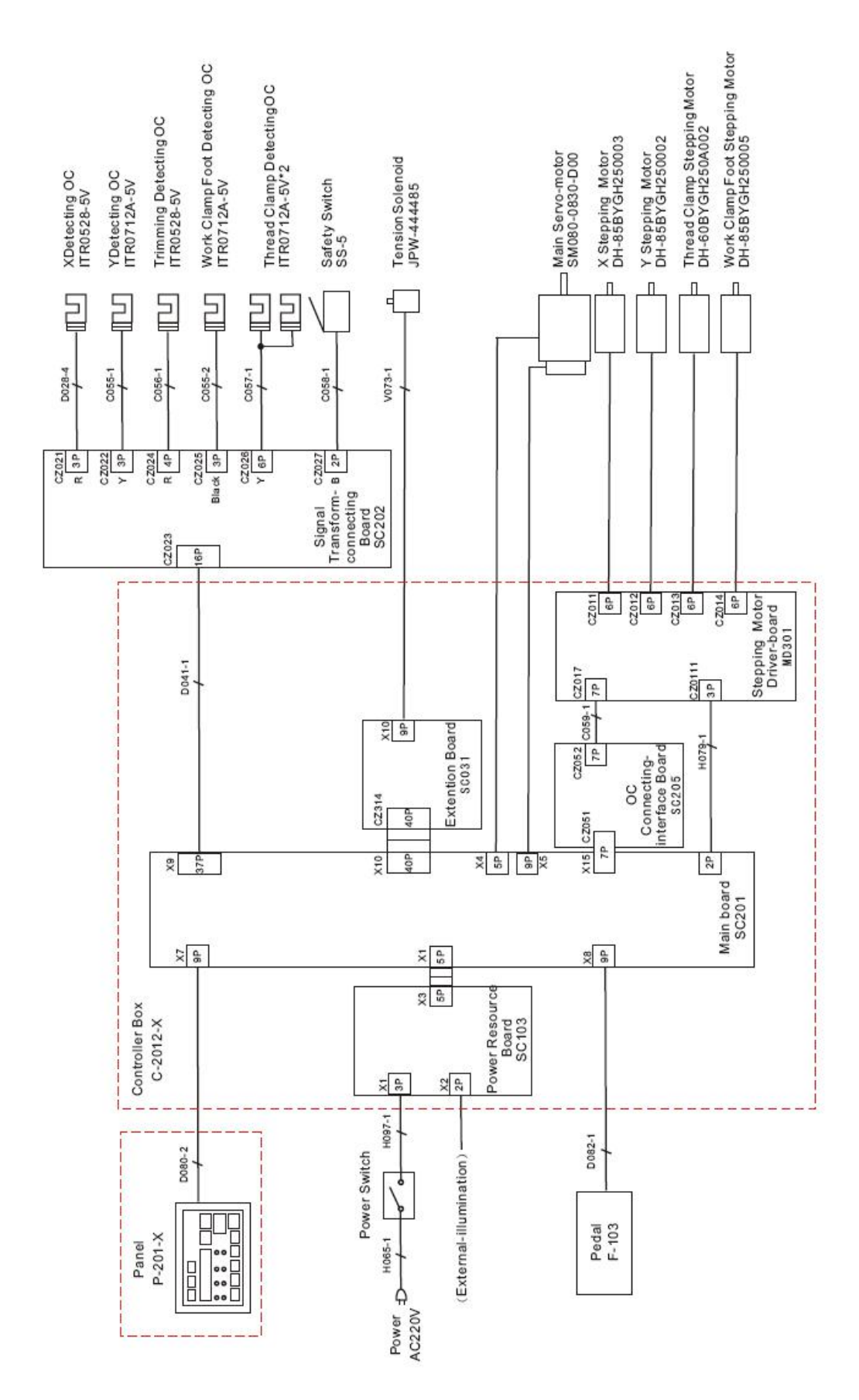

# 7.4 SC201(1900A,1903A)Control System Diagram

SPIS TREŚCI

| ${ m I}$ . Objaśnienie działania komputerowo sterowanej maszyny do szybkiego ryglowania LK-1900A. |    |
|---------------------------------------------------------------------------------------------------|----|
| [1]. SPECYFIKACJE                                                                                 | 1  |
| [2]. KONFIGURACJA                                                                                 |    |
| 1. Nazwa modułu głównego                                                                          | 2  |
| 2. Nazwy i objaśnienia przełączników na panelu operatora                                          | 2  |
| [3]. INSTALACJA                                                                                   |    |
| 1. Instalacja skrzynki elektrycznej                                                               | 4  |
| 2. Mocowanie pręta łączącego                                                                      |    |
| 3. Montaż pręta podporowego głowicy                                                               | 4  |
| 4. Instalacja i podłączenie przycisku zasilania                                                   | 5  |
| (1) Instalacja przycisku zasilania                                                                | 5  |
| (2). Podłączenie przewodu zasilającego                                                            | 5  |
| 5. Instalacja głowicy maszyny do szycia                                                           | 6  |
| 6. Montaż zbiornika spustowego i gumowego wspornika głowicy                                       | 6  |
| 7. Wyłącznik bezpieczeństwa                                                                       | 7  |
| 8. Przechylanie głowicy maszyny do szycia                                                         | 7  |
| 9. Instalacja panelu operatora                                                                    | 8  |
| 10. Podłączenie przewodu                                                                          | 9  |
| 11. Montaż osłony silnika                                                                         | 11 |
| 12. Zarządzanie kablem                                                                            | 11 |
| 13. Montaż osłony oczu                                                                            | 12 |
| 14. Montaż stojaka na nici                                                                        | 12 |
| [4]. OBSŁUGA MASZYNY DO SZYCIA                                                                    | 13 |
| 1. Smarowanie                                                                                     | 13 |
| 2. Mocowanie igły                                                                                 | 13 |
| 3. Nawlekanie głowicy maszyny                                                                     | 14 |
| 4. Nawlekanie głowicy maszyny                                                                     | 14 |
| 5. Montaż szpuli                                                                                  | 14 |
| 6. Regulacja naciągu nici15                                                                       |    |
| 7. Regulacja sprężyny odbioru nici15                                                              |    |
| 8. Przykład naciągu nici1                                                                         | .6 |
| [5]. OBSŁUGA MASZYNY DO SZYCIA (PODSTAWOWA)16                                                     |    |
| 1. Ustawianie daty elementu                                                                       |    |
| (1) Ustawienie nr wzoru                                                                           | 16 |
| (2) Ustawienie skali                                                                              | 17 |
| (3) Ustawienie skali                                                                              | 17 |
| (5) Ustawienie naciągu nici                                                                       |    |
| (6) Zakończenie ustawień                                                                          |    |
| 2. Kontrola konturu wzoru szycia                                                                  | 19 |
| 3. Szycie                                                                                         | 19 |
| 4. Zmiana na inny wzór szycia                                                                     | 20 |

| 1(1) Novinding explit get maxima do secta wylonije secte       70         2) Samotine moviničeji sezuji       71         6. Urządzenie do chwytania nici       72         6. Urządzenie do chwytania nici       72         71       Wylonywanie sigota przy użyciu przycisków wzorów       74         71       10       Szycie z wykorzystaniem funkcji kombinacji.       77         71       10       Jarejetrwanie sią do przycisków wzorów       74         72       11       Szycie z wykorzystaniem funkcji kombinacji.       77         71       11       Rejetr kombinacji.       72         72       12       Sycie przy użyciu "licznika nici szpuli".       29         73       5. Szycie przy użyciu "licznika nici szpuli".       29         74       Jak korzystać z tymczasowego zatzymania.       29         75       Ustawianie naciągu nici dla wzoru.       30         76       Ostrzeżenia dotyczące obsługi       31         77. Regułacja relacji gła człółenko       32         38       Strzycia relacji gła człółenko       32         39       Urządzenie do chwytania nici       34         6. Regułacja odrzutnika.       34         7. Odprowadzanie deiju dostarczonego do haka.       35         9. Wymiana bez                                                                                                    | 5. Nawijanie szpuli                                                                                                    |          |
|----------------------------------------------------------------------------------------------------|----------------------------------------------------------------------------------------------------|----------|
| (2) Smootheline awaineje spuil       1         (2) Curadzenie do chwystania nici       22         (5). OBSŁUGA MASZYNY DO SZYCIA (ZAAWANSOWANA)       24         (1) Xarejestowanie się do przy użyciu przycisków wzorów       24         (1) Xarejestowanie się do przy użyciu przycisków wzorów       24         (2) Szycie       24         (2) Szycie       26         Szycie przy użyciu "licznika nici szpuli"       27         (2) Szycie       28         Szycie przy użyciu "licznika nici szpuli"       29         4. Jak korzystać z tymczasowego zatrzymania       29         5. Ustwianie naciągu nici dla wzoru       30         (7) KONSERWACJA       31         1. Regulacja wysokości listwy igłowej       77         2. Regulacja relacji igła- cztólenko       32         S. Urzążenie do chwytania nici       34         7. Odprowadzanie oleju odpadowego       34         8. Idoć loju dostarzenego do haka       35         9. Wymiana bezpiecznika       35         10. Zupełnianie wznaczonych miejic smarem       71         7. Uzyełnienie wznaczonych miejic smarem       72         7. J. JAK UZYWAĆ PRZEŁĄCZNIKA PAMIĘCI.       38         10. Uzyełnienie i zmiana przełącznika pamięci       38         11. Uzyełnienie i                                                                                                    | (1) Nawinięcie szpuli, gdy maszyna do szycia wykonuje szycie                                                                                               | 20       |
| 6. Urzątzenie do clwytania nici         22           [5]. OBSŁUGA MASZYNY DO SZYCIA (ZAAWANSOWANA).         24           (1) Znejestrowanie się do przycisku wrow         24           (1) Znejestrowanie się do przycisku wrow         24           (2) Stycie         26           (2) Stycie         27           (1) Rejest konbinacji         27           (1) Rejest konbinacji         27           (1) Rejest konbinacji         27           (2) Stycie         28           3. Szycie przy użyciu "litznika nici szpuli"         29           4. Jak korzystać z tymczasowego zatrzymania         29           5. Ustawianie naciągu nici dia wzoru.         30           6. Ostrzeżenia dotyczące obsługi         31           (7] KONSERWACIA.         31           Regulacja wysokości listwy igłowej         77           2. Regulacja uniesienia stopki chwytacza roboczego         33           4. Nóż ruchomy i nóż przeciwbieżny.         33           3. Urządzenie do chwytania nici         34           7. Odprowadzanie oleju uodpadowego         34           8. Ibść dieju dostarczonego do haka         35           9. Wymiana bezpiecznika.         34           10. Zruchenia indi wytaczy styci smarem         37           10. Uzup                                                                                                    | (2). Samodzielne nawinięcie szpuli                                                                                                    |          |
| [6]. USESUGA MASZYNY DO SZYCIA (ZAKWANSOWARA)       24         1. Wykonywanie szycia przy użyciu przycisków wzorów       24         (1) zarejstrownie się do przyskow woru       24         (2) Stycie       26         Szycie z wykorzystaniem funkcji kombinacji.       27         (1) Rejestr kombinacji.       27         (2) Stycie       28         Szycie przy użyciu "licznika nici szpuli"       29         4. Jak korzystać z tymczasowego zatrzymania       29         5. Ustawianie naciągu nici dla wzoru.       30         6. Ostrzeżenia dotyczące obsługi       31         [7].KONSERWACIA.       31         1. Regulacja wysokości listwy igłowej       77         2. Regulacja uniesienia stopki chwytacza roboczego.       32         3. Nóż ruchomy i nóż przeciwbieżny.       33         3. Uzdzenie do chwytania nici       34         6. Regulacja odrzutnika.       34         0. Odprzedzenie oleju dopadowego       34         1. Uzupełnianie wyznaczonych miejsc smarem       35         9. Wymiana bezpiecznika.       35         1. Uzupełnianie wyznaczonych miejsc smarem       37         (2) Uzupełnianie wzoraczonych miejsc smarem       37         (2) Uzupełnianie wzoraczonych miejsc srycia       38         1. Uz                                                                                                    | 6. Urządzenie do chwytania nici                                                                                                    |          |
| 1. Wykonywanie szyci przy użyciu przycisków wzrów       24         (1) Zarejstownie się do przycisku waru       26         2. Szycie z wykorzystaniem funkcji kombinacji.       27         (1) Rejest kombinacji.       27         (2) Szycie z wykorzystaniem funkcji kombinacji.       27         (2) Szycie z wykorzystać z tymczasowego zatrzymania.       29         3. Szycie przy użyciu "licznika nici szpuli".       30         6. Ostrzeżenia dotyczące obsługi       31         1. Regulacja wysokości listwy igłowej.       77         2. Regulacja relacji gliał człołenko       32         3. Regulacja uniesienia stopki chwytacza roboczego.       33         4. Nóż ruchomy i nóż przeciwbieżny.       33         5. Urządzenie do chwytania nici       34         7. Odprowadzanie oleju dopładowego       34         8. Ilość oleju dostarczonego do haka       35         9. Wymiana bezpiecznika       36         10. Zupełniane mierzekta pamięci.       37         21. Uzupełnienie mierzekta pamięci.       37         22. Uzupełnienie wycharzonych miejsc smarem       37         23. Uzupełnienie wycharzonych miejsc smarem       37         24. Uzupełnienie wycharzonych miejsc smarem       37         23. Uzupełnienie wycharzonych miejsc smarem       37                                                                                                    | [6]. OBSŁUGA MASZYNY DO SZYCIA (ZAAWANSOWANA)                                                                                                    | 24       |
| 1) Zarejetrowanie się b przyśku waru       14         21 Stycie       26         22 Stycie       27         11 Rejetr kombinacji       27         21 Stycie       28         3. Szycie przy użyciu jicznika nici szpuli".       29         4. Jak korzystać z tymczasowego zatrzymania.       29         5. Ustawianie naciągu nici dra varcu.       30         6. Ostrzeżenia dotyczące obsługi       31         1. Regulacja wysokości listwy igłowej       31         1. Regulacja uniesienia stopki chwytacza roboczego.       33         3. Kuż ruchomy i nóż przeciwbieżny       33         3. Urządzenie do chwytania nici.       34         7. Odprowadzanie oleju odpadowego       34         8. Iość oleju dostarczonego do haka       35         9. Wymiana bezpiecznika       35         10. Zmalena napięcia 100/200 V       36         11. Uzupełnienie wymaczonych miejisc smarem       36         12. Urząbnienie i zmiana przełęcznika pamięci.       38         13. Jakwiej i zakwa wiej sarzelegi krzywi smarem       37         14. Użzwenie i zakwa wiej sarzelegi krzywi smarem       36         17. Uzupełnienie wywołania wymałe jerzylicznika pamięci.       38         18. Iość oleju dostarczonego do haka       35         19.                                                                                                    | 1. Wykonywanie szycia przy użyciu przycisków wzorów24                                                                                                    |          |
| 2. Szycie z wykorzystaniem funkcji kombinacji.       27         (1) Rejett kombinacji.       27         (2) Strcie       28         3. Szycie przy użyclu "licznika nici szpuli".       29         4. Jak korzystać z tymczasowego zatrzymania.       29         4. Jak korzystać z tymczasowego zatrzymania.       30         6. Ostrzeżenia dotyczące obsługi       31         [7]. KONSERWACIA.       31         1. Regulacja wysokości listwy igłowej                                                                                                    | (1) Zarejestrowanie się do przycisku wzoru                                                                                                    | 24<br>   |
| [1] Rejert rombinacji                                                                                                    | 2. Szycie z wykorzystaniem funkcji kombinacji                                                                                                    |          |
| [2] Srycie       28         3. Szycie przy użyciu "licznika nici szpuli"       29         3. Jak korzystać z tymczasowego zatrzymania.       29         5. Ustawianie naciągu nici dla wzoru                                                                                                    | (1) Rejestr kombinacji                                                                                                    | 27       |
| 3. Szycie przy użyciu "licznika nici szpull"     29       4. Jak korzystać z tymczasowego zatrzymania.     29       5. Ustawianie naciągu nici dla wzoru.     30       6. Ostrzeżenia dotyczące obsługi     31       [7].KONSERWACJA.     31       1. Regulacja wysokości listwy igłowej     77       2. Regulacja uniesienia stopki chwytacza roboczego.     32       3. Stycie drzy użyciu "dłacz dotenko.     32       4. Nóż ruchomy i nóż przeciwbieżny.     33       5. Urzydztenie do chwytania nici     34       6. Regulacja odzytutnika.     34       7. Odprowadzanie oleju odpadowego     34       8. Ilość oleju dostarczonego do haka     35       9. Wymiana bezpiecznika     35       10. Zmiana napięcia 100/200 V     36       11. Uzupełnienie mimośrodowej część krywki smarem     37       (2) Uzupełnienie części sworznia oscyłatora smarem     37       (2) Uzupełnienie przełącznika pamięci     38       1. Uzupełnienie przełącznika pamięci     38       1. Uzupełnienie przełącznika pamięci     38       2. Przykład ustawienia przełącznika pamięci     38       1. Uzupełnienie mimośrodowej część krywki smarem     37       (2). Ustawienie graniczenia maksymalnej przełącznika pamięci     38       1. Uzupełnienie mimośrodowej część krywki smarem     37       (2). Ustawienie graniczenia mak                                                                                                    | (2) Szycie                                                                                                    |          |
| 4. Jak korzystać z tymczasowego zatrzymania.       29         5. Ustawianie naciągu nici dla vzoru.       .30         6. Ostrzeżenia dotyczące obsługi       .31         71, KONSERWACIA.       .31         1. Regulacja wysokości listwy igłowej       .77         2. Regulacja relacji igła- człółenko       .32         3. Regulacja uniesienia stopki chwytacza roboczego       .33         4. Nóż ruchomy i nóż przeciwbieżny       .33         5. Urządzenie do chwytania nici       .34         6. Regulacja odrzutnika       .34         7. Odprowadzanie oleju odpadowego       .34         8. Ilość oleju dostarczonego do haka       .35         9. Wymiana bezpiecznika       .35         10. Zmiana napięcia 100/200 V       .36         11. Uzupełnienie mimósrodowej części krzywis marem       .36         (1). Uzupełnienie części wsrzywis marem       .37         (2). Uzupełnienie części wsrzywis marem       .37         (3). JAK UŻYWAĆ PRZEŁĄCZNIKA PAMIĘCI.       .38         1. Uruchomienie i zmiana przełącznika pamięci       .38         1. Uruchomienie i zraina przełącznika pamięci       .38         1. Ustawienie wynodania danych wzorca aktywne / niektywne.       .41         (4). Ustawianie typu przełycznika pamięci       .43         3. Tabela fun                                                                                                    | 3. Szycie przy użyciu "licznika nici szpuli"                                                                                                    | 29       |
| 5. Ustawianie naciągu nici dla vzoru.       .30         6. Ostrzeżenia dotyczące obsługi       .31         [7].KONSERWACIA.       .31         1. Regulacja wysokości listwy igtowej       .77         2. Regulacja relacji Igta- człółenko       .32         3. Regulacja uniesienia stopki chwytacza roboczego       .33         4. Nóż ruchomy i nóż przeciwbieżny       .33         5. Urządzenie do chwytania nici       .34         6. Regulacja odrzutnika       .34         7. Odprowadzanie oleju odpadowego       .34         8. Ilość oleju dostarczonego do haka       .35         9. Wymiana bezpiecznika       .35         10. Zmiana napięcia 100/200 V       .36         11. Uzupełnienie minośrodowej części krzywki smarem       .37         12. JAK UŻYWAĆ PRZEŁĄCZNIKA PAMIĘCI.       .38         1. Uruchomienie i zmiana przełącznika pamięci       .38         1. Urupełnienie minośrodowej części szycia.       .39         1. Uzupełnienie zeciąci sworznia oscylatora smarem       .37         12. Jak UŻYWAĆ PRZEŁĄCZNIKA PAMIĘCI.       .38         1. Uruchomienie i zmiana przełącznika pamięci       .38         1. Uzupełnienie regiodi tagodnego staru przy rozpczęci szycia.       .39         (2). Ustawienie ogranicenia maksymalneji prędkości szycia.       .39                                                                                                    | 4. Jak korzystać z tymczasowego zatrzymania                                                                                                    |          |
| 6. Ostrzeżenia dotyczące obsługi       31         [7]. KONSERWACJA.       31         1. Regulacja wysokości listwy igłowej       77         2. Regulacja relacji igła - cźłółenko       32         3. Regulacja uniesienia stopki chwytacza roboczego       33         4. Nóż ruchomy i nóż przeciwbieżny.       33         5. Urządzenie do chwytania nici       34         6. Regulacja odrzutnika       34         7. Odprowadzanie oleju odpadowego.       34         8. Ilość oleju dostarczonego do haka       35         9. Wymiana bezpiecznika       35         10. Zmiana napięcia 100/200 V       36         11. Uzupełnienie wimośrodowej częśt krzywki smarem       37         (2). Uzupełnienie zejści sworznia oscylatora smarem       37         (2). Uzupełnienie rzejści sworznia oscylatora smarem       37         (2). Uzupełnienie rzejści sworznia oscylatora smarem       38         1. Uruchomienie i zmiana przełącznika pamięci.       38         1. Uruchomienie i zmiana przełącznika pamięci.       38         1. Ustawienie przełącznika pamięci.       39         (1). Ustawienie przełącznika pamięci.       39         (2). Ustawienie przełącznika pamięci.       41         (4). Ustawienie przełącznika pamięci.       43        39       39                                                                                                    | 5. Ustawianie naciągu nici dla wzoru                                                                                                    | 30       |
| [7].KONSERWACJA                                                                                                    | 6. Ostrzeżenia dotyczące obsługi                                                                                                    |          |
| 1. Regulacja wysokości listwy igłowej       77         2. Regulacja relacji igła- człółenko       32         3. Regulacja uniesienia stopki chwytacza roboczego       33         4. Nóż ruchomy i nóż przeciwbieżny       33         5. Urządzenie do chwytania nici       34         6. Regulacja odrzutnika       34         7. Odprowadzanie oleju odpadowego       34         8. Ilość oleju dostarczonego do haka       35         9. Wymiana bezpiecznika       35         10. Zmiana najęcia 100/200 V       36         11. Uzupełnianie wyznaczonych miejsc smarem       36         (1). Uzupełnianie wyznaczonych miejsc smarem       37         (2). Uzupełnianie i zmiana przełącznika pamięci       38         1. Uruchomienie i zmiana przełącznika pamięci       38         2. Przykład ustawienia przełącznika pamięci       38         1. Utawienie wywołania danych wzora aktywne/ nieaktywne       41         (4). Utawianie przełącznika pamięci       42         3. Tabela funkcji przełącznika DP       49         1. Ustawianie przełącznika DP       49         2. Utawianie przełącznika DP       49         2. Utawianie przełącznika pamięci       49         3. Tabela funkcji przełącznika pamięci       49         3. Tabela funkcji przełącznika DP                                                                                                    | [7].KONSERWACJA                                                                                                    |          |
| 2. Regulacja relacji igla- człółenko       32         3. Regulacja uniesienia stopki chwytacza roboczego.       33         4. Nóź ruchomy inóź przeciwbieżny.       33         5. Urządzenie do chwytania nici       34         6. Regulacja odrzutnika.       34         7. Odprowadzanie oleju odpadowego.       34         8. Ilość oleju dostarczonego do haka       35         9. Wymiana bezpiecznika.       35         10. Zmiana napięcia 100/200 V       36         11. Uzupełnienie mimośrodowej części krzywki smarem       36         (1). Uzupełnienie częśći sworznia oscyłatora smarem       37         (2). Uzupełnienie i zmiana przełącznika pamięci.       38         1. Uruchomienie i zmiana przełącznika pamięci.       38         2. Przykład ustawienia przełącznika pamięci.       38         1. Uruchomienie i zmiana przełącznika pamięci.       38         2. Ustawienie gradiczenia makymalnej prękkości szycia.       39         (1). Ustawienie przełącznika pamięci.       38         2. Tabela funkcji przełącznika pamięci.       34         (3) Ustawienie przełącznika pamięci.       40         (3) Ustawienie przełącznika pamięci.       40         (3) Ustawienie przełącznika pamięci.       40         (4) Ustawianie przełącznika pamięci.       40                                                                                                    | 1. Regulacja wysokości listwy igłowej                                                                                                    | 77       |
| 3. Regulacja uniesienia stopki chwytacza roboczego       33         4. Nóż ruchomy i nóż przeciwbieżny       33         5. Urządzenie do chwytania nici       34         6. Regulacja odrzutnika       34         7. Odprowadzanie oleju odpadowego       34         8. Ilość oleju dostarczonego do haka       35         9. Wymiana bezpiecznika       35         10. Zmiana napięcia 100/200 V       36         11. Uzupełnianie wyznaczonych miejsc smarem       36         (1). Uzupełnianie wyznaczonych miejsc smarem       36         (1). Uzupełnienie mimośrodowej części krzywki smarem       37         (2). Uzupełnianie wyznaczonych miejsc smarem       38         1. Urupełnienie rzyci kwa pamięci       38         1. Urupełnienie rzyci kwa pamięci       38         1. Urupełnienie przełącznika pamięci       39         (1). Ustawienie ograniczenia maksymalnej prędkości szycia       39         (1). Ustawienie ograniczenia maksymalnej prędkości szycia       39         (2). Ustawianie przełącznika pamięci       39         (2). Ustawianie przełącznika pamięci       40         (3). Ustawianie przełącznika pamięci       41         (4). Ustawianie trybu przeły Uzznika       42         3. Tabela funkcji przełącznika pamięci       43         [9] POZOS                                                                                                    | 2. Regulacja relacji igła- człółenko                                                                                                    |          |
| 4. Nóż ruchomy i nóż przeciwbieżny       33         5. Urządzenie do chwytania nici       34         6. Regulacja odrzutnika       34         7. Odprowadzanie oleju odpadowego       34         8. Ilość oleju dostarczonego do haka       35         9. Wymiana bezpiecznika       35         10. Zmiana napięcia 100/200 V       36         11. Uzupełnianie wyznaczonych miejsc smarem       36         (1). Uzupełnianie wyznaczonych miejsc smarem       36         (1). Uzupełnianie wyznaczonych miejsc smarem       36         (1). Uzupełnianie wzynaczonych miejsc smarem       37         (2). Uzupełnianie zyciaktora smarem       37         (3). JAK UŻYWAĆ PRZEŁĄCZNIKA PAMIĘCI.       38         1. Uruchomienie i zmiana przełącznika pamięci.       38         2. Przykład ustawienia przełącznika pamięci.       39         (1). Ustawienie ograniczenia maksymalnej prędkości szycia       39         (2). Ustawienie ograniczenia maksymalnej prędkości szycia       39         (3). Ustawienie wytołnia danych wzorca aktywne/ nieaktywne.       41         (4). Ustawianie trybu przej Ucznika       42         3. Tabela funkcji przełącznika pamięci.       43         (9) POZOSTAŁEWSKAZÓWKI.       49         1. Ustawianie trybu przej Ucznika       43                                                                                                    | 3. Regulacja uniesienia stopki chwytacza roboczego                                                                                                    |          |
| 5. Urządzenie do chwytania nici       34         6. Regulacja odrzutnika       34         7. Odprowadzanie oleju odpadowego       34         8. Ilość oleju dostarczonego do haka       35         9. Wymiana bezpiecznika       35         10. Zmiana napięcia 100/200 V       36         11. Uzupełnienie wyznaczonych miejsc smarem       36         (1). Uzupełnienie wyznaczonych miejsc smarem       36         (1). Uzupełnienie części krzywki smarem       37         (2). Uzupełnienie zejsci sworznia oscylatora smarem       37         (3). JAK UŻYWAĆ PRZEŁĄCZNIKA PAMIĘCI       38         1. Uruchomienie i zmiana przełącznika pamięci       38         2. Przykład ustawienia przełącznika pamięci.       39         (1). Ustawienie ograniczenia makymalnej prędkości szycia       39         (1). Ustawienie ograniczenia makymalnej prędkości szycia       39         (2). Ustawianie prędkości lagodnego startu przy rozpoczęciu szycia       40         (3). Ustawienie wynołania danych worca aktyme/ nieaktyme       41         (4). Ustawianie trybu pracy licznika.       42         3. Tabela funkcji przełącznika pamięci       43         [9] POZOSTAŁEWSKAZÓWKI.       49         1. Ustawianie przełącznika pamięci       50         3. Tabela spocyfikacji wzorów standardowych                                                                                                    | 4. Nóż ruchomy i nóż przeciwbieżny                                                                                                    |          |
| 6. Regulacja odrzutnika       34         7. Odprowadzanie oleju odpadowego       34         8. Ilość oleju dostarczonego do haka       35         9. Wymiana bezpiecznika       35         10. Zmiana napięcia 100/200 V       36         11. Uzupełnianie wyznaczonych miejsc smarem       36         (1). Uzupełnienie mimóśrodowej części krzywki smarem       36         (1). Uzupełnienie części sworznia oscylatora smarem       37         (2). Uzupełnienie za zaktowej części krzywki smarem       37         (3). JAK UŻYWAĆ PRZEŁĄCZNIKA PAMIĘCI       38         1. Uruchomienie i zmiana przełącznika pamięci       38         2. Przykład ustawienia przełącznika pamięci       38         2. Przykład ustawienie ograniczenia maksymalnej prędkości szycia       39         (1). Ustawienie ograniczenia danych worca aktywne/ nieaktywne       41         (4). Ustawianie trybu pracy licznika       42         3. Tabela funkcji przełącznika pamięci       43         [9] POZOSTAŁEWSKAZÓWKI       49         1. Ustawianie przełącznika dowych       50         3. Tabela specyfikacji wzorów standardowych       51         3. Tabela specyfikacji wzorów standardowych       51         3. ROM nośnik danych LK-1900.       55         6. Podłączenie opcjonalnego pedału.       55                                                                                                    | 5. Urządzenie do chwytania nici                                                                                                    |          |
| 7. Odprowadzanie oleju odpadowego       34         8. Ilość oleju dostarczonego do haka       35         9. Wymiana bezpiecznika       35         10. Zmiana napięcia 100/200 V       36         11. Uzupełnianie wyznaczonych miejsc smarem       36         (1). Uzupełnienie mimośrodowej części krzywki smarem       37         (2). Uzupełnienie części sworznia oscylatora smarem       37         (3). JAK UŻYWAĆ PRZEŁĄCZNIKA PAMIĘCI.       38         1. Uruchomienie i zmiana przełącznika pamięci       38         2. Przykład ustawienia przełącznika pamięci       39         (1). Ustawienie ograniczenia maksymalnej prędkości szycia       39         (2). Ustawienie wyołania danych wzorca aktywne/ nieaktywne.       41         (3). Ustawienie wyołania danych wzorca aktywne/ nieaktywne.       41         (4). Ustawianie przełącznika pamięci.       42         3. Tabela funkcji przełącznika pamięci.       43         3. Jabela specyfikacji wzorów standardowych       49         1. Ustawianie trybu pracy licznika.       49         2. Tabela stopki chwytacza roboczego       53         5. ROM nośnik danych LK-1900.       55         6. Podłączenie opcjonalnego pedału.       55         7. Lista błędów.       56                                                                                                    | 6. Regulacja odrzutnika                                                                                                    |          |
| 8. Ilość oleju dostarczonego do haka       35         9. Wymiana bezpiecznika       35         10. Zmiana napięcia 100/200 V       36         11. Uzupełnianie wyznaczonych miejsc smarem       36         (1). Uzupełnienie mimośrodowej części krzywki smarem       37         (2). Uzupełnienie części sworznia oscylatora smarem       37         (2). Uzupełnienie iz przekta oscylatora smarem       37         (3). JAK UŻYWAĆ PRZEŁĄCZNIKA PAMIĘCI.       38         1. Uruchomienie i zmiana przekącznika pamięci.       38         2. Przykład ustawienia przekącznika pamięci.       39         (1). Ustawienie graniczenia maksymalnej prędkości szycia       39         (2). Ustawienie graniczenia maksymalnej prędkości szycia       40         (3). Ustawienie wywołania danych wzorca aktywne/ nieaktywne.       41         (4). Ustawianie trybu przełącznika pamięci.       43         [9] POZOSTAŁEWSKAZÓWKI.       49         1. Ustawianie przęłącznika pamięci.       43         [9] POZOSTAŁEWSKAZÓWKI.       49         2. Tabela specyfikacji wzorów standardowych.       50         3. Tabela stopki chwytacza roboczego.       53         5. ROM nośnik danych LK-1900.       55         6. Podłączenie opcjonalnego pedału.       55         7. Lista blędów.       56 </td <td>7. Odprowadzanie oleju odpadowego</td> <td></td>                                                                                                    | 7. Odprowadzanie oleju odpadowego                                                                                                    |          |
| 9. Wymiana bezpiecznika       35         10. Zmiana napięcia 100/200 V       36         11. Uzupełnianie wyznaczonych miejsc smarem       36         (1). Uzupełnienie mimośrodowej części krzywki smarem       37         (2). Uzupełnienie części sworznia oscylatora smarem       37         (2). Uzupełnienie zaęści sworznia oscylatora smarem       37         [8]. JAK UŻYWAĆ PRZEŁĄCZNIKA PAMIĘCI.       38         1. Uruchomienie i zmiana przełącznika pamięci.       38         2. Przykład ustawienia przełącznika pamięci.       39         (1). Ustawienie ograniczenia maksymalnej prędkości szycia.       39         (2). Ustawienie przełącznika pamięci.       39         (3). Ustawienie wywołania danych wzorca aktywne/ nieaktywne.       41         (4). Ustawienie trybu pracy licznika       42         3. Tabela funkcji przełącznika pamięci       43         [9] POZOSTAŁEWSKAZÓWKI.       49         1. Ustawianie przełącznika DIP.       49         2. Tabela specyfikacji wzorów standardowych       50         3. Tabela wzorów standardowych       51         4. Tabela stopki chwytacza roboczego       53         5. ROM nośnik danych LK-1900.       55         6. Podłączenie opcjonalnego pedału.       55         7. Lista błędów.       56                                                                                                    | 8. Ilość oleju dostarczonego do haka                                                                                                    |          |
| 10. Zmiana napięcia 100/200 V       36         11. Uzupełnianie wyznaczonych miejsc smarem       36         (1). Uzupełnienie mimośrodowej części krzywki smarem       37         (2). Uzupełnienie części sworznia oscylatora smarem       37         (2). Uzupełnienie i zmiana przełącznika pamięci       38         1. Uruchomienie i zmiana przełącznika pamięci       38         2. Przykład ustawienia przełącznika pamięci       38         2. Przykład ustawienia przełącznika pamięci       39         (1). Ustawienie ograniczenia maksymalnej prędkości szycia       39         (2). Ustawienie wyołania danych wzorca aktywne/ nieaktywne       41         (3). Ustawienie wyołania danych wzorca aktywne/ nieaktywne       41         (4). Ustawianie trybu pracy licznika       42         3. Tabela funkcji przełącznika pamięci       43         [9] POZOSTAŁEWSKAZÓWKI       49         1. Ustawianie przełącznika DIP.       49         2. Tabela specyfikacji wzorów standardowych       50         3. Tabela wzorów standardowych       51         4. Tabela stopki chwytacza roboczego       53         5. ROM nośnik danych LK-1900.       55         6. Podłączenie opcjonalnego pedału.       55         7. Lista błędów       56                                                                                                    | 9. Wymiana bezpiecznika                                                                                                    |          |
| 11. Uzupełnianie wyznaczonych miejsc smarem       36         (1). Uzupełnienie mimośrodowej części krzywki smarem       37         (2). Uzupełnienie części sworznia oscylatora smarem       37         (2). Uzupełnienie części sworznia oscylatora smarem       37         (3). JAK UŻYWAĆ PRZEŁĄCZNIKA PAMIĘCI.       38         1. Uruchomienie i zmiana przełącznika pamięci       38         2. Przykład ustawienia przełącznika pamięci       39         (1). Ustawienie ograniczenia maksymalnej prędkości szycia       39         (2). Ustawianie prędkości łagodnego startu przy rozpoczęciu szycia       40         (3). Ustawianie prędkości łagodnego startu przy rozpoczęciu szycia       40         (3). Ustawianie prędkości łagodnego startu przy rozpoczęciu szycia       40         (4). Ustawianie trybu pracy licznika       42         3. Tabela funkcji przełącznika pamięci       43         [9] POZOSTAŁEWSKAZÓWKI       49         1. Ustawianie przełącznika DIP.       49         2. Tabela specyfikacji wzorów standardowych       50         3. Tabela stopki chwytacza roboczego       53         5. ROM nośnik danych LK-1900       55         6. Podłączenie opcjonalnego pedału       55         7. Lista błędów       56                                                                                                    | 10. Zmiana napięcia 100/200 V                                                                                                    |          |
| (1). Uzupełnienie mimośrodowej części krzywki smarem       37         (2). Uzupełnienie części sworznia oscylatora smarem       37         (2). Uzupełnienie części sworznia oscylatora smarem       37         (3). JAK UŻYWAĆ PRZEŁĄCZNIKA PAMIĘCI.       38         1. Uruchomienie i zmiana przełącznika pamięci       38         2. Przykład ustawienia przełącznika pamięci       39         (1). Ustawienie ograniczenia maksymalnej prędkości szycia.       39         (2). Ustawianie prędkości łagodnego startu przy rozpoczęciu szycia.       40         (3). Ustawianie wywołania danych wzorca aktywne/ nieaktywne.       41         (4). Ustawianie trybu pracy licznika.       42         3. Tabela funkcji przełącznika pamięci       43         [9] POZOSTAŁEWSKAZÓWKI.       49         1. Ustawianie przełącznika DIP.       49         2. Tabela specyfikacji wzorów standardowych.       50         3. Tabela stopki chwytacza roboczego       53         5. ROM nośnik danych LK-1900.       55         6. Podłączenie opcjonalnego pedału.       55         7. Lista błędów.       56                                                                                                    | 11. Uzupełnianie wyznaczonych miejsc smarem                                                                                                    |          |
| (2). Uzupełnienie części sworznia oscylatora smarem                                                                                                    | (1). Uzupełnienie mimośrodowej części krzywki smarem                                                                                                    |          |
| [8]. JAK UŻYWAĆ PRZEŁĄCZNIKA PAMIĘCI.                                                                                                    | (2). Uzupełnienie części sworznia oscylatora smarem                                                                                                    |          |
| 1. Uruchomienie i zmiana przełącznika pamięci       38         2. Przykład ustawienia przełącznika pamięci       39         (1) Ustawienie ograniczenia maksymalnej prędkości szycia       39         (2). Ustawienie prędkości łagodnego startu przy rozpoczęciu szycia       40         (3). Ustawienie wywołania danych wzorca aktywne/ nieaktywne       41         (4). Ustawianie trybu pracy licznika       42         3. Tabela funkcji przełącznika pamięci       43         [9] POZOSTAŁEWSKAZÓWKI       49         1. Ustawianie przełącznika DIP.       49         2. Tabela specyfikacji wzorów standardowych       50         3. Tabela stopki chwytacza roboczego       53         5. ROM nośnik danych LK-1900.       55         6. Podłączenie opcjonalnego pedału.       55         7. Lista błędów.       56                                                                                                    | [8]. JAK UŻYWAĆ PRZEŁĄCZNIKA PAMIĘCI                                                                                                    |          |
| 2. Przykład ustawienia przełącznika pamięci       39         (1). Ustawienie ograniczenia maksymalnej prędkości szycia       39         (2). Ustawienie prędkości łagodnego startu przy rozpoczęciu szycia       40         (3). Ustawienie wywołania danych wzorca aktywne/ nieaktywne       41         (4). Ustawianie trybu pracy licznika       42         3. Tabela funkcji przełącznika pamięci       43         [9] POZOSTAŁEWSKAZÓWKI       49         1. Ustawianie przełącznika DIP.       49         2. Tabela specyfikacji wzorów standardowych       50         3. Tabela stopki chwytacza roboczego       53         5. ROM nośnik danych LK-1900.       55         6. Podłączenie opcjonalnego pedału.       55         7. Lista błędów.       56                                                                                                    | 1. Uruchomienie i zmiana przełącznika pamięci                                                                                                    |          |
| (1). Ustawienie ograniczenia maksymalnej prędkości szycia39(2). Ustawianie prędkości łagodnego startu przy rozpoczęciu szycia40(3). Ustawienie wywołania danych wzorca aktywne/ nieaktywne41(4). Ustawianie trybu pracy licznika423. Tabela funkcji przełącznika pamięci43[9] POZOSTAŁEWSKAZÓWKI491. Ustawianie przełącznika DIP492. Tabela specyfikacji wzorów standardowych503. Tabela torky torky tor | 2. Przykład ustawienia przełącznika pamięci                                                                                                    | 39       |
| (2). Ustawianie prędkości łagodnego startu przy rozpoczęciu szycia.       40         (3). Ustawienie wywołania danych wzorca aktywne/ nieaktywne.       41         (4). Ustawianie trybu pracy licznika       42         3. Tabela funkcji przełącznika pamięci       43         [9] POZOSTAŁEWSKAZÓWKI.       49         1. Ustawianie przełącznika DIP.       49         2. Tabela specyfikacji wzorów standardowych       50         3. Tabela stopki chwytacza roboczego       53         5. ROM nośnik danych LK-1900.       55         6. Podłączenie opcjonalnego pedału.       55         7. Lista błędów.       56                                                                                                    | (1). Ustawienie ograniczenia maksymalnej prędkości szycia                                                                                                  |          |
| (3). Ustawianie trybu pracy licznika       42         3. Tabela funkcji przełącznika pamięci       43         [9] POZOSTAŁEWSKAZÓWKI       49         1. Ustawianie przełącznika DIP       49         2. Tabela specyfikacji wzorów standardowych       50         3. Tabela stopki chwytacza roboczego       51         4. Tabela stopki chwytacza roboczego       53         5. ROM nośnik danych LK-1900       55         6. Podłączenie opcjonalnego pedału       55         7. Lista błędów       56                                                                                                    | <ul> <li>(2). Ustawianie prędkości łagodnego startu przy rozpoczęciu szycia</li> <li>(3) Ustawienie wywołania danych wzorca aktywne/ nieaktywne</li> </ul> | 40<br>41 |
| 3. Tabela funkcji przełącznika pamięci       43         [9] POZOSTAŁEWSKAZÓWKI       49         1. Ustawianie przełącznika DIP.       49         2. Tabela specyfikacji wzorów standardowych       50         3. Tabela wzorów standardowych       50         3. Tabela stopki chwytacza roboczego       53         5. ROM nośnik danych LK-1900.       55         6. Podłączenie opcjonalnego pedału.       55         7. Lista błędów.       56                                                                                                    | (4). Ustawianie trybu pracy licznika                                                                                                    |          |
| [9] POZOSTAŁEWSKAZÓWKI.491. Ustawianie przełącznika DIP.492. Tabela specyfikacji wzorów standardowych.503. Tabela wzorów standardowych514. Tabela stopki chwytacza roboczego535. ROM nośnik danych LK-1900.556. Podłączenie opcjonalnego pedału.557. Lista błędów.56                                                                                                    | 3. Tabela funkcji przełącznika pamięci                                                                                                    |          |
| 1. Ustawianie przełącznika DIP.       49         2. Tabela specyfikacji wzorów standardowych.       50         3. Tabela wzorów standardowych       51         4. Tabela stopki chwytacza roboczego.       53         5. ROM nośnik danych LK-1900.       55         6. Podłączenie opcjonalnego pedału.       55         7. Lista błędów.       56                                                                                                    | [9] POZOSTAŁEWSKAZÓWKI                                                                                                    |          |
| 2. Tabela specyfikacji wzorów standardowych       50         3. Tabela wzorów standardowych       51         4. Tabela stopki chwytacza roboczego       53         5. ROM nośnik danych LK-1900       55         6. Podłączenie opcjonalnego pedału       55         7. Lista błędów       56                                                                                                    | 1. Ustawianie przełącznika DIP                                                                                                    |          |
| 3. Tabela wzorów standardowych    51      4. Tabela stopki chwytacza roboczego    53      5. ROM nośnik danych LK-1900    55      6. Podłączenie opcjonalnego pedału    55      7. Lista błędów    56                                                                                                    | 2. Tabela specyfikacji wzorów standardowych                                                                                                    | 50       |
| 4. Tabela stopki chwytacza roboczego       53         5. ROM nośnik danych LK-1900       55         6. Podłączenie opcjonalnego pedału       55         7. Lista błędów       56                                                                                                    | 3. Tabela wzorów standardowych                                                                                                    |          |
| 5. ROM nośnik danych LK-1900                                                                                                    | 4. Tabela stopki chwytacza roboczego                                                                                                    |          |
| 6. Podłączenie opcjonalnego pedału                                                                                                    | 5. ROM nośnik danych LK-1900                                                                                                    | 55       |
| 7. Lista błędów                                                                                                    | 6. Podłączenie opcjonalnego pedału                                                                                                    |          |
|                                                                                                    | 7. Lista błędów                                                                                                    |          |

| 8. Problemy i działania naprawcze (warunki szycia)                                    | 59   |
|---------------------------------------------------------------------------------------|------|
| 9. Tabela części opcjonalnych                                                         | 61   |
| II Objaśnienia dla komputerowo sterowanej maszyny do szybkiego ryglowania LK-1901A II |      |
| 1 Specyfikacje                                                                        | 63   |
| 2 Instalacja maszyny do szycia i przygotowanie do pracy                               | 63   |
| 3. Regulacia ilości zamykanego materiału                                              |      |
| 4. Regulacja uniesienia stopki chwytacza roboczego                                    | 64   |
| 5. Regulacia ciśnienia roboczego modułu chwytacza                                     |      |
| 6. Ustawienie ilości zamykanego materiału                                             |      |
| 7. Wybór i potwierdzenie wzorów szycja                                                |      |
| III Obiaśnienia dla, komputerowo sterowanej maszyny do szybkiego ryglowania LK-1902A  |      |
| 1. Specyfikacie                                                                       | 67   |
| 2. Instalacia maszyny do szycia i przygotowanie do pracy                              |      |
| 3. Instalacja maszyny do szycia i przygotowanie do pracy                              | 67   |
| 4. Wybór i notwierdzenie wzorów szycia                                                | 68   |
| 5. Kombinacia stopy chwytacza roboczego i płyty posuwowej                             | 69   |
| JV. Objecnienie dla, komputerowo sterowanej maszyny do szybkiego ryglowania LK-1902A  |      |
| 1. Specifikacia                                                                       | 70   |
| 1. Specyfikacje                                                                       |      |
| 2. Instalacja maszyny do szycia i przygotowanie do pracy                              | 70   |
| 5. Igid I IIIC.                                                                       |      |
| 4. ROZHE LI YDY SZYCIA                                                                | /1   |
| (1) lista wzorow szycia i szerokości szycia                                           | 72   |
| 5. Położenie dźwigni szczeki chwytacza guzików                                        |      |
| 6. Regulacia płyty posuwowej                                                          |      |
| 7. Regulacja dźwigni szczeki chwytacza guzików                                        |      |
| 8. Begulacja wysokości podnoszenia chwytacza guzików                                  |      |
| 9. Regulacia ciśnienia roboczego modułu chwytacza.                                    |      |
| 10. Begulacia spreżyny odrzutnika                                                     |      |
| 11. Montaż listwy guzików (cześć dodatkowa)                                           |      |
| 12. Klasyfikacja modelu według wielkości guzików                                      |      |
| 13. Dołaczenie trzonu guzika (opcionalnie)                                            |      |
| (1). Specvfikacje                                                                     |      |
| (2). Regulacja wysokości listwy igłowej                                               |      |
| (3). Regulacja podstawy płyty posuwowej                                               |      |
| (4). Regulacja wspornika chwytacza guzików                                            | 78   |
| (5). Kontrola punktu wprowadzania igły                                                |      |
| (6). Regulacja podstawy chwytacza guzików i płyty posuwowej                           | 79   |
| (7). Regulacja gumowego wspornika guzików                                             |      |
| (8). Kegulacja złącza wspornika guzikow                                               | 80   |
| LK-1900A                                                                              | ·136 |

## Objaśnienie działania komputerowo sterowanej maszyny do szybkiego ryglowania LK-1900A. 1)SPECYFIKACJE

| 1)  | Obszar szycia                            | w kierunku X(szerokość) 40 mm w kierunku Y(wzdłużnie)30 mm     |
|-----|------------------------------------------|----------------------------------------------------------------|
| 2)  | Maks. prędkość szycia                    | 3000 obr/min                                                   |
|     |                                          | (W przypadku rozstawu szwów w kierunku X poniżej 5 mm i 3,5 mm |
|     |                                          | w kierunku Y)                                                  |
| 3)  | Długość szwu                             | od 0,1 do 10,0 mm (z regulacją krokową co 0,1 mm)              |
| 4)  | Ruch posuwowy stopki chwytacza roboczego | Posuw pośredni (2-wałowy napęd z zastosowaniem silnika         |
|     |                                          | krokowego)                                                     |
| 5)  | Skok listwy igłowej                      | 41,2 mm                                                        |
| 6)  | lgł                                      | DP X 5, DPxI7                                                  |
| 7)  | Uniesienie stopki chwytacza roboczego    | 13 mm(standardowe) maks. 17 mm                                 |
| 8)  | Czółenko                                 | Standardowy hak półobrotowy (smarowanie knotu olejowego)       |
| 9)  | Olej smarowniczy                         | Nowy Olej Defrix Nr2 (dostarczany za pomocą olejarki)          |
| 10) | Zapisywanie danych                       | EE-PROM(1 28K bajtów) E-PROM (32k bajtów)                      |
| 11) | Funkcja Powiększania/Zmniejszania        | od 20% do 200% (krokowo co 1%) w kierunku X i Y                |
| 12) | Metoda powiększania/ zmniejszania        | Powiększanie/ zmniejszanie wzoru można wykonać poprzez         |
|     |                                          | zwiększenie/ zmniejszenie                                      |
| 13) | Maksymalne ograniczenie prędkości szycia | długość szwu                                                   |
|     |                                          | Od 400 do 3,000 obr./ min (krokowo 100 obr./min                |
| 14) | Wybór wzoru                              | Określenie typu nr wzoru (od 1 do 200)                         |
| 15) | Licznik nici na szpuli                   | Typ W GÓRĘ/W DÓŁ (od 0 do 9999)                                |
| 16) | Silnik maszyny do szycia                 | Serwomotor 450W                                                |
| 17) | Wymiary                                  | Szer.:1 200 mm Dł.:660 mm Wys.:1100 mm (należy użyć            |
|     |                                          | standardowego stołu i stojaka)                                 |
| 18) | Waga                                     | Głowica maszyny 42 kg, skrzynka sterownicza 16,5 kg            |
| 19) | Zużycie mocy                             | 320 W                                                          |
| 20) | Zakres temperatur roboczych              | od 5°C do 35°C                                                 |
| 21) | Zakres wilgotności roboczej              | od 35% do 85% (brak kondensacji w punkcie rosy                 |
| 22) | Napięcie linii                           | Napięcie znamionowe±10%50/60 HZ                                |
|     |                                          |                                                                |

%Zmniejszenie maksymalnej prędkości szycia zgodnie z warunkami szycia.

## [2]. KONFIGURACJA

1. Nazwa modułu głównego

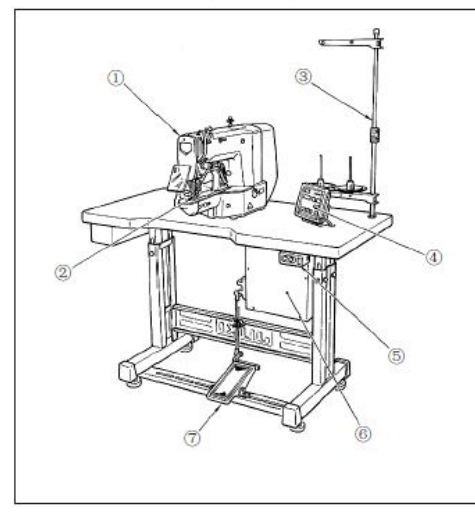

- (1) Głowica maszyny
- 2 Stopki chwytacza roboczego
- (3) Stojak nici

(1) Przycisk "Gotowości"

- (4) Panel operatora
- 5 Przełącznik zasilania
- 6 Skrzynka sterownicza
- 7 Przełącznik pedałowy

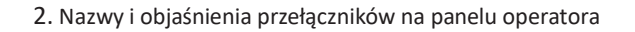

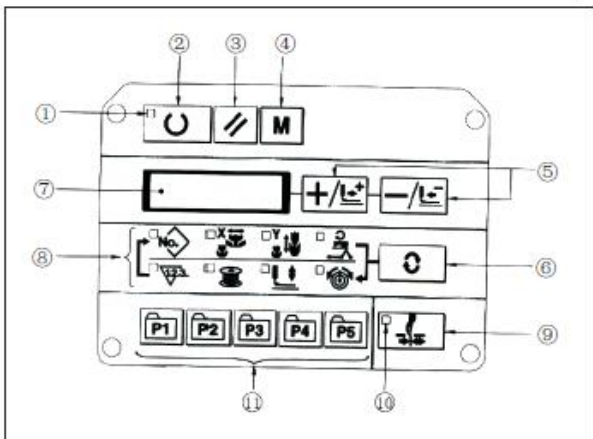

Ten przycisk zmienia stan ustawienia z panelu na stan szycia, w którym maszyna do szycia faktycznie pracuje. 2 Dioda LED dla szycia Dioda ta gaśnie w czasie ustawiania stanu i zapala się w czasie szycia. Przełączenie można wykonać za pomocą przycisku "Gotowości". ③ "Przycisk "Resetowania" Przycisk ten jest używany do anulowania błędu lub zmiany wartości ustawień na wartości początkowe. (4) "Przycisk "Trybu" Przycisk ten służy do ustawiania trybu pracy przełącznika pamięci. (5) "Przycisk "+/ Posuw do przodu" i "-/ Posuw do tyłu" Ten przycisk służy do zmiany nr wzoru i skali X/Y oraz wykonania posuwu do przodu/do tyłu. 6 Przycisk "Wyboru" Przycisk ten służy do wyboru elementu, który ma być ustawiony. Wyświetlana jest dioda LED wybranego elementu oraz wartość zadana. (7) Dioda LED sygnalizacji danych Ta dioda LED sygnalizuje wartości zadane dla wybranych elementów, np. nr wzoru. Skala X/Y, itp. (8) Dioda LED wyboru elementu Zapalają się diody LED wybranych elementów.

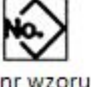

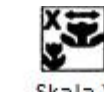

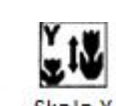

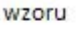

nax ograniczenie

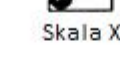

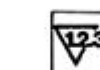

licznik szycia

nawitarka szouli

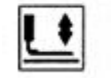

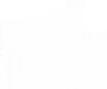

opuszczenie stopki naciagnici zacisku ręcznego

9 Przycisk chwytacza nici igłowej (WŁĄCZENIE/ WYŁĄCZENIE) Przycisk ten wybiera załączenie/brak załączenia chwytacza nici na igle. Gdy działa, świeci się dioda LED wskaźnika chwytacza nici igłowej (Uwaga 1) 10 Wskaźnik LED sygnalizacji chwytacza nici igłowej Gdy świeci się ta dioda LED, działa chwytacz nici igłowej. 11 Wskaźnik LED sygnalizacji chwytacza nici igłowej.

Ten przycisk rejestruje wzór. Po naciśnięciu tego przycisku. wzór zarejestrowany tutaj może być odszyty natychmiast. Skala X/Y, pozycją szycia itp. mogą być zmieniane i rejestrowane

[3]. INSTALACJA 1. Instalacja skrzynki elektrycznej

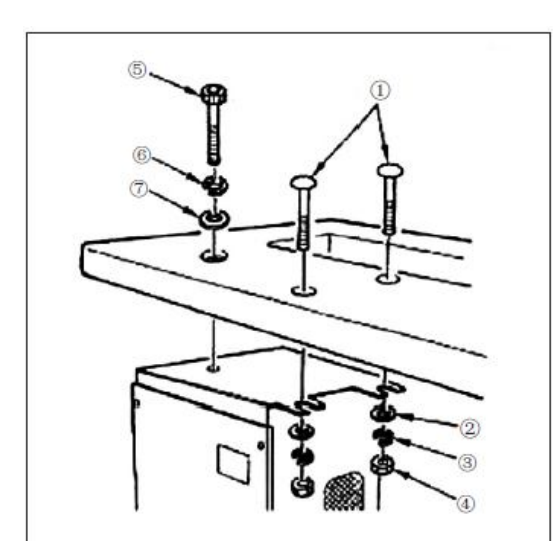

Należy zamontować skrzynkę elektryczną na spodniej stronie stołu w miejscu pokazanym na rysunku za pomocą śruby z łbem walcowym (1), ze zwykłą podkładką(2). podkładką sprężynową (3) i nakrętką (4), które zostały dostarczone wraz z maszyną, przy użyciu śruby z wgłębieniem sześciokątnym na łbie (5), podkładką sprężynową (6) i podkładką zwykłą(7), które zostały dostarczone wraz z maszyną.

2. Mocowanie pręta łączącego

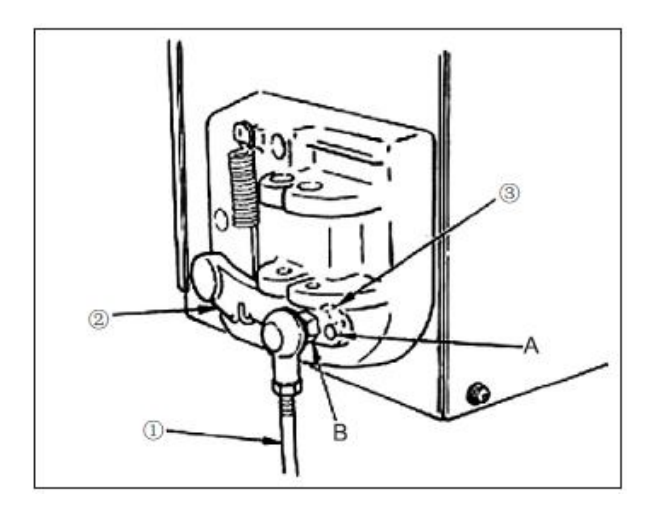

1) Należy zamocować pręt łączący (1) w otworze montażowym B dźwigni pedału (2) z nakrętką (3) .

2) Po zainstalowaniu prętu łączącego 1 w otworze montażowym A, zwiększa się skok wciśnięcia pedału.

3. Montaż pręta podporowego głowicy

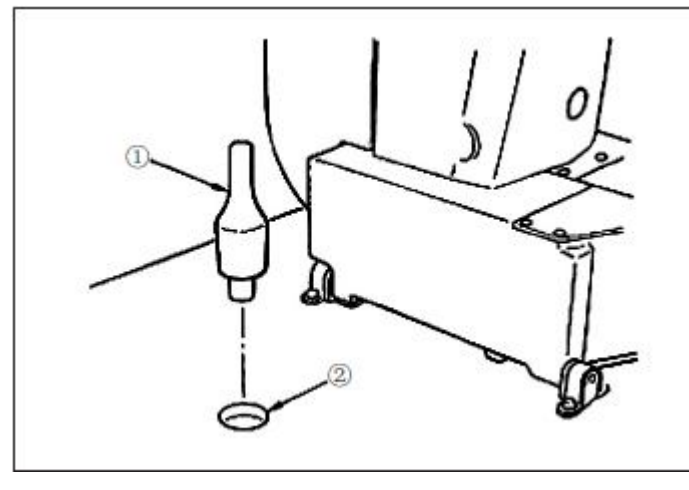

Należy wprowadzić pręt podtrzymujący głowicę napędową (1) do otworu (2) na stole maszyny

- 4. Instalacja i podłączenie przycisku zasilania
- (1) Instalacja przycisku zasilania

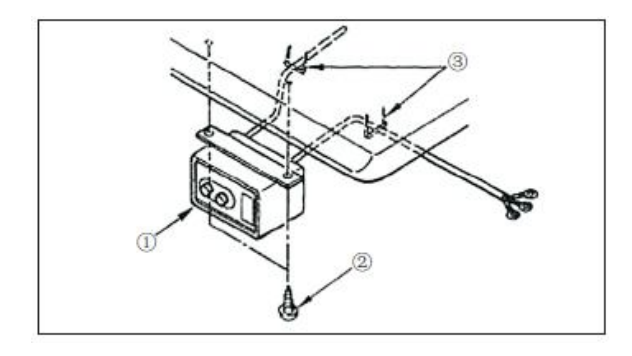

## (2) Podłączanie przewodu zasilającego

Należy zamocować wyłącznik zasilania (1) pod stołem maszyny za pomocą wkrętów do drewna (2) .

Należy zamocować kabel za pomocą zszywek ③ dostarczonych wraz z maszyną jako elementy dodatkowe zgodnie z formularzami zastosowania.

\*Dostarczonych jest pięć zszywek ③ wraz ze zszywką do mocowania kabla panelu operatora jako części pomocnicze.

Specyfikacje napięciowe w momencie dostawy z fabryki podane są na tabliczce znamionowej napięcia. Należy podłączyć przewód zgodnie ze specyfikacjami.

(UWAGA) Nigdy nie należy używać maszyny pod niewłaściwym napięciem i z niewłaściwą fazą

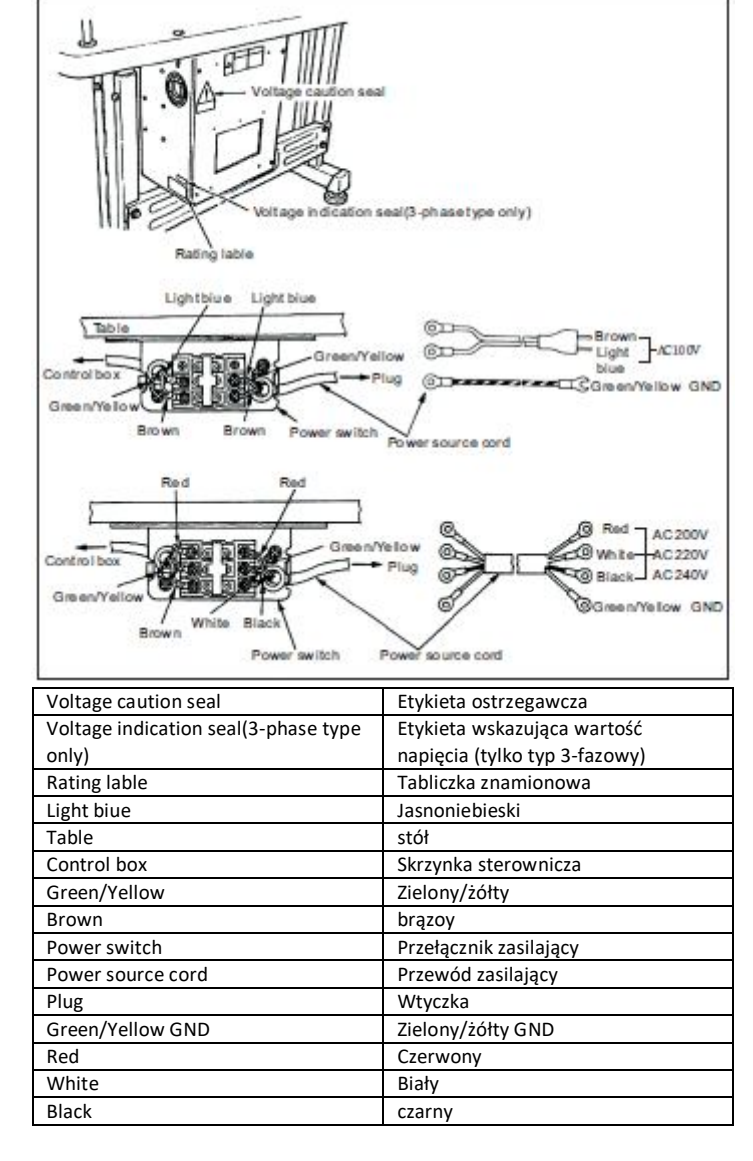

#### 5. Instalacja głowicy maszyny do szycia

**OSTRZEŻENIE** 

Aby zapobiec ewentualnym wypadkom spowodowanym przez pełną maszynę do szycia, maszynę podczas przemieszczania powinny obsługiwać przynajmniej dwie osoby.

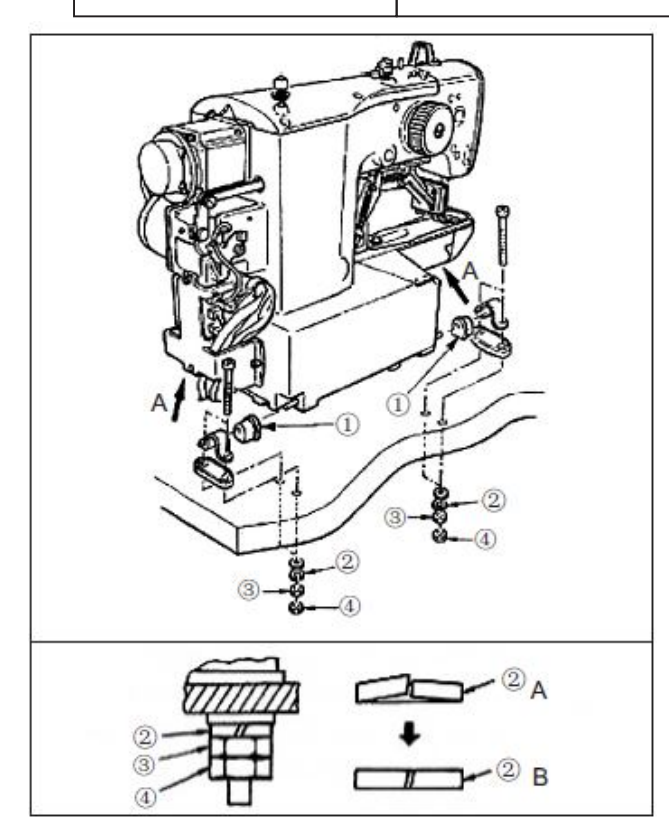

 Należy założyć gumę zawiasu ① na wałek zawiasu i zamocować główny moduł maszyny do szycia.

2) Podczas dokręcania nakrętki ③ do zawiasu gumowego ①,należy dokręcić nakrętkę ③ do momentu, aż podkładka sprężynowa ② znajdzie się w położeniu B, jak

pokazano na rysunku, a następnie należy przymocować ją nakrętką ④.

(UWAGA) w przypadku nadmiernego dokręcenia gumy zawiasu ①, zawias nie będzie działał prawidłowo. Proszę zatem zachować ostrożność. Należy przytrzymać sekcję A podczas przesuwania maszyny do szycia.

6. Montaż zbiornika spustowego i gumowego wspornika głowicy

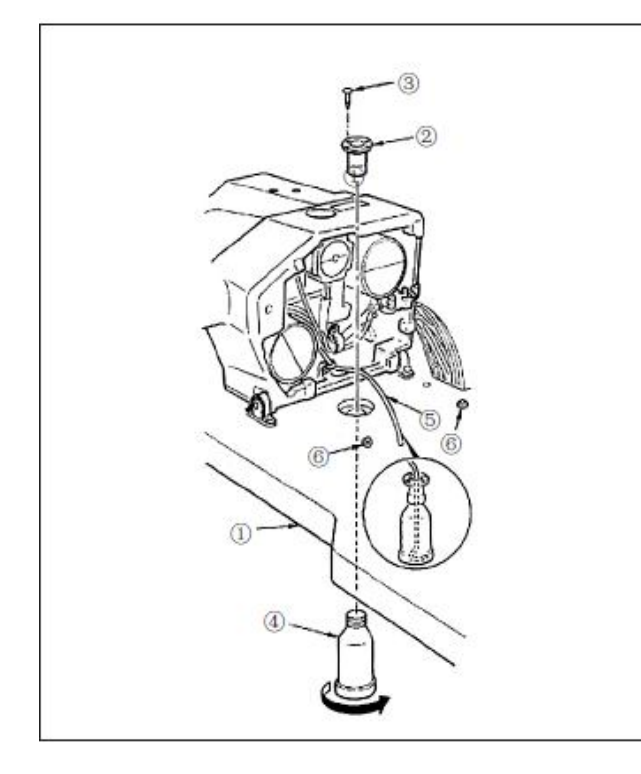

- 1) Należy zamocować zbiornik spustowy  ${f O}$  w otworze
- montażowym na stole 1 za pomocą czterech śrub nastawczych 3
- 2) Należy przykręcić kosz spustowy ④ w celu opróżnienia zbiornika ② .
- 3) Należy umieścić rurę spustową maszyny do szycia (5) w koszu spustowym (4)
- 4) Należy umieścić gumowy wspornik głowicy 6 w stole 1 . (UWAGA)
- 1. Należy włożyć rurę spustową (5) do oporu, aż nie będzie się dalej przemieszczać, tak aby przy przechylaniu głowicy maszyny nie wypadała ze kosza spustowego (4)
- 2. Należy usunąć taśmę mocującą rury spustowe (5)

### 7. Wyłącznik bezpieczeństwa

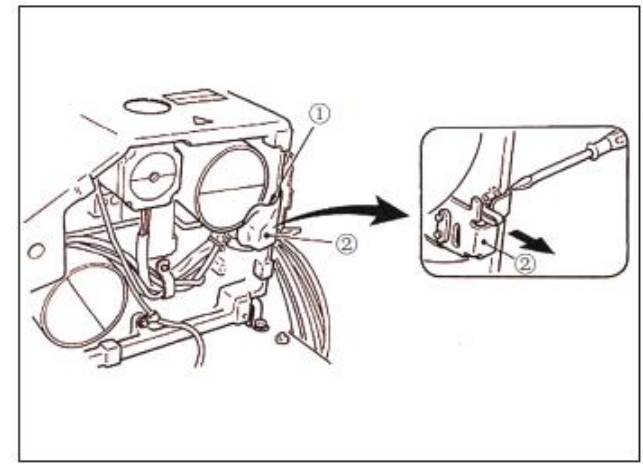

Należy usunąć taśmę (1) mocującą sekcję dźwigni wyłącznika bezpieczeństwa (2)

1) Użycie wyłącznika bezpieczeństwa bez usuwania taśmy ①jest bardzo niebezpieczne, ponieważ maszyna do szycia pracuje nawet w stanie, w którym jest przechylona.

2) W przypadku wystąpienia błędu 302, gdy maszyna do szycia pracuje po konfiguracji należy odkręcić śrubokrętem wyłącznik bezpieczeństwa i opuść wyłącznik ku dołowi maszyny do szycia.

#### 8. Przechylanie głowicy maszyny do szycia

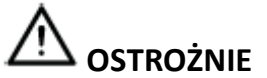

Przed rozpoczęciem pracy należy wyłączyć zasilanie, aby zapobiec wypadkom spowodowanym nagłym uruchomieniem maszyny do szycia.

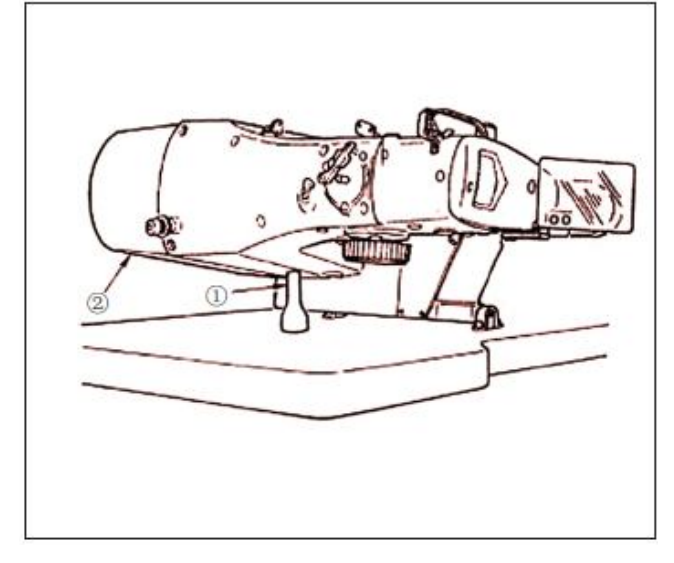

Podczas przechylania głowicy maszyny do szycia należy przechylać ją tak długo, aż zetknie się z prętem wsporczym głowicy

1) Przed rozpoczęciem przechylania głowicy maszyny do szycia należy upewnić się, że pręt wsporczy głowicy ① jest przymocowany do stołu maszyny.

2) Odnośnie podnoszenia głowicy maszyny do szycia, nie należy jej podnosić podczas podtrzymywania osłony silnika ② Będzie to przyczyną uszkodzenia osłony silnika ③

3) Należy upewnić się, że głowica maszyny do szycia przechyla się na płaskiej powierzchni, co ma zapobiec jej upadkowi.

## 9. Instalacja panelu operatora

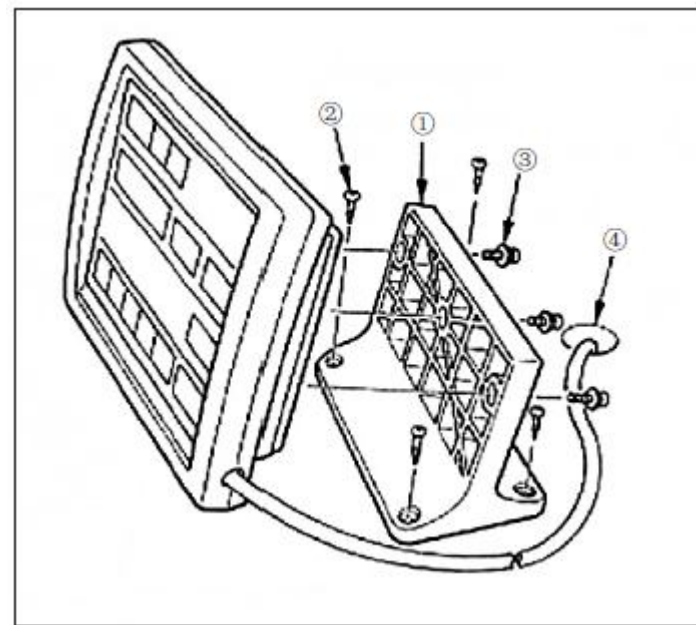

Należy zamocować płytkę montażową panelu 1 na stole maszyny za pomocą wkrętów do drewna 2 i przeprowadzić kabel przez otwór 4 w stole maszyny.

Należy zamocować panel operatora na płycie montażowej 1 za pomocą śrub

③ dostarczanych jako elementy dodatkowe.

Należy przymocować kabel na dolnej powierzchni stołu za pomocą zszywek dostarczanych wraz z maszyną jako elementy dodatkowe.

W przypadku montażu panelu pod stołem należy zapoznać się z rysunkiem po lewej stronie.

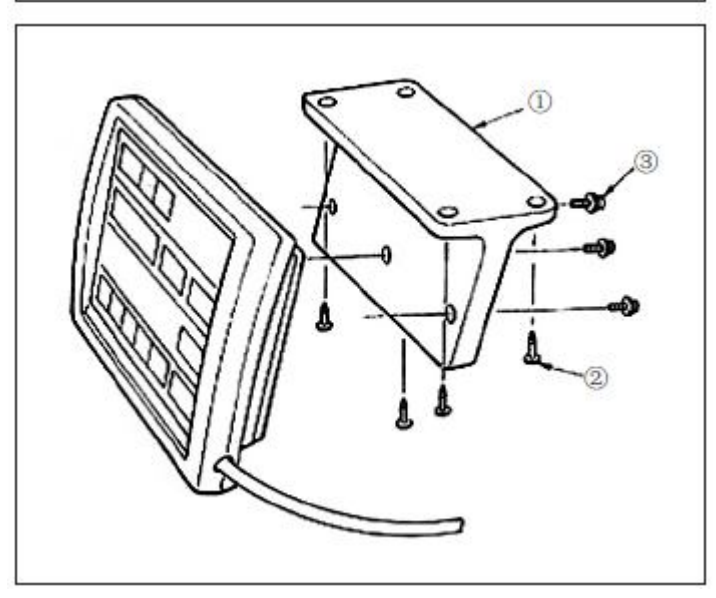

## 10. Podłączenie przewodu

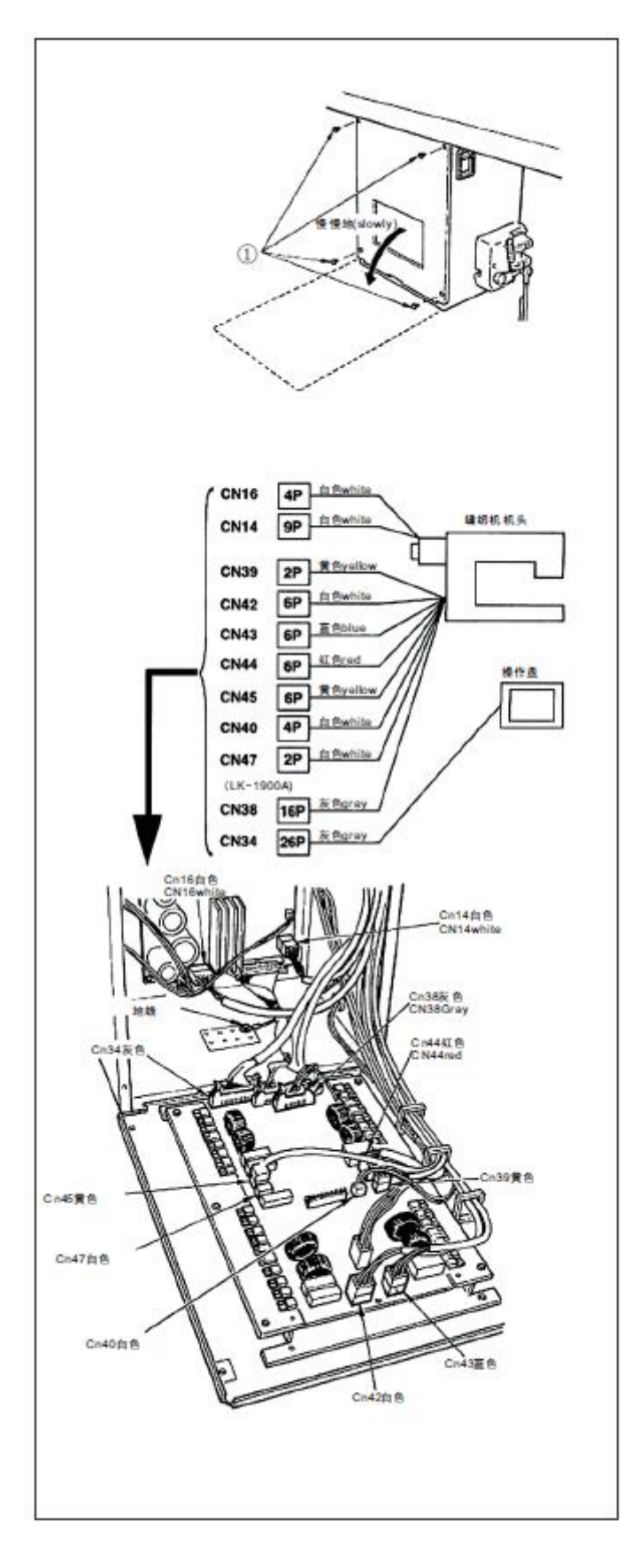

Należy odkręcić cztery śruby E mocujące tylną osłonę skrzynki elektrycznej. Przy otwieraniu tylnej osłony, podtrzymując osłonę dłońmi, należy powoli otwierać ją do około 90 stopni do momentu zatrzymania, jak pokazano na rysunku.

(UWAGA) Należy upewnić się, że tylna osłona jest podtrzymywana dłońmi, aby nie dopuścić do upadku tylnej osłony. Ponadto, nie należy przykładać siły do otwartej tylnej osłony.

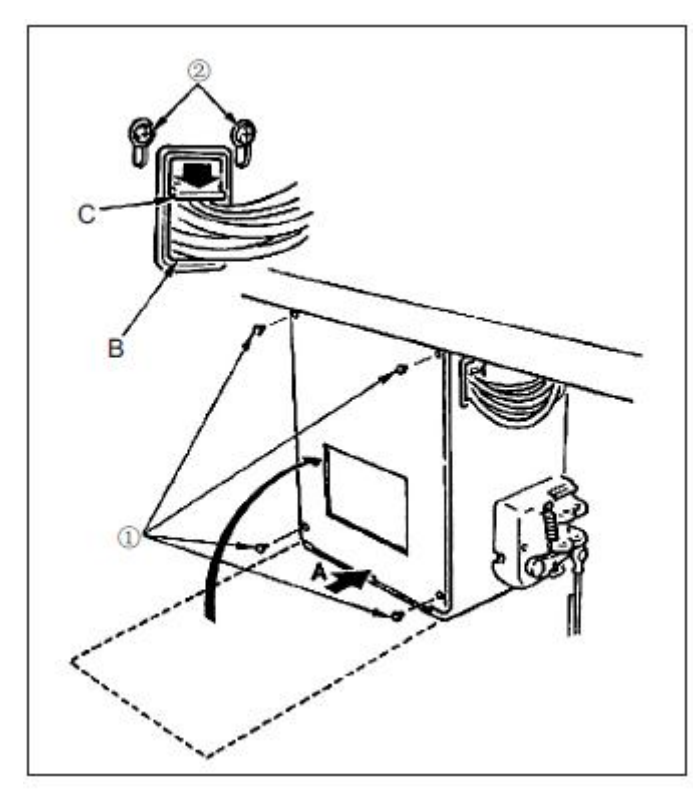

 Uważając, aby przewód nie zaplątał się pomiędzy tylną osłoną a korpusem głównym skrzynki elektrycznej, należy zamknąć tylną osłonę, jednocześnie dociskając odcinek A na dolnej stronie tylnej osłony, a następnie dokręcić cztery śruby ①
 Należy opuścić przewód znajdujący się z boku skrzynki sterowniczej i płytkę dociskową przewodu C w otworze wciskowym B, wcisnąć przewód i dokręcić śruby ②

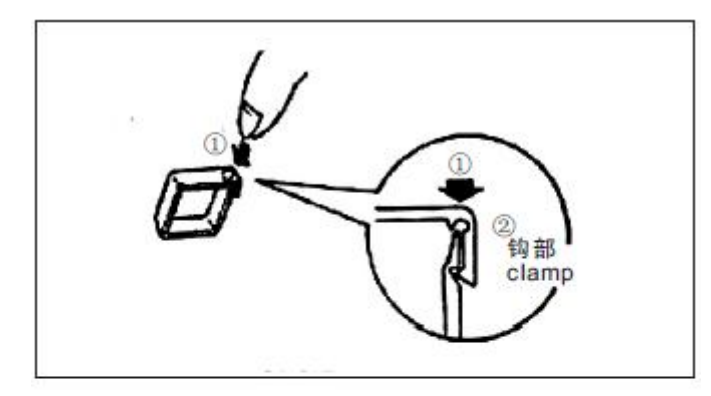

Jak zablokować zacisk linki 1 należy lekko nacisnąć narożnik chwytacza. (Zacisk linki jest zamykany za pomocą kliknięcia)

Clamp - zacisk

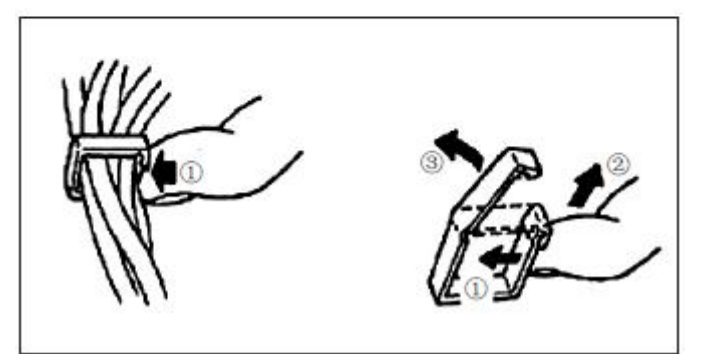

Jak wyjąć zacisk linki

- 1) lekko nacisnąć
- 2pociągnąć zacisk w dół
- ③ zacisk wysunie się ku górze

## 11. Montaż osłony silnika

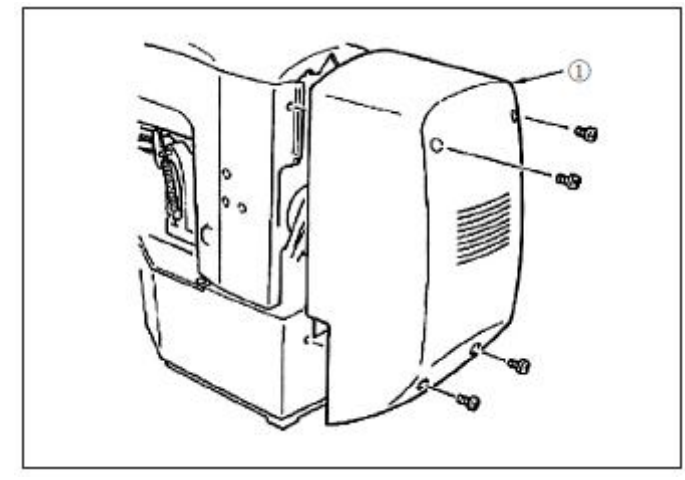

#### 12. Zarządzanie kablem

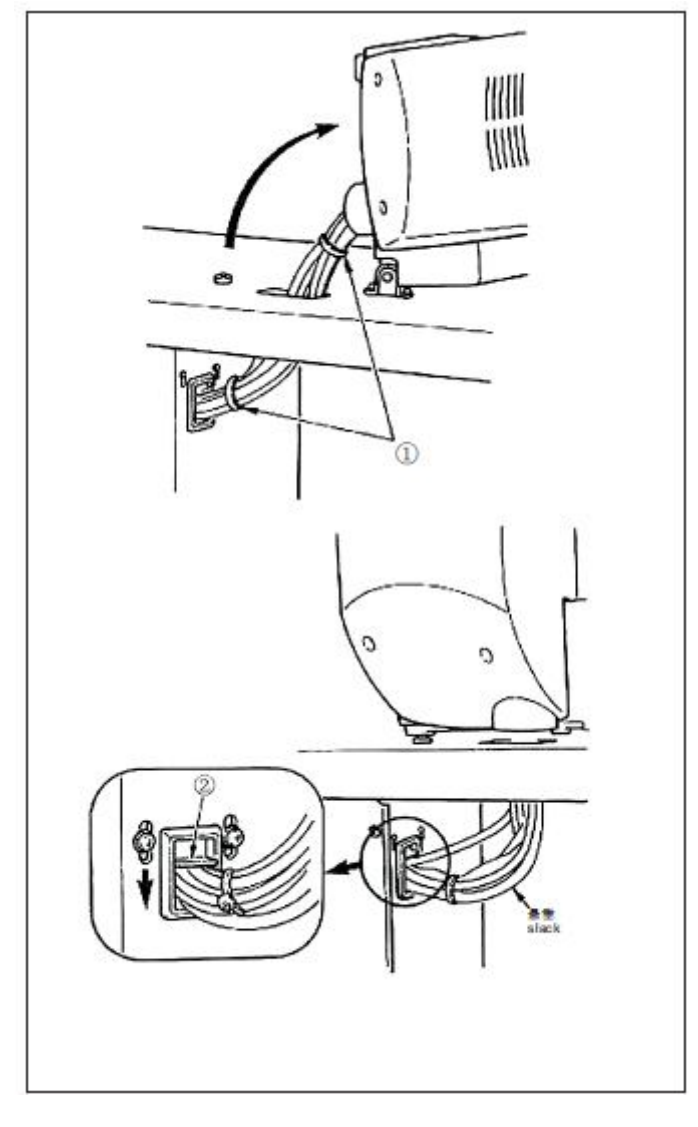

Należy zamontować osłonę silnika 1 na module głównym maszyny za pomocą śrub dostarczonych wraz z maszyną jako elementy dodatkowe.

1) W pozycji, w której maszyna do szycia jest przechylona, należy połączyć przewody i związać je opaską zaciskową ① jak pokazano na rysunku.

2) Należy zamocować przewody za pomocą płytki ustalającej 2 w pozycji, w której przewody będą luźne w sposób pokazany na rysunku.

(UWAGA) Przy przechylaniu maszyny do szycia należy upewnić się, że listwa wsporcza głowicy maszyny do szycia jest umieszczona na stole.

## 13. Montaż osłony oczu

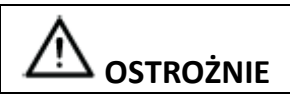

Przed rozpoczęciem pracy należy wyłączyć zasilanie, aby zapobiec wypadkom spowodowanym nagłym uruchomieniem maszyny do szycia.

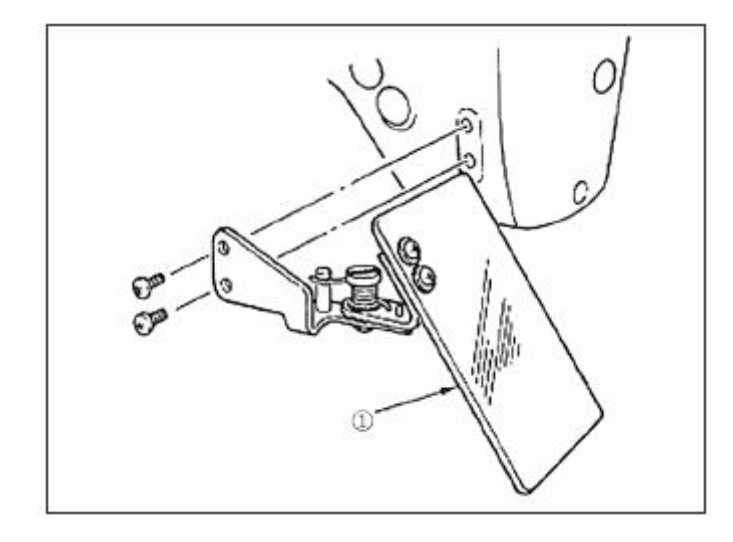

Należy upewnić się, że osłona oczu została zamocowana i jest stosowana

#### 14. Montaż stojaka na nici

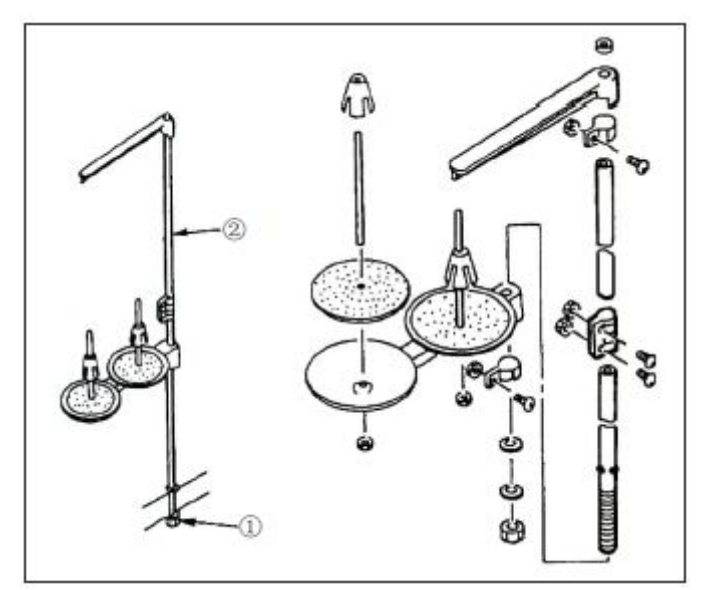

1) Należy zamontować stojak na nić i osadzić go w otworze w prawym górnym narożniku stołu maszyny.

2) Należy dokręcić nakrętkę zabezpieczającą 1 , aby zamocować stojak nici.

3) Gdy możliwe jest okablowanie sufitowe, należy przeprowadzić kabel zasilający przez podpórkę szpuli ②.

**OSTROŻNIE** 

## [4] OBSŁUGA MASZYNY DO SZYCIA

1. Smarowanie

Przed rozpoczęciem pracy należy wyłączyć zasilanie, aby zapobiec wypadkom spowodowanym nagłym uruchomieniem maszyny do szycia.

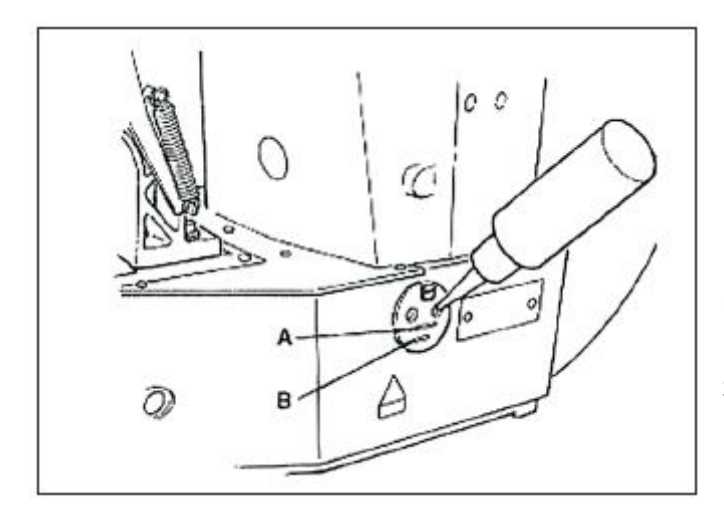

Należy sprawdzić, czy miejsce pomiędzy dolną linią B i górną linią A jest wypełnione olejem. Należy wlać tam olej, używając olejarki dostarczonej wraz z maszyną jako element dodatkowy w przypadku niedoboru oleju.

\*Zbiornik oleju, który jest napełniony olejem, służy tylko do smarowania części haka. Możliwe jest zmniejszenie ilości oleju, gdy liczba obrotów jest mała, a ilość oleju na części haka jest nadmierna.

(UWAGA)

1. Nie należy smarować w miejscach innych niż zbiornik oleju i hak, zgodnie z ostrzeżeniem 2 poniżej, w przeciwnym wypadku może dojść do problemów z komponentami.

2. Przy pierwszym użyciu maszyny do szycia lub po po dłuższym okresie nieużywania, należy używać maszyny po nasmarowaniu haku niewielką ilością oleju.

### 2. Mocowanie igły

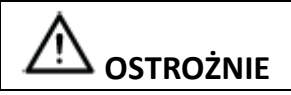

Przed rozpoczęciem pracy należy wyłączyć zasilanie, aby zapobiec wypadkom spowodowanym nagłym uruchomieniem maszyny do szycia.

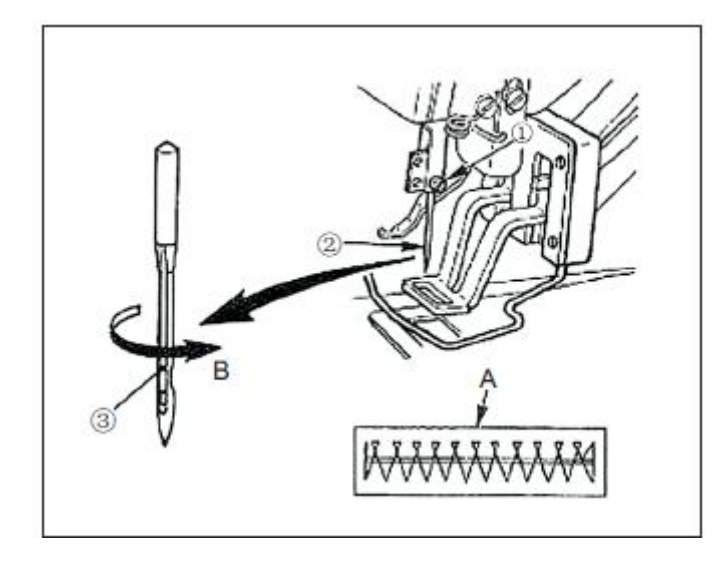

Należy poluzować śrubę ustalającą (1) i przytrzymać igłę (2) z długim rowkiem skierowanym naszym kierunku. Następnie należy włożyć ją w pełni do otworu w listwie igłowej i dokręcić śrubę ustalającą (1).

(UWAGA) Jeżeli szwy są wykonane w sposób pokazany w punkcie A, należy w przymocować igłę skierowaną w niewielkim stopniu w kierunku B.

3. Nawlekanie głowicy maszyny

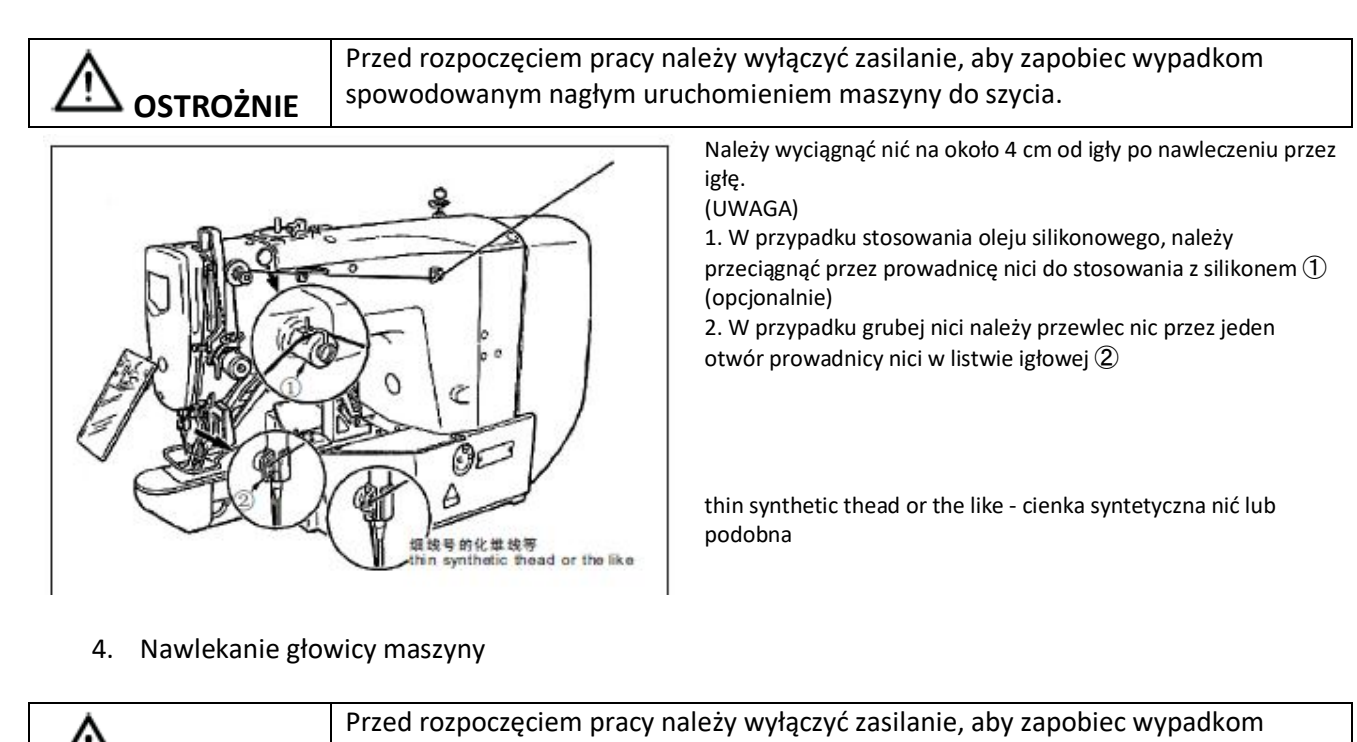

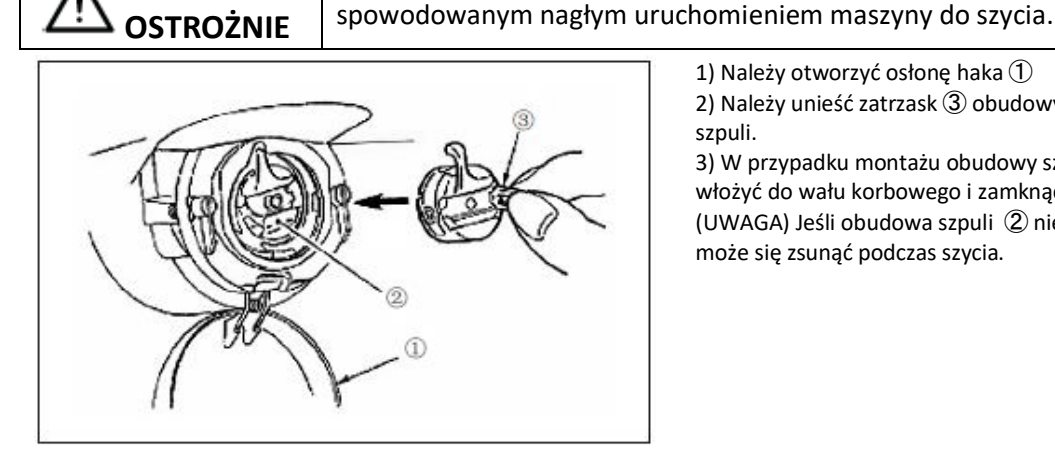

1) Należy otworzyć osłonę haka ①

2) Należy unieść zatrzask (3) obudowy szpuli (2) i wyjąć obudowę szpuli.

3) W przypadku montażu obudowy szpuli należy ją całkowicie włożyć do wału korbowego i zamknąć zatrzask. (UWAGA) Jeśli obudowa szpuli ② nie jest w pełni włożona, może się zsunąć podczas szycia.

5. Montaż szpuli

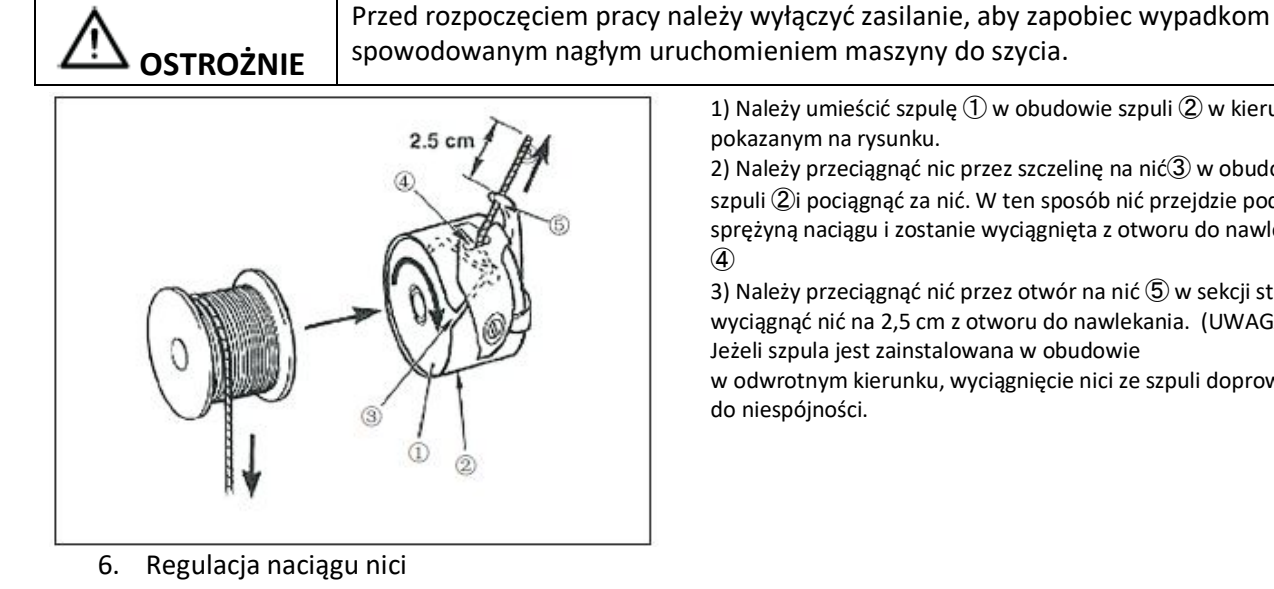

1) Należy umieścić szpulę ① w obudowie szpuli ② w kierunku pokazanym na rysunku.

2) Należy przeciągnąć nic przez szczelinę na nić(3) w obudowie szpuli ②i pociągnąć za nić. W ten sposób nić przejdzie pod sprężyną naciągu i zostanie wyciągnięta z otworu do nawlekania. **(4)** 

3) Należy przeciągnąć nić przez otwór na nić (5) w sekcji stożka i wyciągnąć nić na 2,5 cm z otworu do nawlekania. (UWAGA) Jeżeli szpula jest zainstalowana w obudowie

w odwrotnym kierunku, wyciągnięcie nici ze szpuli doprowadzi do niespójności.

# 

Przed rozpoczęciem pracy należy wyłączyć zasilanie, aby zapobiec wypadkom spowodowanym nagłym uruchomieniem maszyny do szycia.

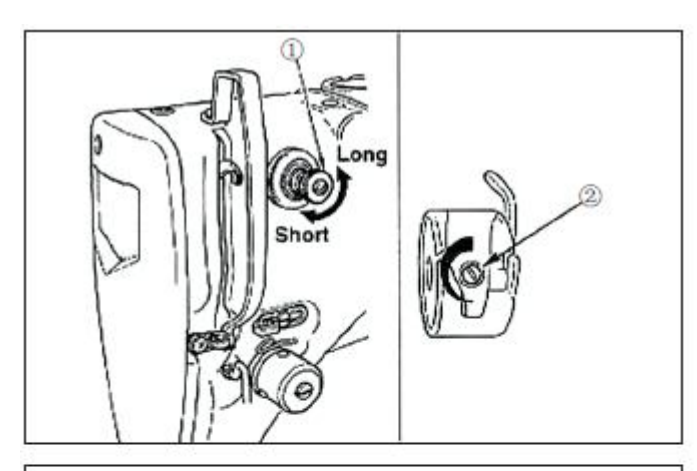

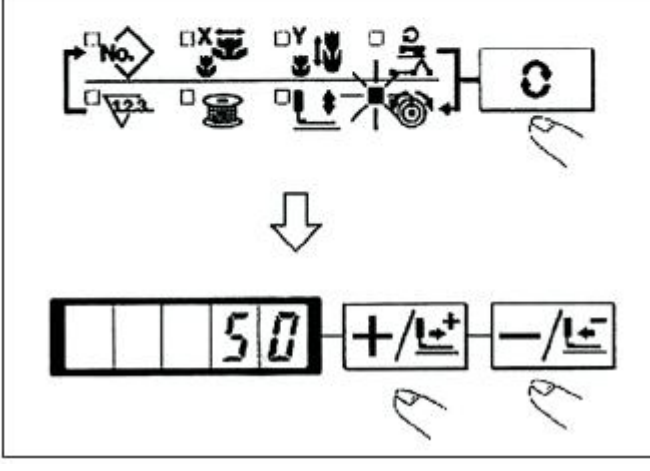

Jeżeli regulator naprężenia nici nr 1 ① jest obracany zgodnie z ruchem wskazówek zegara, długość nici pozostałej na igle po obcięciu nici będzie krótsza. Jeśli zostanie obrócony w kierunku przeciwnym do ruchu wskazówek zegara, długość będzie dłuższa.

Należy skrócić długość do takiego stopnia, aby nić się nie wysunęła.

Należy wyregulować naciąg nici na igle z panelu operatora i naciąg nici na szpuli za pomocą 2

- 1) Należy wybrać naciąg nici 🐨 za pomocą 🖸 przycisku
- Należy ustawić naciąg nici na igle za pomocą przycisku +/
   lub przycisku -

Istniejący zakres ustawień wynosi od 0 do 200. Gdy wartość zadana jest zwiększana, naciąg się zwiększa.

\* Naciąg jest ustawiony w taki sposób, że można uzyskać1.5 N (nić przędzalnicza #50) przy wartości zadanej 50 w momencie standardowej dostawy. (przy zwolnionym naciągu nici nr 1)

7. Regulacja sprężyny odbioru nici

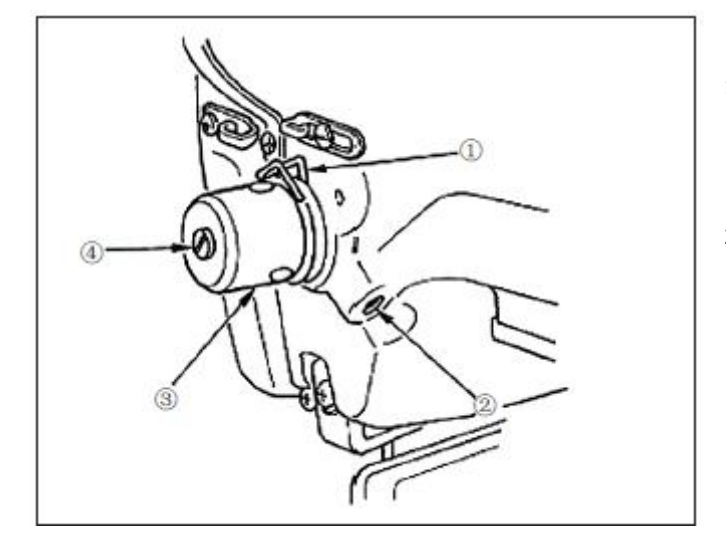

Standardowy skok sprężyny odbioru nici1 wynosi 8 do 10 mm, a ciśnienie na początku wynosi od 0,1 do 0,3N.

1) Regulacja skoku

Należy poluzować śrubę ustalającą (2).<br/>i przekręcić naciąg nici ASM (3).

Obrócenie go w prawo spowoduje zwiększenie ilości ruchu i zwiększenie naciągu nici.

2) Regulacja nacisku

Aby zmienić nacisk sprężyny do odbioru nici, należy wsunąć cienki śrubokręt w szczelinę naciągu nici na słupku naciągu ④ podczas dokręcania śruby ② i obróć go. Obrócenie w kierunku zgodnym z ruchem wskazówek zegara zwiększy nacisk sprężyny odbioru nici. Obrócenie go w kierunku przeciwnym do ruchu wskazówek zegara spowoduje zmniejszenie nacisku.

## 8. Przykład naciągu nici

| Nić                                                   | materiał    | Ustawienie<br>naciągu nici w igle | Ruchoma sprężyna odbioru nici Ilość [ilość<br>wyciągniętej nici]. | Wytrzymałość |
|-------------------------------------------------------|-------------|-----------------------------------|-------------------------------------------------------------------|--------------|
| Nić tetoron #50                                       | wełna       | 30-35<br>30to35                   | 10mm[13mm]                                                        | 0,1N         |
| Nić przędzalnicza #50                                 | Wełna       | 50-55<br>Od 50 do 55              | 10mm[13mm]                                                        | 0,2N         |
| Nić przędzalnicza #60<br>(Chwytacz nici<br>WYŁĄCZONY) | T/C szeroki | 30-35<br>30to35                   | 8-10mm[11-13mm]<br>od 8 do10mm[od 11 do 13mm]                     | 0,1N         |
| Nić bawełniana #50                                    | Dżins       | 35-45<br>35to45                   | 10mm[13mm]                                                        | 0,1N         |
| Nić bawełniana #20                                    | Dżins       | 35-45<br>Od 35 do 45              | 8-10mm[11-13mm]<br>od 8 do10mm[od 11 do 13mm]                     | 0,1N         |

## [5] OBSŁUGA MASZYNY DO SZYCIA (PODSTAWOWA)

## 1. Ustawienie danych elementu

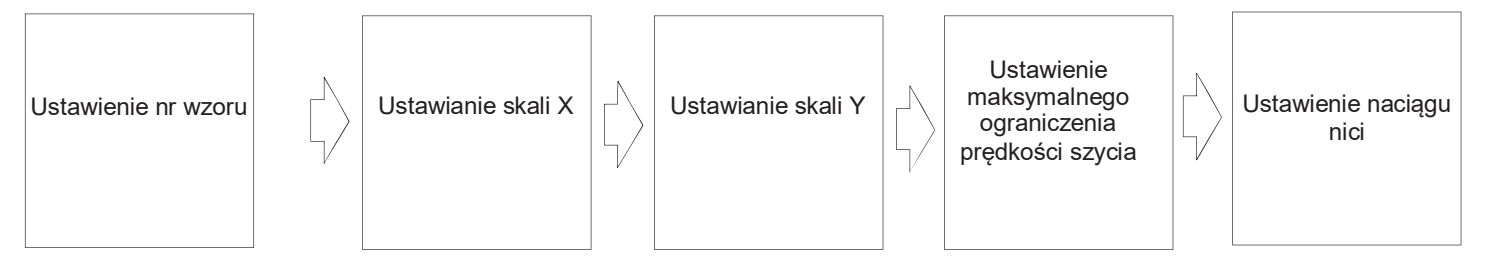

(1) Ustawienie numeru wzoru

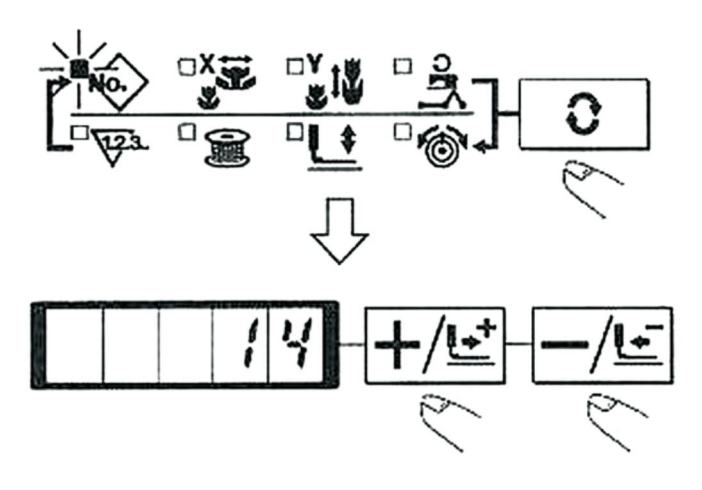

1) Należy nacisnąć przycisk O, aby wskazać pozycję "Nr wzoru". 😥

2) Należy nacisnąć i lub przycisk, aby na wyświetlaczu pojawiło się "14". (Nr wzoru jest ustawiony na 14.)
(UWAGA) Proszę odnieść się do nr wzoru w osobnej tabeli

(2) Ustawianie skali X

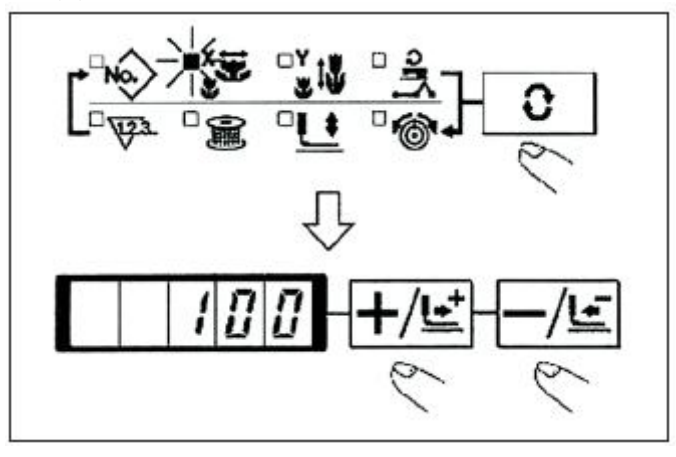

(3) Ustawianie skali Y

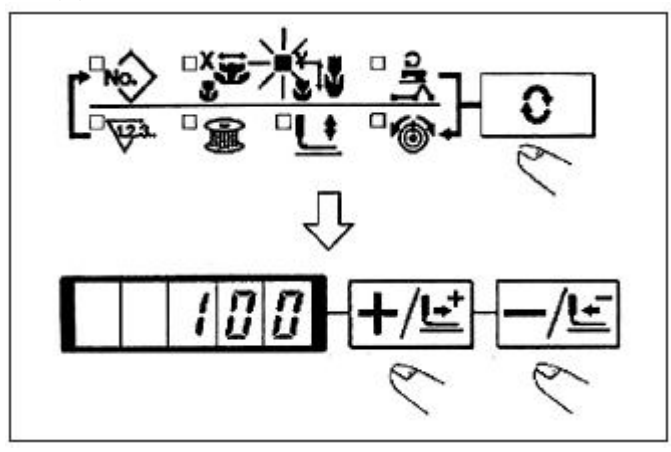

(4) Ustawienie maksymalnej prędkości szycia

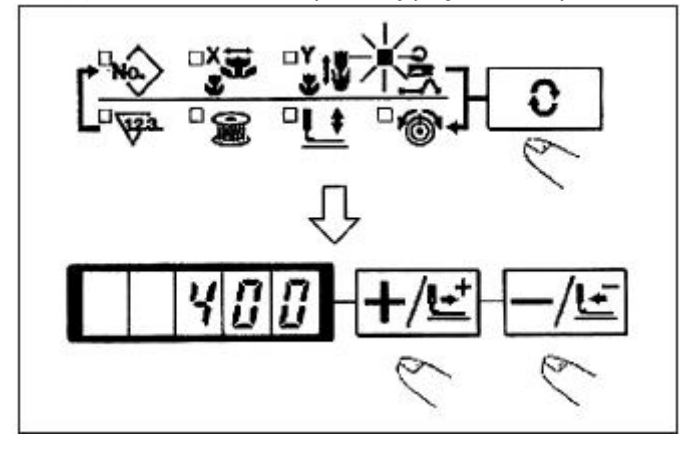

1) Należy nacisnąć przycisk 💽 , aby wskazać element "Skala X". 📳

2) Należy nacisnąć Hei lub rzycisk, aby wskazać "100". (Ustawienie skali X na 100%)

(UWAGA) Ustawienie powyżej 100% jest niebezpieczne, ponieważ igła i prasa materiału kolidują ze sobą i może dojść do pęknięcia igły lub podobnego uszkodzenia.

1) Należy nacisnąć przycisk 🔽, aby wskazać pozycję "Skala Y". 🖼

2) Należy nacisnąć HS Iub Przycisk, aby wskazać "100". (Ustawienie skali X na 100%)

(UWAGA) Ustawienie powyżej 100% jest niebezpieczne, ponieważ igła i prasa materiału kolidują ze sobą i może dojść do pęknięcia igły lub podobnego uszkodzenia.

1) Należy nacisnąć przycisk  $\fbox{0}$ , aby wskazać pozycję "Prędkość". 🗓

2) Należy nacisnąć **ES** lub **I** przycisk szybkiego dostępu, aby wskazać "400". (Ustawienie 400 obr/min)

(5) Ustawienie naciągu nici

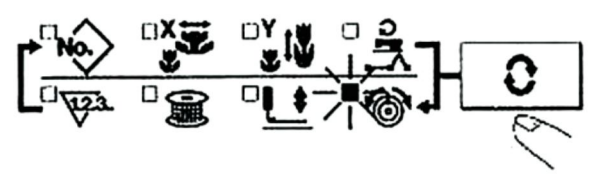

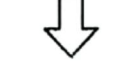

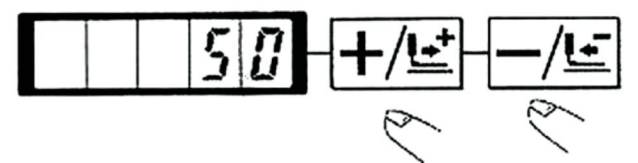

(6) Zakończenie ustawiania

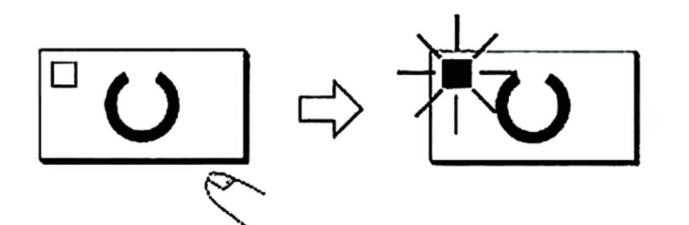

1) Należy nacisnąć przycisk 🔽 dla wskazania pozycji "NACIĄG NICI". 🖼

2) Należy nacisnąć 💵 lub 🔤 przycisk, aby wskazać "50" .(można ustawić wartość od 0 do 200)

#### 1) Należy nacisnąć przycisk 辺.

2) Po przemieszczeniu i uniesieniu stópek chwytacza roboczego świeci się dioda LED szycia i można przystąpić do szycia.

(UWAGA) Przy podnoszeniu prasy należy uważać, aby palce nie dostały się do prasy, ponieważ prasa porusza się po opuszczeniu.

\* Po wciśnięciu przycisku 辺 zapamiętywane są wartości zadane nr wzoru, skali X/Y, itp.

\* Wciśnięcie przycisku Opozwala na ponowne upewnienie się co do odpowiednich pozycji ustawień. Nie można jednak zmienić elementów w stanie, w którym świeci się dioda LED SZYCIA.

\* Kiedy wciśnięty jest przycisk 💟 , gaśnie dioda LED GOTOWOŚCI. Ustawione wartości poszczególnych elementów mogą być zmieniane.

\* Naciąg nici można zmienić nawet wtedy, gdy świeci się dioda LED szycia. Naciąg nici można zapamiętać również za pomocą przycisku rozruchowego.

\* Należy użyć maszyny po potwierdzeniu numeru wzoru. OG Gdy na wyświetlaczu pojawia się nr wzoru "O" (stan w momencie dostawy), wyświetlany jest komunikat o błędzie E-10. W tym czasie należy zresetować nr wzoru/ (UWAGA) Przy wyłączaniu zasilania bez naciskania przycisku O ustawione wartości nr wzoru, skali X/Y, liczby maksymalnych obrotów i naciągu nici nie są zapamiętywane.

2 Sprawdzanie konturu wzoru szycia

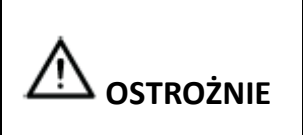

Należy upewnić się, że kontur szytego wzoru po wybraniu wzoru szycia nie jest błędny. Jeżeli wzór szycia wystaje poza obrys stopek chwytacza roboczego, igła będzie kolidować ze stopkami chwytacza roboczego podczas szycia, powodując niebezpieczne problemy, w tym złamanie igły.

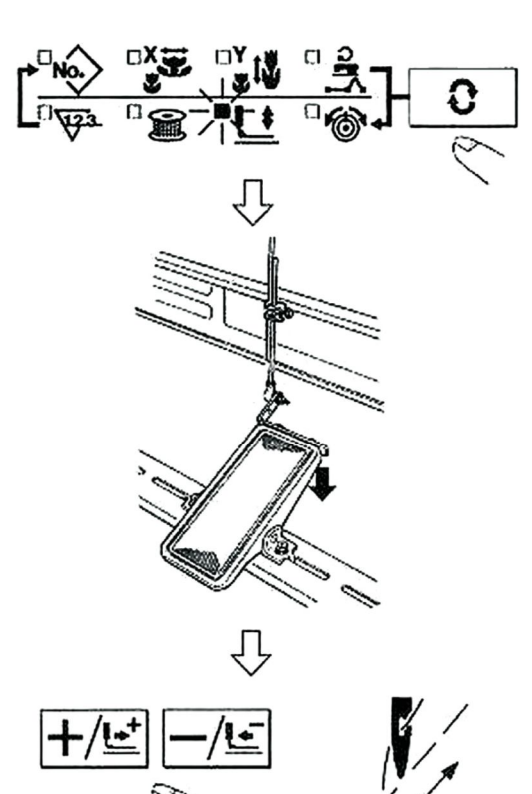

1) Należy nacisnąć przycisk 辺, aby zaświeciła się dioda LED GOTOWOŚCI.

2) Należy wybrać stopkę chwytacza roboczego 🛄 za pomocą przycisku 💽.

3) Należy opuścić stopki chwytacza roboczego za pomocą przełącznika nożnego.

(Maszyna do szycia nie uruchamia się nawet po naciśnięciu przełącznika nożnego w tym trybie)

4)Należy nacisnąć przycisk w stanie, w którym stopki chwytacza roboczego są opuszczone.

(Stopki chwytacza roboczego nie podnoszą się nawet po odłączeniu przełącznika nożnego).

5) Należy zatwierdzić kontur wzoru za pomocą przycisku Lub przycisku .

6) Stopki chwytacza roboczego przesuną się w górę 🕢 po wciśnięciu przycisku. (UWAGA) Prasa nie obniża się natychmiast po włączeniu zasilania.

3. Szycie

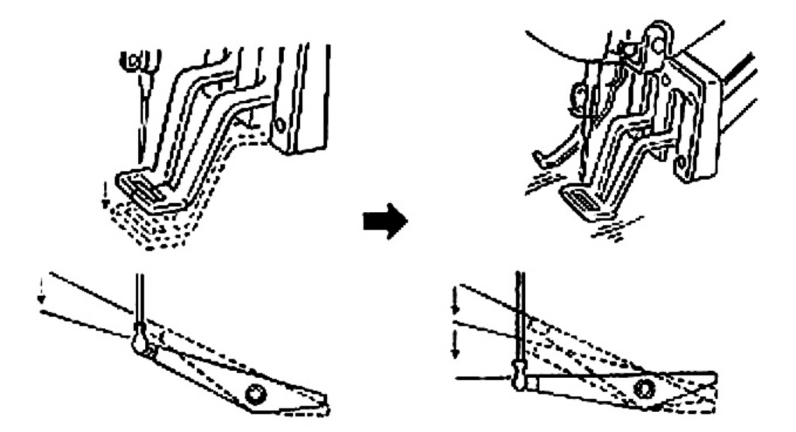

- 1) Należy ustawić obrabiany przedmiot w sekcji stopki chwytacza roboczego.
- Należy nacisnąć pedał przełącznika dla pierwszego etapu, a stopki chwytacza roboczego obniżą się. Po zdjęciu stopy z pedału przełącznika, stopki chwytacza roboczego podniosą się.
- Należy nacisnąć pedał przełącznika dla drugiego etapu po opuszczeniu stopek chwytacza roboczego podczas pierwszego etapu, a maszyna do szycia rozpocznie szycie.
- Po zakończeniu szycia przez maszynę do szycia, stopki chwytacza roboczego uniosą się powrócą do pozycji wyjściowej szycia.

4. Zmiana na inny wzór szycia

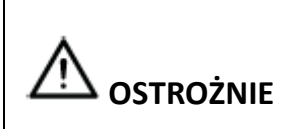

Należy upewnić się, że kontur szytego wzoru po wybraniu wzoru szycia nie jest błędny. Jeżeli wzór szycia wystaje poza obrys stopek chwytacza roboczego, igła będzie kolidować ze stopkami chwytacza roboczego podczas szycia, powodując niebezpieczne problemy, w tym złamanie igły.

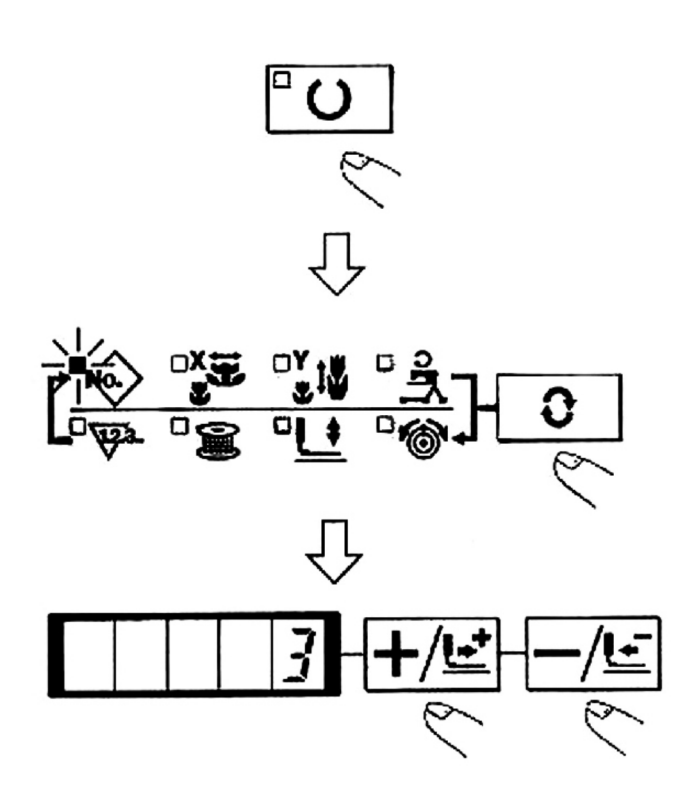

1) Należy upewnić się, że dioda LED szyci gaśnie po naciśnieciu klawisza.

2) Należy nacisnąć przycisk **O** i wybrać element nr wzoru **O** 

3) Należy ustawić nr wzoru za pomocą klawisza

4) Podobnie ustawiana jest skala X/Y, prędkość obrotowa itp.

5) Kiedy wciśnięty jest klawisz 🖤, zapala się dioda LED szycia, a maszyna do szycia jest w stanie gotowości do szycia.

5. Nawinięcie szpuli podczas gdy maszyna do szycia wykonuje szycie

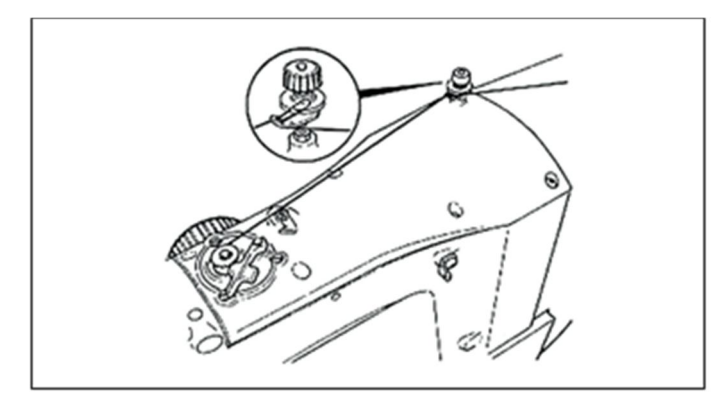

Nałóż nawijarkę szpulową i nawiń nić na szpulę, jak pokazano na rysunku.

(2) Niezależne nawinięcie szpuli

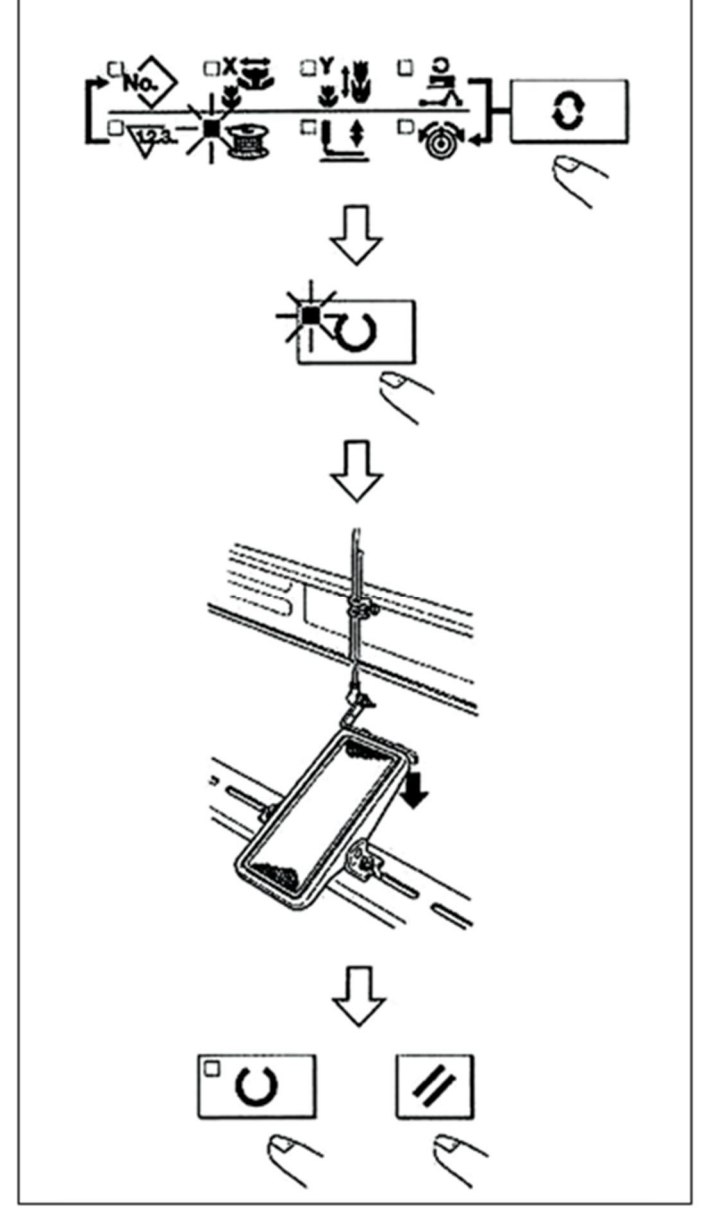

1) Należy nacisnąć przycisk 辺 aby zgasła dioda LED SZYCIA \_\_\_

2) Należy wybrać nawijarkę szpuli 📓 za pomocą przycisku

(UWAGA) Wyboru nie można dokonać, gdy świeci się dioda LED szycia.

 3) Należy nacisnąć Oprzycisk. Stopki chwytacza roboczego obniżają się i zapala się dioda LED szycia.
 4) Gdy wyłącznik pedałowy jest wciśnięty, maszyna do szycia obraca się.

5) Gdy pedał jest ponownie wciśnięty, <sup>1</sup>/<sub>2</sub> lub wciśnięty jest przycisk <sup>1</sup>/<sub>2</sub>, maszyna do szycia zatrzymuje się.
6) Po naciśnięciu przycisku <sup>1</sup>/<sub>2</sub>, gaśnie dioda LED szycia,

stopki chwytacza roboczego unoszą się i przycisk się załącza.

(UWAGA) Nawijarka szpulowa nie działa natychmiast po włączeniu zasilania. Należy jednokrotnie nawinąć szpulę po ustawieniu nr wzoru lub podobnym ustawieniu,

naciskając przycisk 💟 i powodując zapalenie się diody LED szycia.

6. Urządzenie do chwytania nici

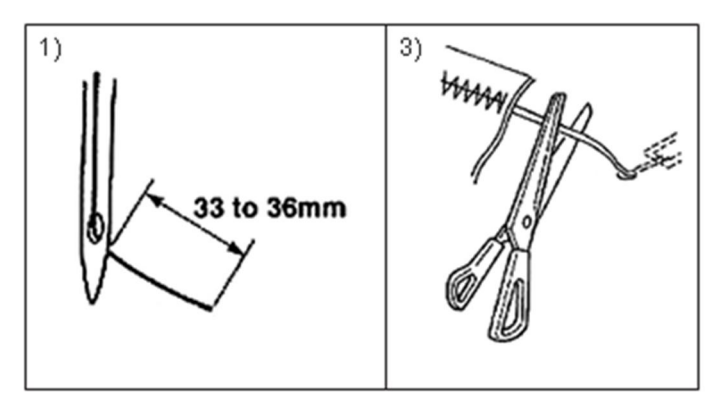

Usterce szycia (ześlizgiwaniu się nici na igle, pomijaniu szwu lub zabrudzeniu nici na igle) w momencie startu z dużą prędkością można zapobiec za pomocą urządzenia do chwytania nici. Urządzenie do chwytania nici działa w stanie, w którym świeci się dioda LED sygnalizująca chwytacz nici i nie działa, gdy dioda LED gaśnie. Ruch zmiany WŁĄCZENIA/WYŁĄCZENIA odbywa się za

pomocą przycisku 🖾 . Gdy chwytacz nici jest wyłączony,

(UWAGA)

1. Gdy przełącznik pamięci nr 35 jest "1" (zakazany), zacisk nici nie działa. Ponadto, przycisk się nie załącza.

2. Przełącznik pamięci, patrz [8] JAK KORZYSTAĆ Z PRZEŁĄCZNIKA PAMIĘCI

\* Kwestie, które wymagają szczególnej uwagi przy korzystaniu z

urządzenia do chwytania nici na igle

(1) W przypadku chwytacza (ruchu) nici na igle należy skrócić długość nici pozostałej na igle w momencie rozpoczęcia szycia podczas użytkowania. Gdy długość nici na igle jest wydłużona, nić z igły może wystawać po niewłaściwej stronie materiału. Ponadto, gdy długość jest nadmiernie wydłużona, koniec nici na igle przytrzymywany przez chwytacz nici może zawijać się w obszarze szwów.

 W przypadku chwytacza nici na igle standardowa długości nici na igle wynosi od 33 do 36 mm.
 Gdy nić na igle jest długa po wymianie nici lub

podobnej operacji bądź szyciu, trzymając nić igłową ręcznie, należy wyłączyć przycisk CHWYTACZ NICI .

3) Gdy nić na igle jest podtrzymywana za pomocą chwytacza nici zawija się w obszarze szwów, nie należy ciągnąć materiału na siłę i należy łączącą nić igłową nożyczkami lub podobnym narzędziem. Szwy nie są uszkodzone, ponieważ jest to nić na igle na początku szycia.

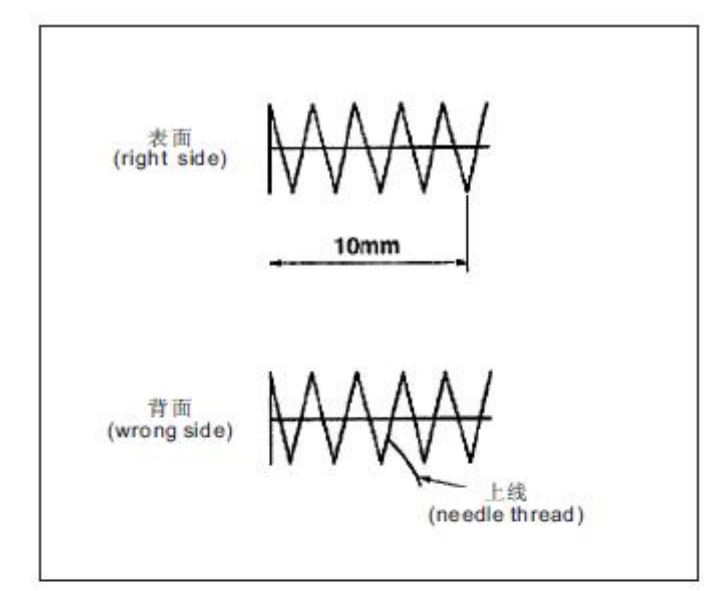

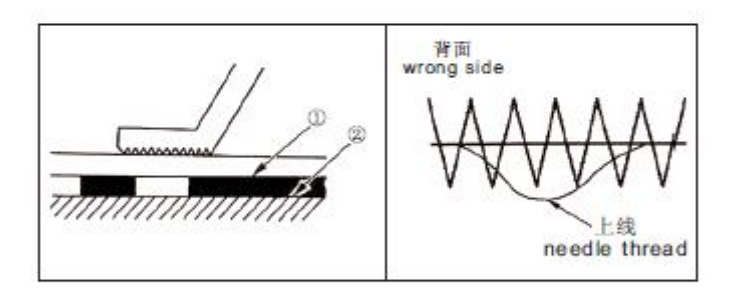

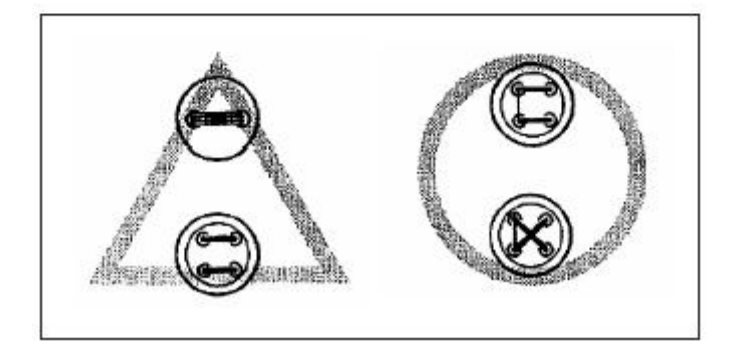

(2) Możliwe jest skrócenie nici igłowej poprzez skrócenie czasu pracy chwytacza nici igłowej, przy jednoczesnym utrzymaniu stabilizowanego szycia na początku szycia, można również

zmniejszyć ilość nici po niewłaściwej stronie materiału podczas zbierania materiału (marszczenia). Jednak w przypadku części, w której długość szwu jest zbyt krótka dla starannego zwinięcia nici igłowej, nić igłowa może wystawać z niewłaściwej strony materiału. Należy wybrać opcję z chwytaczem/bez chwytacza nici w odniesieniu do elementu poniżej.

1) Gdy długość szycia jest krótsza (mniej niż około 10 mm), koniec nici igłowej może wystawać jak broda, nawet gdy nić igłowa jest krótsza.

(3) W przypadku zastosowania płyty dolnej typu ①, której materiał nie styka się z płytą ograniczającą ②, nić igłowa po niewłaściwej stronie materiału może być zwijana w szwach niezależnie od luzu nici igłowej lub długości szycia.

(4) W przypadku LK-1900A (szycie guzików)
chwytacz nici jest ustawiony na ruch zakazany w stanie
dostawy ze względu na wyżej wymienione punkty (2) i
(3). W przypadku (przełącznika pamięci nr 35) ze
ściegiem poprzecznym (itp.) lub kształtem X (itp.), nić
igłową po niewłaściwej stronie materiału można łatwo
zwinąć. W takim przypadku zaleca się użycie
standardowego chwytacza nici. W tym przypadku zaleca
się użycie chwytacza nici.

(5) Przy zastosowaniu chwytacza nici, nić szpulowa na początku szycia pojawia się po prawej stronie materiału, należy wówczas zmniejszyć naciąg nici na początku szycia (po 2 do 3 szwów) i wówczas nić szpulowa staje się mniej widoczna. [Przykład ustawienia] Naciąg dla 1 do 2 szwów na początku szycia wynosi "20", ustawienie naciągu dla szycia wynosi "35".

\* W celu ustawienia naciągu na początku szycia, patrz punkt 0 5. Ustawienie naciągu nici dla wzoru [6] OBSŁUGA MASZYNY DO SZYCIA (ZAAWANSOWANA)

#### [6] OBSŁUGA MASZYNY DO SZYCIA (ZAAWANSOWANA)

| 1. Wykonywanie szycia przy uzyciu przycisków (🖃🕮 🖻 |
|----------------------------------------------------|
|----------------------------------------------------|

|    | 选择键   |     | 选择键      | P-NO.      | 选择键      |
|----|-------|-----|----------|------------|----------|
| P1 | P 1   | P10 | P2+P3    | P19        | P1+P3+P4 |
| P2 | P 2   | P11 | P2+P4    | P20        | P1+P3+P5 |
| P3 | P3    | P12 | P2+P5    | P21        | P1+P4+P5 |
| P4 | P 4   | P13 | P3+P4    | P22        | P2+P3+P4 |
| P5 | P 5   | P14 | P3+P5    | P23        | P2+P3+P5 |
| P6 | P1+P2 | P15 | P4+P5    | P24        | P2+P4+P5 |
| P7 | P1+P3 | P16 | P1+P2+P3 | P25        | P3+P4+P5 |
| P8 | P1+P4 | P17 | P1+P2+P4 | 9).        |          |
| P9 | P1+P5 | P18 | P1+P2+P5 | 54)<br>(1) |          |

Wzory (nr 1 do 200), które zostały już zarejestrowane, mogą być zarejestrowane w P1 do P50. Można zmieniać i rejestrować skalę, maksymalne ograniczenie prędkości, naciąg nici i pozycję szycia. Można również korzystać z takich samych wzorów (od nr 1 do 200), od P1 do P50, dokonując wyboru poprzez przewijanie wzorów od nr P1 do P25. Wywołanie wzoru od P1 do P25 może być również wykonywane za pomocą jednego przycisku. \* Wybierając od P6 do P25, należy dokonać wyboru przez kombinację (jednoczesne naciśnięcie) iak pokazano w poniższej tabelj.

(1) Register to the pattern key

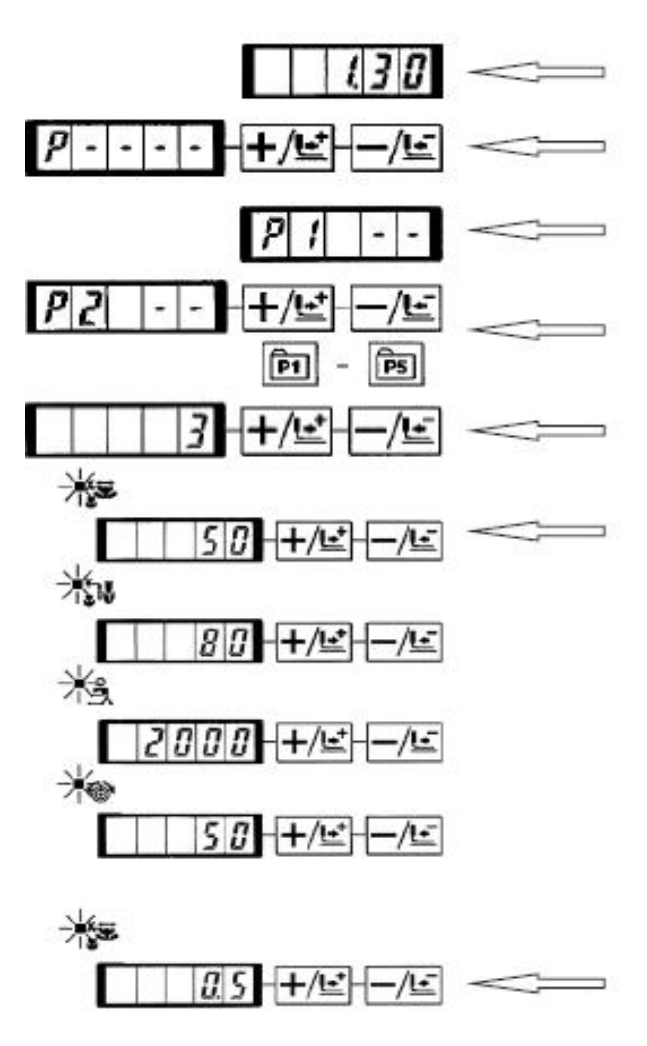

Przykładowe ustawienie: Należy się zarejestrować po ustawieniu na P2, wzór nr 3, częstotliwość skali X : 50%, Stopień skali Y : 80% Maks. ograniczenie prędkości : 2000 obr/min, naciąg nici : 50", położenie wzoru : 0,5 mm w prawo i 1 mm z przodu.

1) Należy włączyć przełącznik zasilania i nacisnąć przycisk aby wejść w tryb pracy (ustawienie przełącznika pamięci). (Dioda LED szycia powinna być zgaszona.)

2) Należy wskazać tryb rejestru wzorów za pomocą **H¤**lub E**W** przycisku .

Należy nacisnąć przycisk.
 Należy wejść w tryb rejestru wzorców.

4)Należy nacisnąć przycisk <sup>[20]</sup>. (Należy wybrać numer P do rejestracji.) Wyboru można dokonać <sup>[+]</sup> lub <sup>[</sup> <sup>[20]</sup> przyciskiem
5) Należy nacisnąć przycisk <sup>[20]</sup> w celu wskazania numeru wzoru
<sup>[21]</sup>. Należy ustawić numer wzoru na "3" <sup>[+]</sup> lub skorzystać z
<sup>[21]</sup> przycisku.

6) Należy nacisnąć przycisk Oi ustawić w następujący sposób za pomocą przycisku

Wskaźnik skali X <sup>1</sup> III : "50"%, Y Wskaźnik skali Y IIII "80"%, maks. Ograniczenie prędkości:

🖪 : 2000 obr/min, naciąg nici : 🖻 "50"

7) Należy nacisnąć przycisk , a wskazanie "Wskaźnik skali X" Przybierze wartość 0,0.
 Wartość przesuwu w kierunku X można ustawić na jednostkę 0,1 mm. Należy ustawić 0,5 I ub nacisnąć przycisk .

8) Należy nacisnąć przycisk , a wskazanie "Wskaźnik

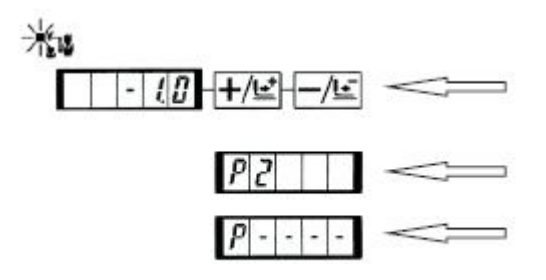

skali Y" przybierze wartość 0,0. Wartość przesuwu w kierunku Y można ustawić na jednostkę 0,1 mm. Należy ustawić 1,0 + Iub nacisnąć przycisk - I.

9) Należy nacisnąć przycisk 💽 w celu sfinalizowania ustawienia.

10) Należy nacisnąć przycisk M.

Tryb rejestru wzorów zostaje tym samym sfinalizowany. 11) Należy nacisnąć przycisk M.

Ustawienie trybu jest sfinalizowane, a tryb powraca do trybu normalnego

## (2) Operacja szycia

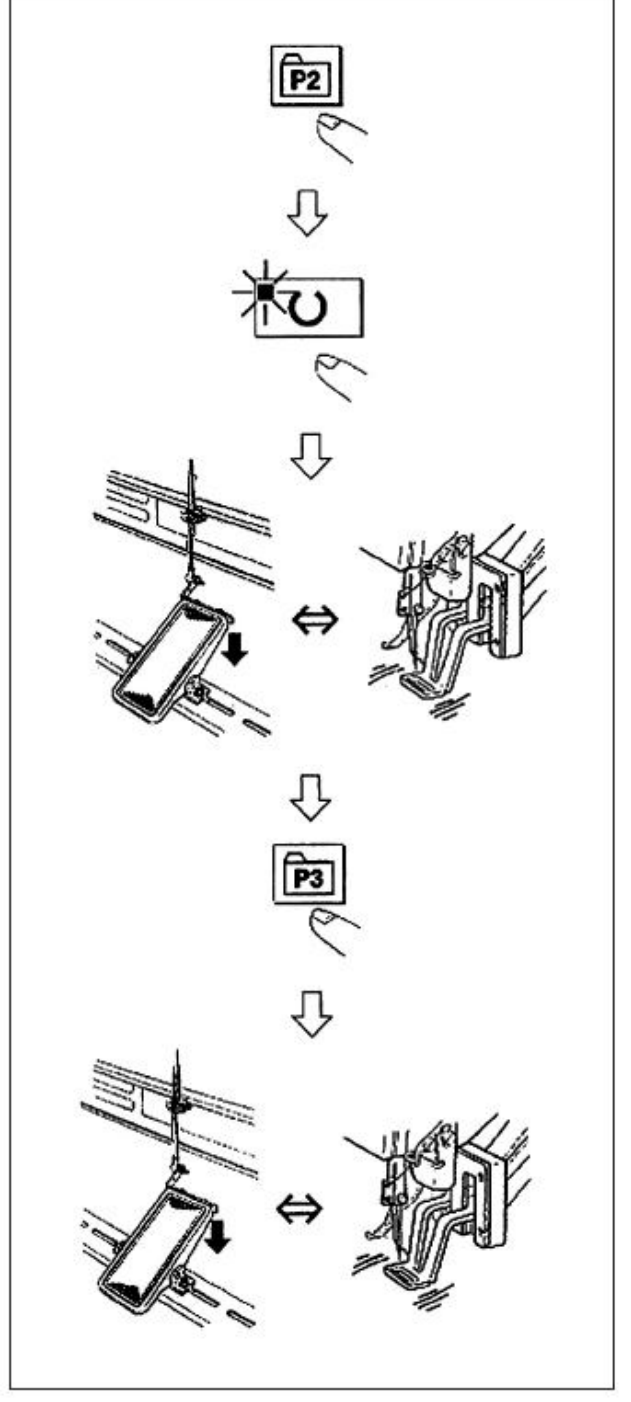

2. Wykonywanie szycia z wykorzystaniem funkcji kombinowanej

You created this PDF from an application that is not licensed to print to novaPDF printer (http://www.novapdf.com)

(2)

Przykład działania: Po wykonaniu szycia z zawartością zarejestrowanego P2, wykonać szycie z zawartością P3. 1) Należy włączyć przycisk zasilania.

2) Należy nacisnąć przycisk 🗐 .

3) Należy nacisnąć przycisk **\*O**, a gdy świeci się dioda LED szycia, stopka chwytacza roboczego podnosi się po przesunięciu.

4) Należy sprawdzić kontur wzoru szycia.

(Patrz punkt "Sprawdzanie konturu wzoru szycia").

5) Jeżeli kontur wzoru szycia jest dopuszczalny, można wykonać szycie.

6) Należy nacisnąć po zakończeniu szycia, a prasa obniży się. Prasa przesunie się do punktu początkowego szycia po powrocie do punktu początkowego i uniesie się. (Przyciski P mogą służyć do zmiany wzoru za pomocą jednego dotknięcia, nawet gdy świeci się dioda LED szycia)
7) Należy wykonać powyższe punkty 4) i 5).

\* Można wyświetlać od PI do P25 na wyświetlaczu podczas wyboru wzoru poprzez naciśnięcie + MI lub \* - MI przycisku.

ר+0−99 ↔ P1−P25

P1 do P25, które nie zostały zarejestrowane, nie są wskazywane. (UWAGA) Należy nacisnąć przycisk od P1 do P25, gdy świeci się dioda LED szycia i prasa obniża się. Należy uważać, aby nie przytrzasnąć palców prasą. Można wykonać rejestrację wzorów od P26 do P50. Rejestracja nie może być przeprowadzona za pomocą przycisków od P1 do P5. Należy oznaczyć wzór jedynie poprzez wybór wzoru. Należy wskazać wzór za pomocą przycisku

-0-99 ↔ P1-P25 ↔ P26-P50 ↔

Wyboru wzoru od P26 do P50 nie można dokonać, gdy świeci się dioda LED szycia. Poprzez uporządkowanie w kolejności korzystania rejestru wzorów (P1 do P50), które zostały już zarejestrowane i zarejestrowane w C1 do C20. wzór szycia będzie się zmieniał w kolejności za każdym razem, gdy maszyna do szycia kończy szycie. Każdy numer kombinacji może być zarejestrowany dla maksymalnie 30 wzorów.

Przykładowe ustawienie: Należy połączyć w kolejności Pl, P2 i P3 i zarejestrować je w C1.

1) Należy włączyć przełącznik zasilania i nacisnąć przycisk aby wejść w tryb pracy (ustawienie przełącznika pamięci). (Dioda LED szycia powinna być zgaszona.)

2)Należy wskazać tryb kombinowany za pomocą + kalub

 Należy nacisnąć C przycisk. Dioda LED szycia
 zaświeci się, co pozwoli na przejście do trybu kombinowanego Można wybrać od C1 do C20 lub przycisk
 Iub. C

4) Należy nacisnąć przycisk ○, a następnie nacisnąć przycisk P1. P1 jest ustawiony na pierwszy wzór C1. Można wybrać również przycisk lub P1 do P50. → III.

5) Należy nacisnąć przycisk O, a następnie nacisnąć przycisk P2. P2 jest ustawiony na drugi wzór C1. Można wybrać również przycisk lub P1 do P50.

6) Należy nacisnąć przycisk **O**, a następnie nacisnąć przycisk P3. P3 jest ustawiony na trzeci wzór C1. Można wybrać również przycisk lub P1 do P50.

Należy nacisnąć przycisk 🔼 aby sfinalizować rejestr.

Należy nacisnąć przycisk M.

Tryb rejestru kombinowanego jest finalizowany.

Należy nacisnąć przycisk 🚺 .

Ustawienie trybu jest sfinalizowane, a tryb powraca do trybu normalnego.

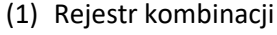

(2)

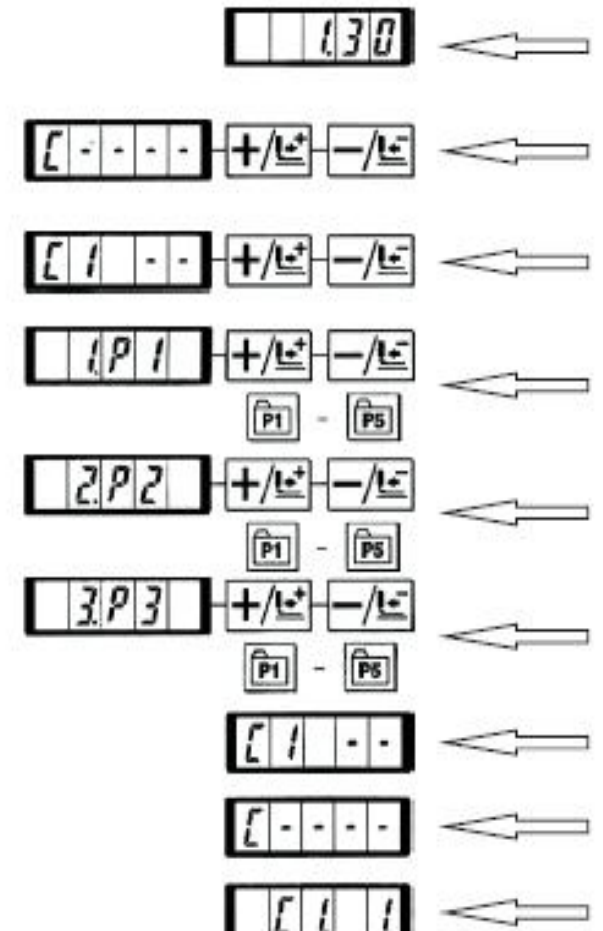

7)

8)

9)

## (2)Operacja szycia

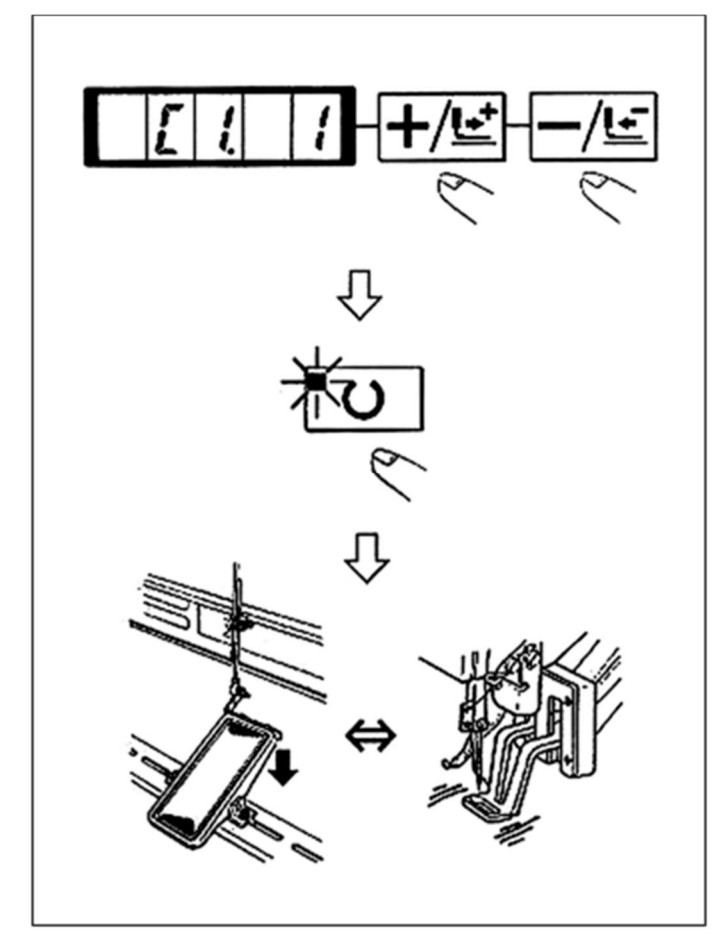

Przykład działania: Należy wykonać szycie na podstawie zawartości zarejestrowanego C1.

1) Należy włączyć przycisk zasilania.

2) Należy ustawić numer wzoru na "C1-1" za pomocą +/<u>t</u>ub<u>-/t</u> przycisku. Należy przewinąć w następujący sposób:

P1-P50 ← C1-C20 +

3) Należy nacisnąć przycisk 💟 . Gdy zaświeci się dioda LED szycia, stopki chwytacza roboczego uniosą się po przesunięciu.

4) Jeżeli kontur wzoru jest dopuszczalny, można wykonać szycie.

5) Za każdym razem, gdy szycie jest zakończone, kolejny krok wykonywany jest w kolejności kombinacji Po zakończeniu jednego cyklu szycia, następuje powrót do pierwszego kroku. Szycie może być wykonywane wielokrotnie.

(°C1. 1" → "C1. 2" → "C1. 3" +

\* Jeśli chcą państwo powrócić do poprzedniego wzoru lub pominąć następny wzór po przeszyciu, należy nacisnąć +/±\* Jub -/± przycisk w stanie, w którym świeci się dioda LED szycia. Zmieni się wskazanie wzoru, a stopki chwytacza roboczego przesuną się do punktu początkowego szycia.

 \* Jeżeli zawartość od P1 do P50 zostanie zmieniona po rejestracji od C1 do C20, zawartość od P1 do P50 użyta w C1 do C20

ulegnie zmianie. Proszę zatem zachować ostrożność. Należy upewnić się, że kontur wzoru dla każdego z wzorów jest odpowiedni. (Patrz punkt "Sprawdzanie konturu wzoru szycia").

## 3. Szycie przy użyciu "licznika nici szpuli"

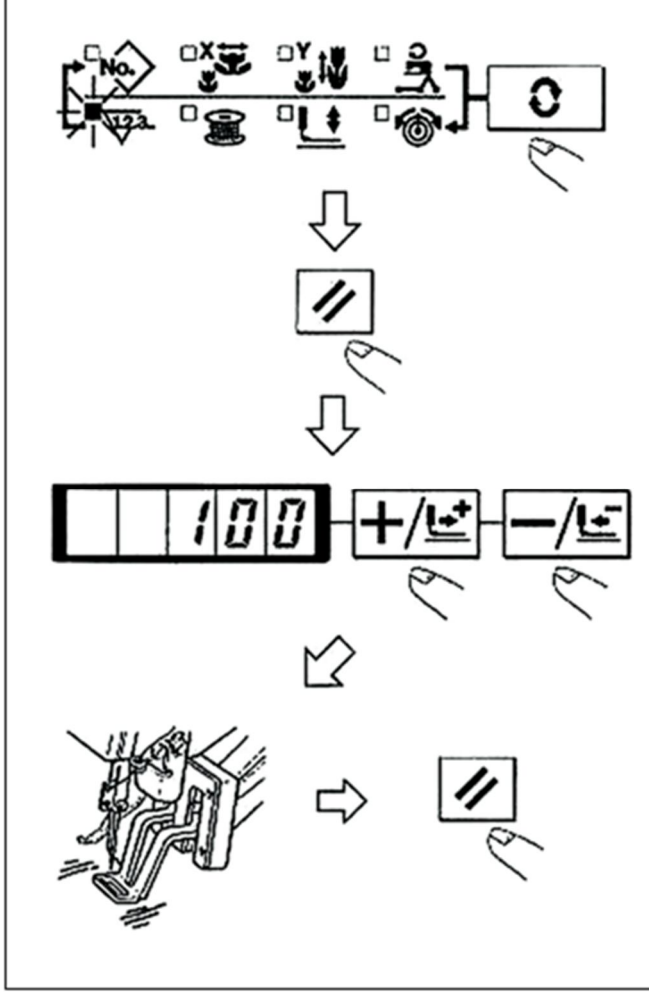

4. Jak korzystać z tymczasowego zatrzymania

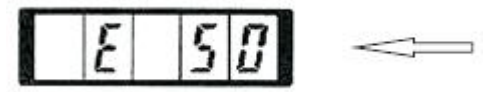

Licznik produkcyjny może być wykorzystywany jako licznik nici szpuli. W przypadku, gdy ten sam wzór szycia jest szyty w ramach powtórzenia, maszyna do szycia przestanie szyć, gdy zostanie osiągnięta liczba przeszyć (określona wcześniej), którą można szyć za pomocą szpulki. Licznik nici na szpuli działa zgodnie z metodą odejmowania.

(UWAGA) Licznik w momencie dostawy jest ustawiony na licznik produkcji (metoda dodawania). Jeżeli ma być stosowany, jako licznik nici szpulowej, należy dokonać zmiany przełącznika pamięci nr 18. (Patrz punkt "Jak używać przełącznika pamięci", P. 37.)

1)Należy nacisnąć przycisk **O** w celu wskazania licznika

2)Następnie należy nacisnąć przycisk 🖉.

3) Następnie należy nacisnąć przycisk +/± lub // i ustawić określoną liczbę przeszyć za pomocą szpuli.
4) Za każdym razem, gdy maszyna do szycia kończy cykl szycia, wykonywane jest zliczanie.

5) Kiedy maszyna do szycia kończy określoną liczbę przeszyć, maszyna do szycia nie uruchomi się nawet po naciśnięciu pedału.

6) Należy wymienić szpulę na nową i nacisnąć przycisk .
Wartość licznika powraca do ustawionej wartości.
7) Powtórzyć kroki procedury od kroku 4) do 6)

Gdy przełącznik pamięci nr 31 ustawiony jest na "1", przycisk może być używany jako przycisk tymczasowego zatrzymania. (Patrz "JAK KORZYSTAĆ Z PRZEŁĄCZNIKA PAMIĘCI" P37.)

1) Zatrzymanie maszyny do szycia za pomocą przycisku 🖉 . Wskazany jest błąd 50.

2) Istnieją trzy operacje po zatrzymaniu, wymienione poniżej.

① Ponowne uruchomienie szycia za pomocą przełącznika startowego.

② Należy nacisnąć przycisk ☑ w celu obcięcia nici i wykonać pozycjonowanie za pomocą przycisku +/止\* ub □/止 i zrestartować za pomocą przełącznika uruchamiania.

③ Należy nacisnąć przycisk 🖾, aby wykonać obcinanie nici, a następnie nacisnąć ponownie przycisk 🖾, aby powrócić do miejsca początkowego.

### 5. Ustawianie naciągu nici dla wzoru

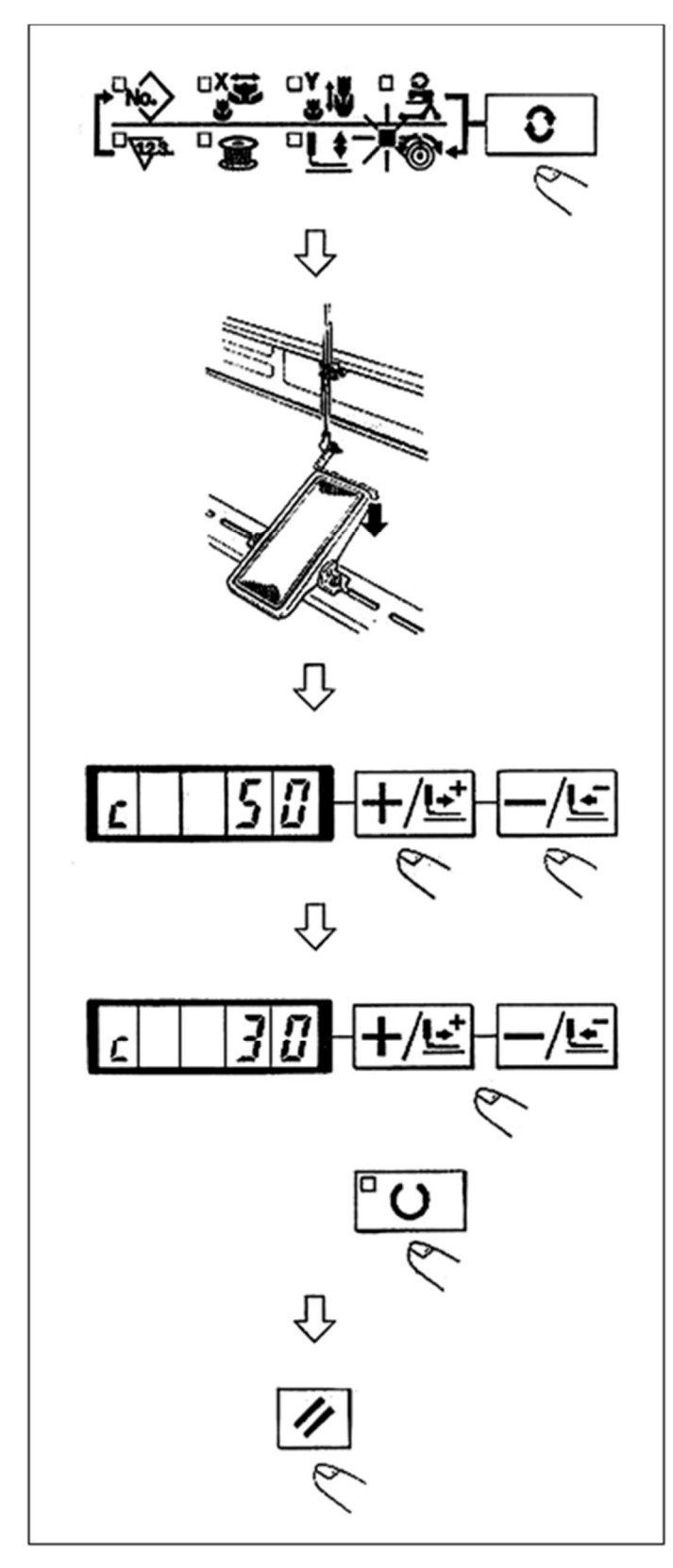

Można ustawić indywidualnie naciąg nici igłowej dla 6 szwów na początku szycia, część, w przypadku której następuje zmiana z fastrygowania na ścieg zygzakowaty, oraz część ściegu wiązanego na końcu szycia.

 Podczas gdy świeci się dioda LED szycia, należy nacisnąć przycisk w celu zasygnalizowania naciągu nici igłowej.

 Należy opuścić prasę za pomocą pedału nożnego.
 (UWAGA) Kiedy pedał nożny jest wciśnięty aż do momentu, gdy nie można go dalej przemieścić, maszyna do szycia się uruchamia. Proszę zatem zachować ostrożność.

3) Należy przesunąć przycisk posuwu . +/+

4) "C" jest wskazywane w miejscu, w którym możliwe jest ustawienie naciągu.

5) Należy nacisnąć przycisk 🖤 i ustawić naciąg 🕂 🖆 ub

6) Należy powtórzyć kroki 3), 4) i 5) w celu ustawienia naciągu.

7) Po zakończeniu ustawiania należy nacisnąć przycisk 🖉

. Prasa przesuwa się do miejsca początkowego, a następnie w górę.

#### 6. Ostrzeżenia podczas pracy

| Produkt szyty /nić/igła                                                                               | Typ głowicy/prędkość szycia                                                           |
|----------------------------------------------------------------------------------------------------|---------------------------------------------------------------------------------------|
| 8-warstwowy dżins/nici<br>bawełniane<br>#50/DPx5 #16                                                  | S (Standardowa)/3000<br>obr/min                                                       |
| 8-warstwowa wełniana<br>gabardyna/ Tetoron #50/DPx5<br>#14                                            | S (Standardowa)/2300<br>obr/min                                                       |
| 8-warstwowy dżins/nici<br>bawełniane<br>#20/DPx17 #19                                                 | H (ciężki<br>materiał)/3000<br>obr./ min.                                             |
| #20/DPx17#19<br>Szycie na zakładkę z 6 x 12-<br>warstwowego dżinsu/nici<br>bawełniane<br>#20/DPx17#19 | H (ciężki<br>materiał)/3000<br>obr/min W (hak o<br>podwójnej<br>mocy)/2700<br>obr/min |
| Trykot + pasek na ramię (3 +<br>1) warstwowa część/przędza<br>#60/DPx5<br>#11                         | F(warstwa<br>podstawowa)/2000 obr/min                                                 |

(1) Gdy zaświeci się lampka wskaźnika błędu, należy sprawdzić przyczynę usterki i podjąć odpowiednie działania naprawcze.

(2) Nie należy ciągnąć ręcznie materiału szytego podczas szycia. Spowoduje to przesunięcie igły z właściwego położenia. Jeśli igła przesunie się z właściwego położenia, należy nacisnąć przycisk <sup>20</sup> dwukrotnie. W ten sposób igła zostanie przywrócona do normalnego stanu początkowego.

(3) Nie należy wyłączać zasilania w stanie, w którym igła jest opuszczona. Prasa schodzi w dół, a odrzutnik koliduje z igłą. W rezultacie istnieje niebezpieczeństwo pęknięcia igły lub inne podobne niebezpieczeństwo.

\* Aby zapobiec pęknięciu nici z powodu jej rozgrzania, należy ustawić prędkość szycia według powyższej tabeli zgodnie z warunkami szycia.

\* W przypadku szycia warstwy podstawowej itp. należy obniżyć wysokość listwy igłowej, aby zapobiec pomijaniu szwu. (Patrz pozycja "Regulacja wysokości listwy igłowej", (str. 32))

## [7] KONSERWACJA

1. Regulacja wysokości listwy igłowej

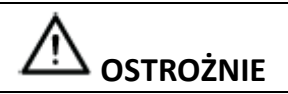

Przed rozpoczęciem pracy należy wyłączyć zasilanie, aby zapobiec wypadkom spowodowanym nagłym uruchomieniem maszyny do szycia

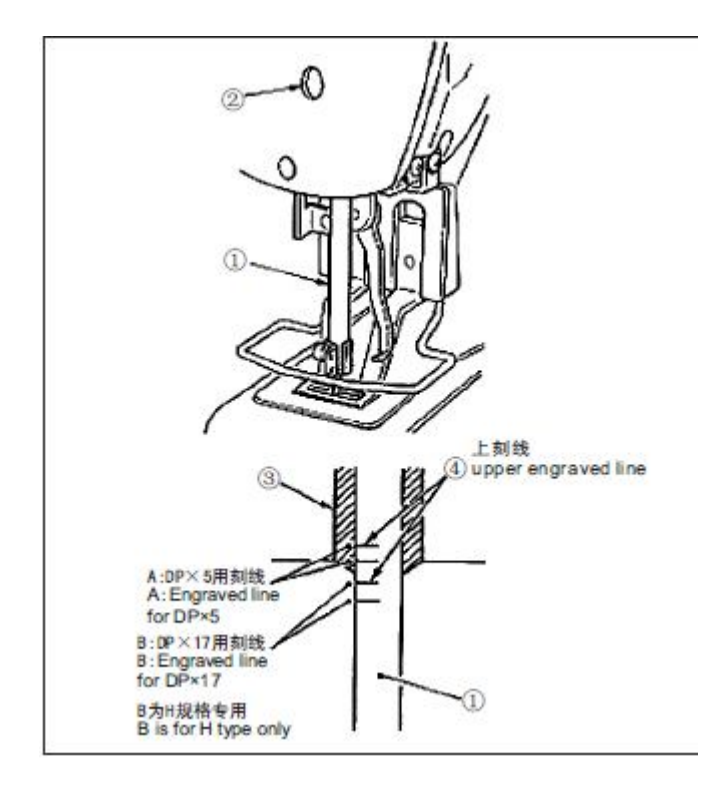

Należy doprowadzić listwę igłową ① do najniższej pozycji jej skoku. Należy poluzować śrubę łączącą listwy igłowej ② i ustawić w taki sposób, aby górna linia znacznika ④ wygrawerowana na listwie igłowej była wyrównana z dolnym końcem tulei listwy igłowej poniżej ③. (UWAGA) Po dokonaniu regulacji należy upewnić się, że nie ma nierównomiernego momentu obrotowego.

X Gdy pomijanie szwu następuje zgodnie z warunkami szycia,

należy ustawić wysokość listwy igłowej w taki sposób, aby obniżyć ją o 0,5 do 1 mm w stosunku do wygrawerowanej linii listwy igłowej (4) .

| A:Engraved line      | A:Grawerowana linia dla |
|----------------------|-------------------------|
| for DP×5             | DP×5                    |
| B:Engraved line      | B:Grawerowana linia dla |
| for DP×17            | DP×17                   |
| B is for H type only | B wyłącznie dla typu H  |
| upper engraved line  | górna linia             |

## 2. Regulacja relacji igła-czółenko

Przed rozpoczęciem pracy należy wyłączyć zasilanie, aby zapobiec wypadkom spowodowanym nagłym uruchomieniem maszyny do szycia

związek pomiędzy igłą a liniami grawerowanymi

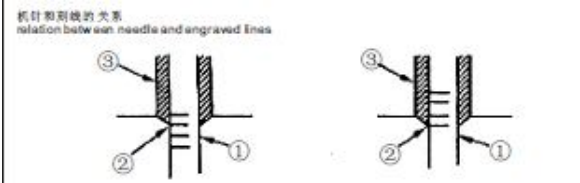

1) Należy przekręcić pokrętło ręcznie. Listwa igłowa podnosi się, a wówczas należy ją wyregulować w taki sposób, aby dolna linia znacznika wygrawerowana na listwie igłowej wyrównywała się z dolnym końcem listwy igłowej poniżej.

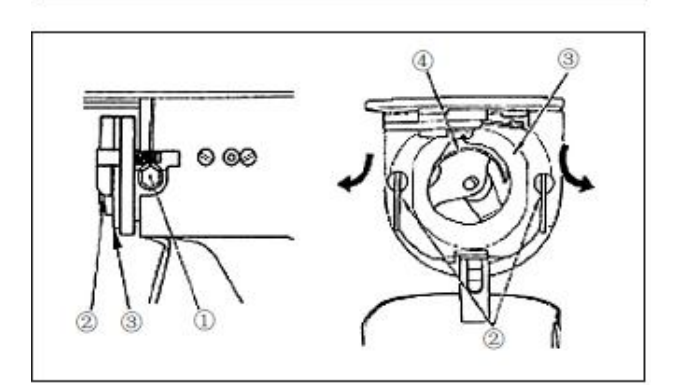

 2) Należy poluzować śrubę ustalającą ① na elemencie sterującym. Należy otworzyć wewnętrzne prasy hakowe
 ② na prawo i na lewo, a następnie zdjąć wewnętrzną prasę hakową ③. (UWAGA) W tym czasie należy uważać aby nie dopuścić do wypadnięcia i upadku wewnętrznego haka ④

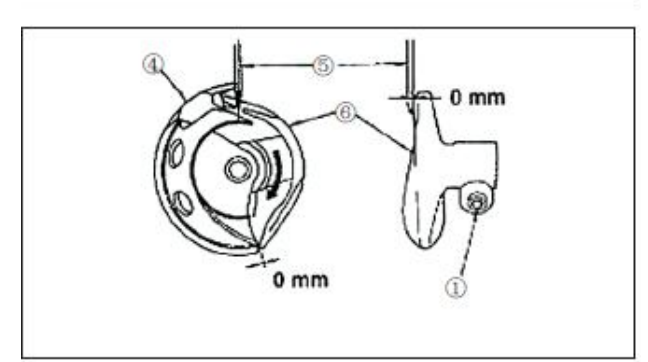

3) Należy wyregulować w taki sposób, aby końcówka ostrza haka wewnętrznego ④ była wyrównana ze środkiem igły ⑤.oraz aby pomiędzy przednim końcem elementu sterującego a igłą znajdował się prześwit 0 mm, by część czołowa elementu sterującego ⑥ odbierała igłę, co ma wygięciu igły. Następnie należy dokręcić śrubę ustalającą ① elementu sterującego.

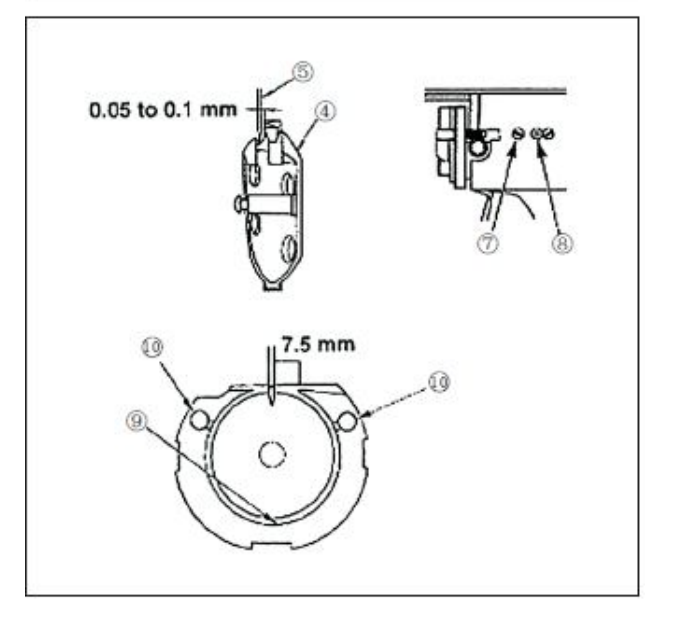

4) Należy poluzować śrubę ustalającą (7) i wyregulować pozycję wzdłużną czółenka. W tym celu należy obrócić wałek regulacyjny przekładni czółenka (8) zgodnie z ruchem wskazówek zegara lub przeciwnie do ruchu wskazówek zegara, aby zapewnić

od 0,05 do 0,1 mm prześwitu między igłą (5) oraz końcówką ostrza haka wewnętrznego (4) .

5) Po ustawieniu pozycji wzdłużnej czółenka, należy ustawić prześwit 7,5 mm pomiędzy igłą a czółenkiem, regulując kierunek ruchu obrotowego. Następnie dokręcić śrubę ustalającą ⑦ czółenka.

(UWAGA) Należy nałożyć niewielką ilość oleju na sekcję ruchu czółenka (9) i knot olejowy 10 po zastosowaniu maszyny do szycia po dłuższym okresie nieużywania lub czyszczeniu okolic haka.

## 3. Regulacja uniesienia stopki chwytacza roboczego

Przed rozpoczęciem pracy należy wyłączyć zasilanie, aby zapobiec wypadkom spowodowanym nagłym uruchomieniem maszyny do szycia

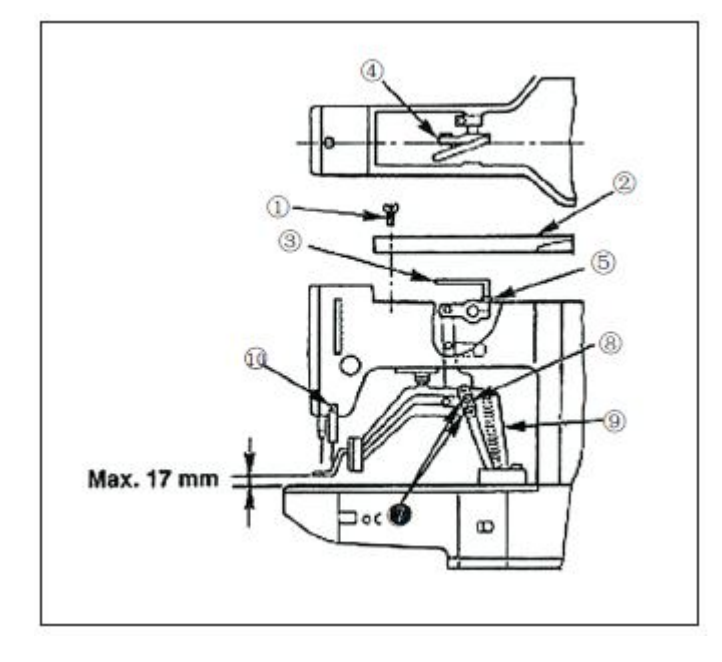

1) Przy maszynie w trybie zatrzymania należy wykręcić sześć śrub ustalających (1) osłony górnej i zdjąć osłonę górną (2).

2) Należy nałożyć klucz w kształcie litery L ③ na śrubę z łbem gniazdowym ⑤ na chwytaczu ④ i poluzować śrubę z łbem gniazdowym.

3) Należy popchnąć klucz w kształcie litery L ③ aby zwiększyć wysokość podnoszenia chwytacza roboczego lub podciągnąć go do góry, aby zmniejszyć wysokość.
4) Po dokonaniu regulacji, należy bezpiecznie dokręcić śrubę z łbem gniazdowym ⑤.

5) Jeśli prawe i lewe stopki chwytacza roboczego nie są wypoziomowane, należy poluzować śrubę mocującą ⑦ i wyregulować położenie dźwigni płyty wsporczej stopki chwytacza roboczego ⑧ w celu wypoziomowania. (UWAGA) W tym czasie należy uważać, aby nie spowodować kolizji płyty wsporczej dźwigni stopki chwytacza roboczego ⑧ ze wspornikiem posuwu ⑨ Jeśli płyta wsporcza stopki chwytacza roboczego koliduję z odrzutnikiem, należy ponownie wyregulować wysokość odrzutnika za pomocą śruby ustalającej 10 w podstawie montażowej odrzutnika.

#### 4. Nóż ruchomy i nóż przeciwbieżny

Przed rozpoczęciem pracy należy wyłączyć zasilanie, aby zapobiec wypadkom spowodowanym nagłym uruchomieniem maszyny do szycia

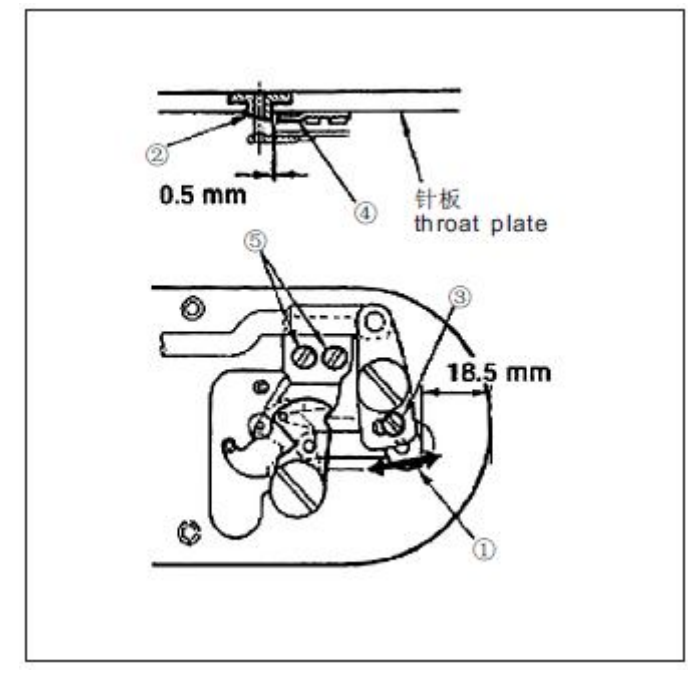

między przednim końcem płyty ograniczającej a górnym końcem dźwigni obcinaka nici znajdował się niewielki prześwit 18,5 mm. ①. Aby wyregulować, należy przesunąć nóż ruchomy w kierunku strzałki.
2) Należy poluzować śrubę ustalającą ⑤ w taki sposób, aby pomiędzy prowadnicą otworu igłowego ② a nożem przeciwbieżnym ④ znajdował się prześwit 0,5 mm. Aby wyregulować, należy przesunąć nóż przeciwbieżny..

1) Należy poluzować śrubę regulacyjną ③ tak, aby

Throat plate - płyta ograniczająca

5. Urządzenie do chwytania nici

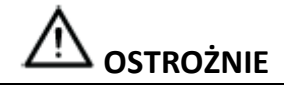

Przed rozpoczęciem pracy należy wyłączyć zasilanie, aby zapobiec wypadkom spowodowanym nagłym uruchomieniem maszyny do szycia

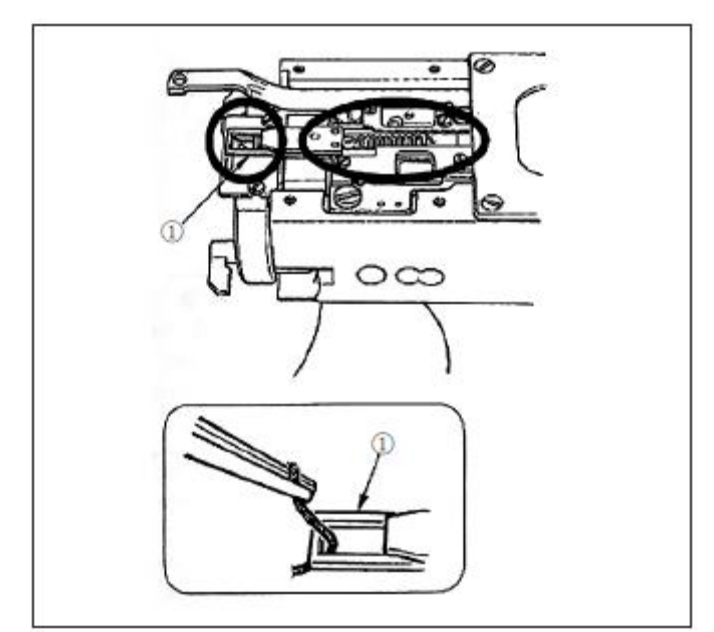

- Po złapaniu nici na górnym końcu ① chwytacza nici, chwytacz nici staje się niekompletny i powstają problemy z szyciem na początku szycia. Należy usunąć ją pęsetą lub podobnym narzędziem.
- Przy usuwaniu resztek nici lub pyłu z nici zebranego na chwytaczu nici, należy usunąć resztki lub pył po zdjęciu płyty ograniczającej.

#### 6. Regulacja odrzutnika

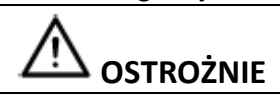

Przed rozpoczęciem pracy należy wyłączyć zasilanie, aby zapobiec wypadkom spowodowanym nagłym uruchomieniem maszyny do szycia

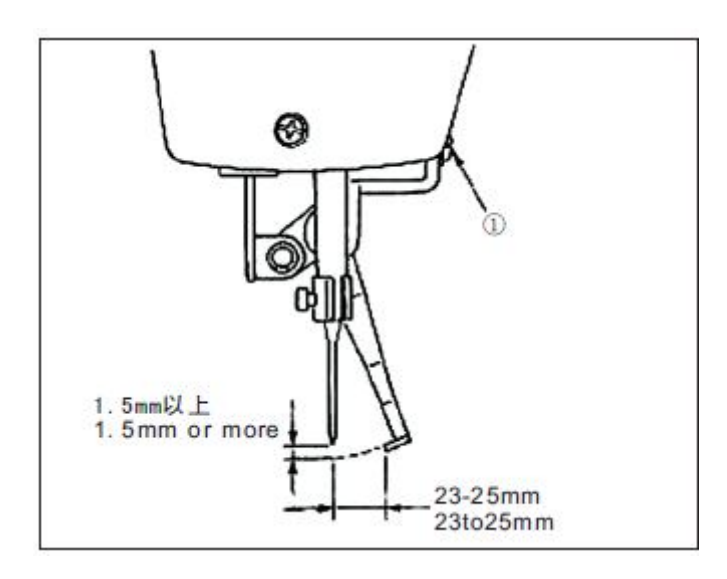

7. Odprowadzanie oleju odpadowego

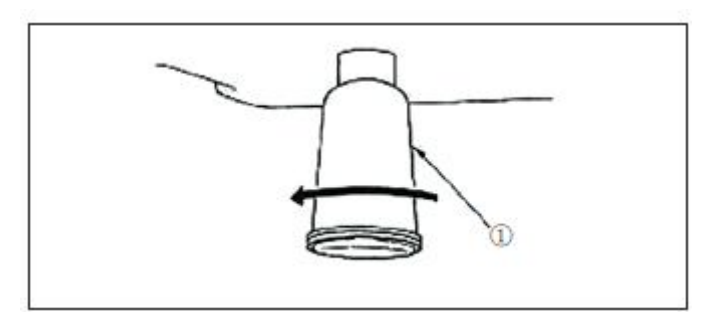

Gdy olejarka polietylenowa 1 zostanie napełniona olejem, należy usunąć olejarkę polietylenową 1 i spuścić olej.
8. Ilość oleju dostarczonego do haka

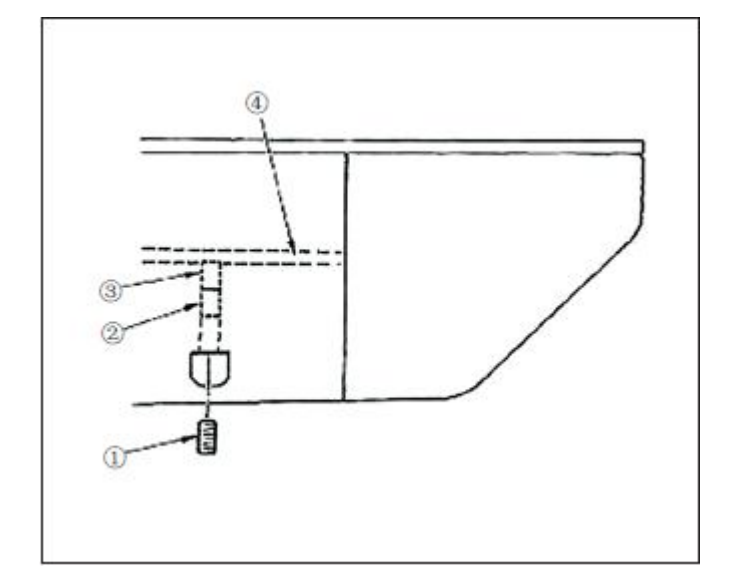

9. Wymiana bezpiecznika

Należy poluzować śrubę ustalającą ① i wyjąć ją.
 Podczas wkręcania śruby regulacyjnej ②, ilość oleju

w rurze olejowej, po lewej stronie ④ może ulec zmniejszeniu.

3) Po dokonaniu regulacji należy wkręcić i zamocować śrubę ustalającą (1).

- (UWAGA)
- Stan standardowej dostawy to położenie, w którym ③ jest lekko wkręcona za pomocą 4 obrotów.
- Przy zmniejszaniu ilości oleju, nie należy jednocześnie wkręcać śruby. Należy obserwować stan przez około pół dnia w położeniu, w którym
   jest wkręcona za pomocą 2 obrotów. Jeśli zmniejszenie jest nadmierne, skutkuje to zużyciem haka.

1. Aby uniknąć ryzyka porażenia prądem elektrycznym, należy wyłączyć zasilanie i otworzyć osłonę skrzynki sterowniczej po upływie około pięciu minut.
 2. Należy otworzyć osłonę skrzynki sterowniczej po wyłączeniu zasilania. Następnie należy wymienić na nowy bezpiecznik o określonej wytrzymałości.

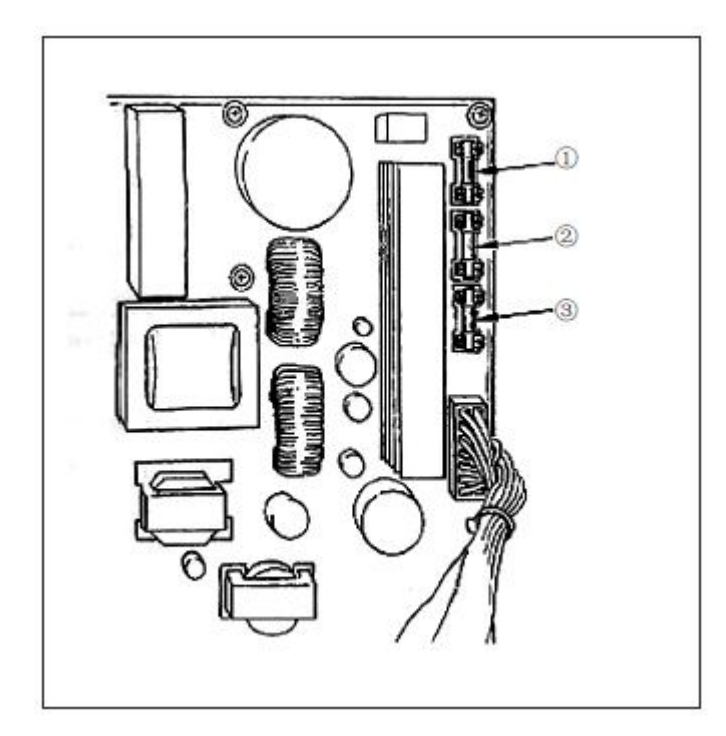

Maszyna używa następujących trzech bezpieczników :

- ① Do ochrony zasilania silnika pulsacyjnego.
   5A (bezpiecznik czasowy)
- ② Do ochrony zasilania cewki i silnika pulsacyjnego.
   3,1 5A (bezpiecznik czasowy)
- ③ Do ochrony zasilania sterowania.
- 2A (bezpiecznik szybki)

10. Zmiana napięcia 100/200 V36

Przed rozpoczęciem pracy należy wyłączyć zasilanie, aby zapobiec wypadkom spowodowanym nagłym uruchomieniem maszyny do szycia

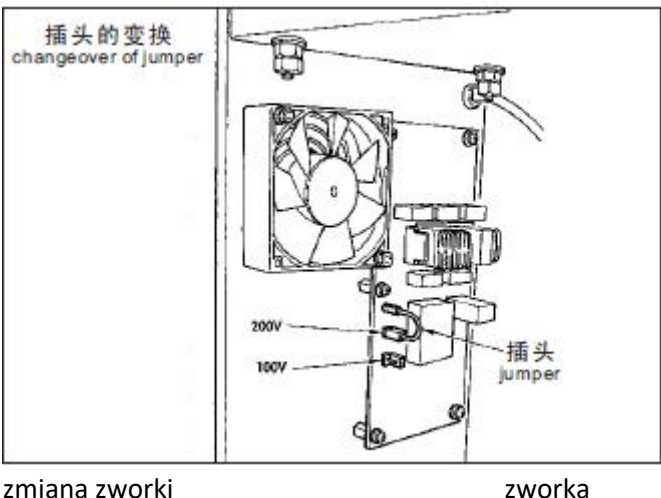

Rodzaje 3-fazowe 200/220/240V i jednofazowe 100/110/120V mogą być zmieniane poprzez zmianę kabla zasilającego i wymianę zworki. Należy wymienić zworkę w zależności od zastosowanego napięcia. Aby uzyskać informacje na temat zmiany podłączenia przewodu zasilającego, należy zapoznać się z punktem (str. 5) "Podłączanie przewodu zasilającego" (UWAGA) W przypadku błędnego podłączenia, takiego jak podanie napięcia typu 200V przy ustawieniu typu 100V lub podobnego, płytka drukowana ulegnie uszkodzeniu. Po sprawdzeniu zastosowanego napięcia należy dokonać zmiany podłączenia.

#### 11. Uzupełnianie wyznaczonych miejsc smarem

Gdy maszyna do szycia była używana przez określoną ilość razy w czasie szycia, na panelu operatora wyświetlany jest kod błędu nr E220 w momencie włączenia zasilania. Komunikat ten informuje operatora o czasie uzupełniania smaru w wyznaczonych miejscach. Należy upewnić się, że w tych miejscach uzupełniono smar wymieniony poniżej, Następnie należy wywołać przełącznik pamięci nr 245 i ustawić go na "O" za pomocą przycisku RESETOWANIA. Nawet po wyświetleniu błędu nr E220, po naciśnięciu przycisku RESETOWANIA błąd zostaje usunięty, a maszyna do szycia może być używana w sposób ciągły. Później jednak przy każdym włączeniu zasilania wyświetlany będzie numer błędu E220. Ponadto, gdy maszyna do szycia jest dalej używana przez określony czas po wyświetleniu błędu nr E220, wyświetlany jest błąd nr E221 i maszyna do szycia nie działa, ponieważ błędu nie można usunąć nawet wówczas, gdy wciśnięty będzie przycisk RESETOWANIA. Po wyświetleniu błędu nr E221 należy uzupełnić smar w miejscach oznaczonych poniżej. Następnie należy uruchomić przełącznik pamięci i za pomocą klawisza RESETOWANIA ustawić nr 245 na "O".

#### (UWAGA)

1. Po uzupełnieniu smaru w miejscach ponownie wyświetlany będzie błąd nr E220 lub E221, chyba że przełącznik pamięci nr 245 zostanie zmieniony na "O".

2. Należy użyć smarowniczki (nr kat. 40013640) dostarczonej jako element dodatkowy do uzupełniania smaru w wyznaczonych miejscach. W przypadku zastosowania innego smaru niż podany, może dojść do uszkodzenia komponentów.

# (1) Uzupełnienie mimośrodowej części krzywki smarem

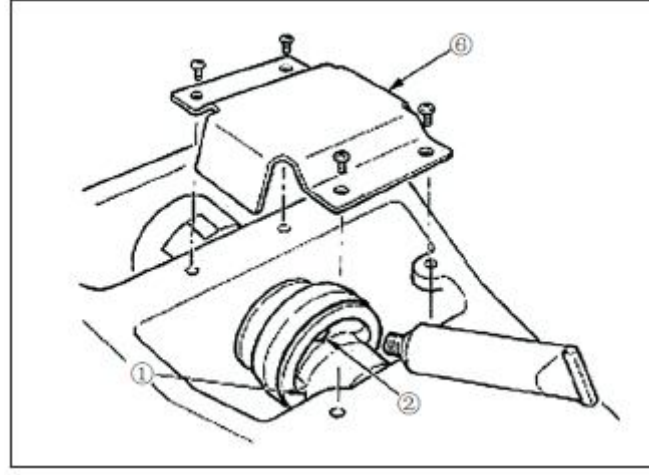

1) Należy otworzyć osłonę boczną i zdjąć pokrywę smaru 6.

2) Należy zdjąć gumową zaślepkę ② umieszczoną na krzywce mimośrodowej ① Następnie należy uzupełnić smar.

(2) Uzupełnianie smaru w obszarze trzpienia oscylatora

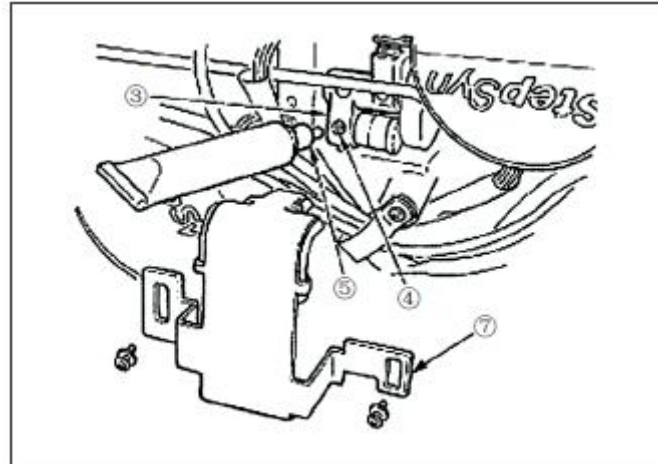

1) Należy przechylić głowicę maszyny i zdjąć pokrywę smaru ${\ensuremath{\overline{\textit{O}}}}$ 

2) Należy usunąć śrubę ustalającą ④ w przekładni oscylatora ③, wkręcić łącznik smarowniczki ⑤ dostarczony jako element dodatkowy i uzupełnić smar.
3) Należy wkręcić bezpiecznie śrubę ustalającą ④, która została usunięta po uzupełnieniu smaru.

# [8] JAK UŻYWAĆ PRZEŁĄCZNIKA PAMIĘCI

1. Uruchomienie i zmiana przełącznika pamięci

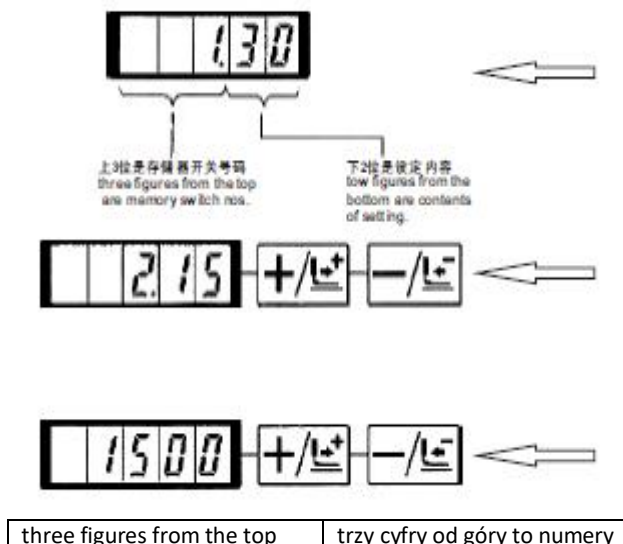

| are memory switch nos.                               | przełącznika pamięci.                                |
|------------------------------------------------------|------------------------------------------------------|
| tow figures from the bottom are contents of setting. | dwie cyfry na dole zawierają<br>zawartość ustawienia |

1)Kiedy przycisk M jest wciśnięty przy zgaszonej diodzie LED szycia, uzyskuje się tryb ustawiania przełącznika pamięci.

Wartość 1.30 wskazywana po naciśnięciu przycisku "M" oznacza, że maksymalne ograniczenie prędkości pierwszego przełącznika pamięci wynosi 3000 obr./min (Stan w momencie dostawy z fabryki)

2) Należy wskazać nr przełącznika pamięci za pomocą 🕬 Iub nacisnąć przycisk 🥌 .

3) Należy ustawić przełącznik pamięci na nr, który chcemy zmienić, a następnie nacisnąć przycisk 应 . Wówczas zaświeci się dioda LED szycia.

4) Zmiana zawartości przełącznika pamięci za pomocą

5) Wartość ta może być przywrócona do wartości w momencie dostawy z fabryki za pomocą przycisku .

6) Należy nacisnąć przycisk aby zarejestrować treść zmiany. Dioda LED szycia gaśnie, a tryb powraca do selektywnego stanu pamięci przełącznika pamięci nr
7) Należy nacisnąć przycisk aby zakończyć tryb ustawień przełącznika pamięci, a tryb powróci wówczas do trybu normalnego.

18

#### 2 Przykład ustawienia przełącznika pamięci

(1). Ustawienie ograniczenia maksymalnej prędkości szycia

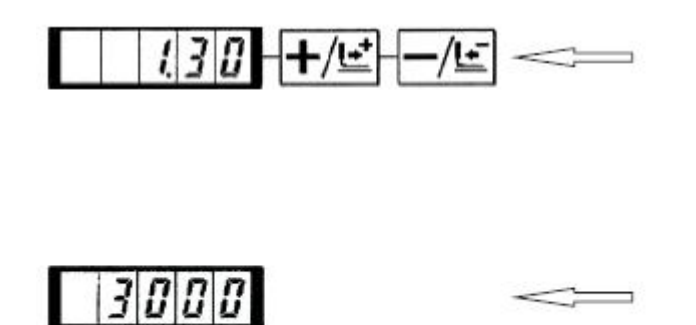

Przykładowe ustawienie: Ustawienie ograniczenia maksymalnej prędkości szycia na 1 800 obr./min

 Należy nacisnąć przycisk M w stanie, w którym zgaszona jest dioda LED szycia. Zostanie uruchomiony przełącznik pamięci i wyświetlona zostanie zawartość przełącznika pamięci nr 1.

Nie ma konieczności zmiany prędkości szycia, ponieważ maksymalne ograniczenie prędkości maszyny do szycia ustawia się za pomocą przełącznika pamięci nr 1. Wskazany nr przełącznika pamięci może być zmieniony za pomocą  $+/\pm^*$  lub przycisku

2) Należy nacisnąć przycisk Ow stanie, w którym sygnalizowany jest przełącznik pamięci nr 1, co powoduje świecenie diody szycia LED. Wskazana jest zawartość przełącznika pamięci nr 1 (maksymalna wartość ograniczenia prędkości szycia maszyny do szycia).

 Należy ustawić "1800" za pomocą +/±\* ub -/± przycisku.

4)Należy zarejestrować wartość za pomocą przycisku <sup>C</sup>O. Dioda LED szycia gaśnie.
5)Należy nacisnąć przycisk **M**, aby powrócić do stanu normalnego.

(UWAGA) Prędkość maszyny do szycia w stanie normalnym nie może być zwiększona do większej wartości, niż ustawiona tutaj wartość.

#### (2). Ustawianie prędkości łagodnego startu przy rozpoczęciu szycia

|           | Stan w<br>momencie<br>dostawy | Zakres ustawień |
|-----------|-------------------------------|-----------------|
| 1<br>szew | 1500                          | 400-1500        |
| 2<br>szew | 3000                          | 400-3000        |
| 3<br>szew | 3000                          | 400-3000        |
| 4<br>szew | 3000                          | 400-3000        |
| 5<br>szew | 3000                          | 400-3000        |

Prędkość od pierwszego do piątego szwu przy starcie szycia można ustawić za pomocą jednostki 100 obr/min. Można wykonać dwa rodzaje ustawień, z chwytaczem nici igłowej i bez chwytacza nici igłowej.

(Patrz tabela funkcji przełącznika pamięci).

(UWAGA) Dla maksymalnej prędkości szycia priorytet ma przełącznik pamięci nr 1 (maksymalne ograniczenie prędkości szycia).

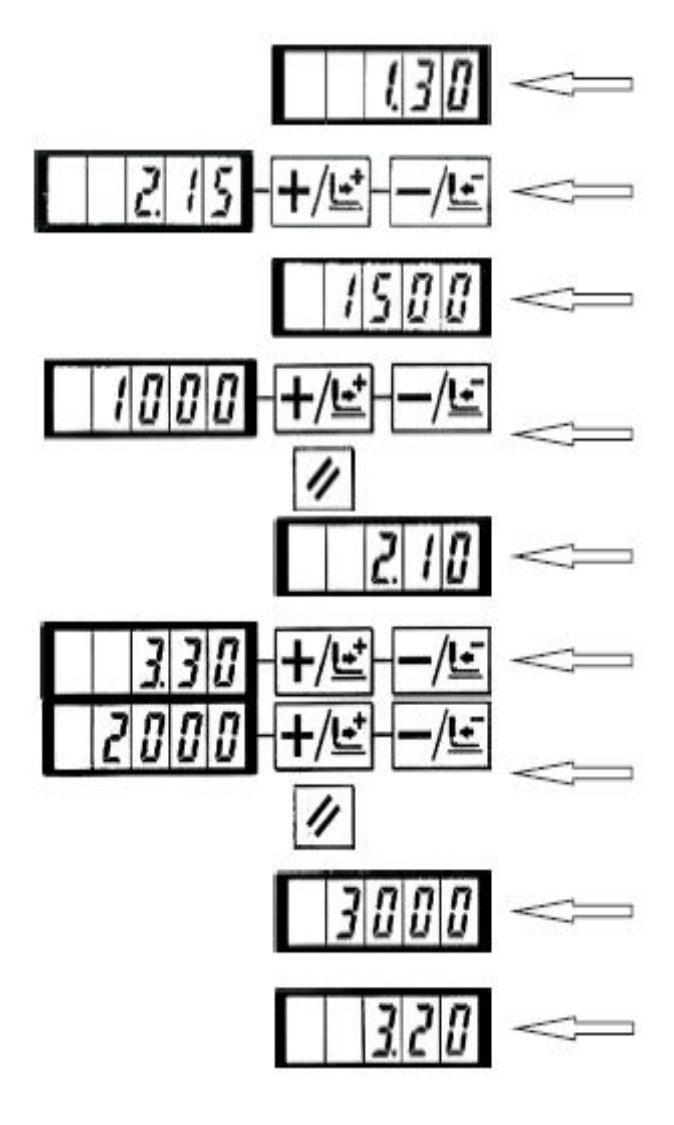

1) Należy nacisnąć przycisk M w stanie, w którym zgaszona jest dioda LED szycia.

2) Należy wskazać przełącznik pamięci nr 2 **HS** lub nacisnąć przycisk **HS** . Tutaj należy ustawić prędkość szycia pierwszego ściegu.

3) Należy nacisnąć <sup>1</sup> przycisk. Zaświeci się wówczas dioda LED szycia i wskazywana będzie ustawiona wartość pierwszego szwu.

4) <u>Należy wskazać "1000</u>" <sup>▲</sup> Lub nacisnąć przycisk <sup>→</sup> , Wartość ta może powraca do wartości w momencie dostawy z fabryki za pomocą przycisku <sup>I</sup>. Należy nacisnąć przycisk <sup>I</sup>, aby anulować operację i powrócić do stanu z kroku <u>2</u>).

5) Należy nacisnąć <sup>•</sup> przycisk. Wówczas dioda LED szycia zgaśnie, a ustawiona wartość pierwszego ściegu zostanie zarejestrowana.

6) Należy wskazać przełącznik pamięci nr 3 🕬 lub nacisnąć przycisk 🚾 . Tutaj należy ustawić prędkość szycia drugiego ściegu.

7) Należy należy nacisnąć przycisk<sup>®</sup>U. Zaświeci się wówczas dioda LED szycia i wskazywana będzie ustawiona wartość pierwszego szwu.

8) Należy wskazać "2000" <table-cell> lub 述 nacisnąć przycisk. Wartość ta może powraca do wartości w momencie dostawy z fabryki za pomocą przycisku . 🖉 Należy nacisnąć przycisk 🕅, aby anulować operację i powrócić do stanu z kroku 6).

9) Należy nacisnąć <sup>1</sup>O przycisk. Wówczas dioda LED szycia zgaśnie, a ustawiona wartość drugiego ściegu zostanie zarejestrowana.

10) Należy nacisnąć przycisk M. Ustawienie trybu przełącznika pamięci jest sfinalizowane, a tryb powraca do trybu normalnego.

(3). Ustawienie aktywacji/ dezaktywacji wywołania danych wzoru.

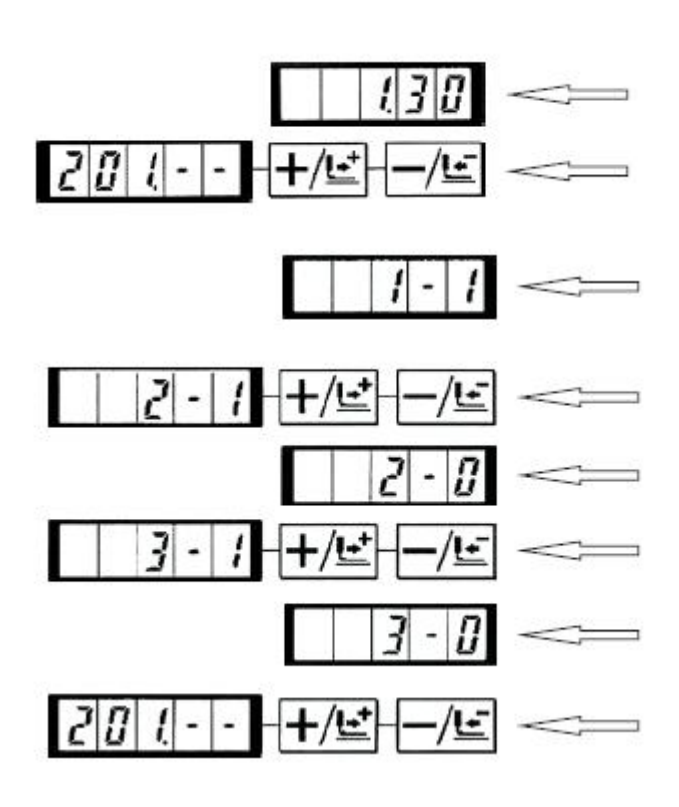

# (4). Ustawianie trybu pracy licznika

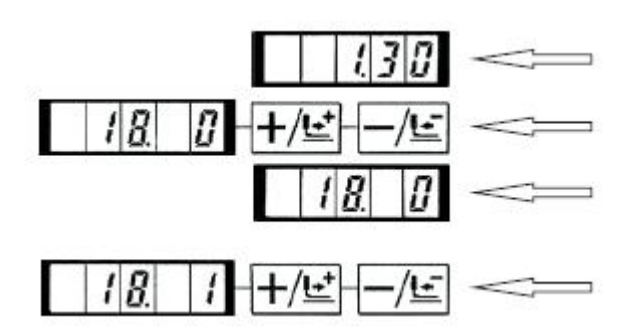

Ustawienie to zapobiega błędnemu wywołaniu innego wzoru poprzez ustawienie dezaktywacji wywoływania zbędnego wzoru. Możliwe jest również wywołanie i użycie niezbędnego wzoru.

Przykład ustawienia: Ustawienie dezaktywacji wywoływania wzorów nr 2 i 3.

1) Należy nacisnąć przycisk M w stanie, w którym zgaszona jest dioda LED szycia.

2) Należy wskazać przełącznik pamięci nr 201 **III** lub **III** nacisnąć przycisk .

 Należy nacisnąć przycisk. Zaświeci się wówczas dioda LED szycia i wskazywana będzie ustawiona wartość wzoru nr 1.

Wartość zadana 1 : Wywołanie działa.

Wartość zadana 0: Wywołanie nie działa.

4) Należy ustawić wzór nr 2 za pomocą 🔤 lub 💻 przycisku

5) Należy ustawić wartość wzoru na Oza pomocą przycisku.

6) Należy ustawić wzór nr 3 za pomocą 🖽 lub 🖳

7) Należy ustawić wartość wzoru na Oza pomocą przycisku.

8) Należy nacisnąć przycisk 🖤 aby zarejestrować zadaną wartość. Dioda LED szycia gaśnie.

9) Należy nacisnąć przycisk M Tryb ustawień przełącznika pamięci został sfinalizowany i tryb powraca do trybu normalnego.

Przykładowe ustawienie: Licznik produkcji (metoda dodawania) można zmienić na licznik nici na szpuli (metoda odejmowania).

1) Należy nacisnąć przycisk M w stanie, w którym zgaszona jest dioda LED szycia.

2) Należy wskazać przełącznik pamięci nr 18 +/ i lub nacisnąć przycisk -/ i

 Należy nacisnąć <sup>1</sup> przycisk. Zaświeci się wówczas dioda LED szycia i wskazywana będzie ustawiona wartość pracy licznika.

4) Należy ustawić numer wzoru na "1" → przyciskiem. Wartość zadana 0 : Licznik produkcyjny

Wartość zadana 1 : Licznik nici na szpuli

5) Należy nacisnąć przycisk oby zarejestrować zadaną wartość. Dioda LED szycia gaśnie.

6) Należy nacisnąć przycisk M. Ustawienie trybu

przełącznika pamięci jest sfinalizowane, a tryb powraca do trybu normalnego.

# 3. Tabela funkcji przełącznika pamięci

| Wskazanie   | Funkcja                                                                                                    | Zakres ustawień            | Stan w momencie<br>dostawy | uwagi                                   |
|-------------|----------------------------------------------------------------------------------------------------|----------------------------|----------------------------|-----------------------------------------|
| (30         | Maks. prędkość szycia (można ustawić<br>prędkość za pomocą jednostki 100 obr/min)                                                                                                    | od 400 do 3000             | 3000                       | Dla LK-1 900A należy<br>ustawić na 2700 |
| 215         | Prędkość szycia 1 szwu (bez chwytacza nici<br>igłowej) (można ustawić prędkość za<br>pomocą jednostki 100 obr/min)                                                                           | od 400 do 1500             | 1500                       |                                         |
| 3.30        | Prędkość szycia 2 szwu (bez chwytacza nici<br>igłowej) (można ustawić prędkość za<br>pomocą jednostki 100 obr/min)                                                                           | od 400 do 3000             | 3000                       |                                         |
| 430         | Prędkość szycia 3 szwu (bez chwytacza nici<br>igłowej) (można ustawić prędkość za<br>pomocą jednostki 100 obr/min)                                                                           | od 400 do 3000             | 3000                       |                                         |
| 5.30        | Prędkość szycia 4 szwu (bez chwytacza nici<br>igłowej) (można ustawić prędkość za<br>pomocą jednostki 100 obr/min)                                                                           | od 400 do 3000             | 3000                       |                                         |
| <u> </u>    | Prędkość szycia 5 szwu (bez chwytacza nici<br>igłowej) (można ustawić prędkość za<br>pomocą jednostki 100 obr/min)                                                                           | od 400 do 3000             | 3000                       |                                         |
| [ ] [ - ] - | Naciąg nici dla pierwszego szwu (z<br>chwytaczem nici igłowej)                                                                                                    | od 0 do 200                | 200                        |                                         |
| <u> </u>    | Naciąg nici w momencie obcinania nici                                                                                                    | od 0 do 200                | 0                          |                                         |
| <u>9</u>    | Zmiana czasu naciągu nici w momencie<br>obcinania nici                                                                                                    | - od 6 do 4                | 0                          |                                         |
| 10.4        | Prędkość szycia 1 szwu (bez chwytacza nici<br>igłowej) (można ustawić prędkość za pomocą<br>jednostki 100 obr/min)                                                                           | od 400 do 1500             | 400                        |                                         |
| 1119        | Prędkość szycia 2 szwu (bez chwytacza nici<br>igłowej) (można ustawić prędkość za pomocą<br>jednostki 100 obr/min)                                                                           | od 400 do 3000             | 900                        |                                         |
| 1230        | Prędkość szycia 3 szwu (bez chwytacza nici<br>igłowej) (można ustawić prędkość za pomocą<br>jednostki 100 obr/min)                                                                           | od 400 do 3000             | 3000                       |                                         |
| 1330        | Prędkość szycia 4 szwu (bez chwytacza nici<br>igłowej) (można ustawić prędkość za pomocą<br>jednostki 100 obr/min)                                                                           | od 400 do 3000             | 3000                       |                                         |
| 1430        | Prędkość szycia 5 szwu (bez chwytacza nici<br>igłowej) (można ustawić prędkość za pomocą<br>jednostki 100 obr/min)                                                                           | od 400 do 3000             | 3000                       |                                         |
| <u> </u>    | Prędkość szycia pierwszego ściegu (bez<br>chwytacza nici igłowej)                                                                                                    | od 0 do 200                | 0                          |                                         |
| 18          | Zmiana czasu naciągu nici na początku<br>szycia (bez chwytacza nici igłowej)                                                                                                    | - od 5 do 2                | 0                          |                                         |
| 17 0        | Ustawienie określające, czy<br>dopuszczalne jest wskazanie<br>lub zmiana numeru wzorca,<br>skali X/Y i maksymalnego<br>ograniczenia prędkości.<br>(Zapobieganie niewłaściwemu<br>stosowaniu) | 0 : Działa<br>1 Nie działa | 0                          |                                         |

| Wskazanie                                                          | Funkcja                                                                                                    | Zakres ustawień                                                                                                    | Stan w momencie<br>dostawy | Uwagi                                                                                                    |
|--------------------------------------------------------------------|----------------------------------------------------------------------------------------------------|----------------------------------------------------------------------------------------------------|----------------------------|----------------------------------------------------------------------------------------------------|
| [   <u>       </u>                                                 | Obsługa licznika                                                                                                    | 0:Licznik produkcji (dodawanie)<br>1:Licznik nici na szpuli (odejmowanie)                                                                                                    | 0                          |                                                                                                    |
| [ ] <u>] ]</u>                                                     | Wybór pedału                                                                                                    | 0:Standardowy pedał<br>1:Standardowy pedał (2-<br>stopniowy skok)<br>2:Pedał opcjonalny<br>3: Opcjonalny pedał (2-stopniowy skok)                                                                                                    | 0                          |                                                                                                    |
| 20.0                                                               | Wybór pedału startowego                                                                                                    | 0:Standardowy<br>pedał<br>1:Opcjonalny<br>pedał                                                                                                    | 0                          |                                                                                                    |
| 240                                                                | Opcjonalny pedał 1- obsługa                                                                                                   | 0:Wyłączenie przy ponownym<br>naciśnięciu pedału 1:Wyłączenie przy<br>zwolnieniu pedału                                                                                                    | 0                          |                                                                                                    |
| 25.0                                                               | Opcjonalny pedał 2- obsługa                                                                                                   | 0:Wyłączenie przy ponownym<br>naciśnięciu pedału 1:Wyłączenie przy<br>zwolnieniu pedału                                                                                                    | 0                          |                                                                                                    |
| 2670                                                               | Wysokość stopki chwytacza roboczego<br>przy skoku dwustopniowym                                                               | od 50 do 90                                                                                                    | 70                         | Wysokość jest obniżana,<br>gdy wartość zadana jest<br>zwiększana.                                                                      |
| 30.0                                                               | Wybór punktu podstawowego dla<br>powiększenia/ zmniejszenia wzoru                                                             | 0:załączone<br>1:Punkt początkowy szycia                                                                                                    | 0                          |                                                                                                    |
| 3 ( 0                                                              | Pracę maszyny do szycia można<br>zatrzymać przyciskiem na panelu<br>(przyciskiem przezroczystym).                             | 0:Brak załączenia<br>1:Przycisk<br>resetowania<br>panelu<br>2:Wyłącznik<br>zewnętrzny                                                                                                    | 0                          |                                                                                                    |
| 322                                                                | Dźwięk brzęczyka może być zakazany.                                                                                           | 0:Bez dźwięku brzęczyka<br>1:Dźwięk pracy panelu<br>2:Dźwięk pracy panelu + dźwięk błędu                                                                                                    | 2                          |                                                                                                    |
| 332                                                                | Liczba szwów, dla których ustawiono<br>zwolnienie chwytacza nici na igle                                                      | Od 1 do 7 szwów                                                                                                    | 2                          |                                                                                                    |
| 34.                                                                | Czas zaciśnięcia chwytacza nici igłowej<br>może być opóźniony.                                                                | od -10 do 0                                                                                                    | 0                          | Czas jest opóźniony w<br>kierunku "-".                                                                                                 |
| <u> </u>                                                           | Kontrola chwytacza nici igłowej może<br>być zakazana.                                                                         | 0:Normalny<br>1:Zakazany                                                                                                    | 0                          | Panel jest chroniony<br>przed niewłaściwym<br>użytkowaniem. Dla LK-<br>1903A, należy ustawić na<br>"1".                                |
|                                                                    | Wybierany jest czas posuwu. Jeśli szwy<br>nie są dobrze naprężone, należy<br>ustawić wartość w kierunku "-".                  | od -8 do 16                                                                                                    | 12                         | Nadmierne ustawienie '-'<br>może spowodować<br>pęknięcie igły. Należy<br>zachować ostrożność<br>podczas szycia ciężkich<br>materiałów. |
| Można wybrać stan pracy stopki<br>chwytacza po zakończeniu szycia. |                                                                                                    | 0:Stopka chwytacza roboczego<br>unosi się po przesunięciu na<br>początku szycia 1:Stopka<br>chwytacza roboczego unosi się<br>natychmiast po zakończeniu szycia. 2:<br>Stopka chwytacza roboczego unosi się<br>wskutek załączenia pedału po<br>przesunieciu na poczatku rawcia | 1                          | Dla LK-1 900A/BR35,<br>należy ustawić na "0"                                                                                           |
| <u> 3 3  0 </u><br>  <u>4 0 </u>  0                                | Każdorazowo po zakończeniu szycia<br>można wykonać odtwarzanie pozycji<br>początkowej. (z wyjątkiem zszywania<br>cyklicznego) | 0:Bez odtwarzania pozycji<br>początkowej 1:Z odtwarzaniem<br>pozycji początkowej                                                                                                    | 0                          |                                                                                                    |
|                                                                    | Można ustawić odtwarzanie pozycji<br>początkowej dla cyklu szycia                                                             | 0:Bez odtwarzania pozycji początkowej<br>1:Za każdym razem, gdy ukończony jest 1<br>wzór 2:Za każdym razem, gdy ukończony<br>jest 1 cykl                                                                                                    | 0                          |                                                                                                    |

| Wskazanie                                    | Funkcja                                                                                                    | Zakres ustawień                                                                                                    | Stan w momencie<br>dostawy             | Uwagi                                                                                                    |
|----------------------------------------------|----------------------------------------------------------------------------------------------------|----------------------------------------------------------------------------------------------------|----------------------------------------|----------------------------------------------------------------------------------------------------|
| 410                                          | Można wybrać stan pracy<br>stopki chwytacza, gdy<br>maszyna została zatrzymana<br>za pomocą polecenia<br>tymczasowego zatrzymania. | 0: Stopka chwytacza<br>roboczego unosi się. 1<br>:Stopka chwytacza<br>roboczego unosi się wraz z<br>przełącznikiem stopki<br>chwytacza roboczego. 2:<br>Podnoszenie stopki<br>chwytacza roboczego jest<br>zakazane. | 0                                      |                                                                                                    |
| 4 <u>2</u> 0                                 | Ustawiona jest pozycja<br>krańcowa listwy igłowej.                                                                                 | 0:Pozycja GÓRNA<br>1:Górny punkt martwy                                                                                                    | 0                                      | Listwa igłowa obraca się w<br>odwrotnym kierunku po<br>zatrzymaniu pozycji GÓRNEJ i<br>zatrzymuje się po ustawieniu<br>górnego punktu martwego dla<br>zatrzymania. |
|                                              | Obcinanie nici może być<br>zakazane.                                                                                               | 0:Normalne<br>1:Obcinanie nici zakazane                                                                                                    | 0                                      |                                                                                                    |
|                                              | Można wybrać trasę powrotu<br>do pozycji początkowej za<br>pomocą przezroczystego<br>przycisku.                                    | 0:Prosta linia powrotu<br>1:Wsteczny powrót wzorca                                                                                                    | 0                                      | Funkcja ta jest stosowana, gdy<br>nie jest możliwy powrót w linii<br>prostej od środka wzoru do<br>początku szycia.                                                |
|                                              | Można ustawić prędkość<br>nawijania szpuli.                                                                                        | od 800 do 2 000                                                                                                    | 1600                                   | Priorytetem jest ograniczenie<br>prędkości maksymalnej.                                                                                                    |
| <u>                                     </u> | Wybierany jest czas operacji<br>zamykania materiału<br>Tylko LK-190IA                                                              | 0:Wyjście zakazane<br>1:Działanie podczas<br>opuszczania stopki<br>chwytacza roboczego.<br>2:Praca w momencie<br>startu.                                                                                            | 2                                      | W przypadku maszyn innych<br>niż LK- 190IA, funkcja ta nie<br>jest wskazana.                                                                                       |
| 511                                          | Można wybrać metodę pracy<br>odrzutnika.                                                                                           | 0:Bez odrzutnika w czasie<br>obcinania nici po drodze 1:Z<br>odrzutnikiem w czasie<br>obcinania nici po drodze ①<br>2:Z odrzutnikiem w czasie<br>obcinania nici na drodze②<br>3:Odrzutnik magnetyczny               | 1                                      | <ol> <li>Eez powrotu ostatniego<br/>odrzutnika</li> <li>Z powrotem ostatniego<br/>odrzutnika</li> </ol>                                                            |
| 550                                          | Ścieg wiązany na początku<br>szycia<br>Wzór szycia guzików może<br>być zakazany. Tylko dla LK-<br>1900A                            | 0:Ścieg wiązany<br>załączony 1:Szew<br>wiązany niezałączony                                                                                                    | 0                                      | W przypadku maszyn innych<br>niż LK- 1900A, funkcja ta nie<br>jest wskazana.                                                                                       |
| <u> </u>                                     | Pozycja początkowa przesuwa<br>się o 5 mm do przodu.                                                                               | 0:Standardowa<br>1:Z przodu                                                                                                    | 0                                      | Konieczne jest ustawienie tej<br>funkcji przy użyciu stopki<br>chwytacza roboczego i wzoru<br>dla LK-1904                                                          |
| 201                                          | Ta funkcja określa, czy<br>wywołanie danych wzoru jest<br>aktywne, czy nie.                                                        | 0:wywołanie<br>nieaktywne<br>1:wywołanie aktywne                                                                                                    | Ustawienie zależy<br>od użytego modelu | Wzór serwisowy od nr 1 d0 64<br>może być ustawiany<br>indywidualnie.                                                                                               |
| 245                                          | Czas uzupełniania smaru<br>Licznik informacyjny                                                                                    |                                                                                                    | -                                      | Patrz punkt "Uzupełnianie<br>oznaczonych miejsc smarem",<br>str.37.                                                                                                |
| P                                            | Wykonywany jest rejestr<br>wzoru.                                                                                                  |                                                                                                    |                                        | Patrz punkt "Wykonywanie<br>szycia przy użyciu przycisków<br>wzoru", str. 24.                                                                                      |
| [                                            | Wykonywany jest rejestr<br>zszywania cyklu.                                                                                        |                                                                                                    |                                        | Patrz punkt "Wykonywanie<br>szycia z wykorzystaniem<br>kombinacji funkcji", str. 27.                                                                               |

# [9] POZOSTAŁE

1. Ustawianie przełącznika DIP

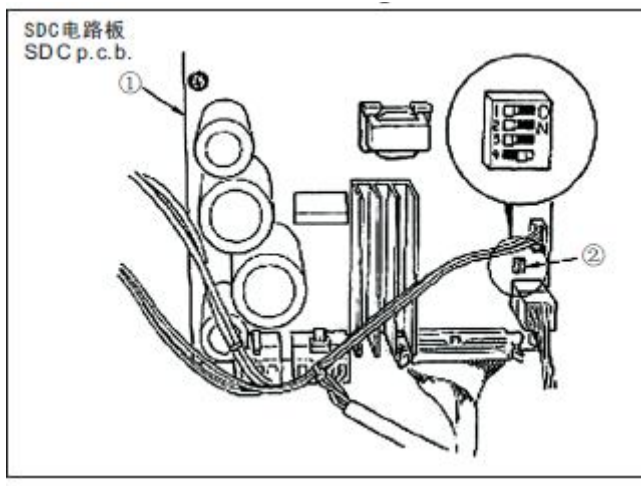

Kiedy "4" przełącznika DIP 2 płytki drukowanej obwodu SDC 1 jest włączony,

siła penetracji zwiększa się. Należy go włączyć, gdy siła penetracji jest niewystarczająca.

Należy go wyłączyć, gdy wszystkie przełączniki DIP inne niż przełącznik opisany powyżej. (UWAGA) Przełączenie przełącznika DIP należy wykonać po wyłączeniu zasilania.

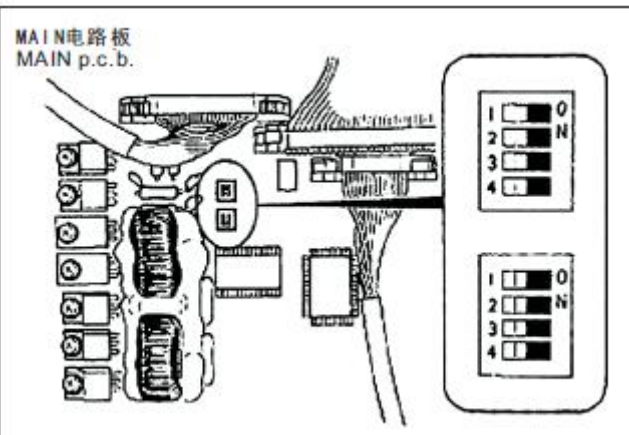

Należy wyłączyć wszystkie przełączniki DIP GŁÓWNEJ płytki drukowanej.

#### 2. Tabela specyfikacji wzorów standardowych

| NR    | wzdłużnie | poprzecznie | liczba szwów | wzór                                 | S,F,H | Μ |
|-------|-----------|-------------|--------------|--------------------------------------|-------|---|
| 1(51) | 2,0       | 16          | 42           | ryglowanie dużych rozmiarów          | *     |   |
| 2     | 2,0       | 10          | 42           | ryglowanie dużych rozmiarów          | *     |   |
| 3     | 2,5       | 16          | 42           | ryglowanie dużych rozmiarów          | *     |   |
| 4     | 3,0       | 24          | 42           | ryglowanie dużych rozmiarów          | -     |   |
| 5     | 2,0       | 10          | 28           | ryglowanie dużych rozmiarów          | *     |   |
| 6     | 2,5       | 16          | 28           | ryglowanie dużych rozmiarów          | *     |   |
| 7     | 2,0       | 10          | 36           | ryglowanie dużych rozmiarów          | *     |   |
| 8     | 2,5       | 16          | 36           | ryglowanie dużych rozmiarów          | *     |   |
| 9     | 3,0       | 24          | 56           | ryglowanie dużych rozmiarów          |       |   |
| 10    | 3,0       | 24          | 64           | ryglowanie dużych rozmiarów          | -     |   |
| 11    | 2,5       | 6           | 21           | Ryglowanie małych rozmiarów (oczko)  | *     |   |
| 12    | 2,5       | 6           | 28           | Ryglowanie małych rozmiarów (oczko)  | *     |   |
| 13    | 2,5       | 6           | 36           | Ryglowanie małych rozmiarów (oczko)  | *     |   |
| 14    | 2,0       | 8           | 14           | Ryglowanie wyrobów dziewiarskich     | *     | * |
| 15    | 2,0       | 8           | 21           | Ryglowanie wyrobów dziewiarskich     | *     | * |
| 16    | 2,0       | 8           | 28           | Ryglowanie wyrobów dziewiarskich     | *     | * |
| 17    | 0         | 10          | 21           | ryglowanie w linii prostej           | *     |   |
| 18    | 0         | 10          | 28           | ryglowanie w linii prostej           | *     |   |
| 19    | 0         | 25          | 28           | ryglowanie w linii prostej           |       |   |
| 20    | 0         | 25          | 36           | ryglowanie w linii prostej           |       |   |
| 21    | 0         | 25          | 41           | ryglowanie w linii prostej           |       |   |
| 22    | 0         | 35          | 44           | ryglowanie w linii prostej           |       |   |
| 23    | 20        | 4,0         | 28           | ryglownie wzdłużne                   |       |   |
| 24    | 20        | 4,0         | 36           | ryglownie wzdłużne                   |       |   |
| 25    | 20        | 4,0         | 42           | ryglownie wzdłużne                   |       |   |
| 26    | 20        | 4,0         | 56           | ryglownie wzdłużne                   |       |   |
| 27    | 20        | 0           | 18           | Wzdłużnie Ryglowanie w linii prostej |       |   |
| 28    | 10        | 0           | 21           | Wzdłużnie Ryglowanie w linii prostej |       |   |
| 29    | 20        | 0           | 21           | Wzdłużnie Ryglowanie w linii prostej |       |   |
| 30    | 20        | 0           | 28           | Wzdłużnie Ryglowanie w linii prostej |       |   |
| 38    | 2,0       | 8           | 28           | Ryglowanie wyrobów dziewiarskich     | *     | * |

W stanie dostawy z fabryki można wykonać szycie szablonowe ze oznaczeniami \*. W przypadku korzystania ze wzorów standardowych innych niż wzory ze znakami \*, proszę zapoznać się z opisem "Ustawienie aktywacji/ dezaktywacji wywołania danych wzoru" w punkcie dotyczącym sposobu korzystania z przełącznika pamięci.

#### 3. Tabela wzorów standardowych

| $\backslash$         | NR                                           | Schemat<br>ściegu | Liczb<br>a<br>szwó | Rozr<br>szy<br>(m              | miar<br>cia<br>m) | (Uwaga 2)<br>Nr stopki |           | NR  | Schemat<br>ściegu | Liczb<br>a<br>szwó | Rozr<br>szy         | niar<br>cia       | (Uwaga 2)<br>Nr stopki   |
|----------------------|----------------------------------------------|-------------------|--------------------|--------------------------------|-------------------|------------------------|-----------|-----|-------------------|--------------------|---------------------|-------------------|--------------------------|
|                      | i i                                          | ********          | w                  | W<br>kierunku<br>wzdłużn<br>ym | Poprzec<br>znie   | zacisku<br>roboczego   |           |     |                   | w                  | (mi<br>纵<br>W       | m)<br>楢<br>Poprze | zacisku<br>roboczeg<br>o |
| · · · · · ·          | 1                                            |                   |                    | 2.0                            | 16                | 1                      |           |     |                   |                    | kierunku<br>wzdłużn | cznie             |                          |
|                      | (51)                                         | -                 |                    | 2,0                            | 10                | 2                      |           | 17  |                   | 21                 | ym                  | 4                 | 1                        |
|                      | 2                                            |                   |                    | 2,0                            | 10                | 1                      |           | 1/  | 3 CH              |                    | 0                   | 10                | 2                        |
|                      | ,                                            | 4MMMMMMMM         | 42                 |                                |                   | 2                      |           | 18  |                   | 28                 |                     | e -               | 1                        |
|                      | 3<br>※                                       | MAAAAAAAAA        |                    | 2,5                            | 16                | 1                      | Ryg       | 100 | ⇒∎¶r⊧             | 2.55               | 0                   | 10                | 2                        |
| ₽                    |                                              |                   |                    |                                |                   |                        | owar      | 19  |                   |                    |                     | s                 | 6                        |
| glowa                | *                                            | ******            |                    | 3,0                            | 24                | 7                      | nie w     |     | and the           |                    | 0                   | 25                | 7                        |
| inie di              | 5                                            |                   | 28                 |                                |                   | 1                      | linii p   | 20  | ~                 | 36                 |                     |                   | 6                        |
| użych                |                                              | MANNA             |                    | 2,0                            | 10                | 2                      | proste    |     | - H               |                    | 0                   | 25                | 7                        |
| rozmi                | 6                                            |                   |                    | 2.5                            | 16                | 1                      | 22.       | 21  | annhae            | 41                 |                     | 25                | 6                        |
| arów                 | ~                                            | *******           |                    |                                |                   | 4                      |           |     | 4                 |                    | Ů                   | 25                | 7                        |
|                      | 7                                            | ********          | 36                 | 2,0                            | 10                | 2                      |           | 22  | ≈ma               | 44                 | o                   | 35                | 注3<br>(Uwaga<br>3)       |
| -                    | 8                                            |                   |                    | 2,5                            | 16                | 1                      | 20        | 23  | MAAAAAA           | 28                 | 20                  | 40                |                          |
|                      | <u>,                                    </u> | 44744444444444444 | _                  |                                |                   | 4                      | Vglov     |     | WYYYYYN           |                    | 20                  | 7,0               |                          |
|                      | 9<br>※                                       | RUNNING           | 56                 | З,О                            | 24                | 6                      | vanie     | 24  | MANANAN           | 36                 | 20                  | 40                | ]                        |
| 1                    | 10                                           | mmmmmmm           |                    |                                |                   | 6                      | wzd       |     |                   | aa                 |                     | .,                | 9                        |
| ~                    | *                                            | *****             | 64                 | 3,0                            | 24                | 7                      | użne      | 25  |                   | 42                 | 20                  | 4,0               |                          |
| Ryglow<br>rozmiar    | 11                                           | °#####            | 21                 | 2,5                            | 6                 |                        |           | 26  |                   | 56                 | 20                  | 4,0               |                          |
| anie mał<br>ów (ocz  | 12                                           | -RIMMAR           | 28                 | 2,5                            | 6                 | 8                      | Wz<br>pro | 27  |                   | 18                 | 20                  | 0                 | (ð                       |
| ych<br>co)           | 13                                           |                   |                    |                                |                   |                        | dłużn     |     |                   |                    | 20                  | 0                 |                          |
|                      | 10                                           |                   | 36                 | 2,5                            | 6                 |                        | iie Ryg   | 28  | 2 CE              | 21                 | 10                  | 0                 | 0.000                    |
| Ryglow<br>dziewia    | 14                                           | WARNA             | 14                 | 2,0                            | 8                 |                        | lowanie   | 29  |                   |                    | 20                  | 0                 | 11                       |
| anie wyro<br>srskich | 15                                           | NAMMA             | и                  | 2,0                            | в                 | 5                      | w linii   | 30  | 31 <b>(</b> 11)=  | 28                 | 20                  | 0                 |                          |
| bów                  | 16                                           |                   | 28                 | 2,0                            | В                 |                        |           |     |                   |                    |                     |                   |                          |

1) Rozmiar szycia pokazuje wymiary, gdy skala wynosi 100%.

2) Patrz liczba stopek chwytacza roboczego w oddzielnej tabeli stopek chwytacza roboczego.

3) W przypadku numeru 22, należy przeprowadzić obróbkę roboczą pustej stopki chwytacza przed zastosowaniem.

4) Do szycia dżinsu należy stosować wzory z oznaczeniami X.

5) Nr 51 jest przeznaczony dla maszyny bez urządzenia do chwytania nici.

|                      | N<br>R  |                   | Liczba<br>szwów | Rozmiar                   | szycia (mm)                 |               | N        | Schemat<br>ściegu                       | Liczba | Rozmiar<br>szycia (n | nm)             |
|----------------------|---------|-------------------|-----------------|---------------------------|-----------------------------|---------------|----------|-----------------------------------------|--------|----------------------|-----------------|
|                      |         | Schemat<br>ściegu |                 | kierunku<br>wzdłużny<br>m | kierunku<br>poprzecz<br>nym |               | к        |                                         |        |                      | Poprzec<br>znie |
|                      | 31      | $\frown$          | 52              | 7                         | 10                          |               | 41       | W                                       |        | S                    |                 |
| Ry                   | 32      | (                 | 63              | 7                         | 12                          |               |          |                                         | 29     | 20                   | 2,5             |
| glowani              | 33      | $\square$         | 24              | 6                         | 10                          |               | 42       | ×                                       | (75))  |                      |                 |
| e w kształci         | 34      | ()                | 31              | 6                         | 12                          |               |          | ~~~~                                    | 39     | 25                   | 2,5             |
| e półksiężyca        | 35      | (MMMM             | 48              | 10                        | 7                           |               | 42       | ~~~~                                    | 9      |                      |                 |
| 8                    |         | <b>M</b>          |                 |                           |                             |               | 43       | MMM                                     |        | ewas.                |                 |
|                      | 30      |                   | 48              | 10                        | 7                           | Ryglowanie wz |          | ~~~~~~~~~~~~~~~~~~~~~~~~~~~~~~~~~~~~~~~ | 45     | 25                   | 2,5             |
| Ryglowan<br>rozmiaró | 37      |                   | 90              | 3                         | 24                          | dłużne        | 44       | MMM                                     |        |                      |                 |
| ie dużych<br>w       |         | 1                 |                 |                           |                             |               |          | ~~~~~                                   | 58     | 30                   | 2,5             |
| Ryg<br>e<br>wyr      | 38      |                   |                 |                           |                             |               |          | MM                                      |        | <u>.</u>             |                 |
| lowani<br>obów       |         | ********          | 28              | 2                         | 8                           |               | 40       | ******                                  | 75     | 30                   | 2,5             |
| Ryglowan             | 39      | $\bigcap$         | 28              | 0                         | / 12                        |               |          | *****                                   |        |                      |                 |
| sie okragte          | 40      | $ \cup $          | 48              |                           |                             |               | 46       | *                                       | -38    |                      |                 |
|                      | · · · · |                   |                 |                           |                             |               |          | 200000                                  | 42     | 30                   | 2,5             |
|                      |         |                   |                 |                           |                             | 8 <u>0</u>    | 3 - 3    |                                         |        |                      |                 |
|                      |         |                   |                 |                           |                             | נבס           | 47       |                                         | 91     | -                    |                 |
|                      |         |                   |                 |                           |                             | romien        | 48       | X                                       | 99     | 0/                   | 8               |
|                      |         |                   |                 |                           |                             | inowe         | 49       |                                         | 148    |                      |                 |
|                      |         |                   |                 |                           |                             |               | 50       | ***                                     | 164    |                      |                 |
|                      | • •     |                   |                 |                           |                             | 203           | 277 - 25 | 10                                      |        | 152                  |                 |

(UWAGA)

Wzory od nr 41 do 46 przeznaczone dla opcjonalnej stopki chwytacza roboczego nr 12. Pozycja początkowa wzorów różni się o 5 mm w górę i w dół od wzorów ryglowania wzdłużnego od nr 23 do nr 26.

# 4. Tabela stopki chwytacza roboczego

|                               | 1                                                                                          | 2                                                                         | 3                                   | 4             | 5                                                                                                 |  |  |
|-------------------------------|--------------------------------------------------------------------------------------------|---------------------------------------------------------------------------|-------------------------------------|---------------|---------------------------------------------------------------------------------------------------|--|--|
|                               |                                                                                            | 13548151(asm)                                                             |                                     | 13548557(asm) | 13542964(asm)                                                                                     |  |  |
| Stopka chwytacza<br>roboczego |                                                                                            | 07<br>20<br>27<br>87<br>87<br>87<br>87<br>87<br>87<br>87<br>87<br>87<br>8 |                                     |               |                                                                                                   |  |  |
|                               | 14116107                                                                                   | 14116404                                                                  | 14116800                            | 14116305      | 14116206                                                                                          |  |  |
|                               |                                                                                            | (bez radełkowania)                                                        | (bez radełkowania)                  |               |                                                                                                   |  |  |
| Płyta posuwowa                | 25<br>57<br>29                                                                             | 25<br>5;<br>1<br>29                                                       | 9°7                                 |               |                                                                                                   |  |  |
| Specyfikacja<br>szycia        | S                                                                                          | F                                                                         | F                                   | H/W           | М                                                                                                 |  |  |
| XOsłona palca                 | 13533104                                                                                   |                                                                           |                                     |               |                                                                                                   |  |  |
| Uwagi                         | standardowe<br>wyposażenie<br>dodatkowe dla<br>głowicy maszyny<br>typu S<br>(standardowej) | dostarczana z głowicą<br>(podstawową)<br>(w zależności od miejs           | maszyny typu F<br>ca przeznaczenia) | opcjonalnie   | standardowe<br>wyposażenie<br>dodatkowe dla<br>głowicy maszyny<br>typu M (wyroby<br>dziewiarskie) |  |  |

X Podczas wymiany stopki chwytacza roboczego należy zamontować osłonę palców odpowiednią dla każdej stopki chwytacza roboczego.

|                                  | 6                                                                                            | 7                                       | 8             | 9                         | 10                   | 11            |
|----------------------------------|----------------------------------------------------------------------------------------------|-----------------------------------------|---------------|---------------------------|----------------------|---------------|
|                                  | 13548151                                                                                     | (asm)                                   | 13542451(asm) | 13571955                  | (asm)                | 13561360(asm) |
| Stopka<br>chwytacza<br>roboczego |                                                                                              | 2 4 4 4 4 4 4 4 4 4 4 4 4 4 4 4 4 4 4 4 |               | 5.6                       | 23 234               | 2-14          |
|                                  | 13548003                                                                                     | 13554803                                | 14116602      | 14116503                  | 14116909             | 14116701      |
|                                  |                                                                                              |                                         |               | (bez<br>radełkowania<br>) | (bez<br>radełkowani) |               |
| Płyta posuwowa                   | 25<br>5<br>5<br>5<br>5<br>5<br>5<br>5<br>5<br>5<br>5<br>5<br>5<br>5<br>5<br>5<br>5<br>5<br>5 | 27.4                                    |               | 25                        |                      | 22            |
| Specyfikacja                     |                                                                                              |                                         |               |                           |                      |               |
| szycia                           | S                                                                                            | H/W                                     | S             | F                         | F                    | F             |
| XOsłona palca                    | 13548300                                                                                     |                                         | 13533104      |                           | 13573407             |               |
| Uwagi                            | opcjonalnie Standardowo<br>dla typu H i W                                                    |                                         | opcjonalnie   | opcjonalnie               | opcjonalnie          | opcjonalnie   |
|                                  | 12                                                                                           |                                         | 1             | 1                         | <u> </u>             |               |

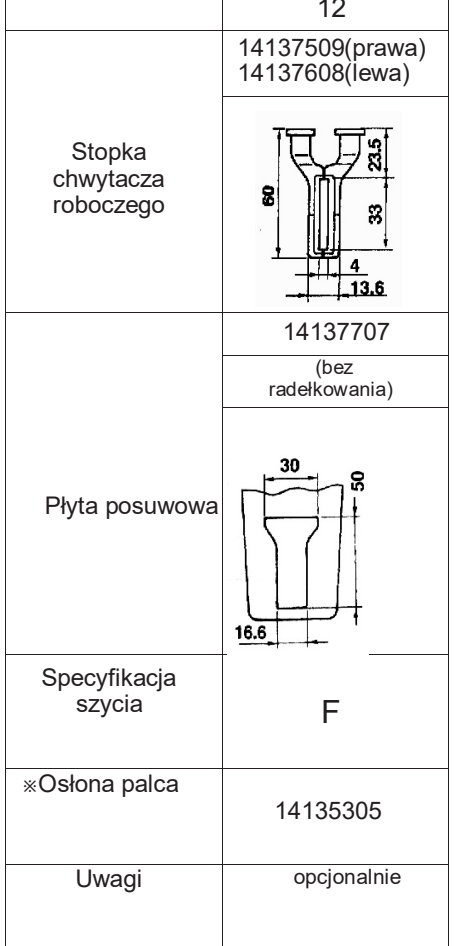

※ Podczas wymiany stopki chwytacza roboczego należy zamontować osłonę palców odpowiednią dla każdej stopki chwytacza roboczego.

5 Nośnik danych LK-1900

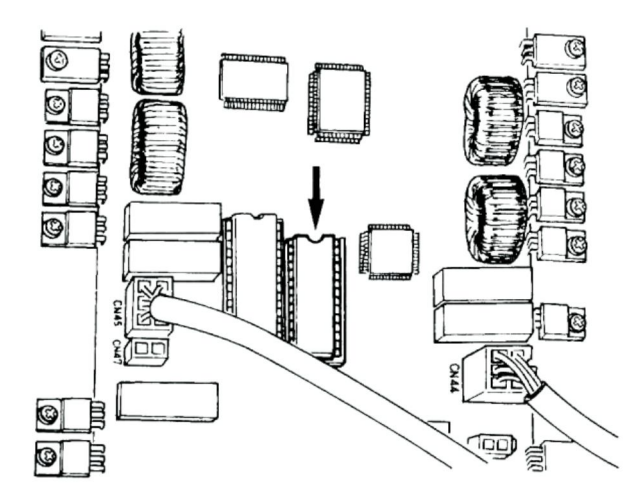

Należy włożyć nośnik danych LK-1900 do gniazda IC na GŁÓWNEJ płytce drukowanej w celu użycia.

Należy uważać na kierunek wkładania.
 Nie można używać pamięci EEPROM.

3) Gdy numer wzoru jest taki sam jak wzór standardowy, wzór na nośniku danych jest nadrzędny w stosunku do wszelkich innych wzorów. Nośnik danych, który może być używany : 27C256 EPROM

#### 6. Podłączenie opcjonalnego pedału

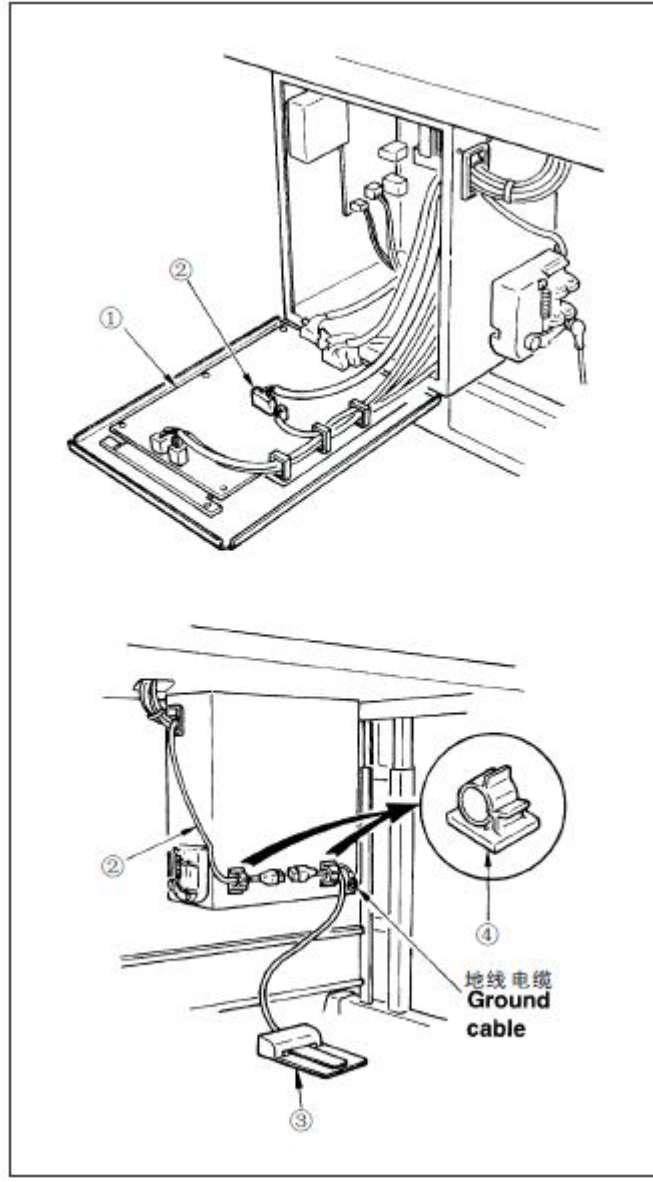

Ground cable - kabel uziemienia

1) Należy połączyć zmieniony kabel PK-57 ② z CN41 na drukowanej płytce GŁÓWNEJ ① .

2) Należy podłączyć przewód PK-57 ③ ze zmienionym kablem PK-57 na tylnej ściance skrzynki sterowniczej.

Następnie należy zacisnąć dwa miejsca za pomocą zacisku samoprzylepnego ④,

Dodatkowo należy dokręcić śrubą kabel uziemiający PK-57, jak pokazano na rysunku.

#### PK-57:

Należy wymienić kabel PK-57: Zacisk samoprzylepny:

Nr części GPK570010BO Nr części GPK570010BO Nr części E9607603000

3) Należy ustawić przełączniki pamięci w następujący sposób:

| Przełącznik<br>pamięci nr | Wartość<br>zadana |
|---------------------------|-------------------|
| 19                        | 2                 |
| 20                        | 1                 |
| 24                        | 1                 |

# 7. Lista błędów

| Wskazanie | nazwa błędu                                             | opis błędu                                                                                                    | działanie naprawcze                                                                                                    | uwagi                                                                                                    |
|-----------|---------------------------------------------------------|----------------------------------------------------------------------------------------------------|----------------------------------------------------------------------------------------------------|----------------------------------------------------------------------------------------------------|
| E 7       | Błąd blokady maszyny                                    | główny wał maszyny do<br>szycia nie obraca się z<br>powodu określonych<br>problemów.                                                          | Należy wyłączyć przycisk<br>zasilania i usunąć przyczynę<br>awarii.                                                                                                    |                                                                                                    |
| E   10    | Błąd nr wzoru                                           | Na nośniku danych nie<br>zarejestrowano kopii<br>zapasowej wzoru lub<br>ustawienie odczytu nie<br>działa. Nr wzoru jest<br>ustawiony do "0".  | Należy nacisnąć przełącznik<br>resetowania i sprawdzić<br>zawartość przełącznika<br>pamięci nr 201.                                                                                                    |                                                                                                    |
| E 30      | Błąd położenia<br>GÓRNEGO<br>listwy igłowej             | Listwa igłowa<br>znajduje się poza<br>położeniem<br>GÓRNYM.                                                                                   | Należy obrócić kółko<br>pasowe, aby ustawić<br>listwę igłową w<br>pozycji GÓRNEJ.                                                                                                    |                                                                                                    |
| E 40      | Powierzchnia szycia<br>przekroczona                     | Powierzchnia<br>szycia<br>przekracza<br>ustaloną granicę                                                                                      | Naciśnij przycisk<br>resetowania i sprawdź<br>wzór i stopień<br>wyskalowania X/Y.                                                                                                    | Błąd ten jest wyświetlany, gdy maks.<br>powierzchnia szycia, 30 x 40 jest<br>przekroczona. Brak ochrony dla<br>Kolizji stopki chwytacza roboczego z igłą. |
| E 43      | Błąd powiększenia                                       | Rozstaw szycia<br>jest większy niż<br>10 mm.                                                                                                  | Naciśnij przycisk<br>resetowania i sprawdź<br>wzór i stopień<br>wyskalowania X/Y.                                                                                                    |                                                                                                    |
| E 45      | Błąd danych wzoru                                       | dane dotyczące wzoru<br>nie mogą być<br>zastosowane                                                                                           | Należy wyłączyć<br>wyłącznik zasilania i<br>sprawdzić nośnik danych.                                                                                                    |                                                                                                    |
| E 50      | Tymczasowe<br>zatrzymanie                               | czasowe zatrzymanie przez<br>obsługę<br>przełącznika resetowania<br>podczas pracy maszyny do<br>szycia. (Patrz przełącznik<br>pamięci nr 31.) | Ponowne uruchomienie<br>lub powrót do pozycji<br>początkowej po obcięciu<br>nici za pomocą<br>przełącznika resetowania<br>(szczegółowe informacje<br>znajdują się w punkcie<br>"Korzystanie z tunkcji<br>tymczasowego<br>zatrzymania" str 29 )                                                          |                                                                                                    |
| E 220     | Informacje dotyczące<br>terminów<br>uzupełniania smaru  | Informacje dotyczące czasu<br>11 Uzupełnianie<br>wyznaczonych miejsc<br>smarem                                                                | Należy uzupełnić wyznaczone<br>miejsca smarem i ustawić<br>przełącznik pamięci<br>nr 245 na "O" za<br>pomocą przycisku<br>resetowania.Błąd można<br>anulować<br>za pomocą przycisku<br>resetowania, gdy<br>natychmiastowe<br>uzupełnianie smaru<br>nie może być wykonane<br>podczas operacji<br>szycia. | ]P37。Patrz punkt "Uzupełnianie<br>wyznaczonych miejsc smarem",<br>KONSERWCJA, str. 37.                                                                    |
| E 221     | Błąd ostrzegawczy<br>dotyczący<br>uzupełniania<br>smaru | Maszyna do szycia<br>zatrzymała się od czasu<br>uzupełnienia wyznaczonych<br>miejsc smarem.                                                   | Należy natychmiast<br>uzupełnić smarem i<br>ustawić przełącznik<br>pamięci nr 245 na "0" za<br>pomocą przycisku<br>resetowania.                                                                                                    | ]P37。Patrz punkt "Uzupełnianie<br>wyznaczonych miejsc smarem",<br>KONSERWCJA, str. 37.                                                                    |
| E 302     | Błąd pochylenia<br>głowicy                              | ON。 Przełącznik wykrywania<br>pochylenia głowicy jest<br>włączony                                                                             | Maszyny do szycia nie<br>można uruchamiać z<br>przechyloną głowicą.<br>Należy przemieścić<br>głowicę maszyny do szyci w<br>prawidłowe<br>położenie.                                                                                                    |                                                                                                    |

| Wskazani<br>e | nazwa błędu                                                 | opis błędu                                                                    | działanie<br>naprawcze                                                                                             | uwagi                                                  |
|---------------|-------------------------------------------------------------|-------------------------------------------------------------------------------|----------------------------------------------------------------------------------------------------|--------------------------------------------------------|
| E 303         | Błąd wykrywania<br>fazy Z                                   | Wykrycie górnego punktu<br>martwego maszyny do<br>szycia nie jest możliwe.    | Należy włączyć przycisk<br>zasilania i sprawdzić, czy<br>Cn14<br>na płytce SDC jest odłączony<br>lub obluzowany.   |                                                        |
| E 305         | Błąd położenia<br>obcinaka nici                             | Obcinak nici nie jest w<br>prawidłowym<br>położeniu.                          | Należy wyłączyć przycisk<br>zasilania.<br>i sprawdzić, czy Cn66<br>na płytce SDC jest odłączony<br>lub obluzowany. |                                                        |
| <u>8</u> 306  | Błąd położenia<br>chwytacza nici na<br>igle                 | Urządzenie do chwytania<br>nici nie jest w<br>prawidłowym położeniu.          | Należy wyłączyć przycisk<br>zasilania i sprawdzić, czy<br>Cn66<br>na płytce SDC jest odłączony<br>lub obluzowany.  |                                                        |
| <u>E</u> 730  | Usterka enkodera A                                          | Nie można wykryć<br>fazy A lub B<br>enkodera.                                 | Należy wyłączyć przycisk<br>zasilania i sprawdzić, czy CN14<br>jest obluzowany lub<br>odłączony.                   |                                                        |
| E 731         | Usterka enkodera B                                          | <ul> <li>Nie można wykryć fazy<br/>enkodera U, V lub W</li> </ul>             | Należy wyłączyć przycisk<br>zasilania i sprawdzić, czy CN14<br>jest obluzowany lub<br>odłączony.                   |                                                        |
| <u>[2]</u>    | Odwrotny<br>kierunek obrotów<br>silnika                     | Silnik się obraca.                                                            | Należy wyłączyć przycisk<br>zasilania i sprawdzić, czy<br>złączka<br>na silniku głównym jest<br>obluzowana.        |                                                        |
| E 811         | Błąd nadmiernego<br>napięcia                                | Napięcie źródła zasilania<br>przekracza określoną<br>wartość.                 | Należy sprawdzić napięcie<br>źródła zasilania                                                                      |                                                        |
| E 813         | Błąd niskiego<br>napięcia                                   | Napięcie źródła<br>zasilania jest zbyt<br>niskie.                             | Należy sprawdzić napięcie<br>źródła zasilania                                                                      |                                                        |
| E 901         | Usterka sterownika<br>silnika                               | 常。Wykryto błąd<br>sterownika silnika.                                         | Należy wyłączyć przycisk<br>zasilania i ponownie załączyć<br>przycisk zasilania                                    |                                                        |
| E 903         | Usterka źródła<br>zasilania silnika<br>krokowego            | Źródło zasilania silnika<br>krokowego nie jest<br>wyprowadzane.               | Należy wyłączyć przycisk<br>zasilania i sprawdzić<br>bezpiecznik F1 obwodu SDC<br>na tablicy.                      | Należy sprawdzić przyczynę przepalenia<br>bezpiecznika |
| E 904         | Awaria cewki<br>elektromagnet<br>ycznej źródła<br>zasilania | Źródło zasilania<br>cewki<br>elektromagnetycznej<br>nie jest<br>wyprowadzone. | Należy wyłączyć przycisk<br>zasilania i sprawdzić<br>bezpiecznik F2 obwodu SDC<br>na tablicy.                      | Należy sprawdzić przyczynę przepalenia<br>bezpiecznika |
| E 905         | Przegrzanie<br>płytki<br>drukowanej SDC                     | Przegrzanie<br>płytki<br>drukowanej SDC                                       | Należy wyłączyć przycisk<br>zasilania i ponownie załączyć<br>przycisk zasilania po pewnym<br>czasie                |                                                        |
| E 906         | Przegrzanie<br>GŁÓWNEJ płytki<br>drukowanej                 | Przegrzanie<br>GŁÓWNEJ płytki<br>drukowanej.                                  | Należy wyłączyć przycisk<br>zasilania i ponownie załączyć<br>przycisk zasilania<br>po pewnym czasie.               |                                                        |

| Wskazani<br>e | nazwa błędu                                                                   | opis błędu                                                                         | działanie<br>naprawcze                                                                                                    | uwagi |
|---------------|-------------------------------------------------------------------------------|------------------------------------------------------------------------------------|----------------------------------------------------------------------------------------------------|-------|
| E 907         | X błąd powrotu do<br>stanu<br>początkowego                                    | czujnik stanu<br>początkowego X<br>nie zmienia położenia.                          | Należy wyłączyć przełącznik<br>zasilania i sprawdzić, czy CN62<br>na płytce obwodu WEWN. lub<br>CN42 na GŁÓWNEJ płytce<br>drukowanej nie jest odłączony<br>lub obluzowany.                               |       |
| E 908         | błąd powrotu do<br>stanu<br>początkowego                                      | Czujnik stanu<br>początkowego Y<br>nie ulega zmianie.                              | Należy wyłączyć przełącznik<br>zasilania i sprawdzić, czy CN63<br>na płytce obwodu WEWN. lub<br>CN43 na GŁÓWNEJ płytce<br>drukowanej nie jest odłączony<br>lub obluzowany.                               |       |
| E 910         | Błąd w odzyskiwaniu<br>pozycji początkowej<br>stopki chwytacza<br>roboczego   | Czujnik pozycji<br>początkowej stopki<br>chwytacza roboczego<br>nie ulega zmianie. | Należy wyłączyć przełącznik<br>zasilania i sprawdzić, czy CN64<br>na płytce obwodu WEWN. lub<br>CN44 na GŁÓWNEJ płytce<br>drukowanej nie jest odłączony<br>lub obluzowany.                               |       |
| E 913         | Błąd w<br>odzyskiwaniu<br>pozycji<br>początkowej<br>chwytacza nici<br>igłowej | Czujnik początkowy nici<br>igłowej nie zmienia<br>położenia.                       | Należy wyłączyć przełącznik<br>zasilania i sprawdzić, czy CN65<br>na płytce obwodu WEWN. lub<br>CN45 na GŁÓWNEJ płytce<br>drukowanej nie jest odłączony<br>lub obluzowany.                               |       |
| E 914         | Błąd zasilania                                                                | Wystąpiło<br>opóźnienie<br>czasowe pomiędzy<br>zasilaniem i wałem<br>głównym.      | Należy wyłączyć przycisk<br>zasilania i sprawdzić, czy<br>złączka na silniku głównym<br>nie jest obluzowana.                                                                                             |       |
| E 915         | Błąd komunikacji<br>między panelem a<br>płytką GŁÓWNĄ                         | Brak komunikacji pomiędzy<br>panelem i płytką GŁÓWNĄ                               | Należy wyłączyć przełącznik<br>zasilania i sprawdzić, czy CN34<br>na GŁÓWNEJ płytce<br>drukowanej nie jest<br>obluzowany.                                                                                |       |
| E 315         | Błąd komunikacji<br>między panelem a<br>SDC                                   | Nie można nawiązać<br>komunikacji pomiędzy<br>płytką GŁÓWNĄ i SDC.                 | Należy wyłączyć<br>przełącznik zasilania i<br>sprawdzić, czy CN32 na<br>GŁÓWNEJ płytce<br>drukowanej lub CN5 na<br>płytce obwodu SDC nie<br>jest odłączony lub<br>obluzowany.                            |       |
| <u>E 943</u>  | Błąd zapisu pamięci<br>na płytce GŁÓWNEJ                                      | Nie można dokonać<br>zapisu w pamięci na<br>płytce GŁÓWNEJ                         | Należy wyłączyć<br>przełącznik zasilania i<br>sprawdzić umieszczenie<br>nośnika danych U22 na<br>GŁÓWNEJ płytce<br>drukowanej                                                                            |       |
| E 946         | Problem z zapisem<br>w pamięci WEWN.                                          | Nie można wykonać zapisu<br>w pamięci na płytce<br>głowicy.                        | Należy wyłączyć<br>przełącznik zasilania i<br>sprawdzić, czy CN38 na<br>GŁÓWNEJ płytce<br>drukowanej nie jest<br>odłączony lub<br>obluzowany.                                                            |       |
|               | Nieprawidłowe<br>źródło zasilania<br>Odłączenie złącza                        | Rodzaj napięcia źródła<br>zasilania jest inny. Złącze<br>jest odłączone.           | Należy wyłączyć przełącznik<br>zasilania i sprawdzić<br>napięcie źródła zasilania<br>oraz czy CN32 na płytce<br>drukowanej FLT lub CN13<br>na płytce obwodu SDC nie<br>jest odłączony lub<br>obluzowany. |       |

# 8. Problemy i działania naprawcze (warunki szycia)

| Problem                                                                                                    | Przyczyna                                                                                                    | Działania naprawcze                                                                                                    | stron<br>a                       |
|----------------------------------------------------------------------------------------------------|----------------------------------------------------------------------------------------------------|----------------------------------------------------------------------------------------------------|----------------------------------|
| 1 Nić na igle<br>ześlizguje się na<br>początku<br>rygłowania.                                                              | <ol> <li>Szwy ślizgają się na początku.</li> <li>Nić igłowa pozostająca na igle po obcięciu<br/>nici jest zbyt krótka.</li> <li>Nić na szpuli jest zbyt krótka.</li> <li>Naciąg nici na igle przy pierwszym szwie jest zbyt<br/>duży.</li> <li>Chwytacz nici jest niestabilny (materiał ma<br/>tendencję do rozciągania, nić trudno się<br/>przesuw, nić jest<br/>gruba, itp.).</li> <li>Odstęp przy pierwszym szwie jest zbyt mały.</li> </ol>                                                                 | <ul> <li>※Należy wyregulować prześwit pomiędzy igłą a czółenkiem do wartości od 0,05 do 0,1 mm.</li> <li>※ Ustaw miękkie szycie startowe na początku ryglowania.</li> <li>※ Należy skorygować czas zwolnienia naciągu nici regulatora naciągu nici nr 2.</li> <li>※ Należy zwiększyć naprężenie sprężyny odbierającej nić lub zmniejszyć naciąg nici Regulator nr. 1.</li> <li>※ Należy zmniejszyć naciąg nici szpulowej.</li> <li>※ Należy zwiększyć odstęp między prowadnicą otworu igłowego a nożem przeciwbieżnym.</li> <li>※ Należy zmniejszyć naciąg przy pierwszym szwie.</li> <li>※ Należy zmniejszyć liczbę obrotów przy pierwszym szwie na początku szycia. (zakres od 600 do 1000 obr/min)</li> <li>※ Należy zwiększyć liczbę szwów chwytacza nici z 3 do 4 szwów</li> <li>※ Należy zmniejszyć naciąg nici na igle przy pierwszym szwie.</li> </ul> | 33<br>38<br>16<br>15<br>34       |
| <ul> <li>2 Nić często pęka lub<br/>nić z włókna<br/>syntetycznego<br/>strzępi się.</li> <li>3 Igła często pęka.</li> </ul> | <ol> <li>Czółenko lub element sterujący posiada<br/>zarysowania.</li> <li>Prowadnica otworu igły posiada zarysowania.</li> <li>Igła uderza w stopkę chwytacza roboczego.</li> <li>W rowku ruchu czółenka znajduje się włóknisty pył.</li> <li>Naciąg nici na szpuli jest zbyt wysoki.</li> <li>Naprężenie sprężyny odbioru nici jest zbyt<br/>niskie.</li> <li>Nić z włókna syntetycznego topi się pod wpływem<br/>ciepła<br/>generowany na igle.</li> <li>Igła uderza w stopkę chwytacza roboczego.</li> </ol> | <ul> <li>Szwie.</li> <li>W Należy usunąć zarysowania przy użyciu drobnej osełki lub polerki.</li> <li>W Należy wypolerować lub wymienić.</li> <li>W Należy skorygować położenie stopki chwytacza roboczego.</li> <li>W Należy wyjąć czółenko i usunąć włóknisty pył z rowka ruchu czółenka.</li> <li>W Należy zmniejszyć naciąg nici na igle.</li> <li>W Należy zmniejszyć naciąg</li> <li>W Należy stosować olej silikonowy.</li> <li>W Należy wymienić wygiętą igłę.</li> <li>W Należy skorygować położenie stopki chwytacza</li> </ul>                                                                                                    | 33<br>15<br>16<br>14<br>13<br>33 |
|                                                                                                    | <ul> <li>(3) Igła jest zbyt cienka dla materiału.</li> <li>(4) Prowadnica nadmiernie wygina igłę.</li> <li>(5) Materiał nakłada się na nić igłową<br/>Należy zacisnąć stopkę na początku szycia. (Ugięcie<br/>igły)</li> </ul>                                                                                                    | roboczego.<br>※ Należy wymienić ją na grubszą igłę odpowiednią dla<br>podczas pracy.<br>※ Należy prawidłowo ustawić igłę i czółenko.<br>※ Należy poszerzyć odległość pomiędzy igłą a<br>odrzutnikiem. (23 - 25 mm)                                                                                                    | 33<br>35                         |
| 4 Nici nie są<br>obcinane.<br>(Dotyczy wyłącznie nici na<br>szpuli)                                                        | <ol> <li>Nóż przeciwbieżny jest stępiony.</li> <li>Różnica w poziomie prowadnicy otworu igłowego<br/>i noża przeciwbieżnego nie jest wystarczająca.</li> <li>Ruchomy nóż został nieprawidłowo ustawiony.</li> <li>Ostatni szew jest pomijany.</li> <li>Naciąg nici na szpuli jest zbyt mały.</li> </ol>                                                                                                    | <ul> <li>※ Należy wymienić nóż przeciwbieżny.</li> <li>※ Należy skorygować położenie noża<br/>przeciwbieżnego.</li> <li>※ Należy skorygować położenie noża ruchomego.</li> <li>※ Należy poszerzyć odległość pomiędzy igłą a<br/>czółenkiem.</li> <li>※ Należy zwiekszyć naciag nici na szpuli.</li> </ul>                                                                                                    | 34<br>33                         |
| 5 Często występuje<br>pomijanie szwu.                                                                                      | <ol> <li>Ruchy igły i czółenka nie są odpowiednio<br/>zsynchronizowane.</li> <li>Prześwit pomiędzy igłą a czółenkiem jest<br/>zbyt duży.</li> <li>Igła jest wygięta.</li> <li>Prowadnica nadmiernie wygina igłę.</li> </ol>                                                                                                    | <ul> <li>※ Należy skorygować ustawienie igły i czółenka.</li> <li>※ Należy skorygować ustawienie igły i czółenka.</li> <li>※ Należy wymienić wygiętą igłę.</li> <li>※ Należy prawidłowo ustawić element sterujący.</li> </ul>                                                                                                    | 33<br>33<br>13<br>33             |
| 6 Nić z igły przechodzi na<br>niewłaściwą stronę<br>materiału.                                                             | <ol> <li>Naciąg nici na igle nie jest wystarczająco wysoki.</li> <li>Mechanizm zwalniający naciąg nie działa<br/>prawidłowo.</li> <li>Nić nić na igle po obcięciu nici jest zbyt<br/>długa.</li> <li>Ilość szwów jest zbyt mała.</li> <li>Gdy długość szycia jest krótka (koniec nici<br/>igłowej wystaje po niewłaściwej stronie szycia<br/>produktu).</li> <li>Ilość szwów jest zbyt mała.</li> </ol>                                                                                                    | <ul> <li>※ Należy zwiększyć naciąg nici na igle.</li> <li>※ Należy sprawdzić, czy tarcza napinająca nr 2 jest<br/>zwolniona podczas ryglowania.</li> <li>※ Należy zwiększyć naprężenie regulatora naciągu<br/>nici nr 1.</li> <li>※ Należy skorygować położenie noża ruchomego.</li> <li>※ Należy wyłączyć chwytacz nici.</li> <li>※ Należy wyłączyć chwytacz nici.</li> <li>※ Należy użyć dolnej płyty, której otwór jest większy<br/>niż prasa.</li> </ul>                                                                                                    | 15                               |
| 7 Nić zrywa się w momencie<br>obcinania nici.                                                                              | 1 Ruchomy nóż został nieprawidłowo ustawiony.                                                                                                    | X Należy skorygować położenie noża ruchomego.                                                                                                    | 34                               |
| 8 Nić wychodząca z igły jest<br>zaplątana na chwytacza nici.                                                               | <ol> <li>Nić na igle na początku szycia jest zbyt długa.</li> </ol>                                                                                                    | ※Należy naprężyć regulator naciągu nici nr 1 i<br>skorygować długość nici igłowej do wartości od                                                                                                    |                                  |

|                                                                                                    |                                                                                                    | 33 do 36 mm.                                                                                                    |
|----------------------------------------------------------------------------------------------------|----------------------------------------------------------------------------------------------------|----------------------------------------------------------------------------------------------------|
| 9 Nierównomierna długość nici<br>na igle.                                                                                       | ① Naprężenie sprężyny odbioru nici jest zbyt niskie.                                                                                                    | X Należy zwiększyć naprężenie sprężyny odbioru nici.                                                                                                    |
| 10. Nić igłowa nie jest krótka.                                                                                                 | <ol> <li>Naprężenie regulatora naciągu nici jest zbyt<br/>niskie.</li> <li>Naprężenie sprężyny odbioru nici jest zbyt niskie.</li> <li>Naprężenie sprężyny odbioru nici jest zbyt niskie. i<br/>ruch jest niestabilny.</li> </ol> | <ul> <li>※ Należy zwiększyć naprężenie regulatora<br/>napięcia nici nr 1.</li> <li>※ Należy zwiększyć naprężenie sprężyny odbioru nici.</li> <li>※ Należy zwiększyć naprężenie sprężyny odbioru nici.i<br/>wydłużyć również czas trwania skoku.</li> </ul> |
| <ol> <li>Po prawej stronie przy 2<br/>szwie na początku szycia<br/>pojawia się odcinek<br/>węzełkowy nici szpulowej.</li> </ol> | <ol> <li>Bieg jałowy szpuli jest zbyt duży.</li> <li>Naciąg nici na szpuli jest zbyt mały.</li> <li>Napięcie nici igłowej przy pierwszym szwie jest zbyt<br/>duże.</li> </ol>                                                     | <ul> <li>※Należy wyregulować położenie noża ruchomego.</li> <li>※ Należy zwiększyć naciąg nici na szpuli.</li> <li>※ Należy zmniejszyć naciąg nici na igle przy pierwszym szwie.</li> <li>※ Należy wyłączyć chwytacz nici.</li> </ul>                      |

# 9. Tabela części opcjonalnych

| Nazwa części                                      | Тур                                       | Nr części.  | Uwagi                                               |
|---------------------------------------------------|-------------------------------------------|-------------|-----------------------------------------------------|
| Pusta płyta posuwowa                              | Bez radełkowania/obróbki                  | 14120109    |                                                     |
|                                                   | Z radełkowaniem/obróbką                   | 14120307    |                                                     |
|                                                   | Bez radełkowania/ stali nierdzewnej       | 14120505    | T=0,8                                               |
| Płyta czołowa stopy chwytacza roboczego<br>(asm.) |                                           | 14121263    | Płyta czołowa pustej prasy                          |
| Pusta prasa                                       | Z radełkowaniem/Obróbką (po<br>prawej)    | 14121701    |                                                     |
| ⊨3.2                                              | Bez radełkowania/Obróbki (po lewej)       | 14121800    |                                                     |
| Prowadnica otworu igłowego                        | A=1,6 B=2,6 Ze szczeliną odciążającą      | B2426280000 | Typ standardowy                                     |
| <b>.</b>                                          | A=1,6 B=2,0 Bez szczeliny<br>odciążającej | D2426282C00 | Туру F і М                                          |
|                                                   | A=2,3 B=4,0 Bez szczeliny<br>odciążającej | 14109607    | Do materiałów ciężkich                              |
| 88 89                                             | A=2,7 B=3,7 Bez szczeliny<br>odciążającej | D2426MMCK00 | Do bardzo ciężkich<br>materiałów                    |
| Osłona palca (1)                                  | A=56,5 B=64                               | 13533104    |                                                     |
|                                                   | A=59 B=74                                 | 13548300    | Dla ryglowania<br>dużych<br>rozmiarów               |
|                                                   | A=66,5 B=43                               | 13573407    | Dla ryglowania<br>wzdłużnego                        |
|                                                   | A=21,5 B=35,5                             | 14120000    | Do specjalnie<br>zamówionych chwytaczy<br>roboczych |

 ${\rm I\!I}$ . Objaśnienie działania komputerowo sterowanej maszyny do szybkiego ryglowania LK-1901A.

# 1]. Specyfikacje

Opisano inne specyfikacje niż tylko dla LK-1900A.

1) Prędkość szycia

2) Igła.

- 3) Metoda podnoszenia stopki chwytacza roboczego.
- 4) Podnoszenie stopki chwytacza roboczego
- 5) Liczba wzorów standardowych
- 6) Metoda odrzutników

#### Maks. 3000 obr/min DPx5 #14, #16 Silnik krokowy Maks. 17 mm 3 wzory Zazębia się z podnośnikiem stopki chwytacza roboczego napędzanym silnikiem krokowym

# 2. Instalacja maszyny do szycia i przygotowanie do pracy

 Przed rozpoczęciem pracy należy wyłączyć zasilanie, aby zapobiec wypadkom spowodowanym nagłym uruchomieniem maszyny do szycia

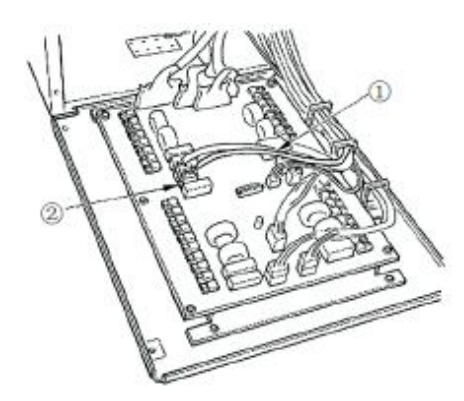

1) Poza podłączeniem cewki do wspornika stopki chwytacza roboczego, montaż LK-190IA i przygotowanie do działania są takie same, jak w przypadku LK-1900A. Proszę zapoznać się z instrukcją obsługi urządzenia LK-1900A.

2) Należy podłączyć złącze J47 ① kabla przekaźnikowego wspornika stopki chwytacza roboczego z wtyczką J47 ② zamontowaną na płycie głównej wewnątrz skrzynki sterowniczej.

### 3. Regulacja ilości zamykanego materiału

# 

Przed rozpoczęciem pracy należy wyłączyć zasilanie, aby zapobiec wypadkom spowodowanym nagłym uruchomieniem maszyny do szycia

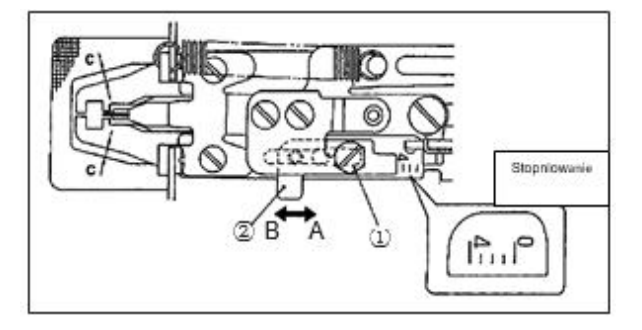

 Maksymalna ilość zamknięcia materiału wynosi 4 mm, jednak w momencie dostawy ilość ta jest ustawiona na 2 mm ze względu na relację pomiędzy oknem płyty posuwowej a stopką chwytacza roboczego (wymiar C). (Pozycja podziałki : 2)
 Należy poluzować śrubę ① i przesunąć regulator stopki chwytacza roboczego ② w kierunku strzałki, aby wyregulować ilość zamknięcia materiału. Ilość zamykanego materiału zostanie zmniejszona po przesunięciu regulatora stopki ② przesuwa się w kierunku A, a zwiększy się w przypadku przesunięcia w kierunku B.

(UWAGA) Aby zwiększyć ilość zamykanego materiału o więcej niż 3 mm, należy poszerzyć okno płyty posuwowej o dodatkowy obszar roboczy (zwiększyć wymiar C.) w taki sposób, aby okno płyty posuwowej kolidowało ze stopką chwytacza roboczego.

# 4. Regulacja uniesienia stopki chwytacza roboczego

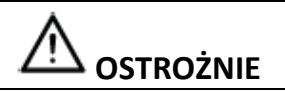

Przed rozpoczęciem pracy należy wyłączyć zasilanie, aby zapobiec wypadkom spowodowanym nagłym uruchomieniem maszyny do szycia

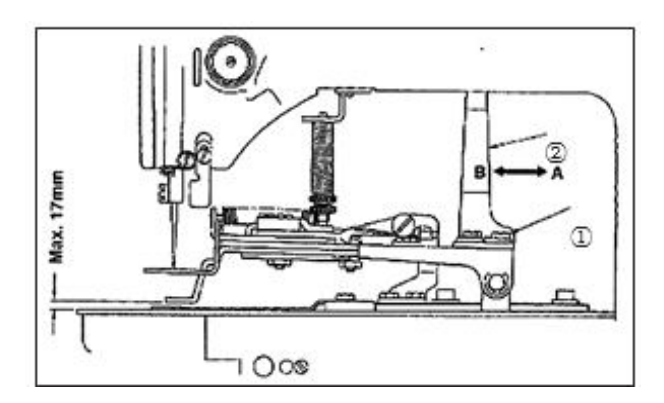

1) Należy poluzować dwie śruby ustalające ① i wyregulować poprzez przesunięcie płyty podnośnikowej stopki chwytacza roboczego ② do tyłu i do przodu w kierunku wskazywanym przez strzałkę. Zakres podnoszenia stopki chwytacza roboczego zostanie zmniejszony podczas przesuwania płyty unoszącej chwytacza roboczego ② w kierunku A i zwiększy się, gdy płyta przesunie się w kierunku B. Po dokonaniu regulacji należy dokładnie dokręcić śruby ustalające ①.

5. Regulacja nacisku roboczego modułu chwytacza

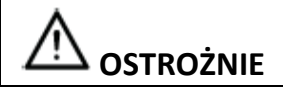

Przed rozpoczęciem pracy należy wyłączyć zasilanie, aby zapobiec wypadkom spowodowanym nagłym uruchomieniem maszyny do szycia

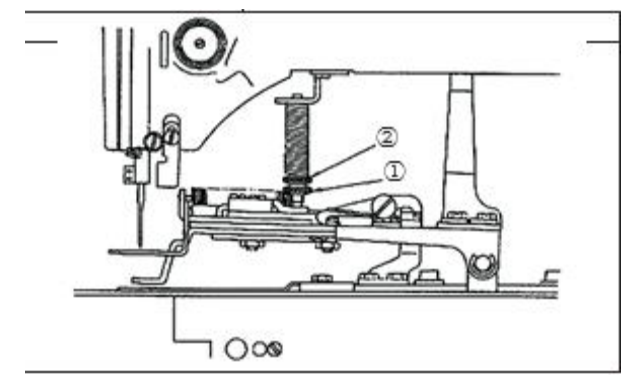

1) Ciśnienie zespołu chwytacza roboczego powinno być zminimalizowane, pod warunkiem, że materiał nie ulega odkształceniu podczas szycia. Należy poluzować śrubę regulacyjną ① i przekręcić śrubę regulacyjną ② w celu uzyskania wyżej wymienionego ciśnienia.

6. Ustawienie ilości zamykanego materiału

1) Operacja zamykania materiału jest wykonywana za pomocą cewki elektromagnetycznej i dostępne jest przełączanie ustawień pracy (załączenie/brak załączenia). Zamknięcie materiału jest ustawione do pracy równocześnie z szyciem w momencie dostawy.

 2) Jeżeli nie jest wykonywane zamykanie materiału, przełączanie jest dokonywane za pomocą przełącznika pamięci. Aby zapoznać się ze sposobem działania, proszę zapoznać się z punktem "Jak używać przełącznika pamięci" w instrukcji obsługi LK-1900A.

Lista funkcji przełączników pamięci

| Nr | Funkcja                                           | Zasięg ustawienia                                                                                           | Zasięg<br>ustawienia |
|----|---------------------------------------------------|----------------------------------------------------------------------------------------------------|----------------------|
| 50 | Ustawienie<br>operacji<br>zamknięcia<br>materiału | 0:nieskuteczne<br>1:Zsynchronizowane<br>z narzędziem<br>amortyzującym<br>2:Zsynchronizowane<br>z początkiem | 2                    |

X Zakres ustawień "1" : Zamykanie materiału następuje jednocześnie z opuszczaniem stopki chwytacza roboczego.

Zakres ustawień "2" : Zamykanie materiału następuje jednocześnie z szyciem po opuszczeniu stopki chwytacza roboczego.

 Seśli chodzi o zawartość funkcji numerów przełącznika pamięci innych niż przełącznik pamięci Nr 50, należy zapoznać się z listą funkcji przełącznika pamięci opisanych w instrukcji obsługi LK-1900A. 7. Wybór i potwierdzenie wzorów szycia

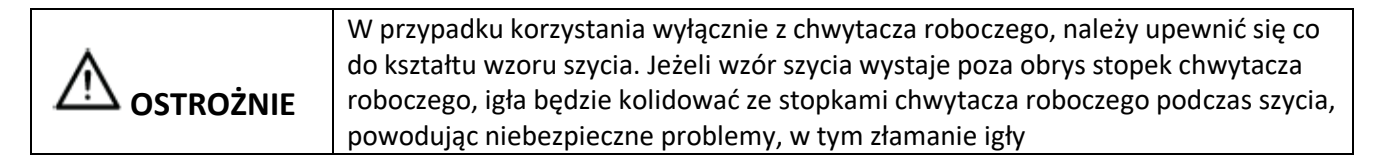

1) Wzory dla ryglowania oczek na dziurki guzików to wzory od nr 11 do nr 13.

 Przy zamykaniu materiału maksymalny rozmiar szycia wynosi 3x7mm. Należy ustawić najbardziej odpowiedni rozmiar za pomocą funkcji powiększania/zmniejszania.
 Sposób ustawiania, sprawdzania lub zmiany wzoru szycia opisany jest w punkcie "Obsługa maszyny do szycia (podstawowa)" w instrukcji obsługi LK-1900A.
 (UWAGA) Po ustawieniu należy sprawdzić, czy igła nie koliduje ze stopką chwytacza roboczego.

|           | Rozmiar sz                 | Liczba      |       |
|-----------|----------------------------|-------------|-------|
| INF WZOFU | W<br>kierunku<br>wzdłużnym | Poprzecznie | szwów |
| 11        | 2,5                        | 6           | 21    |
| 12        | 2,5                        | 6           | 28    |
| 13        | 2,5                        | 6           | 36    |

X Rozmiar szycia jest wymiarem, gdy współczynnik powiększenia wynosi 100%..

III. Objaśnienie działania komputerowo sterowanej maszyny do szybkiego ryglowania LK-1902A.

Opisano inne specyfikacje niż tylko dla LK-1900A.

- Prędkość szycia
- 2) Igła.
- 3) Metoda podnoszenia stopki chwytacza roboczego
- 4) Podnoszenie stopki chwytacza roboczego
- 5) Liczba wzorów standardowych
- 6) Metoda odrzutników

Maks. 3000 obr/min DPx5 #14, #16 Silnik krokowy Maks. 17 mm 3 wzory Zazębia się z podnośnikiem stopki chwytacza roboczego napędzanym silnikiem krokowym

#### 2. Instalacja maszyny do szycia i przygotowanie do pracy

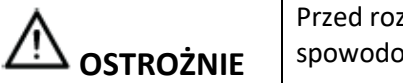

Przed rozpoczęciem pracy należy wyłączyć zasilanie, aby zapobiec wypadkom spowodowanym nagłym uruchomieniem maszyny do szycia.

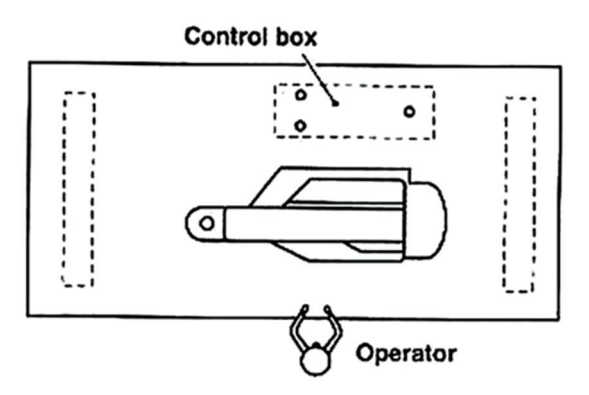

 Standardowa pozycja montażowa maszyny z pętlą taśmową to ustawienie równoległe na stole.
 Należy zamontować skrzynkę sterowniczą tak samo, jak

3) Do połączenia skrzynki sterowniczej z głowicą maszyny

należy użyć przedłużacza umieszczonego w pudełku głowicy maszyny.

(UWAGA) Należy powoli przechylać głowicę maszyny do szycia, aż do momentu zetknięcia się z prętem wsporczym głowicy maszyny podczas przechylania głowicy maszyny do szycia.

3. Instalacja maszyny do szycia i przygotowanie do pracy

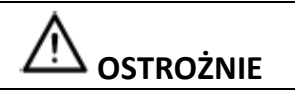

Przed rozpoczęciem pracy należy wyłączyć zasilanie, aby zapobiec wypadkom spowodowanym nagłym uruchomieniem maszyny do szycia.

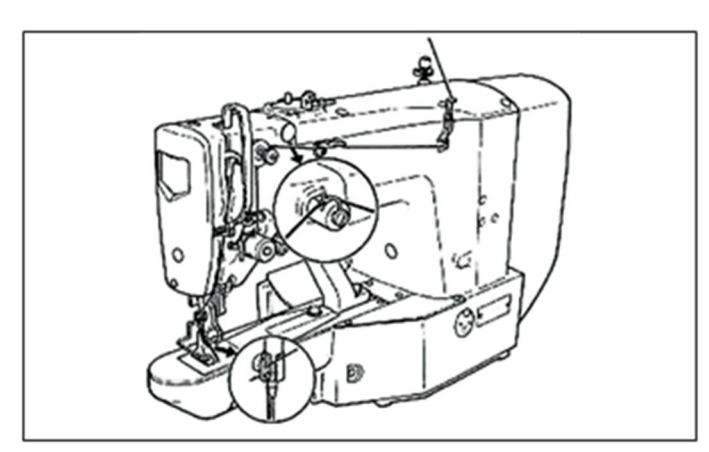

Należy nawlec maszynę w kolejności pokazanej na rysunku po lewej stronie. Po nawleczeniu przez igłę należy pozostawić nić o długości około 4 cm. (UWAGA) W przypadku grubej nici, należy przeprowadzić nić tylko przez jeden z dwóch otworów w prowadnicy nici igłowej ①.

#### 4. Wybór i potwierdzenie wzorów szycia

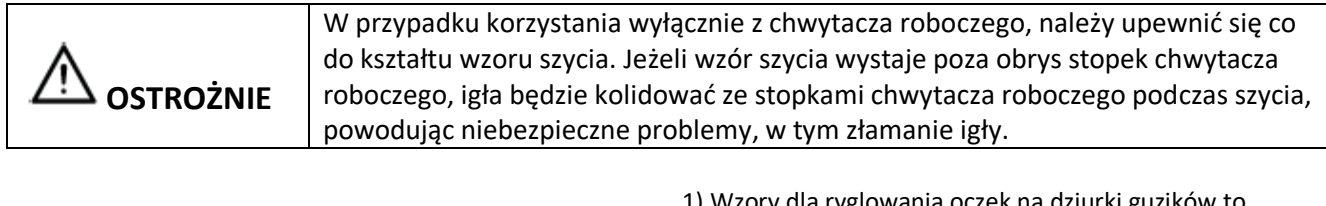

 Wzory dla ryglowania oczek na dziurki guzików to wzory od nr 11 do nr 13.
 Sposób ustawiania, sprawdzania lub zmiany wzoru szycia

opisany jest w punkcie "Obsługa maszyny do szycia (podstawowa)" w instrukcji obsługi LK-1900A. (UWAGA) Po ustawieniu należy sprawdzić, czy igła nie koliduje ze stopką chwytacza roboczego. ※ Wywołanie zostało ustawione, jako nieaktywne w momencie dostawy, ponieważ igła koliduje ze standardowym chwytaczem roboczym, który został dostarczony wraz z maszyną. Podczas korzystania z tej funkcji należy użyć opcji "Ustawienie aktywacji/ dezaktywacji wywołania danych wzoru" funkcji przełącznika pamięci, aby wywołanie było aktywne. Sposób działania nastawy opisany jest w punkcie "Jak używać przełącznika pamięci" w instrukcji obsługi LK-1900A.

| Nr wzoru Rozmiar szycia (mm) |                         | Liczba      |       |
|------------------------------|-------------------------|-------------|-------|
|                              | W kierunku<br>wzdłużnym | Poprzecznie | szwów |
| 17                           | 0                       | 10          | 21    |
| 18                           | 0                       | 10          | 28    |
| 19                           | 0                       | 25          | 36    |
| 20                           | 0                       | 25          | 36    |
| 21                           | 0                       | 25          | 42    |
| 22                           | 0                       | 35          | 42    |

X Rozmiar szycia jest wymiarem, gdy współczynnik powiększenia wynosi 100%.

### 5. Kombinacja stopki chwytacza roboczego i płyty posuwowej

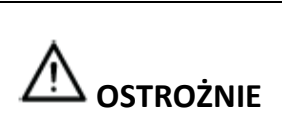

W przypadku korzystania wyłącznie z chwytacza roboczego, należy upewnić się co do kształtu wzoru szycia. Jeżeli wzór szycia wystaje poza obrys stopek chwytacza roboczego, igła będzie kolidować ze stopkami chwytacza roboczego podczas szycia, powodując niebezpieczne problemy, w tym złamanie igły

W zależności od warunków szycia należy zastosować odpowiednią kombinację stopki chwytacza roboczego i płyty posuwowej. Kombinacja dostawy standardowej i zamówienia specjalnego przedstawiona jest w poniższej tabeli.

| Spec.                                                              | Płyta<br>posuwowa |            | Stopka chwytacza<br>roboczego |            |
|--------------------------------------------------------------------|-------------------|------------|-------------------------------|------------|
| LK-1902A<br>Norma                                                  | 17 2              | Nr części. |                               | Nr części. |
|                                                                    |                   | 13544465   | 24.8                          | 14143002   |
| Dla ekstra dużych<br>rozmiarów (części na<br>zamówienie specjalne) | 27 2.4            | Nr części. | 2.8                           | Nr części. |
|                                                                    |                   | 13545660   | 27.4                          | 13545504   |
| Dla ekstra dużych<br>rozmiarów (cześci na                          |                   | Nr części. | 10                            | Nr części. |
| zamówienie specjalne)                                              | 37 2.4            |            | 37                            | 13545801   |
|                                                                    |                   | 13547161   | 2.8                           | Nr części. |
|                                                                    |                   |            | 37.4                          | 13547005   |

SC201(1900A/1903A) Sterowana komputerowo, Maszyna do Szybkiego Ryglowania Wersja:2010-01

#### Słowo wstępne

Dziękujemy za korzystanie z naszego komputerowego systemu sterowania dla specjalnej maszyny do szycia.

Należy pamiętać, by uważnie przeczytać niniejszą instrukcję obsługi, aby zapewnić poprawną i efektywną obsługę maszyny. Jeżeli użytkownik eksploatuje maszynę niezgodnie z niniejszymi przepisami, powodując w ten sposób straty dla użytkownika lub osób trzecich, nie ponosimy za to odpowiedzialności. Poza tym, należy zachować niniejszą instrukcję do wykorzystania w przyszłości. W przypadku jakichkolwiek usterek lub problemów z maszyną, prosimy o kontakt z autoryzowanymi przez nas specjalistami lub technikami w celu dokonania naprawy.

# Kwestie bezpieczeństwa wymagające uwagi

# 1. Znaki i definicje znaków bezpieczeństwa

Niniejsza instrukcja obsługi i znaki bezpieczeństwa wydrukowane na produktach mają na celu umożliwienie prawidłowego użytkowania tego produktu, aby można było uniknąć obrażeń ciała. Znaki i definicje znaków przedstawiono poniżej:

| ▲ 注意<br>Niebezpiec<br>zeństwo | Nieprawidłowa obsługa spowodowana zaniedbaniem może spowodować poważne obrażenia ciała, a nawet śmierć.                                                       |
|-------------------------------|----------------------------------------------------------------------------------------------------|
| ▲ 注意<br>Uwaga                 | Nieprawidłowa obsługa spowodowana zaniedbaniem spowoduje obrażenia<br>ciała i uszkodzenie mechanizmu.                                                         |
|                               | Ten rodzaj znaków to "Kwestie wymagające uwagi", a rysunek wewnątrz<br>trójkąta to treść wymagająca uwagi. (Wyjaśnienie Lewy rysunek to "Uważaj<br>na rękę!") |
| $\bigcirc$                    | Ten rodzaj znaku to "Zakaz".                                                                                                    |
| Ģ                             | Ten rodzaj znaku oznacza "Konieczność". Rysunek w okręgu to treść, którą należy to wykonać. (Wyjaśnienie Rysunek po lewej to "Uziemienie!)                    |

# 2. Kwestie bezpieczeństwa wymagające uwagi

|            | ▲ 危险<br>Niebezpieczeństwo                                                                   |
|------------|---------------------------------------------------------------------------------------------|
|            | W celu otwarcia skrzynki sterowniczej należy najpierw wyłączyć zasilanie i                  |
|            | wyjąć wtyczkę z gniazda, a następnie odczekać co najmniej 5 minut przed                     |
| $\sqrt{1}$ | snowoduje obrażenia                                                                         |
|            | ciała.                                                                                      |
|            | ▲ 注意 Uwaga                                                                                  |
|            | Środowisko zastosowania                                                                     |
| -          | Proszę starać się nie używać tej maszyny do szycia w pobliżu źródeł silnych                 |
|            | zakłóceń, takich jak zgrzewarka wysokiej częstotliwości.                                    |
| U          | Źródło silnych zakłóceń będzie miało wpływ na normalne funkcjonowanie<br>maszyny do szycia. |
| •          | Wahania napięcia powinny mieścić się w granicach 20% napięcia<br>znamionowego.              |
| U          | Duże wahania napięcia będą miały wpływ na normalną pracę maszyny do                         |
|            | szycia, dlatego w takiej sytuacji potrzebny jest regulator napięcia.                        |
| -          | Temperatura robocza: 5º C~35º C                                                             |
| 0          | Na eksploatację maszyny do szycia będzie miało wpływ środowisko o                           |

You created this PDF from an application that is not licensed to print to novaPDF printer (http://www.novapdf.com)

# Kwestie bezpieczeństwa

|             | Szycie                                                                                                    |
|-------------|----------------------------------------------------------------------------------------------------|
|             |                                                                                                    |
|             | lemperaturze wykraczającej poza powyzszy zakres.                                                                                                    |
| 0           | przeciwnym wypadku wilgotność poza zakresem będzie miała wpływ na pracę<br>maszyny do szycia.                                                                                         |
| 0           | Dopływ sprężonego gazu musi być większy od zużycia wymaganego dla maszyny do szycia. Niedostateczny dopływ sprężonego gazu doprowadzi do nieprawidłowego działania maszyny do szycia. |
| _           | W przypadku burzy, wyładowań atmosferycznych lub burzy, należy wyłączyć                                                                                                    |
|             | zasilanie i wyciągnąć wtyczkę z gniazdka, ponieważ będą one miały wpływ na                                                                                                    |
| •           | działanie maszyny do szycia.                                                                                                    |
|             | Instalacja                                                                                                    |
| $\bigcirc$  | Proszę poprosić przeszkolonych techników o zainstalowanie maszyny do szycia.                                                                                                    |
| $\Diamond$  | Nie należy podłączać maszyny do zasilania do momentu zakończenia instalacji                                                                                                    |
| U           | W przeciwnym razie działanie maszyny do szycia może spowodować                                                                                                    |
|             | obrażenia ciała, gdy włącznik rozruchu zostanie przez pomyłkę naciśnięty w tej                                                                                                    |
|             | Podczas przechvlania lub unoszenia głowicy maszyny do szycia należy                                                                                                    |
| A           | używać obu rąk. Nigdy nie należy naciskać maszyny do szycia z dużą siłą.                                                                                                    |
| <b>/</b>    | Jeśli maszyna do szycia utraci równowagę, spadnie na podłogę, powodując                                                                                                    |
|             | obrażenia ciała lub uszkodzenia mechaniczne.                                                                                                    |
|             | Uziemienie jest koniecznością.                                                                                                    |
|             | Jeśli przewód uziemiający nie jest zamocowany na stałe, może to spowodować                                                                                                    |
| Ð           | porażenie prądem elektrycznym i nieprawidłową pracę maszyny                                                                                                    |
| _           | Całość okablowania powinna być zamocowana w odległości co najmniej 25                                                                                                    |
|             | mm od elementu ruchomego. Przy okazji, nie należy nadmiernie wyginać lub                                                                                                    |
| U           | szczelnie mocować kabla gwoździami lub zaciskami, gdyż może to                                                                                                    |
|             | spowodować pożar lub porażenie prądem.                                                                                                    |
|             | Proszę dodać osłonę zabezpieczającą na głowicy maszyny.                                                                                                    |
| 0           |                                                                                                    |
| $\Diamond$  | Ta maszyna do szycia może być używana tylko przez przeszkolony personel.                                                                                                    |
| $\bigcirc$  | Ta maszyna do szycia nie ma innych zastosowań niż szycie.                                                                                                    |
|             | Podczas pracy maszyny do szycia należy pamiętać o założeniu okularów. W                                                                                                    |
| U           | przeciwnym razie złamana igła spowoduje obrażenia ciała w przypadku jej<br>złamania                                                                                                   |
|             | W nastenujących okolicznościach należy natychmiast wyłaczyć zasilanie, oby                                                                                                    |
| ٨           | uniknać obrażeń ciała snowodowanych nieprawidłowym działaniem włacznika                                                                                                    |
| <b>∕</b> ≱∖ | rozruchowego:                                                                                                    |
|             | 1.Nawlekanie igieł: 2. Wymiana igieł: 3. Gdv maszvna do szvcia nie jest                                                                                                    |
|             | używana lub nie pozostaje poza nadzorem                                                                                                    |

| •                      | Podczas pracy nie dotykać ani nie opierać się na ruchomych elementach,                                                                                    |  |
|------------------------|----------------------------------------------------------------------------------------------------|--|
|                        | poniewaz oba powyzsze zacnowania mogą spowodować obrazenia ciała lub                                                                                      |  |
|                        |                                                                                                    |  |
|                        | jezeli podczas obsługi dojdzie do nieprawidłowego działania lub stwierdzenia<br>nadmiernego bałasu lub zapachu przy maszynie do szycia, użytkownik musi   |  |
| U                      | natuchmientego nalasu lub zapačilu przy maszynie do szycia, uzytkownik musi                                                                               |  |
|                        | nasychimasi wyłączyć zasilanie, a nasiępnie skontaktować się z<br>przeszkolopymi technikomi lub dostaweg tei meszypy w solu zpolozienie                   |  |
|                        | rozwiązania.                                                                                                    |  |
| 0                      | W przypadku jakichkolwiek problemów należy skontaktować się z przeszkolonymi technikami lub dostawcą tej maszyny.                                         |  |
| Konserwacja i kontrola |                                                                                                    |  |
| $\oslash$              | Tylko przeszkoleni technicy mogą przeprowadzać naprawy, konserwację i kontrolę tej maszyny do szycia.                                                     |  |
| 0                      | W celu naprawy, konserwacji i kontroli części elektrycznej należy skontaktować się z profesjonalistami producenta układu sterowania w odpowiednim czasie, |  |
|                        | W następujących okolicznościach należy natychmiast odciąć zasilanie i                                                                                     |  |
|                        | wyciągnąć wtyczkę, aby uniknąć obrażeń ciała spowodowanych błędnym                                                                                        |  |
|                        | działaniem włącznika rozruchowego:.                                                                                                    |  |
|                        | 1.Naprawa, regulacja i kontrola;                                                                                                    |  |
|                        | 2. Wymiana elementów takich jak igła zakrzywiona, nóż itp                                                                                                 |  |
|                        | Przed przeglądem, regulacją lub naprawą jakichkolwiek urządzeń zasilanych gazem, użytkownik                                                               |  |
|                        | Odetnie dopływ gazu do momentu, gdy wskaźnik ciśnienia spadnie do 0.                                                                                      |  |
| A                      | Podczas regulacji urządzeń wymagających zasilania elektrycznego i gazowego,                                                                               |  |
| <b>\</b>               | użytkownicy powinni w pełni zadbać o zwrócenie uwagi na wszystkie kwestie bezpieczeństwa.                                                                 |  |
| $\bigcirc$             | Jeżeli maszyna do szycia ulegnie uszkodzeniu w wyniku nieautoryzowanej modyfikacji, wówczas                                                               |  |
|                        | firma nie będzie ponosić odpowiedzialności.                                                                                                    |  |

| 1. Podsumowanie ogólne                                                          | 1                |
|---------------------------------------------------------------------------------|------------------|
| 1.1 Specyfikacje SC2011                                                         |                  |
| 1.2 Odpowiedni typ maszyny                                                      | 2                |
| 1.3 Tryb wejścia                                                                | 2                |
| 1.4 Metoda wyświetlania                                                         | 2                |
| 1.5 Układ panelu                                                                | 2                |
| 1.6 Standaryzacja                                                               | 2                |
| 1.7 Tryb pracy                                                                  | 2                |
| 2. Instrukcja obsługi                                                           | 3                |
| 2.1 Instrukcje panelu                                                           | 3                |
| 2.2 Montaż silnika głównego                                                     | 4                |
| 2.3 Tryb testowy                                                                | 6                |
| 2.3.1 CP-1 (Kontrola sygnału wejściowego )                                      | 8                |
| 2.3.2 CP-2 (Odzyskanie pozycji początkowej)                                     | 10               |
| 2.3.3 CP-3 (Praca ciągła)                                                       | 10               |
| 2.3.4 CP-4 (Ruch obrotowy)                                                      | 11               |
| 2.3.5 CP-6 (Kontrola prasy i silnika przycinania / czujnika pozycji początkowej | )12              |
| 2.3.6 CP-7 (Kontrola silnika chwytacza nici / czujnika pozycji początkowej)13   |                  |
| 2.4 Obsługa maszyny do szycia (Podstawowa)                                      | 14               |
| 2.4.1 Ustawianie danych elementu                                                | 14               |
| 2.4.2 Kontrola konturu wzoru szycia                                             | 16               |
| 2.4.3 Szycie                                                                    | 17               |
| 2.4.4 Zmiana na inny wzór szycia                                                | 18               |
| 2.4.5 Nawijanie szpuli                                                          | 18               |
| 2.4.6 Urządzenie do chwytania nici                                              | 19               |
| 2.4.7 Licznik nici na szpuli                                                    | 21               |
| 2.4.8 Tymczasowe zatrzymanie                                                    |                  |
| 2.4.9 Ustawianie naciągu nici dla wzoru                                         | 22               |
| 2.4.10 Tabela wzorów standardowych                                              | 22               |
| 2.5 Operacje wzoru P i wzoru C                                                  | 24               |
| P1 P2                                                                           | _                |
| 2.5.1 Wykonanie szycia przy użyciu przycisku wzoru ( (P1)(P2)(P3)(P4)(P         | <sup>5</sup> )24 |
| 2.5.2 Wykonanie szycia przy użyciu funkcji kombinacji28                         | ,                |
| 2.6 Jak używać przełacznika pamieci (klasa użytkownika)                         | 31               |
| 2.6.1 Uruchomienie i zmiana przełacznika pamieci                                | 31               |
| 2.6.2 Przykład ustawienia przełacznika pamieci                                  | 32               |
| 2.6.3 Tabela funkcji przełacznika pamieci klasy użytkownika                     | 36               |
| 3. Przełącznik pamięci (klasa serwisowa)                                        | 40               |
| 3.1 Uruchomienie i zmiana przełącznika pamięci (klasa serwisowa)                | 40               |
| 3.2 Tabela funkcji przełącznika pamięci klasy serwisowej                        | 40               |
| 3.3 Przywrócenie ustawień domyślnych                                            | 41               |
|                                                                                 |                  |
| 4. Funkcja obszywania stębnówkowego guzików                                     | 45               |
| SC201(1900A/1903A)                                                 | Spis treści |
|--------------------------------------------------------------------|-------------|
| 4.1 Ustawienie funkcji obszywania stębnówkowego guzików            |             |
| 4.2 Tabela wzorów obszywania stębnówkowego guzików                 |             |
| 5. Aktualizacja danych wzoru za pomocą pamięci Flash USB           | 48          |
| 5.1 Aktualizacja danych wzoru                                      |             |
| 6 Załącznik 1                                                      | 52          |
| 6.1 Lista błędów                                                   | 52          |
| 7 Załącznik 2                                                      | 55          |
| 7.1 Rozmiar instalacji skrzynki sterowniczej                       | 55          |
| 7.2 Rozmiar instalacji skrzynki operacyjnej                        |             |
| 7.3 Schemat podłączenia zewnętrznego kabla i skrzynki sterowniczej | 57          |
| 7.4 SC201(1900A,1903A) Schemat systemu sterowania                  |             |

### 1. Instrukcja ogólna

#### 1.1 Specyfikacje SC201

| N      | ТҮР                                       | SC201                                                                                                 |  |
|--------|-------------------------------------------|----------------------------------------------------------------------------------------------------|--|
| INF    | DOZVCIA                                   | 30201                                                                                                 |  |
| 1      |                                           | Durdaurania / Otalan aurania auraik fuu                                                               |  |
| 1<br>2 | Cei<br>Obazar azvoia                      | Rygiowanie/ Stębnowanie guzikow                                                                       |  |
| 2      |                                           | vv kierunku X (bocznym) 40 mm × w kierunku Y (wzdłużnym) 30 mm                                        |  |
| 3      | MAKS. Prędkość<br>szycia                  | 3000 obr./min (gdy odstępy między szwami mają mniej niż 4,5 mm w<br>kierunku X i 3,5 mm w kierunku Y) |  |
| 4      | Długość ściegu                            | 0,1 mm - 10,0 mm (regulowana krokowo co 0,1 mm)                                                       |  |
| 5      | Ruch posuwu stopki<br>chwytacza roboczego | Posuw przerywany (napęd 2-punktowy za pomocą silnika krokowego)                                       |  |
| 6      | Skok listwy igłowej                       | 41,2mm                                                                                                |  |
| 7      | lgła                                      | DP×5、DP×17                                                                                            |  |
| Q      | Rodzaj napędu                             |                                                                                                    |  |
| 0      | Stopka chwytacza<br>roboczego             | Napęd za pomocą pulsacyjnego silnika krokowego                                                        |  |
| 9      | Podnośnik stopki<br>chwytacza roboczego   | 13mm (standardowy), maks. 17mm                                                                        |  |
| 10     | Łączna liczba wzorów<br>standardowych     | 50                                                                                                    |  |
| 11     | Typ odrzutnika                            | Do współpracy ze stopką chwytacza roboczego napędzaną silnikier<br>krokowym                           |  |
| 12     | Chwytacz nici                             | Standard: 0                                                                                           |  |
| 13     | Naciąg nici na igle                       | Zwalnianie elektryczne naciągu nici                                                                   |  |
| 14     | Czółenko                                  | Standardowy hak półobrotowy (smarowanie knotu olejowego)                                              |  |
| 15     | Metoda smarowania                         | Część obrotowa : smarowanie minimalną ilością                                                         |  |
| 16     | Olej smarowy<br>(Płynny)                  | Zwykły olej smarowy do maszyn do szycia (płynny)                                                      |  |
| 17     | (Fighting)<br>Smar                        | Zwykły smar do maczyn do szycja                                                                       |  |
| 18     | Rejestracia danych                        | Damieć Elash                                                                                          |  |
|        | Funkcia                                   |                                                                                                    |  |
| 19     | powiększania/zmniejsza<br>nia             | od 20% do 200% (krokowo co 1%) w kierunku X i Y                                                       |  |
| 20     | Metoda<br>powiększania/zmniejsza<br>nia   | a Poprzez zwiększanie/zmniejszanie długości ściegu                                                    |  |
| 21     | Ograniczenie maks.<br>prędkości szycia:   | 400-3000 obr/min (krokowo co 100 obr/min)                                                             |  |
| 22     | Wybór wzoru                               | Określenie typu nr wzoru (od 1 do -200)                                                               |  |
| 23     | Nić szpulowa<br>Licznik A:                | Typ W GÓRĘ/W DÓŁ (od 0 do 9999)                                                                       |  |

I

| Inst | rukcja ogólna                  | SC201(1900A/1903A)                                                   |
|------|--------------------------------|----------------------------------------------------------------------|
| 24   | Silnik maszyny do<br>szycia    | Kompaktowy serwomotor prądu przemiennego 500W<br>(napęd bezpośredni) |
| 25   | Wymiary:                       | 263mm×153mm×212mm                                                    |
| 26   | Waga                           | 10 kg.                                                               |
| 27   | Zużycie mocy                   | 600W                                                                 |
| 28   | Zakres temperatur<br>roboczych | 5•40                                                                 |
| 29   | Zakres wilgotności<br>roboczej | 35% - 85% (brak kondensacji punktu rosy)                             |
| 30   | Napięcie linii                 | Jednofazowe AC 220V ± 10% ; 50-60Hz                                  |

🖄 Należy zmniejszyć MAKS. prędkość szycia zgodnie z warunkami szycia.

#### 1.2 Odpowiadający Typ maszyny

SC201 Maszyna do ryglowania

#### 1.3 Tryb wprowadzania

Za pomocą przycisków

#### 1.4 Sposób wyświetlania

Do wyświetlania wszystkich informacji należy użyć 8-bitowego modułu wyświetlacza LED i diod LED.

#### 1.5 Układ panelu

Czworokątny panel można podzielić na dwie części, część wyświetlacza i część obsługi. W części wyświetlacza znajduje się 5 8-bitowych segmentów LED i 9 diod LED, a w części obsługowej 11 przycisków. Szczegółowe informacje na ten temat można znaleźć w 【2.1 Instrukcja obsługi panelu】.

#### 1.6 Standaryzacja

Klawisze funkcyjne wykorzystują standardowe ikony rozpoznawane na całym świecie. Obraz jest językiem międzynarodowym, który może być zrozumiały dla osoby dowolnej narodowości.

#### 1.7 Tryb pracy

Klawisze funkcyjne obejmują przycisk GOTOWOŚCI, przycisk RESETOWANIA, przycisk TRYBU, przycisk WYBORU, itd. Proszę zapoznać się z instrukcją obsługi w celu uzyskania wskazówek na temat szczegółów sposobu obsługi.

#### 2. Instrukcja obsługi

#### 2.1 Instrukcja dla panelu

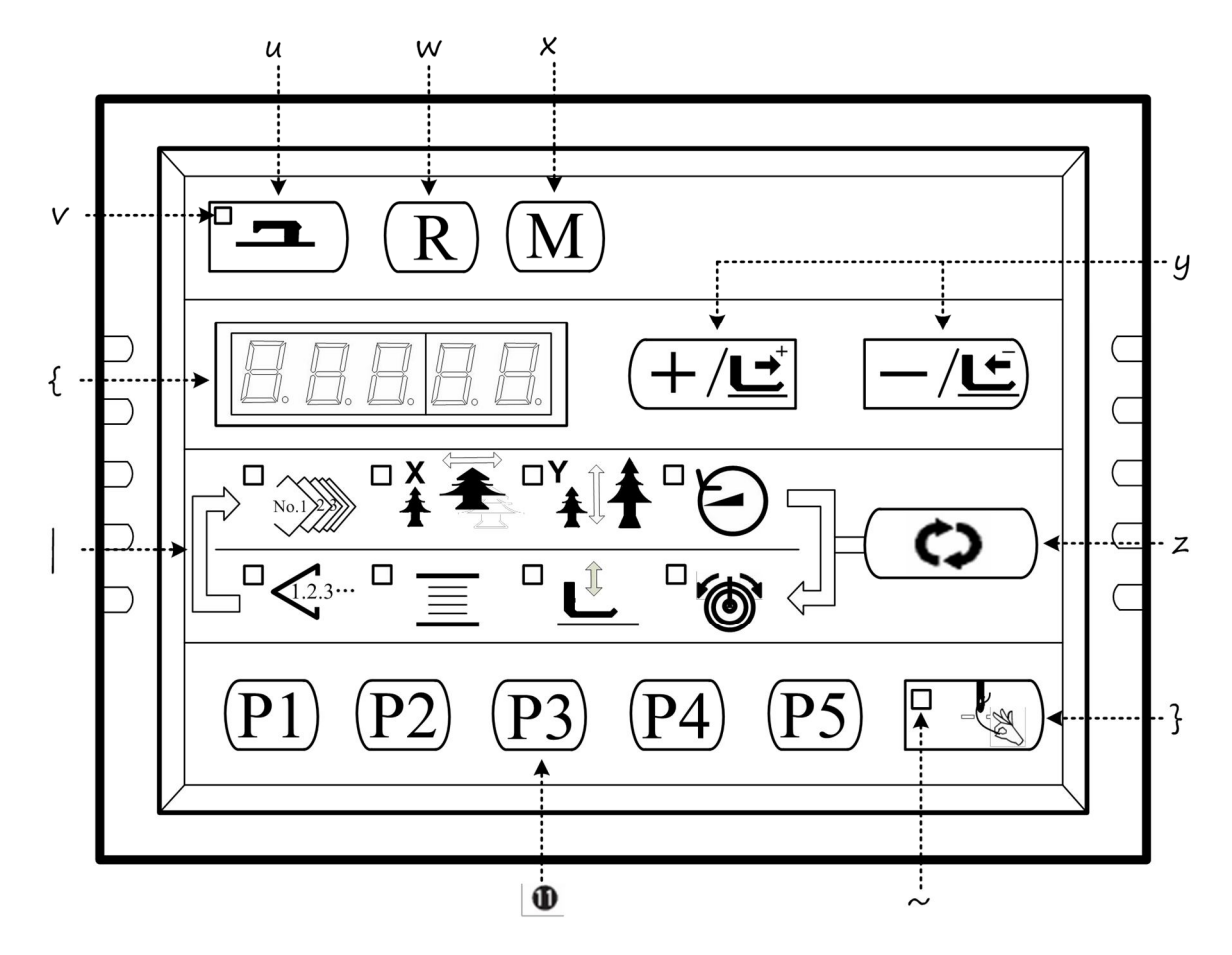

#### Przycisk "Gotowości".

Ten przycisk zmienia stan ustawienia z panelu na stan szycia, w którym maszyna do szycia faktycznie pracuje.

#### ✤ "Dioda LED szycia"

Dioda ta gaśnie w czasie ustawiania stanu i zapala się w czasie szycia. Przełączenie można wykonać za pomocą przycisku "Gotowości".

#### Przycisk "Resetowania"

Przycisk ten jest używany do anulowania błędu lub zmiany wartości ustawień na wartości początkowe.

#### 🗵 Przycisk "Trybu"

Przycisk ten służy do ustawiania trybu pracy przełącznika pamięci.

#### 🖾 "Przycisk "+/ Posuw do przodu" i "-/ Posuw do tyłu"

Ten przycisk służy do zmiany nr wzoru i skali X/Y oraz wykonania posuwu do przodu/do tyłu. **# "Przycisk "Wyboru**"

### Przycisk ten służy do wyboru elementu, który ma być ustawiony. Wyświetlana jest

dioda LED wybranego elementu oraz wartość zadana.

#### 🏵 Dioda LED sygnalizacji danych

Ta dioda LED sygnalizuje wartości zadane dla wybranych elementów, np. nr wzoru.

#### Dioda LED wyboru elementu

Zapalają się diody LED wybranych elementów.

| No.123            | X¥<br>ŧ          | ¥‡‡                                        | Θ                            |
|-------------------|------------------|--------------------------------------------|------------------------------|
| Nr wzoru          | Skala X          | Skala Y                                    | Ograniczenie maks, prędkości |
| <u> </u>          |                  | L                                          | 1                            |
| Licznik podawania | Nawijarka szpuli | Obniżenie stopki<br>chwytacza<br>roboczego | Naciąg nici                  |

#### Przycisk chwytacza nici igłowej (WŁĄCZENIE/ WYŁĄCZENIE)

Przycisk ten wybiera załączenie/brak załączenia chwytacza nici na igle. Gdy działa, świeci się dioda LED wskaźnika chwytacza nici igłowej.

#### Wskaźnik LED sygnalizujący chwytacz nici igłowej.

Gdy świeci się ta dioda LED, działa chwytacz nici igłowej.

#### <sup>50</sup> Wskaźnik LED sygnalizujący chwytacz nici igłowej.

Ten przycisk rejestruje wzór. Po naciśnięciu tego przycisku. wzór zarejestrowany tutaj może być odszyty natychmiast.

#### 2.2 Instalacja silnika głównego

Należy zamontować silnik główny na wale głównym za pomocą złączki i Do zamocowania złączki do wału głównego i silnika głównego potrzebne są 4 śruby. Należy zamocować złączkę śrubą nr 18 i upewnić się, że jest położona pionowo w stosunku do płaskownika, a następnie wkręcić śrubę nr 2•. Należy przymocować złączkę do silnika

głównego za pomocą śruby nr 3 i upewnić się, że jest położona pionowo do płaskownika głównego silnika. Następnie należy wkręcić śrubę nr 4 i v celu zakończenia montażu. Szczegóły przedstawiono na poniższym schemacie:

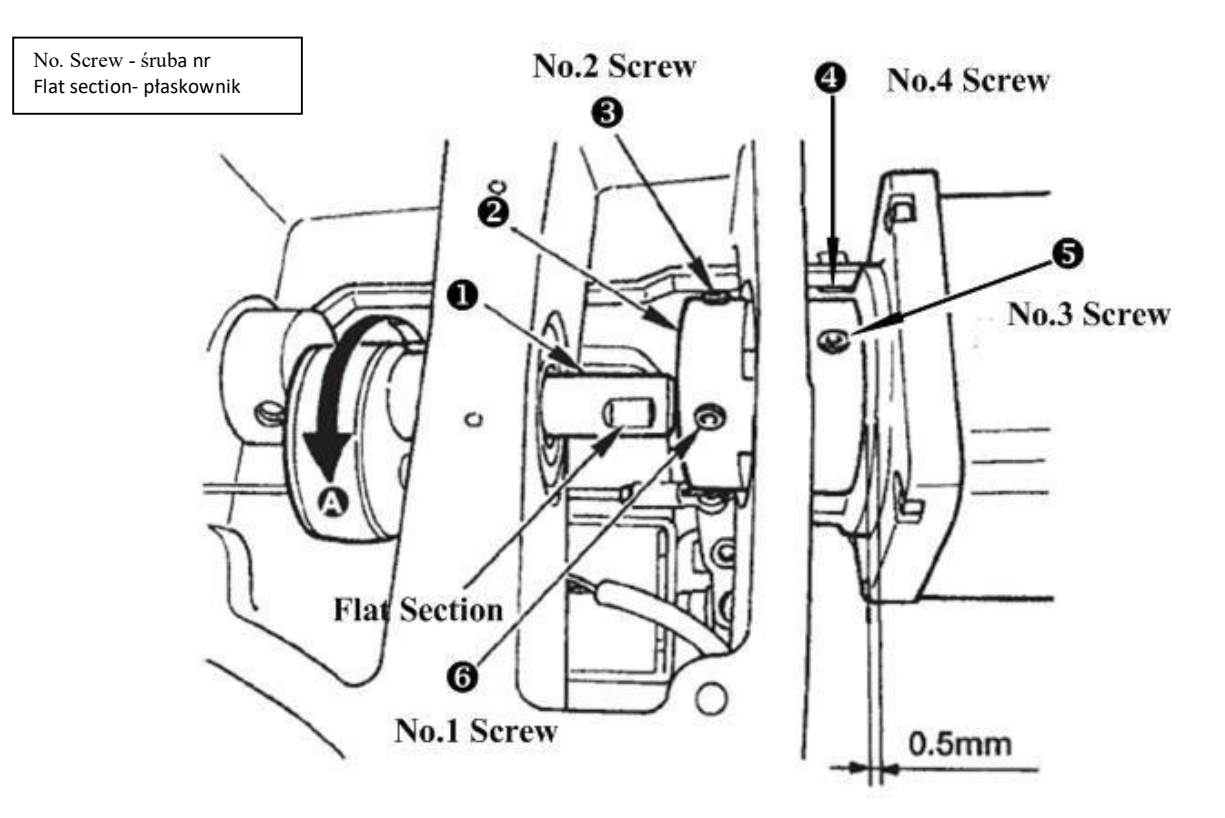

Poniższy schemat przedstawia położenie silnika głównego (patrząc od tyłu, gdy linia znajduje się po lewej stronie):

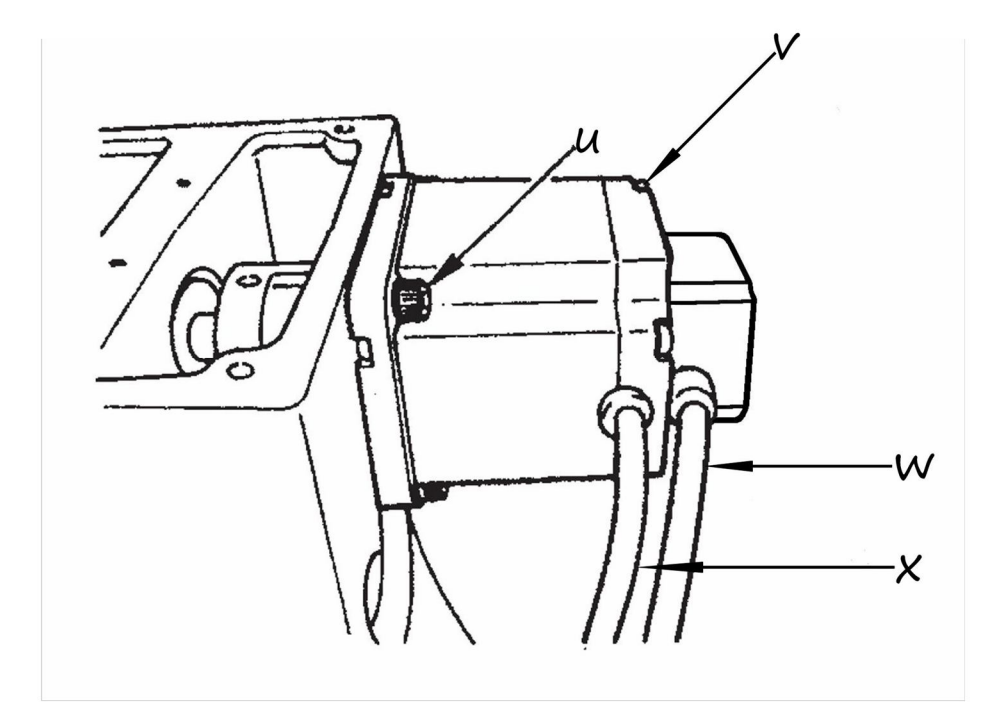

♦ Śruby do mocowania silnika głównego, łącznie 4; ◆ śruby do mocowania tylnej części silnika, łącznie 4; ◆ czujnik silnika; ⊠ przewód zasilający.

#### 2.3 Tryb testowy

Tryb ten jest ustawiony w taki sposób, aby ułatwić kontrolę elektryczną podczas prac konserwacyjnych.

| $1$ ) Należy nacisnąć przycisk $\fbox{M}$ , gdy dioda LED szycia nie świeci, a następnie nacisnąć                                            |
|----------------------------------------------------------------------------------------------------|
| wyświetlacz panelu, Po jednoczesnym naciśnięciu P1 P3 P5 słyszalny będzie dźwięk brzęczyka, co oznacza, że można przejść do trybu testowego. |
| Uwaga: Jeśli nie udało się jednocześnie wcisnąć P1 P3 P5, wówczas nie można wejść do trybu testowego.                                        |
| <ol> <li>Należy nacisnąć przycisk, aby wejść w tryb testowy, a na ekranie pojawi się "CP", jak pokazano poniżej:</li> </ol>                  |
|                                                                                                    |

3) Należy nacisnąć przycisk **Par.**), aby rozpocząć test wyświetlania. Test ten automatycznie sprawdza każdą 8-bitowy segment LED modułu wyświetlacza, a także to, czy dioda LED zaświeciła się lub nie w procesie cyklu. Proces został przedstawiony poniżej:

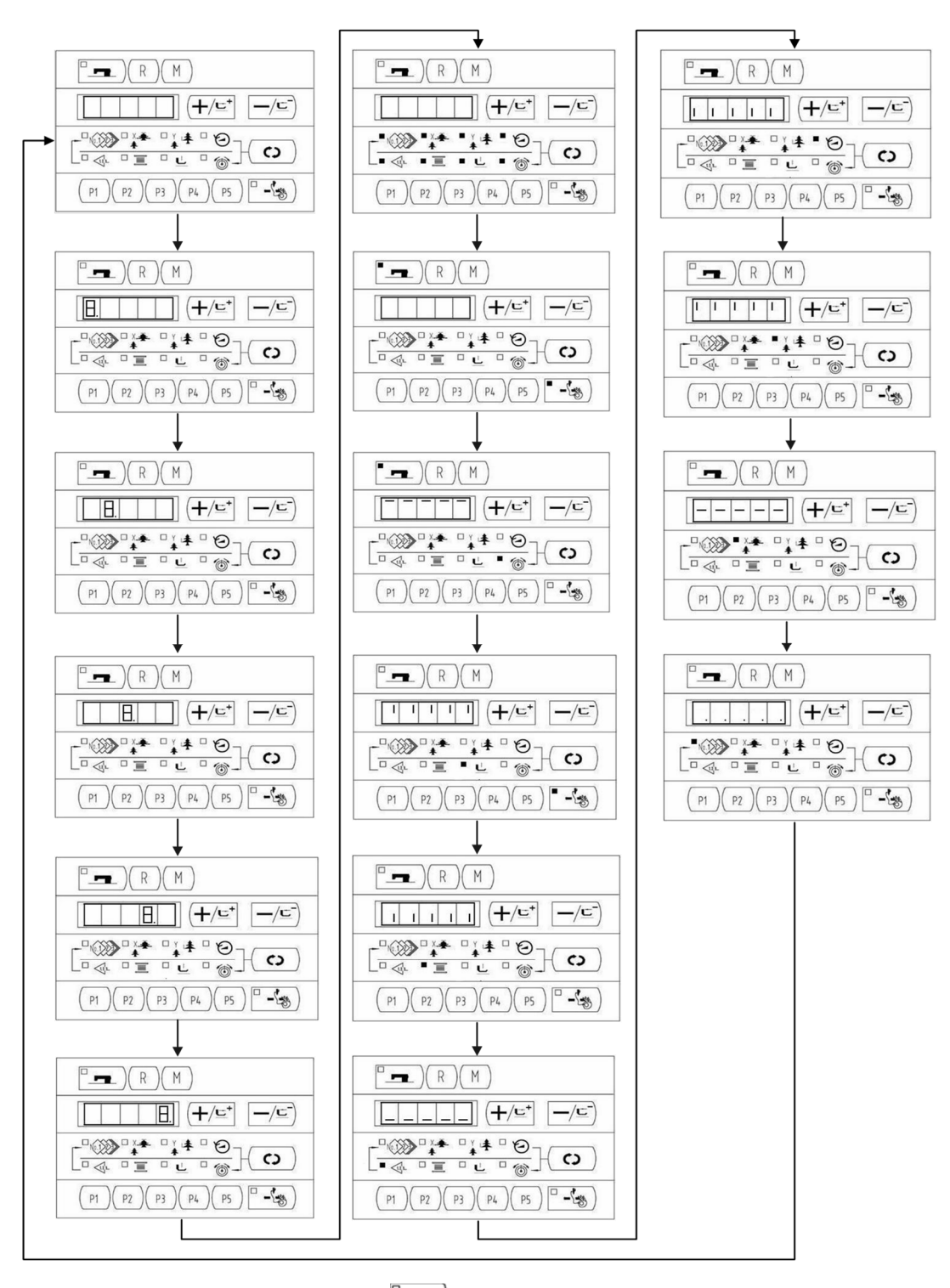

 A) Należy ponownie nacisnąć przycisk , aby zakończyć tryb wyświetlania, a na ekranie pojawi się "CP-1", jak pokazano poniżej:

|   |   |   | 1 | - |
|---|---|---|---|---|
| L | Р | - | i |   |

Uwaga: Nie wolno przeprowadzać innych testów przed testem trybu wyświetlania.

5) Należy nacisnąć przycisk (+/=) aby zmienić nr wskazania Szczegółowe informacje można znaleźć na poniższej liście:

| Nr wskazania  | Pozycja                                                           | Opis                                                                                                    |
|---------------|-------------------------------------------------------------------|----------------------------------------------------------------------------------------------------|
| [ P - I       | Kontrola sygnału wejściowego                                      | Stan przełącznika i czujnika będzie<br>sygnalizowany przez 9 diod LED.                                                                                                    |
| <u>C</u>  P-2 | Kontrola silnika X/Y i<br>odzyskania<br>pozycji początkowej       | Dla wskazania ruchu krokowego<br>silnika X/Y i regulacji pozycji<br>początkowej.                                                                                                 |
| CP-3          | Praca ciągła                                                      | Zostanie przeprowadzone wstępne<br>ustawienie warunków pracy, a tryb<br>przejdzie do trybu ciągłego pracy.                                                                       |
| CP-4          | Kontrola liczby obrotów wału<br>głównego                          | Wydajność w postaci podanej<br>liczby obrotów zostanie osiągnięta,<br>a wskazywana będzie rzeczywista<br>liczba obrotów.                                                         |
| CP-S          |                                                                   |                                                                                                    |
| CP-6          | Kontrola odzyskania pozycji<br>początkowej prasy i<br>przycinania | Należy wskazać prasę/ silnik<br>przycinania, aby wykonać ruch<br>krokowo; należy wskazać<br>odzyskanie pozycji początkowej i                                                     |
|               |                                                                   | stan czujnika prasy/przycinania.                                                                                                    |
| <u>[</u> P-7] | Chwytacz nici i kontrola<br>pozycji początkowej                   | Należy wskazać silnik chwytacza<br>nici, aby wykonać ruch krokowo;<br>należy wskazać odzyskanie<br>pozycji początkowej i stan<br>chwytacza nici/czujnika pozycji<br>początkowej. |
| C P - 8       |                                                                   |                                                                                                    |

- 6) . Należy nacisnąć przycisk , aby sprawdzić pozycje
- 7) Należy nacisnąć przycisk M, aby zakończyć test i powrócić do kroku 5), jednak jeśli wybrano "CP-3", nie można powrócić do innych trybów testowych. Należy wyłączyć zasilanie i ponownie włączyć zasilanie zgodnie ze sposobem rozpoczęcia trybu testowego.

#### 2.3.1 CP-1 (Kontrola sygnału wejściowego)

Stan wejścia przełączników i czujników sygnalizowany jest za pomocą 8 diod LED. Poniższa tabela zawiera listę wskazań LED, co pozwala zrozumieć, do której diody LED jest przypisany każdy przełącznik

lub każdy czujnik. Gdy na ekranie pojawi się napis "CP-1", należy nacisnąć () aby wejść w tryb, a następnie wyświetlany jest numer "1".

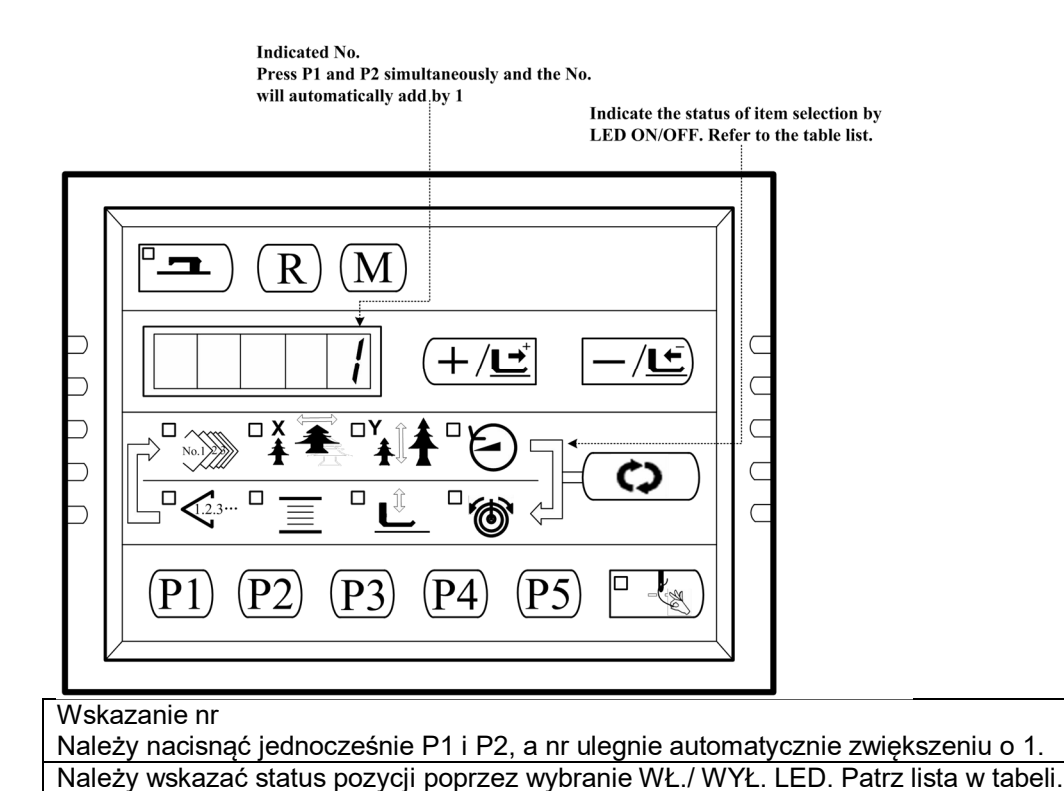

Wskazanie numeru

| Nr wejścia | Nr wzoru            | Dioda         | Dioda        | Dioda                  | Dioda LED           | Dioda LED                       | Dioda LED | Dioda LED |
|------------|---------------------|---------------|--------------|------------------------|---------------------|---------------------------------|-----------|-----------|
|            | LED                 | LED           | LED          | LED                    | licznika            | nawijarki                       | opuszczan | naciągu   |
|            |                     | wskaźni       | wskaźni      | maks.                  | szycia              | szpuli                          | ia stopki | nici      |
|            |                     | ka skali      | ka skali     | ogranicze              |                     |                                 | chwytacza |           |
|            |                     | х             | Y            | nia                    |                     |                                 | roboczego |           |
|            |                     |               |              | pr <del>ę</del> đkości | P4                  |                                 | P2        |           |
| 1          | /                   | /             | □ 🐇          | 0                      | <b>—</b> / <b>⊑</b> | <b>(+/⊑⁺</b>                    | R         |           |
| 2          | /                   | /             |              | P5                     | (P4)                | (P3)                            | (P2)      | (P1)      |
| 3          | 1                   | 1             | 1            | 1                      | 1                   | 1                               | /         | 1         |
| 4          | 0 stopień           | 1 stopień     | 2 stopień    | /                      | 1                   | 1                               | /         | 1         |
|            | pedału              | pedału        | pedału       |                        |                     |                                 |           |           |
| 5          | Czujnik             | Czujnik stanu | Czujnik      | Czujnik                | Czujnik             | Czujnik                         | /         | /         |
|            | cewki               | początkoweg   | stanu        | urządzenie             | przycinania         | urządzenia do                   |           |           |
|            | prasy               | οY            | początkowe   | do                     |                     | chwytania nici                  |           |           |
|            |                     |               | go X         | chwytania              |                     |                                 |           |           |
|            |                     |               |              | nici                   |                     |                                 |           |           |
| 6          | Wskazanie           | kąta nachyl   | enia wału gł | ównego                 | 1                   |                                 |           |           |
| 7          | Faza Z              | /             | /            | 1                      | 1                   | 1                               | /         | /         |
|            | silnika<br>głównego |               |              |                        |                     |                                 |           |           |
| 8          | /                   | /             | 1            | /                      | 1                   | Wyłącznik<br>bezpieczeńs<br>twa | 1         | /         |

#### 2.3.2 CP-2 (Odzyskanie pozycji początkowej)

Dla regulacji pozycji początkowej należy wykonać regulację czujnika silnika X/Y. Zostanie wyświetlony stan czujnika pozycji początkowej i czujnika silnika X/Y.

1) Przvootowanie

| -) · · ·                                                                                                    |
|----------------------------------------------------------------------------------------------------|
| Należy nacisnąć przycisk , aby wejść do CP-2, wówczas wyświetlana jest                                                                                                    |
| wartość "1", a następnie należy nacisnąć przycisk , aby rozpocząć<br>odzyskiwanie pozycji początkowej. W międzyczasie prasa obniża się i zapala się dioda<br>LED szycia.                                                                                                    |
| (obsługa prasy nie jest konieczna, można ją pominąć, aby kontynuować operację kroku 2)                                                                                                    |
| 2) Działanie                                                                                                    |
| Indicate the state of the sensor:<br>"0" or "1"<br>Press the $(+/t)$ \ $-/t$ key to<br>make the X/Y motor to move in<br>the +/- direction step by step by<br>0.1mm once a time                                                                                                    |
|                                                                                                    |
| Indicate the selection of X/Y sensor :         X         X         X         X         X         X         X         X         X         X         X         X         X         X         X         X         X         X         X         X         X         X         X         Y         X         Y         X         Y         X         Y         X         Y         Y         Y         Y         Y         Y         Y         Y         Y         Y         Y         Y         Y         Y         Y         Y         Y         Y         Y         Y         Y         Y         Y         < |
| Press this key to change the                                                                                                    |
| state of X/Y sensor selection                                                                                                    |
| Wskazanie stanu czulnika: "U" lub "1".                                                                                                    |

Należy nacisnąć przycisk 🖽 lub 💷 w celu wywołania krokowego ruchu silnika X/Y w kierunku +/- o 0,1 mm za każdym razem Po prawej: Należy wskazać wybór czujnika X/Y LED powiększenia lub zmniejszenia skali X podświetlona: wybrano czujnik pozycji początkowej X LED powiększenia lub zmniejszenia skali Y podświetlona: wybrano czujnik pozycji początkowej Y

#### 2.3.3 CP-3 (praca ciągła)

 $\Diamond$ Gdy na ekranie pojawi się "CP-3", należy nacisnąć , aby przejść do trybu pracy ciągłej. Należy przeprowadzić wstępne ustawienie warunków pracy i przejść do trybu pracy ciagłej.

1) Ustawianie czasu pauzy

Należy nacisnąć przycisk  $(+/\underline{c})$  aby ustawić czas pauzy.

Zakres ustawień: od 1800 ms do 9999 ms (w jednostce 100 ms) (wartość domyślna to 2000 ms)

Należy zaktualizować czas pauzy naciskając przycisk , a ustawienie przejdzie do ustawienia automatycznego odzyskiwania pozycji początkowej

| ٦ì | Ilatoviania | - ad - valviv vania | n n n n n n n i i | noozotkowai |
|----|-------------|---------------------|-------------------|-------------|
| Ζ. | Ustawienie  | OUZ VSKIWAIIIA      |                   | DOCZAIKOWEI |
| _, |             |                     | · j - j.          |             |

| Należy nacisnąć przycisk | ( <b>+</b> /⊑⁺ | –/ <u> </u> | w celu |
|--------------------------|----------------|-------------|--------|
|--------------------------|----------------|-------------|--------|

- A0 : Brak załączenia;
- A1 : Za każdym razem.

Należy nacisnąć przycisk , aby zakończyć ustawianie i przejść do ustawienia numeru wzoru

ustawienia.

3) Praca ciągła

W trybie zwykłego szycia można zmienić ustawienia nr wzoru, skali X/Y, ustawienie powiększania/ zmniejszania, maksymalnej prędkości , itp. Praca ciągła może być

zatrzymana w momencie pauzy poprzez wciśnięcie przycisku

#### 2.3.4 CP-4 (Ruch obrotowy)

Wyświetlane jest wydajność w postaci określonej liczby obrotów i wskazywana jest rzeczywista liczba obrotów.

1) Przygotowanie

Należy nacisnąć przycisk aby wejść do CP-4 i wyświetla się "S400". Należy nacisnąć przycisk w celu odzyskania pozycji początkowej i zaświeci się dioda LED szycia

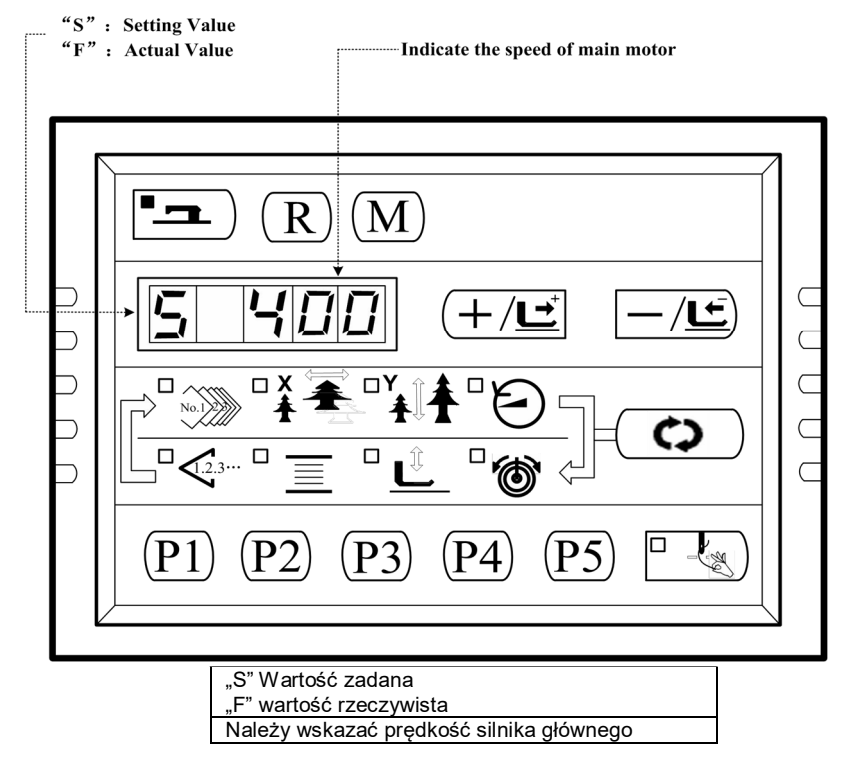

## 0|5| |2|

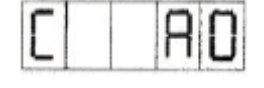

#### 2) Działanie

| Press the <b>basic</b> key to start the<br>movement at the setting revolution;<br>depress it again if you want to change<br>the value of the revolution Press the R key to stop the<br>movement. |                                                                                                    |
|----------------------------------------------------------------------------------------------------|----------------------------------------------------------------------------------------------------|
| F 400 +/E -/E $F 400 +/E -/E$ $F 400 +/E -/E$ $F 400 +/E -/E$ $F 400 +/E -/E$ $F 400 +/E -/E$ $F 400 +/E -/E$ $F 400 +/E -/E$                                                                    | Indicate the setting<br>revolution or the actual<br>revolution; press the ()<br>key to switch<br>Press the (+/t) -/t)<br>key to set the revolution<br>between 400~ 3000rpm<br>The revolution LED indicates the<br>state of revolution:<br>The LED is not illuminated for<br>setting revolution;<br>The LED lights up for the actual<br>revolution. |
| Press the (C) key to switch the revolution                                                                                                    | ne state of                                                                                                    |
| Należy wskazać przycisk                                                                                                    | należy ponownie wcisnąć, gdy chcemy                                                                                                    |
| Należy nacisnąć przycisk 꼢 w celu zatrzymania ruchu                                                                                                    |                                                                                                    |

| Należy nacisnąć przycisk 🗰 w celu zatrzymania ruchu                                              |
|--------------------------------------------------------------------------------------------------|
| Należy wskazać zadaną lub rzeczywistą wartość obrotów; należy nacisnąć przycisk 💿 w celu zmiany. |
| Należy nacisnąć przycisk 🖽 元 w celu ustawienia obrotów pomiędzy 400-3000 obr./min                |
| Dioda LED obrotów wskazuje stan obrotów:                                                         |
| Dioda LED nie podświetla się dla zadanej wartości obrotów.                                       |
| Dioda LED podświetla się dla rzeczywistej wartości obrotów.                                      |
| Należy nacisnać przycisk 💿 w celu zmiany stanu obrotów.                                          |

#### 2.3.5 CP-6 (Kontrola prasy i silnika przycinania/ czujnika pochodzenia)

Należy wskazać prasę i silnik przycinania, aby wykonać ruch krokowo; należy wskazać odzyskanie pozycji początkowej i stan czujnika pozycji początkowej oraz czujnik przycinania nici.

1) Przygotowanie

Należy nacisnąć przycisk by wejść do CP-4, a następnie nacisnąć przycisk w celu powrotu do pozycji początkowej, a wówczas zaświeci się dioda LED szycia.

2) Zakres

Należy nacisnąć -/ od 6 do 8 razy; jeśli wskazanie ekranu zmieni się z "01" na "10", czujnik przycinania będzie dobrze pracował; jeśli nie, proszę dokonać prawidłowej regulacji.

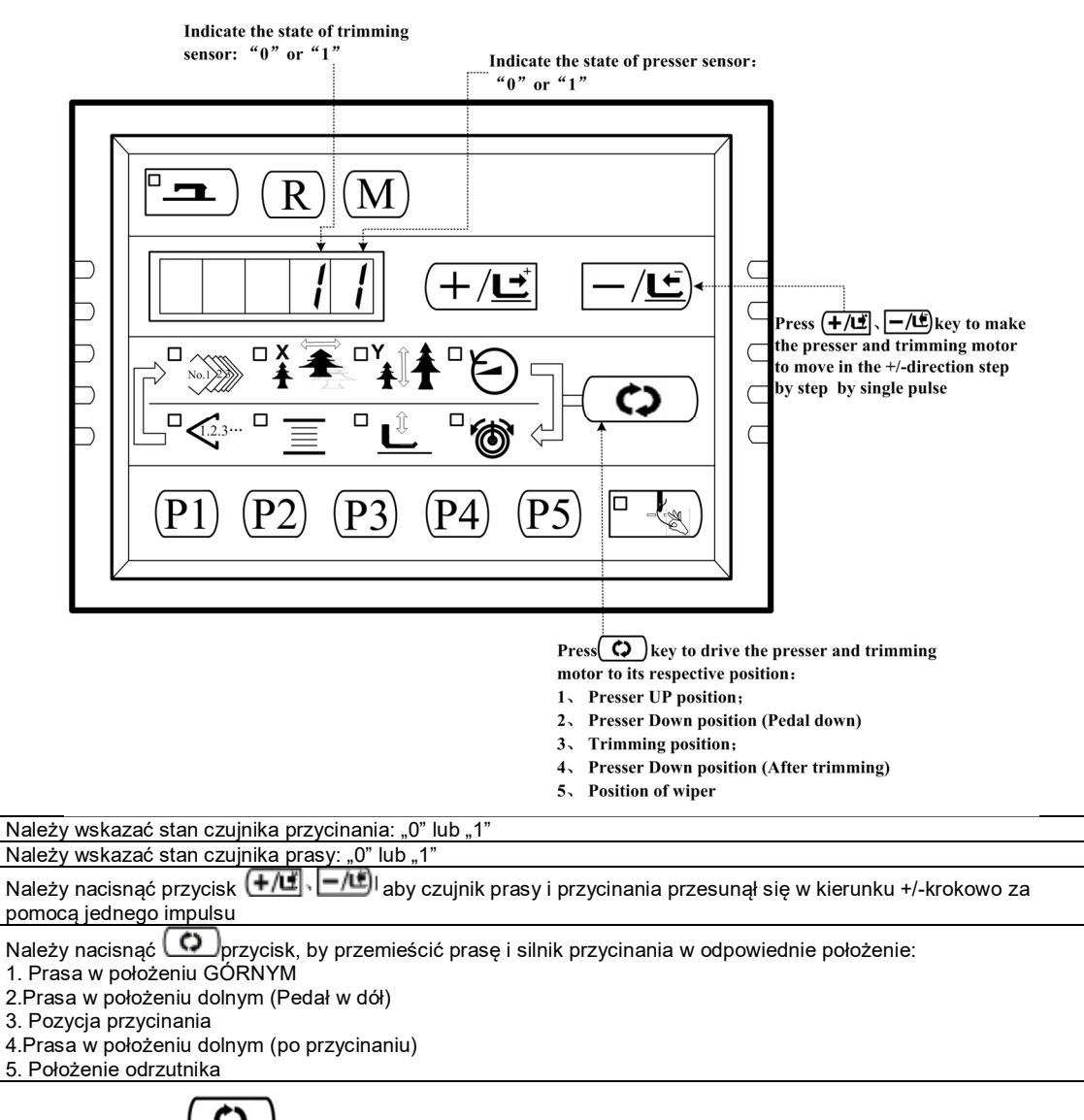

Należy nacisnąć Przycisk w celu wykonywania powyższych funkcji w cyklu. Należy

nacisnąć przycisk (\_\_\_\_) aby wyjść z tego trybu.

#### 2.3.6 CP-7 (Kontrola chwytacza nici / czujnika pozycji początkowej)

Należy wybrać silnik chwytacza nici, aby wykonać ruch krokowo; należy wybrać odzyskanie pozycji początkowej i stan czujnika pozycji początkowej oraz stan czujnika chwytacza nici.

1) Przygotowanie

Należy nacisnąć przycisk, by wejść do CP-7, następnie nacisnąć przycisk w w celu odzyskania pozycji początkowej, a wówczas zaświeci się dioda LED szycia. Należy nacisnąć przełącznik pedałowy, aby rozpocząć odzyskiwanie pozycji początkowej, a na ekranie pojawi się "10".

2) Zakres

| Należy nacisnąć przycisk (+/도) aby silnik chwytacza nici wprawić w ruch krokowy za     |
|----------------------------------------------------------------------------------------|
| pomocą pojedynczego impulsu. Należy nacisnąć przycisk +/=+ aby przesunąć chwytacz nici |
| do tyłu; oraz nacisnąć przycisk 🚽 🔄, aby przesunąć chwytacz nici do przodu.            |

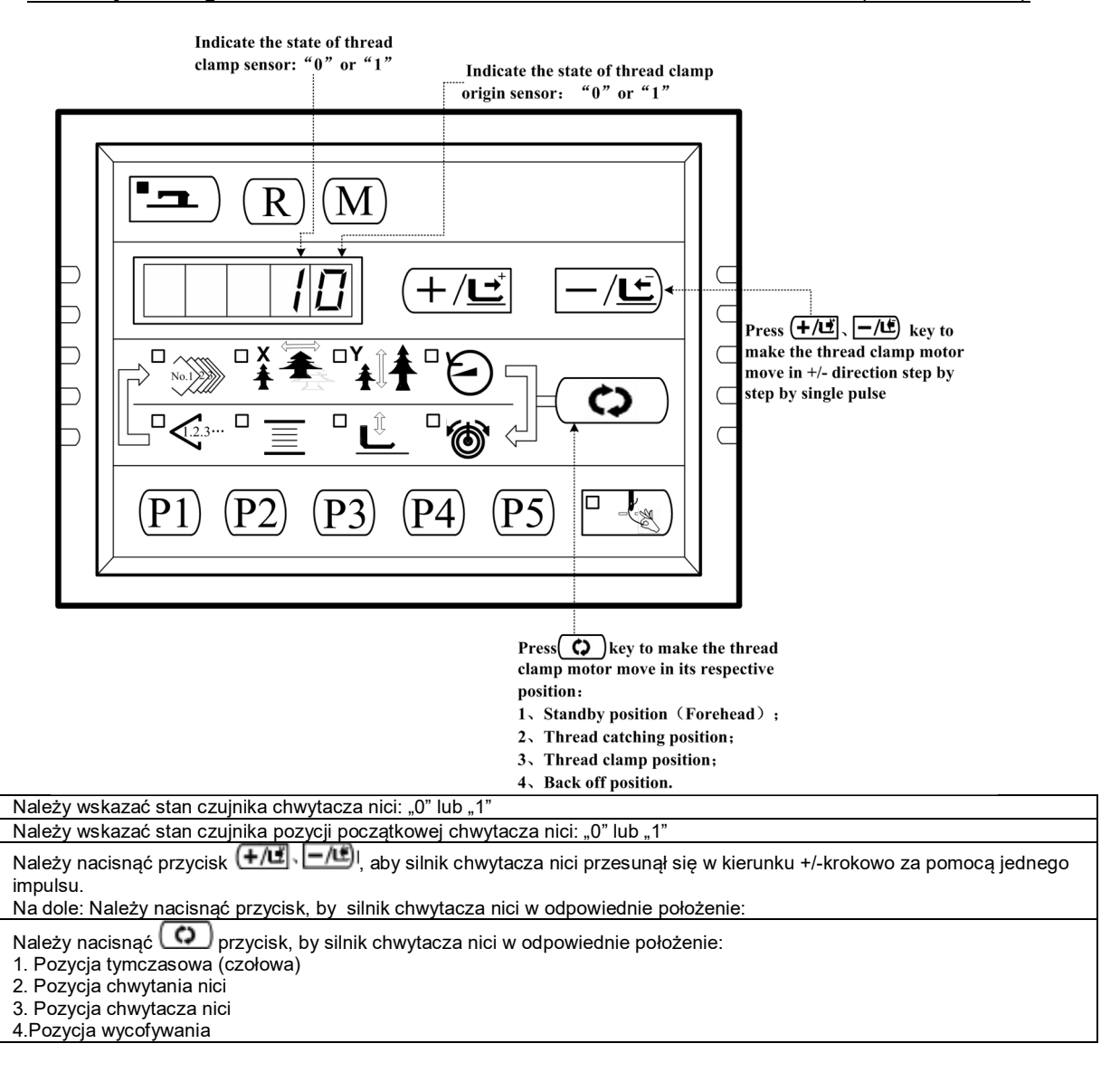

Należy nacisnąć przycisk w celu wykonywania powyższych funkcji w cyklu, oraz nacisnąć przycisk w jeczycisk w celu wykonywania powyższych funkcji w cyklu, oraz nacisnąć przycisk w celu wykonywania powyższych funkcji w cyklu, oraz nacisnąć przycisk w celu wykonywania powyższych funkcji w cyklu, or

#### 2.4 Obsługa maszyny do szycia (Podstawowa)

#### 2.4.1 Ustawianie danych pozycji

Należy ustawić każdą pozycję zgodnie z procedurą opisaną poniżej.

Ustawienie nr wzoru Ustawienie skali X Ustawienie skali Y Ustawienie ograniczenia maks. prędkości szycia Ustawienie naciągu nici

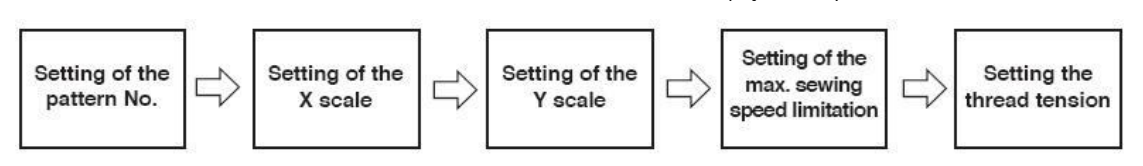

- Należy włączyć przycisk zasilania. Podświetla się wówczas nr wzoru dla wybranej pozycji, a na wyświetlaczu danych wyświetlany jest nr wzoru.
- 3. Ustawienie nr wzoru

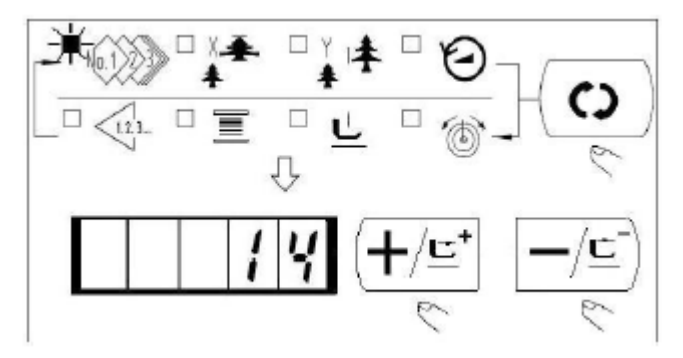

#### 4. Ustawianie skali X

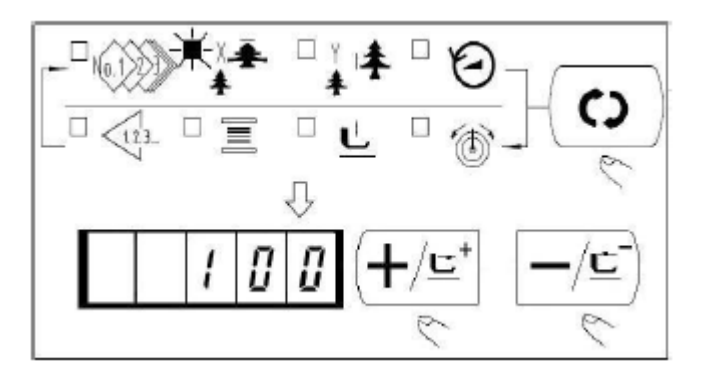

# (1) Należy nacisnąć przycisk , aby wskazać pozycję "nr wzoru" (2) Należy nacisnąć (1/2\*) lub //2\*, aby wskazać "14"na wyświetlaczu. (Nr wzoru jest ustawiony na 14.) UWAGA: Proszę odnieść się do nr wzoru w osobnej tabeli

- Należy nacisnąć C aby wskazać pozycję "Skala X" <sup>\*</sup> .
- Należy nacisnąć (+/도\* ub -/도) przycisk w celu wskazania "100". (Należy ustawić skalę X na 100%)

#### Uwaga:

Ustawienie powyżej 100% jest niebezpieczne, ponieważ igła i prasa materiału kolidują ze sobą i może dojść do pęknięcia igły lub podobnego uszkodzenia.

#### 5. Ustawianie skali Y

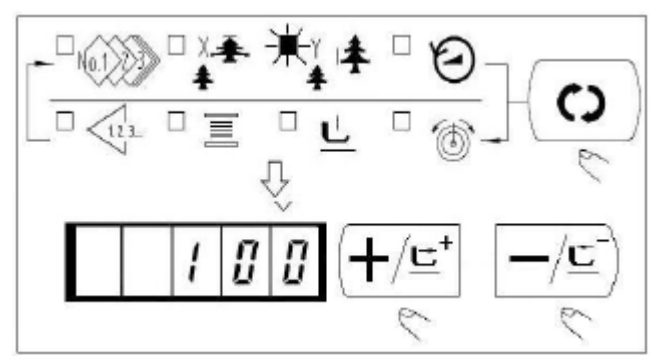

- 1) Należy nacisnąć 🖸 aby wskazać pozycję "Skala Y"
- Należy nacisnąć (+/도) lub // C) przycisk w celu wskazania "100". (Należy ustawić skalę Y na 100%)

#### Uwaga:

Ustawienie powyżej 100% jest niebezpieczne, ponieważ igła i prasa materiału kolidują ze sobą i może dojść do pęknięcia igły lub podobnego uszkodzenia.

#### 6. Ustawienie ograniczenia maksymalnej prędkości szycia

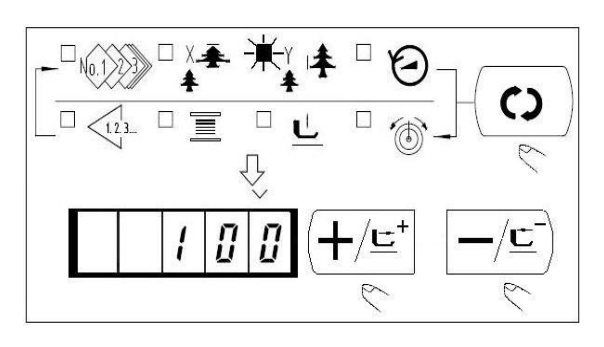

- Należy nacisnąć przycisk , aby wskazać pozycję .""
- Należy nacisnąć (+/⊑⁺) ub -/⊑), aby wskazać "400" (Ustawienie 400 obr./min.
- Należy nacisnąć przycisk R, aby ustawić wartość domyślną systemu dla prędkości maksymalnej

1) Należy nacisnąć 💿 przycisk, aby

wskazać pozycję "Naciąg nici" (). Należy nacisnąć (+/도), lub (-/도) przycisk,

aby wskazać "50" .(można ustawić wartość

#### 7. Ustawienie naciągu nici

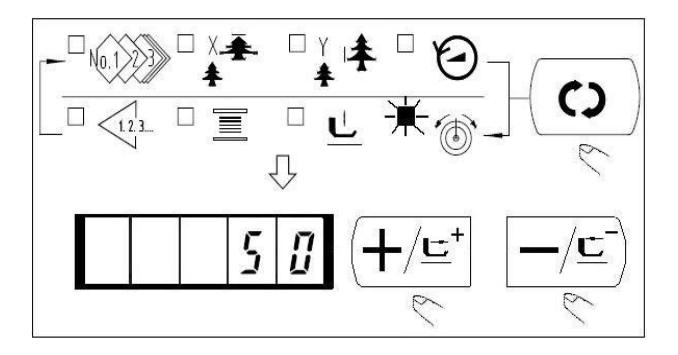

#### 8. Zakończenie ustawień

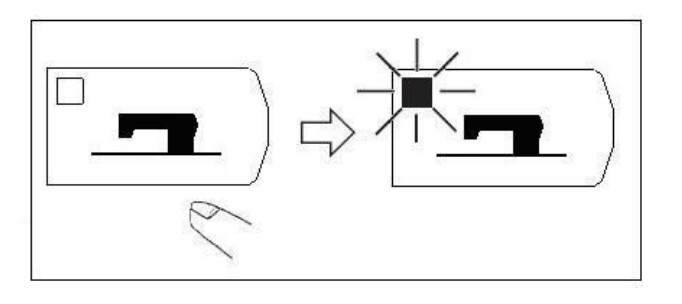

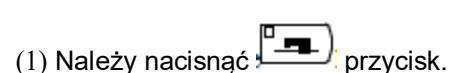

 (2) Po przemieszczeniu i uniesieniu stópek chwytacza roboczego świeci się dioda LED szycia i można przystąpić do szycia.

Uwaga:

2)

od 0 do 200)

Przy podnoszeniu prasy należy uważać, aby palce nie dostały się do prasy, ponieważ prasa porusza się po opuszczeniu

- ★ Po wciśnięciu przycisku 🔄 zapamiętywane są wartości zadane nr wzoru, skali X/Y, itp.
- ★. Wciśnięcie przycisku ( ) pozwala na ponowne upewnienie się co do odpowiednich pozycji ustawień. Nie można jednak zmienić elementów w stanie, w którym świeci się dioda LED SZYCIA
- ★ Kiedy wciśnięty jest przycisk gaśnie dioda LED GOTOWOŚCI. Ustawione wartości poszczególnych elementów mogą być zmieniane.
- ★ Należy uruchomić maszynę po potwierdzeniu numeru wzoru. Po wciśnięciu przycisku gdy wskazywany jest numer wzoru "0" (stan w momencie dostawy), pojawia się wskazanie błędu E-10. Wówczas należy zresetować nr wzoru.
- ★ Przy wyłączaniu zasilania bez naciskania przycisku → ustawione wartości nr wzoru, skali X/Y, liczby maksymalnych obrotów i naciągu nici nie są zapamiętywane.

#### 2.4.2 Należy sprawdzić kontur wzoru szycia.

#### Strzeżenie:

Należy upewnić się, że kontur szytego wzoru po wybraniu wzoru szycia nie jest błędny. Jeżeli wzór szycia wystaje poza obrys stopek chwytacza roboczego, igła będzie kolidować ze stopkami chwytacza roboczego podczas szycia, powodując niebezpieczne problemy, w tym złamanie igły.

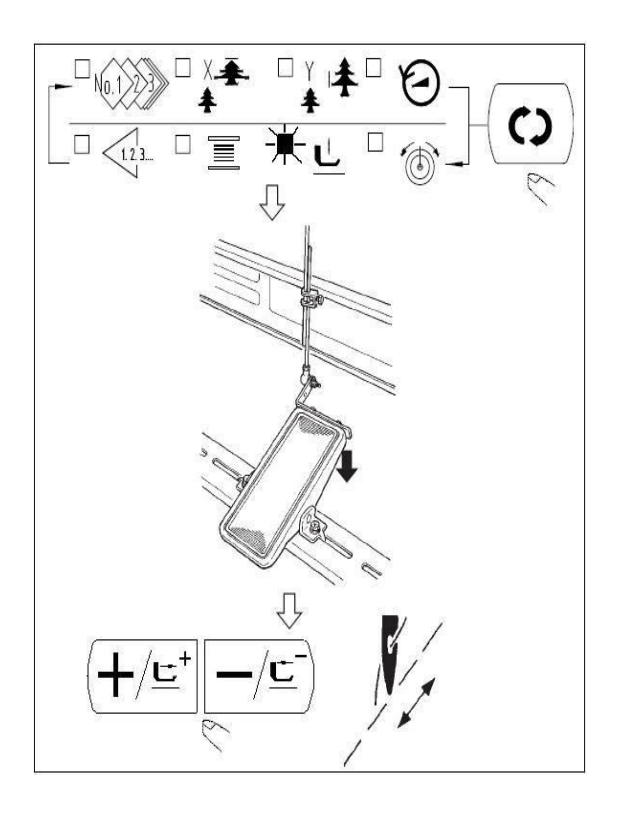

- Należy nacisnąć przycisk. , aby zaświeciła się dioda LED GOTOWOŚCI.
  - (2) Należy wybrać opuszczenie stopki chwytacza

roboczego <u>L</u>za pomocą przycisku. Należy opuścić stopki chwytacza roboczego za pomocą przełącznika nożnego.

Uwaga: (Maszyna do szycia nie uruchamia się nawet po naciśnięciu przełącznika nożnego w tym trybie)

(3) Należy nacisnąć przycisk w stanie, w

którym stopki chwytacza roboczego są opuszczone.

Uwaga: Stopka chwytacza roboczego nie unosi się nawet wtedy, gdy przełącznik nożny jest odłączony.

(4) Należy potwierdzić kontur wzoru za pomocą

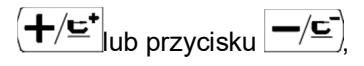

(5) Stopki chwytacza roboczego przesuną się w

górę po wciśnięciu (R)przycisku.

(6) Należy skorzystać z przycisku aby przejść do innych pozycji, a następnie nacisnąć przycisk aby zakończyć, a wówczas dioda LED szycia zgaśnie

#### 2.4.3 Szycie

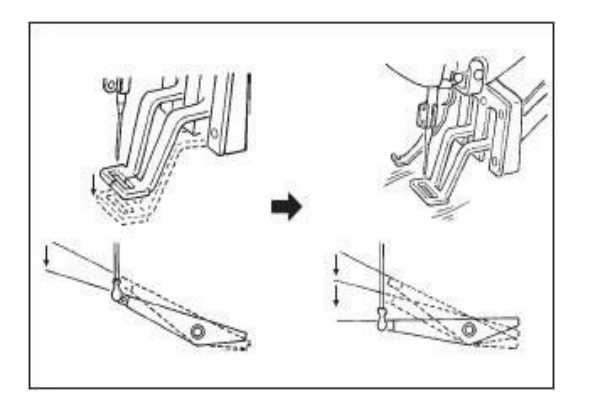

- (1) Należy ustawić obrabiany przedmiot w sekcji stopki chwytacza roboczego.
- (2) Należy nacisnąć pedał przełącznika do pierwszego stopnia, a stopki chwytacza roboczego obniżą się. Po zdjęciu nogi z przełącznika pedałowego, stopki chwytacza roboczego uniosą się.
- (3) Należy nacisnąć pedał przełącznika dla drugiego stopnia po opuszczeniu stopek chwytacza roboczego podczas pierwszego stopnia, a maszyna do szycia rozpocznie szycie.
- Po zakończeniu szycia przez maszynę do szycia, stopki chwytacza roboczego uniosą się powrócą do pozycji wyjściowej szycia.

#### Instrukcja obsługi 2.4.4 Zmiana na inny wzór szycia

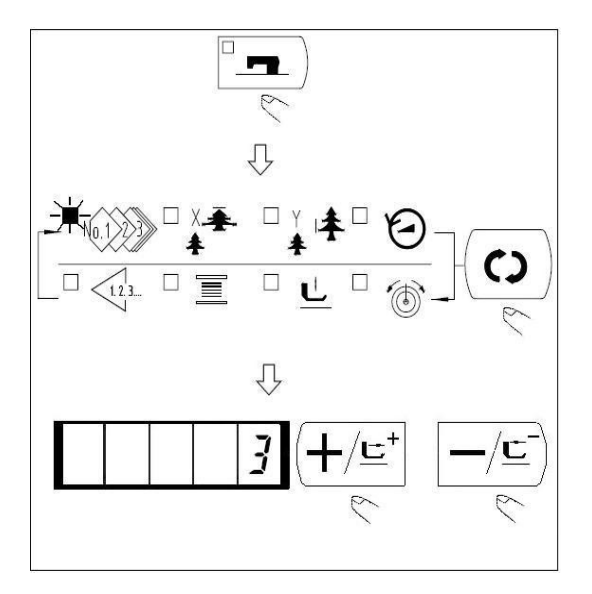

#### 2.4.5 Nawijanie szpuli

- Należy upewnić się, że dioda LED szycia gaśnie po naciśnięciu przycisku .
- (2) Należy nacisnąć przycisk 🕑 i wybrać element nr wzoru.
- (3) Należy ustawić numer wzoru  $(+/\underline{c}^{+})$ przyciskiem lub przyciskiem  $-/\underline{c}$ .
- (4) Podobnie ustawiana jest skala X/Y, prędkość obrotowa itp.
- (5) Kiedy wciśnięty jest przycisk **1.**, zapala się dioda LED szycia, a maszyna do szycia jest w stanie gotowości do szycia.
- (1) Należy nacisnąć , , aby zgasła dioda LED SZYCIA
- (2) Należy wybrać nawijarkę szpuli ≡ za pomocą przycisku
- (3) Należy nacisnąć przycisk. Stopki chwytacza roboczego obniżają się i zapala się dioda LED szycia.
- (4) Gdy wyłącznik pedałowy jest wciśnięty, maszyna do szycia obraca się.
- (5) Gdy pedał jest ponownie wciśnięty, lub

wciśnięty jest przycisk R lub a maszyna do szycia zatrzymuje się.

(6) Kiedy wciśnięty jest przycisk (1997), gaśnie dioda LED szycia, stopki chwytacza

roboczego idą w górę i przycisk osię załącza.

Uwaga: Nawijarka szpulowa nie działa natychmiast po włączeniu zasilania. Należy wykonać nawijanie szpuli po ustawieniu nr lub podobnego parametru jednokrotnie, naciskając przycisk , aby zaświeciła się dioda LED szycia

#### 2.4.6 Urządzenie do chwytania nici

Usterce szycia (ześlizgiwaniu się nici na igle, pomijaniu szwu lub zabrudzeniu nici na igle) w momencie startu z dużą prędkością można zapobiec za pomocą urządzenia do chwytania nici. Urządzenie do chwytania nici działa w stanie, w którym świeci się dioda LED sygnalizująca chwytacza nici i nie działa, gdy dioda LED gaśnie.

Zmiana WŁĄCZENIA/WYŁĄCZENIA ruchu odbywa się za pomocą przycisku chwytacz nici jest wyłączony, start automatycznie staje się łagodnym startem

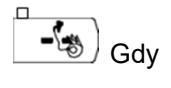

#### Uwaga: Gdy przełącznik pamięci nr 35 jest "1" (zakazany), chwytacz nici nie działa. Ponadto, przycisk się nie załącza.

## \*Wzory, które wymagają szczególnej uwagi przy stosowaniu urządzenia do chwytania nici igłowej

(1) W przypadku (ruchu) chwytacza nici na igle należy skrócić długość nici pozostałej na igle w momencie rozpoczęcia szycia podczas użytkowania. Gdy długość nici na igle jest wydłużona, nić z igły może wystawać po niewłaściwej stronie materiału. Ponadto, gdy długość jest nadmiernie wydłużona, koniec nici na igle przytrzymywany przez chwytacz nici może zawijać się w obszarze szwów.

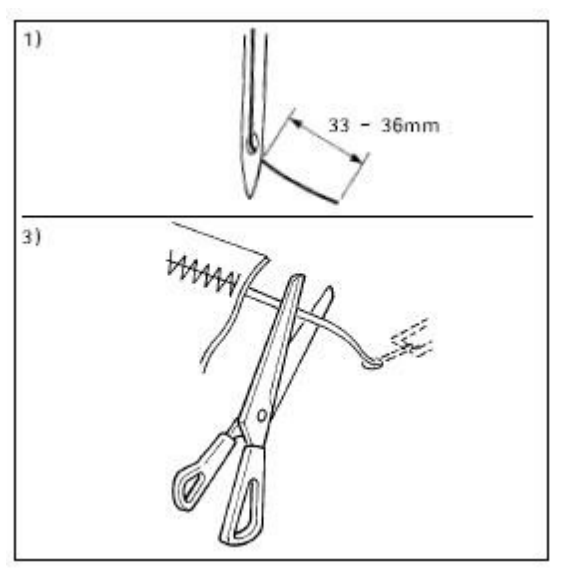

- W przypadku chwytacza nici na igle standardowa długości nici na igle wynosi od 33 do 36 mm.
- Gdy nić na igle jest długa po wymianie nici lub podobnej operacji bądź szyciu, trzymając nić igłową ręcznie, należy wyłączyć przycisk

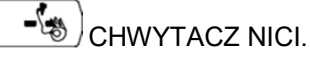

- Gdy nić na igle podtrzymywana za pomocą chwytacza nici zawija się w obszarze szwów, nie należy ciągnąć materiału na siłę i należy łączącą nić igłową nożyczkami lub podobnym narzędziem. Szwy nie są uszkodzone, ponieważ jest to nić na igle na początku szycia.
- (2) Możliwe jest skrócenie nici igłowej poprzez skrócenie czasu pracy chwytacza nici igłowej, przy jednoczesnym utrzymaniu stabilizowanego szycia na początku szycia, można również Jednak w przypadku części, w której długość szwu jest zbyt krótka dla starannego zwinięcia nici igłowej, nić igłowa może wystawać z niewłaściwej strony materiału. Należy wybrać opcję z chwytaczem /bez chwytacza nici w odniesieniu do elementu poniżej.

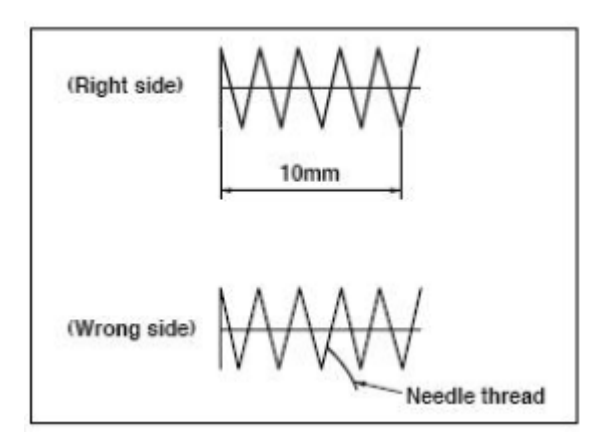

1) Gdy długość szycia jest krótsza (mniej niż około 10mm), koniec nici igłowej może wystawać jak broda, nawet gdy nić igłowa jest krótsza.

(3) W przypadku zastosowania płyty dolnej typu •, której materiał nie styka się z płytą ograniczającą •, nić igłowa po niewłaściwej stronie materiału może być zwijana w szwach niezależnie od luzu nici igłowej lub długości szycia.

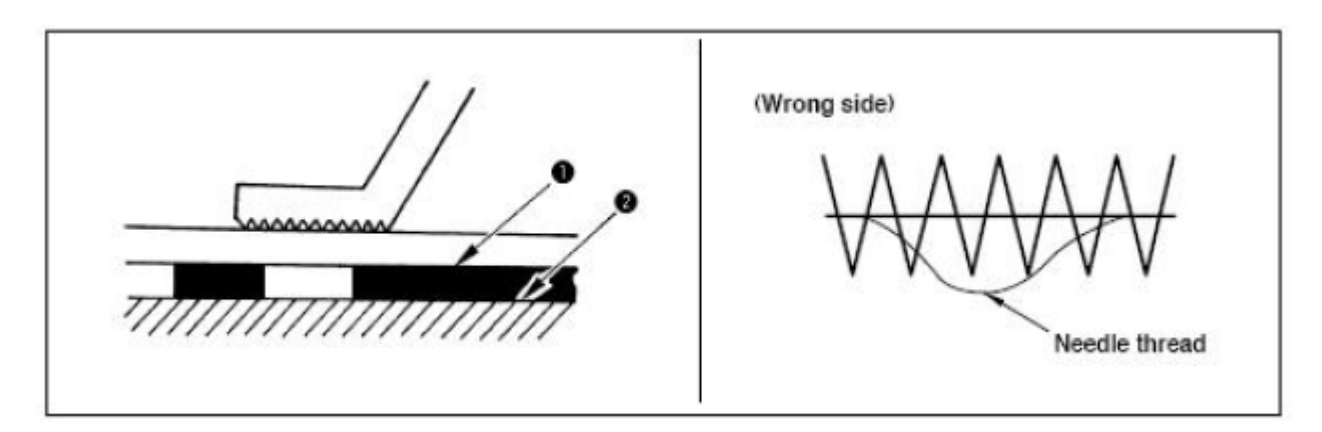

(4) Przy zastosowaniu chwytacza nici, nić szpulowa na początku szycia pojawia się po prawej stronie materiału, należy wówczas zmniejszyć naciąg nici na początku szycia (po 2 do 3 szwów) i wówczas nić szpulowa staje się mniej widoczna. [Przykład ustawienia] Naciąg dla 1 do 2 szwów na początku szycia wynosi "20", ustawienie naciągu dla szycia wynosi "35".

[Przykład ustawienia ] Naprężenie od 1 do 2 szwów na początku szycia wynosi "20" przy ustawieniu napięcia szycia "35".

#### 2.4.7 Licznik nici na szpuli

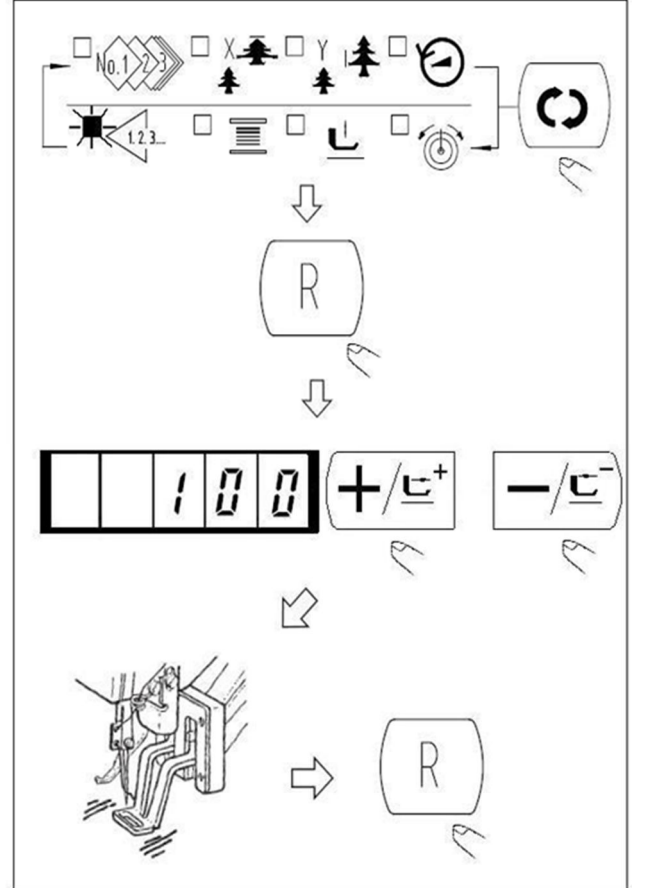

(1) Należy nacisnąć przycisk 💿 w celu wskazania licznika

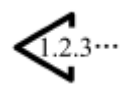

R (2) Nastepnie nacisnać

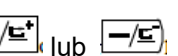

- (3) Następnie należy nacisnąć (+/=\*) lub (-/=) przycisk i ustawić określoną liczbę przeszyć za pomocą szpuli.
- (4) Za każdym razem, gdy maszyna do szycia kończy cykl szycia, wykonywane jest zliczanie.
- (5) Kiedy maszyna do szycia kończy określoną liczbę przeszyć, maszyna do szycia nie uruchomi się nawet po naciśnięciu pedału
- (6) Należy wymienić szpulę na nową i nacisnąć przycisk . (R). Wartość licznika powraca do ustawionej wartości.
- (7) Należy powtórzyć kroki procedury od kroku (3) do (5).

#### 2.4.8 Tymczasowe zatrzymanie

Gdy przełącznik pamięci nr 31 ustawiony jest na "1", R przycisk może być używany jako przycisk tymczasowego zatrzymania.

R Zatrzymanie maszyny do szycia za pomocą przycisku (1) Wskazywany jest bład 50.

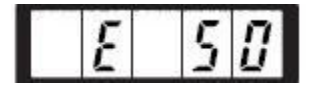

(2) Istnieją trzy operacje po zatrzymaniu, wymienione poniżej.

> ◆ Należy nacisnąć przycisk (R) w celu obcięcia nici, ustawienia pozycji (+/⊑) lub (-/⊑) przycisk i zrestartować za pomocą przełącznika rozruchowego.

Należy nacisnąć przycisk R aby wykonać obcinanie nici, a następnie nacisnąć ponownie przycisk (R), aby powrócić do miejsca początkowego

#### 2.4.9 Ustawienie naciągu nici dla wzoru

Można ustawić indywidualnie naciąg nici igłowej dla 6 szwów na początku szycia, część, w przypadku której następuje zmiana z fastrygowania na ścieg zygzakowaty, oraz część ściegu wiązanego na końcu szycia.

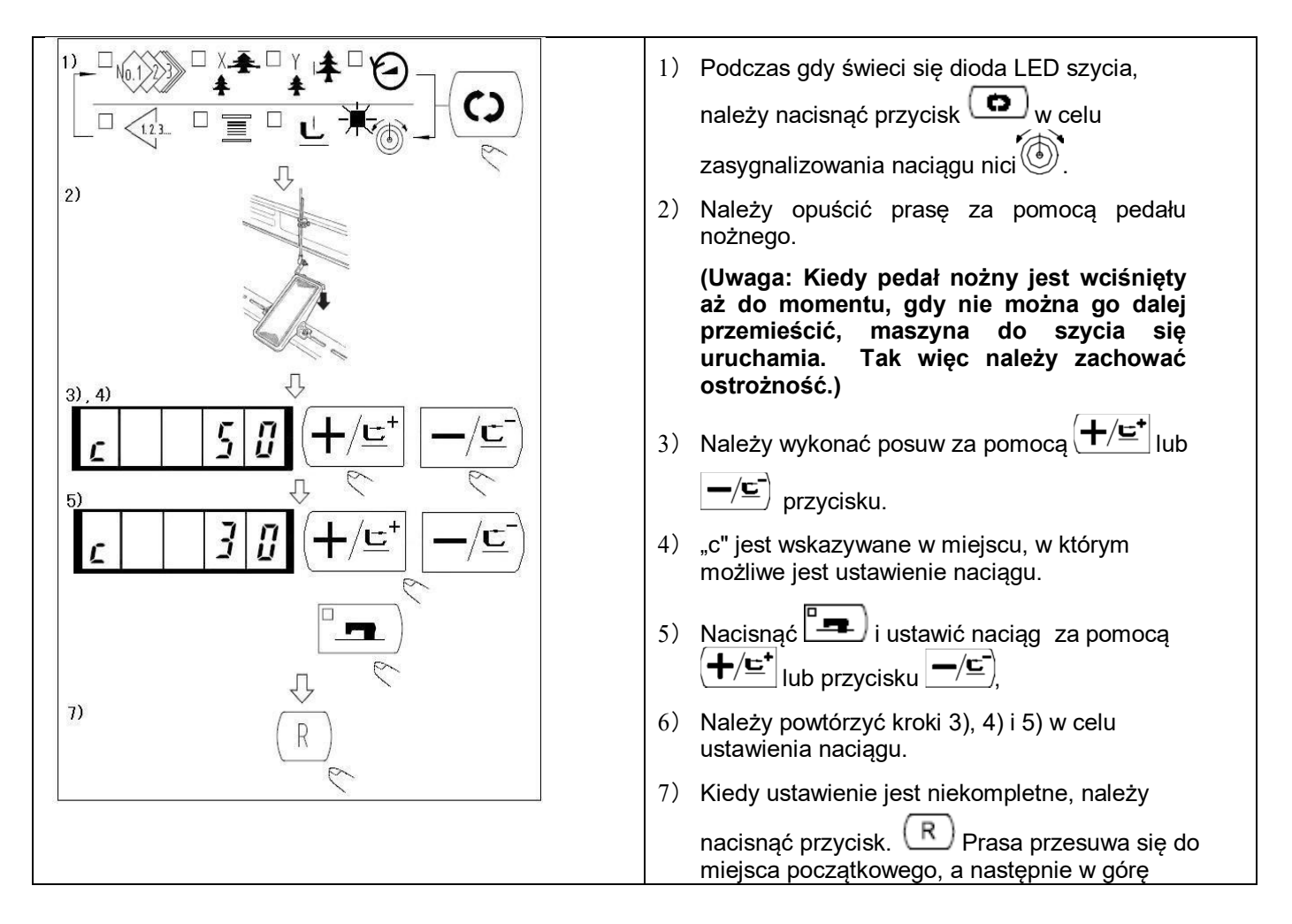

#### 2.4.10 Tabela wzorów standardowych

| NR | Schemat ściegu                                                                                                  | Liczba | DŁxSZER | NR | Schemat ściegu    | Liczba | DŁxSZER |
|----|----------------------------------------------------------------------------------------------------|--------|---------|----|-------------------|--------|---------|
|    |                                                                                                    | szwów  | (mm)    |    |                   | szwów  | (mm)    |
| 1  | <del>የለለቆሙየለስላላላላላ</del>                                                                                        | 42     | 16×2    | 2  | The second second | 42     | 10×2    |
| 3  | <b>FORMANAAAAAA</b>                                                                                             | 42     | 16×2,5  | 4  |                   | 42     | 24×3    |
| 5  | <del>\$~~~~</del>                                                                                               | 28     | 10×2    | 6  | Browwood          | 28     | 16×2,5  |
| 7  | TANKA WA                                                                                                    | 36     | 10×2    | 8  | Proposition       | 36     | 16×2,5  |
| 9  | <b>የቀላላለ</b> ለችሉሉሳሳሳሳሳሳሳሳ                                                                                       | 56     | 24×3    | 10 | MAN MANA          | 64     | 24×3    |
| 11 | 17AAAd                                                                                                    | 21     | 6×2,5   | 12 | TANA              | 28     | 6×2,5   |
| 13 | Television and the second second second second second second second second second second second second second s | 36     | 6×2,5   | 14 | D-ADOU            | 15     | 8×2     |
| 15 | ₩ <del>^?</del>                                                                                                 | 21     | 8×2,2   | 16 | PANAAA            | 28     | 8×2     |
| 17 | ·                                                                                                    | 21     | 10×1    | 18 |                   | 28     | 10×1    |

SC201(1900A/1903A)

Instrukcja obsługi

| 10 | 25: 101 10100.000 800 60000              | 20 | 25×1   | 20 | 15735 17532 537 FT - 1873 FD | 26 | 0Ev1        |
|----|------------------------------------------|----|--------|----|------------------------------|----|-------------|
| 19 | <del>• • • • • • • •</del>               | 20 | 25×1   | 20 | <b></b>                      | 30 | 20*1        |
| 21 | ····                                     | 41 | 25×1   | 22 |                              | 44 | 35×1        |
| 23 | WWWWW                                    | 28 | 4×20   | 24 | WWWWWW                       | 36 | 4×20        |
| 25 | MANANAN                                  | 42 | 4×20   | 26 | <b>WINNING WINN</b>          | 56 | 4×20        |
| 27 |                                          | 18 | 1×20   | 28 |                              | 21 | 1×10        |
| 29 |                                          | 21 | 1×20   | 30 |                              | 28 | 1×20        |
| 31 | Annun Martinen                           | 52 | 10×7   | 32 | (                            | 63 | 12×7        |
| 33 | $\bigcirc$                               | 24 | 10×6   | 34 | $\bigcirc$                   | 31 | 12×6        |
| 35 |                                          | 48 | 7×10   | 36 |                              | 48 | 7×10        |
| 37 | ערוננחננוננוננוננוננונות                 | 90 | 24×3   | 38 | FIVEIPER                     | 28 | 8×2         |
| 39 | Q                                        | 28 | 12×12  | 40 | Q                            | 48 | 12×12       |
| 41 | AAAAAAAA                                 | 29 | 2,5×20 | 42 | MANAAA                       | 39 | 2,5×25      |
| 43 | MANA ANA ANA ANA ANA ANA ANA ANA ANA ANA | 45 | 2,5×25 | 44 | ~~~                          | 58 | 2,5×4,<br>4 |

23

You created this PDF from an application that is not licensed to print to novaPDF printer (http://www.novapdf.com)

Instrukcja obsługi

SC201(1900A/1903A)

| 45 | WW | 76  | 2,5×4,4 | 46 | \$<br>42 | 2,5×4,<br>4 |
|----|----|-----|---------|----|----------|-------------|
| 47 |    | 91  | 8×8     | 48 | 99       | 8×8         |
| 49 |    | 148 | 8×8     | 50 | 164      | 8×8         |
| 51 |    | 49  | 17×10   | 52 | 67       | 20×20       |
| 53 |    | 21  | 8×8     | 54 | 32       | 26×15       |
| 55 |    | 41  | 25×25   | 56 | 39       | 19×15       |
| 57 |    | 47  | 24×15   | 58 | 63       | 32×20       |
| 59 |    | 124 | 10×10   | 60 | 85       | 10×12       |

#### 2.5 Operacje wzoru P i wzoru C24

#### 2.5.1 Wykonanie szycia przy użyciu przycisku wzoru (

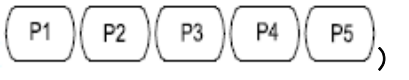

Wzory (nr 1 do 200), które zostały już zarejestrowane, mogą być zarejestrowane w P1 do P50. Istnieje możliwość zmiany i rejestracji skali, ograniczenia maksymalnej prędkości, naciągu nici i pozycji szycia. Można również korzystać z takich samych wzorów (od nr 1 do 200), od P1 do P50, dokonując wyboru poprzez przewijanie wzorów od nr P1 do P25. Wywołanie wzoru od P1 do P25 może być również wykonywane za pomocą jednego przycisku.

Wybierając P6 do P25, należy wybrać kombinację (jednocześnie naciskając) przyciski,

<sup>/</sup> jak pokazano w poniższej tabeli.

|      |                                       |      |          | 1    |                                       | 1    |          |
|------|---------------------------------------|------|----------|------|---------------------------------------|------|----------|
| Nr P | Przycisk                              | Nr P | Przycisk | Nr P | Przycisk                              | Nr P | Przycisk |
|      | · · · · · · · · · · · · · · · · · · · |      |          |      | · · · · · · · · · · · · · · · · · · · |      |          |
|      | wyboru                                |      | wyboru   |      | wyboru                                |      | wyboru   |
|      |                                       |      |          |      |                                       |      |          |

|    |       |     |       | о.  |          |     |          |
|----|-------|-----|-------|-----|----------|-----|----------|
| P1 | P1    | P8  | P1+P4 | P15 | P4+P5    | P22 | P2+P3+P4 |
| P2 | P2    | P9  | P1+P5 | P16 | P1+P2+P3 | P23 | P2+P3+P5 |
| P3 | P3    | P10 | P2+P3 | P17 | P1+P2+P4 | P24 | P2+P4+P5 |
| P4 | P4    | P11 | P2+P4 | P18 | P1+P2+P5 | P25 | P3+P4+P5 |
| P5 | P5    | P12 | P2+P5 | P19 | P1+P3+P4 |     |          |
| P6 | P1+P2 | P13 | P3+P4 | P20 | P1+P3+P5 |     |          |
| P7 | P1+P3 | P14 | P3+P5 | P21 | P1+P4+P5 |     |          |

1. Wykonywany jest rejestr wzoru.

Przykładowe ustawienie: Należy się zarejestrować po ustawieniu na P2, wzór nr 3, stopień skali X : 50%, stopień skali Y : 80% Ograniczenie maks. prędkości : 2000 obr./min, położenie wzoru : 0,5 mm w prawo i 1 mm do

przodu.

1) Należy włączyć przełącznik zasilania i nacisnąć przycisk  $(\underline{M})$ aby wejść w tryb ustawień (ustawienie przełącznika pamięci). (Dioda LED szycia powinna być zgaszona.)

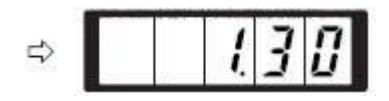

2) Należy wskazać tryb rejestru wzorów za

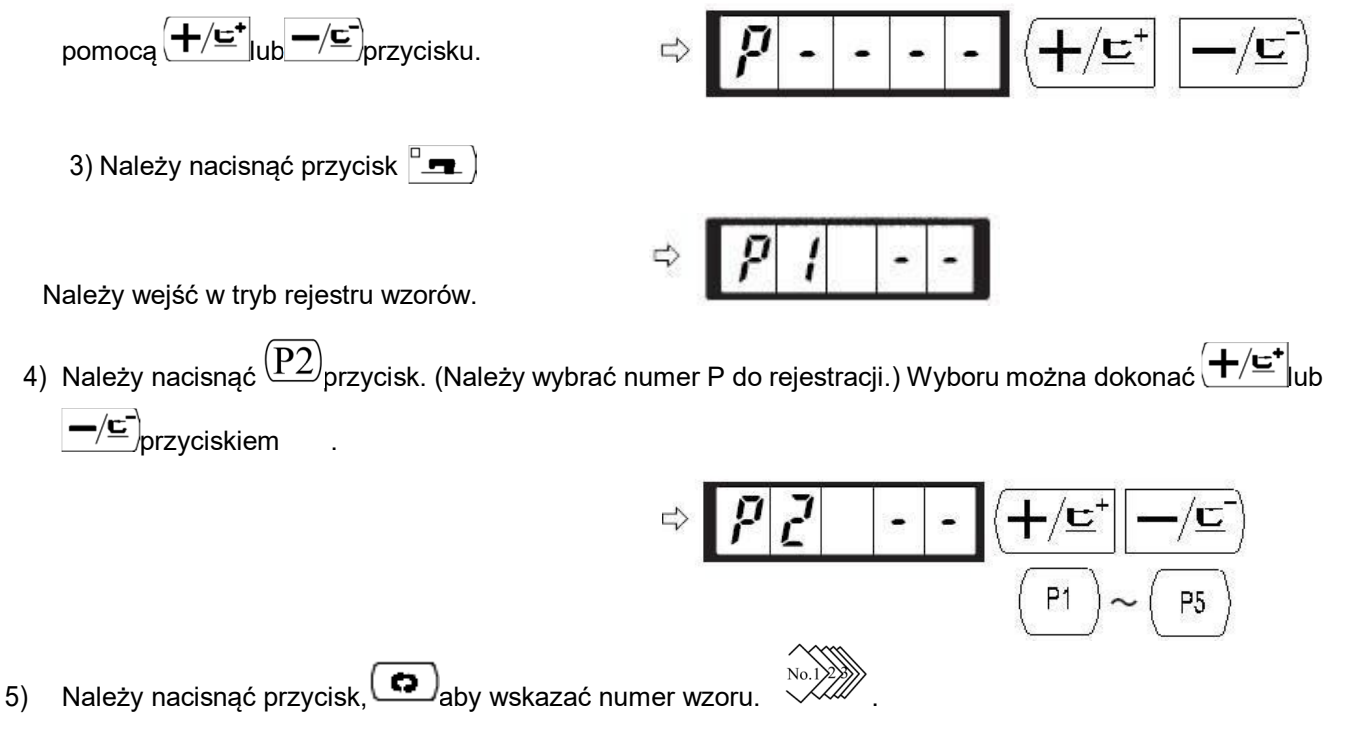

Należy ustawić numer wzoru na "3" (+/=\* lub skorzystać z -/=)

You created this PDF from an application that is not licensed to print to novaPDF printer (http://www.novapdf.com)

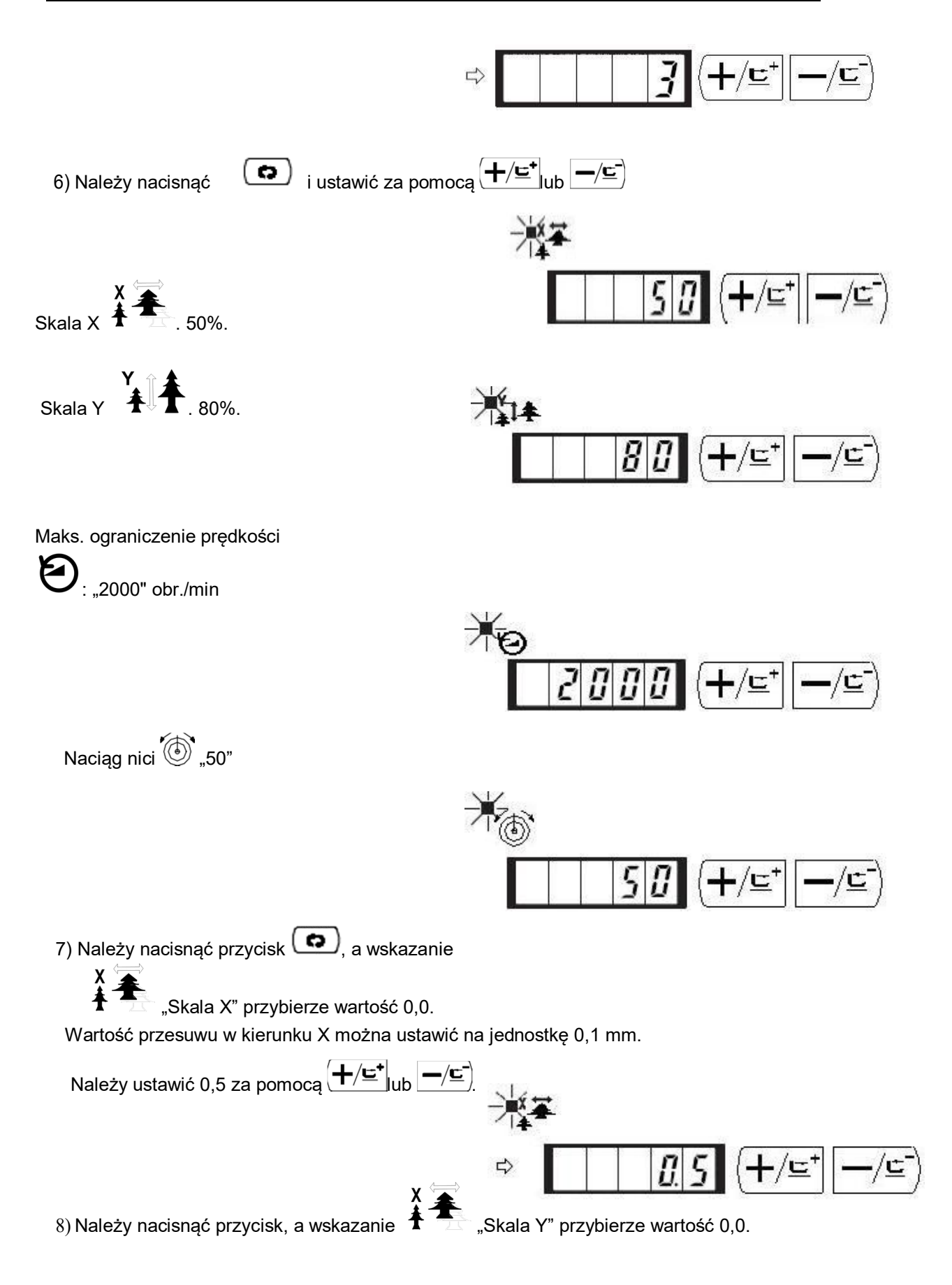

Wartość przesuwu w kierunku Y można ustawić na jednostkę 0,1 mm.

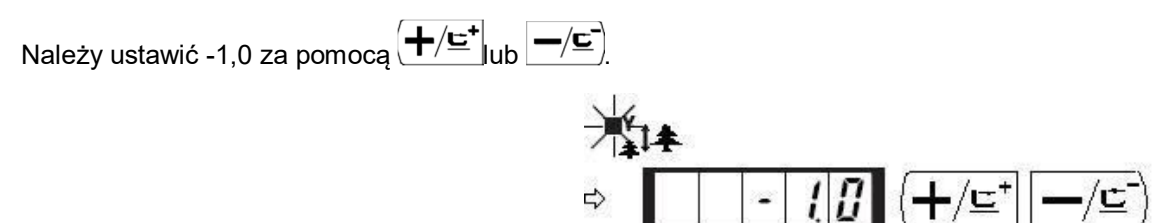

9) Należy nacisnąć przycisk 🕒 w celu sfinalizowania ustawienia.

10) Należy nacisnąć przycisk (M).

Tryb rejestru wzorów zostaje tym samym sfinalizowany.

11) Należy nacisnąć przycisk  $\underbrace{M}$ .

Ustawienie trybu jest sfinalizowane, a tryb powraca do trybu normalnego.

2. Szycie

Przykład działania: Po wykonaniu szycia z zawartością zarejestrowanego P2, należy wykonać szycie z zawartością P3.

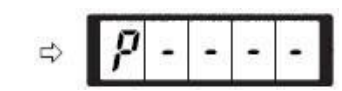

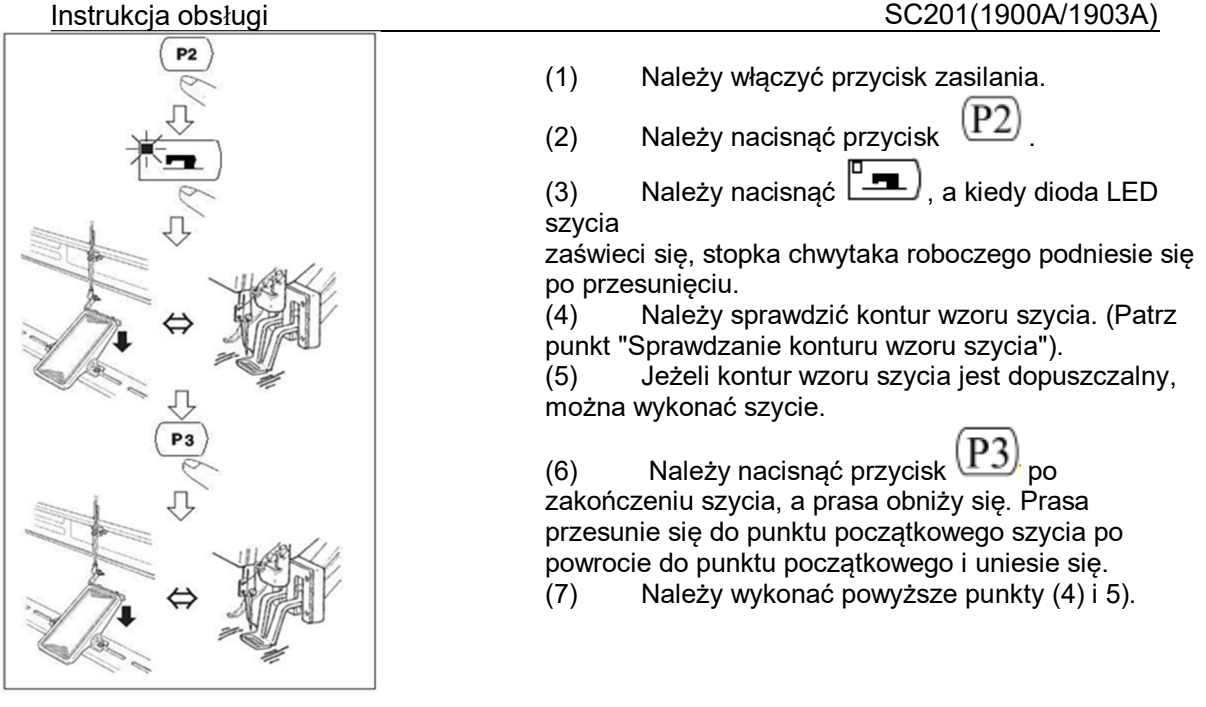

#### 2.5.2 Wykonanie szycia przy użyciu funkcji kombinacji

Poprzez uporządkowanie w kolejności korzystania rejestru wzorów (P1 do P50), które zostały już zarejestrowane i zarejestrowane w C1 do C20. wzór szycia będzie się zmieniał w kolejności za każdym razem, gdy maszyna do szycia kończy szycie. Każdy numer kombinacji może być zarejestrowany dla maksymalnie 30 wzorów.

#### i. Rejestr kombinacji

Przykładowe ustawienie: Należy połączyć w kolejności P1, P2 i P3 i zarejestrować je w C1.

1) Należy włączyć przełącznik zasilania i nacisnąć przycisk

Μ aby wejść w tryb pracy (ustawienie przełacznika pamięci). (Dioda LED szycia powinna być zgaszona.)

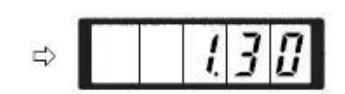

2) Należy wskazać tryb kombinowany za pomocą (+/도+Jub -/도).klawisza.

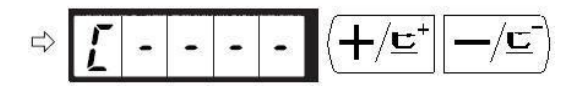

Należy nacisnąć przycisk Dioda LED szycia zaświeci się, co pozwoli na przejście do 3) trybu kombinowanego.

Można wybrać od C1 do C20 za pomocą

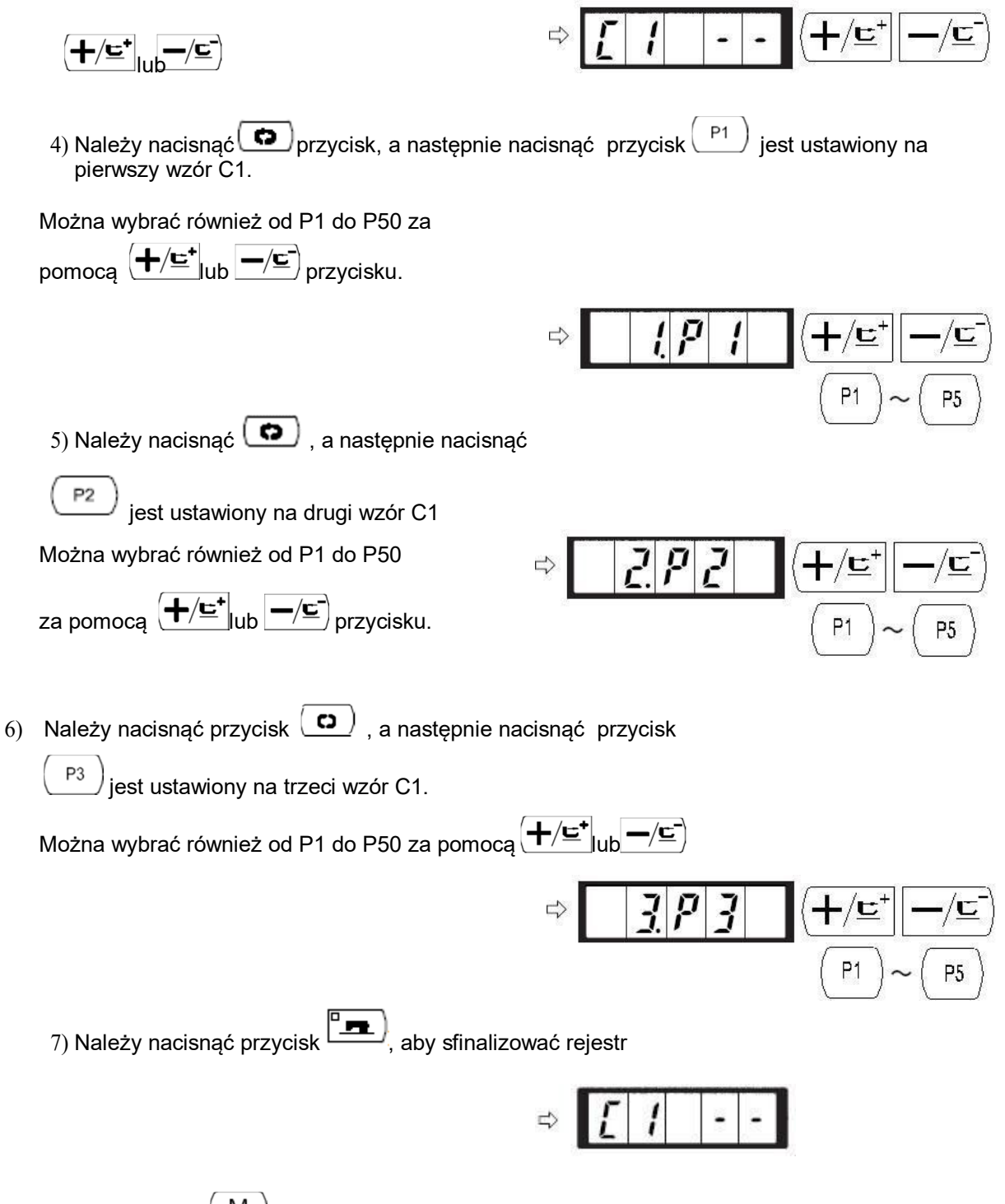

8) Należy nacisnąć M. Tryb rejestru kombinowanego jest sfinalizowany.

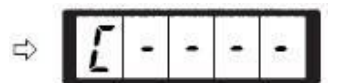

9) Należy nacisnąć przycisk.

Ustawienie trybu jest sfinalizowane, a tryb powraca do trybu normalnego

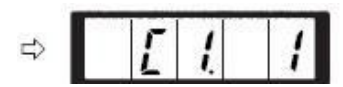

#### ii. Operacja szycia

Przykład działania: Należy wykonać szycie na podstawie zawartości zarejestrowanego C1.

- (1) Należy włączyć przycisk zasilania.
- (2) Należy ustawić numer wzoru na "C1" za pomocą przycisku

- (3) . Należy nacisnąć przycisk Gdy zaświeci się dioda LED szycia, stopki chwytacza roboczego uniosą się po przesunięciu
- (4) Jeżeli kontur wzoru jest dopuszczalny, można wykonać szycie.
- (5) Za każdym razem, gdy szycie jest zakończone, krok wykonywany jest w kolejności kombinacji.
   Po zakończeniu jednego cyklu szycia, następuje powrót do pierwszego kroku.
- Jeśli chcą państwo powrócić do poprzedniego wzoru lub pominąć następny wzór po przeszyciu, należy

w którym świeci się dioda LED szycia.

- \* Jeżeli zawartość od P1 do P50 zostanie zmieniona po rejestracji od C1 do C20, zawartość od P1 do P50 użyta w C1 do C20 ulegnie zmianie. Proszę zatem zachować ostrożność.
- Należy upewnić się, że kontur wzoru dla każdego z 30 wzorów jest odpowiedni. (Patrz punkt "Sprawdzanie konturu wzoru szycia").

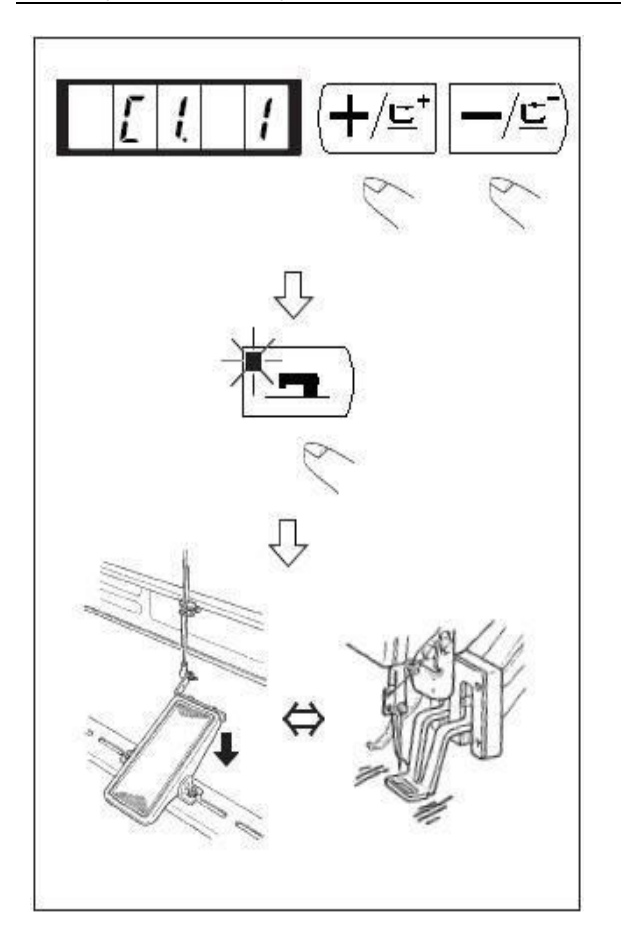

#### 2.6 Jak używać przełącznika pamięci (klasa użytkownika)

Działanie maszyny do szycia można zmienić poprzez zmianę ustawienia przełącznika pamięci.

#### 2.6.1 Uruchomienie i zmiana przełącznika pamięci

1) . Po naciśnięciu przycisku (M) w stanie, w którym zgaszona jest dioda LED szycia, uzyskuje się tryb nastawy przełącznika pamięci

Wartość 1.30 wskazywana po naciśnięciu przycisku "M" oznacza, że ograniczenie maksymalnej prędkości pierwszego przełącznika pamięci wynosi 3000 obr./min (Stan w momencie dostawy z fabryki)

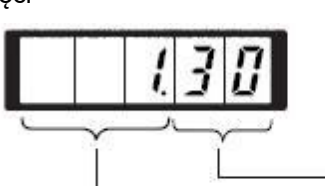

Three figures from the top are memory switch Nos. Two figures from the bottom are contents of setting.

| Three figures from the top are memory switch Nos      | Trzy cyfry od góry to numery przełącznika pamięci |
|-------------------------------------------------------|---------------------------------------------------|
| Three figures from the bottom are contents of setting | Trzy cyfry na dole to treść ustawienia            |

2) Należy zmienić numer przełącznika pamięci za pomocą

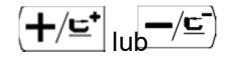

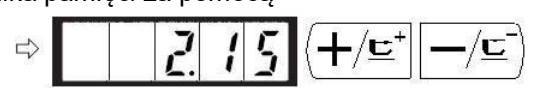

- Należy ustawić nr przełącznika pamięci na nr, który chcą Państwo zmienić, i nacisnąć przycisk, a wówczas zaświeci się dioda LED szycia.
- 4) Zmiana zawartości przełącznika pamięci

za pomocą (+/⊑⁺ lub -/⊑⁻)

- I 5 8 8 (+/⊑⁺ −/⊑⁻)
- 5) Wartość ta może być przywrócona do wartości w momencie dostawy z fabryki za pomocą przycisku R
- 6) Należy nacisnąć przycisk (R) aby zarejestrować treść zmiany. Dioda LED szycia gaśnie,

a tryb powraca do selektywnego stanu pamięci przełącznika nr pamięci

7) Należy nacisnąć (M), aby zakończyć tryb ustawień przełącznika pamięci, a tryb powróci wówczas do trybu normalnego

#### 2.6.2 Przykład ustawienia przełącznika pamięci

- Ustawienie ograniczenia maksymalnej prędkości szycia Przykładowe ustawienie: Ustawienie ograniczenia maksymalnej prędkości szycia na 1 800 obr./min
  - 1) Należy nacisnąć przycisk (M) w stanie, w którym zgaszona jest dioda LED szycia.

Zostanie uruchomiony przełącznik pamięci i wyświetlona zostanie zawartość przełącznika pamięci nr 1.

Nie ma konieczności zmiany prędkości szycia, ponieważ ograniczenie maksymalnej prędkości maszyny do szycia ustawia się za pomocą przełącznika pamięci nr 1. Wskazany nr przełącznika pamięci może być zmieniony

2) Należy nacisnąć przycisk 🛄 w stanie, w którym wskazany jest przełącznik pamięci

NR 1 i zapala się dioda LED szycia. Wskazana jest zawartość przełącznika pamięci nr 1 (wartość ograniczenia maksymalnej prędkości szycia maszyny do szycia).

3) Należy ustawić "1800" za

pomoca (+/E<sup>+</sup>lub -/E<sup>-</sup>)przycisku

- 4) Należy zarejestrować wartość za pomocą przycisku 🛄 . Dioda LED szycia gaśnie.
- 5) Należy nacisnąć przycisk M, aby powrócić do stanu normalnego.
- 2. Ustawianie prędkości łagodnego startu przy rozpoczęciu szycia

Prędkość od pierwszego do piątego szwu przy starcie szycia można ustawić za pomocą jednostki 100 obr/min. Można wykonać dwa rodzaje ustawień, w z chwytaczem nici igłowej i bez chwytacza nici igłowej. (Patrz tabela funkcji przełącznika pamięci).

Z chwytaczem nici igłowej: obr./min

|        | Stan w momencie dostawy<br>(obr./min.) | Zakres ustawień |
|--------|----------------------------------------|-----------------|
| 1 szew | 1500                                   | 400~1500        |
| 2 szew | 3000                                   | 400~3000        |
| 3 szew | 3000                                   | 400~3000        |
| 4 szew | 3000                                   | 400~3000        |
| 5 szew | 3000                                   | 400~3000        |

Przykładowe ustawienie: W przypadku pracy z chwytaczem nici na igle, prędkość obrotowa zmienia się w następujący sposób.1 szew od 1500 do 1000 obr/min i 2 szew od 3000 do 2000 obr/min.

1) Należy nacisnąć przycisk (M) w stanie, w którym zgaszona jest dioda LED szycia.

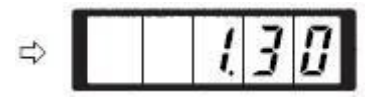

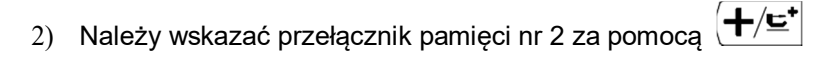

lub przycisku (–/), Tutaj należy ustawić prędkość szycia pierwszego szwu.

- Należy nacisnąć przycisk . Zaświeci się wówczas dioda LED szycia i wskazywana będzie zadana wartość pierwszego szwu.
- 4) Należy wskazać "1000" za pomocą (+/⊑⁺
   lub -/⊑⁻) przycisku. Wartość powraca do wartości początkowej w momencie

dostawy z fabryki za pomocą przycisku R.

Należy nacisnąć przycisk M., aby anulować tę operację i

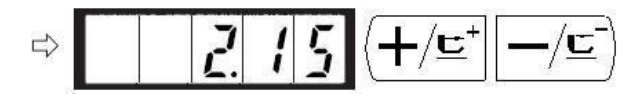

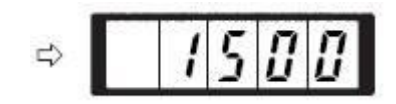

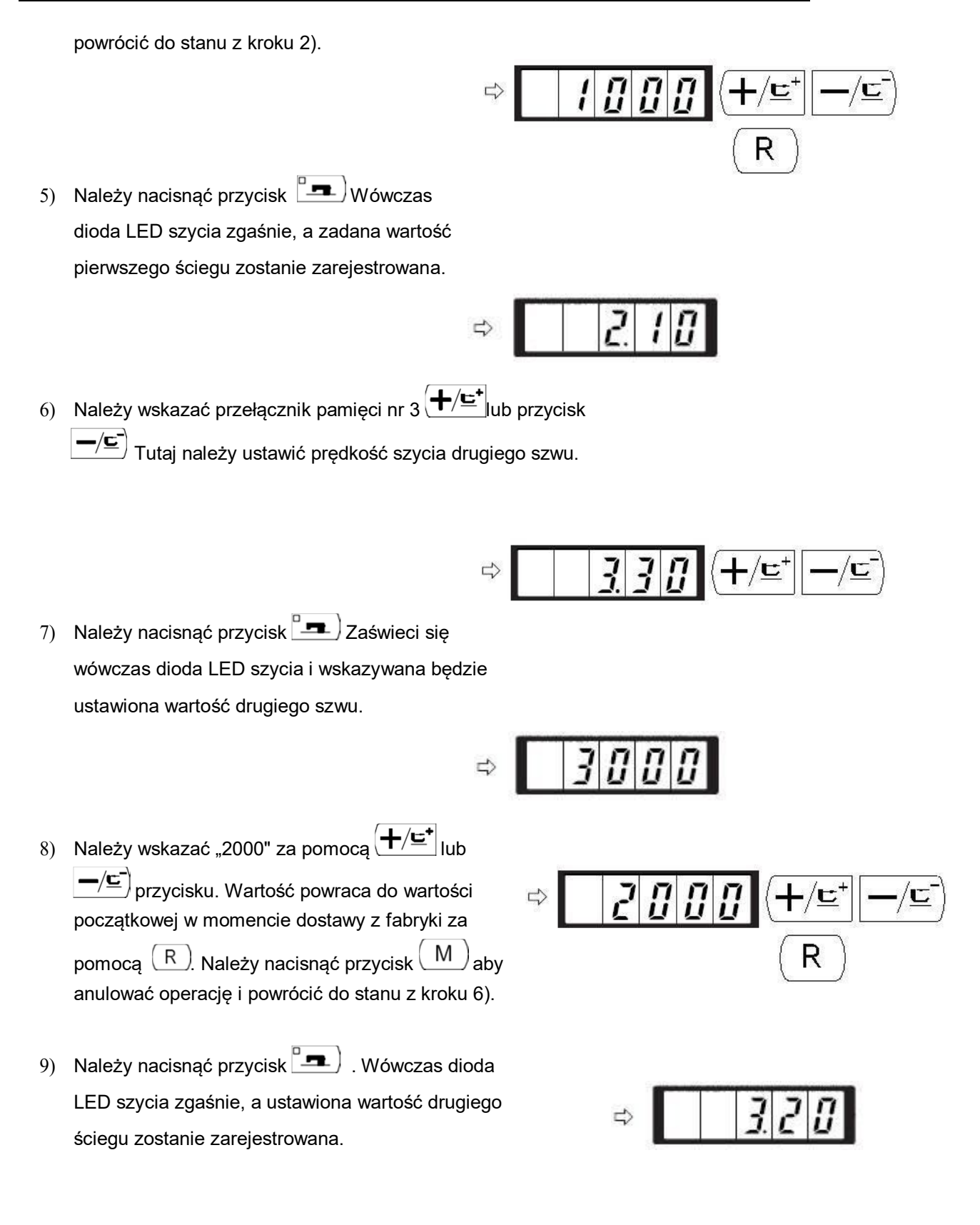

10) Należy nacisnąć przycisk (M) Tryb ustawień przełącznika pamięci został sfinalizowany, a tryb

powraca do trybu normalnego.

3. Ustawienie aktywacji/ dezaktywacji wywołania danych wzoru. Ustawienie to zapobiega błędnemu wywołaniu innego wzoru poprzez ustawienie dezaktywacji wywoływania zbędnego wzoru. Możliwe jest również wywołanie i użycie niezbędnego wzoru. Przykładowe ustawienie: Ustawienie dezaktywacji wywoływania wzorów nr 2 i 3. 1) Należy nacisnąć przycisk M w stanie, w którym zgaszona jest dioda LED szycia. 2) Należy wskazać przełącznik pamięci nr 201 za pomocą  $(\pm/\underline{\underline{c}})$  lub przycisku.  $\underline{-/\underline{c}}$ 3) Należy nacisnąć przycisk Zaświeci się wówczas dioda LED szycia i wskazywana będzie zadana wartość wzoru. Wartość zadana 1: Wywołanie działa. Należy ustawić wartość 0: Wywołanie nie działa. 4) Ustawienie wzoru nr 2 za pomocą  $(+/\underline{c}^{+})$  ub przycisku  $-/\underline{c}^{-}$ 5) Należy ustawić wartość na "0" za pomoca przycisku 6) Należy ustawić numer wzoru na "3" za pomocą (+/=)ub -/=)przycisku. Należy ustawić wartość wzoru na "0" 7) za pomocą przycisku. 8) Należy nacisnąć 🛄 , aby zarejestrować

You created this PDF from an application that is not licensed to print to novaPDF printer (http://www.novapdf.com)

35
zadaną wartość.

36

- 9) Należy nacisnąć przycisk (M) . Ustawienie trybu przełącznika pamięci jest sfinalizowane, a tryb powraca do trybu normalnego.
- 4. Ustawianie pracy licznika

Przykładowe ustawienie: Licznik produkcji (metoda dodawania) można zmienić na licznik nici na szpuli (metoda odejmowania).

1) Należy nacisnąć przycisk M w stanie, w

którym zgaszona jest dioda LED szycia.

2) Należy wskazać nr przełącznika pamięci nr 18

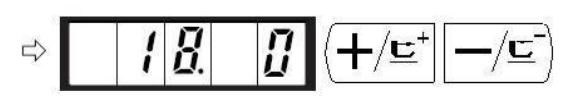

 Należy nacisnąć przycisk . Zaświeci się wówczas dioda LED szycia i wskazywana będzie ustawiona wartość pracy licznika.

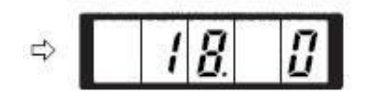

4) Należy ustawić wartość wzoru na "1" za pomocą (+/=). Wartość zadana 0: Licznik produkcyjny
 Wartość zadana 1: Licznik nici na szpuli

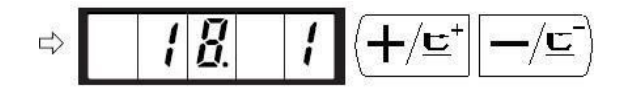

- 5) Należy nacisnąć przycisk **1** aby zarejestrować zadaną wartość. Dioda LED szycia gaśnie.
- 6) . Należy nacisnąć przycisk (M). Ustawienie trybu przełącznika pamięci jest sfinalizowane, a tryb powraca do trybu normalnego

#### 2.6.3 Tabela funkcji przełącznika pamięci klasy użytkownika

| Instrukcja obsługi |         | ę               | SC201(1900 | A/1903A) |
|--------------------|---------|-----------------|------------|----------|
|                    |         |                 | Stan w     |          |
| Wskazanie          | Funkcja | Zakres ustawień | momencie   | Uwagi    |
|                    |         |                 | dostawy    |          |

|          |   | 1. | 3 | 0 | Maks. prędkość szycia<br>(można ustawić prędkość za             | 400~3000   | 3000 |  |
|----------|---|----|---|---|-----------------------------------------------------------------|------------|------|--|
|          |   |    |   |   | obr/min)                                                        |            |      |  |
|          |   | 2. | 1 | 5 | Prędkość szycia 1 szwu                                          |            |      |  |
|          |   |    |   |   | (bez chwytacza nici                                             | 400~1500   | 1500 |  |
|          |   |    |   |   | igłowej)                                                        | 400** 1300 | 1000 |  |
|          |   |    |   |   | (można ustawić prędkość za<br>pomocą jednostki 100              |            |      |  |
|          |   | 3  | 2 | 0 | obr/min).                                                       |            |      |  |
|          |   | 5. | 3 | 0 | Prędkość szycia 2 szwu                                          |            |      |  |
|          |   |    |   |   | (bez chwytacza nici                                             | 400~3000   | 3000 |  |
|          |   |    |   |   | igłowej)                                                        |            |      |  |
|          |   |    |   |   | (można ustawic prędkość za<br>pomocą jednostki 100<br>obr/min). |            |      |  |
|          |   | 4. | 3 | 0 | Prędkość szycia 3 szwu                                          |            |      |  |
|          |   |    |   |   | (bez chwytacza nici                                             | 400~3000   | 3000 |  |
|          |   |    |   |   | igłowej)                                                        | 400 * 3000 | 0000 |  |
|          |   |    |   |   | (można ustawić prędkość za<br>pomocą jednostki 100<br>obr/min). |            |      |  |
|          |   | 5. | 3 | 0 | Prędkość szycia 4 szwu                                          |            |      |  |
|          |   |    |   |   | (bez chwytacza nici                                             | 400~3000   | 3000 |  |
|          |   |    |   |   | igłowej)                                                        |            |      |  |
|          |   |    |   |   | (można ustawić prędkość za<br>pomocą jednostki 100<br>obr/min). |            |      |  |
|          |   | 6. | 3 | 0 | Prędkość szycia 5 szwu                                          |            |      |  |
|          |   |    |   |   | (bez chwytacza nici                                             | 400~3000   | 3000 |  |
|          |   |    |   |   | igłowej)                                                        | 400 0000   |      |  |
|          |   |    |   |   | (można ustawić prędkość za<br>pomocą jednostki 100<br>obr/min). |            |      |  |
|          |   | 7. | - | - | Naciąg nici pierwszego szwu<br>(z                               | 0~200      | 200  |  |
|          |   | 0  |   |   | chwytaczem nici na igle)                                        |            |      |  |
|          |   | 0. | - | - | Naciąg nici w momencie                                          | 0~200      | 0    |  |
|          |   | 9  |   |   | opcinania nici                                                  |            |      |  |
|          |   | Э. | - | - | zmiana czasu naciągu nici                                       | -6~4       |      |  |
|          |   |    |   |   |                                                                 |            | U    |  |
| <u> </u> | 1 | 0  |   | Λ | opcinania nici<br>Predkość szwcia 1 szwiu                       |            |      |  |
|          | I | 0. |   | 4 | (hoz obustozza zisi islami)                                     |            |      |  |
|          |   |    |   |   | (bez chwytacza nici igłowej)                                    | 400~1500   | 400  |  |
|          |   |    |   |   | (można ustawić prędkość                                         |            |      |  |
|          |   |    |   |   | za pomocą jednostki 100                                         |            |      |  |

| SC201(1900A/1903A) Instrukcja obsługi |                                                                                                    |  |  |  |  |  |  |  |  |
|---------------------------------------|----------------------------------------------------------------------------------------------------|--|--|--|--|--|--|--|--|
|                                       |                                                                                                    |  |  |  |  |  |  |  |  |
|                                       |                                                                                                    |  |  |  |  |  |  |  |  |
|                                       |                                                                                                    |  |  |  |  |  |  |  |  |
|                                       |                                                                                                    |  |  |  |  |  |  |  |  |
|                                       |                                                                                                    |  |  |  |  |  |  |  |  |
| 900                                   |                                                                                                    |  |  |  |  |  |  |  |  |
|                                       |                                                                                                    |  |  |  |  |  |  |  |  |
|                                       |                                                                                                    |  |  |  |  |  |  |  |  |
|                                       |                                                                                                    |  |  |  |  |  |  |  |  |
|                                       |                                                                                                    |  |  |  |  |  |  |  |  |
| 3000                                  |                                                                                                    |  |  |  |  |  |  |  |  |
|                                       |                                                                                                    |  |  |  |  |  |  |  |  |
|                                       |                                                                                                    |  |  |  |  |  |  |  |  |
|                                       |                                                                                                    |  |  |  |  |  |  |  |  |
|                                       |                                                                                                    |  |  |  |  |  |  |  |  |
|                                       |                                                                                                    |  |  |  |  |  |  |  |  |
| 3000                                  |                                                                                                    |  |  |  |  |  |  |  |  |
|                                       |                                                                                                    |  |  |  |  |  |  |  |  |
|                                       |                                                                                                    |  |  |  |  |  |  |  |  |
|                                       |                                                                                                    |  |  |  |  |  |  |  |  |
|                                       |                                                                                                    |  |  |  |  |  |  |  |  |
| 3000                                  |                                                                                                    |  |  |  |  |  |  |  |  |
|                                       |                                                                                                    |  |  |  |  |  |  |  |  |
|                                       |                                                                                                    |  |  |  |  |  |  |  |  |
|                                       |                                                                                                    |  |  |  |  |  |  |  |  |
| 0                                     |                                                                                                    |  |  |  |  |  |  |  |  |
| 0                                     |                                                                                                    |  |  |  |  |  |  |  |  |
|                                       |                                                                                                    |  |  |  |  |  |  |  |  |
| 0                                     |                                                                                                    |  |  |  |  |  |  |  |  |
|                                       |                                                                                                    |  |  |  |  |  |  |  |  |
|                                       |                                                                                                    |  |  |  |  |  |  |  |  |
| 0                                     |                                                                                                    |  |  |  |  |  |  |  |  |
|                                       |                                                                                                    |  |  |  |  |  |  |  |  |
|                                       |                                                                                                    |  |  |  |  |  |  |  |  |
|                                       |                                                                                                    |  |  |  |  |  |  |  |  |
| 0                                     |                                                                                                    |  |  |  |  |  |  |  |  |
|                                       |                                                                                                    |  |  |  |  |  |  |  |  |
|                                       |                                                                                                    |  |  |  |  |  |  |  |  |
|                                       |                                                                                                    |  |  |  |  |  |  |  |  |
|                                       |                                                                                                    |  |  |  |  |  |  |  |  |
| 0                                     |                                                                                                    |  |  |  |  |  |  |  |  |
| 0                                     |                                                                                                    |  |  |  |  |  |  |  |  |
|                                       | Instrukcja ol         900         3000         3000         3000         3000         0         0         0         0         0         0         0         0         0         0         0         0         0         0         0 |  |  |  |  |  |  |  |  |

| SC2 | 201( | 1900 <i>A</i> | <del>\</del> /19 | Instrukcja obsługi |                                                                                   |                                                                                                    |    |                                                                                                    |
|-----|------|---------------|------------------|--------------------|-----------------------------------------------------------------------------------|----------------------------------------------------------------------------------------------------|----|----------------------------------------------------------------------------------------------------|
|     | 3    | 2.            |                  | 1                  | Dźwięk brzęczyka                                                                  | 0:Bez dźwięku<br>brzęczyka<br>1 : dźwięk<br>działania panelu                                                | 1  |                                                                                                    |
|     | 3    | 3.            |                  | 2                  | Liczba szwów, dla której<br>ustawione jest zwolnienie<br>chwytacza nici.          | 1∼7 szwów                                                                                                   | 2  |                                                                                                    |
|     | 3    | 4.            | -                | -                  | Czas zaciśnięcia chwytacza<br>nici igłowej może być<br>opóźniony.                 | -10~0                                                                                                    | 0  | Czas jest<br>opóźniony<br>w kierunku<br>" <u>-</u> "                                                                                                    |
|     | 3    | 5.            |                  | 0                  | Sterowanie chwytaczem nici<br>na igle może być zakazane.                          | 0:Normalne<br>1 : Zakazane                                                                                  | 0  |                                                                                                    |
|     | 3    | 6.            | -                |                    | Wybierany jest czas posuwu.                                                       | -8~16                                                                                                    | 12 | Nadmierne<br>ustawienie<br>'-' może<br>spowodow<br>ać<br>pęknięcie<br>igły.<br>Należy<br>zachować<br>ostrożność<br>podczas<br>szycia<br>ciężkiego<br>materiału. |
|     | 3    | 9.            |                  | 0                  | Wykonywanie odzyskiwania<br>pozycji początkowej przy<br>każdym zakończeniu szycia | 0 : Bez<br>odzyskiwania<br>pozycji<br>początkowej                                                           | 0  |                                                                                                    |
|     |      |               |                  |                    |                                                                                   | 1 : Z<br>odzyskiwaniem<br>pozycji<br>początkowej                                                            |    |                                                                                                    |
|     | 4    | 0.            |                  | 0                  | Ustawianie odzyskiwania<br>pozycji początkowej                                    | 0 : Bez<br>odtwarzania<br>pozycji<br>początkowej 1<br>: za każdym<br>razem, gdy 1<br>wzór jest<br>ukończony | 0  |                                                                                                    |

| SC | 201( | 1900 | Instrukcja obsługi |   |                                                                             |                                                             |                                                     |                                                                                                    |
|----|------|------|--------------------|---|-----------------------------------------------------------------------------|-------------------------------------------------------------|-----------------------------------------------------|----------------------------------------------------------------------------------------------------|
|    | 4    | 2.   |                    | 0 | Ustawiona jest pozycja<br>krańcowa listwy igłowej.                          | 0:Pozycja<br>GÓRNA<br>1:Górny<br>punkt<br>martwy            | 0                                                   | Listwa<br>igłowa<br>obraca się<br>w<br>odwrotnym<br>kierunku<br>po<br>zatrzymani<br>u pozycji<br>GÓRNEJ i<br>zatrzymuje<br>się po<br>ustawieniu<br>górnego<br>punktu<br>martwego<br>dla<br>zatrzymani<br>a. |
|    | 4    | 6.   |                    | 0 | Obcinanie nici może być<br>zakazane.                                        | 0:Normalne<br>1 : Zakazane                                  | 0                                                   |                                                                                                    |
|    | 4    | 9.   | 1                  | 6 | Prędkość nawijania szpuli                                                   | 800~2000                                                    | 1600                                                |                                                                                                    |
| 2  | 0    | 1.   | -                  | - | Ta funkcja określa, czy<br>wywołanie danych wzoru<br>jest aktywne, czy nie. | 0 : Wywołanie<br>nieaktyw<br>ne 1 :<br>Wywołanie<br>aktywne | Ustawie<br>nie<br>zależy<br>od<br>użytego<br>modelu | Wzór<br>serwisowy<br>od nr 1 d0<br>64 może<br>być<br>ustawiany<br>indywidualn<br>ie.                                                                                                    |
| P  | -    | -    | -                  | - | Wykonywany jest rejestr<br>wzoru.                                           |                                                             |                                                     |                                                                                                    |
| С  | -    | -    | -                  | - | Wykonywany jest rejestr<br>zszywania cyklu.                                 |                                                             |                                                     |                                                                                                    |

### 3. Przełącznik pamięci (klasa serwisowa)

Przełącznik pamięci klasy serwisowej różni się od klasy użytkownika i nie może być zmieniany przez użytkowników. Funkcje te pozostawiamy profesjonalistom z zakresu regulacji i konserwacji.

#### 3.1 Uruchomienie i zmiana przełącznika pamięci (klasa serwisowa)

Po naciśnięciu przycisku (M) w stanie, w którym zgaszona jest dioda LED szycia, uzyskuje się tryb nastawy przełącznika pamięci oraz wyświetla się

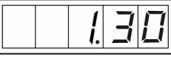

Następnie należy jednocześnie nacisnąć (P1

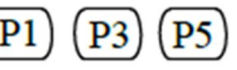

a słyszalny będzie dźwięk brzęczyka. Po uruchomieniu przełącznika pamięci można zmienić ustawienia.

Działanie przełącznika pamięci klasy serwisowej jest takie samo jak przełącznika pamięci klasy użytkownika. Patrz 【2.6 Jak używać przełącznika pamięci (klasa użytkownika)】 aby uzyskać szczegółowe informacje.

### 3.2 Tabela funkcji przełącznika pamięci klasy serwisowej

| Wskazanie | Funkcja                                        | Zakres ustawień                                                            | Stan w<br>momencie<br>dostawy<br>wymiar<br>wykończenia | Uwagi                                                                 |
|-----------|------------------------------------------------|----------------------------------------------------------------------------|--------------------------------------------------------|-----------------------------------------------------------------------|
| 21        | Położenie<br>standardowego<br>stopnia pedału 1 | 50-500                                                                     | 140                                                    | Skok naciśnięcia pedału<br>będzie większy po<br>zwiększeniu wartości. |
| 22        | Położenie<br>standardowego<br>stopnia pedału 2 | 50-500                                                                     | 240                                                    | Skok naciśnięcia pedału<br>będzie większy po<br>zwiększeniu wartości. |
| 23        | Położenie wyjściowe<br>standardowego<br>pedału | 50-500                                                                     | 370                                                    | Skok naciśnięcia pedału<br>będzie większy po<br>zwiększeniu wartości. |
| 27        | Prędkość opuszczania<br>prasy                  | 100/4000 pps                                                               | 4000                                                   |                                                                       |
| 28        | Prędkość podnoszenia prasy                     | 100/4000 pps                                                               | 1500                                                   | Zbyt wysoka wartość<br>spowoduje nieprawidłowe<br>szycie              |
| 29        | Szybkość<br>Obcinania · Prasa po<br>przeszyciu | 100/4000 pps                                                               | 3000                                                   | Zbyt wysoka wartość<br>spowoduje nieprawidłowe<br>szycie              |
| 37 0      | Status prasy po<br>szyciu                      | 0 : Uniesienie<br>1: Należy<br>wcisnąć pedał w<br>celu uniesienia<br>prasy | 0                                                      |                                                                       |

| 38,0  | Prasa nie unosi się<br>Należy wcisnąć pedał w celu<br>rozpoczęcia szycia       | 0 : praca<br>standardowa<br>1 : Prasa się nie<br>unosi                                                 | 0             |                                                                                                    |
|-------|--------------------------------------------------------------------------------|----------------------------------------------------------------------------------------------------|---------------|----------------------------------------------------------------------------------------------------|
| 43 1  | Wybór prędkości podczas<br>przycinania                                         | 0 : 400 obr./min<br>1 : 800 obr/min                                                                    | 1             | Prędkość ruchomego noża na<br>szerokości nici; przycinanie<br>odbywa się po zatrzymaniu<br>maszyny. |
| 44 1  | Podawanie materiału<br>podczas przycinania w<br>celu ułatwienia<br>przycinania | 0 : Nie 1 : Tak                                                                                        | 1             |                                                                                                    |
| 45 16 | Średnica nici<br>Prowadnica podczas<br>posuwu w czasie<br>przycinania          | 16-40<br>(od 1,6mm-<br>4,0mm)                                                                          | 16<br>(1,6mm) | Ilość posuwu będzie większa,<br>jeśli wartość ustawiona jest<br>większa                             |
| 47 0  | Zakaz przycinania                                                              | 0:Normalny<br>1:Zakazany                                                                               | 0             | Zakazuje się wszelkiego<br>przycinania                                                              |
| 52    | Czas przewodzenia cewki<br>odrzutnika                                          | 10/500 ms                                                                                              | 50            | Ważny tylko dla wyboru cewki<br>odrzutnika.                                                         |
| 53    | Czas zwolnienia<br>Cewki elektromagnetycznej<br>odrzutnika                     | 10/500 ms                                                                                              | 100           | Ważny tylko dla wyboru cewki<br>odrzutnika.                                                         |
| 56    | Zakres zmiany kierunku +X<br>(R)                                               | -20-20mm                                                                                               | 20            | Nie należy brać pod uwagę<br>kształtu prasy w momencie<br>dostawy.                                  |
| 57    | Zakres zmiany kierunku -X<br>(L)                                               | -20-20mm                                                                                               | -20           | Nie należy brać pod uwagę<br>kształtu prasy w momencie<br>dostawy.                                  |
| 58    | Zakres zmiany kierunku -Y<br>(B)                                               | -20-10mm                                                                                               | 10            | Nie należy brać pod uwagę<br>kształtu prasy w momencie<br>dostawy.                                  |
| 59    | Zakres zmiany kierunku -Y<br>(F)                                               | -20-10mm                                                                                               | -20           | Nie należy brać pod uwagę<br>kształtu prasy w momencie<br>dostawy.                                  |
| 62 0  | Należy nacisnąć przycisk<br>GOTOWOŚCI, gdy włączone<br>jest zasilanie          | 0: Stan normalny<br>1 : Należy<br>nacisnąć<br>przycisk<br>GOTOWOŚCI,<br>gdy włączone<br>jest zasilanie | 0             |                                                                                                    |
| 67    | Główne oprogramowanie<br>sterujące<br>Wersja                                   | 0 1                                                                                                    | 1             | Patrz 【3.3 Przywracanie<br>ustawień domyślnych】                                                     |
| 68    | Kompensacja położenia<br>krańcowego                                            | -10-+10                                                                                                | 0             |                                                                                                    |
| 150,0 | Należy ustawić przełącznik<br>bezpieczeństwa na brak<br>działania              | 0:Normalny<br>1:Brak<br>działania                                                                      | 0             |                                                                                                    |
| 241,0 | Typ maszyny                                                                    | 0 : Wzmocnienie<br>7: obszycie<br>stębnówkowe<br>guzików                                               | 0             | Patrz rozdział 4.1                                                                                  |

Powyższe funkcje zakładają specjalną naprawę lub konserwację.

## 3.3 Przywrócenie ustawienień domyślnych

41

3) Należy należy nacisnąć przycisk aby zapalić diodę LED szycia. Następnie należy nacisnąć i lub przycisk , aby wybrać wersję oprogramowania:

/<u>c</u>-

Przełącznik pamięci (klasa

130

Function No. 67: Restore

R

**Default Setting** 

Ρ

Po prawej: Należy nacisnąć

Funkcja nr 67: przywrócenie ustawień domyślnych Należy wskazać wersję oprogramowania: 0: 1: 2: ...

ustawienia.

SC201(1900A/1903A)

Jeśli użytkownicy przypadkowo zmienią ustawienia lub system sterowania nie zadziała,

Uwaga: Proszę zachować znaczną ostrożność, gdy zdecydowali się Państwo przywrócić

Aby przywrócić ustawienie domyślne, należy wykonać następujące czynności:

Następnie należy jednocześnie nacisnąć

1) Należy nacisnąć  $(+/\underline{\underline{}})$  lub przycisk  $-/\underline{\underline{}})$ , aby wybrać funkcję nr 67:

ustawienie, ponieważ dawne ustawienia zostanie zastąpione. W razie jakichkolwiek pytań na ten temat, prosimy o kontakt z działem wsparcia technicznego w celu uzyskania pomocy i przywrócenia domyślnego ustawienia zgodnie z instrukcją.

P1

Indicate the software version: 0; 1; 2; .....

ŧ

SA

(

w celu wyboru wersji oprogramowania w stanie, gdy dioda LED szycia sie świeci.

Press  $(+/\underline{U})$ ,  $-/\underline{U}$  to select the software version in the state that the

sewing LED lights up.

P3

1) Po naciśnięciu przycisku (M) w stanie, w którym zgaszona jest dioda LED szycia, uzyskuje

a słyszalny będzie dźwięk brzęczyka. Po uruchomieniu przełącznika pamięci można zmienić

można spróbować przywrócić ustawienie domyślne.

się tryb nastawy przełącznika pamięci oraz wyświetla się

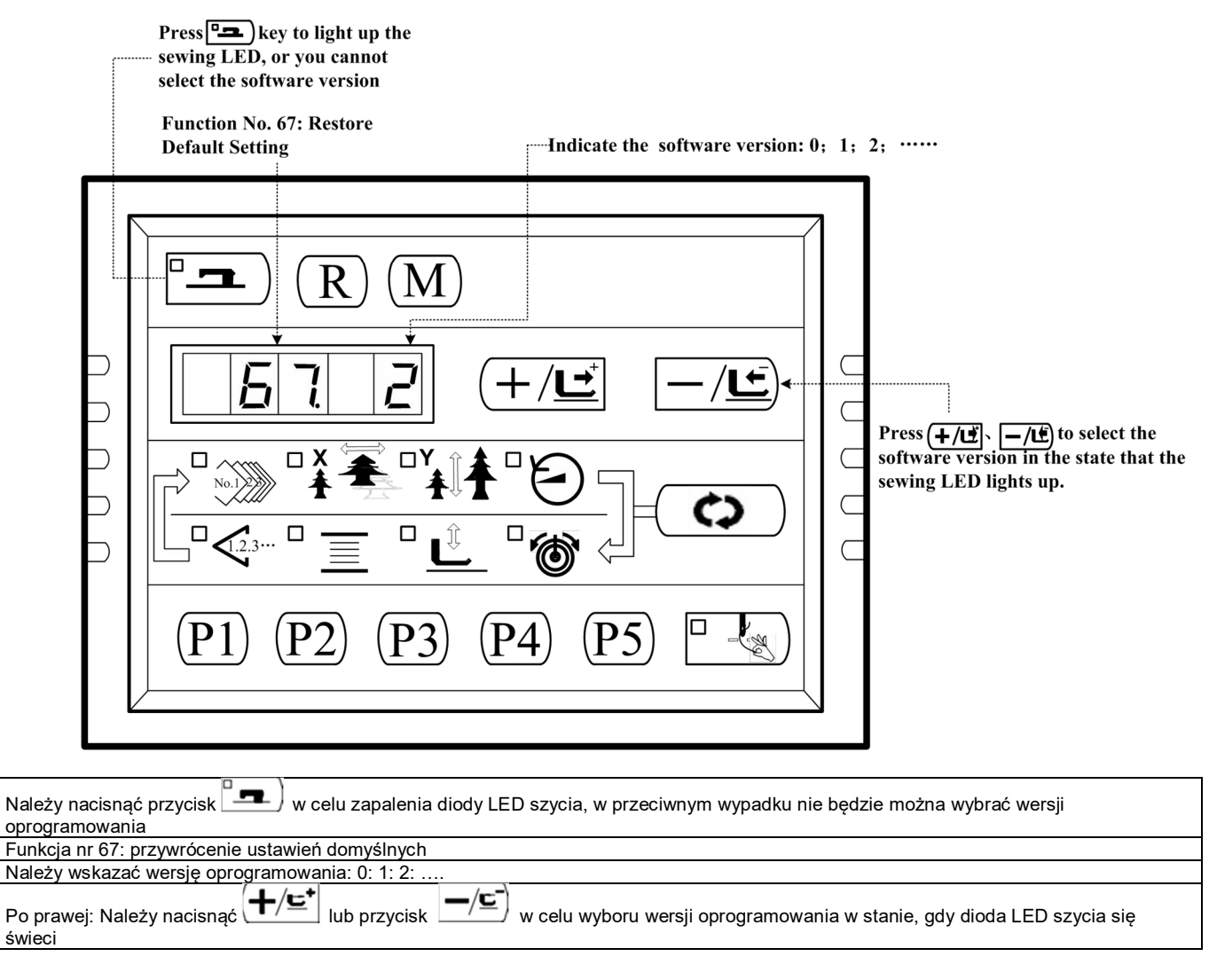

 Na przykład, gdy obecna wersja oprogramowania to 2, następnie można wybrać wersję 1 lub 0 dla przywracania. Wersja, którą wybrano dla przywracania musi być niższa od obecnej

wersji oprogramowania. Należy nacisnąć przycisk **1** w celu potwierdzenia, w wówczas zgaśnie dioda LED szycia.

- 5) Należy nacisnąć (M), aby wyjść i powrócić do stanu normalnego
- 6) Należy wyłączyć zasilanie. 1 minutę później należy włączyć zasilanie i odczekać 20 sekund. Proces przywracania rozpocznie się automatycznie. Następnie zaświeci się ekran, wskazując, że proces został zakończony.
- 7) Po przywróceniu, obecna wersja oprogramowania automatycznie zmieni się na najwyższą. Na przykład, gdy domyślną wersją oprogramowania jest 0 i 1, a po przywróceniu obecną wersją oprogramowania będzie wersja 2, co ma na celu zachowanie domyślnego numeru wersji oprogramowania.

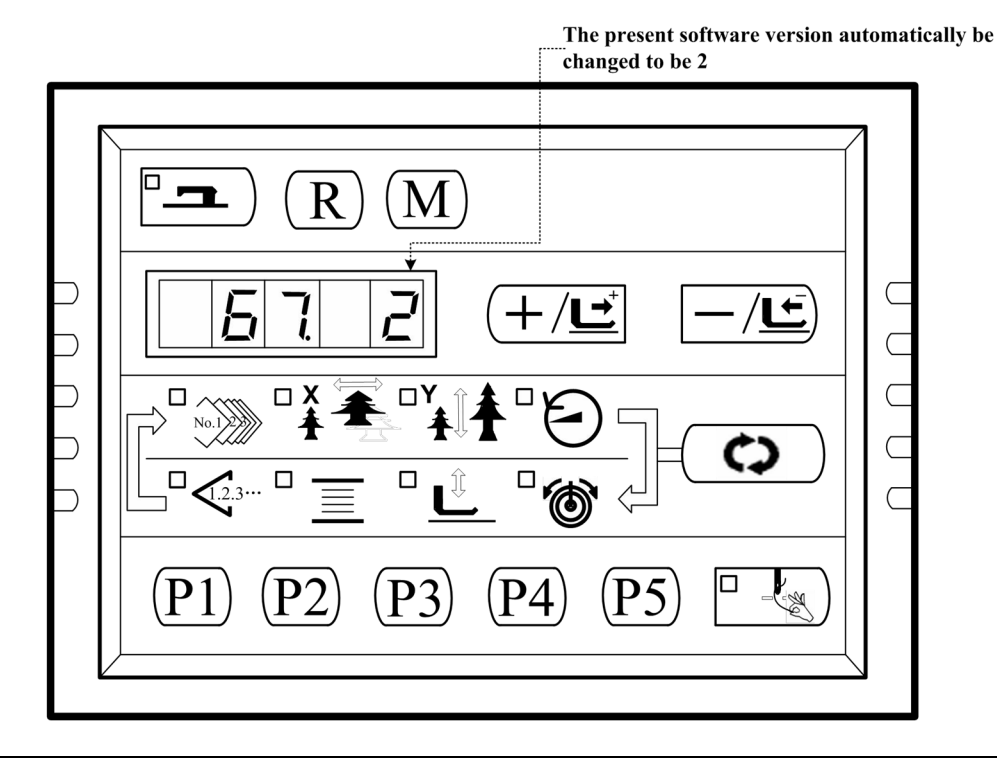

Obecna wersja oprogramowania zostanie automatycznie zmieniona na 2

Uwaga: Jeżeli podczas procesu przywracania (20 sekund po włączeniu zasilania) zasilanie zostanie przypadkowo odcięte, proces przywracania musi zostać przerwany i nie można przywrócić ustawień domyślnych. Oprogramowanie powróci do dawnego stanu przed przywróceniem.

# 4. Funkcja obszywania stębnówkowego guzików

## 4.1 Ustawienie funkcji obszywania stębnówkowego guzików

| Należy nacisnąć przycisk $\fbox{M}$ , gdy dioda LED szycia nie świeci, a następnie wyświetlacz panelu                                                                                                    |
|----------------------------------------------------------------------------------------------------|
| Po jednoczesnym naciśnięciu<br>brzęczyka, a następnie można wyregulować ustawienie.                                                                                                    |
| 2. Należy nacisnąć przycisk. (┿/☲⁺, ━/☲)aby wybrać nr 241 :                                                                                                    |
| Item 241: Function Selection Indicated Function No.:<br>"0" for bartacking function<br>"7" for lockstitch button sewing                                                                                                    |
| Press + M $Press + M$ $Press + M$ $Pres$ |
| Pozycja 241: wybór funkcji<br>Wskazywana jest funkcja nr:                                                                                                    |
| "0" dla ryglowania<br>7" dla obszywania stebnówkowego guzików                                                                                                    |
| Należy nacisnać przycisk (+/⊆⁺) lub (-/⊆) aby dokonać zmiany miedzy funkcja "0" i "7", gdy dioda LED się świeci                                                                                                    |
| 3. Nacisnąć przycisk aby zapalić diodę LED szycia, a następnie nacisnąć +/=+ Jub -/=-<br>przycisk, aby zmienić nr funkcji na "7". Należy ponownie nacisnać przycisk s w celu zapisania                                                                                                    |
| ustawienia, a wówczas zgaśnie dioda LED szycia.                                                                                                    |
| 4. Należy nacisnąć przycisk $ig( {\sf M} ig)$ , by wyjść i wyłączyć zasilanie. Należy włączyć zasilanie, a                                                                                                    |
| maszyna zmieni się w stebnówkę guzikową.                                                                                                    |
| Uwaga: Funkcja obszywania stębnówkowego guzików wymaga specjalnej prasy, w<br>celu uzyskania szczegółowych informacji prosimy o kontakt z<br>przedstawicielem Państwa maszyny.                                                                                                    |

45

## 4.2 Tabela wzorów obszywania stębnówkowego guzików

| Nr    | Kształt | Nici  | Rozmiar | Rozmiar | Nr    | Kształt | Nici  | Rozmiar | Rozmiar |
|-------|---------|-------|---------|---------|-------|---------|-------|---------|---------|
|       | ściegu  |       | szycia  | szycia  |       | ściegu  |       | szycia  | szycia  |
|       |         |       | (mm)    | (mm)    |       |         |       | (mm)    | (mm)    |
|       |         |       | X (mm)  | Y (mm)  |       |         |       | X (mm)  | Y (mm)  |
| 1.34  |         | 6-6   | 3,4     | 3,4     | 18·44 |         | 6     | 3,4     | 0       |
| 2.35  |         | 8-8   |         |         | 19·45 |         | 8     |         |         |
| 3     |         | 10-10 |         |         | 20    |         | 10    |         |         |
| 4     |         | 12-12 |         |         | 21    |         | 12    |         |         |
| 5.36  |         | 6-6   |         |         | 22    |         | 16    |         |         |
| 6·37  |         | 8-8   |         |         | 23·46 |         | 6     | 0       | 3,4     |
| 7     |         | 10-10 |         |         | 24    |         | 10    |         |         |
| 8     |         | 12-12 |         |         | 25    |         | 12    |         |         |
| 9.38  |         | 6-6   |         |         | 26.47 |         | 6-6   | 3,4     | 3,4     |
| 10.39 |         | 8-8   |         |         | 27    |         | 10-10 |         |         |
| 11    |         | 10-10 |         |         | 28·48 |         | 6-6   |         |         |
| 12.40 | 8       | 6-6   |         |         | 29    |         | 10-10 |         |         |
| 13.41 | 8       | 8-8   |         |         | 30.49 | Y       | 5-5-5 | 3,0     | 2,5     |
| 14    |         | 10-10 |         |         | 31    | Y       | 8-8-8 |         |         |
| 15.42 | 8       | 6-6   |         |         | 32.50 | ٨       | 5-5-5 |         |         |

46

You created this PDF from an application that is not licensed to print to novaPDF printer (http://www.novapdf.com)

SC201(1900A/1903A)

Funkcja obszywania

| Nr    | Kszta     | Nici  | Rozmi  | Rozmia | Nr | Kszta | Nici  | Rozmia | Rozmia |
|-------|-----------|-------|--------|--------|----|-------|-------|--------|--------|
|       | łt        |       | ar     | r      |    | łt    |       | r      | r      |
|       | ścieg     |       | szyci  | szycia |    | ścieg |       | szycia | szycia |
|       | u         |       | а      | (mm)   |    | u     |       | (mm)   | (mm)   |
|       |           |       | (mm)   | Y (mm) |    |       |       | X (mm) | Y (mm) |
|       |           |       | X (mm) |        |    |       |       |        |        |
| 16·43 | -         | 8-8   |        |        | 33 |       | 8-8-8 |        |        |
|       | $\otimes$ |       |        |        |    |       |       |        |        |
| 17    |           | 10-10 |        |        |    |       |       |        |        |
|       | $\otimes$ |       |        |        |    |       |       |        |        |

## **5.** Aktualizacja danych wzoru za pomocą pamięci Flash USB

### 5.1 Aktualizacja danych wzoru

| Należy nacisnąć przycisk M, gdy dioda LED szycia nie świeci, a następnie wyświetlacz panelu                                                        |
|----------------------------------------------------------------------------------------------------|
| P1 P3 P5<br>brzeczyka, a następnie można wyregulować ustawienie.                                                                                   |
|                                                                                                    |
| 2. Należy nacisnąć przycisk 🕂/⊑ ub 🚽 🖻 w celu wybrania nr 62 :                                                                                     |
| No.62: Pattern Data Update                                                                                                    |
|                                                                                                    |
| $\begin{array}{c c c c c c c c c c c c c c c c c c c $                                                                                             |
| Nr 62: aktualizacja danych wzoru                                                                                                    |
| "0" normalny<br>"1" aktualizacja danych wzoru                                                                                                    |
| Należy nacisnąć przycisk +/도 lub /도 w celu zmiany między normalną aktualizacją danych a aktualizacją danych wzoru, gdy dioda LED szycia się świeci |
|                                                                                                    |

- 3. Należy nacisnąć przycisk , a zaświeci się dioda LED szycia. Następnie należy nacisnąć przycisk lub / b aby zmienić nr wyboru trybu na "1" (aktualizacja danych wzoru); i nacisnąć przycisk ponownie, aby zapisać ustawienie, a wówczas zgaśnie dioda LED szycia.
- 4. Należy wyłączyć zasilanie i odłączyć panel od interfejsu X7, a następnie podłączyć urządzenie do aktualizacji wzorów w następujący sposób:

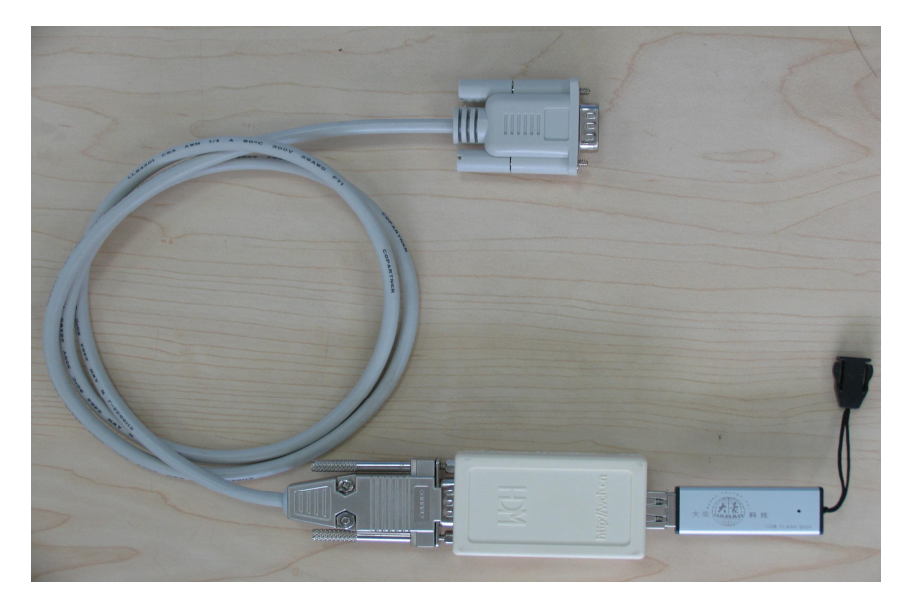

5. Należy zapisać plik danych wzoru w folderze o nazwie "DH" w katalogu głównym dysku pamięci USB Flash. Po włączeniu zasilania skomputeryzowany sterownik automatycznie zaktualizuje dane państwa wzoru na dysk pamięci systemowej, porządkując go od 101 do 200, a jednocześnie utworzy kopię zapasową danych wzoru, porządkując od 101 do 200 w starym systemie, jeśli istnieje, do pliku o nazwie "DHBAK.bin" (jeśli nie ma danych wzoru od 101 do 200, to plik DHBAK.bin będzie pusty). Podczas procesu aktualizacji nie należy usuwać urządzenia do aktualizacji wzorów. Po aktualizacji brzęczyk zadzwoni jednokrotnie, aby wskazać, że proces został pomyślnie zakończony.

6. Należy wyłączyć zasilanie i wyjąć urządzenie do aktualizacji wzorów. Należy ponownie podłączyć wtyczkę panelu i włączyć zasilanie.

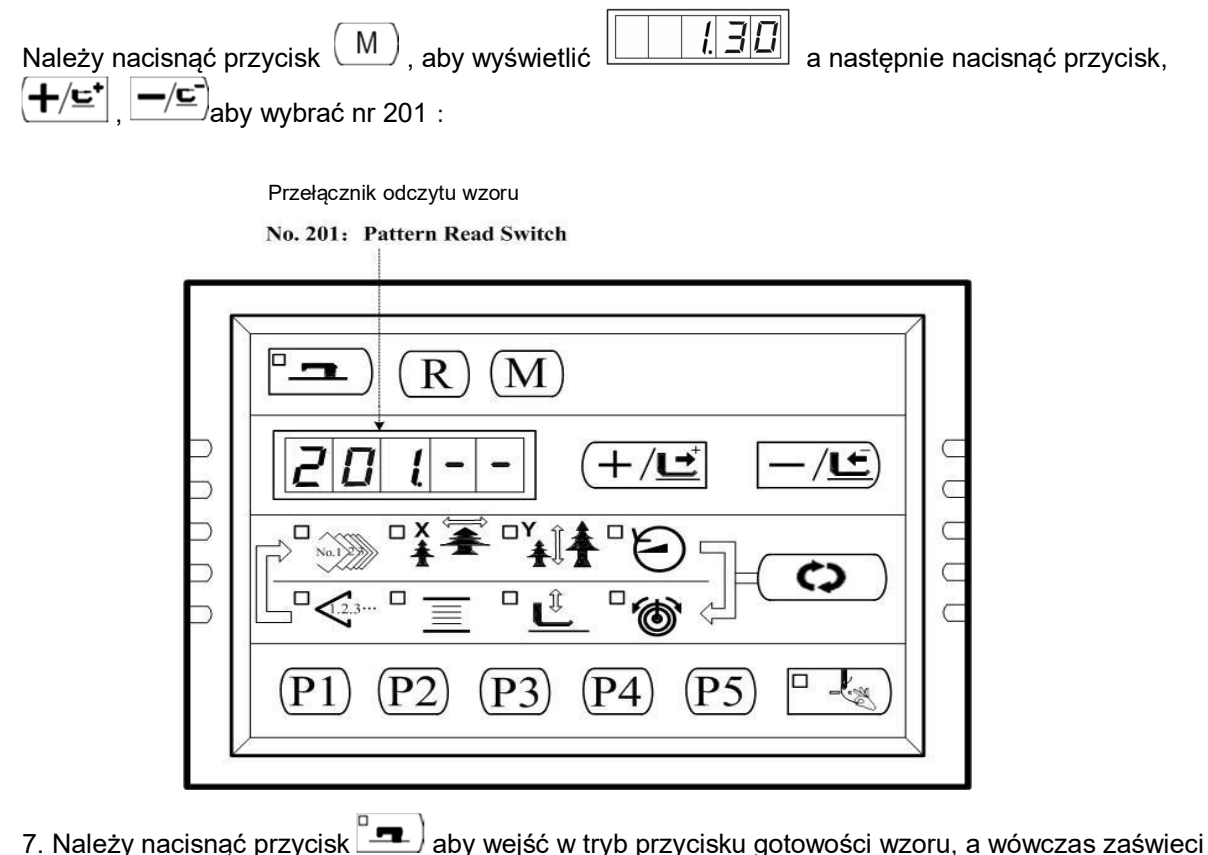

7. Należy nacisnąć przycisk aby wejść w tryb przycisku gotowości wzoru, a wówczas zaświec się dioda LED szycia. Pokazuje się " 1-1".

Press this key to change the

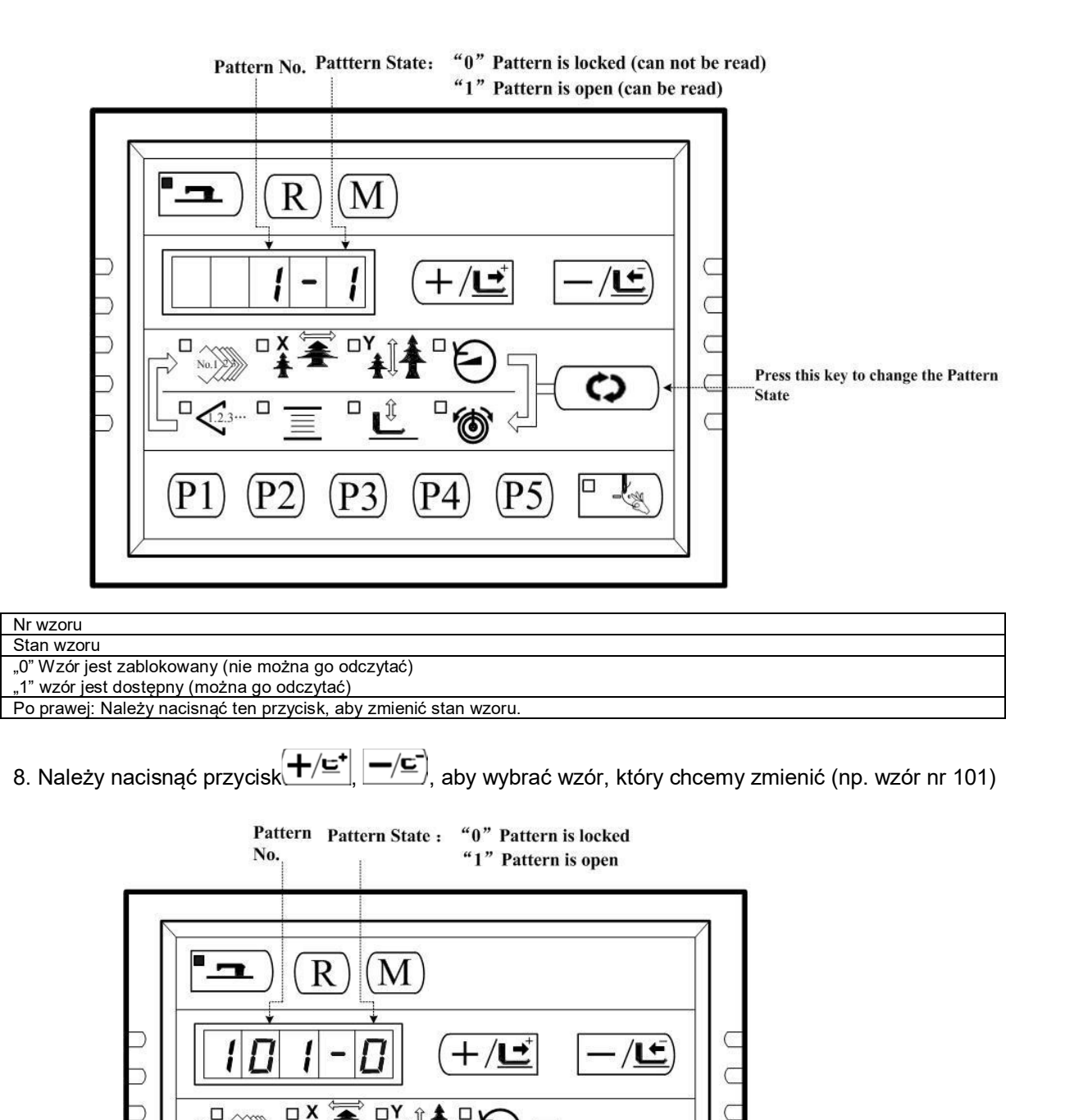

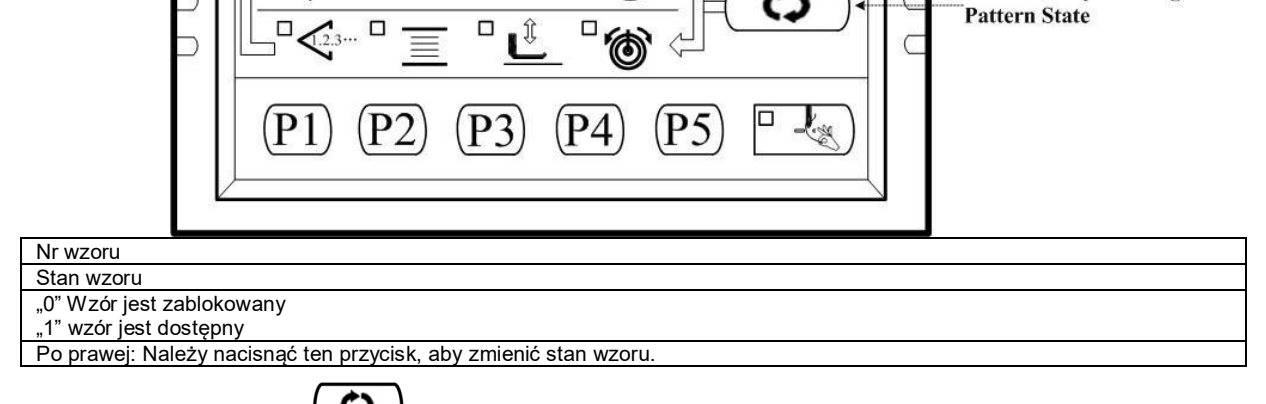

9. Należy nacisnąć , a wskazanie zmieni się z "101-0" na "101-1". Oznacza to, że wzór nr 101 jest dostępny i może być odczytywany przez system sterowania

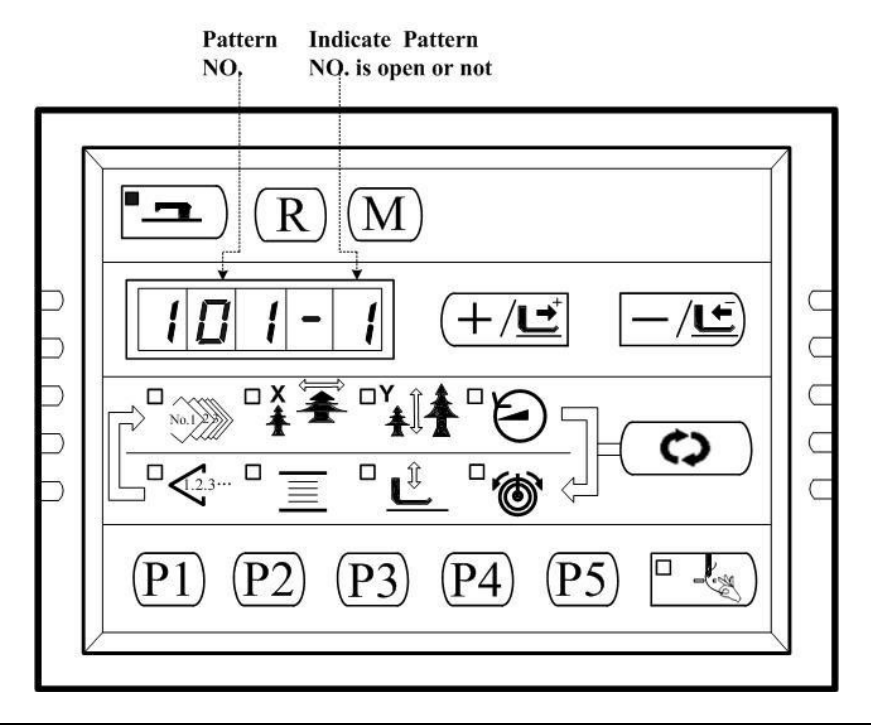

#### NR wzoru

Wskazanie, czy NR wzoru jest dostępny, czy też nie

- Należy nacisnąć przycisk , aby zapisać ustawienia, a wówczas dioda LED szycia gaśnie; należy wrócić do kroku 6 ; ponownie powtórzyć operację od kroku 6 do kroku 10, aby otworzyć lub zablokować wszystkie żądane wzory.
- 11.Należy nacisnąć przycisk (M), aby przejść do stanu normalnego.
- 12. Należy nacisnąć przycisk, aby wybrać nr wzoru,

a następnie nacisnąć przycisk

(+/±<sup>+</sup>, -/±), aby przejść do wzoru nr 101, który jest dostępny. Następnie można rozpocząć szycie z zastosowaniem tego wzoru.

No.1

# 6 Załącznik 1

## 6.1 Lista błędów

| Wskazanie |       | Nazwa                                                | Opis                                                                                                    | Informacia na temat                                                                                                    |  |  |
|-----------|-------|------------------------------------------------------|----------------------------------------------------------------------------------------------------|----------------------------------------------------------------------------------------------------|--|--|
| VVSK      | azame | błędu                                                | błędu                                                                                                    | skorygowania                                                                                                    |  |  |
| E         | 7     | Błąd blokady<br>maszyny                              | Główny wał maszyny do<br>szycia nie obraca się z<br>powodu określonych<br>problemów.                                                        | Należy sprawdzić<br>sześciokanałowy sygnał<br>PWM na płycie sterującej<br>MD 301 lub sygnał reakcji<br>z serwonapędu głównego;<br>wyłączyć zasilanie i<br>usunąć przyczynę usterki |  |  |
| E         | 10    | Błąd nr wzoru                                        | Na nośniku danych nie<br>zarejestrowano kopii<br>zapasowej wzoru lub<br>ustawienie odczytu nie<br>działa. Nr wzoru jest<br>ustawiony na "0" | Należy nacisnąć<br>przełącznik resetowania i<br>sprawdzić zawartość<br>przełącznika pamięci Nr<br>201.                                                                             |  |  |
| E         | 30    | Błąd położenia<br>górnego listwy<br>igłowej          | Listwa igłowa znajduje<br>się poza położeniem<br>górnym.                                                                                    | Należy obrócić ręczne<br>kółko pasowe, aby<br>ustawić listwę igłową w<br>pozycji GÓRNEJ.                                                                                           |  |  |
| E         | 40    | Błąd obszaru szycia<br>Error                         | Powierzchnia szycia<br>przekracza ustaloną granicę                                                                                          | Należy nacisnąć<br>Resetowanie i sprawdzić<br>wzór i wskaźnik skali X/Y.                                                                                                    |  |  |
| E         | 43    | Błąd powiększenia<br>Error                           | Rozstaw szycia jest większy<br>niż 10mm.                                                                                                    | Należy nacisnąć<br>Resetowanie i sprawdzić<br>wzór i wskaźnik skali X/Y.                                                                                                    |  |  |
| E         | 45    | Błąd danych wzoru                                    | Dane dotyczące wzoru nie<br>mogą być zastosowane                                                                                            | Należy wyłączyć zasilanie i<br>sprawdzić nośnik danych.                                                                                                    |  |  |
| E         | 50    | Tymczasowe<br>zatrzymanie                            | Tymczasowe zatrzymanie<br>przez naciśnięcie<br>Resetowania podczas pracy<br>maszyny do szycia.                                              | Ponowne uruchomienie<br>lub powrót do pozycji<br>początkowej po obcięciu<br>nici poprzez naciśnięcie<br>Resetowania.                                                               |  |  |
| E 221     |       | Błąd ostrzegawczy<br>dotyczący<br>uzupełniania smaru | Maszyna do szycia<br>zatrzymała się, gdyż<br>nastąpił czas uzupełnienia<br>wyznaczonych miejsc<br>smarem.                                   | Należy natychmiast<br>uzupełnić smarem i<br>ustawić przełącznik<br>pamięci nr 245 na "0" za<br>pomocą przycisku<br>resetowania.                                                    |  |  |
| E 302     |       | Błąd pochylenia<br>głowicy                           | Przełącznik wykrywania<br>pochylenia głowicy jest<br>włączony                                                                               | Maszyny do szycia nie<br>można uruchamiać z<br>przechyloną głowicą.<br>Można też zewrzeć<br>niebieską złączkę 2P na<br>SC202B za pomocą<br>modułu zwarciowego.                     |  |  |
| E 303     |       | Błąd zasilania 24V                                   | Napięcie zasilania 24 V jest<br>zbyt niskie                                                                                                 | Należy wyłączyć na<br>chwilę zasilanie i<br>następnie włączyć<br>ponownie zasilanie.                                                                                               |  |  |

| E 305 | Błąd położenia<br>stopki chwytacza<br>roboczego                             | Stopka chwytacza<br>roboczego nie jest w<br>prawidłowym położeniu.   | Należy wyłączyć zasilanie i<br>sprawdzić, czy obwód X9<br>jest odłączony lub<br>poluzowany.                                           |
|-------|-----------------------------------------------------------------------------|----------------------------------------------------------------------|----------------------------------------------------------------------------------------------------|
| E 306 | Błąd położenia<br>chwytacza nici                                            | Urządzenie do chwytania<br>nici nie jest w<br>prawidłowym położeniu. | Należy wyłączyć przycisk<br>zasilania i sprawdzić, czy<br>CZ026<br>jest odłączony lub<br>poluzowany.                                  |
| E 730 | Kabel enkodera<br>nie jest<br>podłączony                                    | Brak możliwości wykrycia<br>sygnału ADTC                             | Należy wyłączyć zasilanie i<br>sprawdzić, czy obwód X5<br>jest odłączony lub<br>poluzowany.                                           |
| E 731 | Błąd komunikacji<br>pomiędzy Płytą<br>Główną a Płytą<br>Napędu<br>Krokowego | Zakłócenia w komunikacji.                                            | Należy wyłączyć<br>zasilanie i usunąć<br>przyczynę awarii.                                                                            |
| E 733 | Prąd<br>nadmiarowy<br>serwomotorów<br>głównych                              | Silnik zatrzymuje się.                                               | Należy upewnić się, że<br>maszyna nie jest<br>zablokowana, a następnie<br>sprawdzić, czy kabel<br>enkodera jest dobrze<br>podłączony. |
| E 811 | Błąd przepięcia                                                             | Napięcie źródła zasilania<br>przekracza określoną<br>wartość.        | Należy sprawdzić napięcie<br>źródła zasilania                                                                                         |
| E 813 | Błąd niskiego<br>napięcia                                                   | Napięcie źródła zasilania<br>jest zbyt niskie.                       | Należy sprawdzić napięcie<br>źródła zasilania                                                                                         |
| E 901 | Główny<br>serwomechanizm<br>Usterka<br>sterownika<br>silnika                | Wykryto błąd elementu<br>sterującego                                 | Należy wyłączyć zasilanie i<br>po pewnym czasie<br>ponownie włączyć<br>zasilanie.                                                     |
| E 903 | Problem z<br>zasilaniem silnika<br>krokowego                                | Prąd na krokowej płycie<br>sterującej jest zbyt<br>wysoki.           | Należy wyłączyć zasilanie i<br>po pewnym czasie<br>ponownie włączyć<br>zasilanie.                                                     |
| E 904 | Usterka zasilania<br>24V                                                    | Prąd nadmiarowy.                                                     | Należy wyłączyć<br>przycisk zasilania i<br>ponownie załączyć<br>przycisk zasilania po<br>pewnym czasie.                               |
| E 906 | Główny serwomotor<br>poza kontrolą                                          | Główny serwomotor poza<br>kontrolą                                   | Należy wyłączyć<br>przycisk zasilania i<br>ponownie załączyć<br>przycisk zasilania po<br>pewnym czasie.                               |
| E 907 | Błąd powrotu do<br>pozycji początkowej<br>X                                 | Czujnik pozycji początkowej<br>X nie zmienia położenia               | Należy wyłączyć<br>zasilanie i sprawdzić, czy<br>złączka X9 nie jest<br>odłączona lub<br>obluzowana.                                  |
| E 908 | Błąd powrotu do<br>pozycji początkowej<br>Y                                 | Czujnik pozycji początkowej<br>Y nie zmienia położenia               | Należy wyłączyć<br>zasilanie i sprawdzić, czy<br>złączka X9 nie jest<br>odłączona lub<br>obluzowana.                                  |

| E 910 | Błąd w<br>odzyskiwaniu<br>pozycji<br>początkowej<br>stopki chwytacza<br>roboczego            | Czujnik pozycji<br>początkowej stopki<br>chwytacza roboczego nie<br>zmienia położenia  | Należy wyłączyć przycisk<br>zasilania i sprawdzić, czy<br>CZ025 i złączka X9 są<br>odłączone lub<br>poluzowane.                                                                   |
|-------|----------------------------------------------------------------------------------------------|----------------------------------------------------------------------------------------|----------------------------------------------------------------------------------------------------|
| E 913 | Błąd w<br>odzyskiwaniu<br>pozycji<br>początkowej<br>chwytacza nici<br>igłowej                | Czujnik początkowy<br>chwytacza igłowej nie<br>zmienia położenia.                      | Należy wyłączyć przycisk<br>zasilania i sprawdzić, czy<br>CZ026 i złączka X9 są<br>odłączone lub<br>poluzowane.                                                                   |
| E 914 | Błąd zasilania                                                                               | Wystąpiło opóźnienie<br>czasowe pomiędzy<br>zasilaniem i wałem<br>głównym.             | Należy wyłączyć zasilanie i<br>należy sprawdzić, czy<br>złączka silnika głównego<br>jest poluzowana.                                                                              |
| E 915 | Błąd w komunikacji<br>między panelem a<br>Płytą Główną                                       | Brak komunikacji<br>pomiędzy panelem a<br>Płytą Główną.                                | Należy wyłączyć zasilanie<br>i ponownie włączyć<br>zasilanie po pewnym<br>czasie, Należy sprawdzić<br>panel, przewód<br>komunikacyjny i płytę<br>główną                           |
| E 916 | Błąd komunikacji<br>pomiędzy Płytą<br>Główną a<br>sterownikiem<br>silnika krokowego<br>MD301 | Brak komunikacji<br>pomiędzy płytą główną a<br>sterownikiem silnika<br>krokowego MD301 | Należy wyłączyć zasilanie<br>i ponownie włączyć<br>zasilanie po pewnym<br>czasie Należy sprawdzić<br>płytę główną, kabel<br>komunikacyjny i silnik<br>krokowy<br>Sterownik MD301. |
| E 943 | Błąd<br>odczytu/zapisu na<br>płycie głównej i<br>EEPROM                                      | Nie można dokonać<br>odczytu lub zapisu<br>EEPROM na płycie<br>głównej.                | Należy wyłączyć<br>zasilanie i ponownie<br>włączyć zasilanie po<br>pewnym czasie Należy<br>sprawdzić, czy pozycja<br>26/27 jest odcięta.                                          |

# 7 Załącznik 2

### 7.1 Rozmiar instalacji skrzynki sterowniczej

Obecnie istnieją trzy rodzaje metod instalacji sterowników komputerowych naszej firmy, którymi są instalacja 4-otworowa i 3-otworowa. Szczegółowe informacje na temat rozmiaru znajdują się na rysunku poniżej:

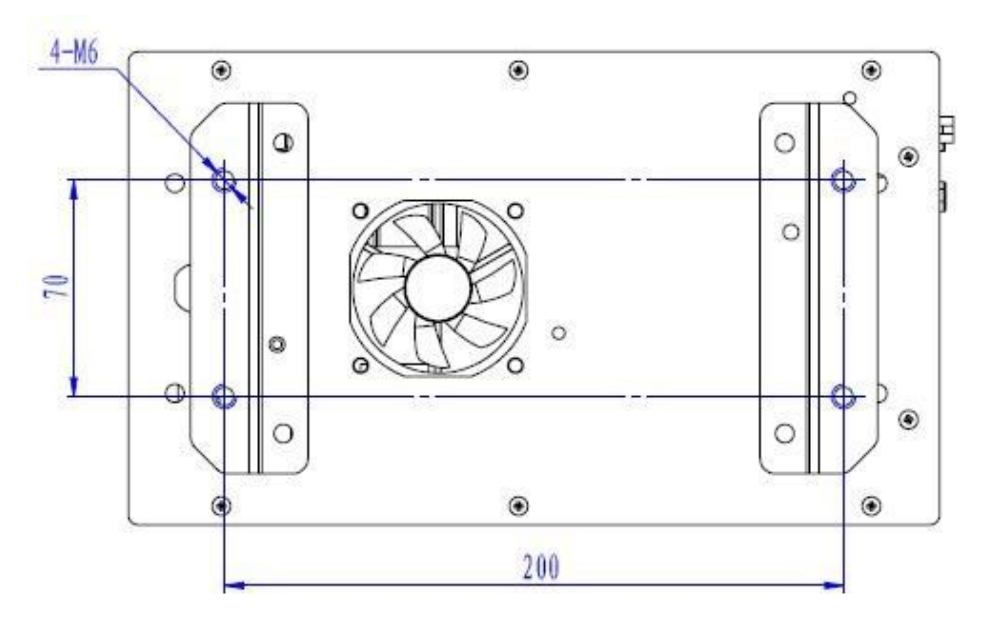

Rysunek 1 Rozmiar instalacji 4-otworowej

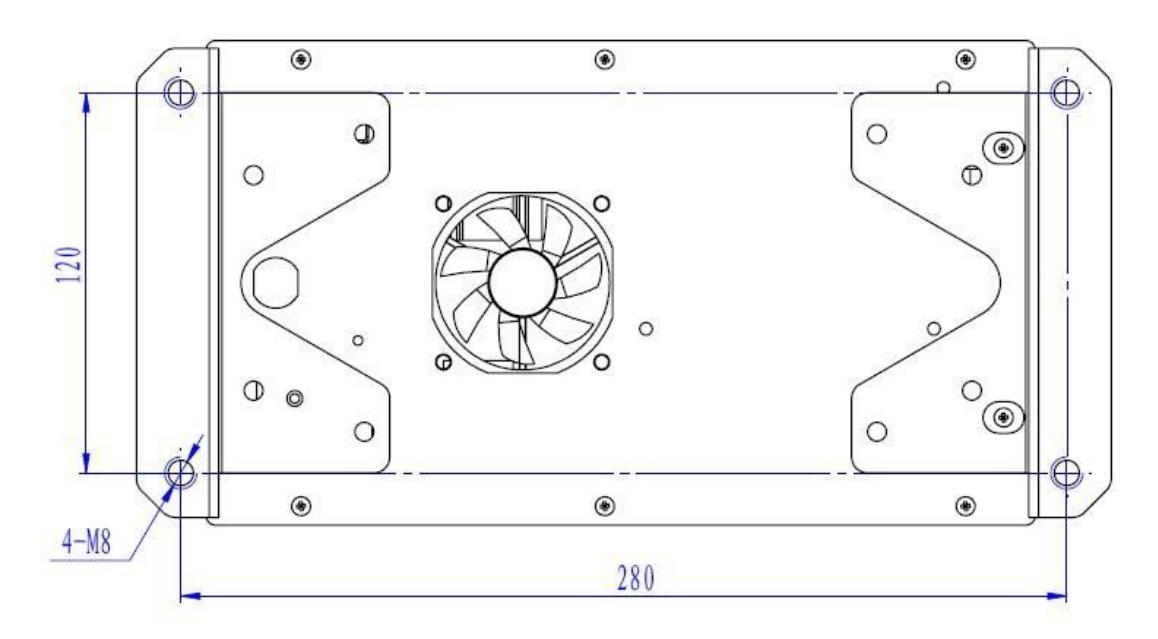

Rysunek 2 Rozmiar instalacji 4-otworowej

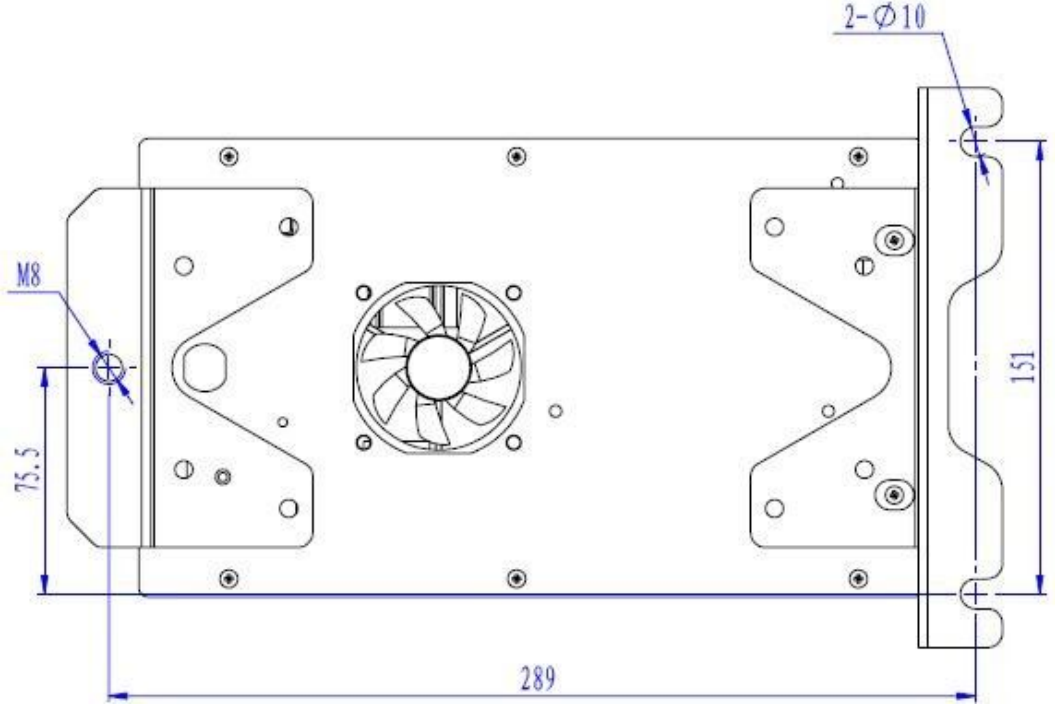

Rysunek 3 Rozmiar instalacji 3-otworowej

### 7.2 Rozmiar instalacji skrzynki operacyjnej

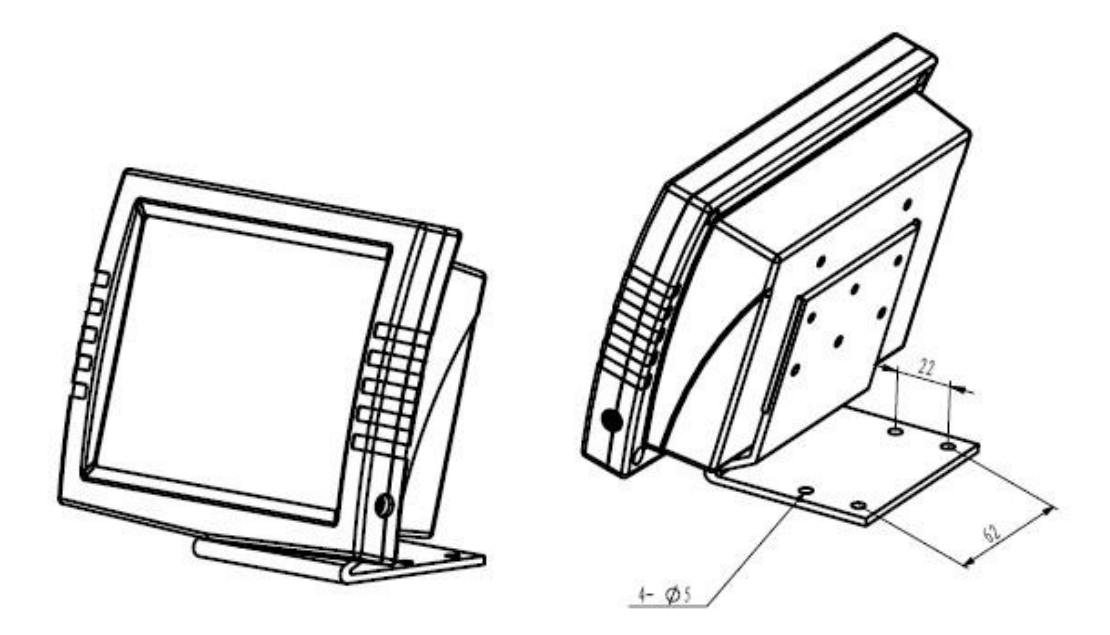

Rysunek 4 Rozmiar instalacji skrzynki operacyjnej

### 7.3 Schemat podłączenia zewnętrznego kabla i skrzynki sterowniczej

Proszę sprawdzić odpowiedni symbol na zewnętrznym kablu i skrzynce sterowniczej. Należy postępować zgodnie z symbolem, aby wykonać podłączenie.

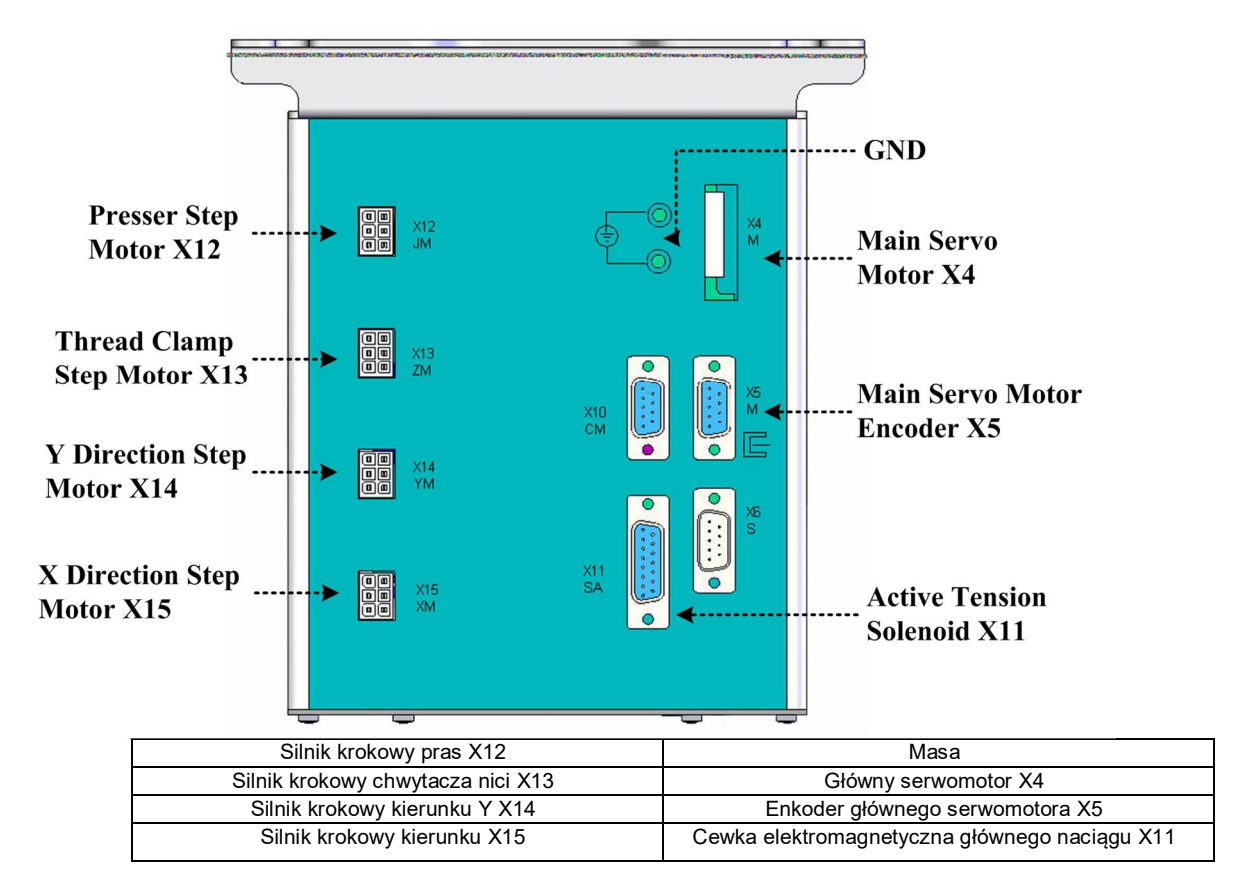

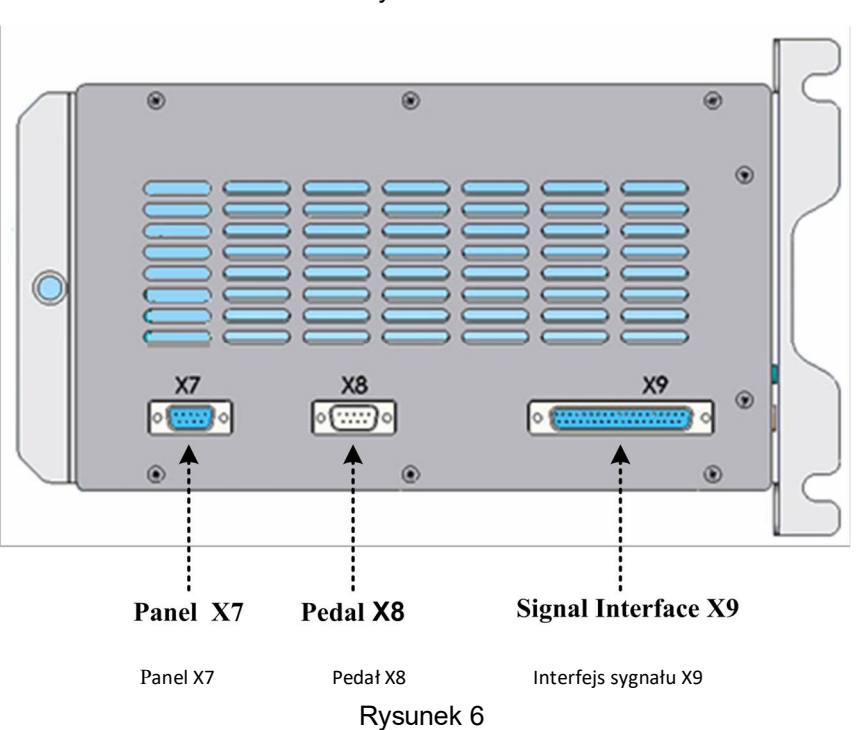

Rysunek 5

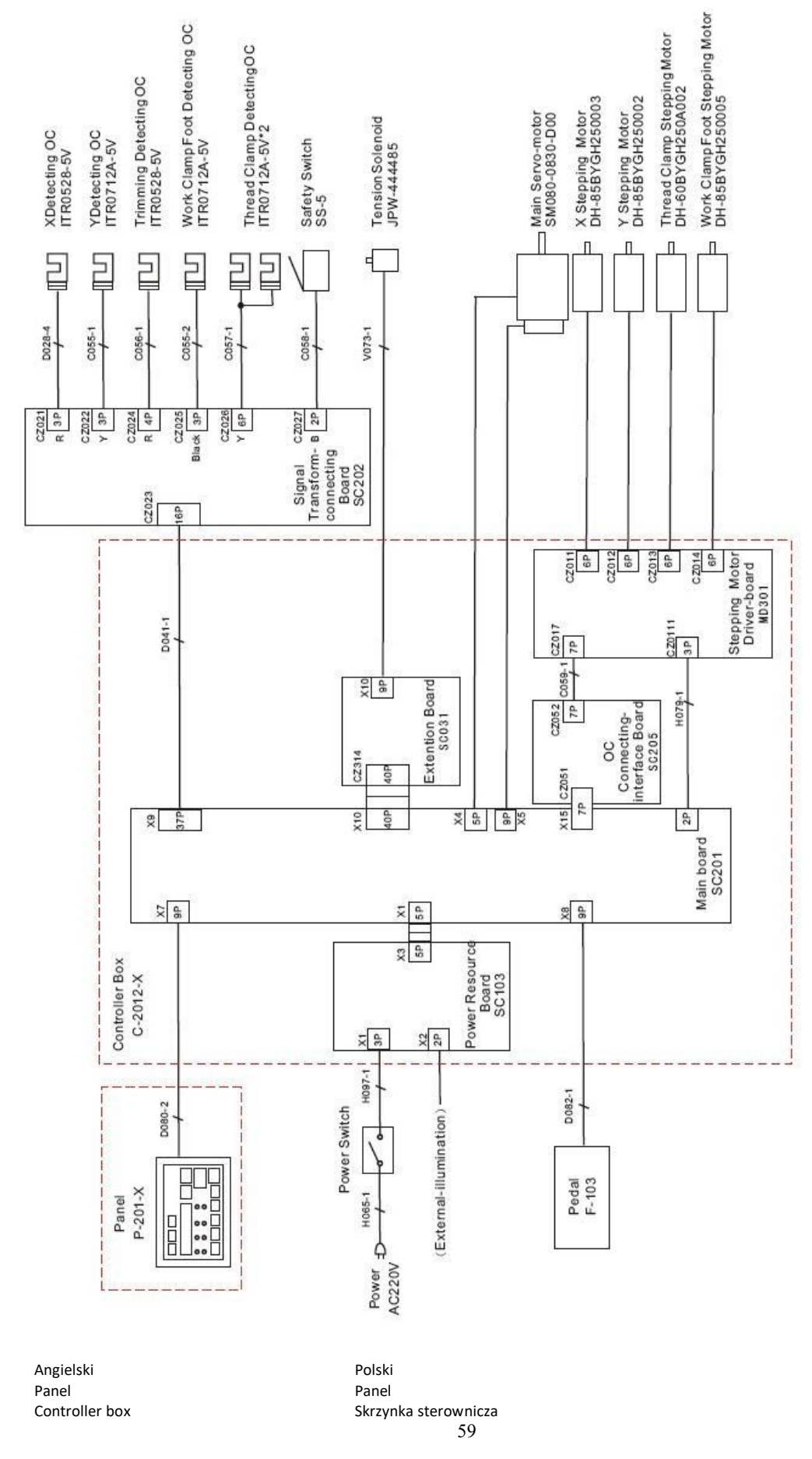

## 7.4 SC201(1900A,1903A) Wykres systemu sterowania

You created this PDF from an application that is not licensed to print to novaPDF printer (http://www.novapdf.com)

#### Załącznik

Power switch Power External illumination Power resource board Pedal Main board Connecting interface board Extension board Stepping motor driver board Signal transform connecting board X-detecting OC Y-detecting OC Trimming detecting OC Work clamp foot detecting OC Thread clamp detecting OC Safety switch Tension solenoid Main serwomotor X stepping motor Y stepping motor Thread clamp stepping motor Work clamp foot stepping motor

Przełącznik zasilania Zasilanie Oświetlenie zewnętrzne Płyta zasilania Pedał Płyta główna Płyta interfejsu sterowania Płyta rozszerzeń Płyta sterownika silnika krokowego Płyta łącząca przekształcenia sygnału Sterownik roboczy wykrywania X Sterownik roboczy wykrywania Y Sterownik roboczy wykrywania przycinania Sterownik roboczy wykrywania stopki chwytacza roboczego Sterownik roboczy wykrywania chwytacza nici Przełącznik bezpieczeństwa Cewka elektromagnetyczna naciągu Główny serwomotor Silnik krokowy X Silnik krokowy Y Silnik krokowy chwytacza nici Silnik krokowy stopki chwytacza roboczego